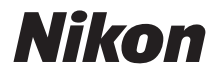

### DIGITAALIKAMERA

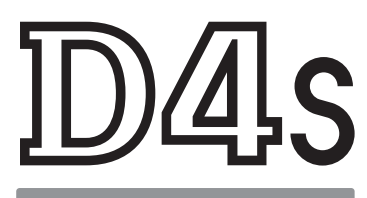

# Käyttöohje

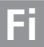

Saadaksesi mahdollisimman paljon hyötyä kamerastasi lue kaikki ohjeet huolellisesti ja säilytä niitä paikassa, jossa ne ovat kaikkien tuotetta käyttävien luettavissa.

### Symbolit ja merkintätavat

Tässä ohjeessa on käytetty seuraavia symboleja ja merkintätapoja, joiden avulla löydät helposti tarvitsemasi tiedot:

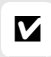

Tällä kuvakkeella merkitään varoitukset, jotka tulee lukea ennen käyttöä kameran vahingoittumisen estämiseksi.

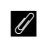

Tällä kuvakkeella merkitään huomautukset, jotka tulee lukea ennen kameran käyttöä.

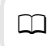

Tällä kuvakkeella merkitään viittaukset tämän käyttöoppaan muille sivuille.

Kameran näytöllä näkyvät valikkokohdat, asetukset ja ilmoitukset on lihavoitu.

### Kameran asetukset

Tämän käyttöoppaan ohjeissa oletetaan, että kamerassa käytetään oletusasetuksia.

### Turvallisuudesta

Ennen kuin käytät kameraa ensimmäisen kerran, lue turvallisuuteen liittyvät ohjeet kohdasta "Turvallisuudesta" (🕮 xii– xv).

# Pakkauksen sisältö

Varmista, että kaikki seuraavat tarvikkeet on toimitettu kamerasi mukana.

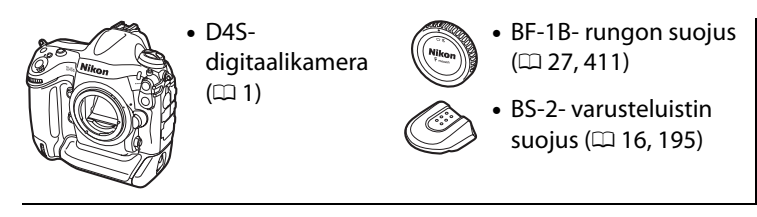

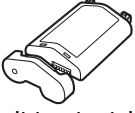

• EN-EL18a-litiumioniakku, jossa liitinsuojus (III 21, 24)

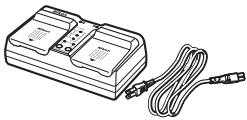

• MH-26a-akkulaturi, jossa virtajohto ja kaksi liitinsuojusta (virtajohdon muoto riippuu myyntimaasta; 🕮 21, 459)

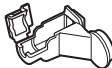

- USB-kaapelipidike (0 273)
- HDMIkaapelipidike (00 287)
- UC-E15-USB-kaapeli (2272, 280)
- ViewNX 2 -asennus-CD (
  <sup>269</sup>)
- Käyttöohje (tämä opas)

- UF-2- liitännän suojus stereominipistokekaapelille (C 413)
- AN-DC11-hihna (21)
- Verkko-opas
- Muistikortit myydään erikseen. Japanista ostettujen kameroiden valikot ja ilmoitukset näytetään vain englanniksi ja japaniksi; muita kieliä ei tueta. Pahoittelemme tästä mahdollisesti aiheutuvaa haittaa.

# Sisällysluettelo

| Turvallisuudesta | xii |
|------------------|-----|
| Huomautuksia     | xvi |

### Johdanto

| Kameraan tutustuminen      |    |
|----------------------------|----|
| Kameran runko              |    |
| Yläkannen ohjauspaneeli    | 6  |
| Takakannen ohjauspaneeli   |    |
| Etsimen näyttö             |    |
| Tietonäyttö                | 12 |
| Varusteluistin suojus BS-2 |    |

### Perustoiminnot

| Kamera | an valikot                           | 17 |
|--------|--------------------------------------|----|
|        | Kameran valikoiden käyttö            |    |
|        | Ohje                                 |    |
| Aluksi |                                      | 21 |
|        | Kiinnitä kameran hihna               | 21 |
|        | Lataa akku                           | 21 |
|        | Aseta akku paikalleen                |    |
|        | Kiinnitä objektiivi                  |    |
|        | Perusasetukset                       |    |
|        | Aseta muistikortti                   |    |
|        | Alusta muistikortti                  |    |
|        | Säädä etsimen tarkennus              |    |
| Perusv | alokuvaus ja -toisto                 |    |
|        | Kytke kamera päälle                  |    |
|        | Valmistele kamera                    |    |
|        | Tarkenna ja kuvaa                    | 43 |
|        | Valokuvien katseleminen              |    |
|        | Tarpeettomien valokuvien poistaminen |    |
|        |                                      |    |

| Tarkentaminen reaaliaikanäkymäkuvauksessa ja elokuvan |     |
|-------------------------------------------------------|-----|
| reaaliaikanäkymässä                                   | 52  |
| Reaaliaikanäkymän näyttö: reaaliaikanäkymäkuvaus      |     |
| Tietonäyttö: reaaliaikanäkymäkuvaus                   | .58 |
| Käsitarkennus                                         | 59  |
| Reaaliaikanäkymän laukaisinasetukset                  | .60 |
|                                                       |     |

### Elokuvan reaaliaikanäkymä

| Indeksimerkit                                       | 66 |
|-----------------------------------------------------|----|
| Reaaliaikanäkymän näyttö: elokuvan reaaliaikanäkymä | 67 |
| Tietonäyttö: elokuvan reaaliaikanäkymä              | 69 |
| Kuva-ala                                            | 70 |
| Valokuvien ottaminen elokuvan reaaliaikanäkymässä   | 71 |
| Elokuva-asetukset                                   | 74 |
| Elokuvien katseleminen                              | 77 |
| Elokuvien muokkaaminen                              | 79 |
| Elokuvien rajaaminen                                | 79 |
| Valittujen kuvien tallentaminen                     | 82 |
|                                                     |    |

### Kuvan tallennusvaihtoehdot

| Kuva-ala                        |  |
|---------------------------------|--|
| Kuvanlaatu                      |  |
| Kuvakoko                        |  |
| Kahden muistikortin käyttäminen |  |

### 49

# 63

### Tarkennus

| Automaattitarkennus      |     |
|--------------------------|-----|
| Automaattitarkennustila  |     |
| Tarkennusaluetila        |     |
| Tarkennuspisteen valinta |     |
| Tarkennuksen lukitus     | 105 |
| Käsitarkennus            |     |
| Käsitarkennus            |     |

### Kuvanottotapa

| Kuvanottotavan valitseminen |     |
|-----------------------------|-----|
| Sarjakuvaustilat            | 112 |
| Itselaukaisintila           | 114 |
| Peilin nosto -tila          | 116 |

### ISO-herkkyys

| Käsisäätö                       | 1 | 17 |
|---------------------------------|---|----|
| Automaattinen ISO-herkkyyssäätö | 1 | 19 |

### Valotus

| Mittaus                                       | 123 |
|-----------------------------------------------|-----|
| Valotustila                                   | 125 |
| P: Ohjelmoitu automatiikka                    | 127 |
| <b>5</b> : Suljinajan esivalinta-automatiikka |     |
| A: Aukon esivalinta-automatiikka              | 129 |
| M: Käsisäätö                                  | 130 |
| Pitkät valotusajat (vain M-tila)              | 132 |
| Suljinajan ja aukon lukitus                   |     |
| Valotuksen lukitus                            | 136 |
| Valotuksen korjaus                            | 138 |
| Haarukointi                                   |     |

### 111

### 117

| Valkotasapainon asetukset                       | 155 |
|-------------------------------------------------|-----|
| Valkotasapainon hienosäätö                      | 158 |
| Värilämpötilan valitseminen                     | 161 |
| Esiasetus käsin                                 | 164 |
| Etsinvalokuvaus                                 |     |
| Reaaliaikanäkymä (valkotasapainon pistemittaus) |     |
| Esiasetusten hallinta                           |     |
|                                                 |     |

### Kuvan parannus

### 177

195

| Picture Control -säätimet                              | 177 |
|--------------------------------------------------------|-----|
| Picture Control -säätimen valitseminen                 | 177 |
| Picture Control -säätimien muokkaaminen                | 179 |
| Mukautettujen Picture Control -säätimien luominen      | 183 |
| Mukautettujen Picture Control -säätimien jakaminen     | 186 |
| Valoalueiden ja varjojen yksityiskohtien säilyttäminen | 188 |
| Aktiivinen D-Lighting                                  | 188 |
| Laaja dynaaminen alue (HDR)                            | 190 |

### Salamakuvaus

| Salaman käyttö                           |  |
|------------------------------------------|--|
| Nikonin luova valaistusjärjestelmä (CLS) |  |
| i-TTL-salamaohjaus                       |  |
| Salamatilat                              |  |
| Salaman korjaus                          |  |
| Salamavalon lukitus                      |  |

| Palautus kahdella painikkeella: oletusasetusten |     |
|-------------------------------------------------|-----|
| palauttaminen                                   |     |
| Päällekkäisvalotus                              |     |
| Ajastettu kuvaus                                | 221 |
| Ajastettu valokuvaus                            | 229 |
| Ei-mikroprosessoriohjatut objektiivit           |     |
| Sijaintitiedot                                  |     |
| -                                               |     |

### Lisää toistosta

| Kuvien katseleminen                    |     |
|----------------------------------------|-----|
| Täyskuvatoisto                         |     |
| Pienoiskuvien toisto                   |     |
| Toistosäätimet                         |     |
| Kuvan tiedot                           |     |
| Lähempi tarkastelu: toiston zoomaus    | 253 |
| Valokuvien suojaaminen poistolta       | 255 |
| Valokuvien poistaminen                 | 257 |
| Täyskuvatoisto ja pienoiskuvien toisto | 257 |
| Toistovalikko                          |     |
|                                        |     |

### Äänimuistiot

| Äänimuistioiden tallennus   | 261 |
|-----------------------------|-----|
| Äänimuistioiden toistaminen | 266 |

### Liitännät

| 2 | 6 | 9 |
|---|---|---|
|---|---|---|

261

| ViewNX 2:n asentaminen         |     |
|--------------------------------|-----|
| ViewNX 2:n käyttö              |     |
| Kopioi kuvia tietokoneelle     | 272 |
| Katsele kuvia                  | 275 |
| Ethernet ja langattomat verkot | 276 |

| Valokuvien tulostaminen                              | 279 |
|------------------------------------------------------|-----|
| Tulostimen liittäminen                               | 280 |
| Kuvien tulostaminen yksitellen                       | 280 |
| Useiden kuvien tulostaminen                          | 282 |
| DPOF-tulostustilauksen luominen: tulostuksen asetus. | 283 |
| Valokuvien katseleminen televisiosta                 | 285 |
| HDMI-asetukset                                       | 286 |
|                                                      |     |

### Valikko-opas

| Toistovalikko: kuvien hallinta                     | 289 |
|----------------------------------------------------|-----|
| Toistokansio                                       | 290 |
| Piilota kuva                                       | 290 |
| Toiston näyttöasetukset                            | 291 |
| Kopioi kuva(t)                                     | 292 |
| Kuvan tarkastelu                                   | 295 |
| Poiston jälkeen                                    | 296 |
| Käännä pysty                                       | 296 |
| Kuvaesitvs                                         | 297 |
| Kuvausvalikko: kuvausasetukset                     |     |
| Kuvausvalikon muistinaikka                         | 300 |
| l aaiennetut muistinaikat                          | 301 |
| Tallennuskansio                                    | 302 |
| Tiedoston nimeäminen                               | 304 |
| IDEC/TIEE talloppuc                                | 204 |
| NEE (DAW) talloopus                                | 204 |
| Ner (NAW) -tallerinus                              | 504 |
|                                                    | 305 |
| vinjetoinnin korjaus                               | 306 |
| Autom. vaaristymien korjaus                        | 307 |
| Kohinan väh. kun pitkä valotus (pitkän valotusajan |     |
| kohinan vähennys)                                  | 308 |
| Kohinan väh. kun suuri ISO                         | 308 |
|                                                    |     |

| 🖋 Mukautetut asetukset: kameran asetusten hienosäätö | . 309 |
|------------------------------------------------------|-------|
| Mukaut. aset. muistipaikka                           | 311   |
| a: Automaattitarkennus                               | 313   |
| a1: AF-C-tilan ensisij. valinta                      | 313   |
| a2: AF-S-tilan ensisij. valinta                      | 314   |
| a3: Tarkenn. seuranta ja lukitus                     | 314   |
| a4: AFn käynnistys                                   | 315   |
| a5: Tarkennuspisteen valaistus                       | 315   |
| a6: Tarkennuspisteen kierto                          | 316   |
| a7: Tarkennuspisteiden määrä                         | 316   |
| a8: AF-ON-painikkeen tehtävä                         | 317   |
| a9: AF-ON-painikk. (pysty) teht                      | 318   |
| a10: Tallenna suunnan mukaan                         | 319   |
| a11: Rajoita tarkennusaluetilan valint.              | 320   |
| a12: Autom.tarkennustilan rajoitukset                | 320   |
| b: Mittaus/valotus                                   | 321   |
| b1: ISO-herkkyyden askelen arvo                      | 321   |
| b2: Valotussäädön porrastus                          | 321   |
| b3: Val./sal. korj. askelen arvo                     | 321   |
| b4: Helppo valotuksen korjaus                        | 322   |
| b5: Matriisimittaus                                  | 323   |
| b6: Keskustapainotteinen alue                        | 323   |
| b7: Optimaal. valot. hienosäätö                      | 323   |
| c: Ajastimet/valotuslukitus                          | 324   |
| c1: Valotuslukitus laukaisimella                     | 324   |
| c2: Valmiustila-ajastin                              | 324   |
| c3: Itselaukaisin                                    | 325   |
| c4: Näytön virrankatkaisun viive                     | 325   |
| d: Kuvaus/näyttö                                     | 326   |
| d1: Äänimerkki                                       | 326   |
| d2: Sarjakuvausnopeus                                | 326   |
| d3: Sarjakuvaus enintään                             | 327   |
| d4: Valotuksen viivetila                             | 327   |
| d5: Tiedostojen numerointi                           | 328   |
| d6: Etsimen ruudukon näyttö                          | 329   |
| d7: Ohjauspaneeli/etsin                              | 329   |
| d8: Näyttövihjeet                                    | 329   |
| d9: Tietonäyttö                                      | 330   |
| d10: Näytön valaistus                                | 330   |

| e: Haarukointi/salama                 | 331 |
|---------------------------------------|-----|
| e1: Salamatäsmäysnopeus               | 331 |
| e2: Suljinaika salamakuv              | 332 |
| e3: Valinnainen salama                | 332 |
| e4: Valot. korj. salamakuvissa        | 333 |
| e5: Muotoilusalama                    | 333 |
| e6: Autom. haarukoinnin asetus        | 333 |
| e7: Autom. haarukointi (tila M)       | 334 |
| e8: Haarukoinnin järjestys            | 334 |
| f: Painikkeet                         | 335 |
| f1: Monivalitsimen keskipainike       | 335 |
| f2: Monivalitsin                      | 336 |
| f3: Fn-painikkeen tehtävä             | 337 |
| f4: Esikatselupainikkeen teht         | 342 |
| f5: Sivuvalitsimen tehtävä            | 342 |
| f6: Sivuval. keskustan tehtävä        | 342 |
| f7: Fn-painikkeen (pysty) tehtävä     | 343 |
| f8: Suljinajan ja aukon lukitus       | 343 |
| f9: BKT-painikkeen tehtävä            | 344 |
| f10: Komentokiekkojen mukautt         | 345 |
| f11: Vap. painike kiekon käytt        | 347 |
| f12: Laukaisu muistikortitta          | 347 |
| f13: Käänteiset ilmaisimet            | 347 |
| f14: Monivalitsimen (pysty) teht      | 348 |
| f15: Toiston zoomaus                  | 348 |
| f16: Elokuvan tall.painikkeen tehtävä | 349 |
| f17: Reaaliaikanäkymäpain. asetukset  | 349 |
| f18: Langat. kauko-ohj. Fn-pain. teht | 350 |
| f19: Obj. tarkennustoimintopainikk    | 351 |
| g: Elokuva                            | 353 |
| g1: Fn-painikkeen tehtävä             | 353 |
| g2: Esikatselupainikkeen teht         | 355 |
| g3: Sivuval. keskustan tehtävä        | 356 |
| g4: Määritä laukaisimen tehtävä       | 357 |

| Asetusvalikko: kameran asetukset                     | 58 |
|------------------------------------------------------|----|
| Alusta muistikortti                                  | 59 |
| Näytön kirkkaus                                      | 59 |
| Näytön väritasapaino 36                              | 60 |
| Pölynpoiston viitekuva                               | 61 |
| Välkynnänvähennys                                    | 63 |
| Aikavyöhyke ja päivämäärä 36                         | 63 |
| Kieli (Language)                                     | б4 |
| Automaattinen kuvan kääntö 36                        | 64 |
| Akkutiedot                                           | 65 |
| Kuvaselitys                                          | 66 |
| Tekijänoikeustiedot                                  | 67 |
| IPTC                                                 | 68 |
| Tallenna/lataa asetukset                             | 70 |
| Näennäishorisontti                                   | 72 |
| Tarkennuksen hienosäätö                              | 73 |
| Laiteohjelmaversio                                   | 74 |
| 🖪 Muokkausvalikko: muokattujen kopioiden luominen 37 | 75 |
| D-Lighting                                           | 79 |
| Punasilmäisyyden korjaus                             | 80 |
| Rajaa                                                | 81 |
| Yksivärinen 38                                       | 82 |
| Suodintehosteet                                      | 82 |
| Väritasapaino                                        | 83 |
| Kuvan sulautus                                       | 84 |
| NEF (RAW) -käsittely                                 | 87 |
| Muuta kokoa 38                                       | 89 |
| Suorista                                             | 91 |
| Vääristymän korjaus                                  | 92 |
| Perspektiivin korjaus                                |    |
| Vertailu vierekkäin                                  | 94 |
| 🗄 Oma valikko/ 🗐 Viimeisimmät asetukset              | 96 |

| Yhteensopivat objektiivit                       | 401 |  |  |
|-------------------------------------------------|-----|--|--|
| Muut lisävarusteet                              | 408 |  |  |
| Virtaliitännän ja verkkolaitteen kiinnittäminen | 414 |  |  |
| Kameran hoito                                   | 416 |  |  |
| Säilytys                                        |     |  |  |
| Puhdistaminen                                   |     |  |  |
| Alipäästösuodin                                 |     |  |  |
| "Puhdista nyt"                                  | 417 |  |  |
| "Puhdista käynn./samm."                         |     |  |  |
| Puhdistaminen käsin                             | 420 |  |  |
| Kellon pariston vaihtaminen                     |     |  |  |
| Kameran ja akun hoito: varoitukset              | 426 |  |  |
| Oletusarvot                                     | 430 |  |  |
| Valotusohjelma                                  | 438 |  |  |
| Vianmääritys                                    | 439 |  |  |
| Akku/näyttö                                     |     |  |  |
| Kuvaus                                          |     |  |  |
| Toisto                                          |     |  |  |
| Muut                                            |     |  |  |
| Virheilmoitukset                                | 444 |  |  |
| Tekniset tiedot                                 | 450 |  |  |
| Akkujen kalibrointi                             |     |  |  |
| Hyväksytyt muistikortit                         |     |  |  |
| Muistikortin kapasiteetti                       | 464 |  |  |
| Akun kesto                                      |     |  |  |
| Hakemisto                                       | 469 |  |  |
| Takuuehdot - Nikonin Euroopan huoltotakuu       | 476 |  |  |
| •                                               |     |  |  |

# Turvallisuudesta

Lue seuraavat turvallisuusvaroitukset kokonaan ennen tuotteen käyttöä. Näin voit estää tämän Nikon-tuotteen vaurioitumisen sekä itsesi tai muiden loukkaantumisen. Säilytä turvaohjeet sellaisessa paikassa, että ne ovat tuotteen kaikkien käyttäjien saatavilla.

Varoitusten huomiotta jättämisen mahdolliset seuraukset on merkitty seuraavalla symbolilla:

Varoitukset on merkitty tällä symbolilla. Vältä henkilövahingot Valukemalla kaikki varoitukset ennen tämän Nikon-tuotteen käyttöä.

### **VAROITUKSET**

- Pidä aurinko kuva-alan ulkopuolella Pidä aurinko kaukana kuva-alasta, kun kuvaat vastavalossa olevia kohteita. Kameraan tarkentuva auringonvalo voi aiheuttaa tulipalon, jos aurinko on kuva-alassa tai sen lähellä.
- Å Älä katso aurinkoa etsimen läpi Auringon tai muun voimakkaan valolähteen katseleminen etsimen läpi saattaa heikentää näköä pysyvästi.
- Etsimen diopterin säätimen käyttö Varo ettet vahingossa osu sormellasi silmään, kun käytät etsimen diopterin säädintä niin, että silmäsi on etsimellä.

### ⚠️ Katkaise virta heti toimintahäiriön sattuessa

Jos huomaat laitteesta tai verkkolaitteesta (lisävaruste) tulevan savua tai epätavallista hajua, irrota virtajohto ja paristo heti. Varo palovammoja. Käytön jatkaminen voi aiheuttaa henkilövahinkoja. Kun olet irrottanut pariston, vie laite tarkistettavaksi Nikonin valtuuttamaan huoltoon.

### 🗥 Älä pura kameraa

Tuotteen sisällä olevien osien koskettaminen voi aiheuttaa henkilövahingon. Jos tuote toimii virheellisesti, sen saa korjata vain asiantunteva huoltoedustaja. Jos tuotteen kotelo hajoaa putoamisen tai muun onnettomuuden seurauksena, irrota virtajohto ja akku tai paristo heti ja vie tuote sitten valtuutettuun Nikonhuoltoon tarkistettavaksi. Älä käytä kameraa herkästi syttyvien kaasujen lähettyvillä

Älä käytä elektronisia laitteita herkästi syttyvien kaasujen lähettyvillä, koska seurauksena voi olla räjähdys tai tulipalo.

Pidä tuotteet poissa lasten ulottuvilta Tämän ohjeen noudattamatta jättäminen voi aiheuttaa henkilövahingon. Huomaa myös, että pieniin osiin liittyy tukehtumisvaara. Jos lapsi nielee jonkin tämän laitteen osan, ota välittömästi yhteyttä lääkäriin.

### Å Älä aseta hihnaa pienen lapsen tai vauvan kaulaan

Kameran hihnan paneminen pienen lapsen tai vauvan kaulaan voi johtaa kuristumiseen.

### Å Älä kosketa kameraa, akkua tai laturia pitkäaikaisesti laitteiden ollessa päällä tai käytössä

Laitteen osat kuumenevat. Jos laite on pitkään suorassa kosketuksessa ihoon, seurauksena voi olla lieviä palovammoja.

Älä jätä tuotetta paikkoihin, joiden lämpötila on erittäin korkea, kuten suljettuun autoon tai suoraan auringonvaloon

Tämän varotoimen noudattamatta jättäminen voi aiheuttaa vahinkoja tai tulipalon.

### ▲ Noudata akkujen ja paristojen käytössä riittäviä varotoimia

Akut tai paristot voivat vuotaa tai räjähtää, jos niitä käsitellään väärin. Noudata seuraavia varotoimia, kun käsittelet tämän tuotteen akkuja ja paristoja:

- Käytä vain tähän laitteeseen hyväksyttyjä akkuja tai paristoja.
- Käytä ainoastaan CR1616litiumparistoja kellon pariston korvaamiseen. Muun tyyppisen pariston käyttäminen saattaa aiheuttaa räjähdyksen. Hävitä akut ja paristot ohjeiden mukaisesti.
- Älä aseta akkuja tai paristoja oikosulkuun tai yritä purkaa niitä.
- Varmista, että kamerasta on katkaistu virta, ennen kuin vaihdat akun tai pariston. Jos käytät verkkolaitetta, varmista että se on irrotettu pistorasiasta.
- Älä aseta akkuja tai paristoja väärin päin tai ylösalaisin.
- Suojaa akut ja paristot avotulelta ja voimakkaalta kuumuudelta.
- Älä upota akkuja tai paristoja veteen tai altista niitä vedelle.
- Aseta liitinsuojus paikalleen akun kuljettamisen ajaksi. Älä kuljeta tai säilytä akkua tai paristoa metalliesineiden, esimerkiksi kaulaketjujen tai hiusneulojen, kanssa.
- Akut tai paristot voivat vuotaa täysin purkautuneina. Poista tyhjä akku tai paristo tuotteesta välttääksesi tuotteen vaurioitumisen.
- Kun akkua tai paristoa ei käytetä, kiinnitä liitinsuojus paikalleen ja säilytä akkua tai paristoa viileässä, kuivassa paikassa.

- Akku tai paristo voi olla kuuma heti käytön jälkeen tai silloin, kun tuotetta on käytetty pitkään akkutai paristovirralla. Ennen kuin poistat akun tai pariston, katkaise kamerasta virta ja anna akun tai pariston jäähtyä.
- Lopeta akun tai pariston käyttö heti, jos huomaat sen jotenkin muuttuneen, esimerkiksi värjäytyneen tai vääntyneen.

#### ⚠ Noudata laturin käytössä oikeita varotoimia

- Pidä kuivana. Tämän varotoimen noudattamatta jättäminen voi aiheuttaa henkilövahingon tai tulipalon tai sähköiskun ja sen myötä tuotteen toimintahäiriön.
- Pistokkeen metalliosissa tai niiden lähellä oleva pöly on poistettava kuivalla liinalla. Pölyisen laitteen käyttäminen voi aiheuttaa tulipalon.
- Älä käsittele virtajohtoa tai mene laturin lähelle ukkosen aikana. Tämän varotoimen noudattamatta jättäminen saattaa aiheuttaa sähköiskun.
- Älä vahingoita tai vedä virtajohtoa voimakkaasti äläkä tee siihen muutoksia. Älä aseta johtoa painavien esineiden alle tai altista sitä kuumuudelle tai avotulelle. Jos johdon eriste vahingoittuu ja johtimet tulevat näkyviin, toimita virtajohto valtuutetulle Nikonhuoltoedustajalle tarkastusta varten. Tämän varotoimen noudattamatta jättäminen saattaa aiheuttaa tulipalon tai sähköiskun.

- Älä käsittele pistoketta tai laturia märin käsin. Tämän varotoimen noudattamatta jättäminen voi aiheuttaa henkilövahingon tai tulipalon tai sähköiskun ja sen myötä tuotteen toimintahäiriön.
- Älä käytä matkamuuntajien tai -sovittimien kanssa, jotka on suunniteltu muuntamaan jännitteestä toiseen, tai DC-AC -muuntajien kanssa. Tämän varoituksen noudattamatta jättäminen voi vahingoittaa tuotetta tai aiheuttaa siinä ylikuumenemista tai tulipalon.

### 🗥 Käytä asianmukaisia kaapeleit

Kun teet laitekytkentöjä, käytä vain Nikonin käyttötarkoitukseen toimittamia tai myymiä kaapeleita, jotta tuote on edelleen tuotesäännösten mukainen.

### ⚠ CD-ROM-levyt

Ohjelmiston ja käyttöohjeet sisältäviä CD-ROM-levyjä ei saa toistaa CD-soittimessa. CD-ROMlevyjen toistaminen CD-soittimessa voi aiheuttaa kuulovaurion tai vahingoittaa laitetta.

### Å Älä kohdista salamaa moottoriajoneuvon kuljettajaan

Tämän ohjeen noudattamatta jättäminen voi aiheuttaa onnettomuuden.

### 🗥 Noudata varovaisuutta salaman käytössä

- Valinnaisten salamalaitteiden käyttäminen lähellä ihoa tai muita kohteita voi aiheuttaa palovammoja.
- Lisävarusteena saatavien salamalaitteiden käyttö kuvattavan kohteen silmien lähellä voi heikentää näköä tilapäisesti. Salaman tulisi olla vähintään yhden metrin päässä kohteesta. Pikkulapsia valokuvattaessa on oltava erityisen varovainen.

#### 🗥 Vältä kosketusta nestekiteisiin

Jos näyttö menee rikki, varo rikkoutunutta lasia ja pidä huoli, ettei nestekiteitä pääse iholle, silmiin tai suuhun.

#### Älä siirrä jalustaa, kun siihen on kiinnitetty objektiivi tai kamera

Voit kaatua tai osua vahingossa muihin, mikä voi aiheuttaa henkilövahingon.

Noudata lentoyhtiön ja sairaalan henkilökunnan antamia ohjeita Kamera lähettää radioaaltoja, jotka saattavat häiritä lääketieteellisiä laitteita tai lentokoneen navigointia. Poista langaton verkkoyhteys käytöstä ja irrota kaikki langattomat lisävarusteet kamerasta, ennen kuin nouset lentokoneeseen, ja sammuta kamera nousun ja laskeutumisen ajaksi. Noudata sairaalahenkilökunnan antamia langattomien laitteiden käyttöön liittyviä ohjeita.

# Huomautuksia

- Tämän käyttöohjeen mitään osaa ei saa jäljentää, tallentaa tietojen noutojärjestelmään, siirtää tai kääntää vieraalle kielelle ilman Nikonin etukäteen myöntämää kirjallista lupaa.
- Nikon varaa oikeuden muuttaa näissä käyttöohjeissa olevia teknisiä tietoja tai laitteistojen ja ohjelmistojen ominaisuuksia milloin tahansa ilman ennakkoilmoitusta.
- Nikon ei ole vastuussa vahingoista, joita tämän laitteen käyttö voi aiheuttaa.
- Näiden käyttöohjeiden tiedot on pyritty saamaan mahdollisimman kattaviksi ja oikeiksi. Jos kuitenkin huomaat ohjeissa puutteita tai virheitä, pyydämme ilmoittamaan niistä paikalliselle Nikonin edustajalle (osoite toimitetaan erikseen).

### VAROITUS

### AKUN KORVAAMINEN VÄÄRÄNLAISELLA AKKUTYYPILLÄ SAATTAA JOHTAA RÄJÄHDYKSEEN. HÄVITÄ KÄYTETYT AKUT OHJEIDEN MUKAISESTI.

Tämä merkintä osoittaa, että sähkö- ja elektroniikkalaitteet on kerättävä erillään muusta jätteestä.

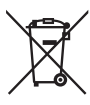

Seuraavat ilmoitukset koskevat vain Euroopan maissa olevia käyttäjiä:

- Tämä tuote on tarkoitettu kerättäväksi erikseen asianmukaisessa keräyspisteessä. Älä hävitä sitä kotitalousjätteen mukana.
- Erilliskeräys ja kierrätys auttavat säästämään luonnonvaroja ja estämään haittoja, joita voi aiheutua ihmisten terveydelle ja ympäristölle, jos laitteita ei hävitetä asianmukaisesti.
- Lisätietoja saat myyjältä tai jätehuollosta vastaavilta paikallisilta viranomaisilta.

Tämä symboli akussa osoittaa, että akku tulee kerätä talteen erikseen.

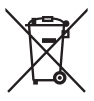

Seuraavat ilmoitukset koskevat vain Euroopan maissa olevia käyttäjiä:

- Kaikki akut, olipa niissä tämä symboli tai ei, on vietävä erikseen niille tarkoitettuun keräyspisteeseen. Älä hävitä niitä tavallisen kotitalousjätteen mukana.
- Lisätietoja saat myyjältä tai jätehuollosta vastaavilta paikallisilta viranomaisilta.

#### Tallennusvälineiden hävittäminen tai luovuttaminen toiselle henkilölle

Kuvien poistaminen tai muistikorttien tai muiden tallennusvälineiden alustaminen ei poista kuvatietoja täysin. Joissakin tapauksissa poistetut tiedostot voidaan palauttaa pois heitetyistä tallennusvälineistä kaupallisten ohjelmistojen avulla. Tällöin on olemassa henkilökohtaisen kuvamateriaalin väärinkäytön mahdollisuus. Henkilökohtaisten tietojen suojaaminen on käyttäjän vastuulla.

Poista tallennusvälineestä tiedot pysyvästi käyttämällä jotain kaupallista poistoohjelmaa tai alusta tallennusväline ja täytä se kuvatiedostoilla, joissa ei ole henkilökohtaisia tietoja (esimerkiksi kuvilla, joissa on vain taivasta) ennen tallennusvälineen hävittämistä tai sen luovuttamista toiselle henkilölle. Vaihda myös kuvat, jotka on valittu esiasetukseen käsin ( $\Box$  172). Varo vahingoittamasta itseäsi tai muita, jos hävität tallennusvälineen hajottamalla.

Ennen kuin hävität kameran tai luovutat sen toiselle henkilölle, poista myös kaikki henkilökohtaiset verkkotiedot käyttämällä kameran asetusvalikon asetusta **Verkkos** > **Verkkoasetukset**. Katso lisätietoja verkkoprofiilien poistamisesta kameran mukana toimitetusta verkko-oppaasta.

#### **AVC Patent Portfolio License**

TÄMÄ TUOTE ON LISENSOITU AVC PATENT PORTFOLIO LICENSE ALAISENA KULUTTAJAN HENKILÖKOHTAISEEN JA EI-KAUPALLISEEN KÄYTTÖÖN. TUOTETTA VOI KÄYTTÄÄ (I) AVC-STANDARDIN MUKAISEN VIDEOKUVAN ("AVC-VIDEO") KOODAUKSEEN JA/TAI (II) AVC-VIDEON KOODAUKSEN PURKUUN, JOS VIDEON ON KOODANNUT KULUTTAJA HENKILÖKOHTAISEEN JA EI-KAUPALLISEEN KÄYTTÖÖN JA/TAI SE ON HANKITTU VIDEOIDEN TOIMITTAJALTA, JOLLA ON LUPA AVC-VIDEOIDEN LEVITTÄMISEEN. MUITA KÄYTTÖTARKOITUKSIA VARTEN EI MYÖNNETÄ SUORAA TAI EPÄSUORAA LUPAA. LISÄTIETOJA SAA MPEG LA, L.L.C: LTÄ. KATSO. *http://www.mpegla.com* 

#### Kopiointikieltoa koskeva huomautus

Huomaa, että pelkkä skannerilla, digitaalikameralla tai muulla laitteella digitaalisesti kopioidun materiaalin hallussapito saattaa olla lain mukaan rangaistavaa.

 Kohteet, joita lain mukaan ei saa kopioida Älä kopioi seteleitä, kolikoita, arvopapereita, valtion obligaatioita tai paikallishallinnon yleisöobligaatioita siinäkään tapauksessa, että kyseiset kopiot on merkitty mallikappaleiksi.

Ulkomailla liikkeellä laskettujen seteleiden, kolikoiden tai arvopaperien kopioiminen on kiellettyä.

Käyttämättömien, valtion liikkeelle laskemien postimerkkien tai postikorttien kopioiminen on kielletty ilman valtion myöntämää ennakkolupaa.

Valtion julkaisemien leimamerkkien ja lain edellyttämien varmistettujen asiakirjojen kopioiminen on kielletty.

#### Tiettyä kopiointia tai jäljentämistä koskevat varoitukset

Lainsäädännöllä on voitu rajoittaa myös yksityisten yritysten tiettyjen dokumenttien kopiointia ja jäljentämistä, ellei yritys käytä kopioita omassa liiketoiminnallisessa käytössään. Älä myöskään kopioi valtioiden passeja, julkisten ja yksityisten yhteisöjen myöntämiä lisenssejä, henkilötodistuksia, lippuja, ruokailukuponkeja tai muita vastaavia dokumentteja.

#### Noudata tekijänoikeuksia

Tekijänoikeuksin suojatun aineiston, kuten kirjojen, musiikin, maalausten, puukaiverrusten, karttojen, piirustusten, elokuvien ja valokuvien, kopiointia ja jäljentämistä säädellään kansallisilla ja kansainvälisillä tekijänoikeuslaeilla. Älä käytä tätä tuotetta laittomien kopioiden tekemiseen tai tekijänoikeuslakien rikkomiseen.

### Käytä vain Nikon-merkkisiä elektronisia lisälaitteita

Nikon-kamerat on suunniteltu vaativien standardien mukaan, ja ne sisältävät monimutkaista elektroniikkaa. Vain Nikonin hyväksymät Nikon-merkkiset elektroniset lisälaitteet ja -tarvikkeet (esimerkiksi laturit, akut, verkkolaitteet ja salamalaitteet) on suunniteltu ja testattu niin, että ne sopivat varmasti yhteen kameran elektroniikkapiirin kanssa.

Muiden kuin Nikon-merkkisten sähkökäyttöisten lisävarusteiden käyttö voi vaurioittaa kameraa ja mitätöidä Nikonin takuun. Muiden valmistajien litiumioniakut, joissa ei ole oikealla näkyvää Nikonin hologrammia, voivat haitata kameran normaalia toimintaa ja aiheuttaa akkujen ylikuumentumista, syttymistä, halkeamista tai vuotamista.

kon Nikon Nik von Nikon Nik vyiN uvyiN uv von Nikon Nik

Lisätietoja Nikon-merkkisistä lisävarusteista saat paikalliselta valtuutetulta Nikonjälleenmyyjältä.

### Käytä vain Nikon-merkkisiä lisälaitteita

Vain Nikonin hyväksymien Nikon-merkkisten lisävarusteiden on varmistettu toimivan Nikon-digitaalikameran toiminta- ja turvallisuusvaatimusten mukaisesti. Muiden kuin Nikon-merkkisten lisävarusteiden käyttö voi VAURIOITTAA KAMERAA JA MITÄTÖIDÄ NIKONIN TAKUUN.

### Kameran ja lisävarusteiden huolto

Kamera on tarkkuuslaite, joka vaatii säännöllistä huoltoa. Suosittelemme tarkastuttamaan kameran alkuperäisellä jälleenmyyjällä tai valtuutetulla Nikon-huoltoedustajalla yhden tai kahden vuoden välein ja huollattamaan sen kolmen tai viiden vuoden välein (nämä palvelut ovat maksullisia). Säännöllinen tarkastus ja huolto ovat erityisen suositeltavia, jos käytät kameraa ammatillisiin tarkoituksiin. Suosittelemme, että otat mukaan kaikki säännöllisesti käyttämäsi lisävarusteet, kuten objektiivit ja salamalaitteet, kun viet kameran tarkastukseen tai huoltoon.

### Ennen tärkeiden kuvien ottamista

Ennen kuin kuvaat tärkeissä tilaisuuksissa (kuten häissä tai kun aiot ottaa kameran mukaan matkalle), ota testikuva varmistuaksesi siitä, että kamera toimii normaalisti. Nikon ei vastaa tuotteen vioista mahdollisesti johtuvista vahingoista tai menetetyistä tuloista.

### 🖉 Oppia ikä kaikki

Osana Nikonin Oppia ikä kaikki -tuotetuki- ja koulutuskampanjaa on seuraavissa Web-sivustoissa saatavilla ajankohtaista, päivitettyä tietoa:

- Käyttäjät Yhdysvalloissa: http://www.nikonusa.com/
- Käyttäjät Euroopassa ja Afrikassa: http://www.europe-nikon.com/support/

• Käyttäjät Aasiassa, Oseaniassa ja Lähi-idässä: http://www.nikon-asia.com/ Tarkista viimeisimmät tuotetiedot, vinkit, vastaukset usein esitettyihin kysymyksiin ja yleiset digitaalista kuvantamista ja valokuvausta koskevat ohjeet annetuista osoitteista. Voit saada lisätietoa myös oman alueesi Nikon-edustajalta. Katso yhteystiedot seuraavasta URL-osoitteesta: http://imaging.nikon.com/

# Johdanto

## Kameraan tutustuminen

Tutustu aluksi kameran painikkeisiin ja näyttöihin. Tähän lukuun kannattaa lisätä kirjanmerkki, jotta siihen on helppo palata käyttöopasta lukiessa.

### Kameran runko

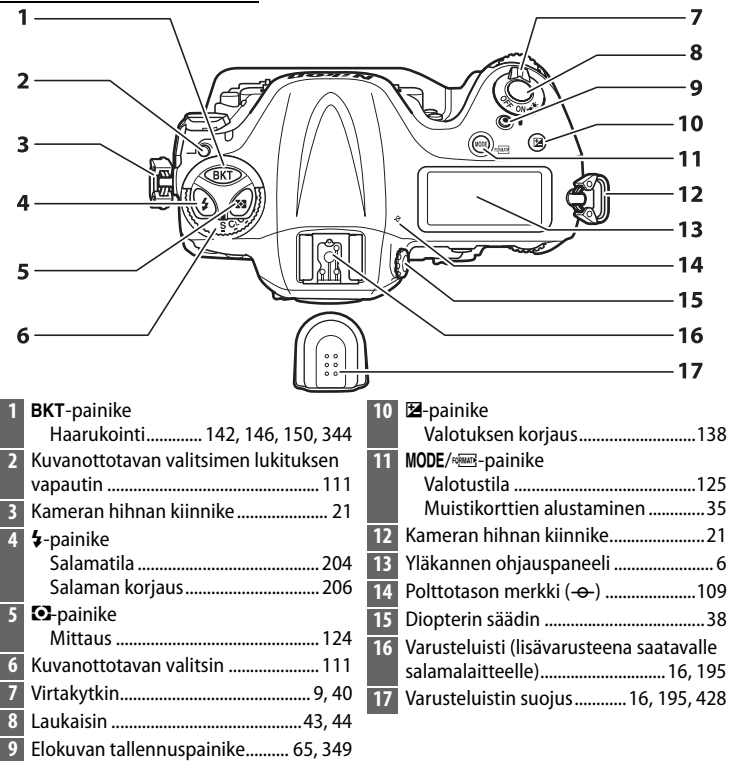

### Kameran runko (jatkuu)

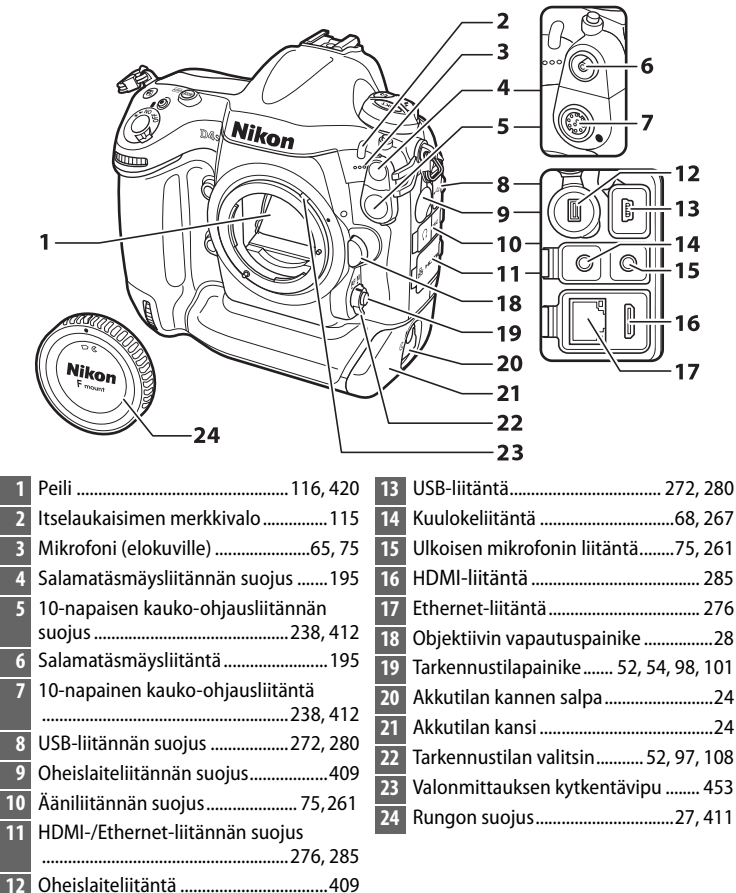

Sulje liitännän suojus, kun liitäntä ei ole käytössä. Liitäntöihin joutuva lika voi häiritä tiedonsiirtoa.

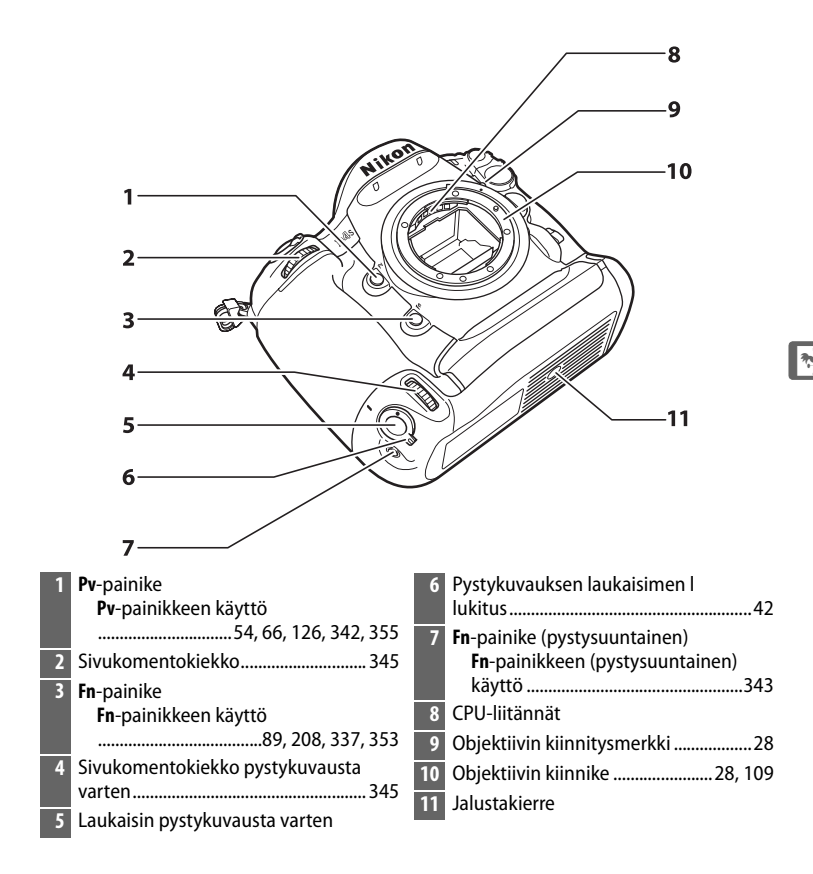

### Kaiutin

Älä aseta kaiutinta magneettisten laitteiden lähelle. Tämän varotoimen noudattamatta jättäminen saattaa vaikuttaa magneettisilla laitteilla tallennettuihin tietoihin.

### Kameran runko (jatkuu)

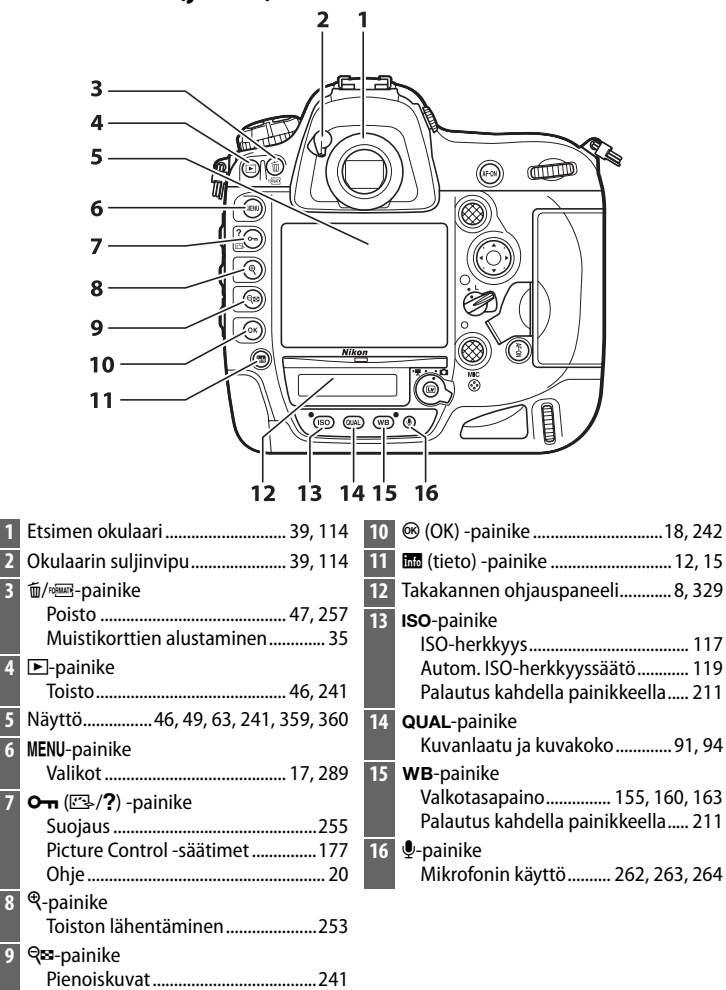

4

7

Toiston loitontaminen ......253

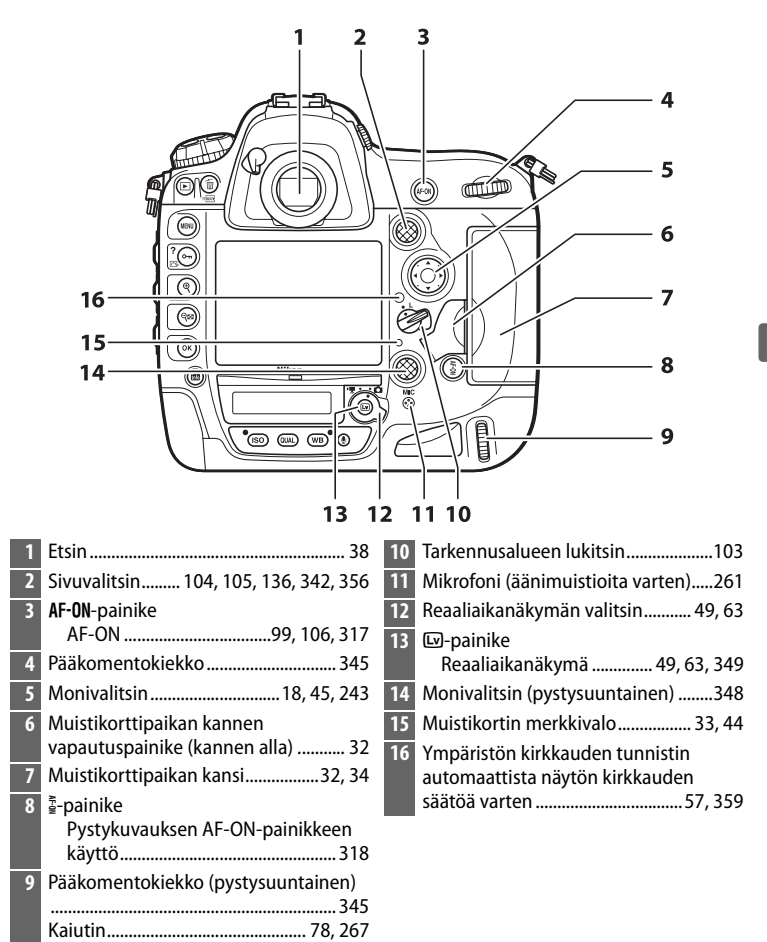

n.j

### Yläkannen ohjauspaneeli

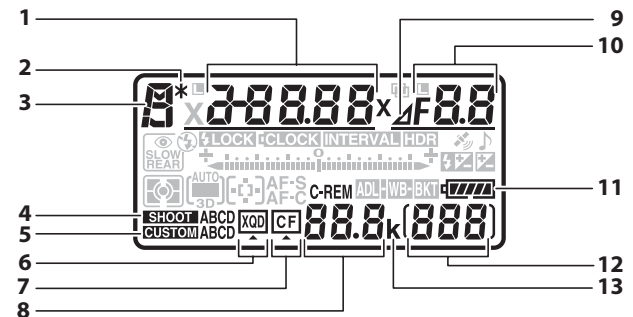

| 1 | Suljinaika128, 130                    |
|---|---------------------------------------|
|   | Tarkennusaluetila 100, 102            |
|   | Valotuksen korjausarvo138             |
|   | Salaman korjausarvo                   |
|   | Valotuksen ja salaman                 |
|   | haarukointisarjan kuvien määrä142     |
|   | Valkotasapainon haarukointisarjan     |
|   | kuvien määrä146                       |
|   | HDR-valotusero194                     |
|   | Valotusten määrä (päällekkäisvalotus) |
|   |                                       |
|   | Ajastetun kuvauksen aikavälien määrä  |
|   |                                       |
|   | Polttoväli (ei-mikroprosessoriohjatut |
|   | objektiivit)237                       |
|   | ISO-herkkyys117                       |
| 2 | Joustavan ohjelman ilmaisin127        |
| 3 | Valotustila125                        |
| 4 | Kuvausvalikon muistipaikka            |
| 5 | Mukautettujen asetusten muistipaikka  |
|   |                                       |
| 6 | XQD-kortin ilmaisin34, 35             |
| 7 | CompactFlash-kortin ilmaisin34, 35    |
|   |                                       |

| Jäljellä olevien kuvien määrä41, 464<br>Ennen puskurimuistin täyttymistä<br>jäljellä oleva kuvamäärä113, 464 |
|----------------------------------------------------------------------------------------------------|
| Kuvaustilan ilmaisin                                                                                         |
| Himmenninaukon ilmaisin 129, 405                                                                             |
| Aukko (aukkoarvo) 129, 130<br>Aukko (askelmäärä) 129, 405<br>Haarukoinnin porrastus                          |
| ADL-haarukointisarjan kuvien määrä                                                                           |
|                                                                                                    |
| Aikavälin kuvien määrä 226<br>Suurin aukko (ei-                                                              |
| mikroprosessoriohjatut objektiivit). 237                                                                     |
| PC-tilan ilmaisin 411                                                                                        |
| Akun/pariston ilmaisin40                                                                                     |
| Kuvien määrä45                                                                                               |
| Esiasetetun valkotasapainon                                                                                  |
| tallennuksen ilmaisin                                                                                        |
|                                                                                                    |
| Käsisäätöisen objektiivin numero 237                                                                         |
| Ajastetun valokuvauksen tallennuksen                                                                         |
| ilmaisin                                                                                                    |
| ″k″ (näkyy, kun muistia riittää yli 1 000                                                                    |
| kuvaan) 41                                                                                                   |
|                                                                                                    |

|    |                                                          |    | 22<br>23<br>24<br>25<br>26<br>27<br>27<br>27<br>27<br>27<br>27<br>27<br>28<br>29<br>30<br>30<br>31 |
|----|----------------------------------------------------------|----|----------------------------------------------------------------------------------------------------|
| 14 | Kellon pariston ilmaisin 31, 424                         | 26 | Satelliittisignaalin ilmaisin239                                                                   |
| 15 | Salamavalon lukituksen ilmaisin 209                      | 27 | Äänimerkki-ilmaisin                                                                                |
| 16 | Suljinajan lukituksen kuvake134                          | 28 | Valotuksen korjauksen ilmaisin138                                                                  |
| 17 | Salamatäsmäyksen ilmaisin                                | 29 | Salaman korjauksen ilmaisin                                                                        |
| 18 | Salamatila 203                                           | 30 | Valotuksen ja salaman haarukoinnin                                                                 |
| 19 | Mittaus124                                               |    | ilmaisin142                                                                                        |
| 20 | Tarkennusaluetilan ilmaisin 100, 102                     |    | Valkotasapainon haarukoinnin                                                                       |
| 21 | Automaattitarkennustila97, 98                            |    | ADL-haarukoinnin ilmaisin140                                                                       |
| 22 | Ajastetun kuvauksen ilmaisin                             |    | Aktiivisen D-Lightingin ilmaisin151,                                                               |
|    | Ajastettu valokuvaus päällä -ilmaisin                    |    | 341                                                                                                |
| 77 | Däällekkäisvaletuksen ilmaisin 215                       | 31 | Valotusilmaisin                                                                                    |
| 23 |                                                          |    | Haarukoinnin edistymisen ilmaisin:                                                                 |
| 24 | Aukon lukituksen kuvake 135<br>HDR (saria) -ilmaisin 194 |    | Valotuksen ja salaman haarukointi                                                                  |
|    | Päällekkäisvalotuksen (saria)                            |    |                                                                                                    |
|    | ilmaisin                                                 |    | Valkotasapainon haarukointi146                                                                     |
| 25 | HDR-ilmaisin191                                          |    | ADL-haarukointi150<br>PC-yhteyden ilmaisin411                                                      |

Huomaa: Kuvassa olevan näytön kaikki ilmaisimet näkyvät havainnollisuuden vuoksi.

### <u>Takakannen ohjauspaneeli</u>

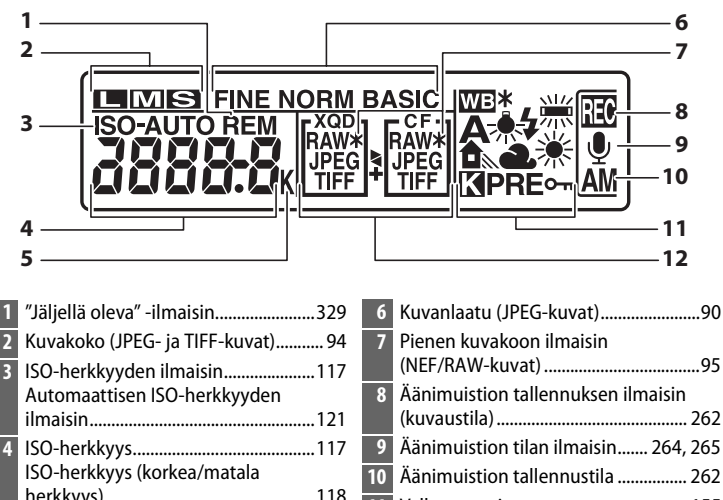

|   | Automaatusen iso-nerkkyyden                                                                        | 0             | Adminiustion tallerinuksen innaisin                                |
|---|----------------------------------------------------------------------------------------------------|---------------|--------------------------------------------------------------------|
|   | ilmaisin121                                                                                        |               | (kuvaustila) 262                                                   |
| 4 | ISO-herkkyys117<br>ISO-herkkyys (korkea/matala<br>herkkyys)118<br>Jäliellä olevien kuvien määrä329 | 9<br>10<br>11 | Äänimuistion tilan ilmaisin 264, 265<br>Äänimuistion tallennustila |
|   | Äänimuistion pituus                                                                                |               | Valkotasapainon hienosaadon<br>ilmaisin                            |
|   | Värilämpötila                                                                                      | 12            | Toissijaisen korttipaikan toiminta96<br>Kuvanlaatu90               |
| 5 | "k" (näkyy, kun muistia riittää yli 1 000<br>kuvaan)                                               |               |                                                                    |

Huomaa: Kuvassa olevan näytön kaikki ilmaisimet näkyvät havainnollisuuden vuoksi.

### Näytön valaistus

Virtakytkimen kiertäminen asentoon aktivoi valmiustila-ajastimen, ohjauspaneelin taustavalon (näytön valaistus) ja painikkeiden taustavalot ( $\square$  330), mikä helpottaa kameran käyttämistä pimeässä. Kun virtakytkin vapautetaan, taustavalot palavat kuuden sekunnin ajan valmiustila-

Virtakytkin

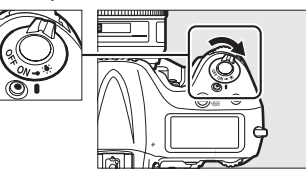

ajastimen ollessa aktiivinen tai kunnes laukaisinta painetaan tai virtakytkin kierretään takaisin asentoon 🏵.

### V Ohjauspaneelin ja etsimen näytöt

Ohjauspaneelin ja etsimen näyttöjen kirkkaus vaihtelee lämpötilan mukaan, ja näyttöjen reagointinopeus saattaa laskea matalissa lämpötiloissa. Tämä on normaalia, eikä kyse ole viasta. \*

### Etsimen näyttö

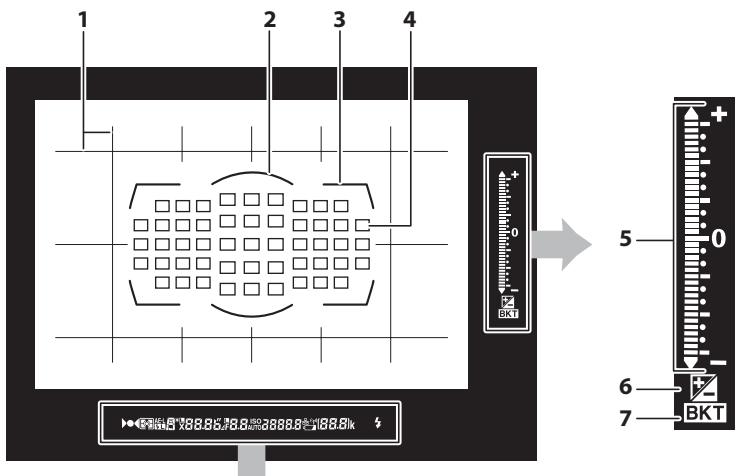

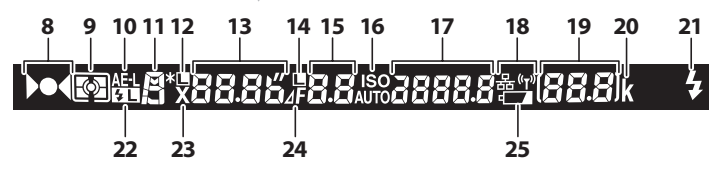

| Valotusilmaisin131                 |
|------------------------------------|
| Valotuksen korjauksen näyttö 138   |
| Haarukoinnin edistymisen ilmaisin: |
| Valotuksen ja salaman haarukointi  |
|                                    |
| Pystysuuntaisen kallistuksen       |
| ilmaisin <sup>2</sup>              |
| Valotuksen korjauksen ilmaisin 138 |
| Salaman korjauksen ilmaisin        |
|                                    |

| Haarukoinnin ilmaisin:          |
|---------------------------------|
| Valotuksen ja salaman           |
| haarukointi140                  |
| Valkotasapainon haarukointi 146 |
| ADL-haarukointi150              |
| Tarkennuksen ilmaisin 43, 109   |
| Mittaus 123                     |
| Valotuksen lukitus136           |
| Valotustila 125                 |
| Suljinajan lukituksen kuvake134 |
| Suljinaika128, 130              |
| Automaattitarkennustila         |
| Aukon lukituksen kuvake 135     |
| Aukko (aukkoarvo) 129, 130      |
| Aukko (askelmäärä) 129, 405     |
| ISO-herkkyyden ilmaisin         |
| Automaattisen ISO-herkkyyden    |
| ilmaisin 120                    |
| ISO-herkkyys 117                |
| Aktiivisen D-Lightingin määrä   |
|                                 |
| Tarkennusaluetila 101, 102      |
|                                 |

| 19 | Kuvien määrä329                           |
|----|-------------------------------------------|
|    | Jäljellä olevien kuvien määrä             |
|    |                                           |
|    | Ennen puskurimuistin täyttymistä          |
|    | jäljellä oleva kuvamäärä43, 113, 464      |
|    | Esiasetetun valkotasapainon               |
|    | tallennuksen ilmaisin166                  |
|    | Valotuksen korjausarvo138                 |
|    | Salaman korjausarvo206                    |
|    | PC-tilan ilmaisin411                      |
| 20 | ″k″ (näkyy, kun muistia riittää yli 1 000 |
|    | kuvaan)41                                 |
| 21 | Salaman valmiusilmaisin <sup>3</sup>      |
|    |                                           |
| 22 | Salamavalon lukituksen ilmaisin209        |
| 23 | Salamatäsmäyksen ilmaisin                 |
| 24 | Himmenninaukon ilmaisin129, 405           |
| 25 | Akun vähäisen varauksen varoitus40        |

- 1 Toimii pystysuuntaisen kallistuksen ilmaisimena, kun kameraa käännetään pystysuuntaisten kuvien (muotokuvat) ottamiseksi.
- 2 Toimii vaakasuuntaisen kallistuksen ilmaisimena, kun kameraa käännetään pystysuuntaisten kuvien (muotokuvat) ottamiseksi.
- 3 Näkyy, kun lisävarusteena saatava salamalaite on kiinnitetty (🗆 196). Salaman valmiusilmaisin palaa, kun salama on latautunut.

Huomaa: Kuvassa olevan näytön kaikki ilmaisimet näkyvät havainnollisuuden vuoksi.

### 🗹 Ei akkua

Kun akku on täysin tyhjä tai kamerassa ei ole akkua, etsimen näyttö himmentyy. Tämä on normaalia, eikä kyse ole viasta. Etsimen näyttö palaa normaaliksi, kun kameraan asetetaan täyteen ladattu akku.

### <u>Tietonäyttö</u>

Kuvaustiedot, kuten suljinaika, aukko, kuvien määrä, jäljellä olevien kuvien määrä ja tarkennusaluetila, näytetään näytöllä, kun mapainiketta painitaan.

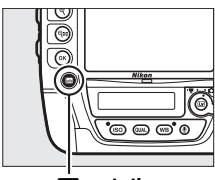

ba-painike

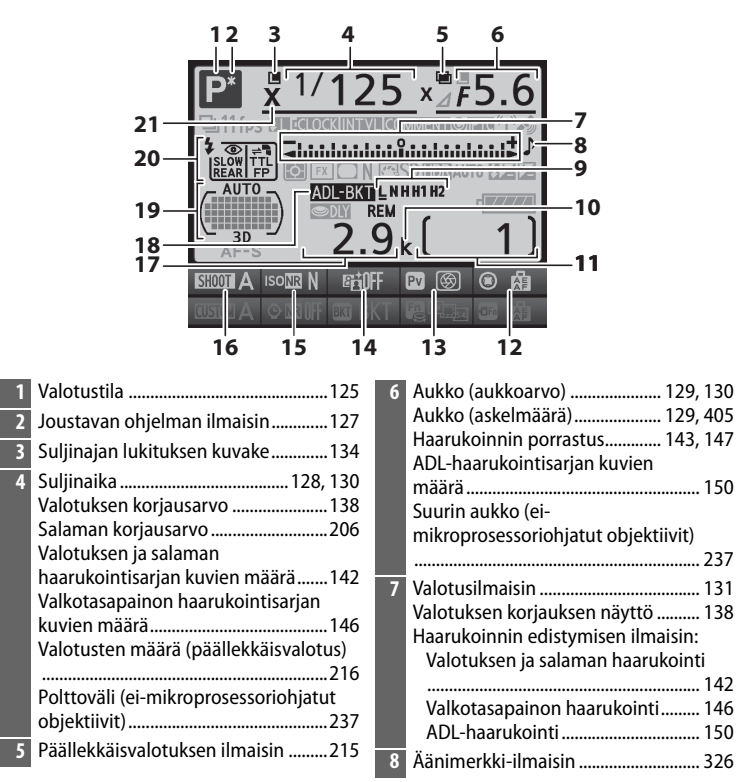

| 9  | Nykyisen kuvan sijainti                   | 16 | Kuvausvalikon muistipaikka            |
|----|-------------------------------------------|----|---------------------------------------|
|    | naarukointisarjassa 144, 148              | 17 | Jäljellä olevien kuvien määrä 41, 464 |
|    |                                           | 18 | Valotuksen ja salaman haarukoinnin    |
| 10 | "k" (näkyy, kun muistia riittää yli 1 000 |    | ilmaisin142                           |
|    | kuvaan) 41                                |    | Valkotasapainon haarukoinnin          |
| 11 | Kuvien määrä45                            |    | ilmaisin                              |
|    | Käsisäätöisen objektiivin numero 237      |    | ADL-haarukoinnin ilmaisin150          |
| 12 | Sivuvalitsimen keskustan tehtävä 342      | 19 | Tarkennuspisteiden ilmaisin103        |
| 13 | <b>Pv</b> -painikkeen tehtävä             |    | Tarkennusaluetilan ilmaisin100, 101   |
| 14 | Aktiivisen D-Lightingin ilmaisin 189      | 20 | Salamatila203                         |
| 15 | Suuren ISO-herkkyyden kohinan             | 21 | Salamatäsmäyksen ilmaisin331          |
|    | vähennyksen ilmaisin 308                  |    |                                       |

Huomaa: Kuvassa olevan näytön kaikki ilmaisimet näkyvät havainnollisuuden vuoksi.

### Näytön sammuttaminen

Poista kuvaustiedot näytöltä painamalla m-painiketta vielä kaksi kertaa tai painamalla laukaisin puoleenväliin. Näyttö sammuu automaattisesti, jos mitään toimintoja ei tehdä noin 10 sekuntiin.

### 🖉 Katso myös

Katso Mukautetusta asetuksesta c4 (**Näytön virrankatkaisun viive**, □ 325), miten valitaan, kauanko näyttö pysyy päällä. Katso tietoa tietonäytön tekstin värin muuttamisesta Mukautetusta asetuksesta d9 (**Tietonäyttö**, □ 330).

### Tietonäyttö (jatkuu)

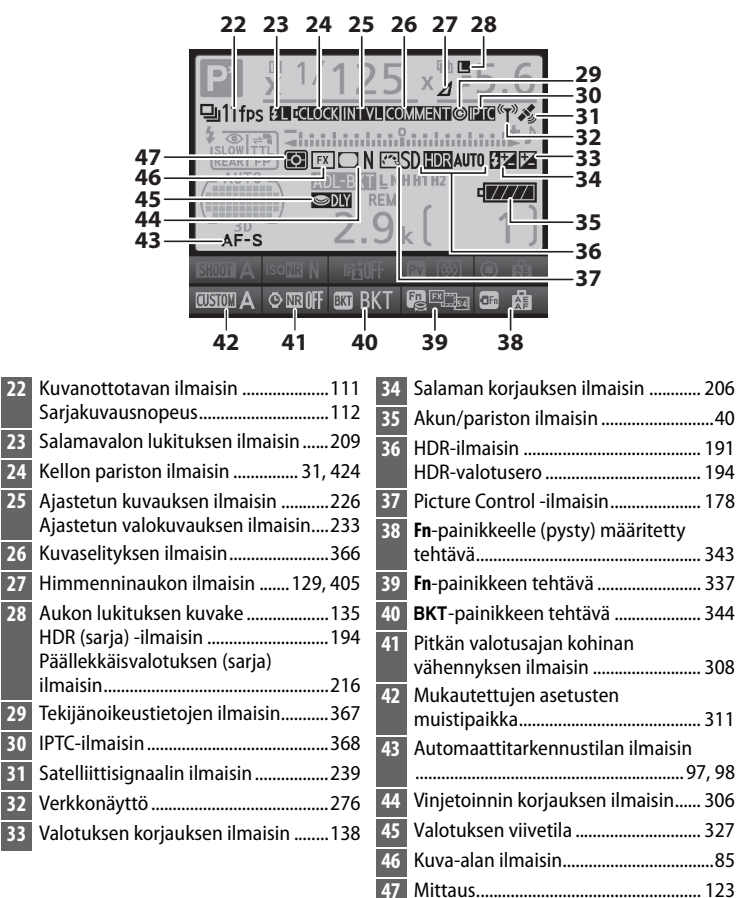

Huomaa: Kuvassa olevan näytön kaikki ilmaisimet näkyvät havainnollisuuden vuoksi.
#### II Asetusten muuttaminen tietonäytöllä

Muuttaaksesi alla lueteltujen kohtien asetuksia paina IIII-painiketta tietonäytöllä. Korosta kohtia monivalitsimella ja paina ® näyttääksesi korostettuun kohtaan liittyvät vaihtoehdot.

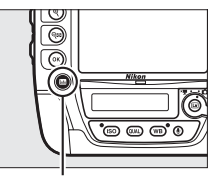

📠-painike

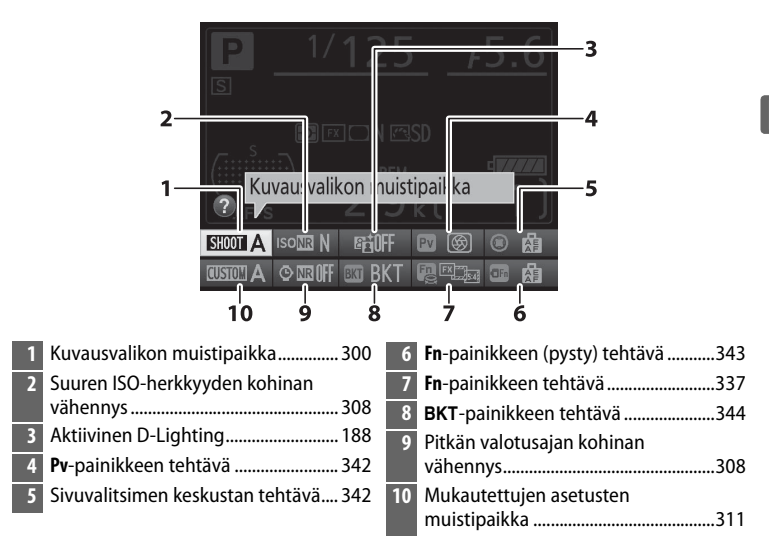

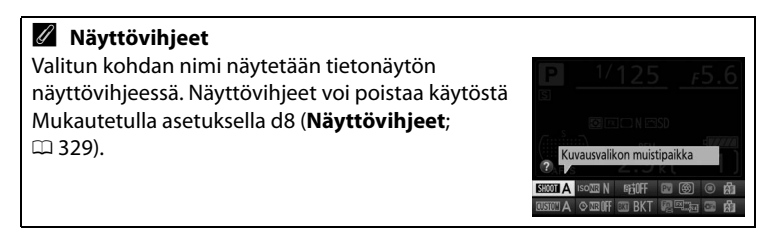

# Varusteluistin suojus BS-2

Kameran mukana toimitettua BS-2varusteluistin suojusta voi käyttää suojaamaan varusteluistia tai estämään varusteluistin metalliosista heijastuvaa valoa näkymästä valokuvissa. BS-2 kiinnitetään kameran varusteluistiin oikealla olevan kuvan mukaisesti.

Irrota varusteluistin suojus painamalla sitä alaspäin peukalolla ja liu'uttamalla se pois oikealla olevan kuvan mukaisesti pitäen kameraa tukevassa otteessa.

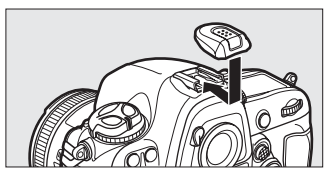

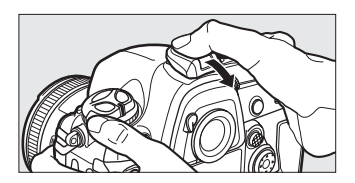

# Perustoiminnot

# Kameran valikot

Useimpia kuvaus-, toisto- ja asetusvaihtoehtoja voi säätää kameran valikoiden kautta. Näytä valikot painamalla **MENU**-painiketta.

MENU-painike

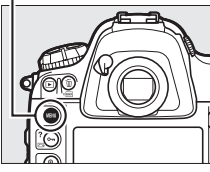

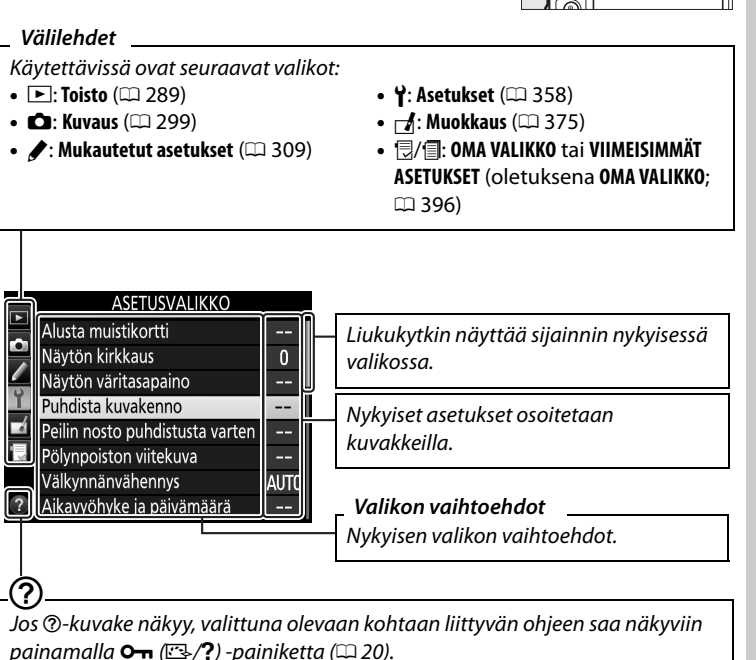

# <u>Kameran valikoiden käyttö</u>

#### II Valikkopainikkeet

Valikoissa liikkumiseen käytetään monivalitsinta ja ®-painiketta.

#### Monivalitsin

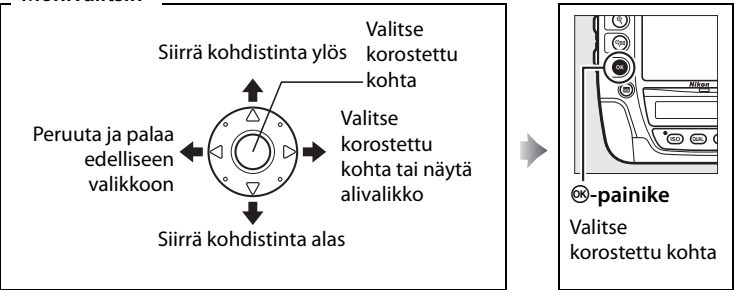

#### II Valikoissa liikkuminen

Liiku valikoissa alla olevien ohjeiden mukaan.

#### Näytä valikot.

Näytä valikot painamalla MENU-painiketta.

#### MENU-painike

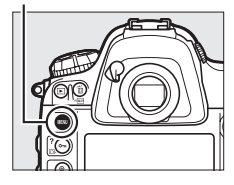

# 2 Korosta nykyisen valikon kuvake.

Korosta nykyisen valikon kuvake painamalla ◀.

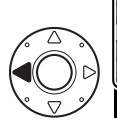

| n | ASETUSVALIKKO                   |      |
|---|---------------------------------|------|
|   | Alusta muistikortti             |      |
| - | Näytön kirkkaus                 | 0    |
| _ | Näytön väritasapaino            |      |
| ĭ | Puhdista kuvakenno              |      |
|   | Peilin nosto puhdistusta varten |      |
|   | Pölynpoiston viitekuva          |      |
| ₽ | Välkynnänvähennys               | AUT0 |
|   | Aikavyöhyke ja päivämäärä       |      |

1

---

#### Valitse valikko.

Valitse haluamasi valikko painamalla ▲ tai ▼.

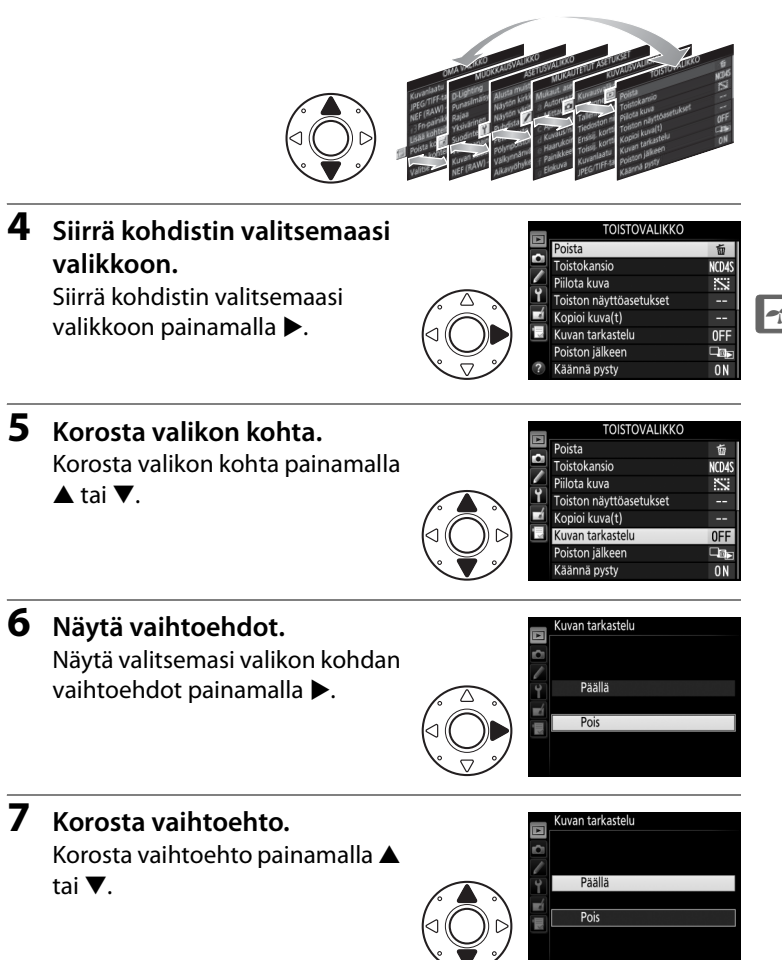

#### Huomaa seuraavat asiat:

- Harmaana näkyvät valikon kohdat eivät ole käytettävissä.
- Vaikka painikkeen ▶ tai monivalitsimen keskipainikkeen painamisella on yleensä sama vaikutus kuin painikkeen ® painamisella, joissain tilanteissa valinnan voi tehdä ainoastaan painamalla <sup>®</sup>.

### <u>Ohje</u>

Jos ⑦-kuvake näkyy näytön vasemmassa alakulmassa, ohjeen saa näkyviin painamalla ••• (√?) -painiketta.

Valittuna olevan vaihtoehdon tai valikon kuvaus näkyy niin kauan kuin painiketta pidetään painettuna. Vieritä näyttöä painamalla ▲ tai ▼.

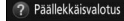

Määritetyn kuvamäärän tallennus yhtenä kuvana. Valmiustila-ajastimen aikaa pidennetään 30 sekunnilla. Jos ajastimen aika kuluu loppuun, kuvaus päättyy ja otetuista kuvista luodaan päällekkäisvalotus.

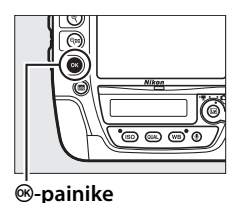

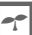

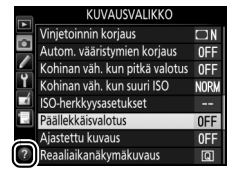

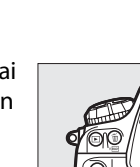

#### **8** Valitse korostettu kohta.

Valitse korostettu kohta painamalla ®. Poistu tekemättä valintaa painamalla MENUpainiketta.

# Aluksi

## Kiinnitä kameran hihna

Kiinnitä hihna tiukasti kamerassa oleviin kiinnikkeisiin.

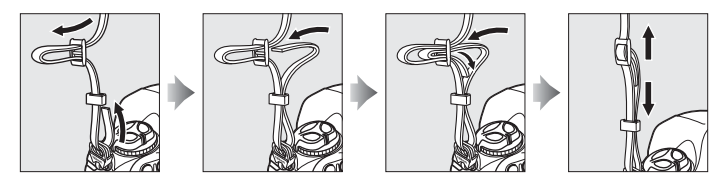

# Lataa akku

D4S toimii EN-EL18a-litiumioniakulla (toimitetaan kameran mukana). Maksimoi kuvausaika lataamalla akku mukana toimitetulla MH-26aakkulaturilla ennen käyttöä. Tyhjien akkujen lataaminen täyteen kestää noin 2 tuntia ja 35 minuuttia.

- 1 Kytke laturi pistorasiaan. Aseta verkkolaitteen pistoke akkulaturiin ja kytke virtajohto pistorasiaan.
- **2** Irrota liitinsuojus. Irrota akun liitinsuojus.

# Liitinsuojus

#### Katso myös

Katso tietoa MH-26a:n käyttämisestä kahden akun lataamiseen sivulta 460.

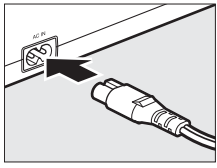

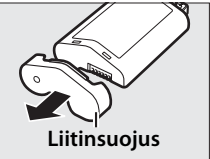

-

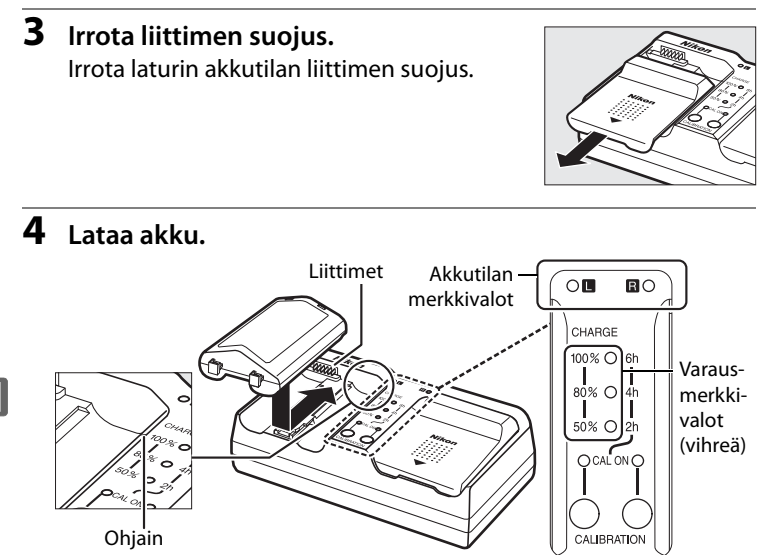

Aseta akku (liittimet edellä) laturiin kohdistamalla akun pääty ohjaimeen ja liu'uttamalla akkua merkittyyn suuntaan, kunnes se loksahtaa paikalleen. Akkutilan merkkivalo ja varausmerkkivalot vilkkuvat hitaasti, kun akku latautuu:

|                                                     | Akkutilan                 | Var                      | alot                     |                           |
|-----------------------------------------------------|---------------------------|--------------------------|--------------------------|---------------------------|
| Varaustila                                          | merkkivalo                | <b>50</b> %              | <b>80</b> %              | 100 %                     |
| Alle 50 % enimmäiskapasiteetista                    | ాి: (vilkkuu<br>hitaasti) | াই (vilkkuu<br>hitaasti) | • (pois)                 | • (pois)                  |
| 50–80 % enimmäiskapasiteetista                      | ాి: (vilkkuu<br>hitaasti) | 🔿 (hohtaa)               | ి: (vilkkuu<br>hitaasti) | • (pois)                  |
| Yli 80 % mutta alle 100 %<br>enimmäiskapasiteetista | ాా: (vilkkuu<br>hitaasti) | 🔿 (hohtaa)               | 🔿 (hohtaa)               | ాి: (vilkkuu<br>hitaasti) |
| 100 % enimmäiskapasiteetista                        | 🔾 (hohtaa)                | (pois)                   | (pois)                   | (pois)                    |

Lataus on valmis, kun akkutilan merkkivalo lakkaa vilkkumasta ja varausmerkkivalot sammuvat. Tyhjän akun lataaminen täyteen kestää noin 2 tuntia ja 35 minuuttia; huomaa, että akku ei lataudu, jos sen lämpötila on alle 0 °C tai yli 60 °C.

#### **5** Poista akku, kun lataus on valmis. Poista akku ja irrota laturi pistorasiasta.

Kalibrointi Katso lisätietoja kalibroinnista sivulta 459.

# <u>Aseta akku paikalleen</u>

#### Sammuta kamera.

# Akun asettaminen ja poistaminen

Sammuta kamera aina ennen kuin asetat tai poistat akun.

### 2 Irrota akkutilan kansi.

Nosta akkutilan kannen salpaa, kierrä se avoimeen ( $\mathfrak{C}$ ) asentoon ( $\mathfrak{I}$ ) ja poista BL-6-akkutilan kansi ( $\mathfrak{C}$ ).

#### **3** Kiinnitä kansi akkuun.

Jos akun vapautin on asennossa, jossa nuoli (◀) näkyy, liu'uta akun vapautinta niin, että se peittää nuolen. Aseta akun kaksi uloketta kannen vastaaviin koloihin ja liu'uta akun vapautinta niin, että nuoli näkyy kokonaan.

#### Akkutilan kansi BL-6

Akun voi ladata, kun BL-6 on kiinnitettynä. Estääksesi pölyn kerääntymisen akkutilaan, kun akkua ei käytetä, liu'uta akun vapautinta nuolen (◀) osoittamaan suuntaan, irrota BL-6 akusta ja aseta se kameraan. *Muita akkusuojuksia ei voi käyttää tässä kamerassa.* 

# a kamera.

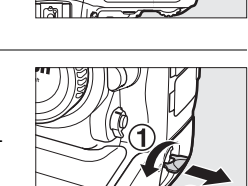

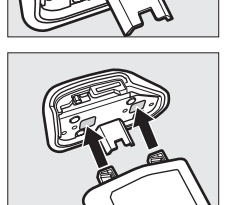

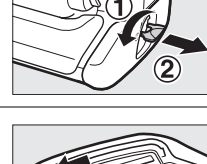

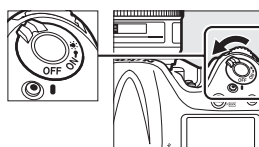

#### 4 Aseta akku paikalleen.

Aseta akku kameraan oikealla olevan kuvan mukaisesti.

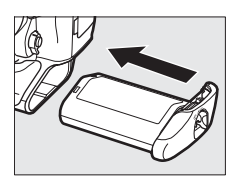

#### **5** Salpaa kansi.

Estääksesi akun irtoamisen käytön aikana käännä salpa suljettuun asentoon ja taita se sitten alas oikealla olevan kuvan mukaisesti. Varmista, että kansi on kunnolla kiinni.

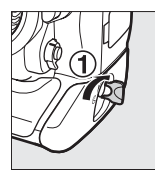

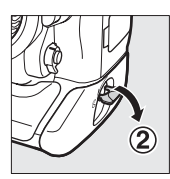

🖉 Akun poistaminen

Ennen kuin poistat akun, sammuta kamera ja nosta akkutilan kannen salpaa ja kierrä se avoimeen (ⓒ) asentoon. Huomaa, että akku voi olla käytön jälkeen kuuma; ole varovainen, kun poistat akun. Kun akkua ei käytetä, estä oikosulut asettamalla liitinsuojus paikalleen.

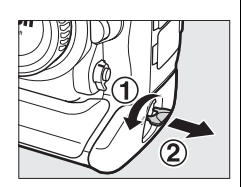

#### EN-EL18a-litiumioniakut

Kameran mukana toimitettu EN-EL18a jakaa tietoja yhteensopivien laitteiden kanssa, minkä ansiosta kamera voi näyttää akun varaustilan kuudella tasolla ( $\Box$  40). Asetusvalikon kohdassa **Akkutiedot** näkyvät yksityiskohtaiset tiedot akun varauksesta, akun kestosta ja siitä, montako kuvaa viimeisimmän latauksen jälkeen on otettu ( $\Box$  365). Akun voi tarvittaessa kalibroida uudelleen, jotta akun varaustason näyttö pysyy tarkkana ( $\Box$  459).

#### 🗹 Akku ja laturi

Lue ja noudata tämän käyttöoppaan sivuilla xii–xv ja 426–429 annettuja varoituksia ja varotoimenpiteitä. Älä käytä akkua alle 0 °C:n tai yli 40 °C:n lämpötiloissa; jos tätä varotoimea ei noudateta, akku voi vahingoittua tai sen suorituskyky voi heikentyä. Kapasiteetti saattaa heikentyä ja latausajat saattavat pidentyä, jos akun lämpötila on 0 °C – 15 °C tai 45 °C – 60 °C.

Älä kytke laturin liittimiä oikosulkuun; tämän varotoimen noudattamatta jättäminen voi aiheuttaa ylikuumenemisen ja vahingoittaa laturia. Lataa sisätiloissa paikassa, jonka lämpötila on 5 °C – 35 °C. Akun kapasiteetti saattaa heikentyä tilapäisesti, jos akku ladataan matalassa lämpötilassa tai jos sitä käytetään latauslämpötilaa matalammassa lämpötilassa. Jos akku ladataan alle 5 °C:n lämpötilassa, **Akkutiedot**-näytön ( $\Box$  365) akun keston ilmaisin saattaa näyttää akun tilapäisesti heikentyneen.

Käytä laturia ainoastaan siihen sopivien akkujen kanssa. Irrota laite pistorasiasta, kun sitä ei käytetä.

Jos täyteen ladatun akun kesto lyhenee huomattavasti huoneenlämpötilassa käytettynä, akku on vaihdettava. Osta uusi EN-EL18aakku.

# <u>Kiinnitä objektiivi</u>

Varo, ettei kameraan pääse pölyä, kun objektiivi irrotetaan. Tämän käyttöoppaan esimerkkikuvissa käytetään AF-S NIKKOR 50 mm f/1.4G -objektiivia.

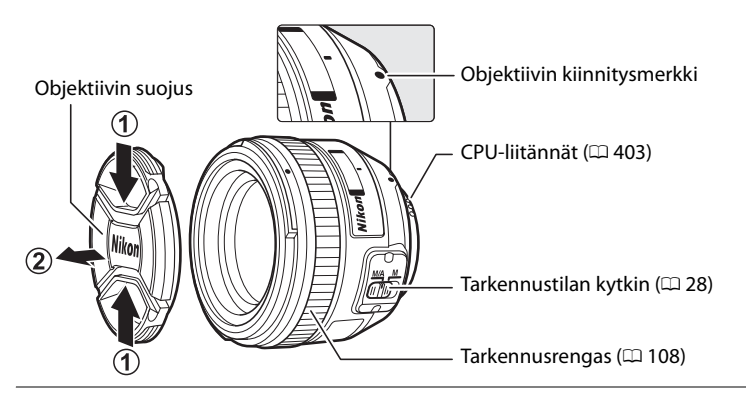

- 1 Sammuta kamera.
- 2 Irrota objektiivin takasuojus ja kameran rungon suojus.

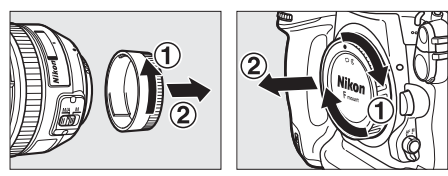

-

### **3** Kiinnitä objektiivi.

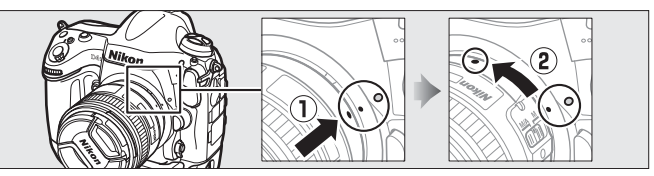

Pidä objektiivin kiinnitysmerkki kohdistettuna kameran rungon kiinnitysmerkin kanssa ja aseta objektiivi kameran bajonettiin (①). Varo painamasta objektiivin vapautuspainiketta ja kierrä objektiivia vastapäivään, kunnes se napsahtaa paikalleen (②).

#### ----

#### Ø Objektiivin irrottaminen

Varmista, että kamera on pois päältä, ennen kuin irrotat tai vaihdat objektiiveja. Irrota objektiivi pitämällä objektiivin vapautuspainiketta (①) painettuna ja kiertämällä objektiivia myötäpäivään (②). Kun olet irrottanut objektiivin, aseta objektiivin suojukset ja kameran rungon suojus paikoilleen.

#### Ø Objektiivin tarkennustila

Jos objektiivissa on tarkennustilan kytkin, valitse automaattitarkennustila (A, M/A tai A/M).

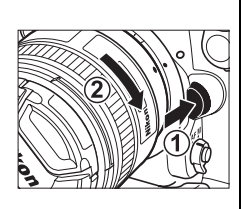

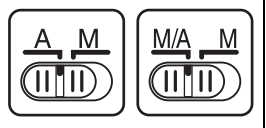

# Mikroprosessoriohjatut objektiivit, joissa on himmenninrengas

Jos mikroprosessoriohjatussa objektiivissa on himmenninrengas (🕮 403), lukitse aukko pienimpään asetukseen (suurin aukkoarvo).

#### 🖉 Kuva-ala

DX-kokoinen kuva-ala valitaan automaattisesti, kun DX-objektiivi on kiinnitetty (🗆 86).

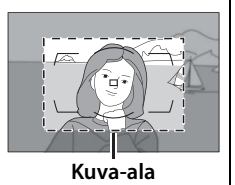

### <u>Perusasetukset</u>

Asetusvalikon kielivalinta korostetaan automaattisesti, kun valikot näytetään ensimmäisen kerran. Valitse kieli ja aseta kameran kello.

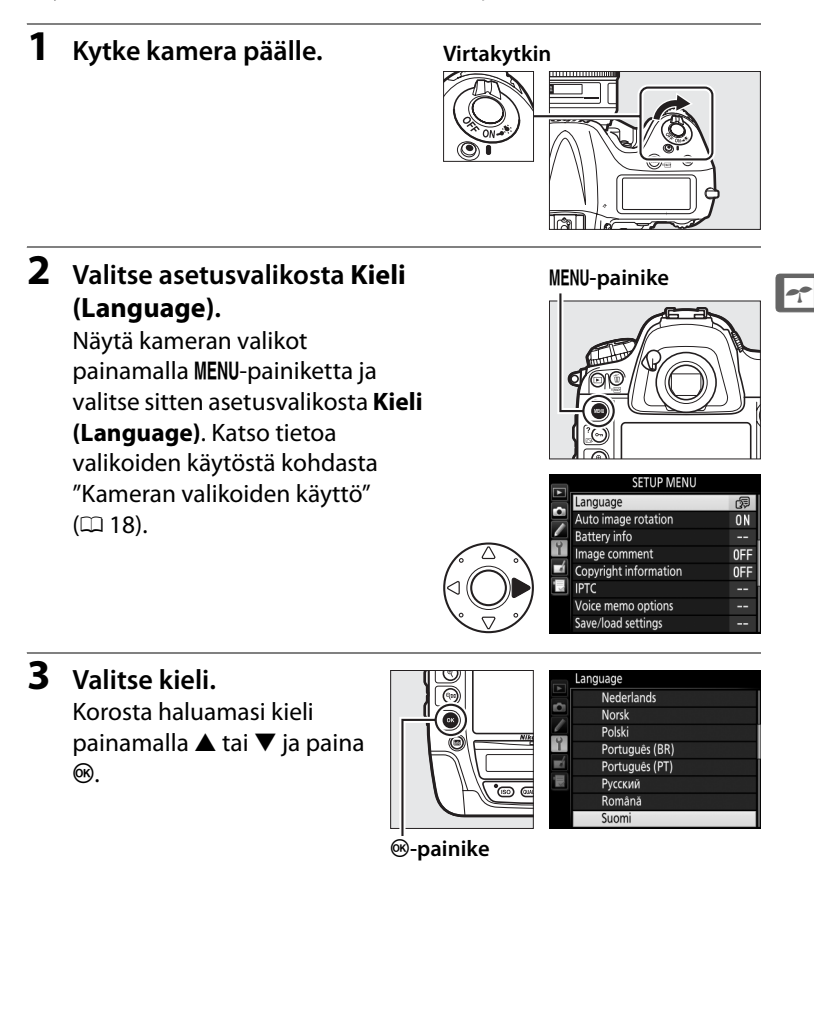

4 Valitse Aikavyöhyke ja päivämäärä. Valitse Aikavyöhyke ja päivämäärä ja paina ▶.

**5** Aseta aikavyöhyke. Valitse Aikavyöhyke ja paina . Korosta paikallinen aikavyöhyke painamalla ◀ tai ► (UTCkentässä näkyy valitun aikavyöhykkeen ja UTC-ajan välinen ero tunteina) ja paina 🐵.

**6** Ota kesäaika käyttöön tai pois käytöstä.

> Valitse **Kesäaika** ja paina **>**. Oletusarvoisesti kesäaika on pois päältä; jos kesäaika on käytössä paikallisella aikavyöhykkeellä,

paina ▲ korostaaksesi asetuksen **Päällä** ja paina .

7 Aseta päivämäärä ja aika. Valitse Päivämäärä ja aika ja paina . Valitse kohta painamalla ◀ tai ► ja muuta sitä painamalla ▲ tai ▼. Paina <sup>®</sup>, kun kelloon on asetettu nykyinen päivämäärä ja

aika (huomaa, että kamera käyttää 24-tuntista kelloa).

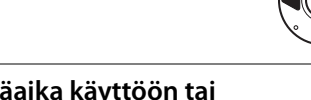

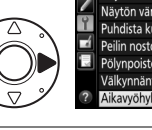

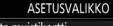

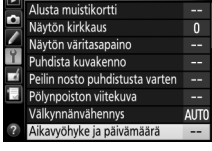

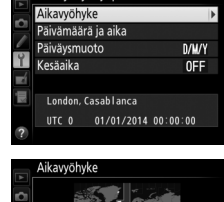

avvõhvke ja päivämäärä

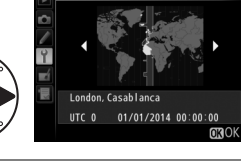

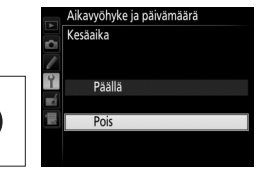

οк

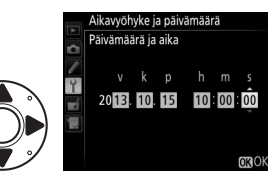

 8 Aseta päiväysmuoto. Valitse Päiväysmuoto ja paina ►. Valitse vuoden, kuukauden ja päivän näyttöjärjestys painamalla ▲ tai ▼ ja paina <sup>®</sup>.

#### **9** Poistu kuvaustilaan. Poistu kuvaustilaan painamalla laukaisin puoleenväliin.

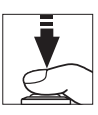

#### 🖉 Kellon paristo

Kameran kello toimii erillisellä CR1616-litiumparistolla, joka kestää noin kaksi vuotta. Kun pariston varaus on vähissä, बब्ब-kuvake näkyy yläkannen ohjauspaneelissa, kun valmiustila-ajastin on päällä. Katso tietoa kellon pariston vaihtamisesta sivulta 424.

#### 🖉 Kameran kello

Kameran kello ei ole yhtä tarkka kuin useimmat rannekellot ja muut kodin kellot. Tarkista kellonaika säännöllisesti tarkemmista kelloista ja säädä uudelleen tarvittaessa.

#### GPS-laitteet (C 238)

Jos GPS-laite ( $\Box$  412) on liitetty, kameran kelloon asetetaan GPS-laitteen ilmoittama aika ja päivämäärä ( $\Box$  240).

# <u>Aseta muistikortti</u>

Kuvat tallennetaan muistikorteille (saatavilla erikseen; 🕮 462). Kamerassa on kaksi korttipaikkaa: yksi XQD-korteille ja toinen tyypin I CompactFlash-korteille. Tyypin II kortteja tai microdrive-kortteja ei voi käyttää.

#### 1 Sammuta kamera.

#### Virtakytkin

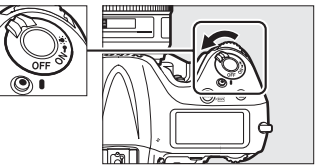

-

#### Muistikortin asettaminen ja poistaminen

Sammuta kamera aina ennen kuin asetat tai poistat muistikortin.

#### **2** Avaa muistikorttipaikan kansi.

Avaa luukku, joka suojaa muistikorttipaikan kannen vapautuspainiketta (①), ja paina vapautuspainiketta (②) avataksesi muistikorttipaikan (③).

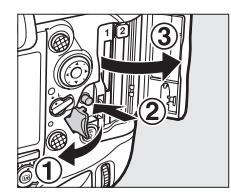

#### **3** Aseta muistikortti.

**XQD-muistikortit**: Pidä kortin takaetiketti näyttöä kohti ja työnnä kortti XQDkorttipaikkaan niin, että se napsahtaa paikalleen. Vihreä muistikortin merkkivalo syttyy hetkeksi.

**CompactFlash-muistikortit**: Aseta kortti CompactFlash-korttipaikkaan niin, että takaetiketti on näyttöä kohti (①). Kun muistikortti on paikallaan, poistopainike ponnahtaa ylös (②) ja vihreä muistikortin merkkivalo syttyy hetkeksi.

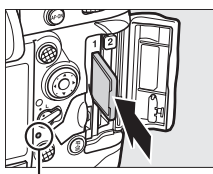

Muistikortin merkkivalo

Poistopainike

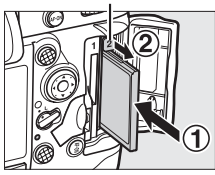

#### Muistikorttien asettaminen

Varmista, että olet asettamassa korttia oikeaan korttipaikkaan, ja aseta muistikortti paikalleen liittimet edellä. Jos kortti asetetaan väärään muistikorttipaikkaan tai se asetetaan ylösalaisin tai takaperin, kamera tai kortti voi vahingoittua. Varmista, että kortti on oikeinpäin.

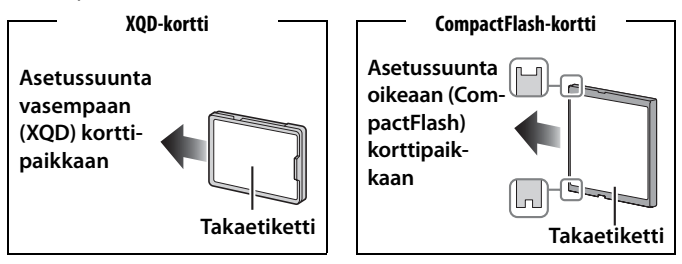

**4** Sulje muistikorttipaikan kansi. Jos muistikorttia käytetään kamerassa ensimmäistä kertaa sen jälkeen, kun korttia on käytetty toisessa laitteessa tai se on alustettu toisella laitteella, alusta kortti sivun 35 ohjeiden mukaisesti.

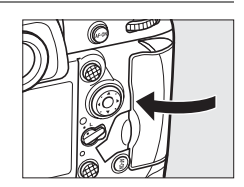

#### ~

#### Muistikorttikuvakkeet

Kamerassa olevat muistikortit ilmaistaan kuvan osoittamalla tavalla (oikealla olevassa esimerkissä näkyvät kuvakkeet näytetään, kun kamerassa on sekä XQD- että CompactFlash-kortti). Jos muistikortti on täynnä tai siinä on tapahtunut virhe, kyseisen kortin kuvake vilkkuu (<sup>[]]</sup> 446).

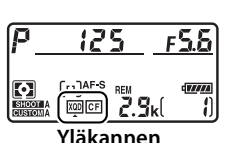

ohjauspaneeli

#### Kahden muistikortin käyttäminen

Kun kamerassa on kaksi muistikorttia, voit valita toisen niistä ensisijaiseksi muistikortiksi ( $\Box$  41) ja lisäksi valita toisen kortin tehtävän ( $\Box$  96).

#### Muistikorttien poistaminen

Varmista, että muistikortin merkkivalo on sammunut, ja sammuta sitten kamera ja avaa muistikorttipaikan kansi.

**XQD-muistikortit**: Paina korttia sisäänpäin ponnauttaaksesi sen ulos (①). Sen jälkeen voit poistaa muistikortin käsin.

**CompactFlash-muistikortit**: Paina poistopainiketta (①) ponnauttaaksesi kortin osittain ulos (②). Sen jälkeen voit poistaa muistikortin käsin. Älä työnnä muistikorttia, kun painat poistopainiketta. Jos tätä varotoimea ei noudateta, kamera tai muistikortti voi vahingoittua.

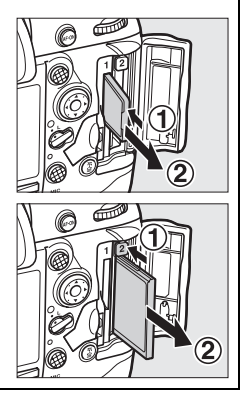

# <u>Alusta muistikortti</u>

Muistikortit on alustettava ennen ensimmäistä käyttöä tai jos niitä on käytetty tai ne on alustettu muissa laitteissa.

#### Muistikorttien alustaminen

Muistikortin alustaminen poistaa pysyvästi kaikki kortilla olevat tiedot. Ennen kuin jatkat, kopioi tietokoneelle kaikki valokuvat ja muut tiedot, jotka haluat säilyttää (🕮 272).

#### 1 Kytke kamera päälle.

2 Paina MODE (☆)- ja íím (☆) -painikkeita.

Pidä MODE ()- ja ో () -painikkeita painettuina samanaikaisesti, kunnes vilkkuva F a r näkyy sekä yläkannen ohjauspaneelin että etsimen suljinajan näytössä. Jos kamerassa on kaksi muistikorttia, alustettavan kortin kuvake vilkkuu. Oletuksena valitaan ensisijainen korttipaikka (皿 96); voit valita toissijaisen korttipaikan kiertämällä

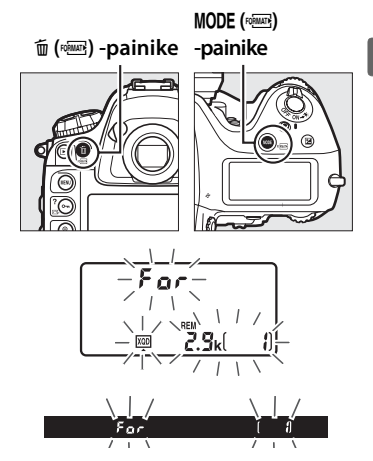

pääkomentokiekkoa. Poistuaksesi alustamatta muistikorttia odota, kunnes F a r lakkaa vilkkumasta (noin kuusi sekuntia), tai paina mitä tahansa painiketta MODE ()- ja 値 () -painikkeita lukuun ottamatta. -

#### 3 Paina uudelleen MODE (\*\*\*\*) - ja ΰ (\*\*\*\*) - painikkeita. Alustaaksesi muistikortin paina MODE (\*\*\*\*) - ja ΰ (\*\*\*\*) - painikkeita samanaikaisesti toisen kerran, kun F a r vilkkuu. Älä poista muistikorttia tai poista tai irrota virtalähdettä alustuksen aikana.

Kun alustus on valmis, yläkannen ohjauspaneelissa näkyy, montako valokuvaa nykyisillä asetuksilla voidaan tallentaa, ja kuvalaskurin näytössä näkyy 1.

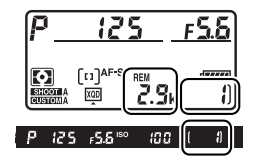

#### 7

#### Muistikortit

- Muistikortit voivat olla käytön jälkeen kuumia. Ole varovainen poistaessasi muistikortteja kamerasta.
- Sammuta kamera, ennen kuin asetat tai poistat muistikortin. Älä poista muistikortteja kamerasta, sammuta kameraa tai poista tai irrota virtalähdettä kortin alustamisen tai tietojen tallentamisen, poistamisen tai tietokoneelle kopioimisen aikana. Näiden varotoimien noudattamatta jättäminen voi johtaa tietojen menettämiseen tai kameran tai kortin vahingoittumiseen.
- Älä koske kortin liittimiin sormilla tai metalliesineillä.
- Älä pudota tai taivuta muistikorttia äläkä altista sitä voimakkaille iskuille.
- Älä purista kortin kuorta. Tämän varotoimen noudattamatta jättäminen voi vahingoittaa korttia.
- Älä altista korttia vedelle, kosteudelle tai suoralle auringonvalolle.
- Älä alusta muistikortteja tietokoneessa.

#### 🖉 Ei muistikorttia

Jos kamerassa ei ole muistikorttia, yläkannen ohjauspaneelissa ja etsimessä näkyy (- **E** -). Jos kamera sammutetaan niin, että siinä on ladattu akku, mutta ei muistikorttia, yläkannen ohjauspaneelissa näkyy (- **E** -).

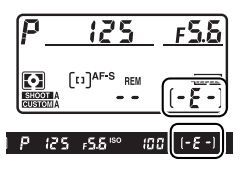

#### 🖉 Katso myös

Katso sivulta 359 tietoa muistikorttien alustamisesta asetusvalikon Alusta muistikortti -toiminnolla.

# <u>Säädä etsimen tarkennus</u>

Kamerassa on diopterin säädin, jonka avulla etsintä voi säätää käyttäjän näön mukaan. Tarkista ennen kuvausta, että etsimen näyttö on tarkka.

#### 1 Kytke kamera päälle.

Irrota objektiivin suojus ja kytke kamera päälle.

#### **2** Nosta diopterin säädintä (①).

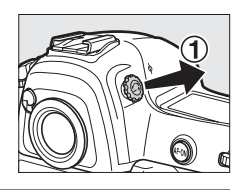

#### **3** Tarkenna etsin.

Kierrä diopterin säädintä (②), kunnes etsimen näyttö, tarkennuspisteet ja tarkennusalueen merkit näkyvät terävinä. Kun käytät säädintä silmäsi ollessa etsimen lähellä, varo osumasta sormella tai kynnellä vahingossa silmääsi.

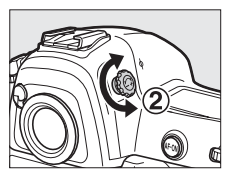

Tarkennusalueen merkit

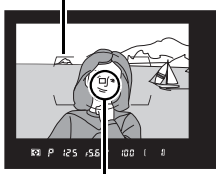

Tarkennuspiste

-

# **4** Aseta diopterin säädin takaisin paikalleen.

Työnnä diopterin säädin takaisin paikalleen (③).

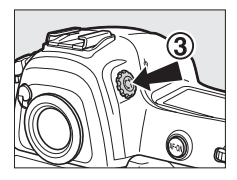

#### Etsimen tarkennuksen säätäminen

Jos et pysty tarkentamaan etsintä yllä kuvatulla tavalla, valitse kertatarkennus (**AF-S**;  $\square$  97), pistetarkennus ( $\square$  100) ja keskitarkennuspiste ( $\square$  103), rajaa keskitarkennuspisteeseen suurikontrastinen kohde ja paina laukaisin puoleenväliin tarkentaaksesi kameran. Kun kamera on tarkennettu, tarkenna kohde etsimessä käyttämällä diopterin säädintä. Etsimen tarkennusta voi tarvittaessa säätää lisää käyttämällä lisävarusteena saatavia korjauslinssejä ( $\square$  410).

#### Etsimen diopterin säätölinssit

Etsimen diopteria voi säätää tarkemmin käyttämällä korjauslinssejä (saatavilla erikseen; 1410). Ennen kuin kiinnität etsimen diopterin säätölinssin, irrota etsimen okulaari DK-17 sulkemalla ensin etsimen suljin okulaarin lukituksen vapauttamiseksi (①) ja irrottamalla sitten okulaari oikealla olevan kuvan mukaisesti (②).

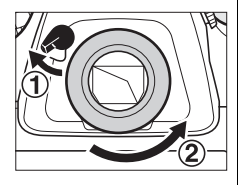

# Perusvalokuvaus ja -toisto

### <u>Kytke kamera päälle</u>

Ennen kuin otat valokuvia, kytke kamera päälle ja tarkista akun varaustaso sekä jäljellä olevien kuvien määrä alla kuvatulla tavalla.

#### **1** Kytke kamera päälle.

Kytke kamera päälle. Ohjauspaneelit kytkeytyvät päälle, ja etsimen näyttö syttyy.

#### Virtakytkin

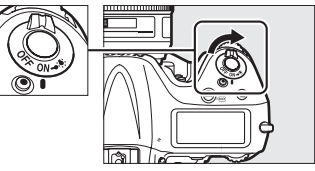

#### 2 Tarkista akun varaustaso. Tarkista akun varaustaso yläkannen ohjauspaneelista tai etsimestä.

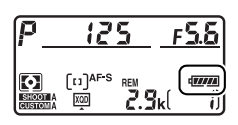

| Kuval           | (e              |                                                                                        |
|-----------------|-----------------|----------------------------------------------------------------------------------------|
| Ohjauspaneeli   | Etsin           | Kuvaus                                                                                 |
| 4               | —               | Akku on täyteen ladattu.                                                               |
| e <b>////</b>   | —               |                                                                                        |
| a               |                 | Akku on osittain tyhjentynyt.                                                          |
| -               | —               |                                                                                        |
| -<br>-          |                 | Akun varaus on vähissä. Lataa akku tai<br>valmistaudu ottamaan käyttöön vara-<br>akku. |
| تے<br>(vilkkuu) | مے<br>(vilkkuu) | Sulkimen laukaisu on estetty. Lataa tai<br>vaihda akku.                                |

#### **3** Tarkista jäljellä olevien kuvien määrä.

Yläkannen ohjauspaneelissa näkyy, montako valokuvaa nykyisillä asetuksilla voidaan ottaa (jos arvo on yli 1 000, se pyöristetään alaspäin lähimpään satalukuun; esim. arvot välillä 2 900 ja 2 999 näytetään arvona 2,9 k). Jos kamerassa on kaksi muistikorttia, näytöillä näkyy ensisijaisessa korttipaikassa olevan kortin jäljellä oleva tila. Kun tämä arvo laskee nollaan, kuvalaskureissa vilkkuu I, suljinajan näytöissä näkyy vilkkuva  $F \downarrow \downarrow \downarrow$  tai  $F \downarrow \downarrow$ ja täyttyneen kortin kuvake vilkkuu. Aseta kameraan toinen muistikortti tai poista valokuvia.

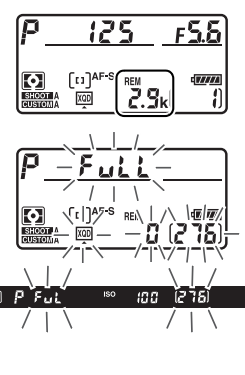

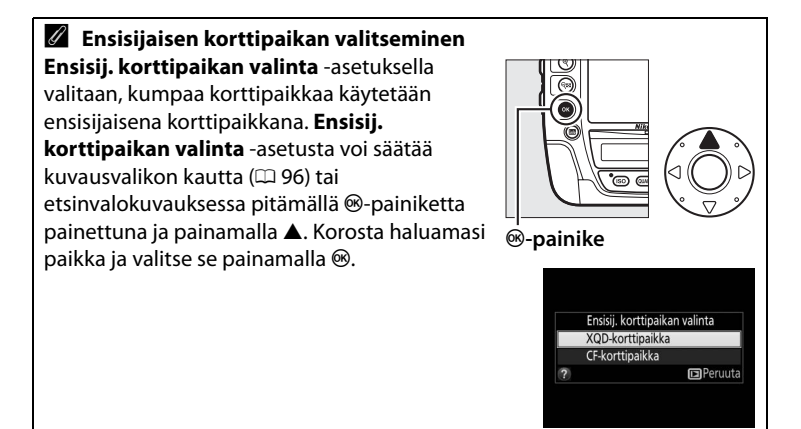

# <u>Valmistele kamera</u>

Kun rajaat valokuvia etsimessä, tartu kädensijaan oikealla kädellä ja tue kameran runkoa tai objektiivia vasemmalla kädellä. Tue kyynärpäitäsi kevyesti vartaloa vasten ja seiso toinen jalka puoli askelta toisen edellä pitääksesi ylävartalosi vakaana. Kun rajaat muotokuvasuuntaisia (pystysuuntaisia) valokuvia, pidä kameraa oikealla olevien kolmen kuvan alimmaisen kuvan mukaisesti.

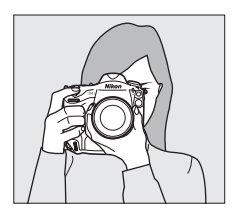

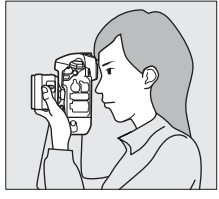

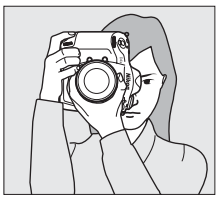

#### Muotokuvasuuntaisten (pystysuuntaisten) valokuvien rajaaminen

Kamerassa on muotokuvasuuntaisten (pystysuuntaisten) kuvien ottamista varten pystysuuntainen laukaisin, **Fn**- ja **AF-ON**-painike, pää- ja sivukomentokiekko sekä monivalitsin ( $\square$  104, 318, 343, 348). Kierrä pystysuuntaiseen kuvaukseen tarkoitetun laukaisimen lukitsin Lasentoon, ettet vahingossa käytä näitä painikkeita. kun kamera on maisemasu

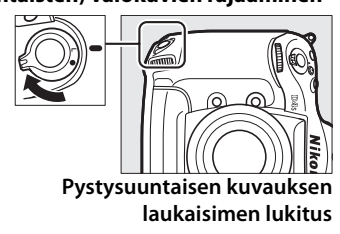

painikkeita, kun kamera on maisemasuunnassa (vaakasuunnassa).

# <u>Tarkenna ja kuvaa</u>

1 Paina laukaisin Tarkennuspiste puoleenväliin (🕮 44). Oletusasetuksilla kamera tarkentaa keskitarkennuspisteessä olevaan kohteeseen. Rajaa valokuva etsimessä niin, että pääkohde on On P 125 ,55™ 101 1-991 keskitarkennuspisteessä, ja Tarkennuk-Puskurimuispaina laukaisin sen ilmaisin tin kapasipuoleenväliin. teetti

# 2 Tarkista etsimessä näkyvät ilmaisimet.

Kun tarkennus on valmis, tarkentumisen ilmaisin (●) näkyy etsimessä.

| Etsimen näyttö   | Kuvaus                                                                                             |
|------------------|----------------------------------------------------------------------------------------------------|
| •                | Kohde on tarkennettu.                                                                              |
| •                | Tarkennuspiste on kameran ja kohteen välissä.                                                      |
| •                | Tarkennuspiste on kohteen takana.                                                                  |
| ► ◀<br>(vilkkuu) | Kamera ei pysty tarkentamaan<br>tarkennuspisteessä olevaan kohteeseen<br>automaattitarkennuksella. |

Kun laukaisin on painettu puoleenväliin, tarkennus lukittuu ja puskurimuistiin mahtuvien kuvien määrä ("**r**"; III 113) näkyy etsimen näytöllä.

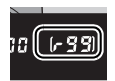

Jos kamera ei pysty tarkentamaan

automaattitarkennuksella, katso lisätietoja kohdasta "Hyvien tulosten saaminen automaattitarkennuksella" (<sup>CL</sup> 107).

#### **3** Ota kuva.

Paina laukaisin kevyesti pohjaan asti, jolloin suljin laukaistaan ja valokuva tallennetaan. Muistikortin merkkivalo palaa, kun valokuvaa tallennetaan muistikortille. Älä poista muistikorttia tai poista tai irrota

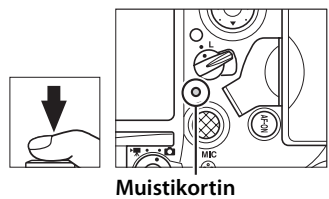

merkkivalo

virtalähdettä, ennen kuin merkkivalo on sammunut ja tallennus on päättynyt.

#### 🖉 Laukaisin

Kamerassa on kaksivaiheinen laukaisin. Kamera tarkentaa, kun laukaisin painetaan puoleenväliin. Ota valokuva painamalla laukaisin pohjaan asti.

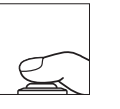

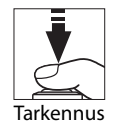

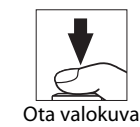

#### 🖉 Valmiustila-ajastin

Yläkannen ohjauspaneelin ja etsimen suljinajan ja aukon näytöt sammuvat virran säästämiseksi, jos mitään toimintoja ei tehdä noin kuuteen sekuntiin. Aktivoi etsimen näyttö uudelleen painamalla laukaisin puoleenväliin.

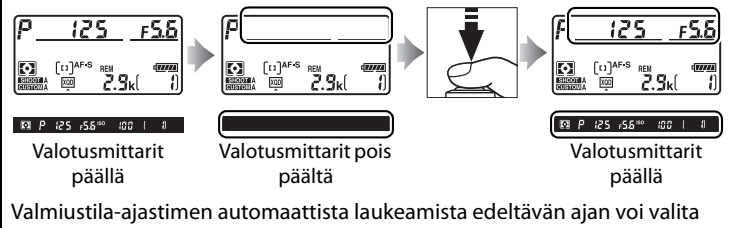

Mukautetulla asetuksella c2 (Valmiustila-ajastin, 🕮 324).

#### Monivalitsin

Monivalitsinta voi käyttää tarkennuspisteen valitsemiseen valotusmittareiden ollessa päällä (© 103).

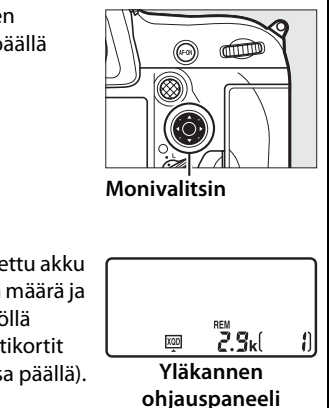

#### 🖉 Kameran sammutusnäyttö

Jos kamera sammutetaan ja siihen on asetettu akku ja muistikortti, muistikortin kuvake, kuvien määrä ja jäljellä olevien kuvien määrä näkyvät näytöllä (joissain harvoissa tapauksissa jotkin muistikortit näyttävät nämä tiedot vain kameran ollessa päällä).

# Valokuvien katseleminen

**1** Paina **▶**-painiketta.

Valokuva näytetään näytöllä. Näytöllä näkyy kuvake, joka osoittaa, millä muistikortilla näytettävä kuva on.

#### ▶-painike

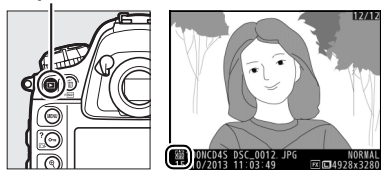

2 Näytä lisää kuvia. Lisää kuvia voi näyttää painamalla ◀ tai ►. Näytä lisätietoja nykyisestä valokuvasta painamalla ▲ ja ▼ (□ 244).

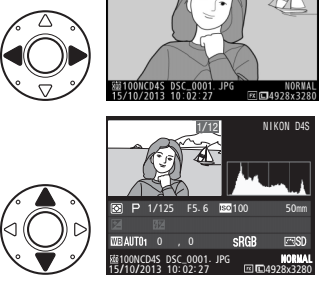

Lopeta toisto ja palaa kuvaustilaan painamalla laukaisin puoleenväliin.

#### 🖉 Kuvan tarkastelu

Kun **Päällä** on valittu toistovalikon kohtaan **Kuvan tarkastelu** (<sup>[]</sup> 295), valokuvat näkyvät automaattisesti näytöllä kuvauksen jälkeen.

#### 🖉 Katso myös

Katso sivulta 242 tietoa muistikorttipaikan valitsemisesta.

\_\_\_\_

# <u>Tarpeettomien valokuvien poistaminen</u>

Tarpeettomat valokuvat voi poistaa painamalla 🖬 () -painiketta. Huomaa, että poistettuja valokuvia ei voi palauttaa.

#### 1 Näytä valokuva.

Näytä poistettava valokuva edellisellä sivulla kohdassa "Valokuvien katseleminen" kuvatulla tavalla. Nykyisen kuvan sijainti näytetään näytön vasemmassa alakulmassa olevalla kuvakkeella.

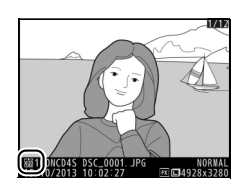

#### **2** Poista valokuva.

Paina m̃ () -painiketta. Vahvistusikkuna tulee näkyviin; korosta **Valittu kuva** ja paina uudelleen m̃ () poistaaksesi kuvan ja palataksesi toistoon (katso 🛍 () -painike

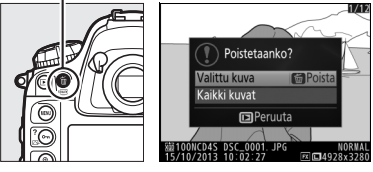

tietoa **Kaikki kuvat** -vaihtoehdosta sivulta 257). Paina **D** poistuaksesi poistamatta kuvaa.

#### 🖉 Poista

Jos haluat poistaa useita kuvia tai valita muistikortin, jolta kuvia poistetaan, käytä toistovalikon **Poista**-toimintoa (<sup>CD</sup> 259).

-1-

# Reaaliaikanäkymäkuvaus

Noudata alla olevia ohjeita ottaaksesi valokuvia reaaliaikanäkymässä.

# Kierrä reaaliaikanäkymän valitsin asentoon (reaaliaikanäkymäkuvaus).

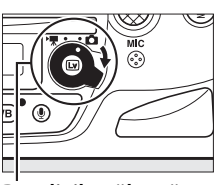

Reaaliaikanäkymän valitsin

#### 2 Paina D-painiketta. Peili nostetaan, ja näkymä objektiivin läpi näytetään kameran näytöllä. Kohde ei enää näy etsimessä.

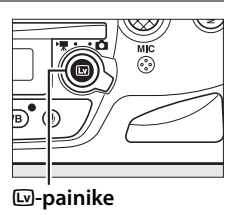

#### **3** Aseta tarkennuspiste.

Siirrä tarkennuspiste kohteen kohdalle sivun 53 ohjeiden mukaisesti.

Lv

#### 4 Tarkenna.

Tarkenna painamalla laukaisin puoleenväliin.

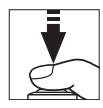

Tarkennuspiste vilkkuu vihreänä, kun kamera tarkentaa. Jos kamera pystyy tarkentamaan, tarkennuspiste näkyy vihreänä; jos kamera ei pysty tarkentamaan, tarkennuspiste vilkkuu punaisena (huomaa, että kuvia voi ottaa, vaikka tarkennuspiste vilkkuu punaisena; tarkista tarkennus

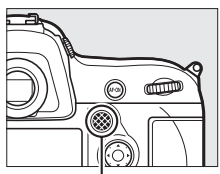

Sivuvalitsin

näytöltä ennen kuvausta). Valotuksen voi lukita painamalla sivuvalitsimen keskustaa (<sup>[[]]</sup> 136); tarkennus lukittuu, kun laukaisin painetaan puoleenväliin.

#### 🖉 Valotuksen esikatselu

Voit painaa reaaliaikanäkymäkuvauksen aikana ® esikatsellaksesi suljinajan, aukon ja ISO-herkkyyden vaikutusta valotukseen. Kun Hiljainen on valittu kuvausvalikon kohtaan Reaaliaikanäkymäkuvaus, valotusta voi säätää ±5 EV (□ 138), mutta vain välillä –3 ja +3 EV olevien arvojen vaikutus näkyy

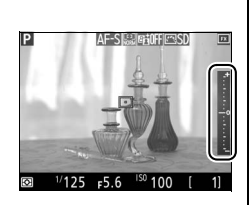

esikatselunäytöllä. Huomaa, että esikatselu ei välttämättä näytä lopullista tulosta tarkasti, jos salama on käytössä, Aktiivinen D-Lighting (D 188), laaja dynaaminen alue (HDR; D 190) tai haarukointi on käytössä, **A** (automaattinen) on valittu Picture Control -säätimen **Kontrasti**-arvoksi (D 180) tai jos suljinajaksi on valittu x **25**0. Jos kohde on erittäin kirkas tai erittäin tumma, valotusilmaisimet vilkkuvat sen merkiksi, että esikatselu ei välttämättä näytä valotusta oikein. Valotuksen esikatselua ei voi käyttää, kun suljinajaksi on valittu **bu Lb** tai - .
## **5** Ota kuva.

Ota kuva painamalla laukaisin pohjaan asti. Näyttö sammuu.

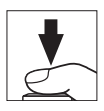

#### **6** Poistu reaaliaikanäkymätilasta.

Poistu reaaliaikanäkymätilasta painamalla I - painiketta.

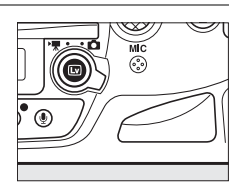

#### Automaattitarkennuksen käyttäminen reaaliaikanäkymäkuvauksessa ja elokuvan reaaliaikanäkymässä

Käytä AF-S-objektiivia. Haluttuja tuloksia ei välttämättä saavuteta muilla objektiiveilla tai telejatkeilla. Huomaa, että automaattitarkennus on reaaliaikanäkymässä hitaampaa, ja näyttö saattaa kirkastua tai tummentua kameran tarkentaessa. Tarkennuspiste saattaa joskus näkyä vihreänä, vaikka kamera ei pysty tarkentamaan. Kamera ei välttämättä pysty tarkentamaan seuraavissa tilanteissa:

- Kohteessa on viivoja, jotka ovat yhdensuuntaisia kuvan pitkän sivun kanssa
- Kohteen kontrasti on heikko
- Tarkennuspisteessä olevassa kohteessa on alueita, joiden kirkkaudessa on merkittäviä eroja, tai se sisältää kohdevalon tai neonkyltin tai muun valonlähteen, jonka kirkkaus vaihtelee
- Välkyntää tai juovia esiintyy loisteputki-, elohopeahöyrylamppu- tai natriumlamppuvalossa tai vastaavassa valaistuksessa
- Ristikkosuodin (tähtisuodin) tai muu erikoissuodin on käytössä
- Kohde näkyy pienempänä kuin tarkennuspiste
- Kohteessa on hallitsevia säännöllisiä geometrisia kuvioita (esim. kaihtimet tai rivi pilvenpiirtäjän ikkunoita)
- Kohde liikkuu

#### 🖉 Katso myös

Katso sivulta 169 tietoa valkotasapainon esiasetuksen mittaamisesta reaaliaikanäkymäkuvauksessa ja elokuvan reaaliaikanäkymässä.

Lv

## <u>Tarkentaminen</u> <u>reaaliaikanäkymäkuvauksessa ja elokuvan</u> <u>reaaliaikanäkymässä</u>

Käyttääksesi tarkennukseen automaattitarkennusta kierrä tarkennustilan valitsin asentoon **AF** ja noudata alla olevia ohjeita valitaksesi automaattitarkennus- ja tarkennusaluetilan. Katso tietoa käsitarkennuksesta sivulta 59.

#### Tarkennustilan valitsin

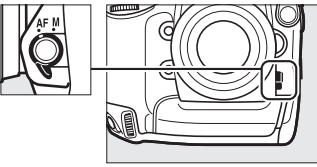

#### II Tarkennustilan valitseminen

Seuraavat automaattitarkennustilat ovat käytettävissä reaaliaikanäkymäkuvauksessa ja elokuvan reaaliaikanäkymässä:

| Tila | Kuvaus                                                                    |
|------|---------------------------------------------------------------------------|
| AF-S | Kertatarkennus: Paikallaan oleville kohteille. Tarkennus lukittuu, kun    |
|      | laukaisin painetaan puoleenväliin.                                        |
| AF-F | Kokoaikainen automaattitarkennus: Liikkuville kohteille. Kamera tarkentaa |
|      | jatkuvasti, kunnes laukaisinta painetaan. Tarkennus lukittuu, kun         |
|      | laukaisin painetaan puoleenväliin.                                        |

Valitse automaattitarkennustila painamalla tarkennustilapainiketta ja kiertämällä pääkomentokiekkoa, kunnes haluamasi tila näkyy näytöllä.

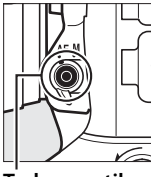

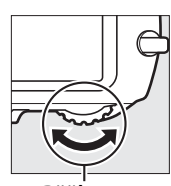

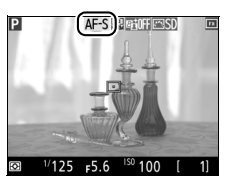

Näyttö

Tarkennustilapainike

Pääkomentokiekko

#### II Tarkennusaluetilan valitseminen

Seuraavat tarkennusaluetilat voi valita reaaliaikanäkymäkuvauksessa ja elokuvan reaaliaikanäkymässä:

| Tila          | Kuvaus                                                                                                    |
|---------------|----------------------------------------------------------------------------------------------------|
| ( <u>8</u> )  | Automaattinen kasvotarkennus: Käytä muotokuvissa. Kamera tunnistaa<br>muotokuvakohteet ja tarkentaa niihin automaattisesti; valittu kohde<br>ilmaistaan kaksinkertaisella keltaisella reunuksella (jos kamera<br>havaitsee useita kasvoja, enintään 35, se tarkentaa lähimpänä olevaan<br>kohteeseen; valitse eri kohde käyttämällä monivalitsinta). Jos kamera<br>ei enää havaitse kohdetta (jos kohde on esimerkiksi kääntynyt<br>poispäin kamerasta), reunusta ei enää näytetä.                                                                                      |
| (c 3)<br>WIDE | Leveä alue: Käytä käsivaralla otettaviin maisemakuviin ja muihin kuin<br>muotokuvakohteisiin. Siirrä tarkennuspiste mihin tahansa kohtaan<br>rajauksessa monivalitsimen avulla tai paina monivalitsimen<br>keskipainiketta siirtääksesi tarkennuspisteen rajauksen keskelle.                                                                                                    |
| [cə]<br>Norm  | Normaali alue: Käytä tarkentaaksesi tarkasti valittuun pisteeseen<br>kuvassa. Siirrä tarkennuspiste mihin tahansa kohtaan rajauksessa<br>monivalitsimen avulla tai paina monivalitsimen keskipainiketta<br>siirtääksesi tarkennuspisteen rajauksen keskelle. Jalustan käyttöä<br>suositellaan.                                                                                                    |
| <b>@</b>      | Kohteen seuranta: Siirrä tarkennuspiste kohteen kohdalle ja paina<br>monivalitsimen keskipainiketta. Tarkennuspiste seuraa valittua<br>kohdetta, kun se liikkuu kuva-alueella. Lopeta seuranta painamalla<br>uudelleen monivalitsimen keskipainiketta. Huomaa, että kamera ei<br>välttämättä pysty seuraamaan kohteita, jos ne liikkuvat nopeasti,<br>häviävät kuvasta tai ovat toisten kohteiden peitossa, muuttavat<br>huomattavasti kokoa, väriä tai kirkkautta, ovat liian pieniä, suuria,<br>kirkkaita tai tummia tai samanvärisiä tai yhtä kirkkaita kuin tausta. |

Valitse tarkennusaluetila painamalla tarkennustilapainiketta ja kiertämällä sivukomentokiekkoa, kunnes haluamasi tila näkyy näytöllä.

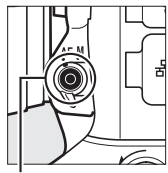

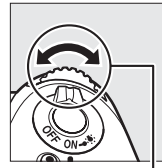

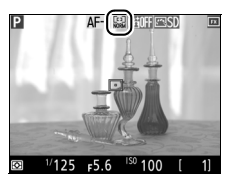

Tarkennustilapainike

Sivukomentokiekko

Näyttö

Lv

#### Tarkennuksen esikatselu reaaliaikanäkymäkuvauksessa

Paina **Pv**-painiketta valitaksesi väliaikaisesti suurimman aukon tarkempaa tarkennuksen esikatselua varten reaaliaikanäkymäkuvauksessa. Palauta aukko alkuperäiseen arvoon painamalla painiketta uudelleen tai tarkentamalla automaattitarkennuksella. Jos laukaisin painetaan pohjaan valokuvan ottamiseksi tarkennuksen esikatselun aikana, aukko palautetaan alkuperäiseen arvoon ennen kuvan ottamista.

## Reaaliaikanäkymän näyttö: reaaliaikanäkymäkuvaus

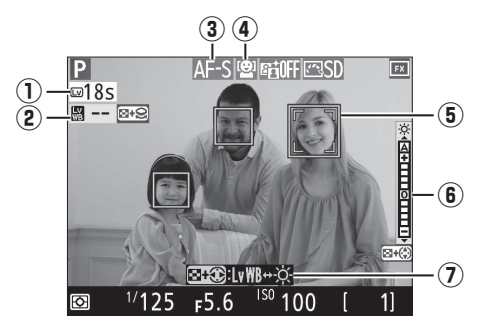

| Kohta                                              | Kuvaus                                                                                                    |        |  |
|----------------------------------------------------|----------------------------------------------------------------------------------------------------|--------|--|
| ① Jäljellä oleva aika                              | Ennen reaaliaikanäkymän automaattista<br>päättymistä jäljellä oleva aika. Näkyy, jos<br>kuvaus päättyy alle 30 s:n kuluessa. | 55, 68 |  |
| Näytön värisävyn (näytön valkotasapainon) ilmaisin | Säädä näytön värisävyä (näytön<br>valkotasapainoa).                                                                          | 56     |  |
| (3) Automaattitarkennustila                        | Nykyinen automaattitarkennustila.                                                                                            | 52     |  |
| (4) Tarkennusaluetila                              | Nykyinen tarkennusaluetila.                                                                                                  | 53     |  |
| (5) Tarkennuspiste                                 | Nykyinen tarkennuspiste. Näyttö vaihtelee valitun tarkennusaluetilan mukaan.                                                 | 49     |  |
| Näytön kirkkauden<br>ilmaisin                      | Näytön kirkkauden ilmaisin.                                                                                                  | 57     |  |
| ⑦ Opas                                             | Opas, joka näyttää<br>reaaliaikanäkymäkuvauksessa käytettävissä<br>olevat valinnat.                                          | 56, 57 |  |

#### Ajastimen näyttö

Ajastin näytetään 30 s ennen reaaliaikanäkymän automaattista päättymistä (ajastin muuttuu punaiseksi, jos reaaliaikanäkymä on päättymässä sisäisten virtapiirien suojaamiseksi, tai jos jokin muu asetus kuin **Ei rajaa** on valittu Mukautettuun asetukseen c4—**Näytön virrankatkaisun viive** > **Reaaliaikanäkymä**; 🕮 325—5 s ennen kuin näytön on määrä sammua automaattisesti). Kuvausolosuhteista riippuen ajastin voi tulla näkyviin heti, kun reaaliaikanäkymä valitaan.

#### 56

#### 💵 Näytön värisävyn (näytön valkotasapainon) säätäminen

Jos salamavalaistusta käytetään, kun **Salama** tai **Esiasetus käsin** on valkotasapainon (<sup>CC</sup> 155) asetuksena, näytön värit voivat poiketa lopullisen valokuvan väreistä. Näytön värisävyä voi säätää ympäristön valaistuksen vaikutusten vähentämiseksi

reaaliaikanäkymäkuvauksessa esimerkiksi salamaa käytettäessä.

 Korosta näytön värisävyn ilmaisin. Paina व≅ ja pidä sitä painettuna ja paina 
 tai ≥ korostaaksesi näytön vasemmassa reunassa näkyvän näytön värisävyn ilmaisimen.

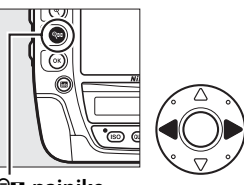

#### Säädä näytön värisävyä.

Pidä ♀ Painiketta painettuna ja kierrä pääkomentokiekkoa säätääksesi näytön värisävyä (valitse -- esikatsellaksesi lopullisen valokuvan värisävyä

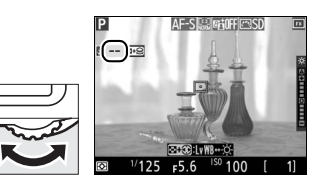

näytöllä; jos jokin muu asetus valitaan, kun **Hiljainen** on valittu kuvausvalikon kohtaan **Reaaliaikanäkymäkuvaus** ( $\Box$  60), reaaliaikanäkymäkuvauksen aikana näytöllä näkyvä värisävy poikkeaa lopullisen kuvan värisävyistä). Jos asetuksena on muu kuin ––, valitun asetuksen kuvake näkyy näytöllä, kun vapautat **Q**S-painikkeen. Näytön värisävy nollataan, kun kamera sammutetaan.

**Näytön värisävyn (näytön valkotasapainon) palauttaminen** Palauttaaksesi viimeksi valitun näytön värisävyn käynnistäessäsi reaaliaikanäkymää pidä **WB**-painiketta painettuna ja paina samalla **[**].

Lv

#### II Näytön kirkkauden säätäminen

Näytön kirkkautta voi säätää alla kuvatulla tavalla. Huomaa, että kirkkautta ei voi säätää valotuksen esikatselun aikana.

1 Korosta näytön kirkkauden ilmaisin.

> Pidä ♀ -painiketta painettuna ja korosta näytön oikeassa reunassa oleva näytön kirkkauden ilmaisin painamalla ◀ tai ▶.

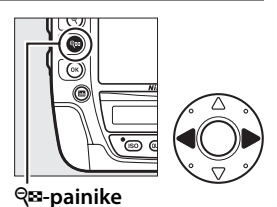

## **2** Säädä näytön kirkkautta.

Pidä ♀ painiketta painettuna ja säädä näytön kirkkautta painamalla ▲ tai ▼ (huomaa, että tämä vaikuttaa vain

reaaliaikanäkymään, eikä säätö vaikuta valokuviin tai elokuviin tai näytön kirkkauteen valikoiden näytön tai toiston aikana; jos haluat säätää näytön kirkkautta valikoiden näyttöä ja toistoa varten ilman, että säätö vaikuttaa reaaliaikanäkymäkuvaukseen tai elokuvan reaaliaikanäkymään, käytä asetusvalikon kohtaa **Näytön kirkkaus** sivun 359 ohjeiden mukaan). Jos **A** (automaattinen) on valittu ja näyttö on päällä, kamera säätää kirkkautta automaattisesti ympäristön valaistusolosuhteiden mukaan ympäristön kirkkauden tunnistimen ilmoittamien mittaustulosten perusteella ( $\Box$  5).

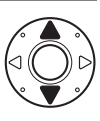

## Tietonäyttö: reaaliaikanäkymäkuvaus

Näytön ilmaisimet voi piilottaa tai näyttää reaaliaikanäkymäkuvauksessa painamalla 📾-painiketta.

#### Näennäishorisontti

(🕮 372)

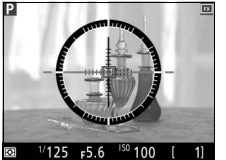

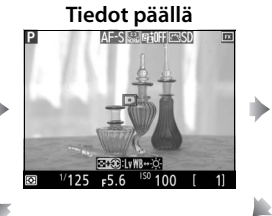

Tiedot pois päältä

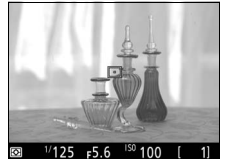

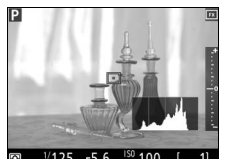

<sup>1/125</sup> <sub>F</sub>5.6 <sup>150</sup> 100 ( Histogrammi (vain valotuksen esikatselu; □□ 50)

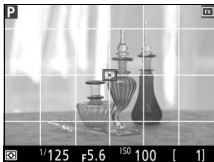

Rajausapuviivat

## <u>Käsitarkennus</u>

Tarkenna käsitarkennustilassa (🕮 108) kiertämällä objektiivin tarkennusrengasta, kunnes kohde on tarkentunut.

Tarkentaaksesi tarkemmin suurenna näytön näkymää enintään noin 15 × painamalla <sup>®</sup>painiketta. Kun objektiivin näkymää lähennetään, näytön oikeaan alakulmaan ilmestyy harmaareunainen navigointi-ikkuna. Vieritä kuvaa monivalitsimella alueille, jotka eivät näy näytöllä (käytettävissä vain, jos leveä alue tai normaali alue on valittu tarkennusaluetilaksi), tai loitonna kuvaa painamalla <sup>®</sup>

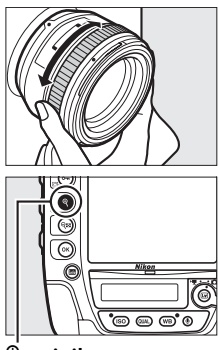

🤄 painike

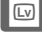

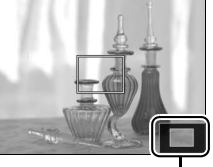

Navigointi-ikkuna

## Reaaliaikanäkymän laukaisinasetukset

Seuraavat vaihtoehdot saa näkyviin painamalla MENU ja valitsemalla kuvausvalikosta **Reaaliaikanäkymäkuvaus**:

|    | Tila      | Kuvaus                                                                                                    |
|----|-----------|----------------------------------------------------------------------------------------------------|
| Q  | Hiljainen | Jos lisävarusteena saatava salamalaite ei ole käytössä, peili<br>pysyy ylhäällä reaaliaikanäkymäkuvauksen aikana, mikä<br>vähentää kuvauksen aikana kuuluvia ääniä. Suljinäänet<br>kuitenkin kuuluvat.                                                                                                    |
| S. | Äänetön   | Peili pysyy ylhäällä ja suljin auki<br>reaaliaikanäkymäkuvauksessa, jolloin ääniä kuuluu<br>vähemmän kuin <b>Hiljainen</b> -tilassa; ⊠ näkyy näytöllä. Kun<br>laukaisinta pidetään painettuna, kamera ottaa enintään<br>viiden sekunnin ajan JPEG-valokuvia kuvausnopeuden ollessa<br>noin 12 kuvaa/s, kun kuvanottotapana on hidas sarjakuvaus,<br>tai noin 24 kuvaa/s, kun kuvanottotapana on nopea<br>sarjakuvaus; jäljellä oleva aika näkyy kuvien määrän näytöllä.<br>Muissa kuvanottotavoissa otetaan yksi valokuva joka kerta<br>kun laukaisinta painetaan. ISO-herkkyys asetetaan<br>automaattisesti, paitsi valotustilassa ħ, jossa voit valita<br>herkkyyden arvojen ISO 200 ja Hi 4 väliltä (□ 76).<br>Valotustilassa ħ suljinajan voi valita väliltä <sup>1</sup> /25 s ja <sup>1</sup> /8 000 s.<br>Valotusta voi esikatsella näytöllä (□ 50); näytä tai piilota<br>ilmaisin (□ 131), joka näyttää kameran valitseman arvon ja<br>käyttäjän valitseman arvon eron, painamalla ⊛. |

#### Aänetön tila

Äänettömässä tilassa salama ei välähdä, Aktiivinen D-Lighting (🕮 188), HDR (C 190), vinjetoinnin korjaus (C 306), vääristymän korjaus (C 307), päällekkäisvalotus (214) ja suuren ISO-herkkyyden kohinan vähennys (C 308) kytkeytyvät pois päältä ja kuvanlaatuna on JPEG, hieno. Kuvakoko määräytyy ainoastaan kohtaan Kuva-ala (CP 86) valitun asetuksen perusteella, eikä kohtaan JPEG/TIFF-tallennus > Kuvakoko valitulla asetuksella ole vaikutusta:

- FX (36 × 24) 1.0×: 1 920 × 1 280
- DX (24 × 16) 1.5 ×: 1 280 × 848
- 1,2×(30×20) 1.2×: 1 600×1 064 5:4 (30×24): 1 600×1 280

Valotusta voi säätää ±3 EV (C 138). Matriisimittaus valitaan automaattisesti, ja seuraavia asetuksia voi säätää.

|      | Aukko                 | Suljinaika            | ISO-herkkyys          |
|------|-----------------------|-----------------------|-----------------------|
| P, 5 | —                     | —                     | —                     |
| R    | ~                     | —                     | —                     |
| М    | <ul> <li>✓</li> </ul> | <ul> <li>✓</li> </ul> | <ul> <li>✓</li> </ul> |

Huomaa, että äänetön tila ei ole täysin äänetön: suljinäänet kuuluvat, ja peili nousee ja laskeutuu reaaliaikanäkymäkuvauksen alkaessa ja päättyessä.

#### A HDMI

Jos kamera on liitetty HDMI-videolaitteeseen reaaliaikanäkymäkuvauksen aikana, kameran näyttö pysyy päällä ja videolaite näyttää objektiivin läpi näkyvän näkymän.

#### Katso myös

Katso tietoa monivalitsimen keskipainikkeen sekä elokuvan tallennuspainikkeen ja komentokiekkojen tehtävien valitsemisesta Mukautetuista asetuksista f1 (Monivalitsimen keskipainike, III 335) ja f16 (Elokuvan tall.painikkeen tehtävä, 🕮 349). Katso tietoa 🖾-painikkeen tahattoman käytön estämisestä Mukautetusta asetuksesta f17 (Reaaliaikanäkymäpain. asetukset, 🕮 349).

#### 🔽 Kuvaus reaaliaikanäkymätilassa

Estääksesi etsimen kautta pääsevää valoa vaikuttamasta valokuviin tai valotukseen sulje etsimen okulaarin suljin.

Vaikka ne eivät näy lopullisessa kuvassa, ellei asetus **Äänetön** ole valittuna kohdassa **Reaaliaikanäkymäkuvaus** ( $\square$  60), saattaa näytöllä näkyä epätasaisia reunoja, väripoikkeamia, moiré-ilmiötä ja kirkkaita pisteitä, ja kirkkaita kaistaleita saattaa näkyä alueilla, joilla on välkkyviä kylttejä tai muita katkonaisia valonlähteitä, tai jos strobovalo tai jokin muu kirkas, hetkellinen valonlähde valaisee kohteen hetkeksi. Lisäksi vääristymiä voi esiintyä, jos kameraa panoroidaan vaakasuunnassa tai jos kohde liikkuu nopeasti rajauksen poikki. Välkyntää ja juovaisuutta, jota näkyy näytöllä loisteputkivalossa tai elohopeahöyrylampun tai natriumlampun valossa, voi vähentää käyttämällä **Välkynnänvähennys**-toimintoa ( $\square$  363), mutta niitä saattaa silti näkyä lopullisessa valokuvassa joillain suljinajoilla. Vältä osoittamasta kameralla aurinkoon tai muihin voimakkaisiin valonlähteisiin, kun kuvaat reaaliaikanäkymätilassa. Tämän varotoimen noudattamatta jättäminen voi vahingoittaa kameran sisäisiä virtapiirejä.

Reaaliaikanäkymä saattaa päättyä automaattisesti kameran sisäisten virtapiirien vahingoittumisen estämiseksi; poistu reaaliaikanäkymästä, kun kamera ei ole käytössä. Huomaa, että kameran sisäisten virtapiirien lämpötila saattaa nousta ja kohinaa (kirkkaita pisteitä, satunnaisia kirkkaita kuvapisteitä tai utua) saattaa esiintyä seuraavissa tapauksissa (kamera voi myös lämmetä huomattavasti, mutta kyse ei ole viasta):

- Ympäristön lämpötila on korkea
- Kameraa on käytetty pitkään reaaliaikanäkymässä tai elokuvien tallennukseen
- Kameraa on käytetty pitkään sarjakuvaustilassa

Jos reaaliaikanäkymä ei käynnisty, kun painat ⊡-painiketta, anna sisäisten virtapiirien jäähtyä ja yritä sitten uudelleen.

Elokuvia ei voi tallentaa reaaliaikanäkymäkuvauksessa, eikä elokuvan tallennuspainikkeen painamisella ole vaikutusta. Valitse elokuvien kuvaamista varten elokuvan reaaliaikanäkymä (🕮 63).

# Elokuvan reaaliaikanäkymä

Elokuvia voi tallentaa reaaliaikanäkymässä.

 Kierrä reaaliaikanäkymän valitsin asentoon 県 (elokuvan reaaliaikanäkymä).

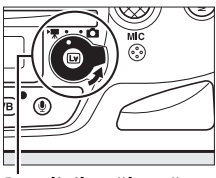

Reaaliaikanäkymän valitsin

### **2** Paina 🖾-painiketta.

Peili nousee, ja näkymä objektiivin läpi näkyy kameran näytöllä valotuksen mukaiseksi muokattuna. Kohde ei enää näy etsimessä.

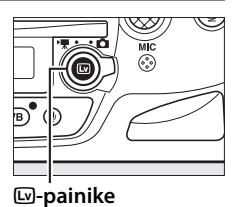

🔽 🕅-kuvake

🕅 -kuvake (🕮 67) osoittaa, että elokuvia ei voi tallentaa.

#### 🖉 Ennen tallennusta

Valitse ennen tallennusta väriavaruus (🕮 305) ja Picture Control (🕮 177). Valkotasapainon voi asettaa milloin tahansa painamalla **WB**painiketta ja kiertämällä pääkomentokiekkoa (🕮 155).

### **3** Valitse tarkennustila ( $\Box$ 52).

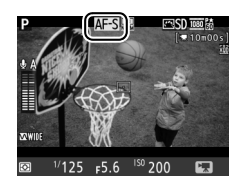

喇

### 4 Valitse tarkennusaluetila (🗆 53).

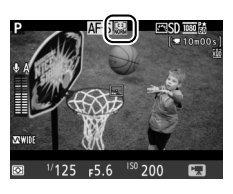

#### **5** Tarkenna.

Rajaa aloituskuva ja tarkenna painamalla AF-ON-painiketta. Huomaa, että automaattisessa kasvotarkennuksessa havaittavissa olevien kohteiden määrä pienenee elokuvan reaaliaikanäkymässä. AF-ON-painike

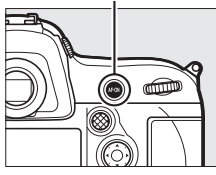

#### Tarkennus elokuvan reaaliaikanäkymässä

Tarkennusta voi säätää myös painamalla laukaisimen puoleenväliin ennen tallennuksen aloittamista.

#### 🖉 Valotustila

Elokuvan reaaliaikanäkymässä voi säätää seuraavia asetuksia:

|      | Aukko | Suljinaika            | ISO-herkkyys | Valotuksen korjaus    |
|------|-------|-----------------------|--------------|-----------------------|
| P, 5 | _     | —                     | —            | <ul> <li>✓</li> </ul> |
| R    | ~     | —                     | —            | <ul> <li>✓</li> </ul> |
| М    | ~     | <ul> <li>✓</li> </ul> | ~            | —                     |

Valotustilassa H suljinajaksi voi asettaa arvon väliltä 1/25 s ja 1/8000 s (pisin mahdollinen suljinaika riippuu kuvausnopeudesta;  $\Box$  74). Muissa valotustiloissa suljinaikaa säädetään automaattisesti. Jos kohde on ylitai alivalottunut tilassa P tai 5, lopeta reaaliaikanäkymä ja käynnistä elokuvan reaaliaikanäkymä uudelleen tai valitse valotus A ja säädä aukkoa.

## 6 Aloita tallennus.

Aloita tallennus painamalla elokuvan tallennuspainiketta. Tallennuksen ilmaisin ja käytettävissä oleva aika näkyvät näytöllä. Valotus asetetaan matriisimittauksen avulla, ja valotuksen voi lukita painamalla sivuvalitsimen keskustaa ( $\Box$  136) tai sitä voi muuttaa enintään ±3 EV käyttämällä valotuksen korjausta ( $\Box$  138). Automaattitarkennustilassa kameran voi tarkentaa uudelleen painamalla **AF-ON**painiketta.

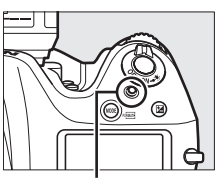

Elokuvan tallennuspainike

Tallennuksen ilmaisin

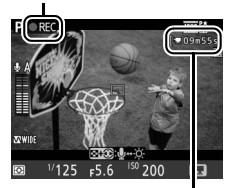

Jäljellä oleva aika

#### 🖉 Ääni

Kamera voi tallentaa sekä videokuvaa että ääntä; älä peitä kameran etuosassa olevaa mikrofonia elokuvan tallennuksen aikana. Huomaa, että yhdysrakenteinen mikrofoni saattaa tallentaa ääniä, joita kuuluu objektiivista automaattitarkennuksen, tärinänvaimennuksen tai aukon muuttamisen aikana.

#### 🖉 Katso myös

Kuvakokoa, kuvataajuutta, mikrofonin herkkyyttä, korttipaikkaa ja ISOherkkyyttä voi säätää Elokuva-asetukset-valikossa (22 74). Tarkennusta voi säätää käsin sivun 59 ohjeiden mukaisesti. Monivalitsimen keskipainikkeen, Fn- ja Pv-painikkeiden sekä sivuvalitsimen keskustan tehtävät voi valita käyttämällä Mukautettuja asetuksia f1 (Monivalitsimen keskipainike; 🕮 335), g1 (Fn-painikkeen tehtävä; 🕮 353), g2 (Esikatselupainikkeen teht.; 🕮 355) ja g3 (Sivuval. keskustan tehtävä; 🕮 356). Mukautetulla asetuksella q4 (Määritä laukaisimen tehtävä; 🕮 357) määritetään, käytetäänkö laukaisinta elokuvan reaaliaikanäkymän aloittamiseen, elokuvan tallennuksen aloittamiseen tai lopettamiseen vai (kun laukaisin painetaan pohjaan) valokuvien ottamiseen elokuvan tallennuksen aikana. Katso tietoa 🖾-painikkeen tahattoman käytön estämisestä Mukautetusta asetuksesta f17 (Reaaliaikanäkymäpain. asetukset; 🕮 349). Katso sivulta 169 tietoa valkotasapainon esiasetuksen mittaamisesta reaaliaikanäkymäkuvauksessa ja elokuvan reaaliaikanäkymässä.

惈

#### 7 Lopeta tallennus.

Lopeta tallennus painamalla uudelleen elokuvan tallennuspainiketta. Tallennus päättyy automaattisesti, kun enimmäispituus saavutetaan tai muistikortti täyttyy.

#### Enimmäispituus

Yksittäisten elokuvatiedostojen enimmäiskoko on 4 Gt (katso tietoa enimmäistallennusajoista sivulta 74); huomaa, että muistikortin kirjoitusnopeudesta riippuen kuvaus voi loppua ennen tämän pituuden saavuttamista.

#### 8 Poistu reaaliaikanäkymätilasta.

Poistu reaaliaikanäkymätilasta painamalla ₪-painiketta.

## <u>Indeksimerkit</u>

Jos Indeksimerkki on valittu "painallus"asetukseksi Mukautettuun asetukseen g1 (Fnpainikkeen tehtävä; III 353), g2 (Esikatselupainikkeen teht.; III 355) tai g3 (Sivuval. keskustan tehtävä; III 356), voit painaa valittua painiketta tallennuksen aikana lisätäksesi elokuvaan indeksimerkkejä, jotka helpottavat kuvien löytämistä muokkauksen ja toiston aikana (III 77). Kuhunkin elokuvaan voi lisätä enintään 20 indeksimerkkiä. Pv-painike

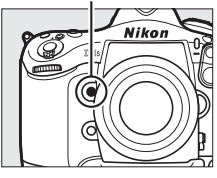

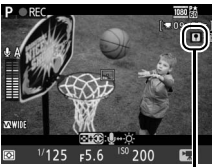

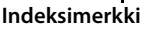

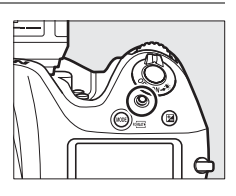

## <u>Reaaliaikanäkymän näyttö: elokuvan</u> reaaliaikanäkymä

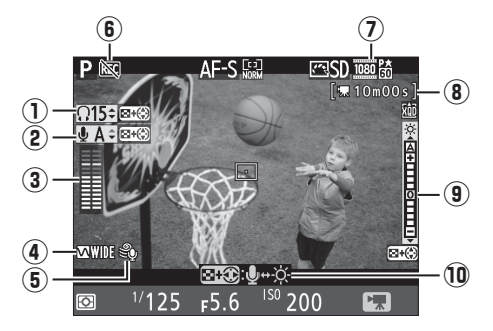

| Kohta                                                   | Kuvaus                                                                                                    |    |  |
|---------------------------------------------------------|----------------------------------------------------------------------------------------------------|----|--|
| <ol> <li>Kuulokkeiden<br/>äänenvoimakkuus</li> </ol>    | Kuulokkeiden äänilähdön äänenvoimakkuus.                                                                                                    | 68 |  |
| 2 Mikrofonin herkkyys                                   | Mikrofonin herkkyys elokuvan tallennuksessa.                                                                                                    | 68 |  |
| ③ Äänitaso                                              | Äänen tallennuksen äänitaso. Näkyy punaisena,<br>jos taso on liian korkea; säädä mikrofonin<br>herkkyys sopivaksi. Vasemman (L) ja oikean (R)<br>kanavan ilmaisimet näkyvät, kun käytössä on<br>lisävarusteena saatava ME-1- tai muu<br>stereomikrofoni. | 68 |  |
| (4) Taajuusvaste                                        | Näytä kuvausvalikon kohtaan <b>Elokuva-</b><br><b>asetukset</b> > <b>Taajuusvaste</b> valittu asetus.                                                                                                    | 75 |  |
| (5) Tuulikohinan<br>vähennys                            | Näkyy, kun <b>Päällä</b> on valittu kuvausvalikon<br>kohtaan <b>Elokuva-asetukset &gt; Tuulikohinan<br/>vähennys</b> .                                                                                                    | 75 |  |
| 6 "Ei elokuvaa" -kuvake                                 | Osoittaa, että elokuvia ei voi tallentaa.                                                                                                    | _  |  |
| 7 Elokuvan kuvakoko                                     | Kuvakoko elokuvan tallennuksessa.                                                                                                    | 74 |  |
| Jäljellä oleva aika<br>⑧ (elokuvan<br>reaaliaikanäkymä) | Elokuvien tallennukseen käytettävissä oleva aika.                                                                                                    | 65 |  |
| Näytön kirkkauden<br>ilmaisin                           | Näytön kirkkauden ilmaisin.                                                                                                    | 68 |  |
| 10 Opas                                                 | Opas, joka näyttää elokuvan reaaliaikanäkymässä<br>käytettävissä olevat valinnat.                                                                                                    | 68 |  |

喇

#### **II** Asetusten säätäminen reaaliaikanäkymän näytössä

Mikrofonin herkkyyttä, kuulokkeiden äänenvoimakkuutta ja näytön kirkkautta voi säätää alla kuvatulla tavalla. Huomaa, että kuulokkeiden äänenvoimakkuutta ei voi säätää tallennuksen aikana ja että kirkkaus vaikuttaa vain nävttöön (🕮 57); säädöt eivät vaikuta kameralla tallennettaviin kuviin. Jos jokin muu asetus kuin (mikrofoni pois) on valittuna, mikrofonin herkkyyttä voi muuttaa mihin tahansa muuhun asetukseen kuin 🖏, kun tallennus on käynnissä.

#### 1 Korosta asetus.

Pidä 🕾 painettuna ja korosta haluamasi asetuksen ilmaisin painamalla ◀ tai ►.

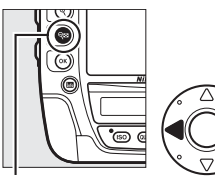

**Q**<sup>B</sup>-painike

#### 喇

#### 2 Säädä korostettua asetusta. Pidä 🕾-painiketta painettuna ja säädä korostettua asetusta painamalla 🔺 tai ▼.

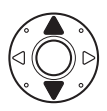

#### Kuulokkeet

Muiden valmistajien kuulokkeita voi käyttää. Huomaa, että korkeat äänitasot voivat aiheuttaa suuren äänenvoimakkuuden: ole varovainen käyttäessäsi kuulokkeita.

#### Aiastimen nävttö

Ajastin näytetään 30 s ennen reaaliaikanäkymän automaattista päättymistä (🕮 55). Kuvausolosuhteista riippuen ajastin voi ilmestyä näytölle heti, kun elokuvan tallennus alkaa. Huomaa, että jäljellä olevasta tallennusajasta riippumatta reaaliaikanäkymä päättyy automaattisesti, kun aiastimen aika kuluu loppuun. Anna sisäisten virtapiirien jäähtyä, ennen kuin jatkat elokuvan tallentamista.

## Tietonäyttö: elokuvan reaaliaikanäkymä

Piilota tai näytä näytön ilmaisimet elokuvan reaaliaikanäkymän aikana painamalla **m**-painiketta.

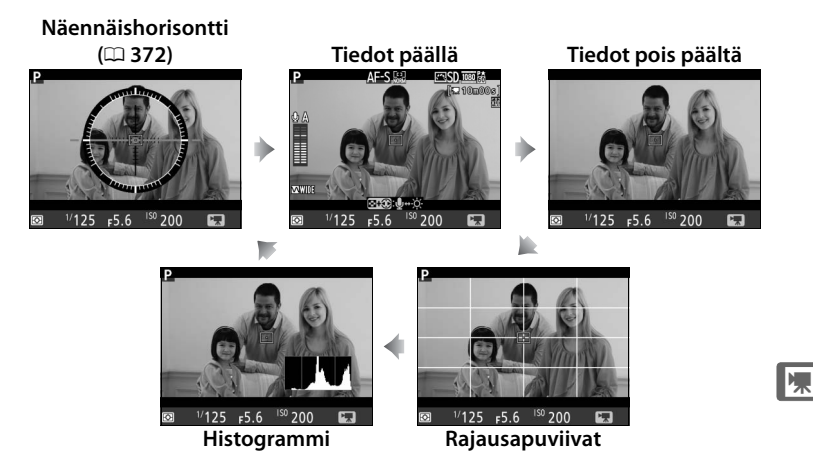

#### 🖉 HDMI

Jos kamera on liitetty HDMI-laitteeseen (C 285), näkymä objektiivin läpi näkyy sekä kameran näytöllä että HDMI-laitteessa.

## <u>Kuva-ala</u>

Kuvausvalikon kohtaan **Kuva-ala** ( $\square$  88) valitusta asetuksesta riippumatta kaikkien elokuvan reaaliaikanäkymässä tallennettavien elokuvien ja valokuvien kuvasuhde on 16 : 9 (tai 3 : 2, kun elokuvan kuvakoko on 640 × 424). Elokuvat, jotka tallennetaan FX-kokoisella objektiivilla ja asetuksen **FX (36×24) 1.0×, 1,2× (30×20) 1.2×** tai **5:4 (30×24)** ollessa valittuna kohdassa **Kuva-ala**, tallennetaan "FXpohjaiseksi elokuvaformaatiksi" kutsutussa muodossa, kun taas "DXpohjaista elokuvaformaattia" käytetään elokuvissa, jotka tallennetaan DX-kokoisella objektiivilla ja asetuksen **Automaattinen DX-rajaus** ( $\square$  86) ollessa valittuna kohdassa **Kuva-ala** tai DX- tai FX-kokoisella objektiivilla ja asetuksen **DX (24×16) 1.5×** ollessa valittuna kohdassa **Kuva-ala**. Etsin- ja reaaliaikanäkymäkuvauksen aikana näytettävien rajausten ja elokuvan reaaliaikanäkymän valokuvarajauksen väliset erot näkyvät alla.

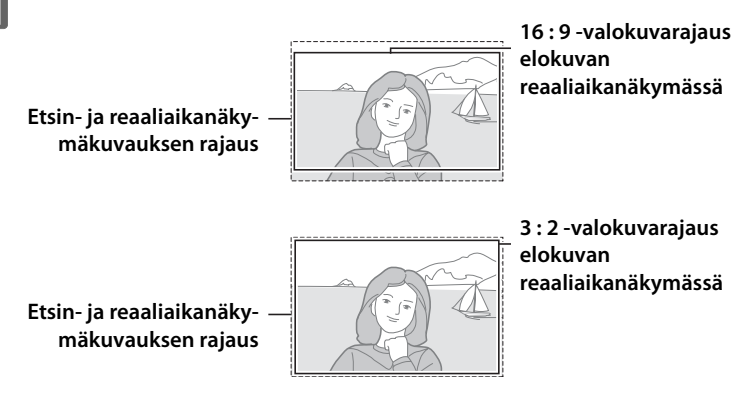

Elokuvan reaaliaikanäkymässä otettavien valokuvien tallentamiseen käytettävän kuvakennon keskellä olevan alueen likimääräinen koko on  $35,7 \times 20,1$  mm (16:9, FX-pohjainen elokuvaformaatti),  $23,3 \times 13,0$  mm (16:9, DX-pohjainen elokuvaformaatti),  $35,7 \times 23,8$  mm (3:2, FX-pohjainen elokuvaformaatti) tai  $23,3 \times 15,4$  mm (3:2, DX-pohjainen elokuvaformaatti).

## <u>Valokuvien ottaminen elokuvan</u> reaaliaikanäkymässä

Jos **Ota valokuvia** on valittu Mukautettuun asetukseen g4 (**Määritä laukaisimen tehtävä**, III 357), valokuvia voi ottaa milloin tahansa elokuvan reaaliaikanäkymän aikana painamalla

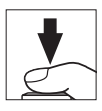

laukaisimen pohjaan. Jos elokuvan tallennus on käynnissä, tallennus päättyy ja siihen mennessä kuvattu videoaineisto tallennetaan. Valokuvat tallennetaan kuvausvalikon kohdassa **Kuvanlaatu** valitussa muodossa ( $\square$  90), paitsi jos "1 920 × 1 080 -rajaus" on valittu **Elokuvaasetukset**-valikon kohdassa **Kuvakoko/kuvataajuus**. Valokuvat, jotka otetaan asetuksen "1 920 × 1 080 -rajaus" ollessa valittuna, tallennetaan hienolaatuisina JPEG-kuvina. Katso tietoa kuvakoosta sivulta 72. Huomaa, että valokuvien valotusta ei voi esikatsella elokuvan reaaliaikanäkymän aikana; tilan **P**, **5** tai **R** käyttöä suositellaan, mutta tarkka tulos voidaan saavuttaa tilassa **M** säätämällä valotusta reaaliaikanäkymäkuvauksessa ( $\square$  49), lopettamalla sitten reaaliaikanäkymäkuvaus ja käynnistämällä elokuvan reaaliaikanäkymä ja tarkistamalla kuva-ala.

#### Langattomat ja langalliset kauko-ohjaimet

Jos **Tallenna elokuvia** on valittu Mukautettuun asetukseen g4 (**Määritä laukaisimen tehtävä**), lisävarusteena saatavien langattomien ja langallisten kauko-ohjainten ( $\Box$  411, 412) laukaisimilla voi käynnistää elokuvan reaaliaikanäkymän sekä aloittaa ja lopettaa elokuvan tallennuksen ( $\Box$  357). 塛

#### 🖉 Kuvakoko

Seuraavassa taulukossa annetaan elokuvan reaaliaikanäkymässä otettavien valokuvien (kuvasuhde 16:9) koko, kun kuvakoko on muu kuin 640 × 424:

| Kuva-ala                                | Asetus    | Koko<br>(kuvapisteinä) | Tulostuskoko (cm) * |
|-----------------------------------------|-----------|------------------------|---------------------|
| FV nahisinan                            | Suuri     | $4928\times2768$       | 41,7 × 23,4         |
| formaatti (16 · 9)                      | Keskikoko | $3696 \times 2072$     | 31,3 × 17,5         |
| 1011111111111111111                     | Pieni     | 2 464 × 1 384          | 20,9 × 11,7         |
| DV nahisinan                            | Suuri     | 3 200 × 1 792          | 27,1 × 15,2         |
| formaatti (16 · 9)                      | Keskikoko | $2400 \times 1344$     | 20,3 × 11,4         |
| 101111111111111111111111111111111111111 | Pieni     | 1 600 × 896            | 13,5 × 7,6          |
| 1 920 × 1 080; 30p/<br>25p/24p-rajaus   | _         | 1 920 × 1 080          | 16,3 × 9,1          |

Seuraavassa taulukossa annetaan elokuvan reaaliaikanäkymässä otettavien valokuvien (kuvasuhde 3 : 2) koko, kun kuvakoko on 640 × 424:

| Kuva-ala         | Asetus    | Koko<br>(kuvapisteinä) | Tulostuskoko (cm) * |
|------------------|-----------|------------------------|---------------------|
| FX-pohjainen     | Suuri     | 4 928 × 3 280          | 41,7 × 27,8         |
| elokuvaformaatti | Keskikoko | 3 696 × 2 456          | 31,3 × 20,8         |
| (3:2)            | Pieni     | 2 464 × 1 640          | 20,9 × 13,9         |
| DX-pohjainen     | Suuri     | 3 200 × 2 128          | 27,1 × 18,0         |
| elokuvaformaatti | Keskikoko | 2 400 × 1 592          | 20,3 × 13,5         |
| (3:2)            | Pieni     | 1 600 × 1 064          | 13,5 × 9,0          |

\* Arvioitu koko tulostustarkkuudella 300 dpi. Tuumina ilmoitettu tulostuskoko vastaa kuvapisteinä ilmoitettua kuvakokoa jaettuna tulostimen tarkkuudella, joka ilmoitetaan pisteinä tuumaa kohti (dpi; 1 tuuma = noin 2,54 cm).

#### 🖉 Valotuksen ja valkotasapainon mittaus

Kun valokuvat tallennetaan elokuvan kuvakoon ollessa 1 920×1 080; 30prajaus, 1 920×1 080; 25p-rajaus tai 1 920×1 080; 24p-rajaus ( $\Box$  74), valotuksen tai automaattisen valkotasapainon mittauksessa käytettävä alue ei ole sama kuin lopullisen valokuvan alue, joten parasta mahdollista tulosta ei välttämättä saavuteta. Ota testikuvia ja tarkista tulokset näytöltä.

#### Elokuvien tallennus

Näytöllä ja lopullisessa elokuvassa saattaa näkyä välkyntää, juovia tai vääristymiä loisteputki-, elohopeahöyrylamppu- tai natriumlamppuvalossa tai jos kameraa panoroidaan vaakasuunnassa tai kohde liikkuu nopeasti rajauksen läpi (katso tietoa välkynnän ja juovien vähentämisestä kohdasta **Välkynnänvähennys**,  $\square$  363). Myös epätasaisia reunoja, väripoikkeamia, moiré-ilmiötä ja kirkkaita pisteitä saattaa esiintyä. Kirkkaita kaistaleita saattaa näkyä kuvan joillain alueilla, joilla on välkkyviä kylttejä tai muita katkonaisia valonlähteitä tai jos strobovalo tai jokin muu kirkas, hetkellinen valonlähde valaisee kohteen hetkeksi. Vältä osoittamasta kameralla aurinkoon tai muihin voimakkaisiin valonlähteisiin tallentaessasi elokuvia. Tämän varotoimen noudattamatta jättäminen voi vahingoittaa kameran sisäisiä virtapiirejä. Huomaa, että kohinaa (satunnaisia kirkkaita kuvapisteitä, utua tai viivoja) ja odottamattomia värejä voi esiintyä, jos objektiivin näkymää lähennetään ( $\square$  59) elokuvan reaaliaikanäkymässä.

Salamavalaistusta ei voi käyttää elokuvan reaaliaikanäkymän aikana.

Tallennus päättyy automaattisesti, jos objektiivi irrotetaan tai reaaliaikanäkymän valitsin kierretään uuteen asetukseen.

Reaaliaikanäkymä saattaa päättyä automaattisesti kameran sisäisten virtapiirien vahingoittumisen estämiseksi; poistu reaaliaikanäkymästä, kun kamera ei ole käytössä. Huomaa, että kameran sisäisten virtapiirien lämpötila saattaa nousta ja kohinaa (kirkkaita pisteitä, satunnaisia kirkkaita kuvapisteitä tai utua) saattaa esiintyä seuraavissa tapauksissa (kamera voi myös lämmetä huomattavasti, mutta kyse ei ole viasta):

- Ympäristön lämpötila on korkea
- Kameraa on käytetty pitkään reaaliaikanäkymässä tai elokuvien tallennukseen
- Kameraa on käytetty pitkään sarjakuvaustilassa

Jos reaaliaikanäkymä ei käynnisty, kun painat ⊡-painiketta, anna sisäisten virtapiirien jäähtyä ja yritä sitten uudelleen.

## <u>Elokuva-asetukset</u>

Säädä seuraavia asetuksia kuvausvalikon kohdassa **Elokuva-asetukset** (<sup>CL</sup> 299).

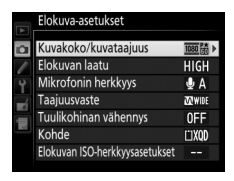

• Kuvakoko/kuvataajuus, Elokuvan laatu: Valitse jokin seuraavista asetuksista:

| Asetus <sup>1</sup>                                                    | Enimmäisbittinopeus<br>(Mbps)(★ Hyvä/<br>Normaali) | Enimmäispituus<br>(★ Hyvä/Normaali) |  |
|------------------------------------------------------------------------|----------------------------------------------------|-------------------------------------|--|
| 1920 龄/1000 龄 1920×1080;60p <sup>2</sup>                               | 42/24                                              | 10 min/20 min                       |  |
| 1920×1080; 30p <sup>2</sup><br>1980箭/1980箭 1920×1080; 30p <sup>2</sup> |                                                    |                                     |  |
| $1920 \times 1080; 25p^2$                                              |                                                    |                                     |  |
| 1920×1080; 24p <sup>2</sup><br>770時/770時 1 280×720; 60p                | 24/12                                              | 20 min/29 min 59 s                  |  |
| <u>720</u> 龄/720龄 1280×720; 50p                                        |                                                    |                                     |  |
| 424龄/424龄 640×424; 30p                                                 | 8/5                                                | 29 min 59 s/                        |  |
| <u>424</u> 龄/ <u>424</u> 龄 640×424;25p                                 | 0/5                                                | 29 min 59 s                         |  |
| ‱/ 1 920×1 080; 30p-rajaus <sup>3</sup>                                |                                                    |                                     |  |
| ☐ @ / ☐ @ 1 920×1 080; 25p-rajaus <sup>3</sup>                         | 24/12                                              | 20 min/29 min 59 s                  |  |
| 篩/🖾 🖻 1 920×1 080; 24p-rajaus <sup>3</sup>                             |                                                    |                                     |  |

 Todellinen kuvataajuus on 29,97 kuvaa/s muodossa 30p ilmoitetuille arvoille, 23,976 kuvaa/s muodossa 24p ilmoitetuille arvoille ja 59,94 kuvaa/s muodossa 60p ilmoitetuille arvoille.

2 DX-pohjaisessa elokuvaformaatissa kuvanlaatu vastaa kuvakoolla 1 280 × 720 tallennettuja elokuvia.

3 Matriisimittaus valitaan automaattisesti. Kuvakulma vastaa polttoväliä 2,7× FX-pohjaisen elokuvaformaatin pituus, jolloin saadaan aikaan telekuvausvaikutus vaihtamatta pidempään objektiiviin; Markiyy näytöllä. HDR ei ole käytettävissä tässä tilassa otettavissa valokuvissa (m 190).

#### **V** Kuvakoko ja kuvataajuus

Kuvakoko ja kuvataajuus vaikuttavat kohinan (satunnaiset kirkkaat kuvapisteet, utu tai kirkkaat pisteet) määrään ja jakautumiseen.

- - kytkeäksesi äänen tallennuksen pois päältä; säätääksesi mikrofonin herkkyyttä käsin valitse **Manuaalinen herkkyys** ja valitse herkkyys.
- Taajuusvaste: Jos ₩₩ Laaja alue on valittu, yhdysrakenteinen mikrofoni ja lisävarusteena saatavat stereomikrofonit (□ 413) reagoivat laajaan taajuusalueeseen musiikista kaupungin katujen hälinään. Valitse ₩₩ Puhealue erottaaksesi ihmisten äänet.
- Tuulikohinan vähennys: Valitse Päällä ottaaksesi käyttöön yhdysrakenteisen mikrofonin ylipäästösuotimen (ei vaikuta lisävarusteena saataviin stereomikrofoneihin), joka vähentää mikrofoniin puhaltavan tuulen aiheuttamaa kohinaa (huomaa, että toiminto saattaa vaikuttaa myös muihin ääniin). Lisävarusteena saatavien stereomikrofonien tuulikohinan vähennyksen voi ottaa käyttöön tai pois käytöstä käyttämällä mikrofonin painikkeita.
- Kohde: Valitse korttipaikka, johon elokuvat tallennetaan. Valikossa näkyy kullakin kortilla käytettävissä oleva aika; tallennus päättyy automaattisesti, kun aika loppuu. Huomaa, että valitusta asetuksesta riippumatta valokuvat tallennetaan ensisijaisessa korttipaikassa olevalle kortille (
  96).

#### 🖉 Ulkoisen mikrofonin käyttö

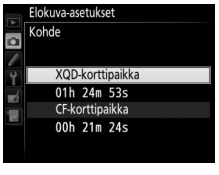

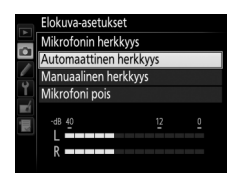

- Elokuvan ISO-herkkyysasetukset: Säädä seuraavia ISO-herkkyysasetuksia.
  - ISO-herkkyys (tila M): Valitse valotustilan M ISOherkkyys väliltä ISO 200 ja Hi 4. Muissa tiloissa käytetään automaattista ISOherkkyyssäätöä.

|               | Elokuva-asetukset              |       |   |
|---------------|--------------------------------|-------|---|
|               | Elokuvan ISO-herkkyysasetukset |       |   |
| •             | 🐙 ISO-herkkyys (tila M)        | 200   | ٠ |
| 0             |                                |       |   |
| <b>I</b>      | 束 Autom. ISO-säätö (tila M)    | 0FF   |   |
|               | 束 Suurin herkkyys              | 25600 |   |
| R             |                                |       |   |
|               |                                |       |   |
| $\mathcal{T}$ |                                |       |   |

- Autom. ISO-säätö (tila M): Valitse Päällä käyttääksesi automaattista ISO-herkkyyssäätöä valotustilassa M tai Pois käyttääksesi kohtaan ISO-herkkyys (tila M) valittu arvoa.
- Suurin herkkyys: Valitse automaattisen ISO-herkkyyssäädön yläraja väliltä ISO 400 ja Hi 4. Alaraja on ISO 200. Automaattista ISOherkkyyssäätöä käytetään valotustiloissa P, S ja A ja kun Päällä on valittu kohtaan Autom. ISO-säätö (tila M) valotustilassa M.

喇

#### Automaattinen ISO-herkkyyssäätö

Suuria ISO-herkkyyksiä käytettäessä kamera ei välttämättä pysty tarkentamaan ja kohinan (satunnaiset kirkkaat kuvapisteet, utu tai viivat) määrä saattaa lisääntyä. Tämän voi estää valitsemalla pienemmän arvon kohtaan **Elokuvan ISO-herkkyysasetukset** > **Suurin herkkyys**.

## **Elokuvien katseleminen**

Elokuvat on merkitty \, kuvakkeella täyskuvatoistossa (四 241). Aloita toisto painamalla monivalitsimen keskipainiketta; nykyinen sijainti näkyy elokuvan edistymispalkissa.

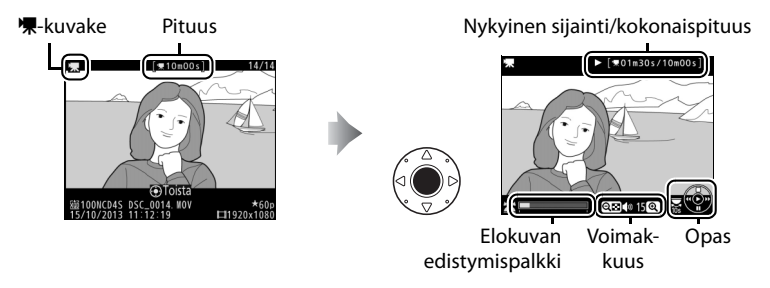

Seuraavat toiminnot ovat käytettävissä:

| Toiminto                          | Käytä | Kuvaus                                                                                                    |
|-----------------------------------|-------|----------------------------------------------------------------------------------------------------|
| Keskeytä                          |       | Keskeytä toisto.                                                                                                    |
| Toista                            |       | Jatka toistoa, kun elokuva on keskeytetty tai<br>kun sitä kelataan eteenpäin/taaksepäin.                                                                                                    |
| Kelaa<br>taaksepäin/<br>eteenpäin |       | Nopeus kasvaa<br>jokaisella painalluksella<br>asteikolla 2×-4×-8×-16×; pidä painettuna<br>siirtyäksesi elokuvan alkuun tai loppuun<br>(ensimmäinen kuva on merkitty näytön<br>oikeassa yläkulmassa näkyvällä 🖻-kuvakkeella<br>ja viimeinen kuva 🖻-kuvakkeella). Jos toisto on<br>keskeytetty, elokuvaa kelataan taaksepäin tai<br>eteenpäin yksi kuva kerrallaan; pidä painiketta<br>painettuna kelataksesi jatkuvasti taaksepäin tai<br>eteenpäin. |
| Ohita 10 s                        | C     | Kierrä pääkomentokiekkoa hypätäksesi 10 s<br>eteenpäin tai taaksepäin.                                                                                                    |

| Toiminto                           | Käytä  | Kuvaus                                                                                                    |
|------------------------------------|--------|----------------------------------------------------------------------------------------------------|
| Siirry<br>eteenpäin/<br>taaksepäin |        | Kierrä sivukomentokiekkoa siirtyäksesi<br>edelliseen tai seuraavaan indeksimerkkiin tai<br>siirtyäksesi viimeiseen tai ensimmäiseen<br>kuvaan, jos elokuvassa ei ole indeksimerkkejä. |
| Säädä äänen-<br>voimakkuutta       | ଖ୍/ବ୍≊ | Nosta äänenvoimakkuutta painamalla 🍳 ja<br>laske painamalla 🏻                                                                                                    |
| Rajaa elokuvaa                     | œ      | Katso lisätietoja sivulta 79.                                                                                                    |
| Poistu                             |        | Poistu täyskuvatoistoon.                                                                                                    |
| Palaa<br>kuvaustilaan              |        | Poistu kuvaustilaan painamalla laukaisin<br>puoleenväliin.                                                                                                    |

#### Arrow Parket

Elokuvat, joissa on indeksimerkkejä (🎞 66), on merkitty täyskuvatoistossa 🔒-kuvakkeella.

### 🖉 🕅-kuvake

🕅 näkyy täyskuvatoistossa ja elokuvan toiston aikana, jos elokuva on tallennettu ilman ääntä.

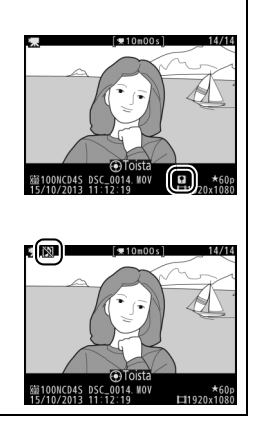

## Elokuvien muokkaaminen

Luo elokuvista muokattuja kopioita rajaamalla videoaineistoa tai tallenna valitut kuvat JPEG-valokuvina.

|    | Asetus                   | Kuvaus                                                              |
|----|--------------------------|---------------------------------------------------------------------|
| Ľ. | Valitse alku-/loppukohta | Luo kopio, jonka alusta tai lopusta on poistettu<br>videoaineistoa. |
| Û  | Tallenna valittu kuva    | Tallenna valittu kuva JPEG-valokuvana.                              |

## Elokuvien rajaaminen

Rajattujen kopioiden luominen elokuvista:

- 1 Näytä elokuva täyskuvatoistossa (2241).
- 2 Keskeytä elokuva uuden aloitus- tai lopetuskuvan kohdalla.

Toista elokuvaa sivun 77 ohjeiden mukaan; toiston voi aloittaa ja sitä voi jatkaa painamalla monivalitsimen keskipainiketta ja keskeyttää painamalla ▼, ja

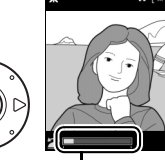

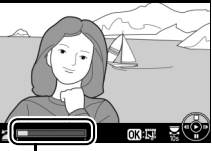

01m30c/10m00

喇

Elokuvan edistymispalkki

halutun kuvan voi hakea painamalla ◀ tai ► tai kiertämällä päätai sivukomentokiekkoa. Elokuvan edistymispalkissa näkyy likimääräinen sijainti elokuvassa. Keskeytä elokuva uuden aloitustai lopetuskuvan kohdalla.

3 Valitse Valitse alku-/ loppukohta. Paina ®, korosta Valitse alku-/loppukohta ja paina ▶.

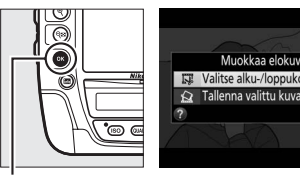

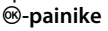

Peruuta

## **4** Valitse nykyinen kuva uudeksi aloitustai lopetuskohdaksi.

Luodaksesi kopion, joka alkaa nykyisestä kuvasta, korosta **Al.kohta** ja paina ®. Nykyistä kuvaa edeltävät kuvat poistetaan, kun tallennat kopion.

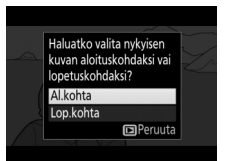

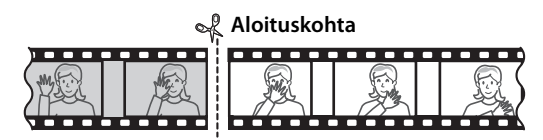

Luodaksesi kopion, joka päättyy nykyiseen kuvaan, korosta Lop.kohta ja paina <sup>®</sup>. Nykyistä kuvaa seuraavat kuvat poistetaan, kun tallennat kopion.

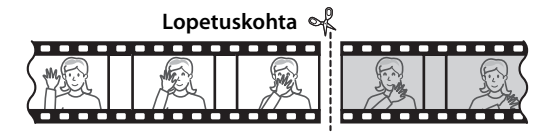

**5** Vahvista uusi aloitus- tai lopetuskohta.

Jos haluamasi kuva ei ole näkyvissä, kelaa eteenpäin tai taaksepäin painamalla ◀ tai ► (hyppää 10 s eteenpäin tai

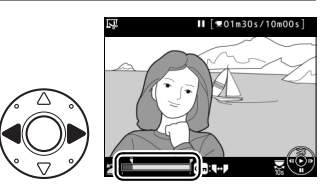

taaksepäin kiertämällä pääkomentokiekkoa; hyppää indeksimerkkiin, tai jos elokuvassa ei ole indeksimerkkejä, ensimmäiseen tai viimeiseen kuvaan kiertämällä sivukomentokiekkoa).

## **6** Luo kopio.

Kun haluamasi kuva näkyy, paina **▲**.

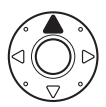

## 7 Esikatsele elokuvaa.

Esikatsele kopiota korostamalla **Katsele** ja painamalla ⊛ (keskeytä esikatselu ja palaa tallennusvalikkoon painamalla ▲). Hylkää nykyinen kopio ja

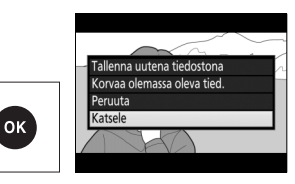

palaa vaiheeseen 5 korostamalla **Peruuta** ja painamalla ®; tallentaaksesi kopion jatka vaiheeseen 8.

#### **8** Tallenna kopio.

Korosta **Tallenna uutena tiedostona** ja paina ® tallentaaksesi kopion uuteen tiedostoon. Korvataksesi alkuperäisen elokuvatiedoston

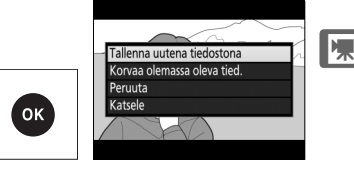

muokatulla kopiolla korosta Korvaa olemassa oleva tied. ja paina  $\ensuremath{\mathfrak{G}}$ .

#### Elokuvien rajaaminen

Elokuvien täytyy olla vähintään kahden sekunnin pituisia. Kopiota ei tallenneta, jos muistikortilla ei ole riittävästi tilaa.

Kopion luontihetken kellonaika ja päivämäärä ovat samat kuin alkuperäisellä elokuvalla.

#### Nykyisen kuvan aseman muuttaminen

Vaihda vaiheessa 5 näkyvä kuva uudeksi lopetuskohdaksi (**₱**) uuden aloituskohdan (**雨**) sijaan tai päinvastoin painamalla **Om** (/?) -painiketta.

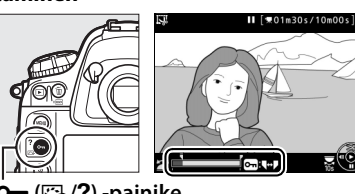

от (🕾/?) -painike

## <u>Valittujen kuvien tallentaminen</u>

Valitun kuvan tallentaminen JPEG-valokuvana:

## 1 Keskeytä elokuva haluamasi kuvan kohdalla.

Toista elokuva sivun 77 ohjeiden mukaisesti; aloita toisto ja jatka sitä painamalla monivalitsimen keskipainiketta ja keskeytä toisto

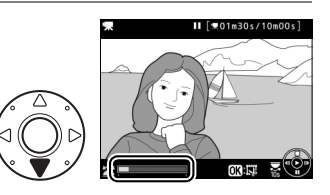

painamalla ▼. Keskeytä elokuva sen kuvan kohdalle, jonka haluat kopioida.

2 Valitse Tallenna valittu kuva.

Paina <sup>®</sup>, korosta **Tallenna valittu kuva** ja paina **▶**.

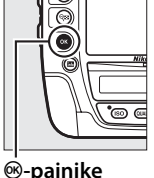

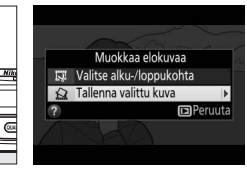

3 Luo valokuvakopio. Luo valokuvakopio nykyisestä kuvasta painamalla ▲.

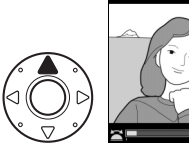

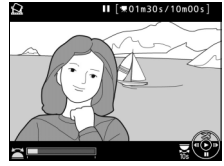

4 Tallenna kopio. Korosta Kyllä ja paina ⊗ luodaksesi valitusta kuvasta hienolaatuisen (□ 90) JPEGkopion.

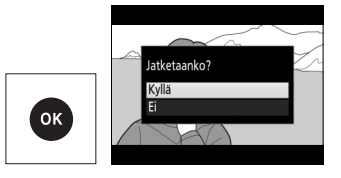

#### 🖉 Tallenna valittu kuva

**Tallenna valittu kuva** -toiminnolla luotuja JPEG-pysäytyskuvia ei voi muokata. JPEG-pysäytyskuvilla ei ole kaikkia valokuvilla tavallisesti olevia kuvan tietoja (CII) 244).

#### Muokkausvalikko

Elokuvia voi muokata myös käyttämällä muokkausvalikon **Muokkaa elokuvaa** -toimintoa (<sup>CD</sup> 375).

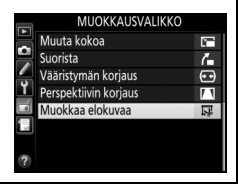

陳

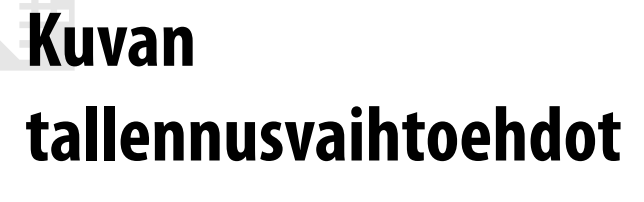

## Kuva-ala

Valitse kuva-alaksi **FX (36 × 24) 1.0×** (FX-muoto), **DX (24 × 16) 1.5×** (DX-muoto), **5:4 (30 × 24)** tai **1,2× (30 × 20) 1.2×**. Katso sivulta 464 tietoa eri kuva-ala-asetuksilla tallennettavissa olevien kuvien lukumäärästä.

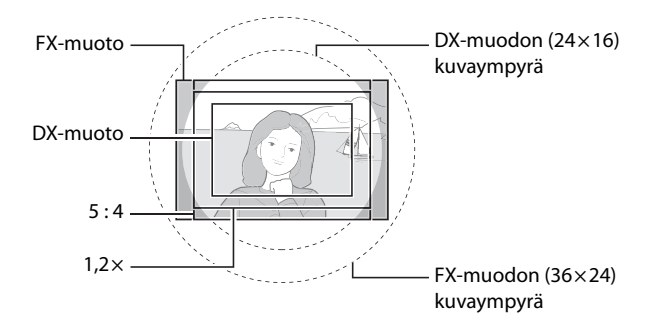

€

#### II Kuva-alan asetukset

Kameralla voi valita seuraavat kuva-alat:

|      | Asetus                           | Kuvaus                                                                                                    |
|------|----------------------------------|----------------------------------------------------------------------------------------------------|
| FX   | FX (36×24)<br>1.0×<br>(FX-muoto) | Kuvat tallennetaan FX-muodossa käyttäen kuvakennon<br>koko aluetta (36,0 × 23,9 mm), jolloin kuvakulma vastaa<br>35 mm:n koon kameraan kiinnitettyä NIKKOR-<br>objektiivia.                        |
| 1.2. | 1,2× (30×20)<br>1.2×             | Valokuvien tallennukseen käytetään kuvakennon<br>keskellä olevaa 29,9 × 19,9 mm:n aluetta. Laske<br>objektiivin likimääräinen polttoväli 35 mm:n koossa<br>kertomalla polttoväli 1,2:lla.          |
|      | DX (24×16)<br>1.5×<br>(DX-muoto) | Kuvakennon keskellä olevaa 23,4 × 15,5 mm:n aluetta<br>käytetään kuvien tallentamiseen DX-muodossa. Laske<br>objektiivin likimääräinen polttoväli 35 mm:n koossa<br>kertomalla polttoväli 1,5:llä. |
| 5:4  | 5:4 (30×24)                      | Kuvat tallennetaan kuvasuhteella 5 : 4 (29,9 $	imes$ 23,9 mm).                                                                                                    |

#### 💵 Automaattinen rajauksen valinta

Jos haluat, että DX-rajaus valitaan automaattisesti, kun DXobjektiivi kiinnitetään, valitse **Päällä** kuvausvalikon kohtaan **Kuvaala** > **Automaattinen DX-rajaus** (<sup>CC</sup> 299). Kuvausvalikossa tai kameran painikkeilla valittua kuva-alaa käytetään vain, kun muu kuin DX-objektiivi on kiinnitetty. Valitse **Pois** käyttääksesi valittuna olevaa kuva-alaa kaikilla objektiiveilla.

#### Automaattinen DX-rajaus

Sivulla 89 lueteltuja painikkeita ei voi käyttää kuva-alan valitsemiseen, kun DX-objektiivi on kiinnitetty ja **Automaattinen DX-rajaus** on käytössä.

**(**
### 🖉 Kuva-ala

Valittu asetus näkyy tietonäytöllä.

### DX-objektiivit

DX-objektiivit on tarkoitettu käytettäviksi DX-kokoisten kameroiden kanssa, ja niiden kuvakulma on pienempi kuin 35 mm:n koon kameroille tarkoitetuilla objektiiveilla. Jos **Automaattinen DX-rajaus** on pois käytöstä ja jokin muu kuin **DX (24×16)** (DX-muoto) on valittu kohtaan **Kuva-ala** DXobjektiivin ollessa kiinnitettynä, kuvan reunat saattavat tummentua. Tämä ei välttämättä näy etsimessä, mutta kun kuvat toistetaan, tarkkuus saattaa olla heikentynyt tai kuvan reunat saattavat olla tummentuneet.

### Etsimen näyttö

Alla näkyvät 1,2 ×-, DX-kokoinen ja 5:4-rajaus.

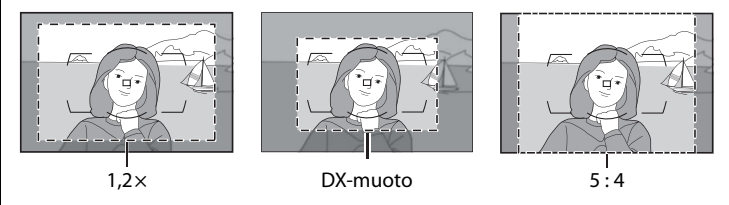

### 🖉 Katso myös

Katso tietoa elokuvan reaaliaikanäkymässä käytettävissä olevista rajauksista sivulta 70.

1/125

FX

F5.6

Kuva-alan voi valita kuvausvalikon kohdassa **Kuva-ala** > **Valitse kuvaala** tai painamalla painiketta ja kiertämällä komentokiekkoa.

### 💵 Kuva-alan valikko

1 Valitse kuvausvalikossa Kuva-ala.

MENU-painike

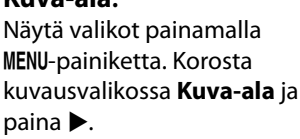

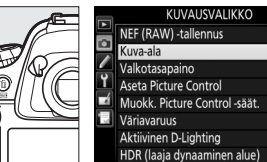

Kuva-ala Valitse kuva-ala

2 Valitse kohta Valitse kuvaala.

Korosta **Valitse kuva-ala** ja paina ▶.

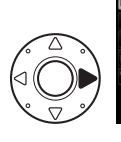

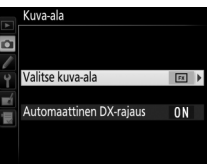

(30x20) 1.2×

DX (24x16) 1.5×

5:4 (30x24)

<u>\_\_\_</u>SC

sRGI

**NFF** 

3 Säädä asetuksia. Valitse asetus ja paina . Valittu rajaus näkyy etsimessä (□ 87).

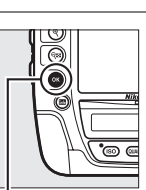

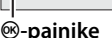

Kuvakoko

Kuvakoko vaihtelee valitun kuva-alan mukaan.

ŧ

### II Kameran painikkeet

# 1 Määritä kuva-alan valinta kameran painikkeen tehtäväksi.

Valitse kohta **Valitse kuva-ala** kameran painikkeen "painallus ja komentokiekot" -asetukseksi Mukautettujen asetusten valikossa (III 341). Kuva-alan valinnan voi määrittää **Fn**-painikkeen (Mukautettu asetus f3, **Fn-painikkeen tehtävä**, III 337), **Pv**painikkeen (Mukautettu asetus f4, **Esikatselupainikkeen teht.**, III 342), sivuvalitsimen keskustan (Mukautettu asetus f6, **Sivuval. keskustan tehtävä**, III 342) tai elokuvan tallennuspainikkeen (Mukautettu asetus f16, **Elokuvan tall.painikkeen tehtävä**, IIIII 349) tehtäväksi.

### 2 Valitse kuva-ala valitulla painikkeella.

Kuva-alan voi valita painamalla valittua painiketta ja kiertämällä pää- tai sivukomentokiekkoa, kunnes haluttu rajaus näkyy etsimessä (D 87).

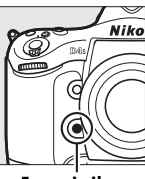

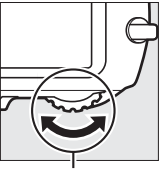

Fn-painike

Pääkomentokiekko

Valittuna olevan kuva-alan saa näkyviin painamalla painiketta kuva-alan näyttämiseksi yläkannen ohjauspaneelissa tai tietonäytöllä. FX-muoto näytetään merkinnällä " $36 \times 24$ ",  $1,2 \times$  merkinnällä " $30 \times 20$ ", DX-muoto merkinnällä " $24 \times 16$ " ja 5 : 4 merkinnällä " $30 \times 24$ ".

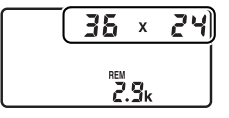

# Kuvanlaatu

D4S tukee seuraavia kuvanlaadun asetuksia. Katso sivulta 464 tietoa eri kuvanlaadun ja kuvakoon asetuksilla tallennettavissa olevien kuvien lukumäärästä.

| Asetus      | Tiedostotyyppi | Kuvaus                                           |
|-------------|----------------|--------------------------------------------------|
|             |                | Kuvakennon RAW-tiedot tallennetaan               |
|             | NEE            | käsittelemättömänä. Valkotasapainoa,             |
| NEF (NAW)   | INEF           | kontrastia ja muita asetuksia voi säätää         |
|             |                | kuvauksen jälkeen.                               |
|             |                | Tallenna pakkaamattomat TIFF-RGB-kuvat           |
|             |                | värisyvyydellä 8 bittiä per kanava (24-bittinen  |
| HFF (KGD)   | HFF (KGD)      | väri). Monet kuvankäsittelysovellukset tukevat   |
|             |                | TIFF-muotoa.                                     |
|             |                | Tallenna JPEG-kuvat noin 1 : 4 -pakkaussuhteella |
| JPEG, nieno |                | (hieno laatu).*                                  |
| JPEG.       |                | Tallenna JPEG-kuvat noin 1 : 8 -pakkaussuhteella |
| normaali    | JPEG           | normaali laatu).*                                |
|             |                | Tallenna IPEG-kuvat noin 1 : 16                  |
| JPEG, perus |                | -pakkaussubteella (peruslaatu) *                 |
|             |                |                                                  |
| NEF (RAW) + |                | Kaksi kuvaa tallennetaan: yksi NEF (RAW) -kuva   |
| JPEG, hieno |                | ja yksi hienolaatuinen JPEG-kuva.                |
| NEF (RAW) + |                | Kaksi kuvaa tallennetaan: yksi NEF (RAW) -kuva   |
| JPEG, norm. | NEF/JPEG       | ja yksi normaalilaatuinen JPEG-kuva.             |
|             |                |                                                  |
| NEF (RAW) + |                | Kaksi kuvaa tallennetaan: yksi NEF (KAW) -kuva   |
| JPEG, perus |                | ja yksi perusiaatuinen JPEG-kuva.                |

\* Pieni koko valittu kohtaan JPEG/TIFF-tallennus > JPEG-pakkaus.

Kuvanlaatu asetetaan painamalla QUAL-painiketta ja kiertämällä pääkomentokiekkoa, kunnes haluttu asetus näkyy takakannen ohjauspaneelissa.

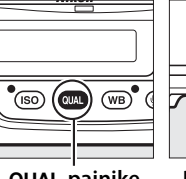

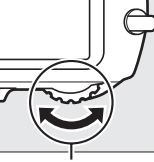

QUAL-painike

Pääkomentokiekko

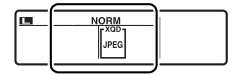

Takakannen ohjauspaneeli

### NEF (RAW) -kuvat

NEF (RAW) -kuvia voi katsella kameralla tai käyttämällä ohjelmistoa, kuten Capture NX 2:ta (saatavilla erikseen; 22 411) tai ViewNX 2:ta (saatavilla laitteen mukana toimitetulla ViewNX 2 -asennus-CD:llä). NEF (RAW) -kuvista voi luoda JPEG-kopioita käyttämällä muokkausvalikon toimintoa NEF (RAW) -käsittely (CD 387).

### NEF + JPEG

Kun asetuksella NEF (RAW) + JPEG otettuia valokuvia katsellaan kameralla. jossa on vain yksi muistikortti, vain JPEG-kuva näytetään. Jos molemmat kopiot on tallennettu samalle muistikortille, molemmat kopiot poistetaan, kun valokuva poistetaan. Jos JPEG-kopio on tallennettu eri muistikortille käyttämällä asetusta Toissij. korttipaikan toiminta > RAW ensisijaiseen -JPEG toissij., JPEG-kopion poistaminen ei poista NEF (RAW) -kuvaa.

### Kuvanlaadun valikko

Kuvanlaatua voi säätää myös kuvausvalikon kohdassa Kuvanlaatu (🕮 299).

|   | KUVAUSVALIKKO                  |       |
|---|--------------------------------|-------|
| 4 | Kuvausvalikon muistipaikka     | Α     |
| • | Laajennetut muistipaikat       | 0FF   |
|   | Tallennuskansio                | 100   |
|   | Tiedoston nimeäminen           | DSC   |
|   | Ensisij. korttipaikan valinta  | ĽIXQD |
|   | Toissij. korttipaikan toiminta | Ü۲Ü   |
|   | Kuvanlaatu                     | NORM  |
|   | JPEG/TIFF-tallennus            |       |

Seuraavia asetuksia voi säätää kuvausvalikon kautta. Näytä valikot painamalla MENUpainiketta, korosta haluamasi asetus ja paina ▶.

#### **MENU-painike**

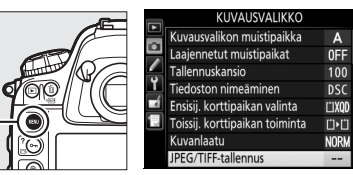

### **II** JPEG/TIFF-tallennus > JPEG-pakkaus

Valitse JPEG-kuvien pakkaustyyppi.

| Asetus |             | Kuvaus                                                                    |  |  |
|--------|-------------|---------------------------------------------------------------------------|--|--|
| 4      | Pieni koko  | Kuvat pakataan niin, että tiedostokoko on suhteellisen yhtenäinen.        |  |  |
| *      | Paras laatu | Optimaalinen kuvanlaatu. Tiedostokoko vaihtelee<br>kuvausohjelman mukaan. |  |  |

### **II** NEF (RAW) -tallennus > NEF (RAW) -pakkaus

Valitse NEF (RAW) -kuvien pakkaustyyppi.

|     | Asetus              | Kuvaus                                                                                                    |
|-----|---------------------|----------------------------------------------------------------------------------------------------|
| ONI | Häviöttä<br>pakattu | NEF-kuvat pakataan käyttämällä peruutettavaa<br>algoritmia, joka pienentää tiedostokokoa noin 20–40<br>% vaikuttamatta kuvanlaatuun.                 |
| ON≞ | Pakattu             | NEF-kuvat pakataan käyttämällä peruuttamatonta<br>algoritmia, joka pienentää tiedostokokoa noin 35–55<br>% vaikuttamatta merkittävästi kuvanlaatuun. |
|     | Pakkaamaton         | NEF-kuvia ei pakata.                                                                                                    |

### **II** NEF (RAW) -tallennus > NEF (RAW) -värisyvyys

Valitse NEF (RAW) -kuvien värisyvyys.

|        | Asetus      | Kuvaus                                                    |
|--------|-------------|-----------------------------------------------------------|
| 12-hit | 12-bittinen | NEF (RAW) -kuvat tallennetaan 12-bittisellä               |
| 12-011 |             | värisyvyydellä.                                           |
| 14-bit | 14-bittinen | NEF (RAW) -kuvat tallennetaan 14-bittisellä               |
|        |             | värisyvyydellä, jolloin tiedostot ovat suurempia kuin 12- |
|        |             | bittisellä värisyvyydellä, mutta väritietoja tallennetaan |
|        |             | enemmän.                                                  |

### 🖉 Katso myös

Katso sivulta 94 tietoa JPEG- ja TIFF-kuville käytettävissä olevista kuvakoon asetuksista ja sivulta 95 tietoa NEF (RAW) -kuville käytettävissä olevista kuvakoon asetuksista.

# Kuvakoko

Kuvakoko mitataan kuvapisteinä. JPEG- ja TIFF-kuvien asetukseksi voi valita **DSuuri**, **MKeskikoko** tai **SPieni** (huomaa, että kuvakoko vaihtelee kohtaan **Kuva-ala** valitun asetuksen mukaan, D 85):

| Kuva-ala                      | Asetus    | Koko<br>(kuvapisteinä) | Tulostuskoko (cm) * |
|-------------------------------|-----------|------------------------|---------------------|
| FV (26 x 24) 1 0 x            | Suuri     | 4 928 × 3 280          | 41,7 × 27,8         |
| FX (30×24) 1,0×<br>(FX-muoto) | Keskikoko | 3 696 × 2 456          | 31,3 × 20,8         |
| (1 X 11000)                   | Pieni     | 2 464 × 1 640          | 20,9 × 13,9         |
| 1.2 × (20 × 20)               | Suuri     | 4 096 × 2 720          | 34,7 × 23,0         |
| 1,2 × (30 × 20)               | Keskikoko | 3 072 × 2 040          | 26,0 × 17,3         |
| 1,2 \                         | Pieni     | 2 048 × 1 360          | 17,3 × 11,5         |
| $DV(24 \times 16) 1 E \times$ | Suuri     | 3 200 × 2 128          | 27,1 × 18,0         |
| (DX-muoto)                    | Keskikoko | 2 400 × 1 592          | 20,3 × 13,5         |
| (DX muoto)                    | Pieni     | 1 600 × 1 064          | 13,5 × 9,0          |
|                               | Suuri     | 4 096 × 3 280          | 34,7 × 27,8         |
| 5:4(30×24)                    | Keskikoko | 3 072 × 2 456          | 26,0 × 20,8         |
|                               | Pieni     | 2 048 × 1 640          | 17,3 × 13,9         |

\* Arvioitu koko tulostustarkkuudella 300 dpi. Tuumina ilmoitettu tulostuskoko vastaa kuvapisteinä ilmoitettua kuvakokoa jaettuna tulostimen tarkkuudella, joka ilmoitetaan pisteinä tuumaa kohti (dpi; 1 tuuma = noin 2,54 cm).

JPEG- ja TIFF-kuvien kuvakoon voi asettaa painamalla QUAL-painiketta ja kiertämällä sivukomentokiekkoa, kunnes haluttu asetus näkyy takakannen ohjauspaneelissa.

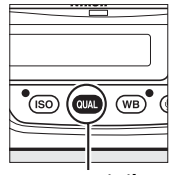

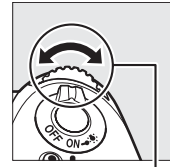

QUAL-painike

Sivukomentokiekko

| NORM |  |
|------|--|
| JPEG |  |

Takakannen ohjauspaneeli

### 🖉 Kuvakoon valikko

JPEG- ja TIFF-kuvien kuvakokoa voi säätää myös kuvausvalikon kohdassa **JPEG/TIFF-tallennus** > **Kuvakoko** (<sup>CD</sup> 304).

|             | JPEG/TIFF-tallennus |   |   |
|-------------|---------------------|---|---|
|             |                     |   |   |
| Ŷ           | Kuvakoko            |   | • |
| <b>ai b</b> | JPEG-pakkaus        | - |   |
|             |                     |   |   |
|             | JPEG-pakkaus        |   |   |

### ■ NEF (RAW) -kuvat

Kun tallennat valokuvia NEF (RAW) -muodossa, voit valita kooksi RW L Suuri tai RW S Pieni kuvausvalikon kohdassa NEF (RAW) -tallennus > Kuvakoko. Pienikokoiset kuvat ovat kooltaan noin puolet suurikokoisista. Takakannen ohjauspaneelissa näkyy asteriski (**\***), kun RW S Pieni on valittu.

#### MENU-painike

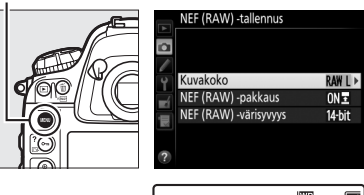

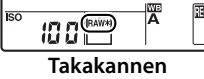

ohjauspaneeli

### 🖉 NEF (RAW) -kuvat

NEF (RAW) -valokuvien kuvakokoa ei voi valita käyttämällä QUAL-painiketta ja komentokiekkoja. Pienikokoiset NEF (RAW) -kuvat tallennetaan pakkaamattomassa 12-bittisessä muodossa riippumatta NEF (RAW) -tallennus -alivalikon kohtiin NEF (RAW) -pakkaus ja NEF (RAW) -värisyvyys valituista asetuksista, eikä niitä voi muokata (<sup>[]]</sup> 375).

# Kahden muistikortin käyttäminen

Kun kamerassa on kaksi muistikorttia, voit valita toisen niistä ensisijaiseksi muistikortiksi kuvausvalikon kohdassa **Ensisij. korttipaikan valinta**. Valitse **XQD-korttipaikka** asettaaksesi XQDkorttipaikassa olevan kortin ensisijaiseksi kortiksi ja **CF-korttipaikka** valitaksesi CompactFlash-kortin. Ensisijaisten ja toissijaisten korttien tehtävät voi valita kuvausvalikon kohdassa **Toissij. korttipaikan toiminta**. Valitse **Ylivuoto** (toissijaista korttia käytetään vain ensisijaisen kortin ollessa täynnä), **Varmuuskopiointi** (kaikki kuvat tallennetaan sekä ensisijaiselle että toissijaiselle kortille) tai **RAW ensisijaiseen – JPEG toissij.** (kuten **Varmuuskopiointi**, paitsi että NEF/RAW + JPEG -asetuksilla tallennettujen valokuvien NEF/RAWkopiot tallennetaan vain ensisijaiselle kortille ja JPEG-kopiot vain toissijaiselle kortille).

ŧ

### 🗹 "Varmuuskopiointi" ja "RAW ensisijaiseen – JPEG toissij."

Kamera näyttää jäljellä olevien kuvien määrän kortilla, jolla on vähemmän vapaata muistia. Sulkimen laukaisu estetään, kun jompikumpi korteista täyttyy. Äänimuistiot (D 261) lisätään ensisijaisessa korttipaikassa olevalle muistikortille tallennettavaan kopioon.

### Elokuvien tallennus

Kun kamerassa on kaksi muistikorttia, elokuvien tallennukseen käytettävän korttipaikan voi valita kuvausvalikon kohdassa **Elokuva-asetukset** > **Kohde** ( $\square$  75).

# Tarkennus

Tässä luvussa kerrotaan tarkennusvaihtoehdoista, joita voi käyttää, kun valokuvat rajataan etsimessä. Tarkennusta voidaan säätää automaattisesti (katso alla) tai käsin (🕮 108). Käyttäjä voi myös valita tarkennuspisteen automaatti- tai käsitarkennukseen (🕮 103) tai käyttää tarkennuksen lukitusta sommitellakseen valokuvan uudelleen tarkennuksen jälkeen (🕮 105).

# Automaattitarkennus

Käyttääksesi automaattitarkennusta kierrä tarkennustilan valitsin asentoon **AF**.

#### Tarkennustilan valitsin

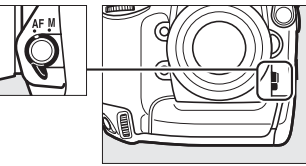

### <u>Automaattitarkennustila</u>

Valitse jokin seuraavista automaattitarkennustiloista:

| Tila | Kuvaus                                                                                                    |
|------|----------------------------------------------------------------------------------------------------|
| AF-S | Kertatarkennus: Paikallaan oleville kohteille. Tarkennus lukittuu, kun<br>laukaisin painetaan puoleenväliin. Oletusasetuksilla suljin voidaan<br>laukaista vain, kun tarkentumisen ilmaisin (●) näkyy ( <i>tarkennuksen</i><br><i>ensisijaisuus</i> ; □ 314).                                                                                                    |
| AF-C | Jatkuva tarkennus: Liikkuville kohteille. Kamera tarkentaa jatkuvasti, kun<br>laukaisinta pidetään painettuna puoleenväliin; jos kohde liikkuu,<br>kamera ottaa käyttöön ennakoivan tarkennuksen seurannan ( <sup>[]]</sup> 99)<br>ennustaakseen lopullisen etäisyyden kohteeseen ja säätää tarkennusta<br>tarvittaessa. Oletusasetuksilla suljin voidaan laukaista riippumatta<br>siitä, onko kohde tarkennettu ( <i>laukaisun ensisijaisuus</i> ; <sup>[]]</sup> 313). |

Automaattitarkennustilan voi valita painamalla tarkennustilapainiketta ja kiertämällä pääkomentokiekkoa, kunnes haluttu asetus näkyy etsimessä ja yläkannen ohjauspaneelissa.

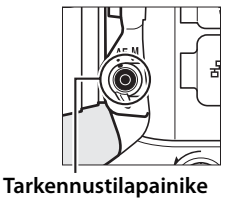

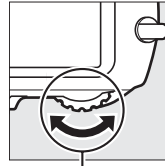

Pääkomentokiekko

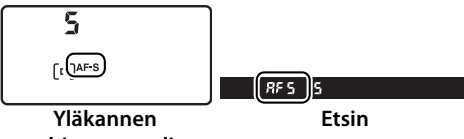

ohjauspaneeli

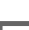

### 🖉 Katso myös

Katso tietoa tarkennuksen ensisijaisuudesta jatkuvassa tarkennuksessa Mukautetusta asetuksesta a1 (**AF-C-tilan ensisij. valinta**, 🕮 313). Katso tietoa laukaisun ensisijaisuudesta kertatarkennuksessa Mukautetusta asetuksesta a2 (**AF-S-tilan ensisij. valinta**, 🕮 314). Katso Mukautetusta asetuksesta a4 (**AFn käynnistys**, 🕮 315), miten kameraa voi estää tarkentamasta silloin kun laukaisin painetaan puoleenväliin. Katso Mukautetusta asetuksesta a12 (**Autom.tarkennustilan rajoitukset**, 🕮 320) tietoa tarkennustilan valinnan rajoittamisesta asetuksiin **AF-S** ja **AF-C** ja Mukautetusta asetuksesta f10 (**Komentokiekkojen mukautt.**) > **Vaihda pää/sivu** (🕮 345) tietoa sivukomentokiekon käyttämisestä tarkennustilan valitsemiseen. Katso sivulta 52 tietoa reaaliaikanäkymässä tai elokuvan tallennuksessa käytettävissä olevista automaattitarkennuksen asetuksista.

### AF-ON-painikkeet

Kameraa tarkennettaessa kumman tahansa AF-ONpainikkeen painamisella on sama vaikutus kuin laukaisimen painamisella puoleenväliin (huomaa, että pystykuvauksen AF-ON-painiketta voi käyttää vain, kun pystykuvauksen laukaisimen lukitus on avattu; III 42).

#### **Ennakoiva tarkennuksen seuranta** Kamera aloittaa **AF-C**-tilassa ennakoivan

tarkennuksen seurannan, jos kohde liikkuu kameraa kohti tai siitä poispäin, kun laukaisin on painettuna puoleenväliin tai kun jompaakumpaa **AF-ON**-painiketta pidetään painettuna. Näin kamera pystyy seuraamaan tarkennusta samalla kun se ennakoi, missä kohde on, kun suljin laukaistaan.

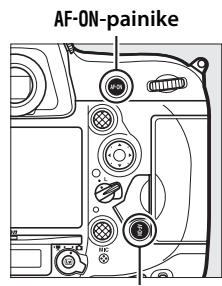

Pystykuvauksen AF-ON-painike

### <u>Tarkennusaluetila</u>

Valitse, miten automaattitarkennuksen tarkennuspiste valitaan.

- **Pistetarkennus**: Valitse tarkennuspiste sivun 103 ohjeiden mukaan; kamera tarkentaa vain valitussa tarkennuspisteessä olevaan kohteeseen. Käytä paikallaan oleville kohteille.
- Dynaaminen tarkennus: Valitse tarkennuspiste sivun 103 ohjeiden mukaan. AF-C-tarkennustilassa kamera tarkentaa ympäröivien tarkennuspisteiden avulla, jos kohde poistuu valitusta tarkennuspisteestä hetkellisesti. Tarkennuspisteiden määrä riippuu valitusta tilasta:
  - 9 pisteen dynaaminen tarkennus: Valitse, kun valokuvan sommitteluun on aikaa, tai valokuvatessasi kohteita, jotka liikkuvat ennustettavasti (esim. radalla liikkuvat juoksijat tai kilpa-autot).
  - 21 pisteen dynaaminen tarkennus: Valitse valokuvatessasi kohteita, joiden liikkeitä on vaikea ennustaa (esim. jalkapallon pelaajat).
  - **51 pisteen dynaaminen tarkennus**: Valitse valokuvatessasi kohteita, jotka liikkuvat nopeasti ja joita on vaikea rajata etsimessä (esim. linnut).
- Kolmiulotteinen seuranta: Valitse tarkennuspiste sivun 103 ohjeiden mukaan. AF-C-tarkennustilassa kamera seuraa kohteita, jotka poistuvat valitusta tarkennuspisteestä, ja valitsee tarvittaessa uusia tarkennuspisteitä. Käytä sitä sommitellaksesi nopeasti kuvia, joiden kohteet liikkuvat satunnaisesti puolelta toiselle (esim. tenniksen pelaajat). Jos kohde häviää etsimestä, nosta sormesi pois laukaisimelta ja sommittele valokuva uudelleen niin, että kohde on valitussa tarkennuspisteessä.

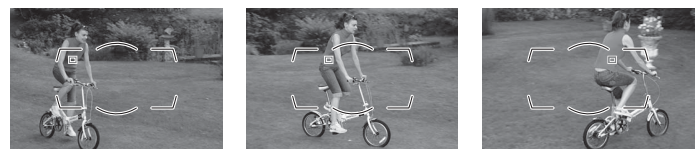

- Valinta tarkennusalueryhmästä: Kamera tarkentaa käyttämällä joukkoa käyttäjän valitsemia tarkennuspisteitä, jolloin kamera ei tarkenna yhtä herkästi taustaan pääkohteen sijaan. Valitse kohteille, joita on vaikea valokuvata käyttämällä yhtä tarkennuspistettä. Jos AF-Starkennustilassa havaitaan kasvoja, kamera asettaa muotokuvakohteet etusijalle.
- Automaattinen tarkennusalueen valinta: Kamera havaitsee kohteen automaattisesti ja valitsee tarkennuspisteen; jos kasvot havaitaan, kamera asettaa muotokuvakohteen etusijalle. Aktiiviset tarkennuspisteet korostetaan hetkeksi sen jälkeen kun kamera on tarkentanut; **AF-C-**tilassa päätarkennuspiste

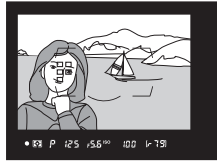

näkyy korostettuna senkin jälkeen, kun muut tarkennuspisteet ovat sammuneet.

Tarkennusaluetilan voi valita painamalla tarkennustilapainiketta ja kiertämällä sivukomentokiekkoa, kunnes haluttu asetus näkyy etsimessä ja yläkannen ohjauspaneelissa.

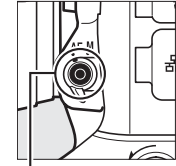

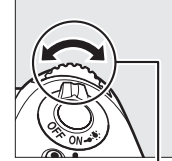

Sivukomentokiekko

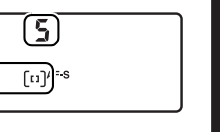

Tarkennustilapainike

Yläkannen ohjauspaneeli

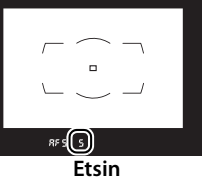

### Kolmiulotteinen seuranta

Kun laukaisin painetaan puoleenväliin, tarkennuspisteen ympärillä olevan alueen värit tallentuvat kameraan. Siksi kolmiulotteinen seuranta ei välttämättä tuota haluttuja tuloksia, jos kohde on samanvärinen kuin tausta tai täyttää vain pienen osan kuvasta.

#### CD)

### 🖉 Tarkennusaluetila

Tarkennusaluetila näkyy yläkannen ohjauspaneelissa ja etsimessä.

| Tarkennusaluetila                      | Yläkannen<br>ohjauspa-<br>neeli | Etsin | Tarkennusaluetila           | Yläkannen<br>ohjauspa-<br>neeli | Etsin |
|----------------------------------------|---------------------------------|-------|-----------------------------|---------------------------------|-------|
| Pistetarkennus                         | 5                               | 5     | Kolmiulotteinen<br>seuranta | 36                              | 3d    |
| 9 pisteen                              |                                 |       | Valinta                     |                                 |       |
| dynaaminen<br>tarkennus *              | d 9                             | d 9   | tarkennusalue-<br>ryhmästä  | GrP                             | Gr P  |
| 21 pisteen                             | יבר                             | (7)   | Automaatti-                 | 0 L.                            |       |
| tarkennus*                             | 00 1                            | ac i  | alueen valinta              | 1000                            | πωεο  |
| 51 pisteen<br>dynaaminen<br>tarkennus* | d5                              | d5 i  |                             |                                 |       |

 Vain aktiivinen tarkennuspiste näkyy etsimessä. Muista tarkennuspisteistä saatavat tiedot helpottavat tarkennusta.

### Käsitarkennus

Pistetarkennus valitaan automaattisesti, kun käsitarkennus on käytössä.

### 🖉 Katso myös

Katso Mukautetusta asetuksesta a3 (**Tarkenn. seuranta ja lukitus**, □ 314), kuinka säädetään aikaa, jonka kamera odottaa ennen uudelleentarkennusta, jos jokin kohde liikkuu kameran edessä. Katso Mukautetusta asetuksesta a5 (**Tarkennuspisteen valaistus**, □ 315), miten valitaan, kuinka tarkennuspiste näytetään dynaamisessa tarkennuksessa ja valinnassa tarkennusalueryhmästä, Mukautetusta asetuksesta a10 (**Tallenna suunnan mukaan**, □ 319), miten muotokuva- ja maisemasuuntaisille valokuville valitaan eri tarkennuspisteet ja/tai tarkennusaluetilat, Mukautetusta asetuksesta a11 (**Rajoita tarkennusaluetilan valint.**, □ 320), miten tarkennusaluetilan valintaa rajoitetaan, ja Mukautetusta asetuksesta f10 (**Komentokiekkojen mukautt.**) > **Vaihda pää/sivu** (□ 345), miten pääkomentokiekkoa käytetään tarkennusaluetilan valitsemiseen. Katso sivulta 53 tietoa reaaliaikanäkymässä tai elokuvan tallennuksessa käytettävissä olevista automaattitarkennuksen asetuksista.

### <u>Tarkennuspisteen valinta</u>

Kamerassa on valittavissa 51 tarkennuspistettä, joiden avulla valokuvan voi sommitella niin, että pääkohde voi olla lähes missä tahansa kuvan kohdassa. Valitse tarkennuspiste noudattamalla alla olevia ohjeita (kun valinta tarkennusalueryhmästä on käytössä, tarkennuspisteryhmän voi valita noudattamalla näitä ohjeita).

 Kierrä tarkennusalueen lukitsin asentoon ●.
 Näin tarkennuspisteen voi valita

monivalitsimen avulla.

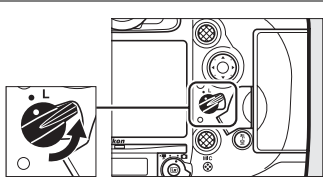

Tarkennusalueen lukitsin

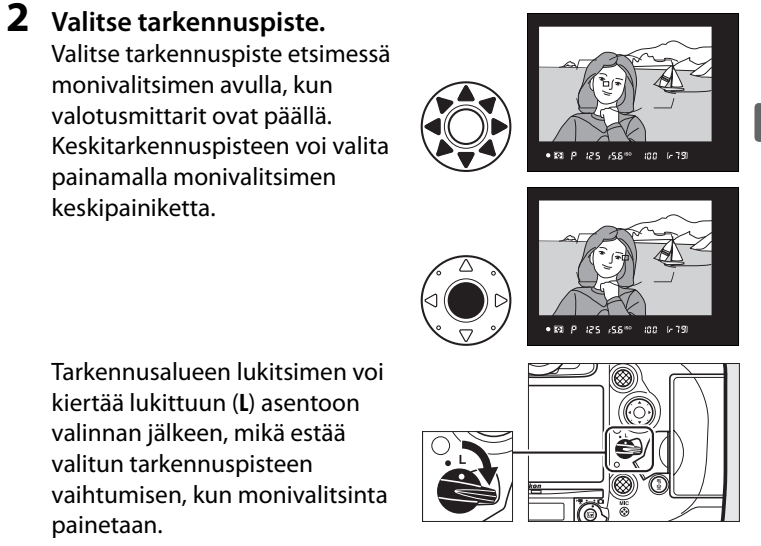

### 🖉 Sivuvalitsin

Sivuvalitsinta voi käyttää monivalitsimen sijaan tarkennuspisteen valintaan. Paina sivuvalitsimen keskustaa lukitaksesi valotuksen (🗆 136) ja tarkentaaksesi (🗆 105). Varo osumasta sormilla tai kynsillä silmääsi, kun käytät sivuvalitsinta.

#### Sivuvalitsin

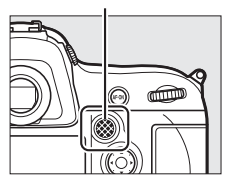

### Muotokuvasuuntaiset (pystysuuntaiset) valokuvat

Kun rajaat muotokuvasuuntaisia (pystysuuntaisia) kuvia, valitse tarkennuspiste käyttämällä pystykuvauksen monivalitsinta. Katso lisätietoja Mukautetusta asetuksesta f14 (**Monivalitsimen (pysty) teht.**, © 348).

#### Pystykuvauksen sivuvalitsimen ja monivalitsimen käyttäminen

Käytä oikealla olevan kuvan mukaisesti. Sivujen painamisella ei välttämättä ole toivottua vaikutusta.

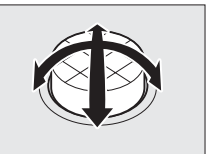

### 🖉 Automaattinen tarkennusalueen valinta

Tarkennuspiste valitaan automaattisessa tarkennusalueen valinnassa automaattisesti; tarkennuspistettä ei voi valita käsin.

### 🖉 Katso myös

Katso Mukautetusta asetuksesta a5 (**Tarkennuspisteen valaistu**, □ 315), miten valitaan, milloin tarkennuspiste on valaistu. Katso tietoa tarkennuspisteen valinnan asettamisesta "kiertäväksi" Mukautetusta asetuksesta a6 (**Tarkennuspisteen kierto**, □ 316). Katso Mukautetusta asetuksesta a7 (**Tarkennuspisteiden määrä**, □ 316), miten valitaan monivalitsimella valittavissa olevien tarkennuspisteiden määrä. Katso tietoa eri tarkennuspisteiden ja/tai tarkennusaluetilojen valitsemisesta pysty- ja vaakasuunnille Mukautetusta asetuksesta a10 (**Tallenna suunnan mukaan**, □ 319). Katso tietoa monivalitsimen keskipainikkeen tehtävän vaihtamisesta Mukautetusta asetuksesta f1 (**Monivalitsimen keskipainike**, □ 335). Katso tietoa sivuvalitsimen tehtävän vaihtamisesta Mukautetuista asetuksista f5 (**Sivuvalitsimen tehtävä**, □ 342) ja f6 (**Sivuval. keskustan tehtävä**, □ 342).

### <u>Tarkennuksen lukitus</u>

Tarkennuksen lukitusta voi käyttää sommittelun muuttamiseen tarkennuksen jälkeen, mikä mahdollistaa tarkennuksen kohteeseen, joka ei ole tarkennuspisteessä lopullisessa sommittelussa. Jos kamera ei pysty tarkentamaan automaattitarkennuksella ( $\Box$  107), tarkennuksen lukituksen avulla valokuvan voi myös sommitella uudelleen sen jälkeen kun on tarkennettu toiseen kohteeseen, joka on samalla etäisyydellä kuin alkuperäinen kohde. Tarkennuksen lukitus toimii parhaiten, kun tarkennusaluetilaksi ( $\Box$  100) on valittu jokin muu kuin automaattinen tarkennusalueen valinta.

### **1** Tarkenna.

Sijoita kohde valittuun tarkennuspisteeseen ja tarkenna painamalla laukaisin puoleenväliin. Tarkista, että tarkentumisen ilmaisin (•) näkyy etsimessä.

### **2** Lukitse tarkennus.

AF-C-tarkennustila (□ 97): Kun laukaisin on painettu puoleenväliin (①), paina sivuvalitsimen keskustaa (②) lukitaksesi sekä tarkennuksen että valotuksen (etsimessä näkyy
AE-L-kuvake). Tarkennus pysyy lukittuna niin kauan kuin pidät sivuvalitsimen keskustaa painettuna, vaikka et enää painaisikaan laukaisinta.

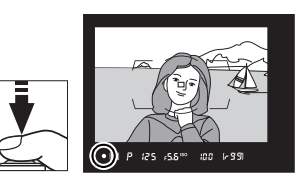

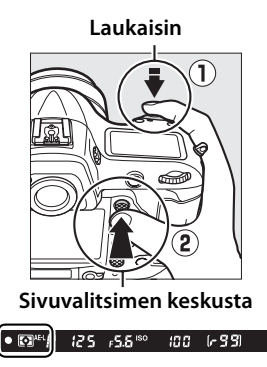

22

**AF-S-tarkennustila**: Tarkennus lukittuu automaattisesti, kun tarkentumisen ilmaisin (●) tulee näkyviin, ja pysyy lukittuna, kunnes nostat sormesi pois laukaisimelta. Tarkennuksen voi lukita myös painamalla sivuvalitsimen keskustaa (katso yllä).

**3** Sommittele valokuva uudelleen ja ota kuva.

Tarkennus pysyy lukittuna kuvien välillä, jos laukaisinta pidetään painettuna puoleenväliin (**AF-S**) tai sivuvalitsimen keskustaa

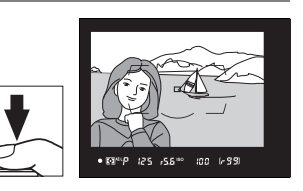

pidetään painettuna, joten samoilla tarkennusasetuksilla voi ottaa useita valokuvia peräkkäin.

Älä muuta kameran ja kohteen välistä etäisyyttä, kun tarkennus on lukittu. Jos kohde liikkuu, tarkenna uudelleen uudelta etäisyydeltä.

#### Tarkennuksen lukitus AF-ON-painikkeella

Etsinvalokuvauksessa tarkennuksen voi lukita jommallakummalla AF-ONpainikkeella laukaisimen sijaan (□ 99). Jos Vain AF-ON on valittu Mukautettuun asetukseen a4 (AFn käynnistys, □ 315), kamera ei tarkenna, kun laukaisin painetaan puoleenväliin; sen sijaan kamera tarkentaa, kun AF-ON-painiketta painetaan, jolloin tarkennus lukittuu ja pysyy lukittuna, kunnes jompaakumpaa AF-ON-painiketta painetaan uudelleen. Suljin voidaan laukaista milloin tahansa, ja tarkentumisen ilmaisin (●) ei näy etsimessä. Tämä pätee AF-C-tilassa riippumatta Mukautetun asetuksen a1 (AF-C-tilan ensisij. valinta, □ 313) asetuksesta ja AF-S-tilassa, paitsi kun Tarkennus on valittu Mukautettuun asetukseen a2 (AF-S-tilan ensisij. valinta, □ 314) ja pistetarkennus on valittu tarkennusaluetilaksi.

### 🖉 Katso myös

Katso Mukautetusta asetuksesta c1 (**Valotuslukitus laukaisimella**,  $\square$  324) tietoa laukaisimen käyttämisestä valotuksen lukitukseen ja Mukautetusta asetuksesta f6 (**Sivuval. keskustan tehtävä**,  $\square$  342) tietoa sivuvalitsimen keskustan tehtävän valitsemisesta.

DD

### Hyvien tulosten saaminen automaattitarkennuksella

Automaattitarkennus ei toimi hyvin alla luetelluissa tilanteissa. Sulkimen laukaisu saatetaan estää, jos kamera ei pysty tarkentamaan näissä olosuhteissa, tai tarkentumisen ilmaisin (●) saattaa näkyä ja kamera saattaa antaa äänimerkin, jolloin suljin voidaan laukaista, vaikka kohdetta ei ole tarkennettu. Tarkenna tällöin käsin (□ 108) tai käytä tarkennuksen lukitusta (□ 105) tarkentaaksesi toiseen samalla etäisyydellä olevaan kohteeseen ja sommittele valokuva sitten uudelleen.

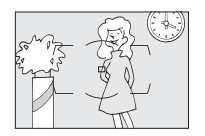

Kohteen ja taustan välillä on vain vähän tai ei ollenkaan kontrastia.

Esimerkki: Kohde on samanvärinen kuin tausta.

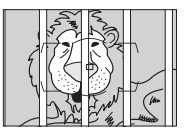

Tarkennuspisteessä on kohteita, jotka ovat eri etäisyyksillä kamerasta. Esimerkki: Kohde on häkissä.

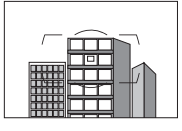

Kohdetta hallitsevat säännölliset geometriset kuviot. Esimerkki: Kaihtimet tai rivi pilvenpiirtäjän ikkunoita.

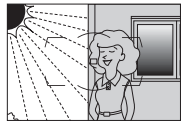

Tarkennuspisteen eri osien kirkkaudessa on merkittäviä eroja. Esimerkki: Kohde on puoliksi varjossa.

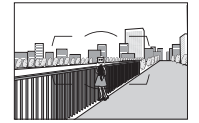

Taustalla olevat kohteet näkyvät suurempina kuin kuvauskohde. Esimerkki: Kohteen takana kuvassa on rakennus.

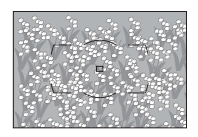

Kohteessa on paljon pieniä yksityiskohtia. Esimerkki: Kukkaketo tai muu pieniä kohteita sisältävä tai kirkkaudeltaan tasainen alue.

# Käsitarkennus

Käsitarkennusta voi käyttää, kun käytössä on objektiivi, joka ei tue automaattitarkennusta (muut kuin AF NIKKOR -objektiivit), tai kun automaattitarkennus ei tuota haluttuja tuloksia (CII 107).

- AF-S-objektiivit: Aseta objektiivin tarkennustilan kytkin asentoon M.
- AF-objektiivit: Aseta objektiivin tarkennustilan kytkin (jos käytettävissä) ja kameran tarkennustilan valitsin asentoon M.

AF-objektiivit

Älä käytä AF-objektiiveja niin, että objektiivin tarkennustilan kytkin on asennossa **M** ja kameran tarkennustilan valitsin on asennossa **AF.** Jos tätä varotoimea ei noudateta, kamera tai objektiivi voi vahingoittua.

### Tarkennustilan valitsin

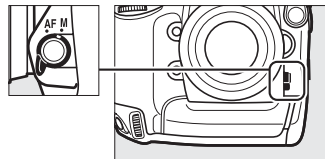

• Käsitarkenteiset objektiivit: Aseta kameran tarkennustilan valitsin asentoon M.

Tarkenna käsin säätämällä objektiivin tarkennusrengasta, kunnes etsimen kirkkaalla mattalasilla näkyvä kuva on tarkka. Valokuvia voi ottaa milloin tahansa, vaikka kuvaa ei olisikaan tarkennettu.

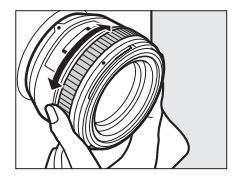

### Elektroninen etäisyysmittari

Etsimen tarkennuksen ilmaisimen avulla voi tarkistaa, onko valitussa tarkennuspisteessä oleva kohde tarkentunut (tarkennuspisteeksi voi valita minkä tahansa 51 tarkennuspisteestä). Kun kohde on valitussa tarkennuspisteessä, paina laukaisin puoleenväliin ja kierrä objektiivin tarkennusrengasta, kunnes tarkentumisen ilmaisin (
) tulee näkyviin. Huomaa, että sivulla 107 lueteltujen kohteiden yhteydessä tarkentumisen ilmaisin voi joskus näkyä myös silloin, kun kohde ei ole tarkentunut; tarkista tarkennus etsimestä ennen kuvausta. Katso tietoa elektronisen etäisyysmittarin käyttämisestä lisävarusteena saatavien AF-S-/ AF-I-telejatkeiden kanssa sivulta 404.

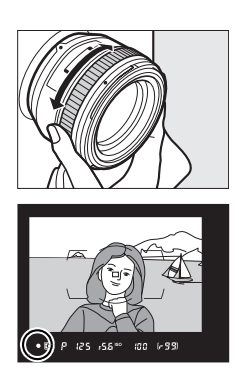

#### D

### 🖉 Polttotason sijainti

Määritä kohteen ja kameran välinen etäisyys mittaamalla etäisyys kameran rungossa olevasta polttotason merkistä (-<del>o</del>-). Objektiivin kiinnitysrenkaan ja polttotason välinen etäisyys on 46,5 mm.

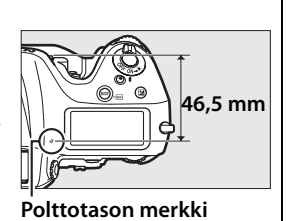

# Kuvanottotapa

## Kuvanottotavan valitseminen

Valitse kuvanottotapa painamalla kuvanottotavan valitsimen lukituksen vapautinta ja kiertämällä kuvanottotavan valitsin haluamasi asetuksen kohdalle.

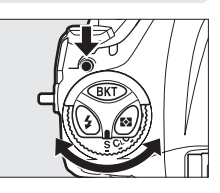

| Tila | Kuvaus                                                                      |
|------|-----------------------------------------------------------------------------|
| S    | Yksittäiskuva: Kamera ottaa yhden valokuvan joka kerta kun laukaisinta      |
|      | painetaan.                                                                  |
|      | Sarjakuvaus, hidas: Kun laukaisinta pidetään painettuna, kamera ottaa       |
| CL   | valokuvia kuvausnopeudella, joka on valittu Mukautetulla asetuksella        |
|      | d2 (Sarjakuvausnopeus, 🕮 326) > Sarjakuvaus, hidas (🕮 112).                 |
|      | Sarjakuvaus, nopea: Kun laukaisinta pidetään painettuna, kamera ottaa       |
| •    | valokuvia kuvausnopeudella, joka on valittu Mukautetulla asetuksella        |
| Сн   | d2 (Sarjakuvausnopeus, 🕮 326) > Sarjakuvaus, nopea (🕮 112).                 |
|      | Käytä liikkuvien kohteiden kuvaamiseen.                                     |
|      | Hiljainen laukaisu: Kuten yksittäiskuvaus, mutta peili ei loksahda takaisin |
|      | paikalleen, kun laukaisin painetaan pohjaan, jolloin käyttäjä voi ohjata    |
| 0    | peilin loksahtamisesta kuuluvan äänen ajoitusta; ääni on myös               |
| G    | hiljaisempi kuin yksittäiskuvaustilassa. Myöskään äänimerkki ei kuulu       |
|      | riippumatta Mukautetun asetuksen d1 ( <b>Äänimerkki</b> ; 🕮 326)            |
|      | asetuksesta.                                                                |
| હ    | <b>Itselaukaisin</b> : Ota kuvia itselaukaisimella (🕮 114).                 |
|      | Peilin nosto: Valitse tämä tila minimoidaksesi kameran tärähtämisen tele-   |
| Mup  | tai lähikuvauksessa tai muissa tilanteissa, joissa kameran pienikin         |
|      | liikahdus voi tehdä valokuvista epätarkkoja (🕮 116).                        |

### <u>Sarjakuvaustilat</u>

Hitaassa sarjakuvaustilassa kamera ottaa valokuvia kuvausnopeudella, joka on valittu Mukautetulla asetuksella d2 (**Sarjakuvausnopeus**,  $\square$  326) > **Sarjakuvaus, hidas**. Nopeassa sarjakuvaustilassa suurimmaksi kuvausnopeudeksi voi valita 10 tai 11 kuvaa/s Mukautetulla asetuksella d2 (**Sarjakuvausnopeus**,  $\square$  326) > **Sarjakuvaus, nopea**.

Edellä mainituissa kuvausnopeuksissa oletetaan, että käytössä on jatkuva tarkennus, käsisäätöinen valotus tai suljinajan esivalintaautomatiikka, suljinaika <sup>1</sup>/250 s tai lyhyempi ja että muut asetukset ovat oletusarvoissa. Ilmoitetut nopeudet eivät välttämättä ole käytettävissä joillain objektiiveilla; lisäksi kuvausnopeus saattaa laskea, kun käytössä on erittäin pieni aukko (suuri aukkoarvo) tai pitkä suljinaika tai kun tärinänvaimennus (käytettävissä VR-objektiiveilla) tai automaattinen ISO-herkkyyssäätö (CII 119) on päällä, akku on vähissä, ei-mikroprosessoriohjattu objektiivi on kiinnitetty tai **Himmenninrengas** on valittu Mukautettuun asetukseen f10 (**Komentokiekkojen mukautt.**) > **Aukon asetus** (CII 345).

### 🖉 Puskurimuisti

Kamerassa on väliaikaista tallennusta varten puskurimuisti, jonka ansiosta kuvausta voi jatkaa samalla kun valokuvia tallennetaan muistikortille. Peräkkäin voi ottaa enintään 200 valokuvaa; huomaa kuitenkin, että kuvausnopeus hidastuu, kun puskurimuisti on täynnä (**FDD**).

Nykyisillä asetuksilla puskurimuistiin mahtuvien kuvien arvioitu määrä näkyy etsimen ja yläkannen ohjauspaneelin kuvalaskureissa, kun laukaisin painetaan puoleenväliin. Oikealla olevassa kuvassa on näyttö silloin, kun puskurimuistissa on tilaa noin 99 kuvalle.

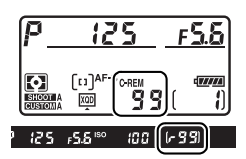

Muistikortin merkkivalo palaa, kun valokuvia tallennetaan muistikortille. Kuvausolosuhteista ja muistikortin suorituskyvystä riippuen tallennus voi kestää muutamasta sekunnista muutamaan minuuttiin. Älä poista muistikorttia tai poista tai irrota virtalähdettä, ennen kuin merkkivalo on sammunut. Jos kamera sammutetaan, kun puskurimuistissa on vielä tietoja, virtaa ei katkaista, ennen kuin kaikki puskurimuistissa olevat kuvat on tallennettu. Jos akku tyhjenee, kun puskurimuistissa on vielä kuvia, sulkimen laukaisu estetään ja kuvat siirretään muistikortille.

### 🖉 Katso myös

Katso tietoa yhdessä sarjassa otettavien valokuvien enimmäismäärän valitsemisesta Mukautetusta asetuksesta d3 (**Sarjakuvaus enintään**, 327). Katso tietoa yhdessä sarjassa otettavissa olevien kuvien määrästä sivulta 464.

# Itselaukaisintila

Itselaukaisinta voi käyttää vähentämään kameran tärähtämistä tai omakuvien ottamiseen.

### 1 Kiinnitä kamera jalustalle.

Kiinnitä kamera jalustalle tai aseta se vakaalle, tasaiselle alustalle.

2 Valitse itselaukaisintila. Paina kuvanottotavan valitsimen lukituksen vapautinta ja kierrä kuvanottotavan valitsin asentoon S.

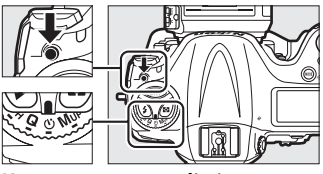

Kuvanottotavan valitsin

Rajaa valokuva ja tarkenna.
 Kertatarkennusta (□ 97) käytettäessä valokuvia voi ottaa vain, jos tarkentumisen (●) ilmaisin näkyy etsimessä.

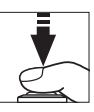

#### Sulje etsimen okulaarin suljin

Kun otat valokuvia niin, että silmäsi ei ole etsimellä, sulje etsimen okulaarin suljin estääksesi etsimen kautta pääsevää valoa näkymästä valokuvissa tai häiritsemästä valotusta.

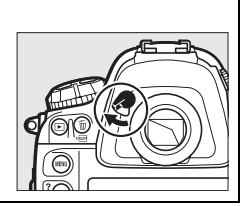

# **4** Käynnistä ajastin.

Paina laukaisin pohjaan käynnistääksesi ajastimen. Itselaukaisimen merkkivalo alkaa vilkkua. Itselaukaisimen

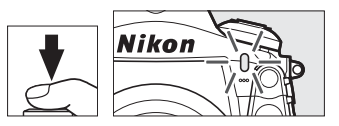

merkkivalo lakkaa vilkkumasta kaksi sekuntia ennen valokuvan ottamista. Suljin laukaistaan noin kymmenen sekunnin kuluttua ajastimen käynnistymisestä.

Kytkeäksesi itselaukaisimen pois päältä ennen valokuvan ottamista kierrä kuvanottotavan valitsin jonkin muun asetuksen kohdalle.

### 🖉 Katso myös

Katso tietoa itselaukaisimen keston, otettavien kuvien määrän sekä kuvien välisen aikavälin valitsemisesta Mukautetusta asetuksesta c3 (**Itselaukaisin**, 325). Katso Mukautetusta asetuksesta d1 (**Äänimerkki**, 326), miten säädetään itselaukaisimen käytön yhteydessä kuuluvia äänimerkkejä.

# Peilin nosto -tila

Valitse tämä tila minimoidaksesi liike-epäterävyyden, joka johtuu kameran liikkeestä peiliä nostettaessa. Jalustan käyttöä suositellaan.

1 Valitse peilin nosto -tila. Paina kuvanottotavan valitsimen lukituksen vapautinta ja kierrä kuvanottotavan valitsin asentoon Mup.

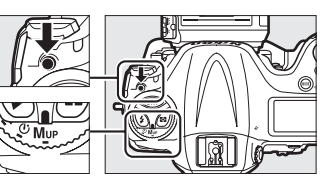

Kuvanottotavan valitsin

**2** Nosta peili.

Rajaa kuva, tarkenna ja paina laukaisin pohjaan nostaaksesi peilin.

#### Peilin nosto

Kun peili on nostettu, valokuvia ei voi rajata etsimessä eivätkä automaattitarkennus ja mittaus ole käytössä.

### **3** Ota kuva.

Paina laukaisin uudelleen pohjaan ottaaksesi kuvan. Paina laukaisinta kevyesti estääksesi kameran liikkumisesta johtuvan liike-epäterävyyden. Peili laskeutuu, kun kuvaus päättyy.

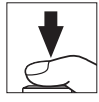

#### 🖉 Peilin nosto -tila

Kuva otetaan automaattisesti, jos mitään toimintoja ei tehdä noin 30 s:iin peilin nostamisen jälkeen.

# Siso-herkkyys

# Käsisäätö

Kameran valoherkkyyttä voi säätää käytettävissä olevan valon määrän mukaan. Valitse asetus väliltä ISO 100 ja ISO 25600 porrastuksella, joka vastaa <sup>1</sup>/<sub>3</sub> EV:tä. Erikoistilanteissa herkkyyden voi asettaa myös noin 0,3–1 EV alle ISO 100:n tai 0,3–4 EV yli ISO 25600:n. Mitä suurempi ISOherkkyys on, sitä vähemmän valoa valotukseen tarvitaan, jolloin voidaan käyttää lyhyempiä suljinaikoja tai pienempiä aukkoja.

ISO-herkkyyttä voi säätää painamalla **ISO**-painiketta ja kiertämällä pääkomentokiekkoa, kunnes haluttu asetus näkyy ohjauspaneeleissa tai etsimessä.

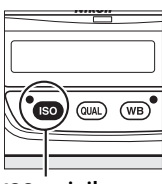

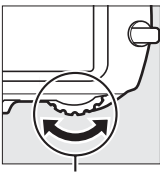

ISO-painike

Pääkomentokiekko

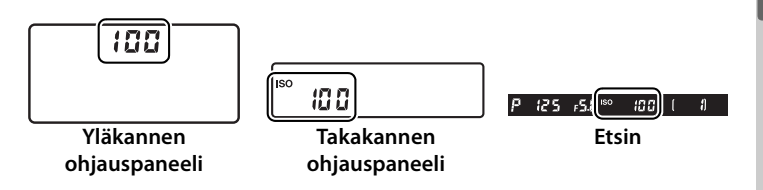

ISO

### ISO-herkkyysvalikko

ISO-herkkyyttä voi säätää myös kuvausvalikon kohdassa **ISO-herkkyysasetukset** (© 299).

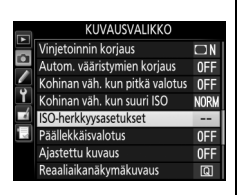

### ISO-herkkyys

Mitä suurempi ISO-herkkyys on, sitä vähemmän valoa valotukseen tarvitaan, jolloin voidaan käyttää lyhyempiä suljinaikoja tai pienempiä aukkoja, mutta tällöin kuva on myös herkempi kohinalle (satunnaiset kirkkaat kuvapisteet, utu tai viivat). Kohinaa esiintyy erityisesti asetuksen ollessa välillä **Hi 0,3** ja **Hi 4**.

### 🖉 Hi 0,3 – Hi 4

Asetukset välillä **Hi 0,3** ja **Hi 4** vastaavat ISO-herkkyyksiä 0,3–4 EV yli ISO 25600:n (vastaavat arvoja ISO 32000 – 409600).

### 🖉 Lo 0,3 – Lo 1

Asetukset välillä **Lo 0,3** ja **Lo 1** vastaavat ISO-herkkyyksiä 0,3–1 EV alle ISO 100:n (vastaavat arvoja ISO 80–50). Käytä näitä asetuksia, jos haluat käyttää suurta aukkoa kirkkaassa valaistuksessa. Kontrasti on hieman tavallista suurempi; useimmissa tilanteissa suositellaan ISO-herkkyyden ISO 100 tai sitä suuremman käyttöä.

### 🖉 Katso myös

Katso tietoa ISO-herkkyyden porrastuksen valitsemisesta Mukautetusta asetuksesta b1 (**ISO-herkkyyden askelen arvo**; 🕮 321). Katso sivulta 308 tietoa kuvausvalikon **Kohinan väh. kun suuri ISO** -toiminnon käytöstä kohinan vähentämiseksi suurilla ISO-herkkyyksillä.

# Automaattinen ISO-herkkyyssäätö

Jos **Päällä** on valittu kuvausvalikon kohtaan **ISO-herkkyysasetukset** > **Autom. ISO-herkkyyssäätö**, ISO-herkkyyttä säädetään automaattisesti, jos parasta mahdollista valotusta ei voida saavuttaa käyttäjän valitsemalla arvolla (ISO-herkkyys säädetään sopivaksi, kun salamaa käytetään).

 Valitse Autom.
 ISO-herkkyyssäätö kuvausvalikon kohdassa
 ISO-herkkyysasetukset.
 Näytä valikot painamalla MENU-painiketta. Valitse kuvausvalikossa

MENU-painike

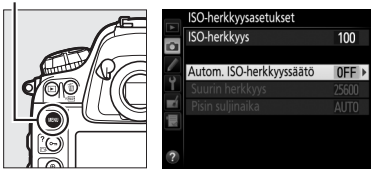

ISO-herkkyysasetukset, korosta Autom. ISO-herkkyyssäätö ja paina ▶.

### 2 Valitse Päällä.

Korosta **Päällä** ja paina (jos **Pois** on valittu, ISOherkkyys pysyy käyttäjän valitsemassa arvossa).

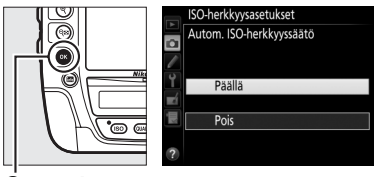

einike

ISO

### **3** Säädä asetuksia.

Automaattisen ISO-herkkyyden suurimman mahdollisen arvon voi valita kohdassa **Suurin** herkkyys (automaattisen ISO-herkkyyden pienimmäksi

arvoksi asetetaan automaattisesti ISO 100; huomaa, että jos käyttäjän valitsema ISO-herkkyys on suurempi kuin kohtaan **Suurin herkkyys** valittu arvo, käytetään käyttäjän valitsemaa arvoa). Valotustiloissa *P* ja *A* herkkyyttä säädetään vain, jos kuvasta tulisi alivalottunut kohtaan **Pisin suljinaika** valitulla arvolla (<sup>1</sup>/4000–30 s tai **Automaattinen**; tiloissa **5** ja *M* ISO-herkkyyttä säädetään niin, että käyttäjän valitsemalla suljinajalla saavutetaan paras mahdollinen valotus). Jos **Automaattinen** on valittu, kamera valitsee pisimmän suljinajan objektiivin polttovälin perusteella. Paina ® poistuaksesi, kun asetukset ovat valmiit.

Kun **Päällä** on valittu, etsimessä ja takakannen ohjauspaneelissa näkyy **ISO-AUTO**. Kun herkkyyttä muutetaan käyttäjän valitsemasta arvosta, nämä

ilmaisimet vilkkuvat ja muuttunut arvo näkyy etsimessä ja takakannen ohjauspaneelissa.

### 🖉 Pisin suljinaika

Suljinajan automaattista valintaa voi hienosäätää korostamalla Automaattinen ja painamalla ►: esimerkiksi telekuvausobjektiiveja käytettäessä liike-epäterävyyttä voi vähentää valitsemalla lyhyemmän arvon kuin tavallisesti valitaan automaattisesti. Huomaa kuitenkin, että Automaattinen on käytettävissä vain mikroprosessoriohjatuilla objektiiveilla tai kun ei-mikroprosessoriohjatun objektiivin tiedot on syötetty kameraan; jos ei-mikroprosessoriohjattua objektiivia käytetään syöttämättä objektiivin tietoja, pisin suljinaika asetetaan arvoon <sup>1</sup>/30 s. Suljinajat saattavat pidentyä valittua arvoa pidemmäksi, jos optimaalista valotusta ei voida saavuttaa kohtaan **Suurin herkkyys** valitulla ISOherkkyydellä.

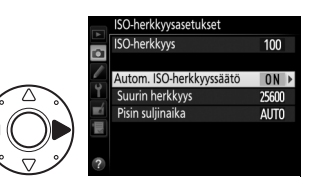

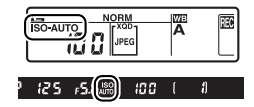

### Automaattisen ISO-herkkyyssäädön asettaminen päälle tai pois päältä

Automaattisen ISO-herkkyyssäädön voi kytkeä päälle tai pois päältä painamalla **ISO**-painiketta ja kiertämällä sivukomentokiekkoa. Takakannen

ohjauspaneelissa näkyy ISO-AUTO-kuvake, kun

automaattinen ISO-herkkyyssäätö on päällä, ja ISO, kun se on pois päältä.

### Automaattinen ISO-herkkyyssäätö

Kohinaa (satunnaiset kirkkaat kuvapisteet, utu tai viivat) esiintyy todennäköisemmin suurilla herkkyyksillä. Käytä kuvausvalikon **Kohinan väh. kun suuri ISO** -toimintoa vähentääksesi kohinaa (katso sivu 308). Kun salama on käytössä, kohtaan **Pisin suljinaika** valitun arvon sijaan käytetään Mukautettuun asetukseen e1 (**Salamatäsmäysnopeus**, □ 331) valittua arvoa. Huomaa, että ISO-herkkyyttä saatetaan nostaa automaattisesti, kun automaattista ISO-herkkyyssäätöä käytetään täsmäys pitkiin suljinaikoihin -salamatilojen kanssa (käytettävissä lisävarusteena saatavien salamalaitteiden kanssa; □ 196), mikä voi estää kameraa valitsemasta pitkiä suljinaikoja.

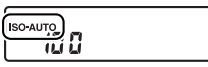

ISO
# Valotus

### Mittaus

Mittaus määrittää, miten kamera asettaa valotuksen. Seuraavat vaihtoehdot ovat käytettävissä:

| Asetus | Kuvaus                                                                                                    |
|--------|----------------------------------------------------------------------------------------------------|
| ۵      | Matriisi: Tuottaa luonnollisen tuloksen useimmissa tilanteissa. Kamera<br>mittaa kuvasta laajan alueen ja asettaa valotuksen sävyjakauman,<br>värin, sommittelun ja G-, E- tai D-tyypin objektiiveilla (III 401) myös<br>etäisyystietojen perusteella (kolmiulotteinen värimatriisimittaus III;<br>muilla mikroprosessoriohjatuilla objektiiveilla käytössä on<br>värimatriisimittaus III, joka ei sisällä kolmiulotteisia etäisyystietoja). Ei-<br>mikroprosessoriohjatuilla objektiiveilla kamera käyttää<br>värimatriisimittausta, jos polttoväli ja suurin aukko on määritetty<br>asetusvalikon kohdassa <b>Ei-CPU-objektiivin tiedot</b> (III 236); muuten<br>kamera käyttää keskustapainotteista mittausta. |
| ۲      | Keskustapainotteinen: Kamera mittaa koko kuvan, mutta painottaa<br>keskustaa (jos mikroprosessoriohjattu objektiivi on kiinnitetty, alueen<br>koon voi valita Mukautetulla asetuksella b6, Keskustapainotteinen<br>alue, □ 323; jos ei-mikroprosessoriohjattu objektiivi on kiinnitetty,<br>alueen halkaisija on 12 mm). Klassinen muotokuvissa käytettävä<br>mittari; suositellaan käytettäessä suotimia, joiden valotuskerroin<br>(suodinkerroin) on yli 1×.                                                                                                    |
| ٠      | Piste: Kamera mittaa ympyrän, jonka halkaisija on 4 mm (noin 1,5 %<br>rajauksesta). Ympyrä keskitetään nykyiseen tarkennuspisteeseen,<br>mikä mahdollistaa myös muualla kuin keskellä olevien kohteiden<br>mittaamisen (jos käytössä on ei-mikroprosessoriohjattu objektiivi tai<br>automaattinen tarkennusalueen valinta on käytössä, kamera mittaa<br>keskitarkennuspisteen). Tämä varmistaa kohteen oikean valotuksen<br>silloinkin, kun tausta on paljon kirkkaampi tai tummempi kuin kohde.                                                                                                    |

Valitse mittausasetus painamalla **O**painiketta ja kiertämällä pääkomentokiekkoa, kunnes haluamasi asetus näkyy etsimessä ja yläkannen ohjauspaneelissa.

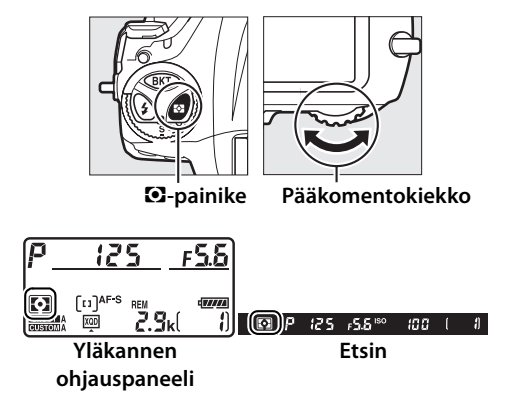

0

#### Katso myös

Katso Mukautetusta asetuksesta b5 (**Matriisimittaus**,  $\square$  323), miten valitaan, käytetäänkö matriisimittauksessa kasvojentunnistusta. Katso tietoa erillisten säätöjen tekemisestä kullekin mittausmenetelmälle optimaalisen valotuksen varmistamiseksi Mukautetusta asetuksesta b7 (**Optimaal. valot.** hienosäätö,  $\square$  323).

### Valotustila

Määrittääksesi, miten kamera asettaa suljinajan ja aukon valotusta säädettäessä, paina MODE () -painiketta ja kierrä pääkomentokiekkoa, kunnes haluamasi asetus näkyy yläkannen ohjauspaneelissa.

MODE (new) -painike

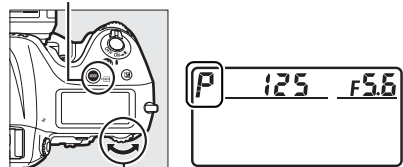

Pääkomentokiekko

| Tila | Kuvaus                                                                                                    |
|------|----------------------------------------------------------------------------------------------------|
| Р    | <b>Ohjelmoitu automatiikka</b> (CD 127): Kamera asettaa suljinajan ja aukon<br>optimaalisen valotuksen saavuttamiseksi. Suositellaan tilannekuviin<br>ja muihin tilanteisiin, joissa kameran asetusten säätämiseen on vain<br>vähän aikaa. |
| 5    | <b>Suljinajan esivalinta-automatiikka</b> (ഥ 128): Käyttäjä valitsee suljinajan;<br>kamera valitsee lopputuloksen kannalta parhaan aukon. Käytä<br>liikkeen pysäyttämiseen tai liike-epäterävyyden luomiseen.                              |
| R    | Aukon esivalinta-automatiikka (🕮 129): Käyttäjä valitsee aukon; kamera valitsee lopputuloksen kannalta parhaan suljinajan. Käytä taustan häivyttämiseen tai saadaksesi sekä etualan että taustan tarkaksi.                                 |
| M    | Käsisäätö (ር그 130): Käyttäjä valitsee sekä suljinajan että aukon. Aseta<br>suljinajaksi Bulb- (ይሬ ሬ b) tai Time-aikavalotus () käyttääksesi pitkää<br>valotusaikaa.                                                                        |

### Ø Objektiivityypit

Kun käytät mikroprosessoriohjattua objektiivia, jossa on himmenninrengas (© 403), lukitse himmenninrengas pienimpään aukkoon (suurin aukkoarvo). G- ja E-tyypin objektiiveissa ei ole himmenninrengasta.

Kun käytät ei-mikroprosessoriohjattuja objektiiveja ( $\Box$  235), valitse valotustilaksi A (aukon esivalinta-automatiikka) tai M (käsisäätö). Muissa tiloissa valotustila A valitaan automaattisesti, kun kameraan kiinnitetään eimikroprosessoriohjattu objektiivi ( $\Box$  405). Valotustilan ilmaisin (P tai S) vilkkuu yläkannen ohjauspaneelissa, ja A näkyy etsimessä.

### Syväterävyyden esikatselu

Esikatsele aukon vaikutusta pitämällä **Pv**-painiketta painettuna. Objektiivi himmennetään kameran valitsemaan aukkoarvoon (tilat **P** ja **5**) tai käyttäjän valitsemaan arvoon (tilat **A** ja **A**), jolloin syväterävyyttä voi esikatsella etsimessä.

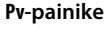

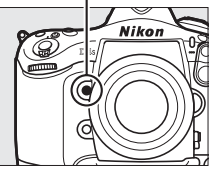

#### Mukautettu asetus e5—Muotoilusalama

Tällä asetuksella säädetään, tuottavatko Nikonin luovaa valaistusjärjestelmää (CLS; 🕮 198) tukevat lisävarusteena saatavat salamalaitteet muotoilusalaman, kun **Pv**-painiketta painetaan. Katso lisätietoja sivulta 333.

Ð

### <u> P: Ohjelmoitu automatiikka</u>

Tässä tilassa kamera säätää suljinaikaa ja aukkoa automaattisesti sisäisen ohjelman avulla niin, että useimmissa tilanteissa saavutetaan paras mahdollinen valotus.

### 🖉 Joustava ohjelma

Valotustilassa P erilaisia suljinajan ja aukon yhdistelmiä voi valita kiertämällä pääkomentokiekkoa valotusmittareiden ollessa päällä ("joustava ohjelma"). Kierrä kiekkoa oikealle valitaksesi suuren aukon (pieni aukkoarvo), joka häivyttää taustan yksityiskohdat, tai lyhyen suljinajan, joka "pysäyttää" liikkeen. Kierrä kiekkoa vasemmalle valitaksesi pienen aukon (suuri aukkoarvo), joka lisää syväterävyyttä, tai pitkän suljinajan, joka luo liike-epäterävyyttä. Kaikki yhdistelmät tuottavat saman valotuksen. Kun joustava ohjelma on käytössä, yläkannen ohjauspaneelissa näkyy asteriski ("**X**"). Palauta

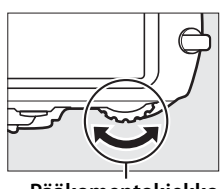

Pääkomentokiekko

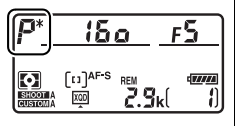

suljinajan ja aukon oletusasetukset kiertämällä kiekkoa, kunnes asteriski ei enää näy, valitsemalla toinen tila tai sammuttamalla kamera.

#### 🖉 Katso myös

Katso tietoa sisäisestä valotusohjelmasta sivulta 438. Katso tietoa valotusmittareiden aktivoimisesta kohdasta "Valmiustila-ajastin" sivulla 44.

### <u>5: Suljinajan esivalinta-automatiikka</u>

Suljinajan esivalinta-automatiikassa käyttäjä valitsee suljinajan ja kamera valitsee automaattisesti valotuksen kannalta parhaan aukon.

Valitse suljinaika kiertämällä pääkomentokiekkoa, kun valotusmittarit ovat päällä. Suljinajaksi voi asettaa "x 25 a" tai arvon väliltä 30 s ja <sup>1</sup>/8 000 s. Suljinajan voi lukita valittuun asetukseen (III 134).

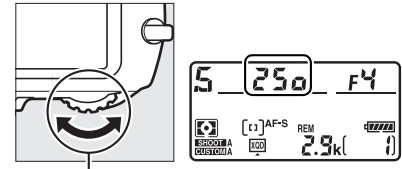

Pääkomentokiekko

 $\mathbf{\bullet}$ 

### <u> Aukon esivalinta-automatiikka</u>

Aukon esivalinta-automatiikassa käyttäjä valitsee aukon ja kamera valitsee automaattisesti valotuksen kannalta parhaan suljinajan.

Valitse aukko objektiivin pienimmän ja suurimman arvon väliltä kiertämällä sivukomentokiekkoa, kun valotusmittarit ovat päällä. Aukon voi lukita valittuun asetukseen (🗆 134).

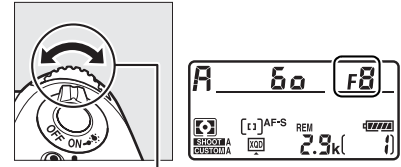

Sivukomentokiekko

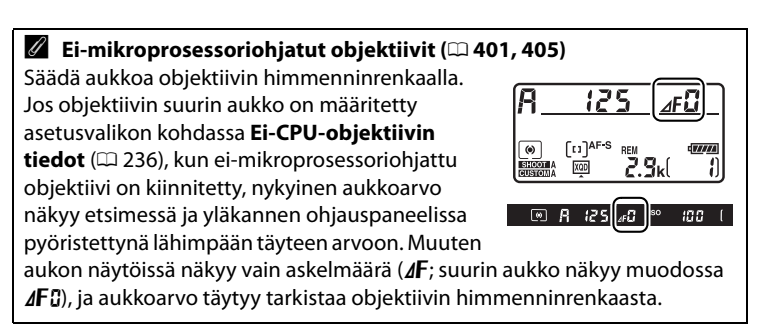

### M: Käsisäätö

Käsisäätöisessä valotustilassa käyttäjä ohjaa sekä suljinaikaa että aukkoa. Kun valotusmittarit ovat päällä, kierrä pääkomentokiekkoa valitaksesi suljinajan ja sivukomentokiekkoa asettaaksesi aukon. Suljinajaksi voi asettaa "x 25 a" tai arvon väliltä 30 s ja 1/8 000 s, tai suljinta voidaan pitää auki määräämättömän ajan pitkää valotusaikaa varten (bu t tai - -,  $\square$  132). Aukon voi valita objektiivin pienimmän ja suurimman arvon väliltä.

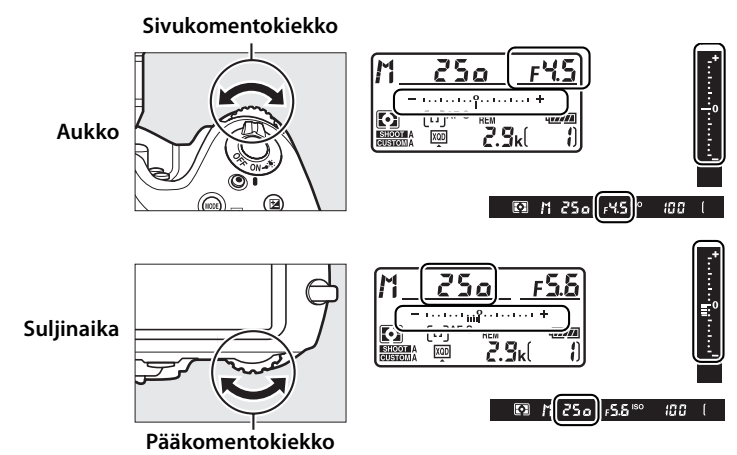

 $\mathbf{O}$ 

Suljinajan ja aukon voi lukita valittuun asetukseen (🕮 134).

### AF Micro NIKKOR -objektiivit

*Jos käytetään ulkoista valotusmittaria*, valotussuhde täytyy huomioida vain, kun aukko asetetaan käyttämällä objektiivin himmenninrengasta.

### Valotusilmaisimet

Etsimen ja yläkannen ohjauspaneelin valotusilmaisimet näyttävät, tulisiko valokuvasta ali- tai ylivalottunut nykyisillä asetuksilla. Mukautetun asetuksen b2 (**Valotussäädön porrastus**, III 321) valinnasta riippuen ali- tai ylivalotuksen määrä näytetään 1/3 EV:n, 1/2 EV:n tai 1 EV:n porrastuksella. Jos valotusmittausjärjestelmän rajat ylittyvät, näytöt vilkkuvat.

|                            | Mukautetun asetuksen b2 valintana 1/3 arvoa |                                 |                                        |  |
|----------------------------|---------------------------------------------|---------------------------------|----------------------------------------|--|
|                            | Optimaalinen valotus                        | <sup>1</sup> /3 EV:n alivalotus | Yli 3 EV:n ylivalotus                  |  |
| Yläkannen<br>ohjauspaneeli | =                                           | =                               | =                                      |  |
| Etsin                      | -*<br>                                      | *<br>•                          | •••••••••••••••••••••••••••••••••••••• |  |

### 🖉 Katso myös

Katso tietoa valotusilmaisimien kääntämisestä niin, että negatiiviset arvot näkyvät oikealla ja positiiviset arvot vasemmalla, Mukautetusta asetuksesta f13 (**Käänteiset ilmaisimet**, <sup>CII</sup> 347).

### Pitkät valotusajat (vain M-tila)

Valitse seuraavat suljinajat kuvataksesi liikkuvia valoja, tähtiä, öisiä maisemia tai ilotulituksia pitkillä valotusajoilla.

- Bulb-aikavalotus (ム」とと): Suljin pysyy auki niin kauan kuin laukaisinta pidetään painettuna. Estääksesi liike-epäterävyyden muodostumista käytä jalustaa tai lisävarusteena saatavaa langatonta (ロ 411) tai langallista kauko-ohjainta (ロ 412).
- Time-aikavalotus (- -): Aloita valotus käyttämällä kameran laukaisinta tai lisävarusteena saatavan langattoman tai langallisen kaukoohjaimen laukaisinta. Suljin pysyy auki kolmekymmentä minuuttia tai kunnes laukaisinta painetaan uudelleen.

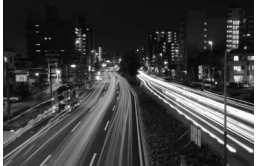

Valotuksen pituus: 35 s Aukko: f/25

### Valmistele kamera.

Kiinnitä kamera jalustalle tai aseta se muulle vakaalle, tasaiselle alustalle.

#### Pitkät valotusajat

Sulje etsimen okulaarin suljin estääksesi etsimen kautta pääsevää valoa näkymästä valokuvassa tai vaikuttamasta valotukseen ( $\square$  114). Nikon suosittelee täyteen ladatun akun tai lisävarusteena saatavan verkkolaitteen ja virtaliitännän käyttämistä, jotta virta ei katkea, kun suljin on auki. Huomaa, että pitkillä valotusajoilla kuviin voi syntyä kohinaa (kirkkaita kohtia, satunnaisia kirkkaita kuvapisteitä tai utua); valitse ennen kuvausta **Päällä** kuvausvalikon kohtaan **Kohinan väh. kun pitkä valotus** ( $\square$  308).

1

2 Valitse valotustila M. Paina MODE (Res) - painiketta ja kierrä pääkomentokiekkoa, kunnes M näkyy yläkannen ohjauspaneelissa.

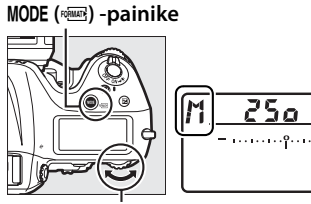

Pääkomentokiekko

### **3** Valitse suljinaika.

Kun valotusmittarit ovat päällä, kierrä pääkomentokiekkoa valitaksesi suljinajaksi Bulb- (bu ; b) tai Time-aikavalotuksen (- -). Valotusilmaisimet eivät näy, kun Bulb-

Valotusilmaisimet eivät näy, kun Bulb-(مراجع) tai Time-aikavalotus (- -) on valittu. س

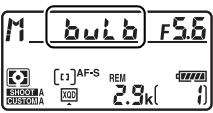

FSS

#### **Bulb-aikavalotus**

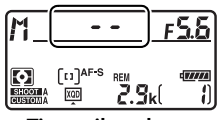

Time-aikavalotus

### **4** Avaa suljin.

**Bulb-aikavalotus**: Kun olet tarkentanut, paina kameran tai lisävarusteena saatavan langallisen tai langattoman kaukoohjaimen laukaisin pohjaan. Pidä laukaisinta painettuna, kunnes valotus on valmis.

Time-aikavalotus: Paina laukaisin pohjaan.

### **5** Sulje suljin.

Bulb-aikavalotus: Nosta sormesi pois laukaisimelta.

Time-aikavalotus: Paina laukaisin pohjaan. Kuvaus päättyy automaattisesti kolmenkymmenen minuutin kuluttua.

#### $\mathbf{O}$

## Suljinajan ja aukon lukitus

Suljinajan lukitusta voi käyttää suljinajan esivalintaautomatiikkatilassa ja käsisäätöisessä valotustilassa, ja aukon lukitusta voi käyttää aukon esivalinta-automatiikkatilassa ja käsisäätöisessä valotustilassa. Suljinajan ja aukon lukitusta ei voi käyttää ohjelmoidussa automatiikkatilassa.

1 Määritä suljinajan ja aukon lukitus kameran painikkeen tehtäväksi.

Valitse **Suljinajan ja aukon lukitus** "Painallus ja komentokiekot" -asetukseksi Mukautettujen asetusten valikossa (□ 341). Suljinajan ja aukon lukituksen voi määrittää **Fn**-painikkeen (Mukautettu asetus f3, **Fn-painikkeen tehtävä**, □ 337), **Pv**painikkeen (Mukautettu asetus f4, **Esikatselupainikkeen teht.**, □ 342) tai sivuvalitsimen keskustan (Mukautettu asetus f6, **Sivuval. keskustan tehtävä**, □ 342) tehtäväksi.

2 Lukitse suljinaika ja/tai aukko. Suljinaika (valotustilat 5 ja ħ): Paina valittua painiketta ja kierrä pääkomentokiekkoa, kunnes ∎-kuvakkeet näkyvät etsimessä ja yläkannen ohjauspaneelissa.

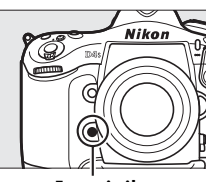

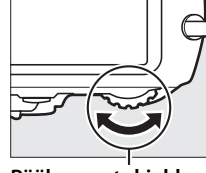

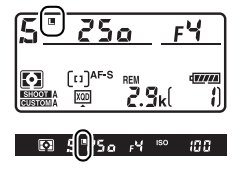

Fn-painike

Pääkomentokiekko

Poista suljinajan lukitus painamalla painiketta ja kiertämällä pääkomentokiekkoa, kunnes **II**-kuvakkeet häviävät näytöistä.

Aukko (valotustilat A ja A): Paina valittua painiketta ja kierrä sivukomentokiekkoa, kunnes II-kuvakkeet näkyvät etsimessä ja yläkannen ohjauspaneelissa.

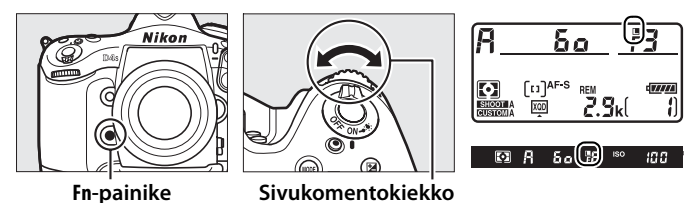

Poista aukon lukitus painamalla painiketta ja kiertämällä sivukomentokiekkoa, kunnes **II**-kuvakkeet häviävät näytöistä.

### 🖉 Katso myös

Käytä Mukautettua asetusta f8 (**Suljinajan ja aukon lukitus**; <sup>(1)</sup> 343) pitääksesi suljinajan ja/tai aukon lukittuna valittuihin arvoihin.

### Valotuksen lukitus

Käytä valotuksen lukitusta sommitellaksesi valokuvat uudelleen, kun olet mitannut valotuksen keskustapainotteisen mittauksen ja pistemittauksen avulla (<sup>11</sup> 123). Huomaa, että matriisimittaus ei tuota toivottua tulosta.

### 1 Lukitse valotus.

Sijoita kohde valittuun tarkennuspisteeseen ja paina laukaisin puoleenväliin. Pidä laukaisinta painettuna puoleenväliin ja kohde tarkennuspisteessä ja lukitse tarkennus painamalla sivuvalitsimen keskustaa (jos käytät automaattitarkennusta, tarkista, että tarkentumisen ilmaisin ● näkyy etsimessä).

Kun valotuksen lukitus on käytössä, etsimessä näkyy **AE-L**-ilmaisin.

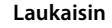

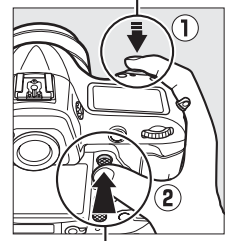

Sivuvalitsimen keskusta

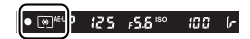

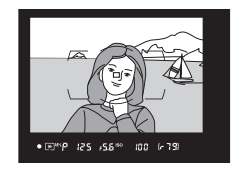

## **2** Sommittele valokuva uudelleen.

Pidä sivuvalitsimen keskustaa painettuna, sommittele valokuva uudelleen ja ota kuva.

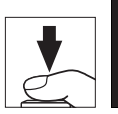

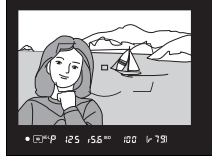

### 🖉 Mitattu alue

Pistemittauksessa valotus lukitaan arvoon, joka on mitattu valittuun tarkennuspisteeseen keskitetystä 4 mm:n ympyrästä.

Keskustapainotteisessa mittauksessa valotus lukitaan arvoon, joka on mitattu etsimen keskellä olevasta 12 mm:n ympyrästä.

### 🖉 Suljinajan ja aukon säätäminen

Kun valotuksen lukitus on käytössä, seuraavia asetuksia voi säätää mitatun valotusarvon muuttumatta:

| Valotustila | Asetus                                        |
|-------------|-----------------------------------------------|
| Р           | Suljinaika ja aukko (joustava ohjelma; 邱 127) |
| 5           | Suljinaika                                    |
| R           | Aukko                                         |

Uudet arvot voi tarkistaa etsimestä ja yläkannen ohjauspaneelista. Huomaa, että mittaustapaa ei voi vaihtaa valotuksen lukituksen ollessa käytössä.

### 🖉 Katso myös

Jos **Päällä** on valittu Mukautetussa asetuksessa c1 (**Valotuslukitus Iaukaisimella**, 🕮 324), valotus lukittuu, kun laukaisin painetaan puoleenväliin. Katso tietoa sivuvalitsimen keskustan tehtävän vaihtamisesta Mukautetusta asetuksesta f6 (**Sivuval. keskustan tehtävä**, 🕮 342).

### Valotuksen korjaus

Valotuksen korjausta käytetään kameran ehdottaman valotusarvon muuttamiseen, mikä kirkastaa tai tummentaa kuvia. Se toimii parhaiten keskustapainotteisen mittauksen tai pistemittauksen kanssa (🕮 123). Valitse arvo väliltä –5 EV (alivalotus) ja +5 EV (ylivalotus) 1/3 EV:n porrastuksella. Yleensä positiiviset arvot tekevät kohteesta kirkkaamman ja negatiiviset tummemman.

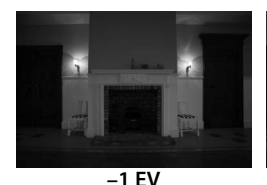

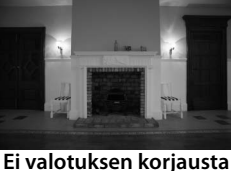

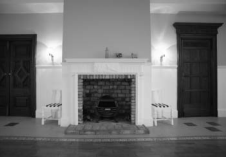

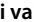

+1 EV

Valitse valotuksen korjausarvo painamalla 🗷painiketta ja kiertämällä pääkomentokiekkoa, kunnes haluttu arvo näkyy etsimessä tai yläkannen ohjauspaneelissa.

☑-painike

0

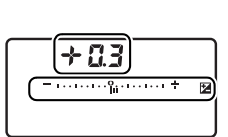

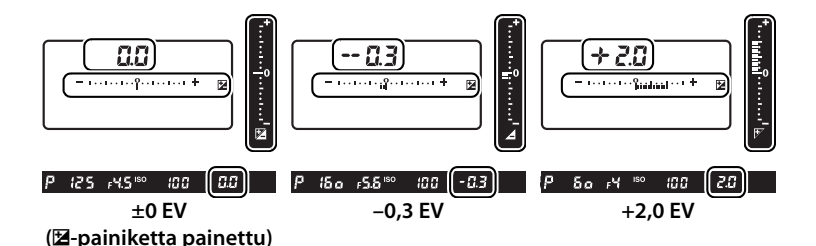

Pääkomentokiekko

0

Jos arvo on jokin muu kuin ±0,0, valotusilmaisimien keskellä oleva 0 vilkkuu (vain valotustilat P, 5 ja A) ja etsimessä ja yläkannen ohjauspaneelissa näkyy 🛛-kuvake sen jälkeen, kun vapautat 🔄-painikkeen. Valotuksen

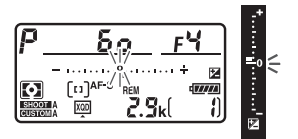

korjauksen nykyisen arvon voi tarkistaa valotusilmaisimesta painamalla 🛛 -painiketta.

Normaalin valotuksen voi palauttaa asettamalla valotuksen korjaukseksi ±0,0. Valotuksen korjaus ei nollaudu, kun kamera sammutetaan.

### 🖉 Valotustila M

Valotustilassa 🛚 valotuksen korjaus vaikuttaa vain valotusilmaisimeen; suljinaika ja aukko eivät muutu.

### 🖉 Salaman käyttö

Kun salamaa käytetään, valotuksen korjaus vaikuttaa sekä salaman tehoon että valotukseen, mikä muuttaa sekä pääkohteen että taustan kirkkautta. Mukautetulla asetuksella e4 (**Valot. korj. salamakuvissa**, <sup>[1]</sup> 333) valotuksen korjauksen voi rajoittaa koskemaan vain taustaa.

#### 🖉 Katso myös

Katso tietoa valotuksen korjauksessa käytettävän porrastuksen valitsemisesta Mukautetusta asetuksesta b3 (**Val./sal. korj. askelen arvo**, 321). Katso tietoa valotuksen korjauksen säätämisestä ilman **2**-painiketta Mukautetusta asetuksesta b4 (**Helppo valotuksen korjaus**, 322). Katso tietoa valotuksen tehon, valkotasapainon tai Aktiivisen D-Lightingin automaattisesta vaihtelusta sivulta 140.

### Haarukointi

Haarukointi muuttaa automaattisesti valotusta, salaman tehoa, Aktiivista D-Lightingia (ADL) tai valkotasapainoa hieman jokaisen kuvan kohdalla "haarukoiden" nykyistä arvoa. Valitse tilanteissa, joissa valotuksen, salaman tehon (vain i-TTL- ja, jos tuettu, automaattinen aukko -salamaohjaustilat; katso sivut 197 ja 202), Aktiivisen D-Lightingin tai valkotasapainon asettaminen on vaikeaa, eikä jokaisen kuvan jälkeen ole aikaa tarkistaa tulosta ja säätää asetuksia, tai kokeillaksesi erilaisia asetuksia samalla kohteelle.

### II Valotuksen ja salaman haarukointi

Valotuksen ja/tai salaman tehon vaihteleminen kuvasarjassa:

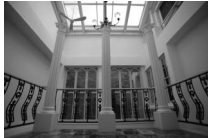

Valotusta muokattu: 0 EV

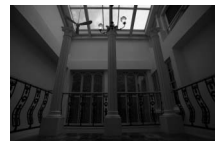

Valotusta muokattu: –1 EV

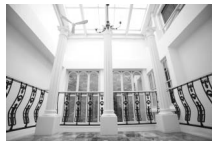

Valotusta muokattu: +1 EV

Valitse salaman tai valotuksen haarukointi Mukautettuun asetukseen e6 (Autom. haarukoinnin asetus) Mukautettujen asetusten valikossa. Näytä valikot painamalla MENU-painiketta. Valitse Mukautettu asetus e6 (Autom. haarukoinnin asetus) Mukautettujen asetusten valikosta, korosta asetus ja paina ®. Valitse

#### MENU-painike

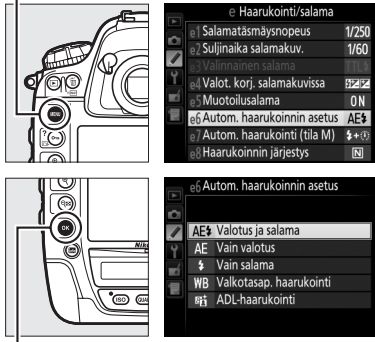

ø-painike

Valotus ja salama vaihdellaksesi sekä valotusta että salaman tehoa, Vain valotus vaihdellaksesi vain valotusta tai Vain salama vaihdellaksesi vain salaman tehoa.

### **2** Valitse kuvien määrä.

Pidä **BKT**-painiketta painettuna ja kierrä pääkomentokiekkoa valitaksesi haarukointisarjan kuvien määrän. Kuvien määrä näkyy yläkannen ohjauspaneelissa.

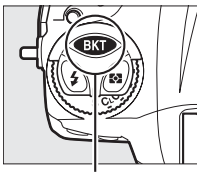

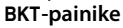

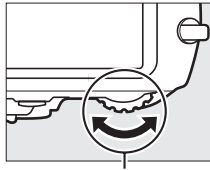

Pääkomentokiekko

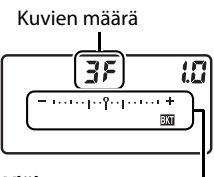

Yläkannen ohjauspaneeli

Valotuksen ja salaman haarukoinnin ilmaisin

Jos asetus on jokin muu kuin nolla, walotuksen ja salaman haarukoinnin ilmaisin näkyvät etsimessä ja yläkannen ohjauspaneelissa.

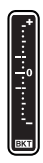

 $\mathbf{\bullet}$ 

### **3** Valitse valotuksen porrastus.

Pidä **BKT**-painiketta painettuna ja kierrä sivukomentokiekkoa valitaksesi valotuksen porrastuksen.

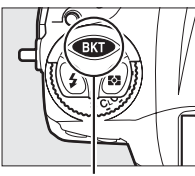

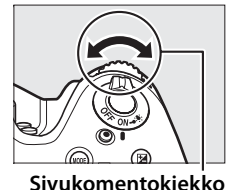

**BKT**-painike

Yläkannen ohjauspaneeli

38

Valotuksen porrastus

Oletusasetuksilla porrastukseksi voi valita 0,3 (1/3), 0,7 (2/3), 1, 2 tai 3 EV. Alla luetelluissa haarukointiohjelmissa käytetään 0,3 (1/3) EV:n porrastusta.

| Ohjauspaneelin näyttö               | Kuvia | Haarukoinnin järjestys (EV:t)                 |
|-------------------------------------|-------|-----------------------------------------------|
| <b>UF U.3</b>                       | 0     | 0                                             |
| <u>+ 3F 0.3</u> - ·····°iii ······* | 3     | 0/+0,3/+0,7                                   |
| 3F 0.3                              | 3     | 0/-0,7/-0,3                                   |
| + 2F 0.3 - ·····°i,······*          | 2     | 0/+0,3                                        |
| 2F 0.3                              | 2     | 0/-0,3                                        |
| <b>3F 0.3</b> iîi*                  | 3     | 0/-0,3/+0,3                                   |
| 5F03aia*                            | 5     | 0/-0,7/-0,3/+0,3/+0,7                         |
| 7F 0.3+                             | 7     | 0/-1,0/-0,7/-0,3/+0,3/+0,7/<br>+1,0           |
| 9F 0.3 - ·····                      | 9     | 0/-1,3/-1,0/-0,7/-0,3/+0,3/<br>+0,7/+1,0/+1,3 |

Huomaa, että kun valotuksen porrastus on 2 EV tai suurempi, kuvien enimmäismäärä on 5; jos tätä suurempi arvo valittiin vaiheessa 2, kuvien määräksi asetetaan automaattisesti 5.

### 🖉 Katso myös

Katso tietoa valotuksen porrastuksen valitsemisesta Mukautetusta asetuksesta b2 (**Valotussäädön porrastus**, 🗆 321). Katso tietoa haarukoinnin järjestyksen valitsemisesta Mukautetusta asetuksesta e8 (**Haarukoinnin järjestys**, 🕮 334). Katso tietoa **BKT**-painikkeen tehtävän valitsemisesta Mukautetusta asetuksesta f9 (**BKT-painikkeen tehtävä**, 🖽 344).

### 4 Rajaa valokuva, tarkenna ja kuvaa.

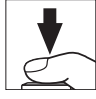

Kamera muuttaa valotusta ja/tai salaman tehoa kuva kerrallaan valitun haarukointiohjelman mukaisesti. Valotuksen muutokset lisätään valotuksen korjauksella tehtäviin muutoksiin (katso sivu 138).

Kun haarukointi on käytössä, etsimessä ja yläkannen ohjauspaneelissa näkyy haarukoinnin edistymisen ilmaisin. Ilmaisimesta häviää yksi osa jokaisen kuvan jälkeen.

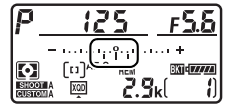

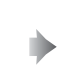

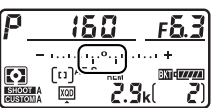

Kuvien määrä: 3; porrastus: 0,7

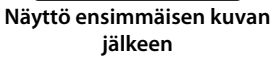

### II Haarukoinnin peruuttaminen

Peruuta haarukointi painamalla **BKT**-painiketta ja kiertämällä pääkomentokiekkoa, kunnes haarukointisarjan kuvien määrä on nolla (**GF**) eikä **m** enää näy. Viimeksi käytössä ollut ohjelma palautetaan, kun haarukointia käytetään seuraavan kerran. Haarukoinnin voi peruuttaa myös kahdella painikkeella tehtävällä palautuksella (**m** 211), mutta tällöin haarukointiohjelmaa ei palauteta, kun haarukointia käytetään seuraavan kerran.

#### 🖉 Valotuksen ja salaman haarukointi

Hitaassa ja nopeassa sarjakuvaustilassa kuvaus keskeytetään, kun haarukointiohjelmassa määritetty kuvamäärä on otettu. Kuvaus jatkuu, kun laukaisinta painetaan seuraavan kerran. Itselaukaisintilassa kamera ottaa sivun 142 vaiheessa 2 valitun määrän kuvia joka kerta kun laukaisinta painetaan riippumatta Mukautettuun asetukseen c3 (**Itselaukaisin**) > **Kuvien määrä** ( $\square$  325) valitusta asetuksesta; kuvien välinen aikaväli määritetään kuitenkin Mukautetulla asetuksella c3 (**Itselaukaisin**) > **Kuvien välinen aikaväli**. Muissa tiloissa kamera ottaa yhden kuvan joka kerta kun laukaisinta painetaan.

Jos muistikortti täyttyy, ennen kuin kaikki sarjan kuvat on otettu, kuvausta voidaan jatkaa sarjan seuraavasta kuvasta sen jälkeen kun muistikortti on vaihdettu tai muistikortille on tehty lisää tilaa poistamalla kuvia. Jos kamera sammutetaan, ennen kuin kaikki sarjan kuvat on otettu, haarukointi jatkuu sarjan seuraavasta kuvasta, kun kamera kytketään päälle.

#### Valotuksen haarukointi

Kamera muokkaa valotusta vaihtelemalla suljinaikaa ja aukkoa (ohjelmoitu automatiikka), aukkoa (suljinajan esivalinta-automatiikka) tai suljinaikaa (aukon esivalinta-automatiikka, käsisäätöinen valotustila). Jos **Päällä** on valittu kohtaan **ISO-herkkyysasetukset > Autom. ISO-herkkyyssäätö** ( $\Box$  119) tiloissa *P*, **5** ja *A* eikä salamaa ole kiinnitetty, kamera muuttaa valotusta säätämällä ISO-herkkyyttä ja säätää suljinaikaa ja/tai aukkoa vain, jos valotusjärjestelmän rajat ylittyvät. Mukautetulla asetuksella e7 (**Autom. haarukointi (tila M)**,  $\Box$  334) voi muuttaa tapaa, jolla kamera haarukoi valotusta ja salamaa käsisäätöisessä valotustilassa. Haarukointi voidaan tehdä muuttamalla salaman tehoa ja suljinaikaa ja/tai aukkoa tai muuttamalla pelkästään salaman tehoa.

### Valkotasapainon haarukointi

Kamera luo jokaisesta valokuvasta useita kopioita, joista jokaisessa on erilainen valkotasapaino. Katso lisätietoja valkotasapainosta sivulta 155.

1 Valitse valkotasapainon haarukointi. Valitse Valkotasap. haarukointi Mukautettuun asetukseen e6 Autom. haarukoinnin asetus.

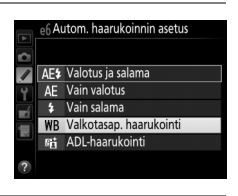

### **2** Valitse kuvien määrä.

Pidä **BKT**-painiketta painettuna ja kierrä pääkomentokiekkoa valitaksesi haarukointisarjan kuvien määrän. Kuvien määrä näkyy yläkannen ohjauspaneelissa.

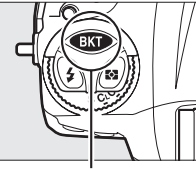

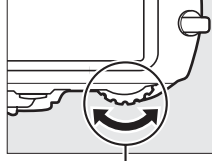

**BKT-painike** 

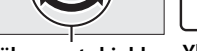

Pääkomentokiekko

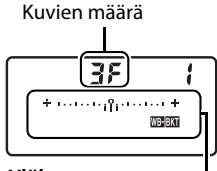

Yläkannen ohjauspaneeli

Valkotasapainon haarukoinnin ilmaisin

Jos asetus on jokin muu kuin nolla, mm-kuvake ja valkotasapainon haarukoinnin ilmaisin näkyvät yläkannen ohjauspaneelissa ja 🝱 näkyy etsimessä.

### **3** Valitse valkotasapainon porrastus.

Pidä **BKT**-painiketta painettuna ja kierrä sivukomentokiekkoa valitaksesi valkotasapainon säädön. Yksi porras vastaa noin 5:tä mired-arvoa.

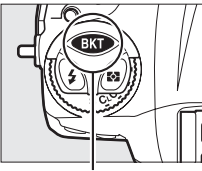

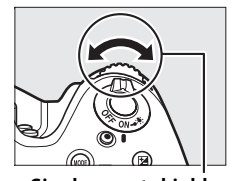

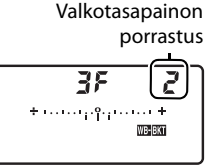

**BKT-painike** 

Sivukomentokiekko Yläkannen ohjauspaneeli

Valitse porrastukseksi 1 (5 mired-arvoa), 2 (10 mired-arvoa) tai 3 (15 mired-arvoa). Suuremmat **B**-arvot vastaavat suurempaa sinisen määrää ja suuremmat **A**-arvot suurempaa kullanruskean määrää (C 159). Alla luetelluissa haarukointiohjelmissa käytetään porrastusta 1.

|                       |                                                |       | Valkotasapai- |                                       |
|-----------------------|------------------------------------------------|-------|---------------|---------------------------------------|
| Ohjauspaneelin näyttö |                                                | Kuvia | non porrastus | Haarukoinnin järjestys                |
| 0 F                   | ∲                                              | 0     | 1             | 0                                     |
| 63F                   | # 1                                            | 3     | 1 B           | 0 / 1 B / 2 B                         |
| 83F                   | 🕯 * • • • • • • • • • • • • • • • • • •        | 3     | 1 A           | 0/2A/1A                               |
| 62F                   | ∦ * 111.i°11 *                                 | 2     | 1 B           | 0 / 1 B                               |
| 82F                   | 🕯 * • • • • • • • • • • • • • • • • • •        | 2     | 1 A           | 0 / 1 A                               |
| 38                    | * · · · · · · · · ili · · · · · · *            | 3     | 1 A, 1 B      | 0/1A/1B                               |
| 5 F                   | 🕯 * • • • • • • • • • • • • • • • • • •        | 5     | 1 A, 1 B      | 0/2A/1A/1B/2B                         |
| 7,5                   | * • • • • • • • • • • • • • • • • • • •        | 7     | 1 A, 1 B      | 0/3A/2A/1A/<br>1B/2B/3B               |
| 9F                    | <b>*</b> • • • • • • • • • • • • • • • • • • • | 9     | 1 A, 1 B      | 0/4 A/3 A/2 A/1 A/<br>1 B/2 B/3 B/4 B |

### 🖉 Katso myös

Katso "mired-arvon" määritelmä sivulta 160.

### 4 Rajaa valokuva, tarkenna ja kuvaa.

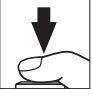

Jokaista kuvaa käsitellään ja siitä luodaan haarukointiohjelmassa valittu määrä kopioita, joista jokaisessa on erilainen valkotasapaino. Valkotasapainon muutokset lisätään valkotasapainon hienosäädöllä tehtyihin valkotasapainon säätöihin.

Jos haarukointiohjelman kuvien määrä on suurempi kuin jäljellä olevien kuvien määrä, **Fult** ja käytössä olevan kortin kuvake vilkkuvat yläkannen ohjauspaneelissa, vilkkuva **Ful**-kuvake ilmestyy etsimeen oikealla olevan kuvan mukaisesti ja sulkimen laukaisu estetään. Kuvauksen voi aloittaa, kun kameraan on asetettu uusi muistikortti.

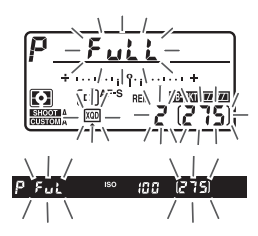

### II Haarukoinnin peruuttaminen

#### Valkotasapainon haarukointi

Valkotasapainon haarukointia ei voi käyttää, kun kuvanlaatuna on NEF (RAW). Asetuksen **NEF (RAW)**, **NEF (RAW) + JPEG, hieno**, **NEF (RAW) + JPEG, norm.** tai **NEF (RAW) + JPEG, perus** valitseminen peruuttaa valkotasapainon haarukoinnin.

Valkotasapainon haarukointi vaikuttaa vain värilämpötilaan (kullanruskeasininen-akseli valkotasapainon hienosäädön näytöllä, 🕮 159). Vihreämagenta-akselille ei tehdä muutoksia.

Itselaukaisintilassa luodaan valkotasapaino-ohjelmassa valittu kopiomäärä joka kerta kun laukaisinta painetaan riippumatta Mukautettuun asetukseen c3 (**Itselaukaisin**) > **Kuvien määrä** (C 325) valitusta asetuksesta.

Jos kamera sammutetaan, kun muistikortin merkkivalo palaa, kameran virta katkaistaan vasta kun kaikki sarjan valokuvat on tallennettu.

### ADL-haarukointi

Kamera vaihtelee Aktiivista D-Lightingia kuvasarjassa. Katso lisätietoja Aktiivisesta D-Lightingista sivulta 188.

1 Valitse ADL-haarukointi. Valitse ADL-haarukointi Mukautettuun asetukseen e6 Autom. haarukoinnin asetus.

|    | e6 Autom. haarukoinnin asetus |                         |  |  |
|----|-------------------------------|-------------------------|--|--|
|    | AE\$                          | Valotus ja salama       |  |  |
| 9  | AE                            | Vain valotus            |  |  |
| -4 | \$                            | Vain salama             |  |  |
| 닅  | WB                            | Valkotasap. haarukointi |  |  |
|    | 暗                             | ADL-haarukointi         |  |  |
| ?  |                               |                         |  |  |

### 2 Valitse kuvien määrä.

Pidä **BKT**-painiketta painettuna ja kierrä pääkomentokiekkoa valitaksesi haarukointisarjan kuvien määrän. Kuvien määrä näkyy yläkannen ohjauspaneelissa.

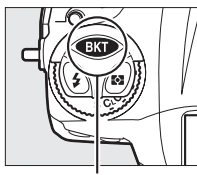

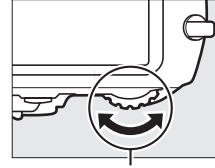

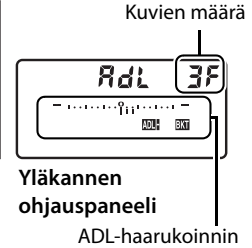

ilmaisin

**BKT-painike** 

Pääkomentokiekko

Jos asetus on jokin muu kuin nolla, 🕮 🖼-kuvake ja ADLhaarukoinnin ilmaisin näkyvät yläkannen ohjauspaneelissa ja 🖾 näkyy etsimessä. Valitse kaksi kuvaa ottaaksesi yhden valokuvan ilman Aktiivista D-Lightingia ja toisen valitulla arvolla. Valitse kolmesta viiteen kuvaa ottaaksesi sarjan valokuvia, joissa Aktiivinen D-Lighting asetetaan peräkkäin arvojen **Pois** ja **Normaali** välille (kolme kuvaa), **Pois** ja **Suuri** välille (neljä kuvaa) tai **Pois** ja **Erittäin suuri 1** tai **Pieni** ja **Erittäin suuri 2** välille (viisi kuvaa). Jos valitset enemmän kuin kaksi kuvaa, siirry vaiheeseen 4.

### **3** Valitse Aktiivinen D-Lighting.

Pidä **BKT**-painiketta painettuna ja kierrä sivukomentokiekkoa valitaksesi Aktiivisen D-Lightingin.

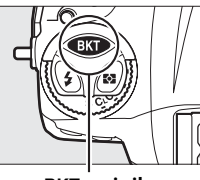

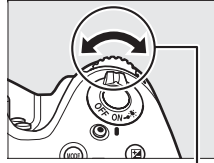

**BKT-painike** 

Sivukomentokiekko

Aktiivinen D-Lighting näkyy yläkannen ohjauspaneelissa.

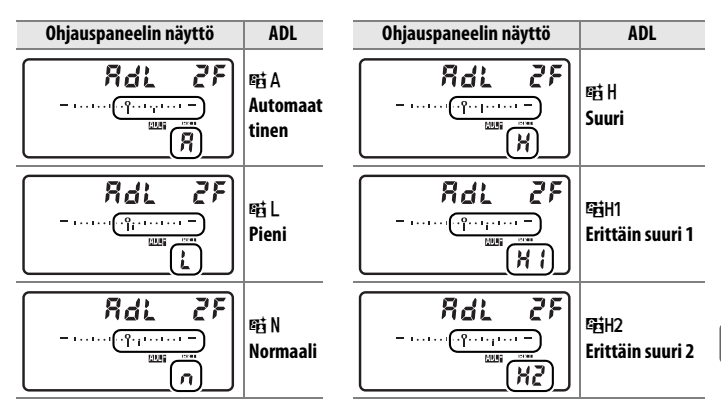

 $\odot$ 

### **4** Rajaa valokuva, tarkenna ja kuvaa.

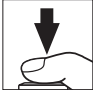

Kamera muuttaa Aktiivista D-Lightingia kuva kerrallaan valitun haarukointiohjelman mukaisesti. Kun haarukointi on käytössä, yläkannen ohjauspaneelissa näkyy haarukoinnin edistymisen ilmaisin. Ilmaisimesta häviää yksi osa jokaisen kuvan jälkeen.

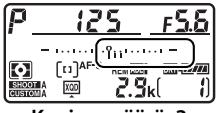

Kuvien määrä: 3

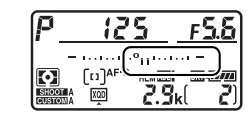

Näyttö ensimmäisen kuvan jälkeen

### II Haarukoinnin peruuttaminen

Peruuta haarukointi painamalla **BKT**-painiketta ja kiertämällä pääkomentokiekkoa, kunnes haarukointisarjan kuvien määrä on nolla (**JF**) eikä **m m** enää näy. Viimeksi käytössä ollut ohjelma palautetaan, kun haarukointia käytetään seuraavan kerran. Haarukoinnin voi peruuttaa myös kahdella painikkeella tehtävällä palautuksella (**m** 211), mutta tällöin haarukointiohjelmaa ei palauteta, kun haarukointia käytetään seuraavan kerran.

#### 🖉 ADL-haarukointi

Hitaassa ja nopeassa sarjakuvaustilassa kuvaus keskeytetään, kun haarukointiohjelmassa määritetty kuvamäärä on otettu. Kuvaus jatkuu, kun laukaisinta painetaan seuraavan kerran. Itselaukaisintilassa kamera ottaa sivun 150 vaiheessa 2 valitun määrän kuvia joka kerta kun laukaisinta painetaan riippumatta Mukautettuun asetukseen c3 (**Itselaukaisin**) > **Kuvien määrä** ( $\square$  325) valitusta asetuksesta; kuvien välinen aikaväli määritetään kuitenkin Mukautetulla asetuksella c3 (**Itselaukaisin**) > **Kuvien välinen aikaväli**. Muissa tiloissa kamera ottaa yhden kuvan joka kerta kun laukaisinta painetaan.

Jos muistikortti täyttyy, ennen kuin kaikki sarjan kuvat on otettu, kuvausta voidaan jatkaa sarjan seuraavasta kuvasta sen jälkeen kun muistikortti on vaihdettu tai muistikortille on tehty lisää tilaa poistamalla kuvia. Jos kamera sammutetaan, ennen kuin kaikki sarjan kuvat on otettu, haarukointi jatkuu sarjan seuraavasta kuvasta, kun kamera kytketään päälle.

 $\mathbf{\overline{O}}$ 

## Valkotasapaino

### Valkotasapainon asetukset

Valkotasapaino varmistaa, että valonlähteen väri ei vaikuta väreihin. Automaattisen valkotasapainon käyttöä suositellaan useimpien valonlähteiden kanssa. Jos automaattisella valkotasapainolla ei saavuteta toivottuja tuloksia, valitse asetus alla olevasta luettelosta tai käytä esiasetettua valkotasapainoa.

| Asetus             |                                  | Värilämpöt.* | Kuvaus                                                                                                    |
|--------------------|----------------------------------|--------------|----------------------------------------------------------------------------------------------------|
| AUTO Automaattinen |                                  |              | Valkotasapainoa säädetään                                                                                      |
|                    | Normaali                         | 3 500-       | automaattisesti. Käytä G, E- tai D-tyypin                                                                      |
|                    | Säil. lämpimän valaist.<br>värit | 8 000 K      | objektiivia saadaksesi parhaan tuloksen.<br>Jos valinnainen salama välähtää, tulosta<br>säädetään vastaavasti. |
| ☀                  | Hehkulamppu                      | 3 000 K      | Käytä hehkulamppuvalaistuksessa.                                                                               |
| <u> </u>           | Loisteputkivalo                  |              | Käyttökohteet:                                                                                                 |
|                    | Natriumlamput                    | 2 700 K      | <ul> <li>Natriumlamppuvalaistus (esimerkiksi<br/>urheiluareenoilla).</li> </ul>                                |
|                    | Lämpimänvalk.<br>loisteputket    | 3 000 K      | <ul> <li>Lämpimänvalkoinen<br/>loisteputkivalaistus.</li> </ul>                                                |
|                    | Valkoiset loisteputket           | 3 700 K      | Valkoinen loisteputkivalaistus.                                                                                |
|                    | Viileänvalkoiset<br>loisteputket | 4 200 K      | Viileänvalkoinen loisteputkivalaistus.                                                                         |
|                    | Päivänvalkoiset<br>loisteputket  | 5 000 K      | Päivänvalkoinen loisteputkivalaistus.                                                                          |
|                    | Päivänvaloloisteputket           | 6 500 K      | Päivänvaloloisteputkivalaistus.                                                                                |
|                    | Korkean lämpötilan<br>elohopea   | 7 200 K      | <ul> <li>Korkean värilämpötilan valonlähteet<br/>(esim. elohopeahöyrylamput).</li> </ul>                       |
| 棠                  | Suora auringonvalo               | 5 200 K      | Käytä suoran auringonvalon<br>valaisemille kohteille.                                                          |
| 4                  | Salama                           | 5 400 K      | Käytä lisävarusteena saatavien salamalaitteiden kanssa.                                                        |

| Asetus                | Värilämpöt.*       | Kuvaus                                                                                                    |
|-----------------------|--------------------|----------------------------------------------------------------------------------------------------|
| Pilvinen              | 6 000 K            | Käytä päivänvalossa pilvisellä säällä.                                                                         |
| <b>≜</b> ⊾ Varjo      | 8 000 K            | Käytä päivänvalossa varjossa oleville<br>kohteille.                                                            |
| Valitse värilämpötila | 2 500–<br>10 000 K | Valitse värilämpötila luettelosta<br>(© 161).                                                                  |
| PRE Esiasetus käsin   | _                  | Käytä kohdetta, valonlähdettä tai<br>olemassa olevaa valokuvaa<br>valkotasapainon vertailukohteena<br>(© 164). |

\* Kaikki arvot ovat likimääräisiä eivätkä kuvaa hienosäätöä (jos sovellettavissa).

Valkotasapainon voi valita painamalla **WB**-painiketta ja kiertämällä pääkomentokiekkoa, kunnes haluttu asetus näkyy takakannen ohjauspaneelissa.

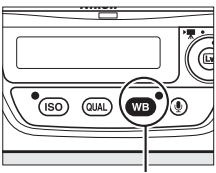

WB-painike

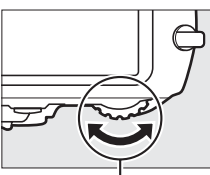

Pääkomentokiekko

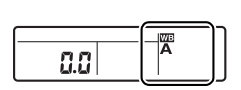

Takakannen ohjauspaneeli

ᄱ

#### Kuvausvalikko Valkotasapainoa voi säätää myös kuvausvalikon KUVAUSVALIKKC NEF (RAW) -tallennus kohdassa Valkotasapaino (C 299), jossa voi myös hienosäätää valkotasapainoa (22 158) tai mitata AUT01 Picture Control arvon valkotasapainon esiasetukselle (22 164). kk. Picture Control -säät. sRGB Valkotasapaino-valikon kohta Automaattinen /aruus vinen D-Lighting 0FF sisältää asetukset Normaali ja Säil. lämpimän (laaia dynaaminen alue valaist. värit, joka säilyttää

hehkulamppuvalaistuksen tuottamat lämpimät värit, kun taas asetusta **Loisteputkivalo** voi käyttää valonlähteen valitsemiseen eri lampputyypeistä.

### 🖉 Salamavalaistus studiossa

Automaattinen valkotasapaino ei välttämättä tuota toivottuja tuloksia suurten studioissa käytettävien salamalaitteiden kanssa. Käytä valkotasapainon esiasetusta tai aseta valkotasapainoksi **Salama** ja säädä valkotasapainoa hienosäädön avulla.

### 🖉 Katso myös

Kun **Valkotasap. haarukointi** on valittu Mukautetussa asetuksessa e6 (**Autom. haarukoinnin asetus**, III 333), kamera luo useita kuvia joka kerta kun suljin laukaistaan. Jokaisessa kuvassa on erilainen valkotasapaino, koska valittua valkotasapainoarvoa "haarukoidaan". Katso lisätietoja sivulta 146.

### 🖉 Värilämpötila

Valonlähteen väri havaitaan eri tavalla riippuen katsojasta ja muista olosuhteista. Värilämpötila on valonlähteen värin objektiivinen mitta, joka määritellään lämpötilana, johon kohde olisi kuumennettava, jotta se lähettäisi valonlähteen kanssa samalla aallonpituudella olevaa valoa. Valonlähteet, joiden värilämpötila on noin 5 000–5 500 K, näyttävät valkoisilta, kun taas matalamman värilämpötilan valonlähteet, kuten hehkulamput, näyttävät hieman keltaisilta tai punaisilta. Valonlähteet, joiden värilämpötila on korkeampi, näyttävät sinisävyisiltä. Kameran valkotasapainoasetukset on sovitettu seuraaville värilämpötiloille (kaikki luvut ovat likimääräisiä):

| •                                    | • 🗮 (suora auringonvalo): <b>5 200 K</b> |
|--------------------------------------|------------------------------------------|
| • 🌲 (hehkulamppu)/                   | • 🗲 (salama): <b>5 400 K</b>             |
| ): (lämpimänvalk. loisteputket):     | • 🛋 (pilvinen): 6 000 K                  |
| 3 000 K                              | • 洲 (päivänvaloloisteputket): 6 500 K    |
| •                                    | • 🗮 (korkean lämpötilan elohopea):       |
| • ※ (viileänvalkoiset loisteputket): | 7 200 K                                  |
| 4 200 K                              | • 🛋 (varjo): 8 000 K                     |
| • 🗮 (päivänvalkoiset loisteputket):  |                                          |
| 5 000 K                              |                                          |

### Valkotasapainon hienosäätö

Valkotasapainoa "hienosäätämällä" voidaan korjata valonlähteen värin vaihtelua tai tarkoituksellisesti lisätä kuvaan värisävy. Valkotasapainoa hienosäädetään kuvausvalikon kohdassa **Valkotasapaino** tai painamalla **WB**-painiketta ja kiertämällä sivukomentokiekkoa.

### II Valkotasapainon valikko

1 Valitse valkotasapainon asetus kuvausvalikossa. Näytä valikot painamalla MENU-painiketta. Valitse kuvausvalikossa

Valkotasapaino, korosta valkotasapainon asetus ja

MENU-painike

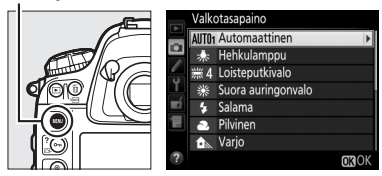

paina ►. Jos valitset jonkin muun asetuksen kuin Automaattinen, Loisteputkivalo, Valitse värilämpötila tai Esiasetus käsin, siirry vaiheeseen 2. Jos valitsit asetuksen Automaattinen tai Loisteputkivalo, korosta haluamasi asetus ja paina ►. Katso tietoa valkotasapainon esiasetuksen hienosäädöstä sivulta 174.
#### 2 Hienosäädä valkotasapainoa. Hienosäädä valkotasapainoa monivalitsimen avulla. Valkotasapainoa voi hienosäätää akselilla kullanruskea (A)-sininen (B) porrastuksella 0,5 ja akselilla vihreä (G)-magenta (M) porrastuksella 0,25. Vaaka-akseli (kullanruskea-sininen) vastaa

värilämpötilaa, ja pystyakseli (vihreä–magenta) vaikuttaa samalla tavalla kuin vastaava värinkorjaussuodin. Vaaka-akseli on jaettu noin 5:tä mired-arvoa vastaaviin väleihin ja pystyakseli noin 0,05:tä hajavalotiheyden yksikköä vastaaviin väleihin.

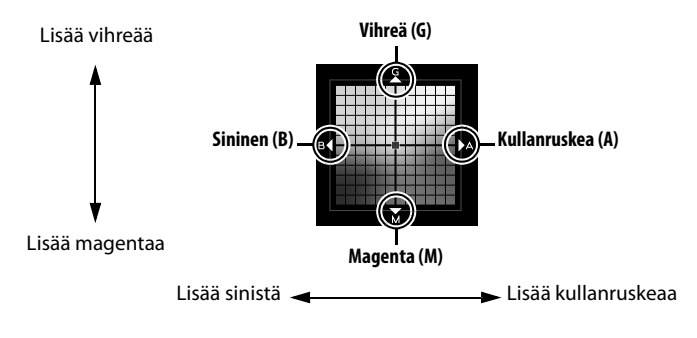

#### **3** Paina <sup>™</sup>.

Tallenna asetukset ja palaa kuvausvalikkoon painamalla <sup>®</sup>. Jos valkotasapainoa on hienosäädetty, asteriski ("**≭**") näkyy takakannen ohjauspaneelissa.

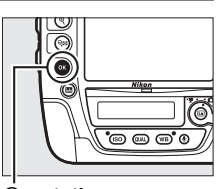

Image: Book of the second second s

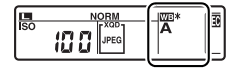

μB

#### ∎ WB-painike

Kun asetuksena on jokin muu kuin **[3]** (Valitse värilämpötila) tai PRE (Esiasetus käsin), WB-painiketta voi käyttää valkotasapainon hienosäätöön kullanruskea (A)–sininen (B) -akselilla (□ 159; jos haluat hienosäätää valkotasapainoa, kun PRE on valittu, käytä kuvausvalikkoa sivun 158 ohjeiden mukaisesti). Paina WB-painiketta ja kierrä sivukomentokiekkoa hienosäätääksesi valkotasapainoa 0,5:n porrastuksella (jokainen täysi askel vastaa noin 5:tä mired-arvoa), kunnes haluamasi arvo näkyy takakannen ohjauspaneelissa. Sivukomentokiekon kiertäminen vasemmalle lisää kullanruskean (A) määrää. Sivukomentokiekon kiertäminen oikealle lisää sinisen (B) määrää. Jos asetus on jokin muu kuin 0, takakannen ohjauspaneelissa näkyy asteriski ("**X**").

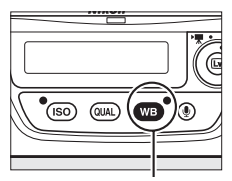

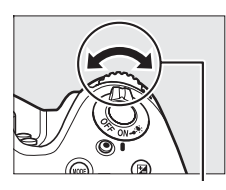

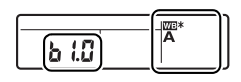

Takakannen ohjauspaneeli

WB-painike

Sivukomentokiekko

#### Valkotasapainon hienosäätö

Hienosäätöakselien värit ovat suhteellisia, eivät absoluuttisia. Jos kohdistinta siirretään esimerkiksi suuntaan **B** (sininen), kun valkotasapainoksi on valittu "lämmin" asetus, kuten  $\frac{1}{24}$  (**Hehkulamppu**), valokuvista tulee hieman "viileämpiä", muttei kuitenkaan sinisiä.

#### 🖉 "Mired-arvo"

Värilämpötilan muuttuminen aiheuttaa suuremman värieron matalissa värilämpötiloissa kuin korkeammissa värilämpötiloissa. Esimerkiksi 1 000 K:n muutos tuottaa paljon suuremman värimuutoksen 3 000 K:ssa kuin 6 000 K:ssa. Mired-arvo, joka lasketaan kertomalla värilämpötilan käänteisluku 10<sup>6</sup>:lla, on värilämpötilan mitta, joka ottaa huomioon edellä mainitun vaihtelun ja jota käytetään värilämpötilan korjaussuotimien yksikkönä. Esim:

- 4 000 K 3 000 K (1 000 K:n ero) = 83 mired-arvoa
- 7 000 K 6 000 K (1 000 K:n ero) = 24 mired-arvoa

# Värilämpötilan valitseminen

Kun **I** (Valitse värilämpötila) on valittu valkotasapainoksi, värilämpötilan voi valita kuvausvalikon kohdassa Valkotasapaino tai käyttämällä WB-painiketta, monivalitsinta ja sivukomentokiekkoa.

#### Valitse värilämpötila

Huomaa, että toivottuja tuloksia ei saavuteta salama- tai loisteputkivalaistuksessa. Valitse näille valonlähteille **4 (Salama**) tai **\*\*** (**Loisteputkivalo**). Kun käytössä on jokin muu valonlähde, ota testikuva määrittääksesi, onko valittu arvo sopiva.

#### II Valkotasapainon valikko

Syötä arvot kullanruskea-sininen- ja vihreä-magenta-akseleille (D 159).

# 1 Valitse Valitse värilämpötila.

Paina MENU-painiketta ja valitse kuvausvalikosta Valkotasapaino. Korosta Valitse värilämpötila ja paina ▶.

#### MENU-painike

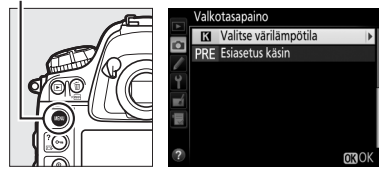

#### 2 Valitse arvo kullanruskeasininen-akselille.

Korosta numeroita painamalla ◀ tai ▶ ja muuta niitä painamalla ▲ tai ▼.

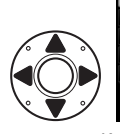

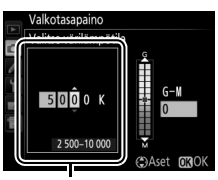

Kullanruskea (A)–sininen (B) -akselin arvo μB

#### 3 Valitse arvo vihreämagenta-akselille. Paina ◀ tai ► korostaaksesi G-(vihreä) tai M-akselin (magenta) ja paina ▲ tai ▼ valitaksesi arvon.

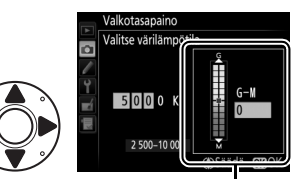

Vihreä (G)–magenta (M) -akselin arvo

#### 4 Paina ®.

Tallenna muutokset ja palaa kuvausvalikkoon painamalla <sup>®</sup>. Jos vihreä (G)–magenta (M) -akselille valitaan jokin muu arvo kuin 0, takakannen ohjauspaneelissa näkyy asteriski ("**≭**").

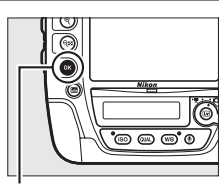

je-painike

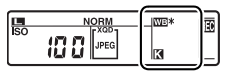

#### ∎ WB-painike

WB-painikkeella voi valita värilämpötilan vain kullanruskea (A)– sininen (B) -akselille. Paina WB-painiketta ja kierrä sivukomentokiekkoa, kunnes haluamasi arvo näkyy takakannen ohjauspaneelissa (säädöt tehdään mired-arvoina; □ 160). Voit syöttää värilämpötilan suoraan 10 K:n porrastuksella painamalla WBpainiketta, painamalla ◀ tai ▶ numeron korostamiseksi ja painamalla sitten ▲ tai ▼ muuttaaksesi numeroa.

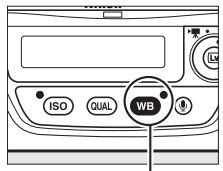

WB-painike

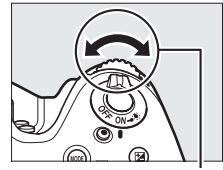

Sivukomentokiekko

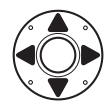

WB 250 Qk R

Takakannen ohjauspaneeli

ᇤ

## Esiasetus käsin

Vaihtoehtoa Esiasetus käsin käytetään valkotasapainon mukautettujen asetusten tallentamiseen ja käyttämiseen sekavalossa kuvattaessa tai voimakkaan väristen valonlähteiden vaikutusten korjaamiseen. Kameraan voi tallentaa enintään kuusi valkotasapainon esiasetuksen arvoa paikkoihin d-1–d-6. Valkotasapainon esiasetuksen voi tehdä kahdella tavalla:

| Menetelmä                | Kuvaus                                                                                                    |
|--------------------------|----------------------------------------------------------------------------------------------------|
| Suora mittaus            | Neutraali harmaa tai valkoinen kohde sijoitetaan<br>lopullisessa valokuvassa käytettävään valaistukseen,<br>ja kamera mittaa valkotasapainon ( $\Box$ 165).<br>Reaaliaikanäkymäkuvauksessa ja elokuvan<br>reaaliaikanäkymässä ( $\Box$ 49, 63) valkotasapainon voi<br>mitata valitulta alueelta kuvasta (valkotasapainon<br>pistemittaus, $\Box$ 169). |
| Kopioi olemassa olevasta | Valkotasapaino kopioidaan muistikortilla olevasta                                                                                                    |
| valokuvasta              | valokuvasta (🕮 172).                                                                                                    |

#### Esiasetetut valkotasapainoarvot

Esiasetettujen valkotasapainoarvojen muutokset vaikuttavat kaikkiin kuvausvalikon muistipaikkoihin (D 300). Jos käyttäjä yrittää muuttaa jossakin toisessa kuvausvalikon muistipaikassa luotua esiasetettua valkotasapainoarvoa, vahvistusikkuna tulee näkyviin.

## <u>Etsinvalokuvaus</u>

#### **1** Valaise vertailukohde.

Aseta neutraali harmaa tai valkoinen esine lopullisessa valokuvassa käytettävään valaistukseen. Studio-olosuhteissa vertailukohteena voi käyttää harmaakorttia. Huomaa, että valotusta lisätään automaattisesti 1 EV:llä valkotasapainon mittauksen yhteydessä; säädä valotusta *H*-valotustilassa niin, että valotusilmaisimen arvo on ±0 ( $\Box$  131).

#### **2** Aseta valkotasapainoksi PRE (**Esiasetus käsin**).

Paina **WB**-painiketta ja kierrä pääkomentokiekkoa, kunnes **PRE** näkyy takakannen ohjauspaneelissa.

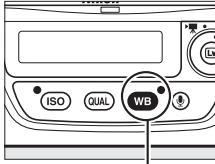

WB-painike

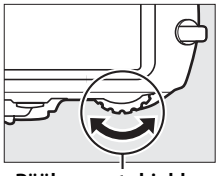

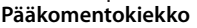

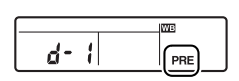

Takakannen ohjauspaneeli

Esiasetetun valkotasapainon mittaaminen (etsinvalokuvaus) Käsin esiasetettavaa valkotasapainoa ei voi mitata HDR-valokuvia kuvattaessa (🕮 190), päällekkäisvalotusta käytettäessä (🕮 214) tai kun Tallenna elokuvia on valittu Mukautettuun asetukseen g4 (Määritä laukaisimen tehtävä, 🕮 357).

#### **3** Valitse esiasetus.

Paina **WB**-painiketta ja kierrä sivukomentokiekkoa, kunnes haluamasi valkotasapainon esiasetus (d-1–d-6) näkyy takakannen ohjauspaneelissa.

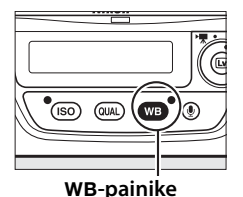

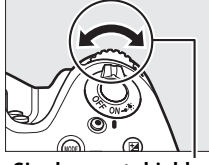

Sivukomentokiekko

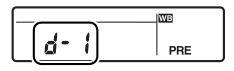

Takakannen ohjauspaneeli

#### 4 Valitse suora mittaustila. Vapauta WB-painike hetkeksi ja paina sitä uudelleen, kunnes takakannen ohjauspaneelin PRE-kuvake alkaa vilkkua. Myös yläkannen ohjauspaneeliin ja etsimeen ilmestyy vilkkuva PrE. Näytöt vilkkuvat noin kuuden sekunnin ajan.

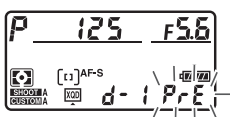

Yläkannen ohjauspaneeli

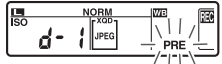

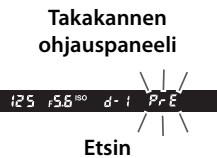

#### 5 Mittaa valkotasapaino.

Ennen kuin ilmaisimet lakkaavat vilkkumasta, rajaa vertailukohde niin, että se täyttää etsimen, ja paina laukaisin pohjaan. Kamera mittaa valkotasapainoarvon

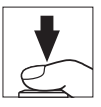

ja tallentaa sen vaiheessa 3 valittuun esiasetukseen. Valokuvaa ei tallenneta; valkotasapaino voidaan mitata tarkasti, vaikka kamera ei ole tarkentanut.

#### **6** Tarkista tulos.

Jos kamera pystyi mittaamaan valkotasapainoarvon, ohjauspaneeleissa vilkkuu **Laad** noin kuuden sekunnin ajan ja etsimessä näkyy vilkkuva **Ld**.

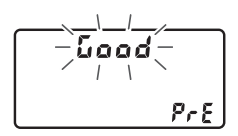

Yläkannen ohjauspaneeli

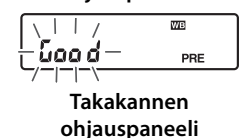

iad PrE ∕ | ∖ Etsin

Jos valaistus on liian hämärä tai liian kirkas, kamera ei välttämättä pysty mittaamaan valkotasapainoa. Vilkkuva na La näkyy ohjauspaneeleissa ja etsimessä noin kuuden sekunnin ajan. Paina laukaisin puoleenväliin palataksesi vaiheeseen 5 ja mitataksesi valkotasapainon uudelleen.

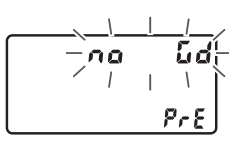

Yläkannen ohjauspaneeli

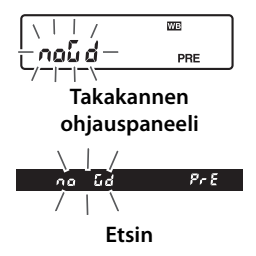

#### Suora mittaustila

Jos mitään toimintoja ei tehdä etsinvalokuvauksessa, kun näytöt vilkkuvat, suora mittaustila päättyy Mukautetussa asetuksessa c2 (**Valmiustila-ajastin**, III 324) valitun ajan kuluttua.

#### Suojatut esiasetukset

Jos nykyinen esiasetus on suojattu (<sup>CD</sup> 176), yläkannen ohjauspaneelissa ja etsimessä vilkkuu **Prt** (ja takakannen ohjauspaneelissa **O-n**), jos uutta arvoa yritetään mitata.

#### Esiasetuksen valitseminen

Jos **Esiasetus käsin** valitaan kuvausvalikon kohdassa **Valkotasapaino**, näkyviin tulee oikealla näkyvä valintaikkuna; korosta esiasetus ja paina ®. Jos valittuun esiasetukseen ei ole mitattu arvoa, valkotasapainoksi asetetaan 5 200 K, joka on sama kuin **Suora auringonvalo**.

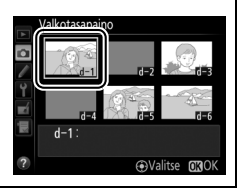

瞐

## Reaaliaikanäkymä (valkotasapainon pistemittaus)

Reaaliaikanäkymäkuvauksessa ja elokuvan reaaliaikanäkymässä (C 49, 63) valkotasapaino voidaan mitata valitulta alueelta kuvasta, jolloin vertailukohdetta ei tarvita eikä objektiivia tarvitse vaihtaa telekuvauksessa.

### Paina 🖾-painiketta.

Peili nostetaan, ja näkymä objektiivin läpi näytetään kameran näytöllä.

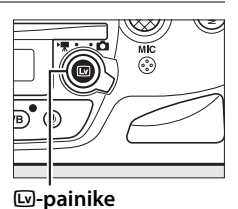

### **2** Aseta valkotasapainoksi PRE (**Esiasetus käsin**).

Paina WB-painiketta ja kierrä pääkomentokiekkoa, kunnes PRE näkyy takakannen ohjauspaneelissa.

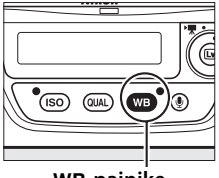

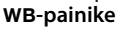

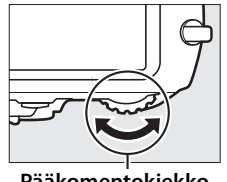

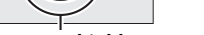

Pääkomentokiekko

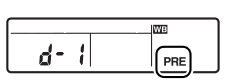

Takakannen ohjauspaneeli

μB

#### 3 Valitse esiasetus.

Paina WB-painiketta ja kierrä sivukomentokiekkoa, kunnes haluamasi valkotasapainon esiasetus (d-1-d-6) näkyy takakannen ohjauspaneelissa.

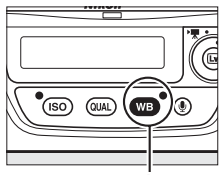

WB-painike

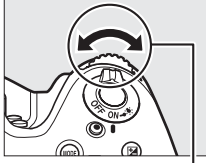

Sivukomentokiekko

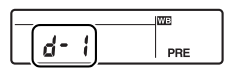

Takakannen ohjauspaneeli

#### **4** Valitse suora mittaustila.

Vapauta **WB**-painike hetkeksi ja paina sitä uudelleen, kunnes takakannen ohjauspaneelin **PRE**-kuvake alkaa vilkkua. Valkotasapainon pistemittauksen kohde (□) näytetään valitussa tarkennuspisteessä.

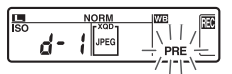

Takakannen ohjauspaneeli

#### 5 Sijoita kohde valkoisen tai harmaan alueen kohdalle.

Kun näytöllä vilkkuu **PRE**, siirrä □ monivalitsimella kohteessa olevan valkoisen tai harmaan alueen kohdalle. Valitaksesi sijainnin tarkemmin lähennä kohteen ympäristöä painamalla <sup>®</sup>painiketta.

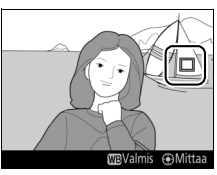

#### **6** Mittaa valkotasapaino.

Paina monivalitsimen keskipainiketta tai paina laukaisin pohjaan mitataksesi valkotasapainon. Valkotasapainon mittaukseen käytettävissä oleva aika on sama kuin Mukautettuun asetukseen c4 (Näytön virrankatkaisun viive) > Reaaliaikanäkymä (□ 325) valittu aika. Tredot saatiin WBValmis @Mittaa

Jos kamera ei pysty mittaamaan valkotasapainoa, oikealla oleva viesti näytetään. Valitse uusi valkotasapainokohde ja toista menettely alkaen vaiheesta 4.

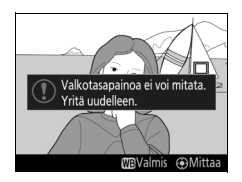

μB

#### **7** Poistu suorasta mittaustilasta.

Poistu suorasta mittaustilasta painamalla WB-painiketta.

Kun **Esiasetus käsin** on valittu kuvausvalikon kohtaan **Valkotasapaino**, valkotasapainon esiasetuksen mittauksessa käytetyn kohteen sijainti näytetään reaaliaikanäkymäkuvauksessa tallennetuissa esiasetuksissa.

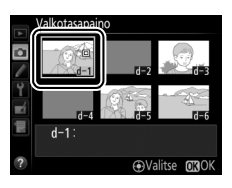

#### NU

#### Esiasetetun valkotasapainon mittaaminen (reaaliaikanäkymäkuvaus)

Käsin mitattavaa valkotasapainon esiasetusta ei voi mitata, kun **Tallenna** elokuvia on valittu Mukautettuun asetukseen g4 (Määritä laukaisimen tehtävä, 印 357) ja reaaliaikanäkymän valitsin on asennossa 课. Käsin mitattavaa valkotasapainon esiasetusta ei voi asettaa, kun HDR-valotus on käynnissä (印 190) tai kun jokin muu asetus kuin --- on valittu näytön värisävyksi (印 56).

## <u>Esiasetusten hallinta</u>

#### II Valkotasapainon kopioiminen valokuvasta

Noudata alla olevia ohjeita kopioidaksesi valkotasapainoarvon olemassa olevasta valokuvasta valittuun esiasetukseen.

 Valitse PRE (Esiasetus käsin) kuvausvalikon kohtaan Valkotasapaino.
Paina MENU-painiketta ja valitse kuvausvalikosta
Valkotasapaino. Korosta
Esiasetus käsin ja paina ▶.

#### MENU-painike

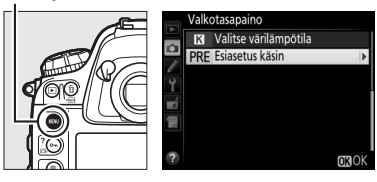

### **2** Valitse kohde.

Korosta esiasetuskohde (d-1–d-6) ja paina monivalitsimen keskipainiketta.

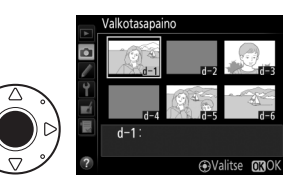

#### 3 Valitse Valitse kuva. Korosta Valitse kuva ja paina ►.

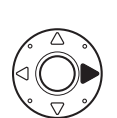

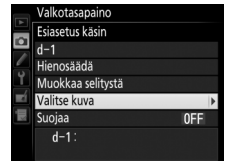

#### **4** Korosta lähdekuva.

Korosta lähdekuva. Näytä korostettu kuva koko näytön kokoisena pitämällä &-painiketta painettuna.

Näyttääksesi muissa kohteissa olevia kuvia paina 🕾 ja valitse haluamasi kortti ja kansio (🎞 242).

## 5 Kopioi valkotasapaino.

Paina ® kopioidaksesi korostetun valokuvan valkotasapainoarvon valittuun esiasetukseen. Jos korostetulla valokuvalla on kuvaselitys (<sup>CD</sup> 366), selitys kopioidaan valitun esiasetuksen selitykseksi.

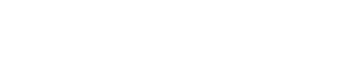

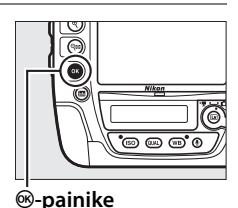

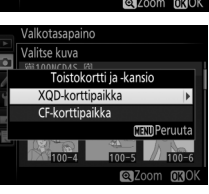

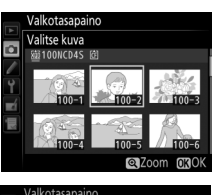

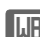

#### Valkotasapainon esiasetuksen valitseminen

Paina ▲ korostaaksesi nykyisen valkotasapainon esiasetuksen (d-1–d-6) ja paina ▶ valitaksesi jonkin muun esiasetuksen.

#### Esiasetetun valkotasapainon hienosäätö

Valittua esiasetusta voi hienosäätää valitsemalla **Hienosäädä** ja säätämällä valkotasapainoa sivulla 159 kuvatulla tavalla.

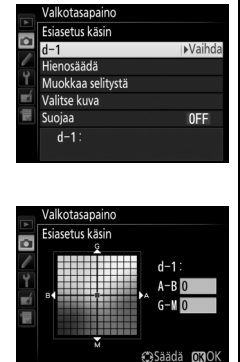

#### II Selityksen lisääminen

Noudata alla olevia ohjeita lisätäksesi valitulle valkotasapainon esiasetukselle kuvaavan selityksen, jonka pituus on enintään 36 merkkiä.

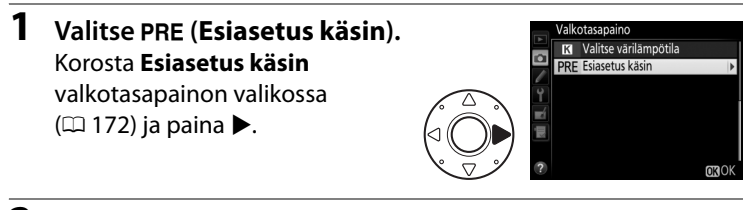

- 2 Valitse esiasetus. Korosta haluamasi esiasetus ja paina monivalitsimen keskipainiketta.
- 3 Valitse Muokkaa selitystä. Korosta Muokkaa selitystä ja paina ▶.

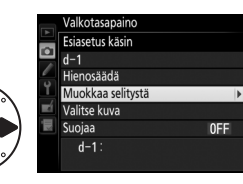

Valitse 030

alkotasapaino

#### **4** Muokkaa selitystä. Muokkaa selitystä sivun 184 ohjeiden mukaan.

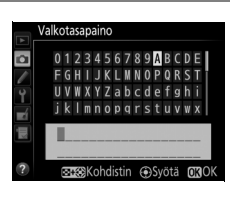

#### ШB

#### II Valkotasapainon esiasetuksen suojaaminen

Suojaa valittu valkotasapainon esiasetus alla olevien ohjeiden mukaan. Suojattuja esiasetuksia ei voi muokata, eikä vaihtoehtoja **Hienosäädä** ja **Muokkaa selitystä** voi käyttää.

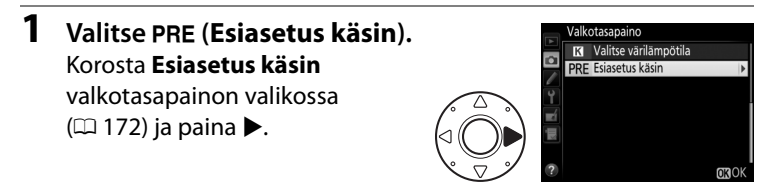

- 2 Valitse esiasetus. Korosta haluamasi esiasetus ja paina monivalitsimen keskipainiketta.
- 3 Valitse Suojaa. Korosta Suojaa ja paina ►.

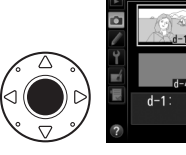

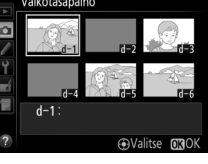

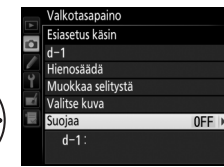

Weiling 4 Valitse Päällä. Korosta Päällä ja paina ℗ suojataksesi valitsemasi valkotasapainon esiasetuksen. Poista suojaus

valitsemalla Pois.

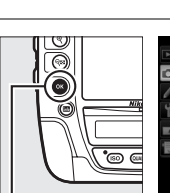

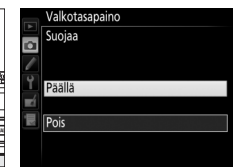

Image: Book of the second second s

# Kuvan parannus

## Picture Control -säätimet

Nikonin ainutlaatuisen Picture Control -järjestelmän avulla kuvankäsittelyasetukset, kuten terävöinti, kontrasti, kirkkaus, värikylläisyys ja värisävy, voidaan siirtää yhteensopiviin laitteisiin ja ohjelmistoihin.

## Picture Control -säätimen valitseminen

Kamerassa on erilaisia esiasetettuja Picture Control -säätimiä. Valitse Picture Control kohteen tai kuvausohjelman mukaan.

|     | Asetus      | Kuvaus                                                  |
|-----|-------------|---------------------------------------------------------|
| ⊠SD | Vakio       | Vakiokäsittely, joka tuottaa tasapainoisen tuloksen.    |
|     |             | Suositellaan useimpiin tilanteisiin.                    |
| ßNL | Neutraali   | Vähäinen käsittely, joka tuottaa luonnollisen tuloksen. |
|     |             | Valitse valokuviin, joita käsitellään tai muokataan     |
|     |             | myöhemmin voimakkaasti.                                 |
| œ۷I | Värikäs     | Kuvia parannellaan värikkään valokuvatulosteen          |
|     |             | kaltaisen tehosteen tuottamiseksi. Valitse valokuviin,  |
|     |             | joissa perusvärit korostuvat.                           |
| ⊠MC | Yksivärinen | Ota yksivärisiä valokuvia.                              |
| ⊡PT | Muotokuva   | Tekee muotokuvakohteiden ihosta luonnollisen ja         |
|     |             | pehmeän näköisen.                                       |
| ۳LS | Maisema     | Tuottaa eloisia maisema- ja kaupunkikuvia.              |

# Paina O¬¬ (E→/?). Näkyviin tulee luettelo Picture Control -säätimistä.

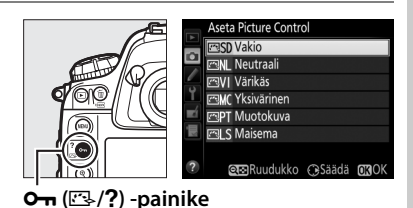

**2** Valitse Picture Control. Korosta haluamasi Picture Control ja paina .

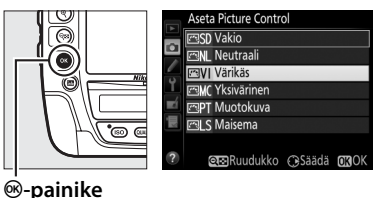

#### Mukautetut Picture Control -säätimet

Mukautettuja Picture Control -säätimiä luodaan muokkaamalla valmiita Picture Control -säätimiä kuvausvalikon Muokk. Picture Control -säät. -toiminnon avulla (IIII 183). Mukautetut Picture Control -säätimet voi tallentaa muistikortille ja jakaa muiden samanmallisten kameroiden ja yhteensopivien ohjelmistojen kanssa (🕮 186).

#### Picture Control -ilmaisin

Nykyinen Picture Control näytetään tietonäytöllä, kun M-painiketta painetaan.

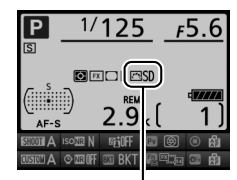

Picture Control -ilmaisin

#### Kuvausvalikko

Picture Control -säätimet voi valita myös kuvausvalikon kohdassa Aseta Picture Control (🕮 299).

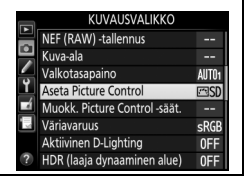

## Picture Control -säätimien muokkaaminen

Olemassa olevia esiasetettuja tai mukautettuja Picture Control -säätimiä (D 183) voi muokata kuvausohjelman tai halutun lopputuloksen mukaan. Valitse tasapainoinen asetusyhdistelmä käyttämällä **Pikasäätö**-vaihtoehtoa tai säädä yksittäisiä asetuksia käsin.

1 Valitse Picture Control. Korosta haluamasi Picture Control -säädin Picture Control -luettelossa (□ 177) ja paina ►.

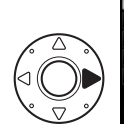

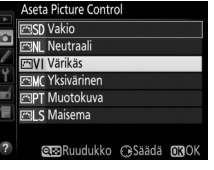

## **2** Säädä asetuksia.

Korosta haluamasi asetus painamalla ▲ tai ▼ ja valitse arvo painamalla ◀ tai ▶ (□ 180). Toista tätä vaihetta, kunnes kaikkia asetuksia on säädetty, tai

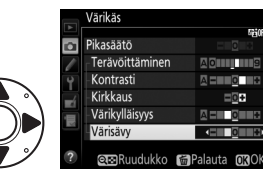

valitse **Pikasäätö** käyttääksesi esiasetettua asetusyhdistelmää. Oletusasetukset voi palauttaa painamalla 🛍 () -painiketta.

#### **3** Paina <sup>™</sup>.

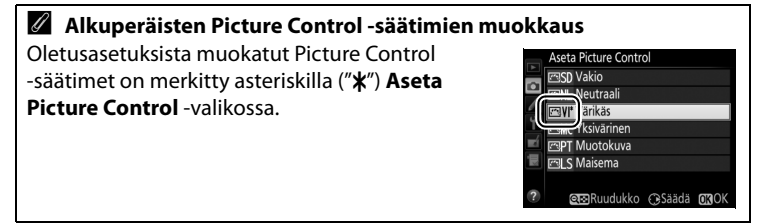

#### **II** Picture Control -asetukset

| Asetus                                        |                      | Kuvaus                                                                                                    |
|-----------------------------------------------|----------------------|----------------------------------------------------------------------------------------------------|
| Pikasäätö                                     |                      | Vähennä tai lisää valitun Picture Control -säätimen<br>vaikutusta valitsemalla vaihtoehto väliltä – <b>2</b> ja + <b>2</b><br>(huomaa, että tämä nollaa kaikki käsisäädöt). Esimerkiksi<br>positiivisten arvojen valitseminen kohtaan <b>Värikäs</b> tekee<br>kuvista värikkäämpiä. Ei käytettävissä vaihtoehtojen<br><b>Neutraali</b> ja <b>Yksivärinen</b> tai mukautettujen Picture<br>Control -säätimien kanssa. |
| Käsisäädöt<br>(kaikki Picture Control -säätim | Terävöittämi-<br>nen | Säädä ääriviivojen terävyyttä. Valitse <b>A</b> säätääksesi<br>terävöintiä automaattisesti kuvausohjelman mukaan tai<br>valitse arvo väliltä <b>0</b> (ei terävöintiä) ja <b>9</b> (mitä suurempi<br>arvo, sitä voimakkaampi terävöinti).                                                                                                    |
|                                               | Kontrasti            | Valitse <b>A</b> säätääksesi kontrastia automaattisesti<br>kuvausohjelman mukaan tai valitse arvo väliltä – <b>3</b> ja + <b>3</b><br>(valitse pienempi arvo estääksesi muotokuvakohteiden<br>valoalueiden "puhki palamisen" suorassa auringonvalossa<br>ja suurempi arvo säilyttääksesi utuisten maisemien ja<br>muiden pienikontrastisten kohteiden yksityiskohdat).                                               |
| et)                                           | Kirkkaus             | Vähennä kirkkautta valitsemalla –1 tai lisää kirkkautta<br>valitsemalla +1. Ei vaikuta valotukseen.                                                                                                    |
| Käsisäädöt<br>(vain monivärinen)              | Värikylläisyys       | Säädä värien eloisuutta. Valitse <b>A</b> säätääksesi<br>värikylläisyyttä automaattisesti kuvausohjelman mukaan<br>tai valitse arvo väliltä – <b>3</b> ja + <b>3</b> (pienemmät arvot<br>vähentävät värikylläisyyttä ja suuremmat arvot lisäävät<br>sitä).                                                                                                    |
|                                               | Värisävy             | Valitse negatiivinen arvo (pienin arvo on -3) saadaksesi<br>punaisista sävyistä violetimpia, sinisistä vihreämpiä ja<br>vihreistä keltaisempia tai positiivinen arvo (suurin arvo on<br>+3) saadaksesi punaisista sävyistä oranssimpia, vihreistä<br>sinisempiä ja sinisistä violetimpia.                                                                                                    |
| Käsisäädöt<br>(vain yksivärinen)              | Suodintehos-<br>teet | Jäljittele värisuodinten vaikutusta yksivärisissä<br>valokuvissa. Valitse <b>OFF (POIS)</b> , keltainen, oranssi,<br>punainen tai vihreä (🕮 181).                                                                                                    |
|                                               | Sävytys              | Valitse yksiväristen valokuvien sävyksi <b>B&amp;W</b><br>(mustavalkoinen), <b>Sepia (Seepia), Cyanotype</b><br>(Sinikopio) (sinisävyinen yksivärinen), <b>Red (Punainen),</b><br>Yellow (Keltainen), Green (Vihreä), Blue Green<br>(Sinivihreä), Blue (Sininen), Purple Blue<br>(Violetinsininen) tai Red Purple (Punavioletti) (III 182).                                                                          |

#### "A" (Automaattinen)

Automaattisen terävöittämisen, kontrastin ja värikylläisyyden tulokset vaihtelevat valotuksen ja kohteen sijainnin mukaan. Parhaat tulokset saadaan käyttämällä G-, E- tai D-tyypin objektiivia.

#### Picture Control -ruudukko

Server and the server and the server

Automaattista kontrastia ja värikylläisyyttä käyttävien Picture Control -säätimien kuvakkeet näkyvät vihreinä Picture Control -ruudukossa, ja viivat ovat yhdensuuntaisia ruudukon akselien kanssa.

#### Edelliset asetukset

Picture Control -asetusvalikon arvonäytön alapuolella näkyvä viiva osoittaa asetuksen edellisen arvon. Käytä sitä vertailukohtana säätäessäsi asetuksia.

#### Suodintehosteet (vain yksivärinen)

Tämän valikon vaihtoehdot jäljittelevät värisuodinten vaikutusta yksivärisissä valokuvissa. Seuraavat suodintehosteet ovat käytettävissä:

|                                                                                                    | Asetus    | Kuvaus                                                                                     |  |
|----------------------------------------------------------------------------------------------------|-----------|--------------------------------------------------------------------------------------------|--|
| Y                                                                                                    | Keltainen | Lisää kontrastia. Voidaan käyttää taivaan kirkkauden                                       |  |
| 0                                                                                                    | Oranssi   | vähentämiseen maisemakuvissa. Oranssi tuottaa                                              |  |
| R                                                                                                    | Punainen  | voimakkaamman kontrastin kuin keltainen ja punainen voimakkaamman kontrastin kuin oranssi. |  |
| G                                                                                                    | Vihreä    | Pehmentää ihon sävyjä. Voidaan käyttää muotokuvissa.                                       |  |
| the second state of the second state of the level of the second state of the second state of the second st |           |                                                                                            |  |

Huomaa, että **Suodintehosteet**-toiminnolla luodut tehosteet ovat voimakkaampia kuin fyysisillä lasisuotimilla saavutettavat.

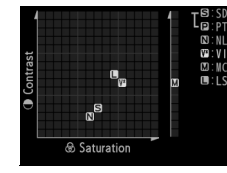

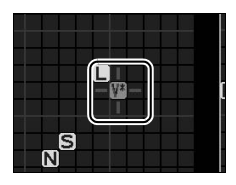

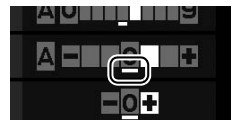

#### Sävytys (vain yksivärinen)

Kun painiketta ▼ painetaan vaihtoehdon Sävytys ollessa valittuna, värikylläisyyden asetukset tulevat näkyviin. Säädä värikylläisyyttä painamalla ◀ tai
Värikylläisyyttä ei voi säätää, kun B&W (mustavalkoinen) on valittu.

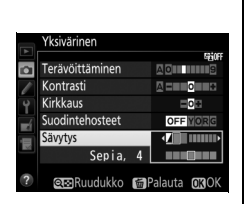

#### Mukautetut Picture Control -säätimet

Mukautettuihin Picture Control -säätimiin voi käyttää samoja asetuksia kuin Picture Control -säätimeen, johon mukautettu Picture Control perustuu.

## <u> Mukautettujen Picture Control -säätimien</u> luominen

Kameran mukana toimitetuista esiasetetuista Picture Control -säätimistä voi muokata ja tallentaa mukautettuja Picture Control -säätimiä.

 Valitse Muokk. Picture Control -säät. kuvausvalikosta. Näytä valikot painamalla MENU-painiketta. Korosta kuvausvalikossa Muokk. Picture Control -säät. ja paina ►.

MENU-painike

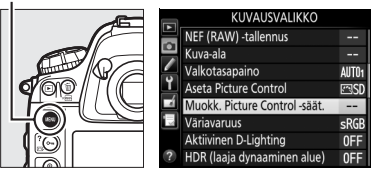

- 2 Valitse Tallenna/muokkaa. Korosta Tallenna/muokkaa ja paina ▶.
- 3 Valitse Picture Control. Korosta olemassa oleva Picture Control ja paina ▶ tai paina ∞ jatkaaksesi vaiheeseen 5 tallentaaksesi kopion korostetusta Picture Control
  - -säätimestä muokkaamatta sitä enempää.

14

#### 4 Muokkaa valittua Picture Control -säädintä.

Katso lisätietoja sivulta 180. Hylkää muutokset ja aloita uudelleen oletusasetuksista painamalla 🖆 () -painiketta. Paina ®, kun asetukset ovat valmiit.

#### **5** Valitse kohde.

Valitse mukautetun Picture Control -säätimen kohde (C-1–C-9) ja paina ▶.

6 Nimeä Picture Control. Oikealla oleva tekstinsyöttöikkuna tulee näkyviin. Oletusarvoisesti uudet Picture Control -säätimet nimetään

> lisäämällä kaksinumeroinen luku (määrätään automaattisesti) olemassa olevan Picture Control -säätimen nimeen; käyttääksesi oletusnimeä jatka vaiheeseen 7. Siirrä kohdistin nimialueelle pitämällä ལལ-painiketta painettuna ja painamalla ◀ tai ▶. Syötä uusi merkki kohdistimen nykyiseen kohtaan korostamalla haluamasi merkki näppäimistöalueelta monivalitsimella ja painamalla monivalitsimen keskipainiketta. Poista kohdistimen kohdalla oleva merkki painamalla 🗑 () -painiketta.

Mukautetun Picture Control -säätimen nimen pituus voi olla enintään yhdeksäntoista merkkiä. Tämän pituuden ylittävät merkit poistetaan.

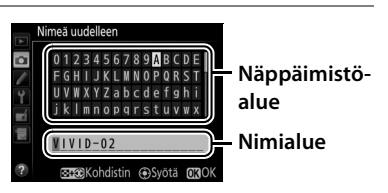

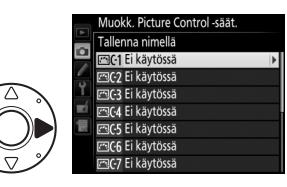

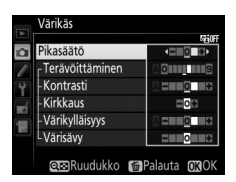

# 7 Tallenna muutokset ja poistu.

Tallenna muutokset ja poistu painamalla ®. Uusi Picture Control tulee näkyviin Picture Control -luetteloon.

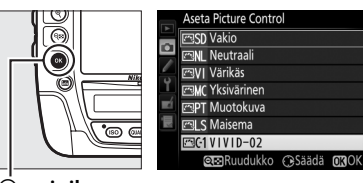

#### Muokk. Picture Control -säät. > Nimeä uudelleen Mukautetun Picture Control -säätimen voi nimetä uudelleen milloin tahansa Muokk. Picture Control -säät. -valikon kohdassa Nimeä

uudelleen.

Muokk. Picture Control -säät. > Poista

Kun mukautettuja Picture Control -säätimiä ei enää tarvita, ne voi poistaa **Muokk. Picture Control** -säät. -valikon **Poista**-toiminnolla.

#### Alkuperäisen Picture Control -säätimen kuvake

Mukautetun Picture Control -säätimen pohjana oleva alkuperäinen esiasetettu Picture Control osoitetaan muokkausnäytön oikeassa yläkulmassa näkyvällä kuvakkeella.

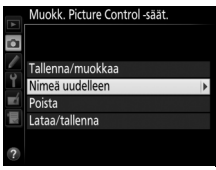

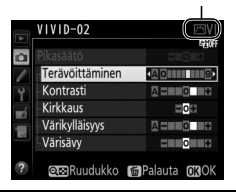

Alkuperäisen Picture

Control -säätimen

kuvake

# Mukautettujen Picture Control -säätimien jakaminen

Mukautetut Picture Control -säätimet, jotka on luotu käyttämällä ViewNX 2:n tai erikseen saatavan ohjelmiston, kuten Capture NX 2:n, mukana tulevaa Picture Control Utility -ohjelmistoa, voidaan kopioida muistikortille ja ladata kameraan, tai mukautetut Picture Control -säätimet, jotka on luotu kameralla, voidaan kopioida muistikortille ja käyttää muissa D4S-kameroissa ja yhteensopivissa ohjelmistoissa ja poistaa, kun niitä ei enää tarvita (jos kamerassa on kaksi muistikorttia, käytetään ensisijaisen korttipaikan korttia; 🕮 96).

Jos haluat kopioida mukautetut Picture Control -säätimet muistikortille tai muistikortilta tai jos haluat poistaa mukautetut Picture Control -säätimet muistikortilta, korosta **Muokk. Picture Control** 

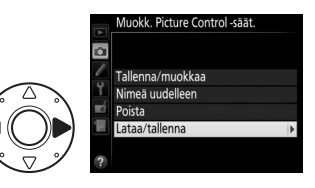

-säät. -valikossa Lataa/tallenna ja paina ►. Seuraavat vaihtoehdot tulevat näkyviin:

- Kopioi kameraan: Kopioi mukautetut Picture Control -säätimet muistikortilta kameran mukautettuihin Picture Control -säätimiin C-1–C-9 ja nimeä ne haluamallasi tavalla.
- Poista kortista: Poista valitut mukautetut Picture Control -säätimet muistikortilta.
  Oikealla oleva vahvistusikkuna
  - tulee näkyviin, ennen kuin Picture Control poistetaan; poista valittu Picture Control korostamalla **Kyllä** ja painamalla **®**.

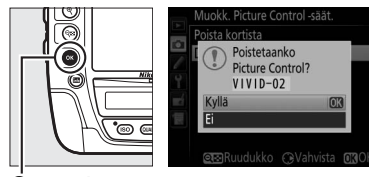

ø-painike

• Kopioi korttiin: Kopioi mukautettu Picture Control (C-1–C-9) kamerasta valittuun muistikortin kohteeseen (1–99).

#### Mukautettujen Picture Control -säätimien tallentaminen

Muistikortille mahtuu kerralla enintään 99 mukautettua Picture Control -säädintä. Muistikortille voi tallentaa vain käyttäjän luomia mukautettuja Picture Control -säätimiä. Kameran mukana toimitettuja esiasetettuja Picture Control -säätimiä (CL 177) ei voi kopioida muistikortille, nimetä uudelleen tai poistaa.

## Valoalueiden ja varjojen yksityiskohtien säilyttäminen

## <u> Aktiivinen D-Lighting</u>

Aktiivinen D-Lighting säilyttää valoalueiden ja varjojen yksityiskohdat luoden valokuvia, joissa on luonnollinen kontrasti. Käytä sitä suurikontrastisiin kohteisiin, esimerkiksi valokuvatessasi ovesta tai ikkunasta näkyviä kirkkaasti valaistuja ulkomaisemia tai kuvatessasi varjossa olevia kohteita aurinkoisena päivänä. Toiminto on tehokkaimmillaan matriisimittauksen (<sup>[]</sup> 123) kanssa käytettynä.

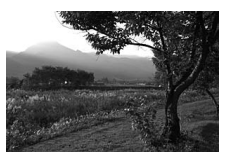

Aktiivinen D-Lighting pois päältä

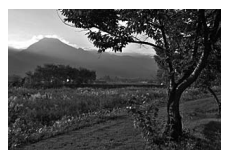

Aktiivinen D-Lighting: 酤A Automaattinen

*,* 

#### "Aktiivinen D-Lighting" ja "D-Lighting"

Kuvausvalikon vaihtoehto **Aktiivinen D-Lighting** säätää valotusta ennen kuvausta dynaamisen alueen optimoimiseksi, kun taas muokkausvalikon vaihtoehto **D-Lighting** (<sup>CC</sup> 379) kirkastaa kuvien varjoja kuvauksen jälkeen.

Aktiivisen D-Lightingin käyttö:

1 Valitse kuvausvalikosta MENU-painike Aktiivinen D-Lighting. KUVAUSVALIKKO NEF (RAW) -tallennus Näytä valikot painamalla Kuva-ala Valkotasapaino AUT01 MENU-painiketta, Korosta Aseta Picture Control <u>es</u>t Muokk. Picture Control -säät. kuvausvalikossa Aktiivinen Väriavaruus sRGE **D-Lighting** ja paina **▶**. Aktiivinen D-Lighting 0FF ia dvnaaminen a 0FI **2** Valitse vaihtoehto. Aktiivinen D-Lighting Korosta haluamasi A Automaattinen Fittain suuri 2 vaihtoehto ja paina ®. Jos HI Erittäin suuri 1 喧H Suuri 暗 A Automaattinen on 时 N Normaali °00 @ 🖬 L Pieni valittu, kamera säätää Pois Aktiivista D-Lightingia ®-painike automaattisesti Automaattinen vastaa kuitenkin asetusta 🛱 N Normaali).

#### Aktiivinen D-Lighting

Aktiivista D-Lightingia ei voi käyttää elokuviin. Kohinaa (satunnaisia kirkkaita kuvapisteitä, utua tai viivoja) saattaa esiintyä valokuvissa, jotka on otettu käyttämällä Aktiivista D-Lightingia. Joissain kohteissa voi näkyä epätasaisia varjoja. Aktiivista D-Lightingia ei voi käyttää, kun ISO-herkkyys on Hi 0,3 tai suurempi.

#### 🖉 Katso myös

Kun **ADL-haarukointi** on valittu Mukautettuun asetukseen e6 (**Autom. haarukoinnin asetus**, III 333), kamera vaihtelee Aktiivisen D-Lightingin tasoa kuvasarjassa (IIII 150).

189

## <u>Laaja dynaaminen alue (HDR)</u>

Suurikontrastisten kohteiden kanssa käytettävä laaja dynaaminen alue (High Dynamic Range, HDR) säilyttää valoalueiden ja varjojen yksityiskohdat yhdistämällä kaksi kuvaa, jotka otetaan eri valotuksilla. HDR toimii parhaiten matriisimittauksen kanssa käytettynä ( $\square$  123; muita mittaustapoja ja ei-mikroprosessoriohjattuja objektiiveja käytettäessä valotusero **Automaattinen** vastaa noin 2:ta EV:tä). Sitä ei voi käyttää NEF (RAW) -kuvien tallentamiseen. Elokuvien tallennus ( $\square$  63), salamavalo ( $\square$  195), haarukointi ( $\square$  140), päällekkäisvalotus ( $\square$  214) ja ajastettu valokuvaus ( $\square$  229) eivät ole käytettävissä, kun HDR on käytössä, eikä suljinaikoja **bu L b** ja - voi käyttää.

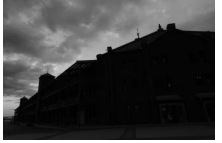

Ensimmäinen valotus (tummempi)

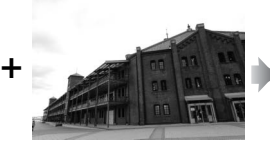

Toinen valotus (kirkkaampi)

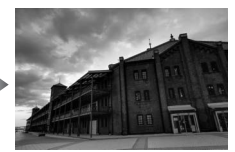

Yhdistetty HDR-kuva

# 1 Valitse HDR (laaja dynaaminen alue).

Näytä valikot painamalla MENU-painiketta. Korosta kuvausvalikossa HDR (laaja dynaaminen alue) ja paina

#### MENU-painike

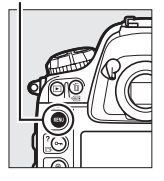

|    | KUVAUSVALIKKO                 |       |
|----|-------------------------------|-------|
|    | NEF (RAW) -tallennus          |       |
|    | Kuva-ala                      |       |
|    | Valkotasapaino                | AUT01 |
| Y  | Aseta Picture Control         | ⊡SD   |
| -á | Muokk. Picture Control -säät. |       |
| 11 | Väriavaruus                   | sRGB  |
|    | Aktiivinen D-Lighting         | 0FF   |
| ?  | HDR (laaia dynaaminen alue)   | 0FF   |

190

14

#### **2** Valitse tila. Korosta **HDR-tila** ja paina ▶.

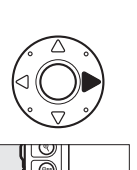

Korosta jokin seuraavista ja paina ®.

 Ota saria HDR-valokuvia valitsemalla ONC Päällä (sarja). HDR-kuvaus jatkuu, kunnes Pois valitaan kohtaan HDR-tila.

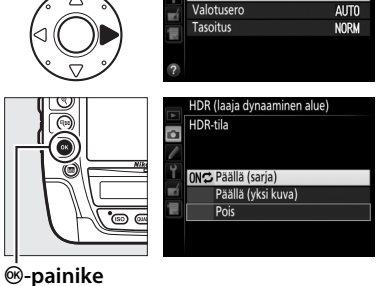

۵

HDR-tila

HDR (laaja dynaaminen alue)

OFF )

- Ota yksi HDR-valokuva valitsemalla Päällä (yksi kuva). Normaali kuvaus jatkuu automaattisesti, kun yksittäinen HDR-valokuva on luotu.
- Poistu ottamatta enempää HDR-valokuvia valitsemalla Pois.

Jos Päällä (sarja) tai Päällä (yksi kuva) on valittu, III-kuvake näkyy yläkannen ohjauspaneelissa.

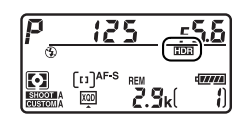

## **3** Valitse valotusero.

Valitaksesi kahden kuvan välisen valotuseron korosta **Valotusero** ja paina ▶.

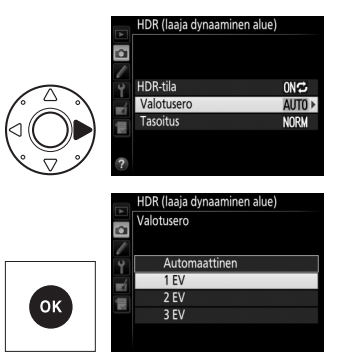

Oikealla olevat vaihtoehdot tulevat näkyviin. Korosta vaihtoehto ja paina ®. Valitse suurempia arvoja suurikontrastisille kohteille, mutta huomaa. että vaadittua

suuremman arvon valitseminen ei välttämättä tuota toivottua tulosta; jos **Automaattinen** on valittu, kamera säätää valotusta automaattisesti kuvauskohteen mukaisesti.

4 Valitse tasoituksen määrä. Valitaksesi, minkä verran kahden kuvan välisiä rajoja tasoitetaan, korosta Tasoitus ja paina ►.

> Oikealla olevat vaihtoehdot tulevat näkyviin. Korosta vaihtoehto ja paina ®. Suuremmat arvot tuottavat tasaisemman yhdistelmäkuvan. Joissain kohteissa voi näkyä epätasaisia varjoja.

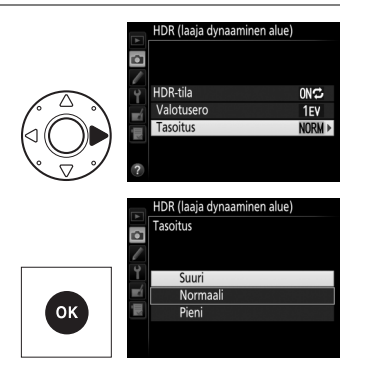

## 5 Rajaa valokuva, tarkenna ja kuvaa.

Kamera ottaa kaksi kuvaa, kun laukaisin painetaan pohjaan. Kun kuvia yhdistetään, "Job III" näkyy yläkannen ohjauspaneelissa ja Job Hdr etsimessä; valokuvia ei voi ottaa, ennen kuin tallennus on päättynyt. Kamera ottaa valittuna olevasta kuvanottotavasta riippumatta vain yhden valokuvan joka kerta kun laukaisinta painetaan.

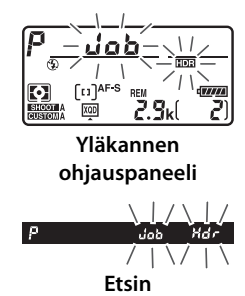

Jos Päällä (sarja) on valittu, HDR kytkeytyy

pois päältä vain, kun **Pois** valitaan kohtaan **HDR-tila**; jos **Päällä** (**yksi kuva**) on valittu, HDR kytkeytyy automaattisesti pois päältä, kun yksi valokuva on otettu. **M**-kuvake poistuu näytöltä HDR-kuvauksen päättyessä.

#### HDR-valokuvien rajaaminen

Kuvan reunat saatetaan rajata pois. Haluttua tulosta ei välttämättä saavuteta, jos kamera tai kohde liikkuu kuvauksen aikana. Jalustan käyttöä suositellaan. Kuvausohjelmasta riippuen kirkkaiden kohteiden ympärillä saattaa näkyä varjoja tai tummien kohteiden ympärillä valokehiä; tätä voi vähentää säätämällä tasoituksen määrää.

#### BKT-painike

Jos HDR (laaja dynaaminen alue) on valittu Mukautettuun asetukseen f9 (BKT-painikkeen tehtävä; III 344), HDR-tilan voi valita painamalla BKT-painiketta ja kiertämällä pääkomentokiekkoa ja valotuseron painamalla BKT-painiketta ja kiertämällä sivukomentokiekkoa. Tila ja valotusero näkyvät yläkannen ohjauspaneelissa: IIII ja valotusero näkyvät, kun Päällä (sarja) on valittu, ja IIII näkyy, kun Päällä (yksi kuva) on valittu; kun HDR on pois päältä, kuvaketta ei näy.

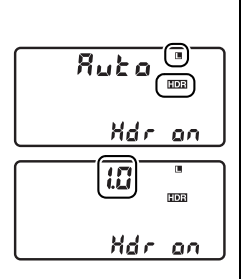

#### 🖉 Ajastettu kuvaus

Jos **Päällä (sarja)** on valittu kohdassa **HDR-tila** ennen ajastetun kuvauksen alkamista, kamera jatkaa HDR-valokuvien ottamista valitulla aikavälillä (jos **Päällä (yksi kuva)** on valittu, ajastettu kuvaus päättyy yhden kuvan jälkeen).

#### 🖉 Kuvausvalikon muistipaikat

HDR-asetuksia voi säätää erikseen kussakin muistipaikassa ( $\square$  300), mutta siirtyminen muistipaikkaan, jossa HDR on käytössä, päällekkäisvalotuksen ( $\square$  214) tai ajastetun kuvauksen aikana ( $\square$  221) poistaa HDR:n käytöstä. HDR poistetaan käytöstä myös, jos otat käyttöön muistipaikan, jossa kuvanlaadun asetuksena on NEF (RAW).

,\*\*\*
# Salamakuvaus

## Salaman käyttö

Kamera tukee Nikonin luovaa valaistusjärjestelmää (CLS), ja sitä voi käyttää CLS-yhteensopivien salamalaitteiden kanssa. Lisävarusteena saatavat salamalaitteet voi kiinnittää suoraan kameran varusteluistiin alla kuvatulla tavalla. Varusteluistissa on turvalukitus sokallisia salamalaitteita varten.

2 Kiinnitä salamalaite varusteluistiin. Katso lisätietoja salamalaitteen mukana toimitetusta käyttöoppaasta.

Irrota varusteluistin suojus.

#### **J** Täsmäysliitäntä

1

Täsmäysliitäntään voidaan tarvittaessa liittää täsmäysjohto. Älä liitä toista salamalaitetta täsmäysjohdolla, kun käytät jälkiverhon täsmäys -salamatilaa ja kameran varusteluistiin on kiinnitetty salamalaite.

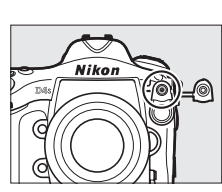

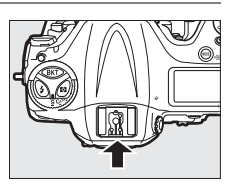

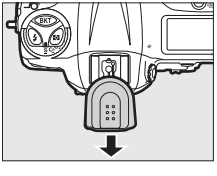

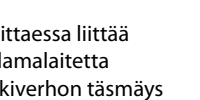

### <u>Nikonin luova valaistusjärjestelmä (CLS)</u>

Nikonin kehittynyt luova valaistusjärjestelmä (CLS) parantaa kameran ja siihen soveltuvien salamalaitteiden välistä tiedonsiirtoa parantaen salamavalokuvauksen laatua.

#### **II** CLS-yhteensopivat salamalaitteet

Kameraa voi käyttää seuraavien CLS-yhteensopivien salamalaitteiden kanssa:

#### • SB-910, SB-900, SB-800, SB-700, SB-600, SB-400, SB-300 ja SB-R200:

| Salamalaite           |         |                     |                     |        |                     |        |                            |                            |                      |
|-----------------------|---------|---------------------|---------------------|--------|---------------------|--------|----------------------------|----------------------------|----------------------|
| Ominaisuus            |         | SB-910 <sup>1</sup> | SB-900 <sup>1</sup> | SB-800 | SB-700 <sup>1</sup> | SB-600 | <b>SB-400</b> <sup>2</sup> | <b>SB-300</b> <sup>2</sup> | SB-R200 <sup>3</sup> |
| Ohjeluku <sup>4</sup> | ISO 100 | 34                  | 34                  | 38     | 28                  | 30     | 21                         | 18                         | 10                   |
|                       | ISO 200 | 48                  | 48                  | 53     | 39                  | 42     | 30                         | 25                         | 14                   |

1 Jos SB-910:een, SB-900:aan tai SB-700:aan on kiinnitetty värisuodin, kun valkotasapainon asetuksena on AUTO tai ♀ (salama), kamera tunnistaa suotimen automaattisesti ja säätää valkotasapainoa sen mukaisesti.

2 Langatonta salaman ohjausta ei voi käyttää.

3 Kauko-ohjataan lisävarusteena saatavalla SB-910-, SB-900-, SB-800- tai SB-700- salamalaitteella tai SU-800- langattomalla salamanohjaimella.

- 4 m, 20 °C, SB-910, SB-900, SB-800, SB-700 ja SB-600 35 mm:n zoomauspään asennossa; SB-910, SB-900 ja SB-700 vakiovalaistuksella.
- Langaton salamanohjain SU-800: CLS-yhteensopivaan kameraan kiinnitettyä SU-800-ohjainta voi käyttää enintään kolmessa ryhmässä olevien etäsalamalaitteiden SB-910, SB-900, SB-800, SB-700, SB-600 ja SB-R200 ohjaamiseen. SU-800:ssa itsessään ei ole salamaa.

4

#### 🖉 Ohjeluku

Laske salaman kantama täydellä teholla jakamalla ohjeluku aukolla. Esimerkiksi jos salamalaitteen ohjeluku on 34 m (ISO 100, 20 °C), sen kantama aukolla f/5.6 on 34÷5,6 eli noin 6,1 metriä. ISO-herkkyyden kaksinkertaistuessa kerro ohjeluku kahden neliöjuurella (noin 1,4).

## Seuraavat toiminnot ovat käytettävissä CLS-yhteensopivien salamalaitteiden kanssa:

|                                                    |      |        |                                                                    | CLS-yhteensopivat salamalaitteet |        |                       |                       |            |         |                |                |
|----------------------------------------------------|------|--------|--------------------------------------------------------------------|----------------------------------|--------|-----------------------|-----------------------|------------|---------|----------------|----------------|
|                                                    |      |        |                                                                    | SB-910                           |        |                       | SU-                   | 800        |         |                |                |
|                                                    |      |        |                                                                    | SB-900                           |        |                       |                       |            | 1       |                |                |
|                                                    |      |        |                                                                    | SB-800                           | SB-700 | SB-600                | Ohjain                | Lähikuvaus | SB-R200 | SB-400         | SB-300         |
|                                                    |      | i-TTL  | Digitaalisen SLR-kameran<br>tasapainotettu i-TTL-<br>täytesalama 1 | ~                                | ~      | ~                     | _                     | _          | _       | ~              | ~              |
| - 20                                               | ۷ŀc  |        | Digitaalisen SLR-kameran<br>vakio-i-TTL-salama                     | ✓ <sup>2</sup>                   | ~      | <b>V</b> <sup>2</sup> | _                     | _          | -       | ~              | ~              |
| 1 20                                               | 3    | AA     | Automaattinen aukko                                                | <b>√</b> <sup>3</sup>            | -      | -                     | —                     | —          | -       | —              | —              |
| 2                                                  | 3    | A      | Ei-TTL-automatiikka                                                | <b>√</b> <sup>3</sup>            | -      | -                     | _                     | —          | -       | —              | -              |
| ā                                                  | Ū    | GN     | Etäisyyden mukainen<br>käsisäätö                                   | ~                                | ~      | -                     | _                     | _          | -       | _              | _              |
|                                                    |      | Μ      | Käsisäätö                                                          | ~                                | ~      | ~                     | _                     | —          | -       | ✓ <sup>4</sup> | ✓ <sup>4</sup> |
|                                                    |      | RPT    | Sarjasalama                                                        | ~                                | -      | —                     | —                     | —          | -       | —              | —              |
|                                                    |      | Etäsa  | lamaohjaus                                                         | ~                                | ~      | —                     | ~                     | ~          | -       | —              | —              |
|                                                    |      | i-TTL  | i-TTL                                                              | ~                                | ~      | —                     | —                     | —          | -       | —              | —              |
| Ke                                                 | Pää  | [A:B]  | Nopea langaton salaman<br>ohjaus                                   | -                                | ~      | -                     | _                     | ~          | -       | _              | -              |
| hitt                                               | lait | AA     | Automaattinen aukko                                                | <b>√</b> <sup>5</sup>            | -      | -                     | -                     | -          | -       | -              | -              |
| yny                                                | rD   | A      | Ei-TTL-automatiikka                                                | ~                                | -      | -                     | -                     | _          | -       | —              | -              |
| t la                                               |      | M      | Käsisäätö                                                          | ~                                | ~      | -                     | -                     | -          | -       | -              | -              |
| nga                                                |      | RPT    | Sarjasalama                                                        | ~                                | -      | -                     | -                     | -          | -       | -              | -              |
| tor                                                |      | i-TTL  | i-TTL                                                              | ~                                | ~      | ~                     | -                     | _          | ~       | —              | —              |
| ו valais                                           | Ŧ    | [A:B]  | Nopea langaton salaman<br>ohjaus                                   | ~                                | ~      | ~                     | _                     | _          | ~       | _              | _              |
| tus                                                | älai | AA     | Automaattinen aukko                                                | ✓ 5                              | —      | -                     | —                     | —          | -       | _              | _              |
|                                                    | te   | A      | Ei-TTL-automatiikka                                                | ~                                | —      | -                     | —                     | —          | -       | _              | _              |
|                                                    |      | м      | Käsisäätö                                                          | ~                                | ~      | ~                     | —                     | —          | ~       | _              | _              |
|                                                    |      | RPT    | Sarjasalama                                                        | ~                                | ~      | ~                     | -                     |            |         |                |                |
| Salaman väritietojen välitys                       |      | ~      | ~                                                                  | ~                                | -      |                       |                       | ~          | ~       |                |                |
| Automaattinen nopea FP-täsmäys <sup>6</sup>        |      | ~      | ~                                                                  | ~                                | ~      | <ul> <li>✓</li> </ul> | ~                     | _          | _       |                |                |
| Salamavalon lukitus <sup>7</sup>                   |      |        | ~                                                                  | ~                                | ~      | ~                     | <ul> <li>✓</li> </ul> | ~          | ~       | <u> </u>       |                |
| Monialuetarkennuksen apuvalo                       |      |        | ~                                                                  | ~                                | ~      | ~                     |                       |            | _       |                |                |
| Punasilmäisyyden vähennys                          |      |        | ~                                                                  | ~                                | ~      | -                     |                       | <u> </u>   | ~       |                |                |
| Kameran muotoiluvalo                               |      |        | ~                                                                  | ~                                | ~      | ~                     | ~                     | ~          | _       |                |                |
| Sala                                               | ama  | itilan | valinta kameralla                                                  | -                                | -      | _                     | -                     |            | -       | ~              | ~              |
| Salamalaitteen laiteohjelman<br>päivitys kameralla |      |        | ✓*                                                                 | ~                                | -      | _                     | _                     | -          | -       | ~              |                |

- 1 Ei käytettävissä pistemittauksen kanssa.
- 2 Voidaan valita myös salamalaitteella.
- 3 AA-/A-tilan valinta tehdään salamalaitteella käyttämällä mukautettuja asetuksia. Jos objektiivin tietoja ei ole syötetty asetusvalikon kohdassa Ei-CPU-objektiivin tiedot, "A" valitaan, kun käytössä on ei-mikroprosessoriohjattu objektiivi.
- 4 Voidaan valita vain kameralla.
- 5 Jos objektiivin tietoja ei ole syötetty asetusvalikon kohdassa Ei-CPU-objektiivin tiedot, ei-TTL-automatiikkaa (A) käytetään ei-mikroprosessoriohjatuilla objektiiveilla riippumatta salamalaitteella valitusta tilasta.
- 6 Käytettävissä vain i-TTL-, AA-, A-, GN- ja M-salamaohjaustiloissa.
- 7 Käytettävissä vain i-TTL-, AA- ja A-salamaohjaustiloissa.
- 8 SB-910:n ja SB-900:n laiteohjelmat voi päivittää kameralla.

#### Muotoiluvalo

CLS-yhteensopivat salamalaitteet, kuten SB-910, SB-900, SB-800, SB-700 ja SB-600, tuottavat muotoilusalaman, kun kameran **Pv**-painiketta painetaan. Tätä ominaisuutta voidaan käyttää kehittyneen langattoman valaistuksen kanssa, kun halutaan esikatsella useiden salamalaitteiden tuottaman valaistuksen kokonaisvaikutusta. Muotoiluvalon voi poistaa käytöstä Mukautetulla asetuksella e5 **Muotoilusalama** (CL 333).

#### Muut salamalaitteet

Seuraavia salamalaitteita voi käyttää ei-TTL-automatiikka- ja käsisäätötiloissa.

|            | Salamalaite                      | SB-80DX,              |         | SB-30, SB-27 <sup>1</sup> , |                             |
|------------|----------------------------------|-----------------------|---------|-----------------------------|-----------------------------|
|            |                                  | SB-28DX,              |         | SB-22S, SB-22,              | SB-23, SB-29 <sup>2</sup> , |
|            |                                  | SB-28, SB-26,         |         | SB-20, SB-16B,              | SB-21B <sup>2</sup> ,       |
| Salamatila |                                  | SB-25, SB-24          | SB-50DX | SB-15                       | <b>SB-29S</b> <sup>2</sup>  |
| A          | Ei-TTL-automatiikka              | ~                     | —       | ~                           | —                           |
| М          | Käsisäätö                        | ~                     | ~       | ~                           | ~                           |
| \$\$\$     | Sarjasalama                      | ~                     | —       | —                           | —                           |
| REAR       | Jälkiverhon täsmäys <sup>3</sup> | <ul> <li>✓</li> </ul> | ~       | ~                           | <ul> <li>✓</li> </ul>       |

1 Salamatilaksi asetetaan automaattisesti TTL, eikä laukaisinta voi käyttää. Aseta salamalaitteen tilaksi **A** (ei-TTL-automaattisalama).

2 Automaattitarkennusta voi käyttää vain AF-S VR Micro-Nikkor 105 mm f/2.8G IF-ED- ja AF-S Micro NIKKOR 60 mm f/2.8G ED -objektiiveilla.

3 Käytettävissä, kun salamatila valitaan kameralla.

Lisävarusteena saatavia salamalaitteita koskevia huomautuksia Katso lisätietoja salamalaitteen käyttöoppaasta. Jos laite tukee CLSjärjestelmää, katso lisätietoja CLS-yhteensopivia digitaalisia SLR-kameroita käsittelevästä osasta. D4S ei sisälly luokkaan "digitaalinen SLR" SB-80DX-, SB-28DX- ja SB-50DX-laitteiden käyttöoppaissa.

i-TTL-salamaohjausta voi käyttää ISO-herkkyyksillä 100–12800. Arvoa 12800 suuremmilla asetuksilla haluttua lopputulosta ei välttämättä saavuteta kaikilla etäisyyksillä tai aukon asetuksilla. Jos salaman valmiusilmaisin vilkkuu noin kolmen sekunnin ajan valokuvan ottamisen jälkeen i-TTL- tai ei-TTL-automaattitilassa, salama on välähtänyt täydellä teholla ja valokuva saattaa olla alivalottunut.

Kun SC-sarjan 17-, 28- tai 29-täsmäysjohtoa käytetään kuvattaessa kamerasta erillään olevalla salamalla, oikeaa valotusta ei välttämättä saavuteta i-TTL-tilassa. Suosittelemme valitsemaan vakio-i-TTLsalamaohjauksen. Ota testikuva ja tarkista tulos näytöltä.

Käytä i-TTL-tilassa salamalaitteen mukana toimitettua valonhajotinta tai heijastuslevyä. Älä käytä muita paneeleita, kuten heijastusvarjoja, koska ne saattavat aiheuttaa virheellisen valotuksen. 4

| 🚺 Lisäv                                                | arusteen        | a saatavi          | a salama    | laitteita l | koskevia    | huomaut                                 | uksia   |  |  |
|--------------------------------------------------------|-----------------|--------------------|-------------|-------------|-------------|-----------------------------------------|---------|--|--|
| (jatk                                                  | (jatkuu)        |                    |             |             |             |                                         |         |  |  |
| Malleissa                                              | SB-910, S       | B-900, SB-         | -800, SB-7  | 00, SB-60   | 0 ja SB-40  | 0 on                                    |         |  |  |
| punasilm                                               | äisyyden        | vähennys           | , ja mallei | ssa SB-91   | 0, SB-900,  | SB-800, S                               | B-700,  |  |  |
| SB-600 ja                                              | SU-800 o        | n tarkenn          | usapuval    | o seuraavi  | in rajoituk | sin:                                    |         |  |  |
| • SB-910 ja                                            | SB-900:         |                    |             |             |             |                                         |         |  |  |
| Tarkenr                                                | nusapuval       | oa voi             |             |             |             |                                         |         |  |  |
| käyttää                                                | 17–135 m        | וm:n AF-           | 17-         | -19 mm      | 20–105 i    | mm 106                                  | –135 mm |  |  |
| obiektii                                               | vien kans       | sa, mutta          |             |             |             |                                         |         |  |  |
| automa                                                 | attitarker      | nus on kä          | ävtettävis  | sä vain oil | kealla näk  | vvien                                   |         |  |  |
| tarkenn                                                | uspisteid       | en kanssa          |             |             |             |                                         |         |  |  |
| • SR-800 S                                             | R-600 ia SII    | -800.              |             |             |             |                                         |         |  |  |
| Tarkenr                                                | nusanuval       |                    |             |             |             |                                         |         |  |  |
| käyttää                                                | 24_105 m        | ou voi<br>om·n ΔF- | 24-         | 24–34 mm    |             | nm 50-                                  | -105 mm |  |  |
| objektij                                               | vion kans       | ca mutta           |             |             |             | 1.00                                    |         |  |  |
| automa                                                 | attitarkor      | nus on kä          | avtottävis  | sä vain oil | koalla näk  | wien                                    |         |  |  |
| tarkonn                                                | ucnistoid       | on kancca          | aytettavis. |             | KCalla Hak  | yvich                                   |         |  |  |
|                                                        | ruspisteiu<br>r |                    | •           |             |             |                                         |         |  |  |
| • 2B-700:                                              | arkennus        | apuvaloa           | . –         |             |             | 000000000000000000000000000000000000000 |         |  |  |
| VOI KAYI                                               | taa 24–13       | 5 mm:n A           | 4F-         | 24 2        | 7 mm 2      | 0 125 m                                 | ~       |  |  |
| objektii                                               | vien kans       | sa, mutta          |             | 24-2        | /   2       | 0-135111                                | n       |  |  |
| automa                                                 | attitarker      | inus on            |             |             |             |                                         |         |  |  |
| kaytetta                                               | avissa vair     | n olkealla         | nakyvien    | tarkennu    | spisteiden  | i kanssa.                               |         |  |  |
| Valotustil                                             | assa P sui      | irinta auk         | koa (pien   | intä aukko  | oarvoa) ra  | joitetaan                               | ISO-    |  |  |
| herkkyyden mukaan alla kuvatulla tavalla:              |                 |                    |             |             |             |                                         |         |  |  |
| Suurin aukko, kun ISO-vastaavuus on:                   |                 |                    |             |             |             |                                         |         |  |  |
| 100                                                    | 200             | 400                | 800         | 1600        | 3200        | 6400                                    | 12800   |  |  |
| 4                                                      | 4.8             | 5.6                | 6.7         | 8           | 9.5         | 11                                      | 13      |  |  |
| Jos obieł                                              | tiivin suu      | rin aukko          | on piene    | mpi kuin v  | vllä olevas | sa tauluk                               | ossa,   |  |  |
| aukon suurin arvo on objektiivin suurimman aukon arvo. |                 |                    |             |             |             |                                         |         |  |  |

#### 🖉 Salaman ohjaustila

Lisävarusteena saatavien salamalaitteiden ohjaustila näkyy tietonäytöllä seuraavasti:

|                                       | Salamatäsmäys                                        | Automaattinen FP (🕮 331)                                                                                                    |
|---------------------------------------|------------------------------------------------------|----------------------------------------------------------------------------------------------------|
| i-TTL                                 | <b>\$</b><br>  ↓ ↓ ↓ ↓ ↓ ↓ ↓ ↓ ↓ ↓ ↓ ↓ ↓ ↓ ↓ ↓ ↓ ↓ ↓ | tarian di serie di serie di s |
| Automaattinen aukko (AA)              | <b>\$</b>                                            | ¢<br>AA<br>FP                                                                                                    |
| Ei-TTL-automaattisalama<br>(A)        | <b>\$</b><br>  ≠ <b>*</b> *<br>  A                   | ¢<br>A<br>FP                                                                                                    |
| Etäisyyden mukainen<br>käsisäätö (GN) | <b>\$</b><br>GN                                      | \$<br>GN<br>FP                                                                                                    |
| Käsisäätö                             | \$<br> <br> <br> <br> <br>                           | ¢ ≓¶<br>M<br>FP                                                                                                    |
| Sarjasalama                           | <b>₽</b><br>RPT                                      |                                                                                                    |
| Kehittynyt langaton<br>valaistus      | CMD                                                  | ⊂ mD<br>CMD<br>FP                                                                                                    |

#### Käytä vain Nikon-merkkisiä salamalisävarusteita

Käytä vain Nikon-salamalaitteita. Varusteluistiin kohdistuva negatiivinen jännite tai yli 250 V:n jännite saattaa estää normaalin käytön ja sen lisäksi vahingoittaa kameran tai salaman täsmäyspiirejä. Ennen kuin käytät Nikonsalamalaitetta, jota ei ole mainittu tässä luvussa, pyydä lisätietoja valtuutetulta Nikon-huoltoedustajalta.

### <u>i-TTL-salamaohjaus</u>

Kun CLS-yhteensopiva salamalaite asetetaan TTL-tilaan, kamera valitsee automaattisesti jonkin seuraavista salaman ohjauksista:

Digitaalisen SLR-kameran tasapainotettu i-TTL-täytesalama: Salamalaite tuottaa sarjan lähes näkymättömiä esisalamoita (esisalamapeilaus) juuri ennen pääsalamaa. Kaikista rajauksen kohteista heijastuvat esisalamat havaitaan noin 91K:n (91 000) kuvapisteen RGB-kennossa, ja ne analysoidaan yhdessä matriisimittausjärjestelmästä saatujen etäisyystietojen kanssa salaman tehon säätämiseksi niin, että pääkohteen ja ympäristön taustavalaistuksen välillä on luonnollinen tasapaino. Jos käytössä on G-, E- tai D-tyypin objektiivi, etäisyystiedot huomioidaan salaman tehon laskennassa. Laskennan tarkkuutta voi lisätä ei-mikroprosessoriohjatuilla objektiiveilla syöttämällä objektiivin tiedot (polttoväli ja suurin aukko; katso 🕮 235). Ei käytettävissä, kun pistemittaus on käytössä.

Digitaalisen SLR-kameran vakio-i-TTL-salama: Salaman tehoa säädetään niin, että kuvan valaistustaso on vakio; taustan kirkkautta ei oteta huomioon. Suositellaan kuviin, joissa pääkohdetta korostetaan taustan yksityiskohtien kustannuksella, tai kun käytetään valotuksen korjausta. Digitaalisen SLRkameran vakio-i-TTL-salama aktivoituu automaattisesti, kun pistemittaus valitaan.

4

## Salamatilat

Kamera tukee seuraavia salamatiloja:

| Salamatila                                                                    | Kuvaus                                                                                                    |
|-------------------------------------------------------------------------------|----------------------------------------------------------------------------------------------------|
| Etuverhon<br>täsmäys                                                          | Tätä tilaa suositellaan useimpiin tilanteisiin. Ohjelmoidussa<br>automatiikassa ja aukon esivalinta-automatiikassa suljinaika<br>asetetaan automaattisesti arvojen 1/250 ja 1/60 s välille (1/8 000–<br>1/60 s, kun käytössä on automaattinen nopea FP-täsmäys;<br>III 331).                                                                                                    |
| Punasilmäi-<br>syyden vähen-<br>nys                                           | Valitse tämä tila (käytettävissä vain mallien SB-910, SB-900,<br>SB-800, SB-700, SB-600 ja SB-400 kanssa) vähentääksesi<br>salaman joissain tilanteissa aiheuttamaa "punasilmäisyyttä". Ei<br>suositella liikkuville kohteille tai muihin tilanteisiin, joissa<br>tarvitaan nopeaa sulkimen laukaisua. Älä liikuta kameraa<br>kuvauksen aikana.                                                                                                    |
| Punasilmäi-<br>syyden vähen-<br>nys ja täsmäys<br>pitkiin suljin-<br>aikoihin | Yhdistää punasilmäisyyden vähennyksen ja täsmäyksen<br>pitkiin suljinaikoihin. Käytä yömaisemia vasten otettavissa<br>muotokuvissa. Käytettävissä vain mallien SB-910, SB-900,<br>SB-800, SB-700, SB-600 ja SB-400 kanssa ohjelmoitu<br>automatiikka- ja aukon esivalinta-automatiikka<br>-valotustiloissa. Jalustan käyttöä suositellaan kameran<br>tärähtämisen aiheuttaman liike-epäterävyyden välttämiseksi.                                                |
| sLow <b>\$</b><br>Täsmäys<br>pitkiin<br>suljinaikoihin                        | Salama yhdistetään enintään 30 s:n suljinaikaan sekä kohteen<br>että taustan tallentamiseksi yöllä tai heikossa valaistuksessa.<br>Tämä tila on käytettävissä vain ohjelmoitu automatiikka- ja<br>aukon esivalinta-automatiikka -valotustiloissa. Jalustan<br>käyttöä suositellaan kameran tärähtämisen aiheuttaman liike-<br>epäterävyyden välttämiseksi.                                                                                                    |
| Jälkiverhon<br>täsmäys                                                        | Suljinajan esivalinta-automatiikassa tai käsisäätöisessä<br>valotustilassa salama välähtää juuri ennen sulkimen<br>sulkeutumista. Käytä luodaksesi valojuovan liikkuvien<br>kohteiden taakse. Ohjelmoidussa automatiikassa ja aukon<br>esivalinta-automatiikassa käytetään hidasta jälkiverhon<br>täsmäystä sekä kohteen että taustan tallentamiseksi. Jalustan<br>käyttöä suositellaan kameran tärähtämisen aiheuttaman liike-<br>epäterävyyden välttämiseksi. |
| 😨<br>Ei salamaa                                                               | Salama ei välähdä.                                                                                                    |

#### Salamatilan valitseminen

Valitaksesi salamatilan paina 4painiketta ja kierrä pääkomentokiekkoa, kunnes haluamasi salamatila näkyy valittuna yläkannen ohjauspaneelissa:

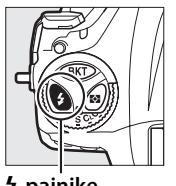

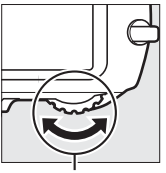

4-painike

Pääkomentokiekko

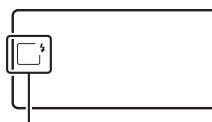

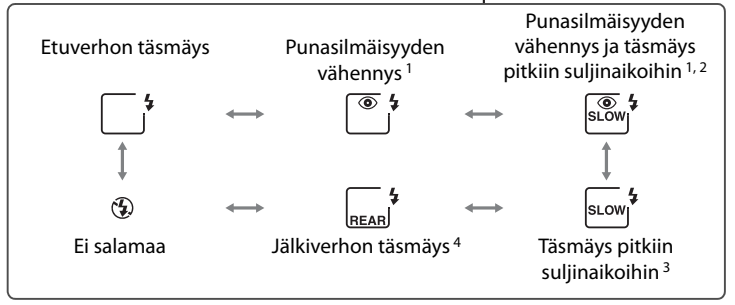

- 1 O-kuvake vilkkuu, jos salamalaite ei tue punasilmäisyyden vähennystä.
- 2 Punasilmäisyyden vähennys yhdistettynä pitkien suljinaikojen täsmäykseen on käytettävissä vain valotustiloissa P ja A. Tiloissa 5 ja M punasilmäisyyden vähennyksestä pitkien suljinaikojen täsmäyksellä tulee pelkkä punasilmäisyyden vähennys.
- 3 Käytettävissä vain valotustiloissa P ja R. Tiloissa 5 ja M täsmäys pitkiin suljinaikoihin muuttuu etuverhon täsmäykseksi.
- 4 Valotustiloissa P ja A salaman täsmäystavaksi asetetaan hidas jälkiverhon täsmäys, kun 4-painike vapautetaan.

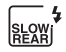

4

#### Studioiden salamajärjestelmät

Jälkiverhon täsmäystä ei voi käyttää studioiden salamajärjestelmien kanssa, koska oikeaa täsmäystä ei voida saavuttaa.

#### 🖉 Suljinaika ja aukko

Suljinaika ja aukko voidaan asettaa seuraavasti, kun käytössä on lisävarusteena saatava salamalaite:

| Tila | Suljinaika                                                                                    | Aukko              | Katso sivu |
|------|-----------------------------------------------------------------------------------------------|--------------------|------------|
| P    | Kamera asettaa automaattisesti<br>( <sup>1</sup> /250 s - <sup>1</sup> /60 s) <sup>1, 2</sup> | Kamera asettaa     | 127        |
| 5    | Käyttäjä valitsee arvon<br>( <sup>1</sup> /250 s – 30 s) <sup>2</sup>                         | automaattisesti    | 128        |
| R    | Kamera asettaa automaattisesti<br>(1/250 s – 1/60 s) 1, 2                                     | Käyttäjä valitsee  | 129        |
| М    | Käyttäjä valitsee arvon<br>( <sup>1</sup> /250 s – 30 s, bu L b,) <sup>2</sup>                | arvon <sup>3</sup> | 130        |

1 Suljinajaksi voi asettaa pisimmillään 30 s salamatiloissa täsmäys pitkiin suljinaikoihin, hidas jälkiverhon täsmäys ja täsmäys pitkiin suljinaikoihin punasilmäisyyden vähennyksellä.

- 2 Lyhimmillään <sup>1</sup>/8 000 s:n suljinaikaa voi käyttää lisävarusteena saatavilla salamalaitteilla, jotka tukevat automaattista nopeaa FP-täsmäystä, kun 1/250 s (automaattinen FP) on valittu Mukautettuun asetukseen e1 (Salamatäsmäysnopeus, <sup>CIII</sup> 331).
- 3 Salaman kantama vaihtelee aukon ja ISO-herkkyyden mukaan. Kun asetat aukkoa valotustiloissa A ja M, käytä apuna lisävarusteena saatavan salamalaitteen mukana toimitettua salaman kantamaa koskevaa taulukkoa.

#### 🖉 Katso myös

Katso tietoa salamatäsmäysnopeuden valitsemisesta Mukautetusta asetuksesta e1 (**Salamatäsmäysnopeus**, III 331). Katso tietoa pisimmän käytettävissä olevan suljinajan valitsemisesta salamaa käytettäessä Mukautetusta asetuksesta e2 (**Suljinaika salamakuv.**, III 332). Katso tietoa salaman kytkemisestä päälle tai pois päältä **Fn**-painikkeella Mukautetusta asetuksesta f3 (**Fn-painikkeen tehtävä**, IIII 337).

## Salaman korjaus

Salaman korjausta käytetään muuttamaan salaman tehoa –3 EV – +1 EV <sup>1</sup>/<sub>3</sub> EV:n porrastuksella, mikä muuttaa pääkohteen kirkkautta suhteessa taustaan. Salaman tehoa voi nostaa, jolloin pääkohde näyttää kirkkaammalta, tai laskea, jolloin ei-toivotut valoalueet ja heijastukset vähenevät. Yleensä positiiviset arvot tekevät pääkohteesta kirkkaamman ja negatiiviset tummemman.

Valitse salaman korjausarvo painamalla **4**-painiketta ja kiertämällä sivukomentokiekkoa, kunnes haluttu arvo näkyy yläkannen ohjauspaneelissa.

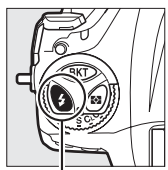

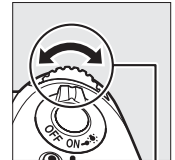

4-painike

Sivukomentokiekko

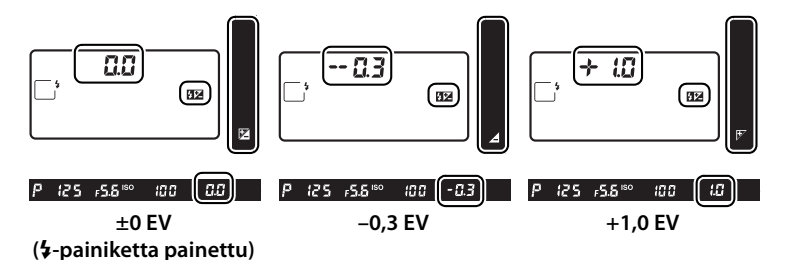

4

Jos arvo on jokin muu kuin ±0,0, yläkannen ohjauspaneelissa näkyy 22-kuvake ja etsimessä 22 sen jälkeen, kun vapautat 4-painikkeen. Salaman korjauksen nykyisen arvon voi tarkistaa painamalla 4painiketta.

Normaalin salamatehon voi palauttaa asettamalla salaman korjaukseksi ±0,0. Salaman korjausta ei nollata, kun kamera sammutetaan.

#### Lisävarusteena saatavat salamalaitteet

Lisävarusteena saatavalla salamalaitteella valittu salaman korjaus lisätään kameralla valittuun salaman korjaukseen.

#### 🖉 Katso myös

Katso tietoa salaman korjauksessa käytettävän porrastuksen valitsemisesta Mukautetusta asetuksesta b3 (**Val./sal. korj. askelen arvo**,  $\square$  321). Katso Mukautetusta asetuksesta e4 (**Valot. korj. salamakuvissa**,  $\square$  333), miten valitaan, käytetäänkö valotuksen korjauksen lisäksi salaman korjausta, kun salama on käytössä. Katso tietoa salaman tehon automaattisesta vaihtelusta kuvasarjan aikana sivulta 140.

## Salamavalon lukitus

Tätä toimintoa käytetään salaman tehon lukitsemiseen niin, että valokuvat voi sommitella uudelleen muuttamatta salaman tehoa, mikä varmistaa, että salaman teho on kohteelle sopiva myös silloin, kun kohde ei ole kuvan keskellä. Salaman tehoa säädetään automaattisesti, kun ISO-herkkyyttä ja aukkoa muutetaan. Salamavalon lukitus on käytettävissä vain CLS-yhteensopivien salamalaitteiden kanssa (CL) 196).

Salamavalon lukituksen käyttö:

Määritä salamavalon lukitus kameran painikkeen tehtäväksi. Valitse Salamavalon lukitus "painallus"asetukseksi Mukautettuun asetukseen f3 (Fn-painikkeen tehtävä, III 337), f4 (Esikatselupainikkeen teht., III 342) tai f5 (Sivuval. keskustan tehtävä, III 342).

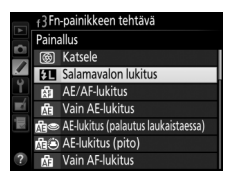

- 2 Kiinnitä CLS-yhteensopiva salamalaite. Kiinnitä CLS-yhteensopiva salamalaite (CL 197) kameran varusteluistiin.
- **3** Aseta salamalaite sopivaan tilaan. Kytke salamalaite päälle ja aseta salamatilaksi TTL, esisalamapeilaus-AA tai esisalamapeilaus-A. Katso lisätietoja salamalaitteen käyttöoppaasta.

4

#### 4 Tarkenna.

Sijoita kohde rajauksen keskelle ja tarkenna painamalla laukaisin puoleenväliin.

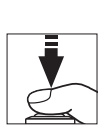

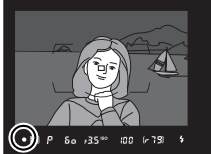

#### 5 Lukitse salaman teho. Varmista, että salaman valmiusilmaisin (\$) näkyy etsimessä, ja paina vaiheessa 1 valittua painiketta. Salama tuottaa esisalamapeilauksen, jolla määritetään sopiva salaman teho. Salaman teho

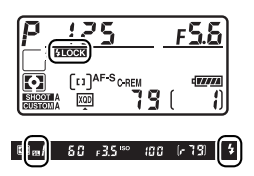

lukitaan tälle tasolle, ja salamavalon lukituksen kuvakkeet (2003) ja 2011 ja salamavalon lukituksen kuvakkeet (2003) ja 2011 ja 20111 ja 20111 ja 2011 ja 2011 ja 20111 ja 20111 ja 2

#### 6 Sommittele valokuva uudelleen.

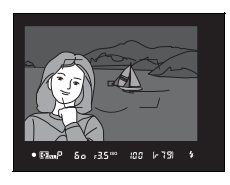

#### **7** Ota valokuva.

Ota kuva painamalla laukaisin pohjaan asti. Voit halutessasi ottaa lisää kuvia vapauttamatta salamavalon lukitusta.

#### 8 Vapauta salamavalon lukitus.

Vapauta salamavalon lukitus painamalla vaiheessa 1 valittua painiketta. Varmista, etteivät salamavalon lukituksen kuvakkeet (ஊன ja 🖽) enää näy yläkannen ohjauspaneelissa ja etsimessä.

#### 🖉 Mittaus

Salamavalon lukituksen mittausalueet ovat seuraavat:

| Salamalaite             | Salamatila  | Mitattu alue                     |
|-------------------------|-------------|----------------------------------|
|                         | i-TTL       | 6 mm:n ympyrä rajauksen keskellä |
| Erillinen salamalaite   | ΔΔ          | Salaman valotusmittarin mittaama |
|                         | 707         | alue                             |
| Muiden salamalaitteiden | i-TTL       | Koko kuva                        |
| kanssa käytettävä       | AA          | Salaman valotusmittarin mittaama |
| (kehittynyt langaton    | A           |                                  |
| valaistus)              | (pääsalama) | alue                             |

## Muut kuvausasetukset

## Palautus kahdella painikkeella: oletusasetusten palauttaminen

Alla luetellut kameran asetukset voi palauttaa oletusarvoihin pitämällä **ISO**- ja **WB**-painikkeita painettuna samanaikaisesti vähintään kahden sekunnin ajan (kyseiset painikkeet on merkitty vihreällä pisteellä). Ohjauspaneelit sammuvat hetkeksi, kun asetuksia nollataan.

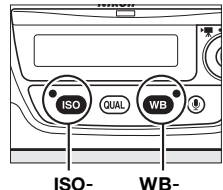

painike

WBpainike

#### II Kuvausvalikon kautta säädettävät asetukset<sup>1</sup>

| Asetus                  | Oletusarvo        | Asetus              | Oletusarvo        |  |
|-------------------------|-------------------|---------------------|-------------------|--|
| Laajennetut             | Poir              | Päällekkäisvalotus  | Pois <sup>4</sup> |  |
| muistipaikat            | FOIS              | Ajastettu kuvaus    | Pois <sup>5</sup> |  |
| Kuvanlaatu              | JPEG, normaali    | Reaaliaikanäkymä-   | Hilipinon         |  |
| JPEG/TIFF-tallennus     |                   | kuvaus              | Tilljalliett      |  |
| Kuvakoko                | Suuri             | Elokuva-asetukset > |                   |  |
| NEF (RAW) -tallennu     | S                 | Elokuvan ISO-herkky | rysasetukset      |  |
| Kuvakoko                | Suuri             | ISO-herkkyys (tila  | 200               |  |
| Valkotacanaino          | Automaattinen     | M)                  | 200               |  |
| vaikotasapairio         | > Normaali        | Autom. ISO-säätö    | Pois              |  |
| Hienosäätö              | A-B: 0, G-M: 0    | (tila M)            |                   |  |
| Picture Control         | Muckkaamaton      | Suurin herkkyys     | 25 600            |  |
| -asetukset <sup>2</sup> | MUUKKaamatun      |                     |                   |  |
| HDR (laaja              | Poir <sup>3</sup> |                     |                   |  |
| dynaaminen alue)        | FUIS              |                     |                   |  |
| ISO-herkkyysasetukset   |                   |                     |                   |  |
| ISO-herkkyys            | 100               |                     |                   |  |
| Autom.                  | Pois              |                     |                   |  |
| ISO-nerkkyyssaato       |                   |                     |                   |  |

- 1 Päällekkäisvalotuksen ja ajastetun kuvauksen asetuksia lukuun ottamatta vain Kuvausvalikon muistipaikka -kohdassa valittuna olevan muistipaikan asetukset nollataan (III 300). Muiden muistipaikkojen asetukset eivät muutu.
- 2 Vain nykyinen Picture Control.
- 3 Valotuseroa ja tasoitusta ei nollata.
- 4 Jos päällekkäisvalotus on käynnissä, kuvaus päättyy ja päällekkäisvalotus luodaan siihen mennessä tallennetuista valotuksista. Herkkyyttä ja kuvien määrää ei nollata.
- 5 Jos ajastettu kuvaus on käynnissä, kuvaus päättyy. Aloitusaikaa, kuvien aikaväliä, aikavälien ja kuvien määrää ja valotuksen tasoitusta ei nollata.

ď

#### Muut asetukset

elokuva

| Asetus                       | Oletusarvo     | Asetus               | Oletusarvo        |  |
|------------------------------|----------------|----------------------|-------------------|--|
| Tarkennuspiste <sup>1</sup>  | Keskusta       | Reaaliaikanäkymän    |                   |  |
| Tarkennuspisteen             | Koskusta       | näytön värisävy      |                   |  |
| esiasetus                    | Neskusta       | Mittaus              | Matriisimittaus   |  |
| Valotustila                  | Ohjelmoitu     | Haarukointi          | Pois <sup>2</sup> |  |
| valotustila                  | automatiikka   | Salamatila           | Etuverhon         |  |
| Joustava ohjelma             | Pois           | Jalamatila           | täsmäys           |  |
| Valotuksen korjaus           | Pois           | Salaman korjaus      | Pois              |  |
| AE-lukitus (pito)            | Pois           | Salamavalon lukitus  | Pois              |  |
| Aukon lukitus                | Pois           | Valotuksen viivetila | Pois <sup>3</sup> |  |
| Suljinajan lukitus           | Pois           |                      |                   |  |
| Automaattitarken-<br>nustila | AF-S           |                      |                   |  |
| Tarkennusaluetila            |                |                      |                   |  |
| Etsin                        | Pistetarkennus |                      |                   |  |
| Reaaliaikanäkymä/            | Normaali alue  |                      |                   |  |

- 1 Tarkennuspistettä ei näytetä, jos automaattinen tarkennusalueen valinta on valittu tarkennusaluetilaksi.
- 2 Kuvien määräksi palautetaan nolla. Haarukoinnin porrastukseksi palautetaan 1 EV (valotuksen/salaman haarukointi) tai 1 (valkotasapainon haarukointi). 昭A Automaattinen valitaan toiselle kuvalle kahden kuvan ADLhaarukointiohjelmissa.
- 3 Vain **Mukaut. aset. muistipaikka** -kohdassa valittuna olevan muistipaikan asetukset nollataan (CIII 311). Muiden muistipaikkojen asetukset eivät muutu.

ď

## Päällekkäisvalotus

Noudata alla olevia ohjeita tallentaaksesi kahdesta kymmeneen valotusta yhdeksi valokuvaksi. Päällekkäisvalotuksissa voidaan hyödyntää kameran kuvakennon RAW-tietoja, minkä ansiosta värit ovat huomattavasti laadukkaammat kuin kuvankäsittelyohjelmistoilla luoduissa sulautuksissa.

#### II Päällekkäisvalotuksen luominen

Päällekkäisvalotuksia ei voi tallentaa reaaliaikanäkymässä. Poistu reaaliaikanäkymästä, ennen kuin jatkat. Huomaa, että oletusasetuksilla kuvaus päättyy ja päällekkäisvalotus tallennetaan automaattisesti, jos mitään toimintoja ei tehdä 30 s:n kuluessa.

#### Pidennetyt tallennusajat

Jos valotusten väli on yli 30 s, pidennä mittareiden sammumisviivettä Mukautetussa asetuksessa c2 (**Valmiustila-ajastin**,  $\Box$  324). Pisin mahdollinen valotusten välinen aikaväli on 30 s pidempi kuin Mukautettuun asetukseen c2 valittu asetus. Jos mitään toimintoja ei tehdä 30 s:n kuluessa näytön sammumisesta toiston tai valikkotoimintojen aikana, kuvaus päättyy ja päällekkäisvalotus luodaan siihen mennessä tallennetuista valotuksista.

1 Valitse kuvausvalikosta Päällekkäisvalotus.

Näytä valikot painamalla MENU-painiketta. Korosta kuvausvalikossa Päällekkäisvalotus ja paina MENU-painike

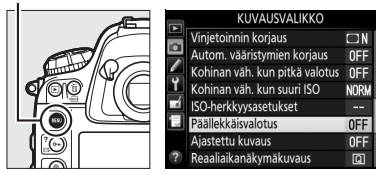

đ

#### Valitse tila. Korosta Päällekkäisvalotustila ja paina ▶.

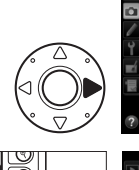

°oo @

Päällekkäisvalotus

Päällekkäisvalotustila

Automaattinen säätö

Päällekkäisvalotus Päällekkäisvalotustila

ONC Päällä (sarja)

Päällä (yksi kuva) Pois

Kuvien määrä

0FF ▶

2

ON

Korosta jokin seuraavista ja paina :

 Ottaaksesi sarjan päällekkäisvalotuksia valitse
 ON♥ Päällä (sarja).
 Päällekkäisvalotuskuvaus

jatkuu, kunnes **Pois** 

ø-painike

- valitaan kohtaan Päällekkäisvalotustila.
- Ottaaksesi yhden päällekkäisvalotuksen valitse Päällä (yksi kuva). Normaali kuvaus jatkuu automaattisesti, kun yksi päällekkäisvalotus on luotu.
- Poistu luomatta enempää päällekkäisvalotuksia valitsemalla Pois.

Jos Päällä (sarja) tai Päällä (yksi kuva) on

valittu, E-kuvake näkyy yläkannen ohjauspaneelissa.

| P_                 | 125      |              | 5.5              |
|--------------------|----------|--------------|------------------|
| SHOOT A<br>CUSTOMA | [[1]AF-S | <b>2.9</b> k | ( <b>1777</b> 4) |

đ

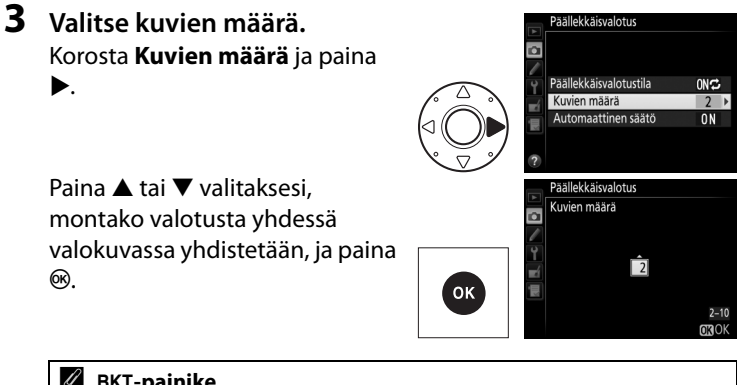

 ✓ BKT-painike
 Jos Päällekkäisvalotus on valittu
 Mukautettuun asetukseen f9 (BKTpainikkeen tehtävä; □ 344),
 päällekkäisvalotustilan voi valita painamalla
 BKT-painiketta ja kiertämällä
 pääkomentokiekkoa ja kuvien määrän
 painamalla BKT-painiketta ja kiertämällä
 sivukomentokiekkoa. Tila ja kuvien määrä
 näkyyk tyläkannen ohjauspaneelissa: 
 □
 näkyy, kun Päällä (sarja) on valittu, ja 
 näkyy, kun Päällä (yksi kuva)
 on valittu; kun päällekkäisvalotus on pois päältä, kuvaketta ei näy.

Ď

#### 4 Valitse herkkyyden määrä. Korosta Automaattinen säätö ja paina ►.

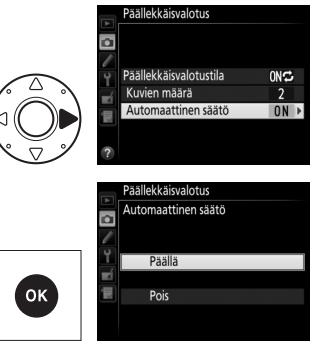

Seuraavat vaihtoehdot tulevat näkyviin. Korosta vaihtoehto ja paina ®.

 Päällä: Herkkyyttä säädetään tallennettujen valotusten määrän mukaan (kunkin

valotuksen herkkyydeksi asetetaan 2 valotuksella  $^{1}$ /2, 3 valotuksella  $^{1}$ /3 jne.).

 Pois: Herkkyyttä ei säädetä päällekkäisvalotuksen tallennuksessa. Huomaa, että valokuvissa saattaa esiintyä kohinaa (satunnaisia kirkkaita kuvapisteitä, utua tai viivoja).

## **5** Rajaa valokuva, tarkenna ja kuvaa.

Sarjakuvaustiloissa (III 11) kamera tallentaa kaikki valotukset yhdessä sarjassa. Jos **Päällä (sarja)** on valittu, kamera jatkaa päällekkäisvalotusten

tallentamista niin kauan kuin laukaisinta pidetään painettuna; jos **Päällä (yksi kuva)** on valittu, päällekkäisvalotuskuvaus päättyy ensimmäisen valokuvan jälkeen. Itselaukaisintilassa kamera tallentaa automaattisesti sivun 216 vaiheessa 3 valitun määrän valotuksia riippumatta Mukautettuun asetukseen c3 (**Itselaukaisin**) > **Kuvien määrä** ( $\square$  325) valitusta asetuksesta; kuvien välinen aikaväli määritetään kuitenkin Mukautetulla asetuksella c3 (**Itselaukaisin**) > **Kuvien välinen aikaväli**. Muissa kuvanottotavoissa otetaan yksi valokuva joka kerta kun laukaisinta painetaan; jatka kuvausta, kunnes kaikki valotukset on tallennettu (katso tietoa päällekkäisvalotuksen keskeyttämisestä ennen kuin kaikki valokuvat on tallennettu sivulta 219).

-kuvake vilkkuu, kunnes kuvaus päättyy.

Jos **Päällä (sarja)** on valittu,

päällekkäisvalotuskuvaus päättyy vain, kun **Pois** valitaan päällekkäisvalotustilaksi;

jos Päällä (yksi kuva) on valittu,

päällekkäisvalotuskuvaus loppuu automaattisesti, kun päällekkäisvalotus on valmis. ■-kuvake häviää näytöltä, kun päällekkäisvalotuskuvaus päättyy.

đ

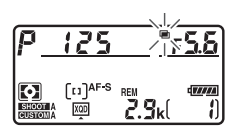

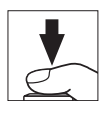

#### **II** Päällekkäisvalotusten keskeyttäminen

Keskeyttääksesi päällekkäisvalotuksen, ennen kuin valittu määrä valotuksia on otettu, valitse päällekkäisvalotustilaksi **Pois**. Jos kuvaus päättyy, ennen kuin valittu määrä valotuksia on otettu, päällekkäisvalotus luodaan siihen mennessä tallennetuista valotuksista. Jos

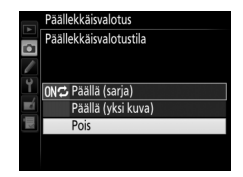

Automaattinen säätö on päällä, herkkyyttä säädetään vastaamaan tallennettujen valotusten määrää. Huomaa, että kuvaus päättyy automaattisesti, jos:

- Palautus kahdella painikkeella suoritetaan (🕮 211)
- Kamera sammutetaan
- Akku tyhjenee
- Kuvia poistetaan

#### Päällekkäisvalotus

Älä poista tai vaihda muistikorttia, kun päällekkäisvalotusta tallennetaan.

Päällekkäisvalotuksia ei voi tallentaa reaaliaikanäkymässä. Valokuvien ottaminen reaaliaikanäkymässä palauttaa kohdan **Päällekkäisvalotustila** asetukseksi **Pois**.

Toiston yhteydessä näytettävät kuvan tiedot (mukaan lukien tallennuspäivämäärä ja kameran asento) ovat samat kuin päällekkäisvalotuksen ensimmäisellä kuvalla.

#### Äänimuistiot

Äänitallenne ei ole käytössä, kun kuvia otetaan päällekkäisvalotuksella, mutta muistio voidaan tallentaa kuvauksen päätyttyä (🕮 261).

#### 🖉 Ajastettu kuvaus

Jos ajastettu kuvaus otetaan käyttöön ennen ensimmäisen valotuksen ottamista, kamera tallentaa valotuksia valitulla aikavälillä, kunnes päällekkäisvalotuksen valikossa valittu määrä valotuksia on otettu (ajastetun kuvauksen valikossa valittua kuvamäärää ei oteta huomioon). Nämä valotukset tallennetaan yhdeksi valokuvaksi, ja ajastettu kuvaus päättyy (jos **Päällä (yksi kuva)** on valittu päällekkäisvalotustilaksi, myös päällekkäisvalotuskuvaus päättyy automaattisesti).

#### Muut asetukset

Kun päällekkäisvalotusta kuvataan, muistikortteja ei voi alustaa ja osa valikon kohdista näkyy harmaana eikä niitä voi muuttaa.

ď

## Ajastettu kuvaus

Kameralla voi ottaa valokuvia automaattisesti ennalta asetetuin aikavälein.

#### 🗹 Ennen kuvausta

Valitse jokin muu kuvanottotapa kuin itselaukaisin (ॐ), kun käytät ajastettua kuvausta. Ennen kuin aloitat ajastetun kuvauksen, ota testikuva nykyisillä asetuksilla ja tarkista tulos näytöltä.

Ennen kuin valitset aloitusajan, valitse asetusvalikosta **Aikavyöhyke ja päivämäärä** ja varmista, että kameran kelloon on asetettu oikea kellonaika ja päivämäärä (<sup>CC</sup> 30).

Jalustan käyttöä suositellaan. Kiinnitä kamera jalustalle ennen kuvauksen aloittamista. Varmista, että kameran akku on ladattu täyteen, jotta kuvaus ei keskeydy. Jos et ole varma, lataa akku ennen käyttöä tai käytä verkkolaitetta ja virtaliitäntää (saatavilla erikseen).

#### 1 Valitse Ajastettu kuvaus M kuvausvalikosta.

Näytä valikot painamalla MENU-painiketta. Korosta kuvausvalikossa **Ajastettu kuvaus** ja paina ►.

#### MENU-painike

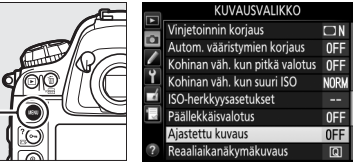

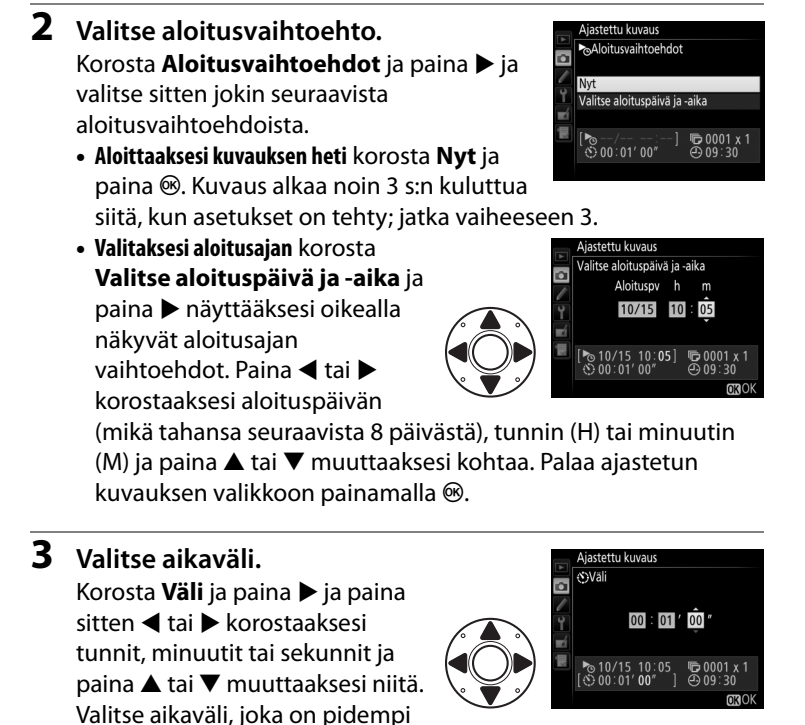

kuin aika, joka tarvitaan vaiheessa 4 valitun kuvamäärän ottamiseen. Jos aikaväli on liian lyhyt, otettujen valokuvien määrä saattaa olla pienempi kuin vaiheessa 4 valittu kokonaismäärä (aikavälien lukumäärä kerrottuna kuvien määrällä per aikaväli). Palaa ajastetun kuvauksen valikkoon painamalla ®. 4 Valitse aikavälien määrä ja kuvien määrä per aikaväli. Korosta Kuvauskerrat × kuvamäärä/väli ja paina ▶ ja paina sitten ◄ tai ▶ korostaaksesi aikavälien määrän tai kuvien määrän ja paina ▲ tai ▼ muuttaaksesi kohtaa. Palaa ajastetun kuvauksen valikkoon painamalla .

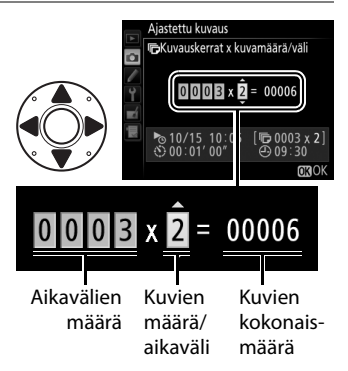

5 Valitse, käytetäänkö valotuksen tasoitusta. Korosta Valotuksen tasoitus ja paina ▶ ja paina sitten ▲ tai ▼ korostaaksesi vaihtoehdon ja paina ֎ valitaksesi sen. Jos

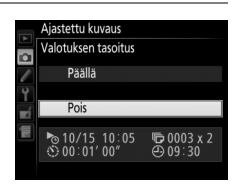

**Päällä** valitaan, kamera säätää valotuksen kunkin sarjan ensimmäisen kuvan mukaiseksi *P*-, *5*- ja *A*-tiloissa (huomaa, että valotuksen tasoitusta käytetään tilassa *N* vain, jos automaattinen ISO-herkkyyssäätö on päällä).

#### **6** Aloita kuvaus.

Korosta **Aloita** ja paina ®. Ensimmäinen kuvasarja otetaan määritettynä aloitusaikana tai noin 3 s:n kuluttua, jos Nyt valittiin kohdassa

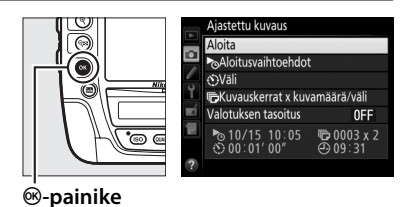

Aloitusvaihtoehdot vaiheessa 2. Kuvaus jatkuu valituin aikavälein, kunnes kaikki kuvat on otettu. Huomaa, että suljinaika, kuvausnopeus ja kuvien tallentamiseen kuluva aika voivat vaihdella aikavälistä toiseen, joten aikavälin loppumisen ja seuraavan aikavälin alkamisen väliin jäävä aika voi vaihdella. Jos kuvausta ei voida jatkaa nykyisillä asetuksilla (jos esimerkiksi aikaväliksi on asetettu nolla sekuntia tai käsisäätöisessä valotustilassa on valittu suljinajaksi bu L b tai - - tai aloitusaika on alle minuutin kuluttua), näytöllä näkyy varoitus.

#### 🖉 Peitä etsin

Estääksesi etsimen kautta pääsevää valoa vaikuttamasta valokuviin ja valotukseen sulje etsimen okulaarin suljin (
114).

#### Muisti täynnä

Jos muistikortti on täynnä, ajastettu kuvaus pysyy käytössä, mutta kuvia ei oteta. Jatka kuvausta (22) sen jälkeen, kun olet poistanut kuvia tai sammuttanut kameran ja asettanut kameraan toisen muistikortin.

#### 🖉 Ajastettu kuvaus

Ajastettua kuvausta ei voi yhdistää ajastettuun valokuvaukseen ( $\Box$  229), eikä sitä voi käyttää, kun **Tallenna elokuvia** on valittu Mukautetussa asetuksessa g4 (**Määritä laukaisimen tehtävä**,  $\Box$  357).

#### 🖉 Haarukointi

Säädä haarukointiasetuksia ennen ajastetun kuvauksen aloittamista. Jos valotuksen tai salaman haarukointi tai ADL-haarukointi on käytössä ajastetun kuvauksen aikana, kamera ottaa haarukointiohjelmassa valitun määrän kuvia jokaisella aikavälillä riippumatta ajastetun kuvauksen valikossa valitusta kuvamäärästä. Jos valkotasapainon haarukointi on käytössä ajastetun kuvauksen aikana, kamera ottaa yhden kuvan jokaisella aikavälillä ja käsittelee sitä luodakseen haarukointiohjelmassa valitun määrän kopioita.

#### 🖉 Kuvauksen aikana

Ajastetun kuvauksen aikana yläkannen ohjauspaneelissa vilkkuu ennen seuraavan kuvausaikavälin alkamista suljinajan näytöllä näkyy jäljellä olevien aikavälien määrä ja aukon näytöllä näkyy nykyisessä

aikavälissä jäljellä olevien kuvien määrä. Muulloin jäljellä olevien aikavälien määrän ja aikavälin kuvien määrän voi tarkistaa painamalla laukaisimen puoleenväliin (kun laukaisin vapautetaan, suljinaika ja aukko näkyvät, kunnes valmiustila-ajastimen aika kuluu loppuun).

Näytä nykyiset ajastetun kuvauksen asetukset tai keskeytä ( $\square$  227) tai lopeta ( $\square$  228) ajastettu kuvaus valitsemalla **Ajastettu kuvaus** kuvien välillä. Kun ajastettu kuvaus on käynnissä, ajastetun kuvauksen valikossa näkyvät aloitusaika, kuvausväli, jäljellä olevien aikavälien ja kuvien määrä ja valotuksen tasoitus. Näitä kohtia ei voi muuttaa, kun ajastettu kuvaus on käynnissä.

Kun ajastettu kuvaus on käynnissä, kuvia voi toistaa ja kuvaus- ja valikkoasetuksia voi säätää vapaasti. Näyttö sammuu automaattisesti noin neljä sekuntia ennen kunkin aikavälin alkamista.

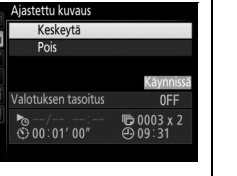

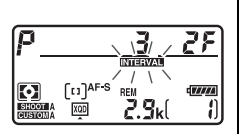

đ

#### II Ajastetun kuvauksen keskeyttäminen

Ajastetun kuvauksen voi keskeyttää:

- Painamalla ®-painiketta aikavälien välillä
- Valitsemalla ajastetun kuvauksen valikossa Keskeytä
- Sammuttamalla kameran ja käynnistämällä sen uudelleen (muistikortin voi tarvittaessa vaihtaa, kun kamera on pois päältä)
- Valitsemalla kuvanottotavaksi itselaukaisimen (ல)

Jatkaaksesi kuvausta:

1 Valitse uusi aloitusvaihtoehto. Valitse uusi aloitusvaihtoehto sivun 222 ohjeiden mukaisesti.

#### **2** Jatka kuvausta.

Korosta **Käynnistä uud.** ja paina ®. Huomaa, että jos ajastettu kuvaus keskeytettiin kuvauksen aikana, kyseisessä aikavälissä jäljellä olevat kuvat peruutetaan. Ajastettu kuvaus Käynnistä uud. Soloitusvaihtoehdor

ø-painike

#### II Ajastetun kuvauksen lopettaminen

Ajastettu kuvaus päättyy automaattisesti, jos akku tyhjenee. Ajastetun kuvauksen voi lopettaa myös:

- Valitsemalla ajastetun kuvauksen valikossa Pois
- Tekemällä palautuksen kahdella painikkeella (🕮 211)
- Nollaamalla nykyisen kuvausvalikon muistipaikan asetukset kuvausvalikon kohdassa Kuvausvalikon muistipaikka (<sup>CC</sup> 300)
- Muuttamalla haarukointiasetuksia (🕮 140)
- Lopettamalla HDR- (C 190) tai päällekkäisvalotuskuvauksen (C 214)

Normaali kuvaus jatkuu, kun ajastettu kuvaus päättyy.

#### 💵 Ei valokuvaa

Kamera ohittaa nykyisen aikavälin, jos jokin seuraavista tilanteista jatkuu vähintään kahdeksan sekunnin ajan sen jälkeen, kun aikavälin oli määrä alkaa: edellisen aikavälin valokuvaa tai valokuvia ei ole vielä otettu, muistikortti on täynnä, käytettävissä olevien kuvien määrä sarjakuvaustiloissa on 0 tai kamera ei pysty tarkentamaan **AF-S**-tilassa (huomaa, että kamera tarkentaa uudelleen ennen jokaista kuvaa). Kuvaus jatkuu seuraavasta aikavälistä.

#### 🖉 Kuvanottotapa

Kamera ottaa valitun määrän kuvia jokaisella aikavälillä valitusta kuvanottotavasta riippumatta.

#### Kuvausvalikon muistipaikat

Ajastetun kuvauksen asetusten muutokset vaikuttavat kaikkiin kuvausvalikon muistipaikkoihin ( $\Box$  300). Jos kuvausvalikon asetukset nollataan kuvausvalikon kohdassa **Kuvausvalikon muistipaikka** ( $\Box$  301), ajastettu kuvaus päättyy ja ajastetun kuvauksen asetukset palautetaan seuraaviin arvoihin:

- Aloitusvaihtoehdot: Nyt
- Väli: 00:01':00"
- Aikavälien määrä: 1

- Kuvien määrä: 1
- Valotuksen tasoitus: Pois

đ

## Ajastettu valokuvaus

Kamera ottaa automaattisesti valokuvia valituin aikavälein luodakseen äänettömän ajastetun elokuvan käyttäen elokuvaasetusvalikon kohdissa **Kuvakoko/kuvataajuus, Elokuvan laatu** ja **Kohde** (<sup>[]</sup> 74) valittuna olevia asetuksia.

#### 🖉 Ennen kuvausta

Ennen kuin aloitat ajastetun valokuvauksen, ota testikuva nykyisillä asetuksilla (rajaa valokuva etsimessä, jotta valotuksen esikatselu on tarkka) ja tarkista tulos näytöltä. Tallentaaksesi kirkkauden muutokset valitse käsisäätöinen valotus (🗆 130); jotta väritys on yhtenäinen, valitse valkotasapainon asetukseksi jokin muu kuin automaattinen (💷 155). Suosittelemme vaihtamaan hetkeksi elokuvan reaaliaikanäkymään ja tarkistamaan nykyisen kuva-alan rajauksen näytöltä (🕮 63); huomaa kuitenkin, että ajastettu valokuvaus ei ole käytettävissä reaaliaikanäkymässä.

Jalustan käyttöä suositellaan. Kiinnitä kamera jalustalle ennen kuvauksen aloittamista. Jotta kuvaus ei keskeydy, käytä lisävarusteena saatavaa verkkolaitetta ja virtaliitäntää tai täyteen ladattua akkua.

 Valitse kuvausvalikosta Ajastettu valokuvaus. Näytä valikot painamalla MENU-painiketta. Korosta kuvausvalikossa Ajastettu

valokuvaus ja paina .

MENU-painike

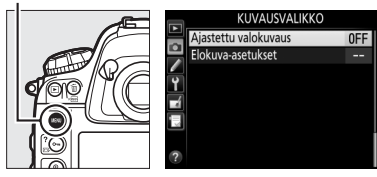

đ

#### **2** Valitse aikaväli.

Korosta **Väli** ja paina ▶ ja paina sitten ◀ tai ▶ korostaaksesi minuutit tai sekunnit ja paina ▲ tai ▼ muuttaaksesi niitä. Valitse aikaväli, joka on pidempi kuin

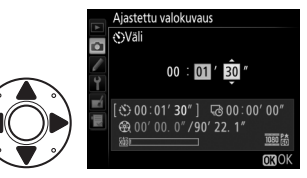

pisin odotettavissa oleva suljinaika. Palaa ajastetun valokuvauksen valikkoon painamalla ®.

#### **3** Valitse kuvausaika.

Korosta **Kuvausaika** ja paina ▶ ja paina sitten ◀ tai ▶ korostaaksesi tunnit tai minuutit ja paina ▲ tai ▼ muuttaaksesi niitä. Kuvauksen enimmäisaika on 7 tuntia ja 59

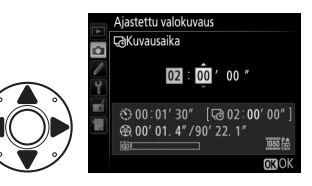

minuuttia. Palaa ajastetun valokuvauksen valikkoon painamalla ⊛.

4 Valitse, käytetäänkö valotuksen tasoitusta. Korosta Valotuksen tasoitus ja paina ▶ ja paina sitten ▲ tai ▼ korostaaksesi vaihtoehdon ja paina ֎ valitaksesi sen. Jos

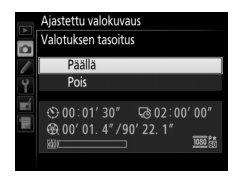

**Päällä** valitaan, kamera säätää valotuksen kunkin sarjan ensimmäisen kuvan mukaiseksi P-, **5**- ja **A**-tiloissa (huomaa, että valotuksen tasoitusta käytetään tilassa **H** vain, jos automaattinen ISO-herkkyyssäätö on päällä).

Ľ,
#### 5 Aloita kuvaus. Korosta Aloita ja paina ®.

Ajastettu valokuvaus alkaa 3 s:n kuluttua. Kamera ottaa valokuvia vaiheessa 2 valituin aikavälein vaiheessa 3 valitun ajan. Huomaa, että

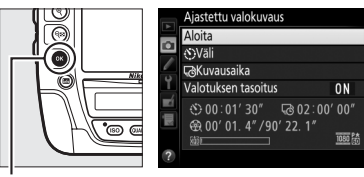

suljinaika ja kuvan muistikortille tallentamiseen kuluva aika vaihtelevat, joten kuvan tallentamisen ja seuraavan kuvan ottamisen välinen aika saattaa vaihdella. Kuvaus ei ala, jos ajastettua elokuvaa ei voida tallentaa nykyisillä asetuksilla (jos esimerkiksi muistikortti on täynnä, aikaväli tai kuvausaika on nolla tai aikaväli on pidempi kuin kuvausaika).

Valmis ajastettu elokuva tallennetaan muistikortille, joka on valittu kohdassa **Elokuva-asetukset** > **Kohde** ( $\square$  75).

#### Ajastettu valokuvaus

Ajastettu valokuvaus ei ole käytettävissä reaaliaikanäkymässä ( $\Box$  49, 63) tai kun suljinaika on bu t b tai - ( $\Box$  132) tai kun haarukointi ( $\Box$  140), laaja dynaaminen alue (HDR,  $\Box$  190), päällekkäisvalotus ( $\Box$  214) tai ajastettu kuvaus ( $\Box$  221) on käytössä.

#### Kuvakoko

Kun valokuvat tallennetaan elokuvan kuvakoon ollessa **1 920 × 1 080; 30prajaus, 1 920 × 1 080; 25p-rajaus** tai **1 920 × 1 080; 24p-rajaus** ( $\Box$  74), valotuksen, salaman tehon tai automaattisen valkotasapainon mittauksessa käytettävä alue ei ole sama kuin lopullisen valokuvan alue, joten parasta mahdollista tulosta ei välttämättä saavuteta. Ota testikuvia ja tarkista tulokset näytöltä.

#### 🖉 Kuvanottotapa

Valitusta kuvanottotavasta riippumatta kamera ottaa yhden kuvan kullakin aikavälillä. Itselaukaisinta ei voi käyttää.

ð

#### Valmiin elokuvan pituuden laskeminen

Valmiin elokuvan kuvien kokonaismäärän voi laskea jakamalla kuvausajan aikavälillä ja pyöristämällä ylöspäin. Valmiin elokuvan pituuden voi sitten laskea jakamalla kuvien määrän kuvataajuudella, joka on valittu kohdassa Elokuva-asetukset > Kuvakoko/kuvataajuus. Esimerkiksi 48 kuvan elokuva, joka on tallennettu asetuksella 1920 × **1 080; 24p**, on noin kahden sekunnin pituinen. Ajastetulla valokuvauksella tallennettavien elokuvien enimmäispituus on 20 minuuttia.

Tallennettu pituus/ enimmäispituus

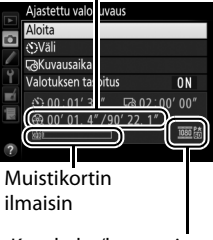

Kuvakoko/kuvataajuus

#### Peitä etsin

Estääksesi etsimen kautta pääsevää valoa vaikuttamasta valokuviin ja valotukseen sulje etsimen okulaarin suljin (22 114).

#### 🖉 Kuvauksen aikana

Ajastetun valokuvauksen aikana musuu vilkkuu ja ajastetun tallennuksen ilmaisin näkyy yläkannen ohjauspaneelissa. Jäljellä oleva aika (tunteina ja minuutteina) näkyy suljinajan näytöllä juuri ennen jokaisen kuvan tallentamista. Muulloin jäljellä

olevan ajan voi näyttää painamalla laukaisimen puoleenväliin. Mukautettuun asetukseen c2 (Valmiustila-ajastin, 🕮 324) valitusta asetuksesta riippumatta valmiustila-ajastin ei nollaudu kuvauksen aikana.

Näytä ajastetun valokuvauksen nykyiset asetukset tai lopeta ajastettu valokuvaus (🕮 234) painamalla MENU-painiketta kuvien välillä. Kun ajastettu valokuvaus on käynnissä, ajastetun valokuvauksen valikossa näkyvät valotuksen tasoitus, aikaväli ja jäljellä oleva aika. Näitä asetuksia ei voi muuttaa ajastetun valokuvauksen aikana, eikä kuvia voi toistaa eikä muita valikkoasetuksia säätää.

ON 1050 P

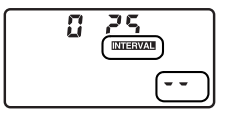

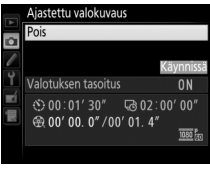

#### II Ajastetun valokuvauksen lopettaminen

Ajastettu valokuvaus päättyy automaattisesti, jos akku tyhjenee. Myös seuraavat lopettavat ajastetun valokuvauksen:

- Asetuksen Pois valitseminen Ajastettu valokuvaus -valikossa
- ®-painikkeen painaminen kuvien välissä tai heti kuvan tallentamisen jälkeen
- Kameran sammuttaminen
- Objektiivin irrottaminen
- HDMI-kaapelin liittäminen
- Muistikortin asettaminen tyhjään paikkaan
- Laukaisimen pohjaan painaminen valokuvan ottamiseksi

Elokuva luodaan kuvista, jotka on otettu ennen ajastetun valokuvauksen lopettamista. Huomaa, että ajastettu valokuvaus loppuu eikä elokuvaa tallenneta, jos virtalähde poistetaan tai irrotetaan tai jos kohteena oleva muistikortti poistetaan.

#### 💵 Ei valokuvaa

Kamera ohittaa nykyisen kuvan, jos se ei pysty tarkentamaan **AF-S**tilassa (huomaa, että kamera tarkentaa uudelleen ennen jokaista kuvaa). Kuvaus jatkuu seuraavasta kuvasta.

#### đ

#### 🖉 Kuvan tarkastelu

▶ painiketta ei voi käyttää kuvien katseluun ajastetun valokuvauksen ollessa käynnissä, mutta nykyinen kuva näkyy muutaman sekunnin ajan kuvauksen jälkeen, jos Päällä on valittu toistovalikon kohdassa Kuvan tarkastelu (<sup>1</sup>295). Muita toistotoimintoja ei voi käyttää kuvan näkyessä.

#### 🖉 Katso myös

Katso tietoa äänimerkin antamisesta ajastetun valokuvauksen päättyessä Mukautetusta asetuksesta d1 (**Äänimerkki**, 🖽 326).

# Ei-mikroprosessoriohjatut objektiivit

Ei-mikroprosessoriohjattuja objektiiveja voi käyttää valotustiloissa **A** ja **M**, ja aukko asetetaan käyttämällä objektiivin himmenninrengasta. Kun objektiivin tiedot (objektiivin polttoväli ja suurin aukko) on määritetty, seuraavia mikroprosessoriohjattujen objektiivien toimintoja voi käyttää.

Jos objektiivin polttoväli on tiedossa:

- Objektiivin polttoväli ilmoitetaan (asteriskilla merkittynä) toiston yhteydessä näytettävissä kuvan tiedoissa

#### Jos objektiivin suurin aukko on tiedossa:

- Aukkoarvo näkyy yläkannen ohjauspaneelissa ja etsimessä
- Salaman tehoa säädetään aukon muutosten mukaan, jos salamalaite tukee AA-tilaa (automaattinen aukko)
- Aukko ilmoitetaan (asteriskilla merkittynä) toiston yhteydessä näytettävissä kuvan tiedoissa

#### Sekä objektiivin polttovälin että suurimman aukon määrittäminen:

- Mahdollistaa värimatriisimittauksen (huomaa, että joillain objektiiveilla, mukaan lukien Reflex-NIKKOR-objektiivit, tarkkojen tulosten saavuttaminen saattaa edellyttää keskustapainotteisen mittauksen tai pistemittauksen käyttöä)
- Parantaa keskustapainotteisen mittauksen ja pistemittauksen sekä digitaalisen SLR-kameran tasapainotetun i-TTL-täytesalaman tarkkuutta

ď

Kameraan voi tallentaa enintään yhdeksän ei-mikroprosessoriohjatun objektiivin tiedot. Ei-mikroprosessoriohjatun objektiivin tietojen syöttäminen tai muokkaaminen:

1 Valitse asetusvalikosta Ei-CPU-objektiivin tiedot.

Näytä valikot painamalla MENU-painiketta. Korosta asetusvalikossa Ei-CPUobjektiivin tiedot ja paina . MENU-painike

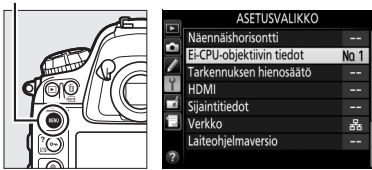

2 Valitse objektiivin numero. Korosta Objektiivin numero ja paina ◀ tai ► valitaksesi objektiivin numeron väliltä 1 ja 9.

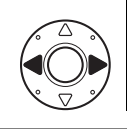

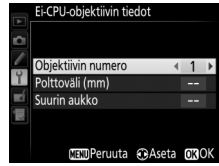

3 Syötä polttoväli ja aukko. Korosta Polttoväli (mm) tai Suurin aukko ja paina ◀ tai ► muokataksesi korostettua kohtaa. Polttovälin voi valita väliltä 6–4 000 mm ja suurimman aukon väliltä f/1.2–f/22.

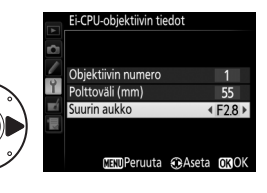

4 Tallenna asetukset ja poistu. Paina ®. Määritetty polttoväli ja aukko tallennetaan valitun objektiivin numeron kohdalle.

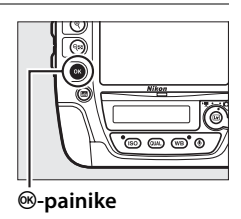

đ

Objektiivin tietojen hakeminen, kun käytössä on eimikroprosessoriohjattu objektiivi:

# **1** Määritä ei-mikroprosessoriohjatun objektiivin numeron valinta kameran painikkeen tehtäväksi.

Valitse Valitse ei-CPU-objektiivin nro kameran painikkeen "Painallus ja komentokiekot" -asetukseksi Mukautettujen asetusten valikossa (□ 341). Ei-mikroprosessoriohjatun objektiivin numeron valinnan voi määrittää Fn-painikkeen (Mukautettu asetus f3, Fn-painikkeen tehtävä, □ 337), Pvpainikkeen (Mukautettu asetus f4, Esikatselupainikkeen teht., □ 342) tai sivuvalitsimen keskustan (Mukautettu asetus f6, Sivuval. keskustan tehtävä, □ 342) tehtäväksi.

#### **2** Valitse objektiivin numero valitulla painikkeella. Paina valittua painiketta ja kierrä pää- tai sivukomentokiekkoa,

kunnes haluamasi objektiivin numero näkyy yläkannen ohjauspaneelissa.

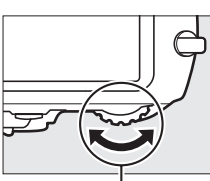

Pääkomentokiekko

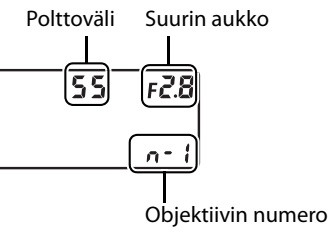

#### Polttoväliä ei ole luettelossa

Jos oikeaa polttoväliä ei ole luettelossa, valitse lähin arvo, joka on suurempi kuin objektiivin todellinen polttoväli.

#### Telejatkeet ja zoom-objektiivit

Telejatkeen suurin aukko on telejatkeen ja objektiivin yhdistetty suurin aukko. Huomaa, että objektiivin tietoja ei säädetä, kun eimikroprosessoriohjatulla objektiivilla lähennetään tai loitonnetaan. Eri polttovälien tiedot voi syöttää erillisinä objektiivin numeroina, tai objektiivin tietoja voi muokata vastaamaan objektiivin polttovälin ja suurimman aukon uusia arvoja joka kerta kun zoomausta säädetään. đ

# Sijaintitiedot

GPS-laitteen voi liittää 10-napaiseen kauko-ohjausliitäntään, jolloin kunkin valokuvan yhteyteen voidaan tallentaa nykyinen leveyspiiri, pituuspiiri, korkeus, UTC-aika ja suunta. Kameraa voi käyttää lisävarusteena saatavien GP-1- ja GP-1A-GPS-laitteiden kanssa (katso alla; huomaa, että kyseiset laitteet eivät ilmoita kompassisuuntaa) tai lisävarusteena saatavalla MC-35-GPS-sovitinjohdolla liitettävien muiden valmistajien yhteensopivien laitteiden kanssa (<sup>CIII</sup> 413).

#### **II** GPS-laitteet GP-1/GP-1A

Nämä lisävarusteena saatavat GPS-laitteet on tarkoitettu käytettäväksi Nikon-digitaalikameroiden kanssa. Katso tietoa laitteen liittämisestä sen mukana toimitetusta käyttöoppaasta.

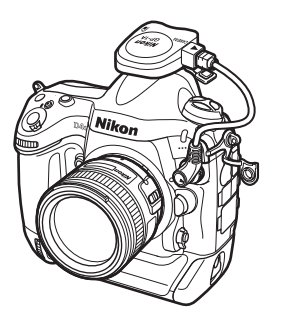

đ

#### 🖉 🗞-kuvake

Yhteyden tila ilmaistaan 🍫-kuvakkeella:

 M (muuttumaton): Kamera on muodostanut yhteyden GPS-laitteella. Tämän kuvakkeen näkyessä otettavien kuvien tiedoissa on erillinen sivu sijaintitiedoille (<sup>CD</sup> 251).

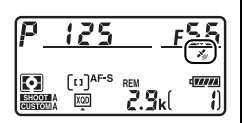

- Kuvat, jotka
  otetaan tämän kuvakkeen vilkkuessa, eivät sisällä sijaintitietoja.
- Ei kuvaketta: GPS-laitteelta ei ole vastaanotettu uusia sijaintitietoja vähintään kahteen sekuntiin. Kuvat, jotka otetaan, kun -kuvake ei näy, eivät sisällä sijaintitietoja.

#### 🖉 Suunta

Suunta tallennetaan vain, jos GPS-laitteessa on digitaalinen kompassi (huomaa, että GP-1:ssä ja GP-1A:ssa ei ole kompassia). Pidä GPS-laite suunnattuna samaan suuntaan kuin objektiivi, ja pidä se vähintään 20 cm:n päässä kamerasta.

#### 🖉 UTC-aika

UTC-tiedot saadaan GPS-laitteelta, eivätkä ne ole yhteydessä kameran kelloon.

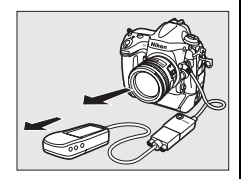

#### Asetusvalikon asetukset

Asetusvalikon kohta Sijaintitiedot sisältää alla luetellut asetukset.

 Valmiustila-ajastin: Valitse, kytkeytyvätkö valotusmittarit automaattisesti pois päältä, kun GPS-laite on liitetty kameraan.

| Asetus      | Kuvaus                                                                                                    |
|-------------|----------------------------------------------------------------------------------------------------|
| Käytössä    | Valotusmittarit sammuvat automaattisesti, jos mitään<br>toimintoja ei tehdä Mukautetussa asetuksessa c2 ( <b>Valmiustila-<br/>ajastin</b> ( <sup>CD</sup> 324) valitun ajan kuluessa; jotta kamera ehtii hakea<br>sijaintitiedot GP-1:n tai GP-1A:n ollessa liitettynä, viivettä<br>pidennetään enintään yhdellä minuutilla sen jälkeen kun<br>valotusmittarit on aktivoitu tai kamera on kytketty päälle).<br>Tämä vähentää akun kulutusta. |
| Ei käytössä | Valotusmittarit eivät sammu, kun GPS-laite on liitetty;<br>sijaintitiedot tallennetaan aina.                                                                                                    |

- Sijainti: Tämä kohta on käytettävissä vain GPS-laitteen ollessa liitettynä, jolloin se näyttää nykyisen leveyspiirin, pituuspiirin, korkeuden, UTC-ajan ja suunnan (jos tuettu) GPS-laitteen ilmoittamien tietojen mukaisesti.
- Aseta kello satelliitista: Valitse Kyllä, jos haluat synkronoida kameran kellon GPS-laitteen ilmoittaman ajan kanssa.

đ

# Lisää toistosta

## Kuvien katseleminen

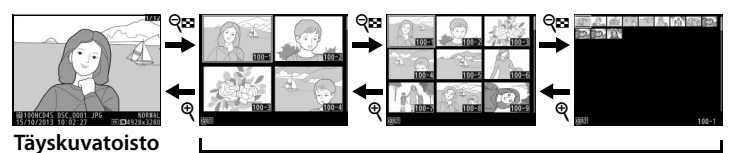

Pienoiskuvien toisto

### <u>Täyskuvatoisto</u>

Näytä valokuvia painamalla **⊡**-painiketta. Viimeksi otettu valokuva näytetään näytöllä. Lisää kuvia voi näyttää painamalla ◀ tai ►; näytä lisätietoja nykyisestä valokuvasta painamalla ▲ tai ▼ (□ 244).

#### ▶-painike

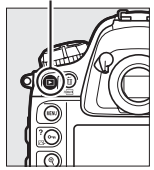

### <u>Pienoiskuvien toisto</u>

Voit näyttää useita kuvia painamalla ལ-painiketta, kun kuva näkyy täyskuvatoistossa. Näytettävien kuvien määrä kasvaa 4:stä 9:ään ja 72:een joka kerta kun ལpainiketta painetaan ja pienenee joka kerta kun ལpainiketta painetaan. Korosta kuvia monivalitsimella ja paina monivalitsimen keskipainiketta näyttääksesi korostetun kuvan koko näytön kokoisena.

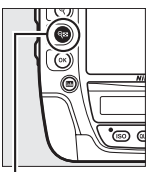

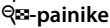

►

### <u>Toistosäätimet</u>

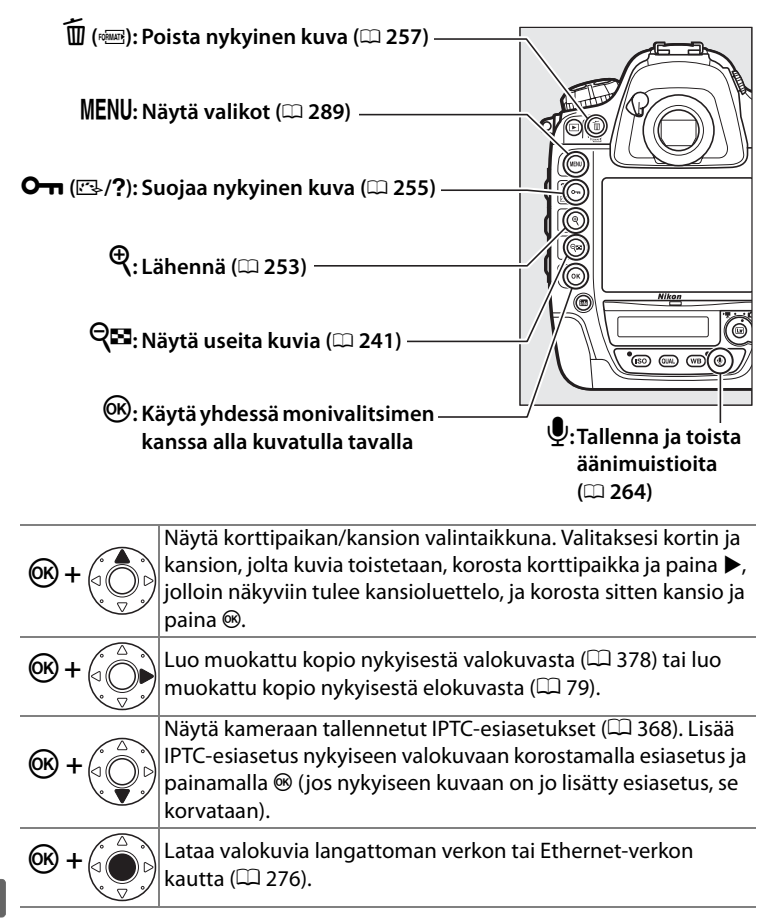

#### 🖉 Kaksi muistikorttia

Jos kamerassa on kaksi muistikorttia, voit valita toistoon käytettävän muistikortin painamalla विष्a-painiketta, kun näytöllä näkyy 72 pienoiskuvaa.

#### 🖉 Käännä pysty

Näyttääksesi pystysuuntaiset (muotokuvasuunta) valokuvat pystysuunnassa valitse **Päällä** toistovalikon kohtaan **Käännä pysty** (<sup>[]]</sup> 296).

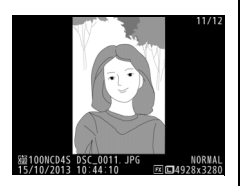

#### 🖉 Kuvan tarkastelu

Kun **Päällä** on valittu toistovalikon kohtaan **Kuvan tarkastelu** ( $\Box$  295), valokuvat näytetään näytöllä automaattisesti kuvauksen jälkeen (kuvia ei käännetä automaattisesti kuvan tarkastelun aikana, koska kamera on jo oikeassa asennossa). Sarjakuvaustilassa kuvat näytetään, kun kuvaus päättyy, ja ensin näytetään nykyisen sarjan ensimmäinen valokuva.

#### 🖉 Kuvauksen jatkaminen

Sammuta näyttö ja palaa kuvaustilaan painamalla 🕩 tai painamalla laukaisin puoleenväliin. Valokuvia voi ottaa välittömästi.

#### 🖉 Monivalitsin

Monivalitsimella voi korostaa kuvia pienoiskuvanäytössä ja oikealla olevan kuvan kaltaisissa näytöissä.

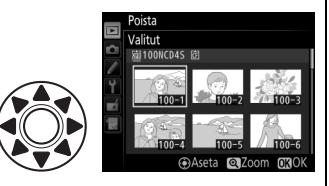

#### 🖉 Katso myös

Katso Mukautetusta asetuksesta c4 (**Näytön virrankatkaisun viive**, □ 325), miten valitaan, kauanko näyttö pysyy päällä, kun mitään toimintoja ei tehdä. Katso tietoa monivalitsimen keskipainikkeen tehtävän valitsemisesta Mukautetusta asetuksesta f1 (**Monivalitsimen keskipainike**, □ 335). Katso tietoa komentokiekkojen käyttämisestä kuvien toistoon tai valikoissa liikkumiseen Mukautetusta asetuksesta f10 (**Komentokiekkojen mukautt.**) > **Valikot ja toisto** (□ 346).

►

# Kuvan tiedot

Kuvan tiedot näytetään kuvan päällä täyskuvatoistossa. Paina ▲ tai ▼ selataksesi kuvan tietoja alla kuvatulla tavalla. Huomaa, että "vain kuva", kuvaustiedot, RGB-histogrammit ja valoalueet näkyvät vain, jos vastaava asetus on valittu kohdassa **Toiston näyttöasetukset** (□ 291). Sijaintitiedot näkyvät vain, jos GPS-laitetta käytettiin valokuvaa otettaessa (□ 238), ja IPTC-esiasetukset näkyvät vain, jos ne on lisätty valokuvaan (□ 368).

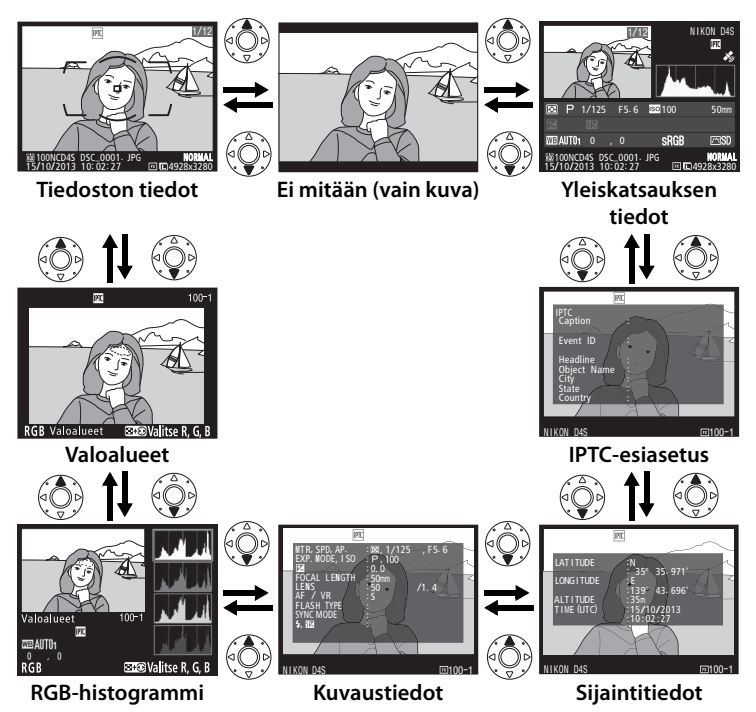

►

#### II Tiedoston tiedot

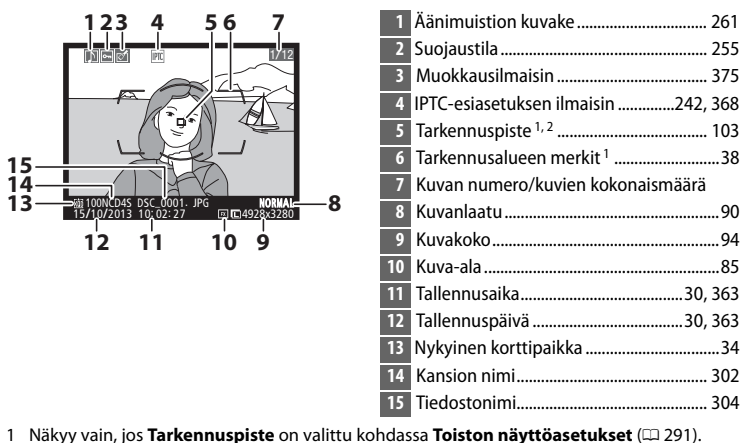

2 Jos valokuva on otettu AF-S-tilassa, näytöllä näkyy piste, jossa tarkennus ensimmäiseksi lukittui. Jos valokuva otettiin AF-C-tilassa, tarkennuspiste näkyy vain, jos tarkennusaluetilana oli jokin muu kuin automaattinen tarkennusalueen valinta ja kamera pystyi tarkentamaan.

#### **Valoalueet**

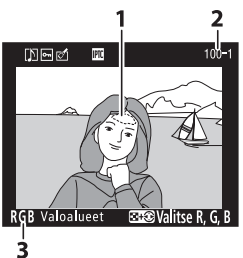

\* Vilkkuvat alueet osoittavat nykyisen kanavan valoalueet (mahdollisesti ylivalottuneet alueet). Pidä Q∞-painiketta painettuna ja paina ◀ tai ► selataksesi kanavia seuraavalla tavalla:

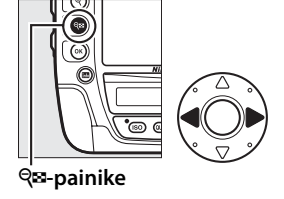

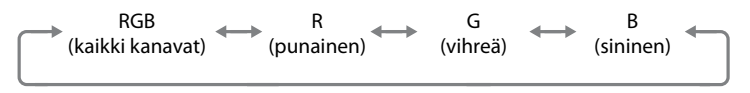

►

#### **II** RGB-histogrammi

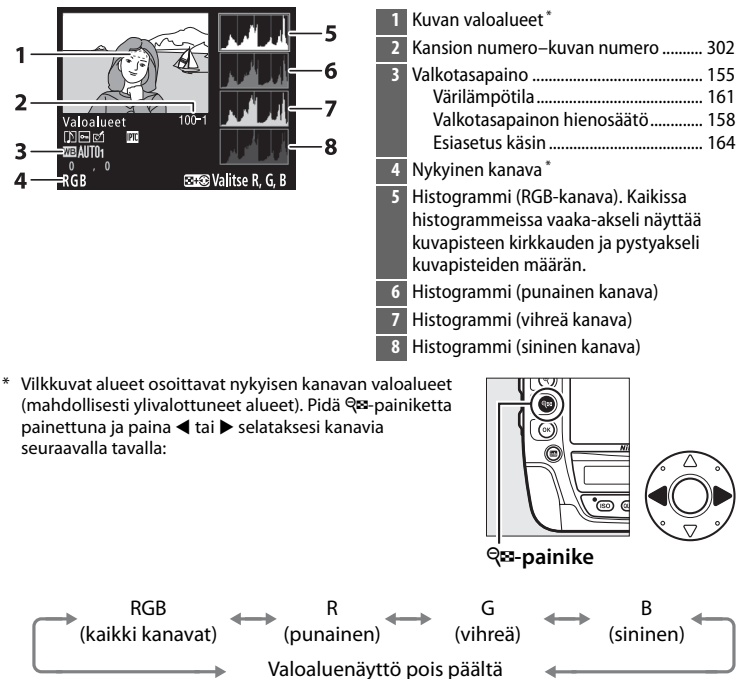

#### Itoiston zoomaus

Lähennä valokuvaa histogrammin ollessa näkyvissä painamalla <sup>®</sup>. Lähennä ja loitonna kuvaa <sup>®</sup>- ja <sup>®</sup> painikkeilla ja vieritä kuvaa monivalitsimella. Histogrammi päivitetään näyttämään vain näytöllä näkyvää kuvan osaa koskevat tiedot.

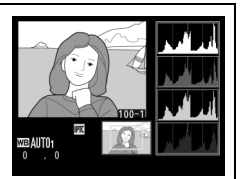

#### Histogrammit

Kameran histogrammit ovat vain ohjeellisia, ja ne voivat erota kuvankäsittelyohjelmien histogrammeista. Alla on esimerkkejä histogrammeista:

Jos kuvassa on kirkkaudeltaan hyvin erilaisia kohteita, sävyjakauma on suhteellisen tasainen.

Jos kuva on tumma, sävyjakauma siirtyy vasemmalle.

Jos kuva on kirkas, sävyjakauma siirtyy oikealle.

kirkkaassa valaistuksessa.

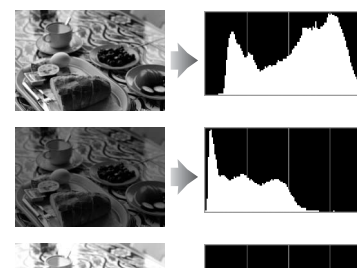

Valotuksen korjauksen lisääminen siirtää sävyjakaumaa oikealle ja valotuksen korjauksen vähentäminen vasemmalle. Histogrammeista saa yleiskuvan kokonaisvalotuksesta, kun valokuvia on vaikea nähdä näytöllä

►

### Kuvaustiedot

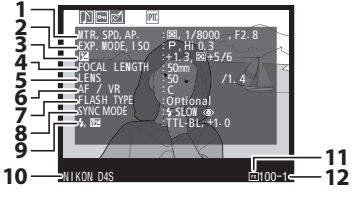

| 123     |
|---------|
| 28, 130 |
| 29, 130 |
| 125     |
| 117     |
|         |

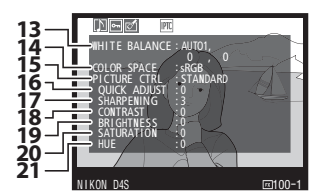

| 3  | Valotuksen korjaus                             | 138   |
|----|------------------------------------------------|-------|
|    |                                                | 323   |
| 4  | Polttovali235,                                 | 406   |
| 5  | Objektiivin tiedot                             | 235   |
| 6  | Tarkennustila                                  | 2, 97 |
|    | Objektiivin VR (tärinänvaimennus) <sup>3</sup> |       |
| 7  | Salaman tyyppi <sup>4</sup>                    |       |
|    | Ohjaintila <sup>4</sup>                        |       |
| 8  | Salamatila <sup>4</sup>                        | 203   |
| 9  | Salaman ohjaus <sup>4</sup>                    | 332   |
|    | Salaman korjaus <sup>4</sup>                   | 206   |
| 10 | Kameran nimi                                   |       |
| 11 | Kuva-ala                                       | 85    |
| 12 | Kansion numero–kuvan numero                    | 302   |
|    | •                                              |       |
| 13 | Valkotasapaino                                 | 155   |
|    | Värilämpötila                                  | 161   |
|    | Valkotasapainon hienosäätö                     | 158   |
|    | Esiasetus käsin                                | 164   |
| 14 | Väriavaruus                                    | 305   |
| 15 | Picture Control                                | 177   |
| 16 | Pikasäätö <sup>5</sup>                         | 180   |
|    | Alkuperäinen Picture Control <sup>6</sup>      | 177   |
| 17 | Terävöittäminen                                | 180   |
| 18 | Kontrasti                                      | 180   |
| 19 | Kirkkaus                                       | 180   |
| 20 | Värikylläisyys <sup>7</sup>                    | 180   |
|    | Suodintehosteet <sup>8</sup>                   | 180   |
| 21 | Värisävy <sup>7</sup>                          | 180   |
|    | Sävytys <sup>8</sup>                           | 180   |
|    |                                                |       |

Þ

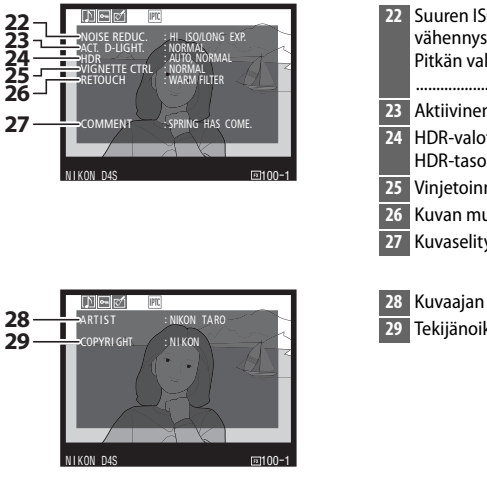

| 22 | Suuren ISO-herkkyyden kohinan<br>vähennys<br>Pitkän valotusajan kohinan vähennys | .308         |
|----|----------------------------------------------------------------------------------|--------------|
|    |                                                                                  | .308         |
| 23 | Aktiivinen D-Lighting                                                            | .188         |
| 24 | HDR-valotusero<br>HDR-tasoitus                                                   | .192<br>.192 |
| 25 | Vinjetoinnin korjaus                                                             | .306         |
| 26 | Kuvan muokkaushistoria                                                           | .375         |
| 27 | Kuvaselitys                                                                      | .366         |

| 28 | Kuvaajan nimi <sup>9</sup>  | 367 |
|----|-----------------------------|-----|
| 29 | Tekijänoikeuksien haltija 9 |     |

- 1 Näkyy punaisena, jos automaattinen ISO-herkkyyssäätö oli päällä valokuvaa otettaessa.
- 2 Näkyy, jos Mukautetun asetuksen b7 (Optimaal. valot. hienosäätö, III 323) arvo on jokin muu kuin nolla millä tahansa mittausmenetelmällä.
- 3 Näkyy vain, jos VR-objektiivi on kiinnitetty.
- 4 Näkyy vain, jos lisävarusteena saatava salamalaite (22 195) on käytössä.
- 5 Vain Picture Control -säätimet Vakio, Värikäs, Muotokuva ja Maisema.
- 6 Neutraali, Yksivärinen ja mukautetut Picture Control -säätimet.
- 7 Ei näytetä yksiväristen Picture Control -säätimien yhteydessä.
- 8 Vain yksiväriset Picture Control -säätimet.
- 9 Kuvaustietojen neljäs sivu näytetään vain, jos valokuvaan on tallennettu tekijänoikeustiedot sivun 367 ohjeiden mukaisesti.

■ Sijaintitiedot<sup>1</sup> (□□ 238)

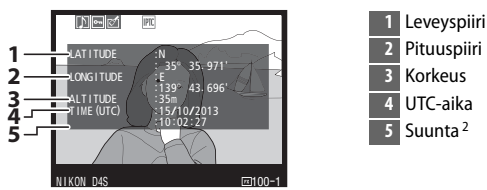

1 Elokuvien tiedot koskevat tallennuksen aloitusaikaa.

2 Näkyy vain, jos GPS-laitteessa on elektroninen kompassi.

#### III IPTC-esiasetus (🕮 368)

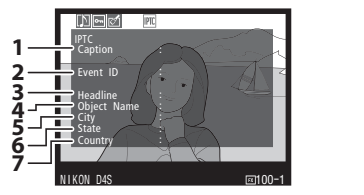

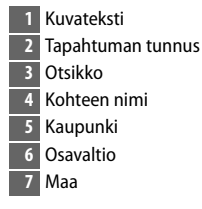

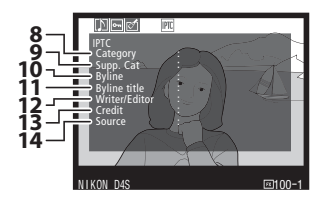

| 8 | Katego | ria |
|---|--------|-----|
|   |        |     |

- 9 Lisäkategoriat (lisäkat.)
- 10 Kuvaaja
- 11 Kuvaajan titteli
- 12 Kirjoittaja/toimittaja
- 13 Tekijä
- 14 Lähde

#### II Yleiskatsauksen tiedot

| 17 | 12345<br>12345<br>1235<br>1235<br>125 | 30<br>29 | 1819 20 21 22<br>◎ P 1/8000 F2.8 530Hi0.3<br>=521-1.3 552Hi.0 \$(@) SLOW 6<br>meanuro , 0 SRGB<br>28 27 26 | 50mm 23<br>24<br>24<br>25 |
|----|----------------------------------------------------------------------------------------------------|----------|----------------------------------------------------------------------------------------------------|---------------------------|
| 1  | Kuvan numero/kuvien kokonaismäärä                                                                                                    | 18       | Mittaus                                                                                                    | 123                       |
| 2  | Kuvaselityksen ilmaisin366                                                                                                    | 19       | Valotustila                                                                                                | 125                       |
| 3  | Äänimuistion kuvake261                                                                                                    | 20       | Suljinaika                                                                                                 | 128, 130                  |
| 4  | Suojaustila255                                                                                                    | 21       | Aukko                                                                                                    | 129, 130                  |
| 5  | Muokkausilmaisin375                                                                                                    | 22       | ISO-herkkyys <sup>1</sup>                                                                                  | 117                       |
| 6  | Kameran nimi                                                                                                    | 23       | Polttoväli                                                                                                 | 235, 406                  |
| 7  | IPTC-esiasetuksen ilmaisin242, 368                                                                                                    | 24       | Aktiivinen D-Lighting                                                                                      |                           |
| 8  | Sijaintitietojen ilmaisin238                                                                                                    | 25       | Picture Control                                                                                            |                           |
| 9  | Histogrammi, joka näyttää kuvan                                                                                                    | 26       | Väriavaruus                                                                                                |                           |
|    | sävyjakauman (🞞 248).                                                                                                    | 27       | Salamatila <sup>2</sup>                                                                                    |                           |
| 10 | Kuvanlaatu90                                                                                                    | 28       | Valkotasapaino                                                                                             |                           |
| 11 | Kuvakoko94                                                                                                    |          | Värilämpötila                                                                                              | 161                       |
| 12 | Kuva-ala85                                                                                                    |          | Valkotasapainon hienosää                                                                                   | tö 158                    |
| 13 | Tiedostonimi                                                                                                    |          | Esiasetus kasin                                                                                            |                           |
| 14 | Tallennusaika                                                                                                    | 29       | Salaman korjaus <sup>2</sup>                                                                               |                           |
| 15 | Kansion nimi302                                                                                                    | 20       | Valatuksan kariaus                                                                                         | 120                       |
| 16 | Tallennuspäivä 30, 363                                                                                                    | 30       | valotuksen korjaus                                                                                         | 138                       |
| 17 | Nykyinen korttipaikka34                                                                                                    |          |                                                                                                    |                           |

1 Näkyy punaisena, jos automaattinen ISO-herkkyyssäätö oli päällä valokuvaa otettaessa.

2 Näkyy vain, jos lisävarusteena saatavaa salamalaitetta käytettiin valokuvaa otettaessa (CII 195).

►

## Lähempi tarkastelu: toiston zoomaus

Lähennä täyskuvatoistossa näkyvää kuvaa tai pienoiskuvien toistossa korostettuna olevaa kuvaa painamalla @-painiketta. Seuraavia toimintoja voi käyttää zoomauksen aikana: <sup>⊕</sup>-painike

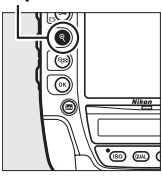

| Toiminto                     | Käytä              | Kuvaus                                                                                                    |
|------------------------------|--------------------|----------------------------------------------------------------------------------------------------|
| Lähennä tai<br>loitonna      | <sup>⊕</sup> ∕ ବ୍≌ | Paina <sup>®</sup> lähentääksesi<br>36×24 (3 : 2) -muotoisia<br>kuvia enintään noin 30<br>× (suuret kuvat), 23 ×<br>(keskikokoiset kuvat) tai<br>15 × (pienet kuvat).<br>Paina <sup>®</sup> loitontaaksesi. Kun valokuvaa on                                                                                             |
| Näytä kuvan<br>muita alueita |                    | lähennetty, käytä monivalitsinta näyttääksesi<br>näytön ulkopuolelle jäävät kuvan alueet. Pidä<br>monivalitsinta painettuna vierittääksesi<br>nopeasti kuvan muille alueille. Navigointi-<br>ikkuna näytetään, kun zoomaussuhdetta<br>muutetaan; näytöllä kulloinkin näkyvä alue on<br>merkitty keltaisella reunuksella. |
| Valitse kasvot               |                    | Zoomauksen aikana<br>havaitut kasvot<br>(enintään 35) merkitään<br>navigointi-ikkunassa<br>valkoisilla reunuksilla.<br>Näytä muita kasvoja<br>kiertämällä sivukomentokiekkoa.                                                                                                    |

| Toiminto              | Käytä      | Kuvaus                                                                                                    |
|-----------------------|------------|----------------------------------------------------------------------------------------------------|
| Näytä muut<br>kuvat   | C          | Kierrä pääkomentokiekkoa näyttääksesi saman<br>kohdan muissa valokuvissa nykyisellä<br>zoomaussuhteella. Toiston zoomaus<br>peruutetaan, kun elokuva näytetään. |
| Vaihda<br>suojaustila | О-п (⊡-/?) | Katso lisätietoja sivulta 255.                                                                                                    |
| Palaa<br>kuvaustilaan |            | Poistu kuvaustilaan painamalla laukaisin<br>puoleenväliin tai painamalla ⊡-painiketta.                                                                          |
| Näytä valikot         | MENU       | Katso lisätietoja sivulta 289.                                                                                                    |

# Valokuvien suojaaminen poistolta

Täyskuva- ja zoomaustoistossa sekä pienoiskuvien toistossa Om (匹入?) -painiketta voi käyttää valokuvien suojaamiseen tahattomalta poistolta. Suojattuja tiedostoja ei voi poistaa 節 () -painikkeella eikä toistovalikon **Poista**-toiminnolla. Huomaa, että suojatut kuvat **poistetaan**, kun muistikortti alustetaan (□ 35, 359).

Valokuvan suojaaminen:

### **1** Valitse kuva.

Näytä kuva täyskuvatoistossa tai toiston zoomauksessa tai korosta se pienoiskuvaluettelosta.

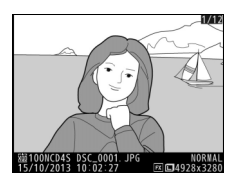

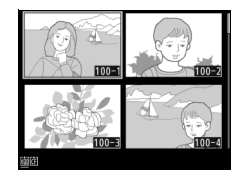

#### 2 Paina O→ (/?) -painiketta.

Valokuva merkitään 🖻kuvakkeella. Poistaaksesi valokuvan suojauksen niin, että kuvan voi poistaa, näytä valokuva tai korosta se pienoiskuvaluettelossa ja paina sitten Om (/?) -painiketta.

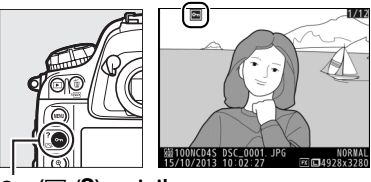

оп (🖂/?) -painike

#### Äänimuistiot

Muutokset kuvien suojaustilassa koskevat myös kaikkia kuviin tallennettuja äänimuistioita. Äänimuistion päällekirjoitustilaa ei voi muuttaa erikseen.

#### Kaikkien kuvien suojauksen poistaminen

Poistaaksesi **Toistokansio**-valikossa valittuna olevan kansion tai kansioiden kaikkien kuvien suojauksen paina Om ((2)/?)- ja 🛍 () -painikkeita samanaikaisesti noin kahden sekunnin ajan toiston aikana.

# Valokuvien poistaminen

Poista kaikki nykyisen kansion valokuvat, täyskuvatoistossa näkyvä valokuva tai pienoiskuvaluettelossa korostettuna oleva kuva painamalla 🖆 () -painiketta. Poista useita valitsemiasi valokuvia käyttämällä toistovalikon **Poista**-toimintoa. Poistettuja valokuvia ei voi palauttaa. Huomaa, että suojattuja tai piilotettuja kuvia ei voi poistaa.

### <u>Täyskuvatoisto ja pienoiskuvien toisto</u>

Poista nykyinen valokuva painamalla 🛍 (📟) -painiketta.

**1** Valitse kuva.

Näytä kuva tai korosta se pienoiskuvaluettelossa.

2 Paina í (™) -painiketta. Oikealla oleva valikko tulee näkyviin; korosta Valittu kuva (poistaaksesi kaikki toistoon valitun kansion— □ 290—kuvat paina ▼ ja valitse paikka).

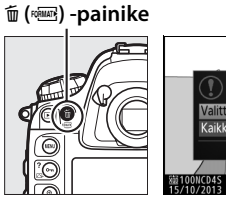

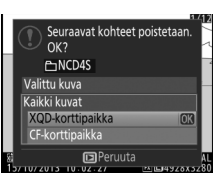

Poistetaanko?

Peruuta

#### **3** Poista valokuva(t).

Poista valokuva tai valokuvat painamalla 🖆 () -painiketta (**Valittu kuva**) tai ®-painiketta (**Kaikki kuvat**). Paina I -painiketta poistuaksesi poistamatta valokuvaa tai valokuvia.

#### 🖉 Katso myös

Toistovalikon **Poiston jälkeen** -asetuksella valitaan, näytetäänkö kuvan poistamisen jälkeen edellinen vai seuraava kuva (<sup>CD</sup> 296).

#### Äänimuistiot

Jos valittuun kuvaan on tallennettu äänimuistio, oikealla oleva vahvistusikkuna näytetään, kun Valittu kuva valitaan edellisen sivun vaiheessa 2. Tätä ikkunaa ei näytetä, kun Kaikki kuvat valitaan.

 Kuva/ääni: Valitse tämä asetus ja paina m (nemi) -painiketta poistaaksesi sekä valokuvan että äänimuistion.

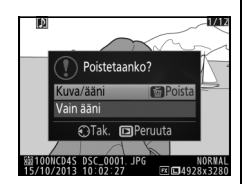

• Vain ääni: Valitse tämä asetus ja paina 🛍 () -painiketta poistaaksesi vain äänimuistion.

Poistu poistamatta äänimuistiota tai valokuvaa painamalla 🖭.

### <u>Toistovalikko</u>

Valitse toistovalikossa **Poista** poistaaksesi kuvia ja niihin liitettyjä äänimuistioita. Huomaa, että kuvien määrästä riippuen poistaminen saattaa kestää jonkin aikaa.

| Asetus            | Kuvaus                                                                                                    |
|-------------------|----------------------------------------------------------------------------------------------------|
| 🔡 Valitut         | Poista valitut kuvat.                                                                                                    |
| ALL <b>Kaikki</b> | Poista kaikki nykyisen toistokansion kuvat (🕮 290). Jos<br>kamerassa on kaksi muistikorttia, voit valita, kummalta<br>kortilta kuvat poistetaan. |

#### II Valitut: valittujen valokuvien poistaminen

#### 1 Valitse Valitut toistovalikon kohdassa Poista.

Paina MENU-painiketta ja valitse toistovalikosta Poista. Korosta Valitut ja paina ▶.

#### MENU-painike

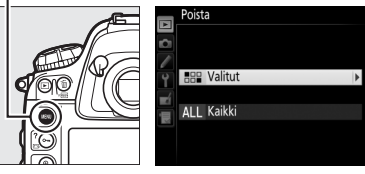

### **2** Korosta kuva.

Korosta valokuva monivalitsimella (näytä korostettu kuva koko näytön kokoisena pitämällä <sup>®</sup>painiketta painettuna; näytä muissa kohteissa olevia kuvia painamalla <sup>®</sup> ja valitsemalla haluamasi kortti ja kansio sivun 242 ohjeiden mukaisesti).

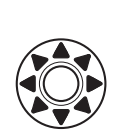

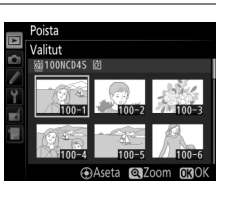

### <sup>⊕</sup>-painike

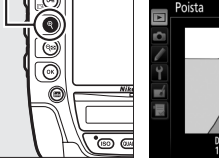

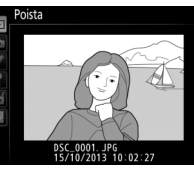

#### **3** Valitse korostettu kuva. Valitse korostettu kuva painamalla monivalitsimen

, keskipainiketta. Valitut kuvat merkitään ፹-kuvakkeella. Valitse lisää kuvia toistamalla vaiheita 2

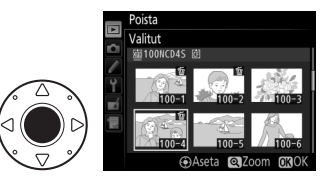

ja 3; poista kuvan valinta korostamalla kuva ja painamalla monivalitsimen keskipainiketta.

4 Päätä toiminto painamalla ®. Vahvistusikkuna tulee näkyviin; korosta Kyllä ja paina ®.

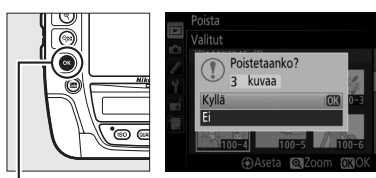

einike

# Äänimuistiot

# Äänimuistioiden tallennus

Valokuviin voi lisätä enintään kuudenkymmenen sekunnin pituisia äänimuistioita käyttämällä yhdysrakenteista mikrofonia tai lisävarusteena saatavaa ME-1-stereomikrofonia.

### <u>Kameran valmistelu tallennusta varten</u>

Ennen kuin tallennat äänimuistioita, säädä asetusvalikon kohdan **Äänimuistioasetukset** asetuksia.

### 💵 Äänimuistio

Tällä asetuksella valitaan, tallennetaanko äänimuistiot automaattisesti vai käsisäätöisesti. Seuraavat asetukset ovat käytettävissä:

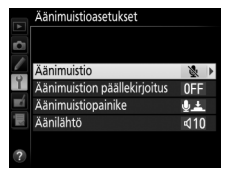

| Asetus      |                                    | Kuvaus                                                                                                    |  |  |
|-------------|------------------------------------|----------------------------------------------------------------------------------------------------|--|--|
| 8           | Pois                               | Äänimuistioita ei voi tallentaa kuvaustilassa.                                                                                                    |  |  |
| <b>⊎5</b> s | Päällä<br>(autom. ja<br>käsisäätö) | Tämän asetuksen valitseminen<br>tuo esiin oikealla olevan valikon;<br>valitse tallennuksen<br>enimmäisajaksi 5, 10, 20, 30, 45<br>tai 60 s. Ellei <b>Päällä</b> ole valittuna<br>toistovalikon kohdassa <b>Kuvan</b><br>tarkastelu (© 295), tallennus<br>alkaa, kun laukaisin vapautetaan kuvauksen jälkeen.<br>Tallennus päättyy, kun Q-painiketta painetaan tai<br>määritetty tallennusaika on päättynyt. |  |  |
| M₽          | Vain<br>käsisäätö                  | Muistion voi tallentaa viimeisimpään valokuvaan pitämällä 9-painiketta painettuna (C 263).                                                                                                    |  |  |

### **II** Äänimuistion päällekirjoitus

Tällä asetuksella valitaan, voidaanko viimeisimmän valokuvan äänimuistio korvata kuvaustilassa. Seuraavat asetukset ovat käytettävissä:

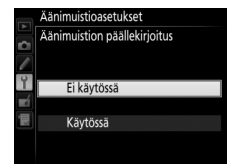

| Asetus         | Kuvaus                                   |
|----------------|------------------------------------------|
| E;             | Äänimuistiota ei voi tallentaa           |
| EI<br>käytössä | kuvaustilassa, jos viimeisimmässä        |
| Kaylossa       | kuvassa on jo äänimuistio.               |
|                | Äänimuistion voi tallentaa               |
|                | kuvaustilassa, vaikka viimeisimmässä     |
| Käytössä       | kuvassa olisikin jo äänimuistio (🕮 263). |
|                | Olemassa oleva äänimuistio poistetaan    |
|                | ja korvataan uudella muistiolla.         |

#### E Äänimuistiopainike

Tällä asetuksella säädetään käsisäätöistä tallennusta. Seuraavat asetukset ovat käytettävissä:

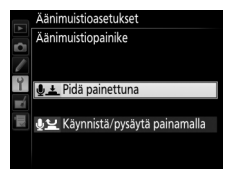

|              | Asetus     | Kuvaus                            |
|--------------|------------|-----------------------------------|
|              |            | Äänimuistio tallennetaan, kun     |
| <u>∳ </u> ±  | Pidä       | <b>∮</b> -painiketta pidetään     |
|              | painettuna | painettuna. Tallennus päättyy     |
|              |            | automaattisesti 60 s:n jälkeen.   |
|              |            | Tallennus alkaa, kun 🍨            |
| <u> •ੈ</u> ਟ | Käynnistä/ | painiketta painetaan, ja päättyy, |
|              | pysäytä    | kun ∳-painiketta painetaan        |
|              | painamalla | uudelleen. Tallennus päättyy      |
|              |            | automaattisesti 60 s:n jälkeen.   |

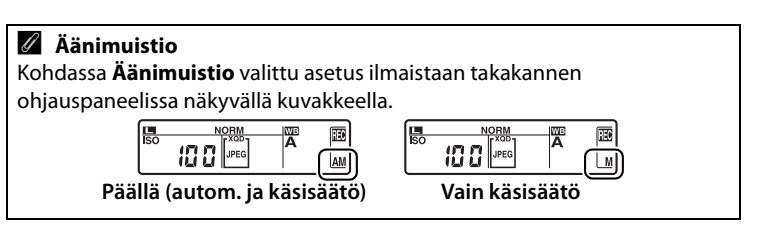

Ų

### <u>Automaattinen tallennus (kuvaustila)</u>

Jos **Päällä (autom. ja käsisäätö)** on valittu kohdassa **Äänimuistio** (D 261), äänimuistio lisätään viimeisimpään valokuvaan kuvauksen jälkeen. Tallennus päättyy, kun **Q**-painiketta painetaan tai määritetty tallennusaika on päättynyt.

### <u>Käsisäätöinen tallennus (kuvaustila)</u>

Jos **Päällä (autom. ja käsisäätö)** tai **Vain käsisäätö** on valittu kohdassa **Äänimuistio** ( $\square$  261), äänimuistion voi tallentaa viimeisimpään valokuvaan pitämällä  $\P$ painiketta painettuna. Äänimuistio tallennetaan, kun painiketta pidetään painettuna (huomaa, että äänimuistiota ei tallenneta, jos  $\P$ -painiketta ei pidetä painettuna vähintään yhden sekunnin ajan).

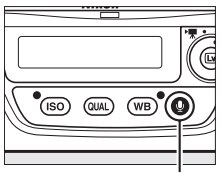

∮-painike

#### Automaattinen tallennus

Äänimuistioita ei tallenneta automaattisesti reaaliaikanäkymän (□ 49), elokuvan tallennuksen (□ 63) tai ajastetun valokuvauksen (□ 229) aikana, tai kun **Päällä** on valittu toistovalikon kohdassa **Kuvan tarkastelu** (□ 295). Äänimuistion voi kuitenkin lisätä kuvan tarkastelussa näkyvään valokuvaan, vaikka **Pois** on valittu kohdassa **Äänimuistio**.

🖉 Toissij. korttipaikan toiminta

Jos kamerassa on kaksi muistikorttia, ja **Varmuuskopiointi** tai **RAW** ensisijaiseen – JPEG toissij. on valittu kuvausvalikon kohdassa **Toissij.** korttipaikan toiminta (<sup>CD</sup> 96), äänimuistiot liitetään ensisijaiseen korttipaikkaan tallennettaviin kuviin. Ō

### <u>Toistotila</u>

Äänimuistion lisääminen täyskuvatoistossa näkyvään valokuvaan tai pienoiskuvaluettelossa korostettuun kuvaan (<sup>CL</sup> 241):

#### **1** Valitse valokuva.

Näytä tai korosta valokuva. Yhteen kuvaan voi tallentaa vain yhden äänimuistion; [パ]kuvakkeella merkittyihin kuviin ei voi tallentaa enempää äänimuistioita.

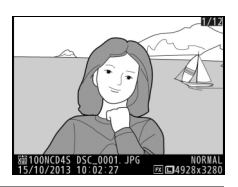

### 2 Pidä **P**-painiketta painettuna.

Äänimuistio tallennetaan, kun <sup>®</sup>-painiketta pidetään painettuna (huomaa, että äänimuistiota ei tallenneta, jos <sup>®</sup>-painiketta ei pidetä painettuna vähintään yhden sekunnin ajan).

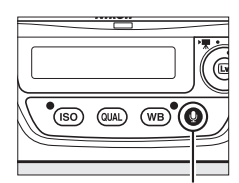

**∮**-painike

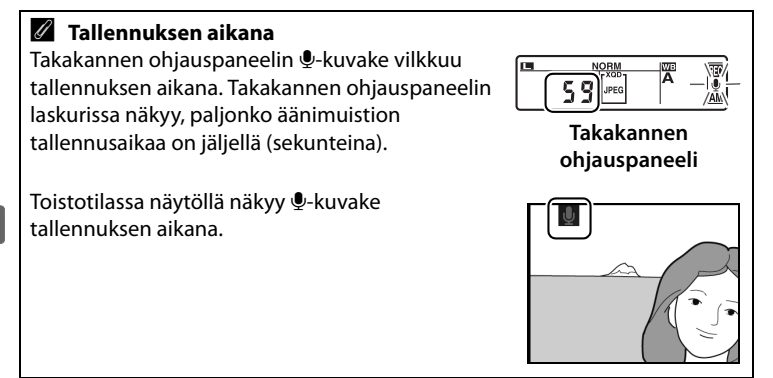

Ų

#### Tallennuksen keskeyttäminen

Laukaisimen painaminen tai kameran muiden painikkeiden käyttäminen saattaa päättää tallennuksen. Ajastetun kuvauksen aikana tallennus päättyy automaattisesti noin kaksi sekuntia ennen seuraavan valokuvan ottamista. Tallennus päättyy automaattisesti myös, kun kamera sammutetaan.

#### I Tallennuksen jälkeen

Jos viimeisimpään valokuvaan on tallennettu äänimuistio, takakannen ohjauspaneelissa näkyy U-kuvake.

los toistotilassa valittuna olevassa valokuvassa on äänimuistio, näytöllä näkyy [J]-kuvake.

#### Äänimuistioiden tiedostonimet

Äänimuistiot tallennetaan WAV-tiedostoina, joiden nimet ovat muodossa "xxxxnnnn.WAV", missä "xxxxnnnn" on äänimuistioon liittyvästä kuvasta kopioitu tiedostonimi. Esimerkiksi kuvan "DSC\_0002.JPG" äänimuistion tiedostonimi olisi "DSC 0002.WAV". Äänimuistioiden tiedostonimet näkyvät tietokoneella.

#### 100 Takakannen ohjauspaneeli

JPEG

A

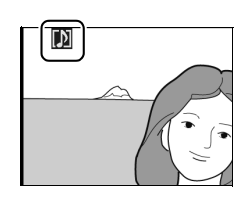

# Äänimuistioiden toistaminen

Äänimuistioita voi toistaa kameran sisäänrakennetusta kaiuttimesta, kun muistioon liittyvä kuva näkyy täyskuvatoistossa tai kun se on korostettu pienoiskuvaluettelossa (<sup>[]</sup> 241). Kuvat, joissa on äänimuistio, on merkitty [J]-kuvakkeella.

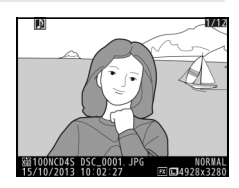

| Toiminto             | Paina | Kuvaus                                                                                                    |
|----------------------|-------|----------------------------------------------------------------------------------------------------|
| Aloita/lopeta toisto | Ŷ     | Aloita toisto painamalla . Toisto päättyy, kun<br>y-painiketta painetaan uudelleen tai kun koko<br>muistio on toistettu. |
| Poista äänimuistio   | Ō     | Katso sivu 258.                                                                                                    |

Ţ

#### **Z** Toiston keskeyttäminen

Laukaisimen painaminen tai kameran muiden painikkeiden käyttäminen saattaa päättää toiston. Toisto päättyy automaattisesti, kun toinen kuva valitaan tai kamera sammutetaan.
## <u>Äänimuistion toiston asetukset</u>

Asetusvalikon kohdassa **Äänimuistioasetukset** > **Äänilähtö** valitaan, toistetaanko äänimuistiot kameralla (joko sisäänrakennetusta kaiuttimesta tai lisävarusteena saatavista kuulokkeista) vai laitteella, johon kamera on liitetty HDMI-kaapelilla. Kun ääni toistetaan kameralla, **Äänilähtö**-asetuksella säädetään myös toiston voimakkuutta.

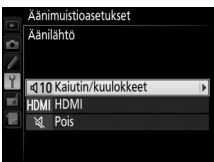

|      | Asetus                 | Kuvaus                                                                                                    |  |
|------|------------------------|----------------------------------------------------------------------------------------------------|--|
| Ą    | Kaiutin/<br>kuulokkeet | Äänimuistiot toistetaan<br>sisäänrakennetusta<br>kaiuttimesta tai (jos liitettynä)<br>lisävarusteena saatavista<br>kuulokkeista. Kun tämä asetus<br>valitaan, näytölle ilmestyy<br>oikealla oleva valikko. Paina ▲<br>tai ▼ muuttaaksesi voimakkuutta. Kun asetus valitaan,<br>kuuluu äänimerkki. Paina  vahvistaaksesi valinnan ja<br>palataksesi asetusvalikkoon. |  |
| HDMI | HDMI                   | Äänisignaali lähetetään HDMI-liittimeen.                                                                                                    |  |
| X    | Pois                   | Äänimuistioita ei toisteta. 氷-kuvake näkyy, kun<br>valokuva, johon liittyy äänimuistio, näkyy näytöllä.                                                                                                    |  |

## Ţ

# Liitännät

## ViewNX 2:n asentaminen

Asenna mukana toimitettu ohjelmisto katsellaksesi ja muokataksesi tietokoneelle kopioituja valokuvia ja elokuvia. Varmista ennen ViewNX 2:n asentamista, että tietokoneesi täyttää sivulla 271 luetellut

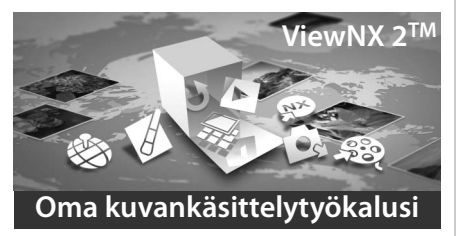

järjestelmävaatimukset. Käytä ViewNX 2:n uusinta versiota, jonka voi ladata sivulla xx luetelluilta verkkosivuilta, koska vanhemmat versiot, jotka eivät tue D4S-mallia, eivät välttämättä pysty siirtämään NEF (RAW) -kuvia oikein.

1 Käynnistä **1** Valitse alue (tarvittaessa) asennusohjelma. Käynnistä tietokone, Valitse aseta asennus-CD kieli levyasemaan ja käynnistä 3 Napsauta asennusohielma. Next Kielivalintaikkuna (Seutulee näkyviin. Jos raava) haluttu kieli ei ole käytettävissä, valitse eri alue napsauttamalla Region Selection

(Aluevalinta) (aluevalinta ei ole käytettävissä eurooppalaisessa versiossa).

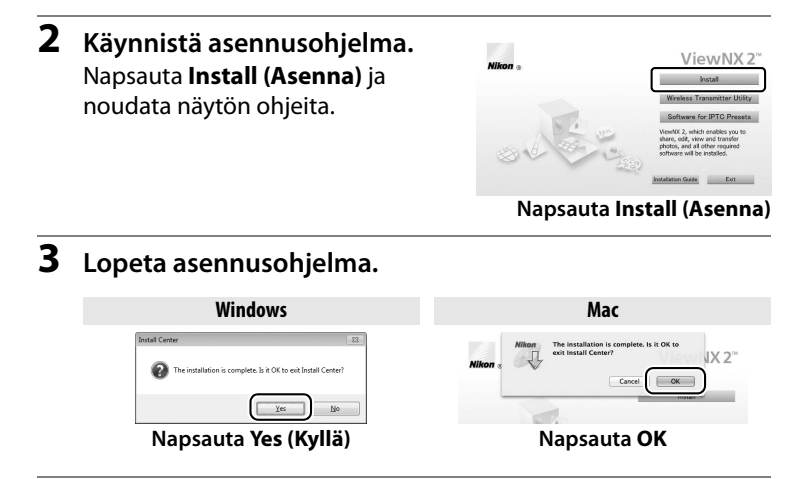

4 Poista asennus-CD-levy CD-ROM-asemasta.

#### Nikonin verkkosivujen avaaminen

Siirry Nikonin verkkosivuille ViewNX 2:n asentamisen jälkeen valitsemalla Windowsin käynnistysvalikosta **All Programs (Kaikki ohjelmat)** > **Link to Nikon (Linkki Nikonin sivuille)** (vaatii Internet-yhteyden).

N

| 🖉 Järjestel                                                                                   | stelmävaatimukset                                                                                                    |                                                                                                    |  |  |
|-----------------------------------------------------------------------------------------------|----------------------------------------------------------------------------------------------------|----------------------------------------------------------------------------------------------------|--|--|
|                                                                                               | Windows                                                                                                    | Mac                                                                                                    |  |  |
| Keskusyksik-<br>kö                                                                            | <ul> <li>Valokuvat: Intel Celeron, Pentium<br/>4 tai Core-sarja, 1,6 GHz tai<br/>parempi</li> <li>Elokuvat (toisto): Pentium D 3,0<br/>GHz tai parempi; Intel Core i5:tä<br/>tai parempaa suositellaan<br/>katseltaessa elokuvia, joiden<br/>kuvakoko on 1 280 × 720 tai<br/>suurempi, kuvataajuudella 30<br/>kuvaa/s tai suuremmalla tai<br/>elokuvia, joiden kuvakoko on<br/>1 920 × 1 080 tai suurempi</li> <li>Elokuvat (muokkaus): Intel Core i5<br/>tai parempi</li> </ul> | <ul> <li>Valokuvat: Intel Core- tai<br/>Xeon-sarja</li> <li>Elokuvat (toisto): Core Duo 2<br/>GHz tai parempi; Intel Core<br/>i5:tä tai parempaa<br/>suositellaan katseltaessa<br/>elokuvia, joiden kuvakoko on<br/>1 280 × 720 tai suurempi,<br/>kuvataajuudella 30 kuvaa/s tai<br/>suuremmalla tai elokuvia,<br/>joiden kuvakoko on 1 920 ×<br/>1 080 tai suurempi</li> <li>Elokuvat (muokkaus): Intel Core<br/>i5 tai parempi</li> </ul> |  |  |
| Käyttöjärjes-<br>telmä                                                                        | Esiasennettu Windows 8.1,<br>Windows 7, Windows Vista ja<br>Windows XP; huomaa, että 64-<br>bittisiä Windows XP -versioita ei<br>tueta                                                                                                    | OS X 10.9, 10.8 tai 10.7                                                                                                    |  |  |
| Muisti<br>(RAM)                                                                               | <ul> <li>32-bittinen Windows 8.1, Windows 7<br/>tai Windows Vista: 1 Gt tai<br/>enemmän (suositus 2 Gt tai enemmän)</li> <li>64-bittinen Windows 8.1, Windows 7<br/>tai Windows Vista: 2 Gt tai<br/>enemmän (suositus 4 Gt tai enemmän)</li> <li>Windows XP: 512 Mt tai enemmän<br/>(suositus 2 Gt tai enemmän)</li> </ul>                                                                                                    | 2 Gt tai enemmän (suositus 4 Gt tai<br>enemmän)                                                                                                    |  |  |
| Kiintolevytila     Käynnistyslevyllä käytettävissä vähintään 1 Gt (suositus 3 Gt tai enemmän) |                                                                                                    | lintään 1 Gt (suositus 3 Gt tai enemmän)                                                                                                    |  |  |
| Grafiikka<br>Katso viimeis                                                                    | Tarkkuus: 1 024 × 768 kuvapistettä<br>(XGA) tai enemmän (suositus 1280 ×<br>1 024 kuvapistettä tai enemmän)<br>Väri: 24-bittinen väri (True Color) tai<br>enemmän<br>immät tiedot tuetuista käyttöjärjest                                                                                                    | Iarkkuus: 1 024 × 768<br>kuvapistettä (XGA) tai enemmän<br>(suositus 1 280 × 1 024 kuvapistettä tai<br>enemmän)<br>Väri: 24-bittinen väri (miljoonia<br>värejä) tai enemmän<br>telmistä sivulla xx luetelluilta                                                                                                    |  |  |
| verkkosivuiltä                                                                                | a.                                                                                                    |                                                                                                    |  |  |

## ViewNX 2:n käyttö

## <u>Kopioi kuvia tietokoneelle</u>

Varmista ennen jatkamista, että olet asentanut kameran mukana toimitetun ViewNX 2 -CD-levyn ohjelmiston (<sup>CD</sup> 269).

#### 1 Liitä USB-kaapeli.

Sammuta kamera ja varmista, että siinä on muistikortti, ja liitä sitten kameran mukana toimitettu USB-kaapeli kuvan mukaisesti ja kytke kamera päälle.

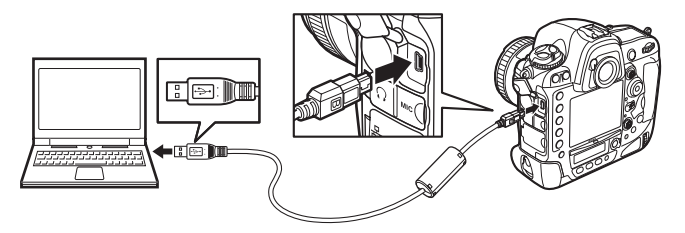

#### 🖉 Käytä luotettavaa virtalähdettä

Varmista, että kameran akku on ladattu täyteen, jotta tiedonsiirto ei keskeydy.

#### Kaapelien liittäminen

Varmista, että kamera on pois päältä, kun liität tai irrotat liitäntäkaapeleita. Älä käytä voimaa äläkä yritä asettaa liittimiä vinoon.

#### **V** Tiedonsiirron aikana

Älä sammuta kameraa tai irrota USB-kaapelia, kun siirto on käynnissä.

 $\sim$ 

#### **USB-**kaapelin pidike

Estääksesi kaapelia irtoamasta kiinnitä mukana toimitettu pidike kuvan mukaisesti.

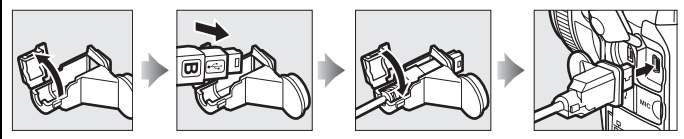

#### **USB-keskittimet**

Liitä kamera suoraan tietokoneeseen; älä liitä kaapelia USB-keskittimen tai näppäimistön kautta.

## 2 Käynnistä ViewNX 2:een kuuluva Nikon Transfer 2.

Jos näkyviin tulee viesti, jossa pyydetään valitsemaan ohjelma, valitse Nikon Transfer 2.

#### Windows 7

Jos seuraava valintaikkuna näytetään, valitse Nikon Transfer 2 alla kuvatulla tavalla.

1 Kohdassa Import pictures and videos (Tuo kuvia ja videoita) napsauta Change program (Vaihda ohjelma). Ohjelman valintaikkuna tulee näkyviin; valitse Import file using Nikon Transfer 2 (Tuo

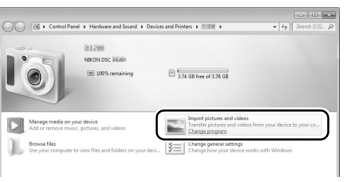

tiedosto käyttäen ohjelmaa Nikon Transfer 2) ja napsauta OK.

2 Kaksoisnapsauta Import file (Tuo tiedosto).

# **3** Napsauta Start Transfer (Aloita siirto).

Oletusarvoisesti muistikortin kuvat kopioidaan tietokoneelle.

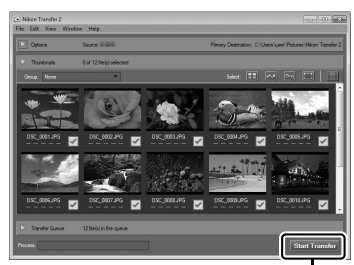

#### Start Transfer (Aloita siirto)

## **4** Katkaise yhteys.

Kun siirto on valmis, sammuta kamera ja irrota USB-kaapeli.

## <u>Katsele kuvia</u>

Kuvat näkyvät ViewNX 2:ssa, kun siirto on valmis.

#### ViewNX 2:n käynnistäminen manuaalisesti

- Windows: Kaksoisnapsauta työpöydän ViewNX 2 -pikakuvaketta.
- Mac: Napsauta Dock-palkin ViewNX 2 -kuvaketta.

#### II Valokuvien muokkaaminen

Rajataksesi kuvia ja säätääksesi esimerkiksi terävyyttä ja sävytasoja napsauta ViewNX 2:n työkalurivin **Edit (Muokkaa)** -painiketta.

#### Elokuvien muokkaaminen

Muokataksesi kameralla kuvattuja elokuvia, esimerkiksi leikataksesi pois ylimääräistä videoaineistoa, napsauta ViewNX 2:n työkalurivin **Movie Editor (Elokuvan muokkain)** -painiketta.

#### **II** Kuvien tulostaminen

Napsauta ViewNX 2:n työkalurivin **Print** (**Tulosta**) -painiketta. Näkyviin tulee valintaikkuna, jonka avulla kuvia voi tulostaa tietokoneeseen liitetyllä tulostimella.

#### 🖉 Lisätietoja

Katso lisätietoja ViewNX 2:n käytöstä verkko-oppaasta.

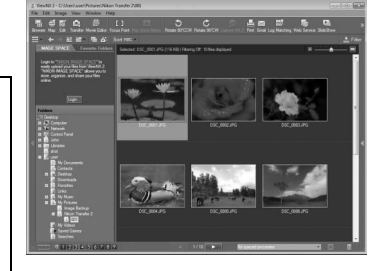

File Edit Image

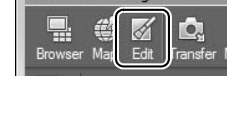

View

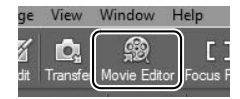

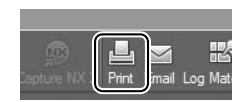

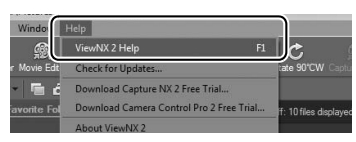

## <u>Ethernet ja langattomat verkot</u>

Kameran voi liittää Ethernet-verkkoon tai langattomaan verkkoon käyttämällä yhdysrakenteista Ethernet-porttia tai lisävarusteena saatavaa WT-5- tai WT-4- langatonta lähetintä (<sup>CL</sup> 409). Huomaa, että Ethernet-yhteyden muodostamiseen tarvitaan Ethernet-kaapeli (saatavilla erikseen muilta toimittajilta).

#### 💵 Sisäänrakennettu Ethernet-portti ja langaton lähetin WT-5

Seuraavat tilat ovat käytettävissä, kun kamera on yhdistetty verkkoon sisäänrakennetun Ethernet-portin tai lisävarusteena saatavan langattoman lähettimen WT-5 avulla:

| Tila                                   | Toiminto                                                                                                    |
|----------------------------------------|----------------------------------------------------------------------------------------------------|
| FTP-lataus                             | Lataa olemassa olevia valokuvia ja elokuvia tietokoneelle tai                                                                              |
| Kuvansiirto                            | ftp-palvelimelle tai lataa uusia valokuvia sitä mukaa kuin<br>niitä otetaan.                                                               |
| Kameran<br>ohjaus                      | Ohjaa kameraa erikseen saatavalla Camera Control Pro 2<br>-ohjelmistolla ja tallenna uudet valokuvat ja elokuvat<br>suoraan tietokoneelle. |
| HTTP-palvelin                          | Katsele ja ota kuvia etänä käyttämällä selaimella varustettua<br>tietokonetta tai iPhonea.                                                 |
| Synkronoitu<br>laukaisu (vain<br>WT-5) | Synkronoi useiden etäkameroiden sulkimien laukaisu<br>pääkameran kanssa.                                                                   |

#### Langaton lähetin WT-4

WT-4:ää voi käyttää seuraavissa tiloissa:

| Tila       | Toiminto                                                                                                    |  |
|------------|----------------------------------------------------------------------------------------------------|--|
| Siirtotila | Lataa olemassa olevia valokuvia ja elokuvia tietokoneelle<br>ftp-palvelimelle tai lataa uusia valokuvia sitä mukaa kuin<br>niitä otetaan.  |  |
| PC-tila    | Ohjaa kameraa erikseen saatavalla Camera Control Pro 2<br>-ohjelmistolla ja tallenna uudet valokuvat ja elokuvat<br>suoraan tietokoneelle. |  |

 $\sim$ 

Katso lisätietoja *Verkko-oppaasta* ja langattoman lähettimen tai tiedonsiirtolaitteen käyttöohjeista. Muista päivittää langattoman lähettimen tai tiedonsiirtolaitteen laiteohjelma ja mukana toimitettu ohjelmisto viimeisimpiin versioihin.

#### Lisävarusteena saatavat UT-1-tiedonsiirtolaitteet

Yhdysrakenteisen Ethernet-portin sijaan kameran voi yhdistää lähiverkkoon (LAN) käyttämällä lisävarusteena saatavaa UT-1-tiedonsiirtolaitetta ( $\Box$  409). UT-1 tukee samoja tiloja kuin WT-4, ja sitä voi käyttää Ethernet-verkoissa tai muodostamaan yhteyden langattomiin verkkoihin yhdessä lisävarusteena saatavan WT-5- langattoman lähettimen kanssa.

#### 🖉 Kuvien lataus

Kuvansiirto-, ftp-lataus- ja siirtotilassa täyskuvatoistossa tai pienoiskuvien toistossa näkyvän kuvan voi ladata tietokoneelle pitämällä <sup>®</sup>-painiketta painettuna ja painamalla monivalitsimen keskipainiketta.

#### **V** Tiedonsiirron aikana

Elokuvia ei voi tallentaa tai toistaa kuvansiirtotilassa ("kuvansiirtotila" on voimassa, kun kuvia siirretään Ethernet-verkon tai langattoman verkon kautta ja kun lähetettäviä kuvia on vielä jäljellä). Reaaliaikanäkymäkuvaus ei ole käytettävissä siirron aikana, jos **Äänetön** on valittu kuvausvalikon kohtaan **Reaaliaikanäkymäkuvaus**.

#### 🖉 Elokuvat

Elokuvia voidaan ladata siirtotilassa, jos kamera on liitetty Ethernetverkkoon tai langattomaan verkkoon eikä **Automaattinen lähetys** tai **Lähetä kansio** ole valittuna kohdassa **Verkko > Asetukset**.

#### HTTP-palvelintila

Kameralla ei voi tallentaa tai katsella elokuvia http-palvelintilassa, eikä reaaliaikanäkymäkuvaus ole käytettävissä, jos **Äänetön** on valittu kuvausvalikon kohdassa **Reaaliaikanäkymäkuvaus**.

#### Langattomat lähettimet

Pääasiallinen ero mallien WT-4 ja WT-4A/B/C/D/E ja WT-5 ja WT-5A/B/C/D/E välillä on tuettujen kanavien määrä; ellei toisin mainita, kaikki kohdat, joissa käsitellään WT-4:ää, pätevät myös malleihin WT-4A/B/C/D/E, ja kaikki kohdat, joissa käsitellään WT-5:tä, pätevät myös malleihin WT-5A/B/C/D/E.

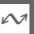

## Valokuvien tulostaminen

Valitut JPEG-kuvat voi tulostaa suoraan kameraan liitetyllä PictBridge-tulostimella (<sup>CL</sup> 461).

#### **V** Tulostettavien valokuvien valitseminen

Kuvanlaadulla NEF (RAW) tai TIFF (RGB) ( $\Box$  90) luotuja kuvia ei voi valita tulostettavaksi. NEF (RAW) -kuvista voi luoda JPEG-kopioita käyttämällä muokkausvalikon toimintoa **NEF (RAW) -käsittely** ( $\Box$  387).

#### Tulostaminen suoran USB-liitännän kautta

Varmista, että akku on täyteen ladattu, tai käytä lisävarusteena saatavaa verkkolaitetta ja virtaliitäntää. Kun otat valokuvia tulostettavaksi suoran USB-liitännän kautta, aseta **Väriavaruus**-asetukseksi **sRGB** ( $\square$  305).

#### 🖉 Katso myös

Katso sivulta 448, mitä tulee tehdä, jos tulostuksen aikana tapahtuu virhe.

## <u>Tulostimen liittäminen</u>

Liitä kamera käyttämällä mukana toimitettua USB-kaapelia.

#### 1 Sammuta kamera.

## **2** Liitä USB-kaapeli.

Kytke tulostin päälle ja liitä USB-kaapeli. Älä käytä voimaa äläkä yritä asettaa liittimiä vinoon.

#### **V** USB-keskittimet

Liitä kamera suoraan tulostimeen; älä liitä kaapelia USB-keskittimen kautta.

## **3** Kytke kamera päälle.

Näytölle ilmestyy aloitusnäyttö ja sen jälkeen PictBridgetoistonäyttö. Tulostaaksesi kuvat yksitellen noudata alla olevia ohjeita. Tulostaaksesi useita valitsemiasi kuvia tai kaikki kuvat siirry sivulle 282.

## <u>Kuvien tulostaminen yksitellen</u>

#### 1 Näytä haluamasi kuva.

Näytä lisää kuvia painamalla ◀ tai ▶. Paina ♥-painiketta lähentääksesi nykyistä kuvaa (□ 253; paina ▶ poistuaksesi zoomauksesta). Näytä kuusi kuvaa kerralla painamalla monivalitsimen keskipainiketta. Korosta kuvia monivalitsimella tai paina monivalitsimen keskipainiketta uudelleen näyttääksesi korostetun kuvan koko näytön kokoisena. Näyttääksesi muissa kohteissa olevia kuvia paina ལ pienoiskuvien näytössä ja valitse haluamasi kortti ja kansio sivun 242 ohjeiden mukaisesti.

 $\sim$ 

#### 2 Säädä tulostusasetuksia.

Paina <sup>®</sup> näyttääksesi seuraavat kohdat, paina ▲ tai ▼ korostaaksesi kohdan ja paina ▶ näyttääksesi siihen liittyvät asetukset (luettelossa näkyvät vain nykyisen tulostimen tukemat asetukset; käyttääksesi oletusasetusta valitse **Tulostinoletukset**). Valittuasi asetuksen palaa tulostimen asetusvalikkoon painamalla <sup>®</sup>.

| Asetus      | Kuvaus                                                           |  |  |
|-------------|------------------------------------------------------------------|--|--|
| Sivukoko    | Valitse sivukoko.                                                |  |  |
| Kopioiden   | Tämä asetus näkyy vain, kun kuvat tulostetaan yksitellen.        |  |  |
| määrä       | Paina ▲ tai ▼ valitaksesi kopioiden määrän (enintään 99).        |  |  |
| Reunus      | Valitse, lisätäänkö valokuviin valkoinen reunus.                 |  |  |
| Aikaloima   | Valitse, tulostetaanko valokuviin tallennusaika ja               |  |  |
| Aikalelilla | -päivämäärä.                                                     |  |  |
|             | Tämä asetus näkyy vain, kun kuvat tulostetaan yksitellen.        |  |  |
|             | Poistu rajaamatta kuvaa korostamalla <b>Ei rajausta</b> ja       |  |  |
|             | painamalla ®. Rajataksesi nykyistä kuvaa korosta <b>Rajaa</b> ja |  |  |
| Paiaur      | paina 🕨. Rajauksen valintaikkuna tulee näkyviin;                 |  |  |
| najaus      | suurenna rajauksen kokoa painamalla ♥ ja pienennä                |  |  |
|             | painamalla 🖓 ja siirrä rajausta monivalitsimella. Huomaa,        |  |  |
|             | että tulostuslaatu voi heikentyä, jos pieniä rajauksia           |  |  |
|             | tulostetaan suurikokoisena.                                      |  |  |

#### **3** Aloita tulostus.

Valitse **Aloita tulostus** ja paina  $\circledast$  aloittaaksesi tulostuksen. Peruuta tulostus ennen kaikkien kopioiden tulostumista painamalla  $\circledast$ .

## <u>Useiden kuvien tulostaminen</u>

#### **1** Näytä PictBridge-valikko.

Paina MENU-painiketta PictBridge-toistonäytössä.

## 2 Valitse vaihtoehto.

Korosta jokin seuraavista vaihtoehdoista ja paina ►.

- Tulostuksen valinta: Valitse tulostettavat kuvat. Korosta kuvia monivalitsimella (näytä muissa kohteissa olevia kuvia painamalla २ ja valitsemalla haluamasi kortti ja kansio sivun 242 ohjeiden mukaisesti; näytä nykyinen kuva koko näytön kokoisena pitämällä ९-painiketta painettuna) ja pitäen
   Om (२ /?) -painiketta painettuna paina ▲ tai ▼ valitaksesi tulosteiden määrän (enintään 99). Poista kuvan valinta asettamalla tulosteiden määräksi nolla.
- **Tulosta (DPOF)**: Tulosta nykyinen DPOF-tulostustilaus (<sup>CD</sup> 283). Tilausta voi katsella ja muokata ennen tulostusta yllä olevan kohdan **Tulostuksen valinta** kuvauksen ohjeiden mukaisesti.
- Luettelokuva: Luodaksesi luettelokuvan kaikista muistikortilla olevista JPEG-kuvista siirry vaiheeseen 3. Huomaa, että jos muistikortilla on yli 256 kuvaa, vain ensimmäiset 256 kuvaa tulostetaan. Jos vaiheessa 3 valittu sivukoko on liian pieni luettelokuvalle, näytetään varoitus.

#### **3** Säädä tulostusasetuksia.

Säädä tulostimen asetuksia sivun 281 vaiheessa 2 kuvatulla tavalla.

#### 4 Aloita tulostus.

Valitse **Aloita tulostus** ja paina  $\circledast$  aloittaaksesi tulostuksen. Peruuta tulostus ennen kaikkien kopioiden tulostumista painamalla  $\circledast$ .

#### $\sim$

## DPOF-tulostustilauksen luominen: tulostuksen asetus

Toistovalikon kohdassa **DPOF-tulostustilaus** voi luoda digitaalisia "tulostustilauksia" PictBridge-yhteensopiville tulostimille ja laitteille, jotka tukevat DPOF:ää (<sup>CII</sup> 461).

#### Valitse DPOFtulostustilaus > Valitse/ aseta.

Paina MENU-painiketta ja valitse toistovalikosta DPOFtulostustilaus. Korosta Valitse/aseta ja paina ► **MENU-painike** 

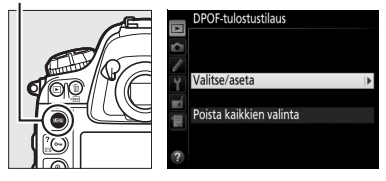

(poista kaikki valokuvat tulostustilauksesta valitsemalla **Poista** kaikkien valinta).

#### **2** Valitse kuvat.

1

Korosta kuvia monivalitsimella (näytä muissa kohteissa olevia kuvia painamalla **R**<sup>22</sup> ja valitsemalla haluamasi kortti ja kansio sivun 242 ohjeiden mukaisesti; näytä nykyinen kuva koko näytön

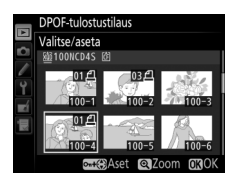

kokoisena pitämällä <sup>®</sup>-painiketta painettuna) ja pitäen ••• (▷·/?) -painiketta painettuna paina ▲ tai ▼ valitaksesi tulosteiden määrän (enintään 99). Poista kuvan valinta asettamalla tulosteiden määräksi nolla. Paina ®, kun olet valinnut kaikki haluamasi kuvat.

| 3 | Valitse merkintäasetukset.               |
|---|------------------------------------------|
|   | Korosta seuraavat asetukset ja paina 🕨   |
|   | ottaaksesi korostetun asetuksen käyttöön |
|   | tai pois käytöstä.                       |
|   | • Markitca kuwaustiadat: Tulasta         |

 Merkitse kuvaustiedot: Tulosta suljinaika ja aukko kaikkiin tulostustilauksen kuviin.

|    | DPO | F-tulostustilaus      |       |
|----|-----|-----------------------|-------|
|    |     |                       |       |
|    |     |                       |       |
| Ŷ  | M   | Merkitse kuvaustiedot |       |
| Ľ. |     |                       |       |
|    | ¥   | Merkitse päivämäärä   |       |
|    |     |                       |       |
|    |     | ⊙Valitse              | OKIOK |

• Merkitse päivämäärä: Tulosta tallennuspäivämäärä kaikkiin tulostustilauksen kuviin.

**4** Päätä tulostustilauksen luominen. Paina ⊛ päättääksesi tulostustilauksen luomisen.

#### DPOF-tulostustilaukset

Kun kamera on liitetty PictBridge-tulostimeen, tulosta nykyinen tulostustilaus valitsemalla PictBridge-valikosta **Tulosta (DPOF)** ja noudattamalla kohdan "Useiden kuvien tulostaminen" ohjeita muuttaaksesi nykyistä tulostustilausta ja tulostaaksesi sen (C 282). DPOFtulostuspäivämäärää ja kuvaustietojen asetuksia ei tueta tulostettaessa suoran USB-liitännän kautta; tulostaaksesi tallennuspäivämäärän nykyisen tulostustilauksen valokuviin käytä PictBridgen **Aikaleima**-asetusta.

**DPOF-tulostustilaus**-toimintoa ei voi käyttää, jos muistikortilla ei ole riittävästi tilaa tulostustilauksen tallentamiseen.

NEF (RAW) -valokuvia (<sup>[]]</sup> 90) ei voi valita tulostettavaksi tällä vaihtoehdolla. NEF (RAW) -kuvista voi luoda JPEG-kopioita käyttämällä muokkausvalikon toimintoa **NEF (RAW) -käsittely** (<sup>[]]</sup> 387).

Tulostustilaukset eivät välttämättä tulostu oikein, jos kuvia poistetaan tietokoneella tai muulla laitteella tulostustilauksen luomisen jälkeen.

## Valokuvien katseleminen televisiosta

Kameran voi liittää teräväpiirtovideolaitteisiin käyttämällä lisävarusteena saatavaa High-Definition Multimedia Interface (HDMI) -kaapelia (<sup>[]]</sup> 410) tai C-tyypin HDMI-kaapelia (saatavilla erikseen muilta toimittajilta).

#### 1 Sammuta kamera.

Sammuta kamera aina ennen kuin liität tai irrotat HDMI-kaapelin.

#### 2 Liitä HDMI-kaapeli kuvan mukaisesti.

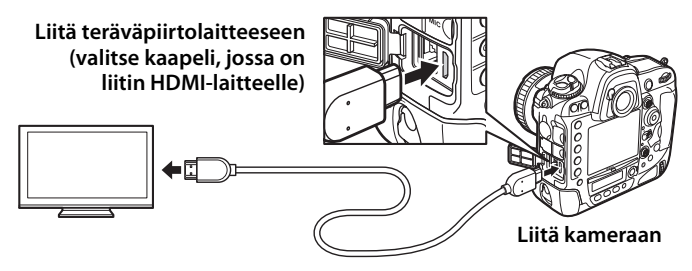

#### **3** Viritä laite HDMI-kanavalle.

#### **4** Käynnistä kamera ja paina ▶-painiketta.

Kuvat näytetään toiston aikana television näytöllä.

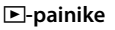

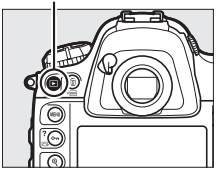

N

## HDMI-asetukset

Asetusvalikon kohdassa **HDMI** (C 358) säädetään lähdön tarkkuutta ja muita HDMI-lisäasetuksia.

#### Lähdön tarkkuus

Valitse HDMI-laitteeseen lähetettävien kuvien muoto. Jos **Automaattinen** on valittu, kamera valitsee automaattisesti sopivan muodon.

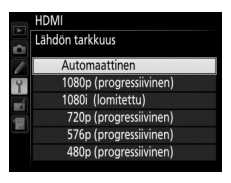

| Asetus                                                                                                    | Kuvaus                                                                                                    |
|----------------------------------------------------------------------------------------------------|----------------------------------------------------------------------------------------------------|
|                                                                                                    | Asetusta <b>Automaattinen</b> suositellaan useimpiin<br>tilanteisiin. Jos kamera ei pysty määrittämään oikeaa RGB-<br>videosignaalin lähtöaluetta HDMI-laitteelle, voit valita<br>seuraavista vaihtoehdoista:                                                                                                    |
| Lähtöalue                                                                                                    | <ul> <li>Rajoitettu alue: Laitteille, joiden RGB-videosignaalin<br/>tuloalue on 16–235. Valitse tämä asetus, jos huomaat<br/>varjoalueiden yksityiskohtien katoamista.</li> <li>Täysi alue: Laitteille, joiden RGB-videosignaalin tuloalue on<br/>0–255. Valitse tämä asetus, jos varjot "palavat puhki" tai<br/>ovat liian kirkkaita.</li> </ul> |
| Lähtönäytön koko<br>Valitse HDMI-lähdön vaaka- ja pystysuuntaiseksi kuva<br>alaksi 95 % tai 100 %.                                                                        |                                                                                                    |
| Reaaliaikanäkymän<br>näyttö<br>Jos Pois on valittuna, kun kamera on liitetty HDMI-<br>laitteeseen, kuvaustietoja ei näytetä näytöllä<br>reaaliaikanäkymäkuvauksen aikana. |                                                                                                    |
| Kaksoisnäyttö                                                                                                    | Valitse <b>Päällä</b> , jos haluat HDMI-näytön sisällön näkyvän<br>kameran näytöllä, ja <b>Pois</b> sammuttaaksesi kameran näytön<br>virran säästämiseksi. <b>Kaksoisnäyttö</b> otetaan käyttöön<br>automaattisesti, kun kohdan <b>Reaaliaikanäkymän näyttö</b><br>asetuksena on <b>Pois</b> .                                                    |

#### Lisäasetukset

#### HDMI-kaapelin pidike

Kun käytät lisävarusteena saatavaa Nikonin HDMI-kaapelia, kiinnitä mukana toimitettu pidike kuvan mukaisesti estääksesi kaapelin irtoamisen. Älä käytä kaapelipidikkeitä muiden kuin Nikonin kaapeleiden kanssa.

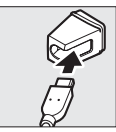

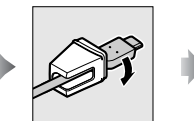

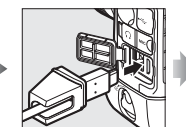

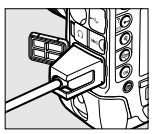

#### Intervision Contractor Contractor Contrac

Verkkolaitteen ja virtaliitännän (saatavilla erikseen) käyttöä suositellaan pitkään jatkuvaan toistoon. Jos valokuvien reunat eivät näy televisiossa, valitse 95 % kohtaan HDMI > Lisäasetukset > Lähtönäytön koko (D 286).

#### **Videonauhurit**

Tallentaaksesi pakkaamatonta HDMI-lähtöä käytä AJA Video Systems Ki Pro -sarjan tai Atomos Ninja -sarjan videonauhuria (saatavilla erikseen muilta toimittajilta).

#### Äänimuistioasetukset > Äänilähtö (<sup>11</sup> 267)

Valitse HDMI toistaaksesi äänimuistiot HDMI-laitteella.

#### Kuvaesitykset

Toistovalikon Kuvaesitvs-toimintoa voi käyttää automaattiseen toistoon (00 297).

#### 🖉 Ääni

Lisävarusteena saatavalla ME-1-stereomikrofonilla (C 413) tallennettu stereoääni toistetaan stereona, kun elokuvia katsellaan HDMI-laitteilla käyttämällä HDMI-kaapelilla liitettyä kameraa. Äänenyoimakkuutta yoi säätää television säätimillä; kameran painikkeita ei voi käyttää.

#### HDMI ja reaaliaikanäkymä

Kun kamera on liitetty HDMI-kaapelilla, HDMI-näyttöjä voi käyttää reaaliaikanäkymäkuvauksessa ja elokuvan reaaliaikanäkymässä ( $\Box$  61, 69). Huomaa, että jos **1 920 × 1 080; 60p** on valittu kuvausvalikon kohtaan **Elokuva-asetukset** > **Kuvakoko/kuvataajuus** ( $\Box$  74), valittu asetus vaikuttaa HDMI-lähtöön elokuvan tallennuksen aikana vain, jos kaikki seuraavat ehdot täyttyvät: **Automaattinen** tai **1080p (progressiivinen)** on valittu kohtaan **HDMI** > **Lähdön tarkkuus**, **100** % on valittu kohtaan **HDMI** > **Lisäasetukset** > **Reaaliaikanäkymän näyttö** ( $\Box$  286). Muilla asetuksilla lähdön tarkkuus, kuvakoko tai kuvataajuus saattaa poiketa kameran valikoissa valituista arvoista.

# Valikko-opas

## **•** Toistovalikko: kuvien hallinta

Avaa toistovalikko painamalla MENU-painiketta ja valitsemalla 🕒 (toistovalikko) -välilehti.

#### MENU-painike

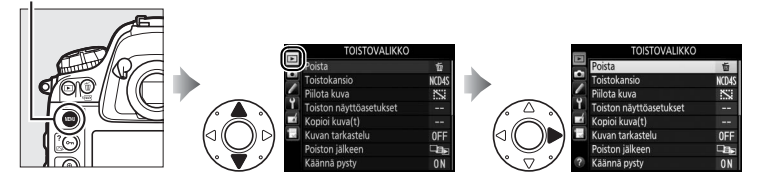

| Asetus                  | ü   |
|-------------------------|-----|
| Poista                  | 259 |
| Toistokansio            | 290 |
| Piilota kuva            | 290 |
| Toiston näyttöasetukset | 291 |
| Kopioi kuva(t)          | 292 |
| Kuvan tarkastelu        | 295 |
| Poiston jälkeen         | 296 |
| Käännä pysty            | 296 |
| Kuvaesitys              | 297 |
| DPOF-tulostustilaus     | 283 |

#### 🖉 Katso myös

Valikon oletusasetukset luetellaan sivulla 430.

#### Toistokansio

Valitse toistossa käytettävä kansio (🕮 241).

| Asetus   | Kuvaus                                                       |  |
|----------|--------------------------------------------------------------|--|
| NCDAS    | Kaikissa D4S-kameralla luoduissa kansioissa olevat kuvat     |  |
| NCD45    | näytetään toiston aikana.                                    |  |
| Kaikki   | Kaikkien kansioiden kuvat näytetään toiston aikana.          |  |
| Nykyinen | Vain käytössä olevan kansion kuvat näytetään toiston aikana. |  |

#### Piilota kuva

MENU-painike 🔿 🕞 toistovalikko

Piilota tai näytä valitut kuvat alla kuvatulla tavalla. Piilotetut kuvat näkyvät vain **Piilota kuva** -valikossa, ja ne voi poistaa vain alustamalla muistikortin.

#### Suojatut ja piilotetut kuvat

Suojatun kuvan näyttäminen poistaa samalla kuvan suojauksen.

 Valitse Valitse/aseta. Korosta Valitse/aseta ja paina ► (ohita jäljellä olevat vaiheet ja näytä kaikki kuvat korostamalla Poista kaikkien valinta ja painamalla <sup>®</sup>).

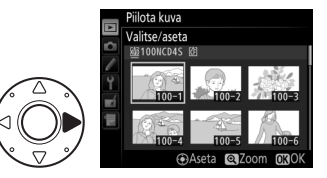

#### **2** Valitse kuvat.

Selaa muistikortilla olevia kuvia monivalitsimella (näytä korostettu kuva koko näytön kokoisena pitämällä <sup>®</sup>-painiketta painettuna; näytä muissa

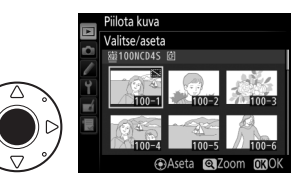

kohteissa olevia kuvia painamalla 🕾 painiketta ja valitsemalla haluamasi kortti ja kansio sivulla 242 kuvatulla tavalla) ja valitse nykyinen kuva painamalla monivalitsimen keskipainiketta. Valitut kuvat merkitään 🖾-kuvakkeella; poista kuvan valinta korostamalla kuva ja painamalla uudelleen monivalitsimen keskipainiketta. Jatka, kunnes kaikki halutut kuvat on valittu.

**3** Paina <sup>⊛</sup>.

Päätä toiminto painamalla ®.

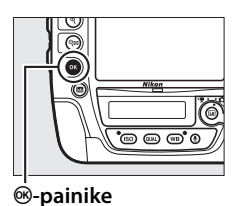

#### Toiston näyttöasetukset

MENU-painike → ► toistovalikko

Valitse toiston yhteydessä näytettävät kuvan tiedot (□ 244). Paina ▲ tai ▼ korostaaksesi vaihtoehdon ja paina sitten ▶ valitaksesi vaihtoehdon näytettäväksi kuvan tiedoissa. Valittujen kohtien vieressä näkyy ✓; poista kohdan valinta korostamalla se ja painamalla ▶. Palaa toistovalikkoon painamalla .

#### Kopioi kuvia muistikortilta toiselle.

| Asetus Kuvaus            |                                             |  |
|--------------------------|---------------------------------------------|--|
| Valitse lähde            | Valitse kortti, jolta kuvat kopioidaan.     |  |
| Valitse kuva(t)          | Valitse kopioitavat kuvat.                  |  |
| Valitse                  | Valitse kohdekansio toiselta kortilta.      |  |
| kohdekansio              |                                             |  |
| Kopioidaanko<br>kuva(t)? | Kopioi valitut kuvat määrättyyn kohteeseen. |  |

#### 1 Valitse Valitse lähde. Korosta Valitse lähde ja paina ►.

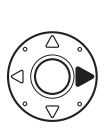

 Kopioi kuva(t)

 Valitse lähde
 EX0D >

 Valitse kuva(t)
 - 

 Valitse kohdekansio
 - 

 Kopioidsanko kuva(t)?

2 Valitse lähdekortti. Korosta korttipaikka, jossa kopioitavat kuvat sisältävä muistikortti on, ja paina ®.

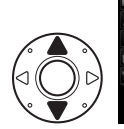

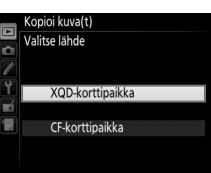

3 Valitse Valitse kuva(t). Korosta Valitse kuva(t) ja paina ▶.

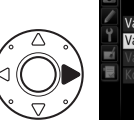

|          | Kopioi kuva(t)  |       |   |
|----------|-----------------|-------|---|
| > E      |                 |       |   |
|          |                 |       |   |
|          | Valitse lähde   | ĽIXQD |   |
| <b>T</b> | Valitse kuva(t) |       | * |
|          |                 |       |   |
|          |                 |       |   |
|          |                 |       |   |
|          |                 |       |   |

4 Valitse lähdekansio. Korosta kansio, josta kuvat kopioidaan, ja paina ►.

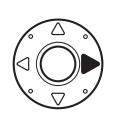

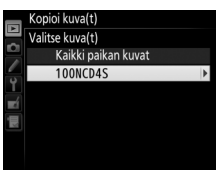

5 Tee alustava valinta. Ennen kuin valitset yksittäisiä kuvia tai poistat niiden valinnan, voit merkitä kansion kaikki kuvat tai kaikki suojatut kuvat kopioitavaksi valitsemalla **Valitse** 

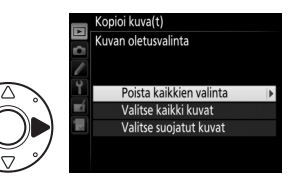

kaikki kuvat tai Valitse suojatut kuvat. Jos haluat merkitä vain yksittäisiä kuvia kopioitavaksi, valitse Poista kaikkien valinta, ennen kuin jatkat.

### **6** Valitse lisää kuvia.

Korosta kuvia ja valitse kuva tai poista sen valinta painamalla monivalitsimen keskipainiketta (näytä korostettu kuva koko näytön kokoisena pitämällä <sup>®</sup>-

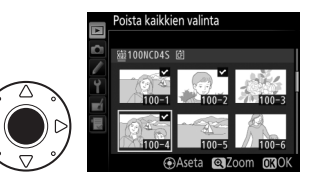

painiketta painettuna). Valitut kuvat merkitään ✓-kuvakkeella. Paina jatkaaksesi vaiheeseen 7, kun olet valinnut haluamasi kuvat.

7 Valitse Valitse kohdekansio. Korosta Valitse kohdekansio ja paina ▶.

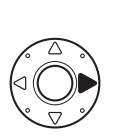

| 0     | Kopioi kuva(t)                                                                   |                       |
|-------|----------------------------------------------------------------------------------|-----------------------|
| 1 1 m | Valitse lähde<br>Valitse kuva(t)<br>Valitse kohdekansio<br>Kopioidaanko kuva(t)? | Ľ)XQD<br>100<br>100 ► |

**8** Valitse kohdekansio.

Syöttääksesi kansion numeron valitse Valitse kansio nron perusteella, syötä numero (CC 302) ja paina ®.

Valitaksesi kansion olemassa olevien kansioiden luettelosta valitse **Valitse kansio luettelosta**, korosta kansio ja paina **®**.

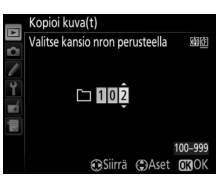

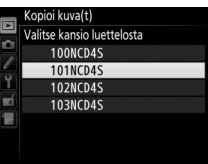

9 Kopioi kuvat. Korosta Kopioidaanko kuva(t)? ja paina ⊛.

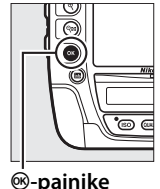

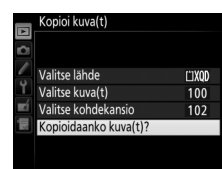

Vahvistusikkuna tulee näkyviin; korosta **Kyllä** ja paina <sup>®</sup>. Paina uudelleen <sup>®</sup> poistuaksesi, kun kopiointi on valmis.

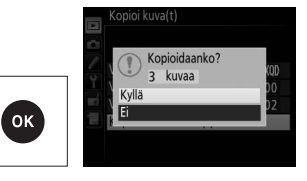

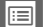

#### **K**uvien kopiointi

Kuvia ei kopioida, jos kohdemuistikortilla ei ole tarpeeksi tilaa. Varmista ennen elokuvien kopiointia, että akku on täyteen ladattu.

Jos kohdekansiossa on samanniminen kuva kuin kopioitavissa kuvissa, vahvistusikkuna tulee näkyviin. Valitse **Korvaa olemassa oleva kuva**, jos haluat korvata kuvan kopioitavalla kuvalla, tai valitse **Korvaa kaikki**, jos haluat korvata kaikki olemassa olevat samannimiset kuvat ilman vahvistusta. Jatka korvaamatta kuvaa valitsemalla

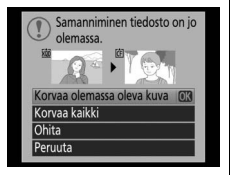

**Ohita** tai valitse **Peruuta** poistuaksesi kopioimatta enempää kuvia. Kohdekansion piilotettuja tai suojattuja tiedostoja ei korvata.

Suojaustila kopioidaan kuvien mukana, mutta tulostusmerkintää (© 283) ei. Äänimuistiot kopioidaan niihin liittyvien kuvien mukana. Piilotettuja kuvia ei voi kopioida.

#### Kuvan tarkastelu

MENU-painike 🔿 🗈 toistovalikko

Valitse, näytetäänkö kuvat automaattisesti näytöllä kuvauksen jälkeen. Jos **Pois** on valittu, kuvat voi näyttää vain painamalla ▶-painiketta.

#### Valitse kuvan poistamisen jälkeen näytettävä kuva.

| Asetus     |           | Kuvaus                                                          |  |  |  |  |
|------------|-----------|-----------------------------------------------------------------|--|--|--|--|
|            | Näytä     | Näytä seuraava kuva. Jos poistettu kuva oli viimeinen kuva,     |  |  |  |  |
|            | seuraava  | näytetään edellinen kuva.                                       |  |  |  |  |
|            | Näytä     | Näytä edellinen kuva. Jos poistettu kuva oli ensimmäinen        |  |  |  |  |
| - <u>-</u> | edellinen | kuva, näytetään seuraava kuva.                                  |  |  |  |  |
| D          | latka     | Jos kuvia selattiin tallennusjärjestyksessä, seuraava kuva      |  |  |  |  |
|            | Jaina     | näytetään kohdan <b>Näytä seuraava</b> mukaisesti. Jos kuvia    |  |  |  |  |
|            | onnon     | selattiin käänteisessä järjestyksessä, edellinen kuva näytetään |  |  |  |  |
|            | ennen     | kohdan <b>Näytä edellinen</b> mukaisesti.                       |  |  |  |  |

#### Käännä pysty

MENU-painike  $\rightarrow$   $\blacktriangleright$  toistovalikko

Valitse, käännetäänkö pystysuuntaiset (muotokuvasuunta) kuvat näytöllä toiston aikana. Huomaa, että kuvia ei käännetä automaattisesti kuvan tarkastelun aikana, koska kamera on valmiiksi oikeassa asennossa kuvauksen aikana.

| Asetus | Kuvaus                                                                                                    |
|--------|----------------------------------------------------------------------------------------------------|
| Päällä | Pystysuuntaiset (muotokuvasuunta) kuvat käännetään<br>automaattisesti kameran näytöllä toiston aikana. Kuvat, jotka on<br>otettu asetuksen <b>Pois</b> ollessa valittuna kohdassa <b>Automaattinen<br/>kuvan kääntö</b> (🞞 364), näytetään vaakasuuntaisina<br>(maisemasuunta). |
| Pois   | Pystysuuntaiset (muotokuvasuunta) kuvat näytetään<br>vaakasuuntaisina (maisemasuunta).                                                                                                    |

MENU-painike → ► toistovalikko

#### **Kuvaesitys**

Luo kuvaesitys nykyisen toistokansion kuvista (🕮 290). Piilotettuja kuvia (🕮 290) ei näytetä.

| Asetus Kuvaus |                                                        |
|---------------|--------------------------------------------------------|
| Aloita        | Aloita kuvaesitys.                                     |
| Kuvatvynni    | Valitse näytettävä kuvatyyppi vaihtoehdoista Valokuvat |
| κανατγγρρι    | ja elokuvat, Vain valokuvat ja Vain elokuvat.          |
| Kuvaväli      | Valitse, kauanko kukin kuva näkyy.                     |
| Äänen toisto  | Näytä äänimuistioiden toiston asetusvalikko (🕮 298).   |

Aloita kuvaesitys korostamalla **Aloita** ja painamalla ®. Seuraavat toiminnot ovat käytettävissä, kun kuvaesitys on käynnissä:

| Þ          | Kuvaesitys    |             |
|------------|---------------|-------------|
| 0          | Aloita        |             |
| Ŷ          | Kuvatyyppi    | <b>ت</b> *  |
| <b>n</b> í | Kuvaväli      | 2s          |
|            | Adrien loisto | J'UN        |
| ?          |               | Keskeytä→OX |

| Toiminto                               | Paina | Kuvaus                                                                                                    |
|----------------------------------------|-------|----------------------------------------------------------------------------------------------------|
| Siirry taaksepäin/<br>siirry eteenpäin |       | Palaa edelliseen kuvaan painamalla ◀ tai siirry<br>seuraavaan kuvaan painamalla ▶.                                      |
| Näytä lisätietoja<br>kuvasta           |       | Muuta kuvan tietoja tai piilota ne (vain<br>valokuvat; 🕮 244).                                                          |
| Keskeytä/jatka                         | ß     | Keskeytä kuvaesitys tai jatka sitä. Äänimuistion<br>toisto saattaa jatkua sen jälkeen kun ®-<br>painiketta on painettu. |
| Poistu<br>toistovalikkoon              | MENU  | Lopeta kuvaesitys ja palaa toistovalikkoon.                                                                             |
| Poistu toistotilaan                    | ►     | Lopeta kuvaesitys ja palaa täyskuvatoistoon tai<br>pienoiskuvien toistoon (🕮 241).                                      |
| Poistu kuvaustilaan                    |       | Palaa kuvaustilaan painamalla laukaisin<br>puoleenväliin.                                                               |

1

Oikealla oleva valintaikkuna näytetään, kun kuvaesitys päättyy. Valitse **Käynnistä uudelleen** käynnistääksesi esityksen uudelleen tai **Poistu** palataksesi toistovalikkoon.

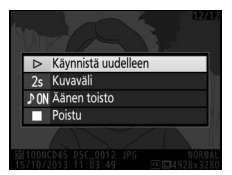

#### 💵 Äänen toisto

Valitse **Päällä** toistaaksesi äänimuistiot kuvaesitysten aikana (elokuviin tallennettu ääni toistetaan aina valitusta asetuksesta huolimatta). Seuraavat vaihtoehdot tulevat näkyviin:

| Asetus       | Kuvaus                                                      |
|--------------|-------------------------------------------------------------|
| Kuvaväli     | Toisto päättyy, kun seuraava kuva näytetään, vaikka         |
| Kuvavan      | muistiota ei ole toistettu kokonaan.                        |
| Äänimuistion | Seuraavaa kuvaa ei näytetä, ennen kuin koko muistio on      |
| pituus       | toistettu, vaikka kuvaväli olisi lyhyempi kuin äänimuistio. |

Valitse Pois estääksesi äänimuistion toistamisen kuvaesitysten aikana.

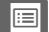

## **C** Kuvausvalikko: kuvausasetukset

Avaa kuvausvalikko painamalla MENU ja valitsemalla 🗅 (kuvausvalikko) -välilehti.

MENU-painike

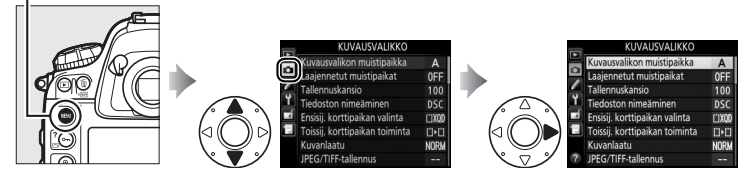

| Asetus                         |     | Asetus                         | <u> </u> |
|--------------------------------|-----|--------------------------------|----------|
| Kuvausvalikon muistipaikka     | 300 | Väriavaruus                    | 305      |
| Laajennetut muistipaikat       | 301 | Aktiivinen D-Lighting          | 188      |
| Tallennuskansio                | 302 | HDR (laaja dynaaminen alue)    | 190      |
| Tiedoston nimeäminen           | 304 | Vinjetoinnin korjaus           | 306      |
| Ensisij. korttipaikan valinta  | 96  | Autom. vääristymien korjaus    | 307      |
| Toissij. korttipaikan toiminta | 96  | Kohinan väh. kun pitkä valotus | 308      |
| Kuvanlaatu                     | 90  | Kohinan väh. kun suuri ISO     | 308      |
| JPEG/TIFF-tallennus            | 304 | ISO-herkkyysasetukset          | 117      |
| NEF (RAW) -tallennus           | 304 | Päällekkäisvalotus             | 214      |
| Kuva-ala                       | 85  | Ajastettu kuvaus               | 221      |
| Valkotasapaino                 | 155 | Reaaliaikanäkymäkuvaus         | 60       |
| Aseta Picture Control          | 177 | Ajastettu valokuvaus           | 229      |
| Muokk. Picture Control -säät.  | 183 | Elokuva-asetukset              | 74       |

#### 🖉 Katso myös

Valikon oletusasetukset luetellaan sivulla 430.

Kuvausvalikon asetukset tallennetaan yhteen neljästä muistipaikasta. Asetuksia Laajennetut muistipaikat, Päällekkäisvalotus, Ajastettu kuvaus ja Ajastettu valokuvaus ja Picture Control -säätimien muutoksia (pikasäätö ja muut käsin tehtävät säädöt) lukuun ottamatta yhden muistipaikan asetusten muuttaminen ei vaikuta muihin. Tallentaaksesi haluamasi yhdistelmän usein käytettyjä asetuksia valitse jokin neljästä muistipaikasta ja aseta kamera haluamiisi asetuksiin. Uudet asetukset säilyvät muistipaikassa, vaikka kamera sammutetaan, ja ne palautetaan, kun muistipaikka seuraavan kerran valitaan. Muihin muistipaikkoihin voi tallentaa eri asetusyhdistelmiä, joten käyttäjä voi vaihtaa nopeasti yhdistelmästä toiseen valitsemalla muistipaikkavalikosta sopivan muistipaikan.

Kuvausvalikon neljän muistipaikan oletusnimet ovat A, B, C ja D. Kuvaavan otsikon, jonka pituus on enintään 20 merkkiä, voi lisätä sivun 184 ohjeiden mukaan korostamalla valikon muistipaikan ja painamalla ▶.

#### Kuvausvalikon muistipaikka

Nykyinen kuvausvalikon muistipaikka näkyy yläkannen ohjauspaneelissa ja tietonäytöissä.

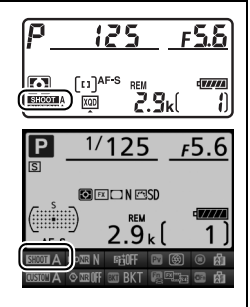

#### 🖉 Katso myös

Kuvausvalikon muistipaikkoihin voi lisätä valotus- ja salamatilan sekä suljinajan ja aukon käyttämällä kuvausvalikon **Laajennetut muistipaikat** -asetusta ( $\square$  301). Katso tietoa kameran rungon painikkeiden käytöstä kuvausvalikon muistipaikan valitsemiseen Mukautetusta asetuksesta f3 (**Fnpainikkeen tehtävä**) > **Painallus ja komentokiekot** ( $\square$  341).

#### II Oletusasetusten palauttaminen

Palauta oletusasetukset korostamalla muistipaikka **Kuvausvalikon muistipaikka** -valikossa ja painamalla 🖆 (). Vahvistusikkuna tulee näkyviin; korosta **Kyllä** ja paina 🛞 palauttaaksesi valitun muistipaikan asetukset

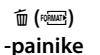

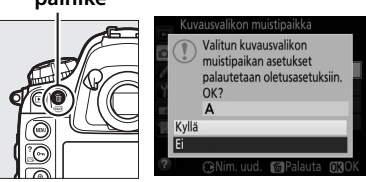

oletusarvoihin. Katso oletusasetusten luettelo sivulta 430.

#### Laajennetut muistipaikat

MENU-painike → 🗅 kuvausvalikko

Valitse **Päällä** sisällyttääksesi valotus- ja salamatilan sekä suljinajan (vain tilat **5** ja **1**) ja aukon (vain tilat **7** ja **1**) tietoihin, jotka tallennetaan neljään kuvausvalikon muistipaikkaan ja otetaan käyttöön aina kun muistipaikka valitaan. Asetuksen **Pois** valitseminen palauttaa arvot, jotka olivat voimassa, ennen kuin **Päällä** valittiin.

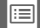

Valitse kansio, johon jatkossa otettavat kuvat tallennetaan.

#### II Valitse kansio nron perusteella

 Valitse Valitse kansio nron perusteella.
 Korosta Valitse kansio nron perusteella ja paina ►. Oikealla oleva valintaikkuna tulee näkyviin, ja nykyinen ensisijainen korttipaikka (□ 96) on alleviivattu.

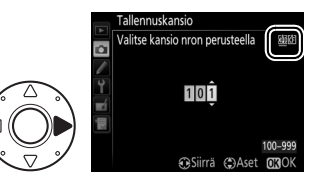

### **2** Valitse kansion numero.

Korosta numero painamalla ◀ tai ▶ ja muuta sitä painamalla ▲ tai ▼. Jos valitun numeroinen kansio on jo olemassa, kansion numeron vasemmalla puolella näytetään □-, 🖃- tai 🖳-kuvake:

- 🗀 : Kansio on tyhjä.
- 🔄 : Kansiossa on tiedostoja.
- 🗎 : Kansiossa on 999 kuvaa tai kuva, jonka numero on 9999. Kansioon ei voi tallentaa enempää kuvia.

## **3** Tallenna muutokset ja poistu.

Paina ® päättääksesi toiminnon ja palataksesi kuvausvalikkoon (poistu muuttamatta tallennuskansiota painamalla MENU-painiketta). Jos valitun numeroista kansiota ei ole, uusi kansio luodaan ensisijaisessa korttipaikassa olevalle kortille. Jatkossa otettavat valokuvat tallennetaan valittuun kansioon, paitsi jos se on täynnä.
## II Valitse kansio luettelosta

 Valitse Valitse kansio luettelosta.
 Korosta Valitse kansio luettelosta ja paina ▶.

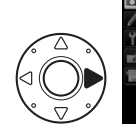

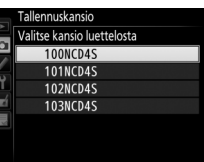

## **2** Korosta kansio.

Korosta kansio painamalla ▲ tai ▼.

## **3** Valitse korostettu kansio.

Paina ® valitaksesi korostetun kansion ja palataksesi kuvausvalikkoon. Jatkossa otettavat valokuvat tallennetaan valittuun kansioon.

## 🗹 Kansioiden ja tiedostojen numerot

Jos nykyisen kansion numero on 999 ja kansiossa on 999 kuvaa tai kuva, jonka numero on 9999, sulkimen laukaisu estetään eikä enempää valokuvia voi ottaa. Jatkaaksesi kuvausta luo kansio, jonka numero on pienempi kuin 999, tai valitse olemassa oleva kansio, jonka numero on pienempi kuin 999 ja jossa on alle 999 kuvaa.

## Käynnistymisaika

Kameran käynnistyminen voi kestää kauemmin, jos muistikortilla on paljon tiedostoja tai kansioita.

Valokuvat tallennetaan käyttämällä tiedostonimiä, jotka muodostuvat tunnisteesta "DSC\_", tai Adobe RGB -väriavaruutta ( $\square$  305) käyttävillä kuvilla tunnisteesta "\_DSC", sekä nelinumeroisesta luvusta ja kolmikirjaimisesta tunnisteesta (esim. "DSC\_0001.JPG"). Kohdassa **Tiedoston nimeäminen** voi valita kolme kirjainta, joilla tiedostonimen "DSC"-osa korvataan. Katso tietoa tiedostonimien muokkaamisesta sivulta 184.

#### 🖉 Tunnisteet

Seuraavat tunnisteet ovat käytössä: NEF (RAW) -kuvilla ".NEF", TIFF (RGB) -kuvilla ".TIF", JPEG-kuvilla ".JPG", elokuvilla ".MOV" ja pölynpoiston viitetiedoilla ".NDF". Jokaisessa valokuvaparissa, joka tallennetaan NEF (RAW) + JPEG -kuvanlaatuasetuksella, NEF- ja JPEG-kuvilla on samat tiedostonimet, mutta eri tunnisteet.

## JPEG/TIFF-tallennus

MENU-painike 🔿 🖨 kuvausvalikko

Säädä JPEG- ja TIFF-muodossa tallennettavien valokuvien pakkaus-(© 92) ja kokoasetuksia (© 94).

#### **NEF (RAW) -tallennus**

MENU-painike → 🗅 kuvausvalikko

Valitse NEF (RAW) -muodossa tallennettavien valokuvien pakkausasetus (© 92), värisyvyys (© 92) ja koko (© 95).

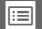

## Väriavaruus

Väriavaruus määrittää värintoistossa käytettävissä olevan väriskaalan. Asetusta **sRGB** suositellaan elokuville ja yleiseen tulostukseen ja katseluun, kun taas **Adobe RGB**, jonka väriskaala on laajempi, sopii ammattimaiseen julkaisuun ja kaupalliseen painatukseen.

### 🖉 Adobe RGB

Jotta Adobe RGB -kuvien värit toistuvat oikein, niiden käsittelyyn käytettävien sovellusten, näyttöjen ja tulostimien on tuettava värinhallintaa.

#### 🖉 Väriavaruus

ViewNX 2 (toimitetaan kameran mukana) ja Capture NX 2 (saatavilla erikseen) valitsevat automaattisesti oikean väriavaruuden, kun niissä avataan tällä kameralla luotuja valokuvia. Tuloksia ei taata muiden valmistajien ohjelmistoilla.

"Vinjetointi" tarkoittaa valokuvan reunojen tummumista. Vinjetoinnin korjaus vähentää vinjetointia G-, E- ja D-tyypin objektiiveilla (pois lukien DX- ja PC-objektiivit). Sen vaikutukset vaihtelevat eri objektiiveilla ja ovat näkyvimmät suurinta aukkoa käytettäessä. Valitse Suuri, Normaali, Pieni tai Pois.

#### Vinjetoinnin korjaus

Kuvausohjelmasta, kuvausolosuhteista ja objektiivityypistä riippuen TIFF- ja JPEG-kuvissa saattaa esiintyä kohinaa (utua) tai reuna-alueiden kirkkauden vaihtelua, eivätkä mukautetut Picture Control -säätimet ja esiasetetut Picture Control -säätimet, joita on muokattu oletusasetuksista, välttämättä tuota toivottua vaikutusta. Ota testikuvia ja tarkista tulos näytöltä. Vinjetoinnin korjaus ei koske elokuvia ( $\square$  63), päällekkäisvalotuksia ( $\square$  214) tai valokuvia, jotka on otettu DX-objektiivilla tai joiden kuva-alaksi on valittu **DX (24 × 16) 1.5 ×** (DX-muoto) ( $\square$  86).

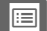

Valitse **Päällä** vähentääksesi tynnyrivääristymää kuvatessasi laajakulmaobjektiiveilla ja tyynyvääristymää kuvatessasi pitkillä objektiiveilla (huomaa, että etsimessä näkyvän alueen reunat saattavat rajautua pois lopullisesta valokuvasta, ja valokuvien käsittelyyn ennen tallennusta tarvittava aika saattaa pidentyä). Tämä asetus ei koske elokuvia, ja sitä voi käyttää vain G-, E- ja D-tyypin objektiiveilla (pois lukien PC- ja kalansilmäobjektiivit ja tietyt muut objektiivit); tuloksia ei taata muilla objektiiveilla. Ennen kuin käytät automaattista vääristymien korjausta DX-objektiiveilla, valitse **Päällä** kohtaan **Automaattinen DX-rajaus** tai valitse kuva-alaksi **DX (24×16) 1.5×** ( $\square$  86); muiden asetusten valitseminen saattaa tuottaa voimakkaasti rajattuja valokuvia tai valokuvia, joiden reuna-alueilla on huomattavia vääristymiä.

#### Muokkaus: vääristymän korjaus

Katso sivulta 392, miten olemassa olevista valokuvista luodaan kopioita, joissa tynnyri- ja tyynyvääristymää on korjattu.

|:≡

## Kohinan väh. kun pitkä valotus (pitkän valotusajan kohinan vähennvs)

Jos **Päällä** on valittu, pidemmillä kuin 1 s:n suljinajoilla otettavia valokuvia käsitellään kohinan (kirkkaat pisteet, satunnaiset kirkkaat kuvapisteet tai utu) vähentämiseksi. Käsittelyyn tarvittava aika on noin kaksinkertainen; käsittelyn aikana suljinajan/aukon näytöissä vilkkuu "**Jabn**r" eikä kuvia voi ottaa (jos

kamera sammutetaan, ennen kuin käsittely on valmis, kuva tallennetaan, mutta kohinan vähennystä ei tehdä). Sarjakuvaustilassa kuvausnopeus hidastuu, ja valokuvien käsittelyn aikana puskurimuistin kapasiteetti laskee.

## Kohinan väh. kun suuri ISO

Suurilla ISO-herkkyyksillä otettuja valokuvia voidaan käsitellä kohinan vähentämiseksi.

| Asetus   | Kuvaus                                                                                                    |  |
|----------|----------------------------------------------------------------------------------------------------|--|
| Suuri    | Vähennä kohinaa (satunnaiset kirkkaat kuvapisteet, viivat tai utu)                                                                                                    |  |
| Normaali | erityisesti suurilla ISO-herkkyyksillä otettavissa valokuvissa. Valitse                                                                                                    |  |
| Pieni    | kohinan vähennyksen määräksi <b>Suuri, Normaali</b> tai <b>Pieni</b> .                                                                                                    |  |
| Pois     | Kohinan vähennys tehdään vain, kun ISO-herkkyys on 6400 tai<br>suurempi. Kohinan vähennyksen määrä on pienempi kuin silloin<br>kun <b>Pieni</b> on valittu kohtaan <b>Kohinan väh. kun suuri ISO</b> . |  |

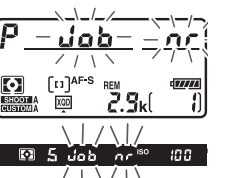

MENU-painike 🔿 🗖 kuvausvalikko

MENU-painike -> 🗅 kuvausvalikko

# Mukautetut asetukset: kameran asetusten hienosäätö

Avaa Mukautettujen asetusten valikko painamalla MENU-painiketta ja valitsemalla 🖋 (Mukautetut asetukset) -välilehti.

MENU-painike

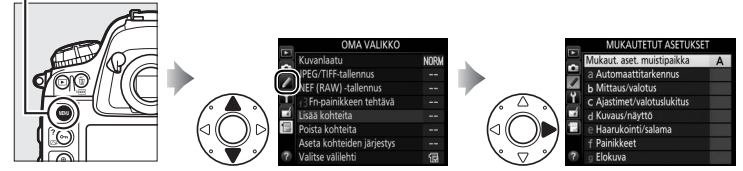

Mukautetuilla asetuksilla kameran asetuksia muokataan käyttäjälle mieleisiksi.

Mukautettujen asetusten ryhmät

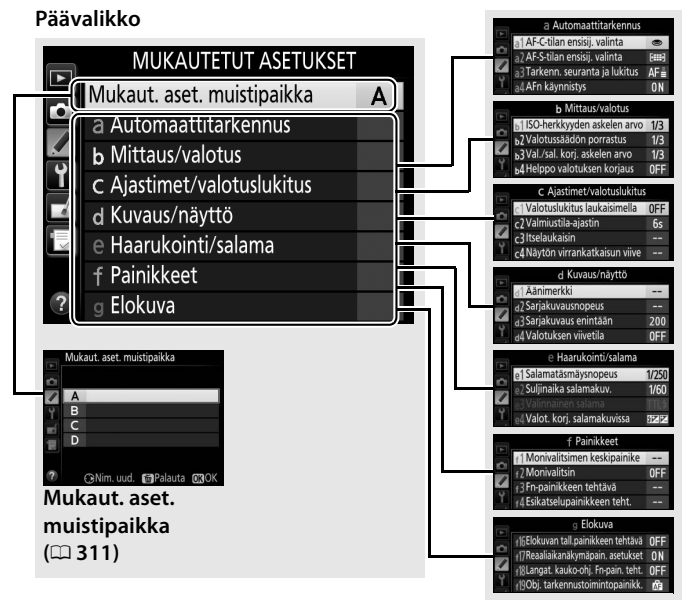

**III** 

## Seuraavat Mukautetut asetukset ovat käytettävissä:

|             | Mukautettu asetus                  | m   |
|-------------|------------------------------------|-----|
|             | Mukaut. aset. muistipaikka         | 311 |
| а           | Automaattitarkennus                |     |
| a1          | AF-C-tilan ensisij. valinta        | 313 |
| a2          | AF-S-tilan ensisij. valinta        | 314 |
| a3          | Tarkenn. seuranta ja lukitus       | 314 |
| a4          | AFn käynnistys                     | 315 |
| a5          | Tarkennuspisteen valaistus         | 315 |
| aб          | Tarkennuspisteen kierto            | 316 |
| a7          | Tarkennuspisteiden määrä           | 316 |
| a8          | AF-ON-painikkeen tehtävä           | 317 |
| a9          | AF-ON-painikk. (pysty) teht.       | 318 |
| a10         | Tallenna suunnan mukaan            | 319 |
| a11         | Rajoita tarkennusaluetilan valint. | 320 |
| <b>٦1</b> 2 | Autom.tarkennustilan               | 320 |
| dIZ         | rajoitukset                        | 520 |
| b           | Mittaus/valotus                    |     |
| b1          | ISO-herkkyyden askelen arvo        | 321 |
| b2          | Valotussäädön porrastus            | 321 |
| b3          | Val./sal. korj. askelen arvo       | 321 |
| b4          | Helppo valotuksen korjaus          | 322 |
| b5          | Matriisimittaus                    | 323 |
| b6          | Keskustapainotteinen alue          | 323 |
| b7          | Optimaal. valot. hienosäätö        | 323 |
| c           | Ajastimet/valotuslukitus           |     |
| c1          | Valotuslukitus laukaisimella       | 324 |
| c2          | Valmiustila-ajastin                | 324 |
| З           | Itselaukaisin                      | 325 |
| с4          | Näytön virrankatkaisun viive       | 325 |
| d           | Kuvaus/näyttö                      |     |
| d1          | Äänimerkki                         | 326 |
| d2          | Sarjakuvausnopeus                  | 326 |
| d3          | Sarjakuvaus enintään               | 327 |
| d4          | Valotuksen viivetila               | 327 |
| d5          | Tiedostojen numerointi             | 328 |
| d6          | Etsimen ruudukon näyttö            | 329 |
| d7          | Ohjauspaneeli/etsin                | 329 |
| d8          | Näyttövihjeet                      | 329 |
| d9          | Tietonäyttö                        | 330 |
| d10         | Näytön valaistus                   | 330 |

| _   | Mukautettu asetus                 |     |
|-----|-----------------------------------|-----|
| е   | Haarukointi/salama                |     |
| e1  | Salamatäsmäysnopeus               | 331 |
| e2  | Suljinaika salamakuv.             | 332 |
| e3  | Valinnainen salama                | 332 |
| e4  | Valot. korj. salamakuvissa        | 333 |
| e5  | Muotoilusalama                    | 333 |
| еб  | Autom. haarukoinnin asetus        | 333 |
| e7  | Autom. haarukointi (tila M)       | 334 |
| e8  | Haarukoinnin järjestys            | 334 |
| f   | Painikkeet                        |     |
| f1  | Monivalitsimen keskipainike       | 335 |
| f2  | Monivalitsin                      | 336 |
| f3  | Fn-painikkeen tehtävä             | 337 |
| f4  | Esikatselupainikkeen teht.        | 342 |
| f5  | Sivuvalitsimen tehtävä            | 342 |
| f6  | Sivuval. keskustan tehtävä        | 342 |
| f7  | Fn-painikkeen (pysty) tehtävä     | 343 |
| f8  | Suljinajan ja aukon lukitus       | 343 |
| f9  | BKT-painikkeen tehtävä            | 344 |
| f10 | Komentokiekkojen mukautt.         | 345 |
| f11 | Vap. painike kiekon käytt.        | 347 |
| f12 | Laukaisu muistikortitta           | 347 |
| f13 | Käänteiset ilmaisimet             | 347 |
| f14 | Monivalitsimen (pysty) teht.      | 348 |
| f15 | Toiston zoomaus                   | 348 |
| f16 | Elokuvan tall.painikkeen tehtävä  | 349 |
| f17 | Reaaliaikanäkymäpain.             | 240 |
| 117 | asetukset                         | 549 |
| f18 | Langat. kauko-ohj. Fn-pain. teht. | 350 |
| f19 | Obj. tarkennustoimintopainikk.    | 351 |
| g   | Elokuva                           |     |
| g1  | Fn-painikkeen tehtävä             | 353 |
| g2  | Esikatselupainikkeen teht.        | 355 |
| g3  | Sivuval. keskustan tehtävä        | 356 |
| g4  | Määritä laukaisimen tehtävä       | 357 |

Mukautetut asetukset tallennetaan yhteen neljästä muistipaikasta. Yhden muistipaikan asetusten muuttaminen ei vaikuta muihin muistipaikkoihin. Tallentaaksesi haluamasi yhdistelmän usein käytettyjä asetuksia valitse jokin neljästä muistipaikasta ja aseta kamera haluamiisi asetuksiin. Uudet asetukset säilyvät muistipaikassa, vaikka kamera sammutetaan, ja ne palautetaan, kun muistipaikka seuraavan kerran valitaan. Muihin muistipaikkoihin voi tallentaa eri asetusyhdistelmiä, joten käyttäjä voi vaihtaa nopeasti yhdistelmästä toiseen valitsemalla muistipaikkavalikosta sopivan muistipaikan.

Mukautettujen asetusten neljän muistipaikan oletusnimet ovat A, B, C ja D. Kuvaavan otsikon, jonka pituus on enintään 20 merkkiä, voi lisätä sivun 184 ohjeiden mukaan korostamalla valikon muistipaikan ja painamalla ►.

## II Oletusasetusten palauttaminen

Palauta oletusasetukset korostamalla muistipaikka **Mukaut. aset. muistipaikka** -valikossa ja painamalla 🖆 (). Vahvistusikkuna tulee näkyviin; korosta **Kyllä** ja paina ® palauttaaksesi valitun muistipaikan asetukset oletusarvoihin (□ 433).

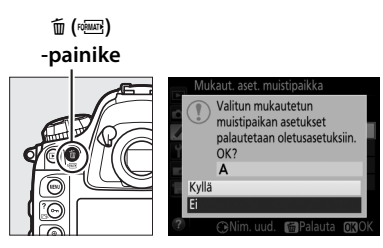

#### Mukautettujen asetusten muistipaikka

Nykyinen Mukautettujen asetusten muistipaikka näkyy yläkannen ohjauspaneelissa ja tietonäytöissä.

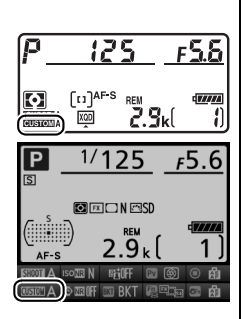

## 🖉 Katso myös

Valikon oletusasetukset luetellaan sivulla 433. Jos nykyisen muistipaikan asetuksia on muokattu oletusasetuksista, muutettujen asetusten vieressä näkyy asteriski Mukautettujen asetusten valikon toisella tasolla.

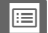

## a1: AF-C-tilan ensisij. valinta

Kun **AF-C** on valittu etsinvalokuvauksessa ( $\square$  97), tällä asetuksella määritetään, voiko valokuvia ottaa aina kun laukaisinta painetaan (*laukaisu ensisijainen*) vai vain silloin, kun kamera on tarkentanut (*tarkennus ensisijainen*).

|              | Asetus                   | Kuvaus                                                                                                    |  |  |
|--------------|--------------------------|----------------------------------------------------------------------------------------------------|--|--|
| ۲            | Laukaisu                 | Valokuvia voi ottaa aina kun laukaisinta painetaan.                                                                                                    |  |  |
| (#) <b>©</b> | Tarkennus ja<br>laukaisu | Valokuvia voi ottaa, vaikka kamera ei ole tarkentanut. Jos<br>kohde on tumma tai pienikontrastinen ja kamera on<br>sarjakuvaustilassa, kunkin sarjan ensimmäisessä kuvassa<br>etusija annetaan tarkennukselle ja sitä seuraavissa kuvissa<br>kuvausnopeudelle, mikä varmistaa suuren<br>kuvausnopeuden, jos etäisyys kohteeseen ei muutu<br>kuvauksen aikana. |  |  |
| <b>9</b> [#] | Laukaisu ja<br>tarkennus | Valokuvia voi ottaa, vaikka kamera ei ole tarkentanut.<br>Sarjakuvaustilassa kuvausnopeus hidastuu tarkennuksen<br>helpottamiseksi, jos kohde on tumma tai<br>pienikontrastinen.                                                                                                    |  |  |
| [::::]       | Tarkennus                | Valokuvia voi ottaa vain, kun tarkentumisen ilmaisin (●)<br>näkyy.                                                                                                    |  |  |

Valitusta asetuksesta riippumatta tarkennus ei lukitu, kun **AF-C** on valittu automaattitarkennustilaksi. Kamera jatkaa tarkennuksen säätämistä, kunnes suljin laukaistaan.

Kun **AF-S** on valittu etsinvalokuvauksessa ( $\Box$  97), tällä asetuksella säädetään, voiko valokuvia ottaa vain silloin, kun kamera on tarkentanut (*tarkennus ensisijainen*), vai aina kun laukaisinta painetaan (*laukaisu ensisijainen*).

|        | Asetus    | Kuvaus                                                             |
|--------|-----------|--------------------------------------------------------------------|
| ۲      | Laukaisu  | Valokuvia voi ottaa aina kun laukaisinta painetaan.                |
| [::::] | Tarkennus | Valokuvia voi ottaa vain, kun tarkentumisen ilmaisin (●)<br>näkyy. |

Jos tarkentumisen ilmaisin (●) näkyy, kun AF-S on valittu automaattitarkennustilaksi, tarkennus lukittuu valitusta asetuksesta riippumatta, kun laukaisinta pidetään painettuna puoleenväliin. Tarkennus pysyy lukittuna, kunnes suljin laukaistaan.

| a3: Tarkenn. seuranta ja lukitus | MENU-painike 🔶 🌶 Mukautettujen asetusten<br>valikka |
|----------------------------------|-----------------------------------------------------|
|----------------------------------|-----------------------------------------------------|

Tällä asetuksella säädetään, miten automaattitarkennus sopeutuu kohteen etäisyyden äkilliseen huomattavaan muutokseen, kun **AF-C** on valittu etsinvalokuvauksessa (<sup>CL</sup> 97).

|     | Asetus       | Kuvaus                                                                                                    |  |  |
|-----|--------------|----------------------------------------------------------------------------------------------------|--|--|
| AF≣ | 5 (Pitkä)    | Kun kohteen etäisyys muuttuu yllättäen, kamera odottaa                                                                                                    |  |  |
| AF≣ | 4            | määritetyn ajan, ennen kuin se mukautuu kohteen<br>etäisyyteen. Tämä estää kameraa muuttamasta                                                                                                    |  |  |
| AF≞ | 3 (Normaali) | tarkennusta silloin, kun kuvauskohde jää hetkeksi kuvan                                                                                                    |  |  |
| AF≞ | 2            | poikki kulkevien kohteiden peittoon. Huomaa, että 2,<br>1 (Lyhyt) ja Pois vastaavat asetusta 3 (Normaali), kun<br>kolmiulotteinen seuranta tai automaattinen<br>tarkennusalueen valinta on valittu tarkennusaluetilaksi<br>(© 100). |  |  |
| AF≞ | 1 (Lyhyt)    |                                                                                                    |  |  |
|     | Pois         | Kamera säätää tarkennusta heti, kun etäisyys kohteeseen<br>muuttuu. Käytä tätä asetusta kuvatessasi monia eri<br>etäisyyksillä olevia kohteita peräkkäin.                                                                           |  |  |

Jos Laukaisin/AF-ON on valittu, automaattitarkennuksen voi käynnistää sekä laukaisimella että AF-ON-painikkeella. Valitse Vain AF-ON estääksesi kameraa tarkentamasta

#### a5: Tarkennuspisteen valaistus MENU-painike -> / Mukautettujen asetusten

| Asetus                                                                                                    | Kuvaus                                                                                                    |        |                                                                                             |  |  |
|----------------------------------------------------------------------------------------------------|----------------------------------------------------------------------------------------------------|--------|---------------------------------------------------------------------------------------------|--|--|
| Käsitarkonnustila                                                                                                    | Valitse <b>Päällä</b> , jos haluat aktiivisen tarkennuspisteen<br>näkyvän käsitarkennustilassa, tai <b>Pois</b> , jos haluat                             |        |                                                                                             |  |  |
| Kasilarkennusliid                                                                                                    | tarkennuspisteen näkyvän vain tarkennuspisteen valinnan aikana.                                                                                          |        |                                                                                             |  |  |
| Sarjakuvaustila                                                                                                    | Valitse <b>Päällä</b> , jos haluat aktiivisen tarkennuspisteen<br>näkyvän <b>(H</b> (sarjakuvaus, nopea)- ja <b>(L</b> (sarjakuvaus, hidas)<br>-tilassa. |        |                                                                                             |  |  |
| Tarkennuspisteen                                                                                                    | Valitse etsimen tarkennuspisteen näytön kirkkaudeksi                                                                                                    |        |                                                                                             |  |  |
| kirkkaus                                                                                                    | Erittäin suuri, Suuri, Normaali tai Pieni.                                                                                                    |        |                                                                                             |  |  |
| Dyn.<br>tarkennuksen<br>näyttö Valitse Päällä, jos haluat sekä valitu<br>ympäröivien tarkennuspisteiden nä<br>tarkennustilassa (🕮 100). Kun kolmi<br>käytössä, tarkennuspisteen keskellä |                                                                                                    |        | n tarkennuspisteen että<br>kyvän dynaamisessa<br>ulotteinen seuranta on<br>näkyy piste (⊡). |  |  |
|                                                                                                    | Valitse, miten aktiiviset                                                                                                    | Asetus | Tarkennuspisteen näyttö                                                                     |  |  |
| Tark.alueryh.<br>valinn. valaistus                                                                                                    | näkyvät, kun valinta<br>tarkennusalueryhmästä<br>(© 101) on käytössä.                                                                                    | 8      |                                                                                             |  |  |
|                                                                                                    |                                                                                                    | ÷      |                                                                                             |  |  |

Valitse jokin seuraavista tarkennuspisteen näyttöasetuksista.

# silloin, kun laukaisin painetaan puoleenväliin.

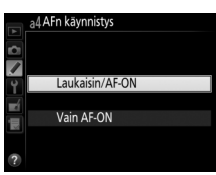

valikko

MENU-painike -> / Mukautettujen asetusten valikko

Valitse, "kiertääkö" tarkennuspisteen valinta etsimen reunasta toiseen.

| Asetus     | Kuvaus                                                                                                    |  |
|------------|----------------------------------------------------------------------------------------------------|--|
| Kierto     | Tarkennuspisteen valinta "kiertää"<br>ylhäältä alas, alhaalta ylös, oikealta<br>vasemmalle ja vasemmalta oikealle<br>niin, että esimerkiksi painikkeen ►<br>painaminen, kun etsimen näytön oikeassa reunassa oleva<br>tarkennuspiste on korostettu (①), valitsee vastaavan<br>tarkennuspisteen näytön vasemmasta reunasta (②). |  |
| Ei kiertoa | Tarkennuspisteen näyttö rajoittuu uloimpiin<br>tarkennuspisteisiin niin, että esimerkiksi silloin, kun painetaan<br>▶ näytön oikeassa reunassa olevan tarkennuspisteen ollessa<br>valittuna, mitään ei tapahdu.                                                                                                    |  |

| a7: Tarkennu | spisteiden | määrä | MENU |
|--------------|------------|-------|------|
|--------------|------------|-------|------|

I-painike 🔿 🖋 Mukautettujen asetusten valikko

Valitse manuaalisessa tarkennuspisteen valinnassa käytettävissä olevien tarkennuspisteiden määrä.

| Asetus           | Kuvaus                                                                                               |  |
|------------------|----------------------------------------------------------------------------------------------------|--|
| AF51 51 pistettä | Valitse oikealla näkyvistä 51<br>tarkennuspisteestä.                                                 |  |
| AF11 11 pistettä | Valitse oikealla näkyvistä 11<br>tarkennuspisteestä. Käytä valitaksesi<br>tarkennuspisteen nopeasti. |  |

1

Valitse toiminto, joka suoritetaan, kun **AF-ON**-painiketta painetaan.

A . . . . .

| Asetus   |                      | Kuvaus                                                             |
|----------|----------------------|--------------------------------------------------------------------|
| AF-ON    | AF-ON                | AF-ON-painikkeen painaminen käynnistää                             |
|          |                      | automaattitarkennuksen.                                            |
| 品        | AE/AE-lukitus        | Tarkennus ja valotus lukittuvat, kun AF-ON-painiketta              |
| AF       |                      | pidetään painettuna.                                               |
| æ        | Vain AE-lukitur      | Valotus lukittuu, kun AF-ON-painiketta pidetään                    |
| AE       |                      | painettuna.                                                        |
|          | AE-lukitus           | Valotus lukittuu, kun <b>AF-0N</b> -painiketta painetaan, ja pysyy |
| Å S      | (palautus            | lukittuna, kunnes painiketta painetaan uudelleen, suljin           |
|          | laukaistaessa)       | laukaistaan tai valmiustila-ajastimen aika kuluu loppuun.          |
|          | AE-lukitus<br>(pito) | Valotus lukittuu, kun <b>AF-0N</b> -painiketta painetaan, ja pysyy |
| ₫©       |                      | lukittuna, kunnes painiketta painetaan uudelleen tai               |
|          |                      | valmiustila-ajastimen aika kuluu loppuun.                          |
| <b>~</b> | Vain AF-lukitus      | Tarkennus lukittuu, kun AF-ON-painiketta pidetään                  |
| AF       |                      | painettuna.                                                        |
|          | Ei mitään            | Mitään toimintoa ei tehdä, kun AF-ON-painiketta                    |
|          | LI IIILAAII          | painetaan.                                                         |

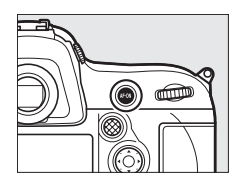

A . . . . .

Valitse pystykuvauksen **AF-ON**-painikkeen tehtävä.

| Asetus    |                      | Nuvaus                                                |  |
|-----------|----------------------|-------------------------------------------------------|--|
| Sama kuin |                      | Molemmat AF-ON-painikkeet suorittavat                 |  |
| - 🖝       | AF-ON-painike        | Mukautetussa asetuksessa a8 valitun toiminnon.        |  |
| ALION     | AE-ON                | Pystykuvauksen AF-0N-painikkeen painaminen            |  |
| AI ON     | AFON                 | käynnistää automaattitarkennuksen.                    |  |
| æ         | AE/AE lukitus        | Tarkennus ja valotus lukittuvat, kun pystykuvauksen   |  |
| 2F        | AE/AF-IUKILUS        | AF-ON-painiketta pidetään painettuna.                 |  |
| ~         | Vain AE lukitus      | Valotus lukittuu, kun pystykuvauksen AF-ON-painiketta |  |
| AE        | Valli AE-lukitus     | pidetään painettuna.                                  |  |
|           |                      | Valotus lukittuu, kun pystykuvauksen AF-ON-painiketta |  |
| Å.        | AE-lukitus (palautus | painetaan, ja pysyy lukittuna, kunnes painiketta      |  |
|           | laukaistaessa)       | painetaan uudelleen, suljin laukaistaan tai           |  |
|           |                      | valmiustila-ajastimen aika kuluu loppuun.             |  |
|           |                      | Valotus lukittuu, kun pystykuvauksen AF-ON-painiketta |  |
| Å9        | AE-lukitus (pito)    | painetaan, ja pysyy lukittuna, kunnes painiketta      |  |
|           |                      | painetaan uudelleen tai valmiustila-ajastimen aika    |  |
|           |                      | kuluu loppuun.                                        |  |
| ~         | Vain AE lukitus      | Tarkennus lukittuu, kun pystykuvauksen                |  |
| AF        | Valli AF-lukitus     | AF-0N-painiketta pidetään painettuna.                 |  |
|           | Ei mitään            | Mitään toimintoa ei tehdä, kun pystykuvauksen         |  |
|           |                      | AF-ON-painiketta painetaan.                           |  |

ν.

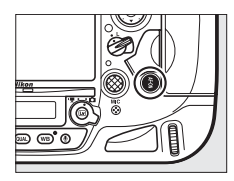

valikko Valitse, voidaanko erilliset tarkennuspisteet valita vaakasuunnalle

MENU-painike 🔿 🖋 Mukautettujen asetusten

(maisemasuunta), pystysuunnalle (muotokuvasuunta), jossa kameraa on käännetty 90° myötäpäivään, ja pystysuunnalle, jossa kameraa on käännetty 90° vastapäivään.

Valitse Pois käyttääksesi samaa tarkennuspistettä ja tarkennusaluetilaa kameran asennosta riippumatta.

Kameraa käännettv 90° vastapäivään

Valitse Tarkennuspiste ottaaksesi käyttöön erillisen tarkennuspisteen valinnan tai Tarkennuspiste ja tarkennusaluetila ottaaksesi käyttöön sekä tarkennuspisteen että tarkennusaluetilan erillisen valinnan

Kameraa käännetty 90° vastapäivään

Maisemasuunta (laaja)

Kameraa käännetty 90° myötäpäivään

Maisemasuunta (laaja)

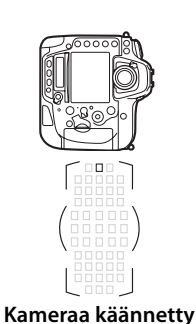

90° myötäpäivään

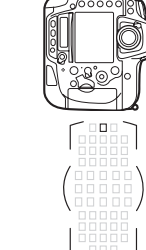

**=** 

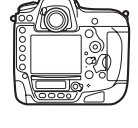

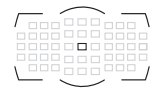

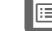

1:=

## a11: Rajoita tarkennusaluetilan valint.

Valitse, mitkä tarkennusaluetilat voi valita käyttämällä tarkennustilapainiketta ja sivukomentokiekkoa etsinvalokuvauksessa (asetus ei vaikuta reaaliaikanäkymään; □ 100). Korosta haluamasi tilat ja valitse tila tai poista sen valinta painamalla ►. Paina ® tallentaaksesi muutokset, kun asetukset ovat valmiit.

## a12: Autom.tarkennustilan rajoitukset

Valitse automaattitarkennustilat, joita voi käyttää etsinvalokuvauksessa (
97). Jos vain yksi tila on valittu, automaattitarkennustilaa ei voi valita käyttämällä tarkennustilapainiketta ja pääkomentokiekkoa.

# valint.

MENU-painike → 🖋 Mukautettuien asetusten

al2Autom.tarkennustilan rajoitukset

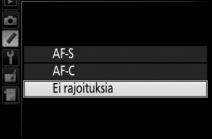

valikko

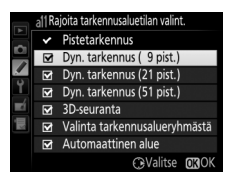

MENU-painike → 🖋 Mukautettujen asetusten valikko

## b: Mittaus/valotus

## b1: ISO-herkkyyden askelen arvo

Valitse ISO-herkkyyden säädössä käytettävän askelen koko (
117). Jos mahdollista, nykyinen ISO-herkkyyden asetus säilytetään, kun askelen arvoa muutetaan. Jos nykyinen ISO-herkkyyden asetus ei ole käytettävissä uudella askelen arvolla, ISO-herkkyys pyöristetään lähimpään käytettävissä olevaan asetukseen.

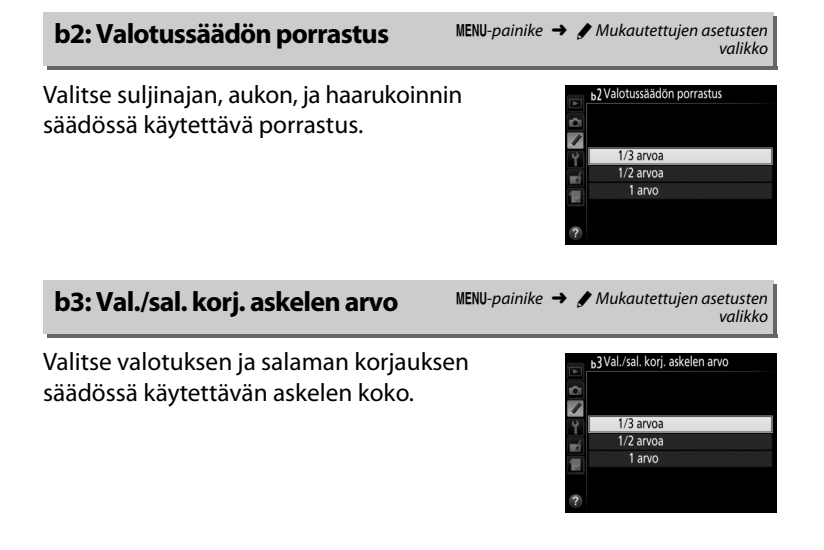

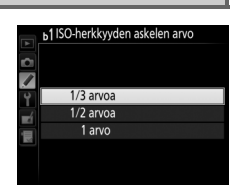

 b4: Helppo valotuksen korjaus

Tällä asetuksella valitaan, tarvitaanko 🖆-painiketta valotuksen korjauksen asettamiseen (🕮 138). Jos **Päällä (autom. palautus)** tai **Päällä** on valittu, valotusnäytön keskellä oleva 0 vilkkuu silloinkin, kun valotuksen korjaukseksi on asetettu ±0.

| Asetus                      | Kuvaus                                                                                                    |  |  |
|-----------------------------|----------------------------------------------------------------------------------------------------|--|--|
| Päällä (autom.<br>palautus) | Valotuksen korjaus asetetaan kiertämällä jompaakumpaa<br>komentokiekkoa (katso huomautus alla). Komentokiekolla<br>valittu asetus nollataan, kun kamera sammuu tai kun<br>valmiustila-ajastimen aika kuluu loppuun (Z-painikkeella<br>valittuja valotuksen korjauksen asetuksia ei nollata). |  |  |
| Päällä                      | Samoin kuin yllä, mutta komentokiekolla valittua valotuksen<br>korjausarvoa ei nollata, kun kamera sammuu tai kun<br>valmiustila-ajastimen aika kuluu loppuun.                                                                                                    |  |  |
| Pois                        | Valotuksen korjaus asetetaan painamalla 🛛 -painiketta ja<br>kiertämällä pääkomentokiekkoa.                                                                                                    |  |  |

#### 🖉 Vaihda pää/sivu

Kiekko, jota käytetään valotuksen korjauksen asettamiseen, kun **Päällä** (autom. palautus) tai Päällä on valittu Mukautetussa asetuksessa b4 (Helppo valotuksen korjaus), riippuu siitä, mikä asetus on valittu Mukautetussa asetuksessa f10 (Komentokiekkojen mukautt.) > Vaihda pää/sivu (
 345).

|               |   | Komentokiekkojen mukautt. > Vaihda pää/sivu |                   |  |  |
|---------------|---|---------------------------------------------|-------------------|--|--|
|               |   | Pois                                        | Päällä            |  |  |
| <b>v</b>      | P | Sivukomentokiekko                           | Sivukomentokiekko |  |  |
| aloti         | 5 | Sivukomentokiekko                           | Pääkomentokiekko  |  |  |
| ustil         | R | Pääkomentokiekko                            | Sivukomentokiekko |  |  |
| M Ei käytössä |   |                                             | tössä             |  |  |

Valitse **@0N Kasvojentunnistus päällä**, jos haluat käyttää kasvojentunnistusta kuvatessasi etsimen avulla muotokuvia, joissa käytetään matriisimittausta (<sup>CL</sup> 123).

## b6: Keskustapainotteinen alue

MENU-painike → 𝖋 Mukautettujen asetusten valikko

Valotusta laskettaessa keskustapainotteinen mittaus antaa suurimman painotuksen kuvan keskellä olevalle ympyrälle. Tämän ympyrän halkaisijaksi (\u03c6) voi asettaa 8, 12, 15 tai 20 mm tai koko kuvan keskiarvon.

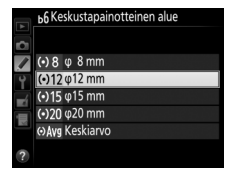

Huomaa, että kun käytössä on ei-

mikroprosessoriohjattu objektiivi, halkaisija on aina 12 mm riippumatta asetusvalikon kohtaan **Ei-CPU-objektiivin tiedot** valitusta asetuksesta (<sup>CC</sup> 235).

MENU-painike 🔿 🖋 Mukautettujen asetusten b7: Optimaal. valot. hienosäätö valikko Käytä tätä asetusta kameran valitseman b7Optimaal. valot. hienosäätö valotusarvon hienosäätöön. Valotusta voi hienosäätää erikseen kullekin Matriisimittaus 0 Keskustapainotteinen 0 mittausmenetelmälle +1 - -1 FV  $\frac{1}{6}$  FV:n 0 istemittaus porrastuksella. Valotuksen hienosäätö Valotusta voi hienosäätää erikseen kussakin Mukautettuien asetusten muistipaikassa, eikä palautus kahdella painikkeella vaikuta siihen. Huomaa, että valotuksen korjauksen (🗷) kuvaketta ei näytetä, joten ainoa tapa

selvittää, paljonko valotusta on muutettu, on tarkistaa määrä hienosäätövalikosta. Valotuksen korjaus (🕮 138) on parempi vaihtoehto useimmissa tilanteissa.

324

## c: Ajastimet/valotuslukitus

## c1: Valotuslukitus laukaisimella

Jos Päällä on valittu, valotus lukittuu, kun laukaisin painetaan puoleenväliin.

## c2: Valmiustila-ajastin

Valitse, kauanko kamera jatkaa valotuksen mittaamista, kun mitään toimintoja ei tehdä. Yläkannen ohjauspaneelin ja etsimen suljinajan ja aukon näytöt sammuvat automaattisesti, kun valmiustila-ajastimen aika kuluu loppuun.

Valitse lyhyempi valmiustila-ajastimen viive lisätäksesi akun kestoa.

| _  |                        |
|----|------------------------|
|    |                        |
|    | c2 Valmiustila-ajastin |
| ~  | 4 s                    |
|    | 6 s                    |
|    | 10 s                   |
| Ļ  | 30 s                   |
| Ľ. | 1 minuutti             |
| 2  | 5 minuuttia            |
|    | 10 minuuttia           |
| ?  | 30 minuuttia           |

valikko

valikko

MENU-painike -> / Mukautettujen asetusten

MENU-painike -> / Mukautettujen asetusten

## MENU-painike 🔿 🖋 Mukautettujen asetusten

Valitse itselaukaisintilan laukaisuviive, otettavien kuvien määrä ja kuvien välinen aikaväli.

Itselaukaisuviive: Valitse laukaisuviive.

c3: Itselaukaisin

- Kuvien määrä: Paina ▲ ja ▼ valitaksesi, montako kuvaa otetaan joka kerta kun laukaisinta painetaan.
- Kuvien välinen aikaväli: Valitse kuvien välinen aikaväli, kun Kuvien määrä on suurempi kuin 1.

## c4: Näytön virrankatkaisun viive

Valitse, kauanko näyttö pysyy päällä, kun mitään toimintoja ei tehdä toistossa (Toisto; oletuksena 10 s) tai kuvan tarkastelussa (Kuvan tarkastelu: oletuksena 4 s) tai kun valikot (Valikot: oletuksena 1 minuutti) tai tietonäyttö (Tietonäyttö; oletuksena 10 s) ovat näkyvissä

tai reaaliaikanäkymän ja elokuvan tallennuksen aikana (Reaaliaikanäkymä; oletuksena 10 minuuttia). Valitse lyhyempi näytön virrankatkaisun viive lisätäksesi akun kestoa.

c3 Itselaukaisin Itselaukaisuviive ()2s 2s ৩5s 5s

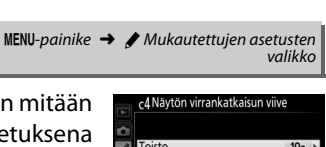

|   | va                            | ПКК | 2 |
|---|-------------------------------|-----|---|
|   |                               |     |   |
|   | c4Näytön virrankatkaisun viiv | 9   |   |
| Ô |                               |     |   |
| 1 | Toisto                        | 10s | ٠ |
| Ŷ | Valikot                       | 1m  |   |
|   | Tietonävttö                   | 10s |   |

4s

10m

Kuvan tarkastelu

Reaaliaikanäkymä

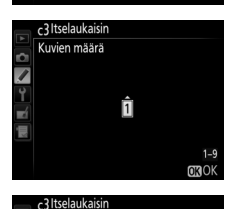

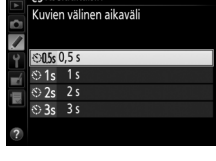

:=

## d: Kuvaus/näyttö

## d1: Äänimerkki

Valitse korkeus ja voimakkuus äänimerkille, joka kuuluu, kun kamera tarkentaa kertatarkennuksella (**AF-S**; III 97), kun tarkennus lukittuu reaaliaikanäkymäkuvauksessa, kun laukaisuajastin on käynnissä itselaukaisintilassa (III 114) tai kun ajastettu valokuvaus päättyy (III 229). Huomaa, että valitusta asetuksesta riippumatta äänimerkkiä ei kuulu elokuvan reaaliaikanäkymässä (III 63) tai hiljaisessa kuvanottotavassa (tila **Q**; III 111) tai jos **Äänetön** on valittu elokuvan reaaliaikanäkymässä.

- Voimakkuus: Valitse 3 (suuri), 2 (keskitaso), 1 (pieni) tai Pois (hiljennetty). Kun jokin muu asetus kuin Pois on valittu, yläkannen ohjauspaneelissa ja tietonäytöllä näkyy ♪kuvake.
- Korkeus: Valitse Korkea tai Matala.

| d2: Sar | jakuvausnopeus |
|---------|----------------|
|---------|----------------|

Valitse suurin kuvausnopeus **(H** (sarjakuvaus, nopea)- ja **(** (sarjakuvaus, hidas) -tiloille. Katso lisätietoja kuvausnopeudesta sivulta 112.

| Asetus       | Kuvaus                                                                |  |  |
|--------------|-----------------------------------------------------------------------|--|--|
| Sarjakuvaus, | Valitse <b>CH</b> (sarjakuvaus, nopea) -tilan kuvausnopeudeksi 10 tai |  |  |
| nopea        | 11 kuvaa/s.                                                           |  |  |
| Sarjakuvaus, | Valitse <b>(L</b> (sarjakuvaus, hidas) -tilan kuvausnopeudeksi 1–10   |  |  |
| hidas        | kuvaa/s.                                                              |  |  |

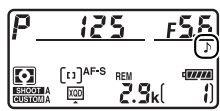

MENU-painike → ∮ Mukautettujen asetusten valikko

| MENU-painike 🔿 | / Mukautettujen asetusten |  |
|----------------|---------------------------|--|
|                | valikko                   |  |

Yhdessä sarjassa otettavien kuvien enimmäismääräksi sarjakuvaustilassa voi määrittää minkä tahansa arvon väliltä 1 ja 200.

## 🖉 Puskurimuisti

Mukautettuun asetukseen d3 valitusta asetuksesta riippumatta kuvaus hidastuu, kun puskurimuisti täyttyy (**r GG**). Katso sivulta 464 lisätietoja puskurimuistin kapasiteetista.

## d4: Valotuksen viivetila

Kun pienikin kameran liike voi aiheuttaa kuviin liike-epäterävyyttä, valitse **1 s, 2 s** tai **3 s**, jolloin sulkimen laukaisua viivästetään yhdellä, kahdella tai kolmella sekunnilla peilin nostamisen jälkeen. Valotuksen viive ei ole käytettävissä, kun **Äänetön** on valittu

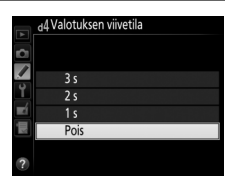

kuvausvalikon kohtaan Reaaliaikanäkymäkuvaus (🕮 60).

Kun valokuva otetaan, kamera nimeää tiedoston kasvattamalla viimeksi käytettyä tiedostonumeroa yhdellä. Tällä asetuksella määritetään, jatkuuko tiedostojen numerointi viimeksi käytetystä numerosta, kun uusi kansio luodaan, muistikortti alustetaan tai kameraan asetetaan uusi muistikortti.

| Asetus Kuvaus |                                                                                                    |  |
|---------------|----------------------------------------------------------------------------------------------------|--|
| Päällä        | Kun uusi kansio luodaan, muistikortti alustetaan tai kameraan<br>asetetaan uusi muistikortti, tiedostojen numerointi jatkuu<br>viimeksi käytetystä numerosta tai nykyisen kansion<br>suurimmasta tiedostonumerosta sen mukaan, kumpi on<br>suurempi. Jos valokuvaa otettaessa nykyinen kansio sisältää<br>valokuvan, jonka numero on 9999, uusi kansio luodaan<br>automaattisesti ja tiedostojen numerointi alkaa uudelleen<br>numerosta 0001. |  |
| Pois          | Tiedostojen numerointi nollataan arvoon 0001, kun uusi kansio<br>luodaan, muistikortti alustetaan tai kameraan asetetaan uusi<br>muistikortti. Huomaa, että uusi kansio luodaan automaattisesti,<br>jos valokuvaa otettaessa nykyisessä kansiossa on 999<br>valokuvaa.                                                                                                    |  |
| Nollaa        | Samoin kuin asetus <b>Päällä</b> , mutta seuraavan valokuvan<br>tiedostonumero määritetään kasvattamalla nykyisen kansion<br>suurinta tiedostonumeroa yhdellä. Jos kansio on tyhjä,<br>tiedostojen numerointi aloitetaan uudelleen numerosta 0001.                                                                                                    |  |

## ☑ Tiedostojen numerointi

Jos nykyisen kansion numero on 999 ja kansio sisältää joko 999 valokuvaa tai valokuvan, jonka numero on 9999, laukaisin lukittuu eikä enempää valokuvia voi ottaa. Valitse **Nollaa** Mukautetussa asetuksessa d5 (**Tiedostojen numerointi**) ja alusta nykyinen muistikortti tai aseta kameraan uusi muistikortti.

MENU-painike 🔶 🖋 Mukautettujen asetusten

/

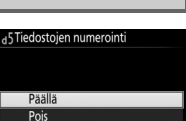

valikko

manaatettajo

Nollaa

Valitse **Päällä** näyttääksesi etsimessä tarvittaessa ruudukkoviivat, jotka helpottavat valokuvien sommittelua (D 10).

| e 🔶 | Mukautettujen asetusten |
|-----|-------------------------|
| 1   | e →                     |

Valitse etsimessä ja takakannen ohjauspaneelissa näytettävät tiedot.

| Asetus                      | Kuvaus                                                                                                    |  |  |
|-----------------------------|----------------------------------------------------------------------------------------------------|--|--|
| Takakannen<br>ohjauspaneeli | Valitse <b>ISO-herkkyys</b> (ISO) tai <b>Jäljellä olevat kuvat</b> (반). Jos<br><b>Jäljellä olevat kuvat</b> on valittu, ISO-herkkyys näytetään<br>vain, kun <b>ISO</b> -painiketta pidetään painettuna.   |  |  |
| Etsimen näyttö              | Valitse <b>Kuvien määrä</b> (卿) tai <b>Jäljellä olevat kuvat</b> (心).<br>Huomaa, että valitusta asetuksesta riippumatta<br>puskurimuistin kapasiteetti näytetään, kun laukaisinta<br>pidetään painettuna. |  |  |

| d8: Nav | ttovihieet |  |
|---------|------------|--|

MENU-painike → ✔ Mukautettujen asetusten valikko

Valitse **Päällä** näyttääksesi tietonäytöllä valittuihin kohteisiin liittyvät näyttövihjeet (CLI 15).

Jos Automaattinen (AUTO) on valittu, tietonäytön tekstin väri (III 12) muuttuu automaattisesti mustasta valkoiseksi tai valkoisesta mustaksi, jotta teksti erottuu taustasta. Jos haluat käyttää aina samaa väriä, valitse Käsisäätö ja valitse Tumma vaalealla (B; musta teksti) tai Vaalea tummalla (W; valkoinen teksti). Näytön kirkkautta säädetään automaattisesti niin, että valitun tekstivärin ja taustan välillä on mahdollisimman suuri kontrasti.

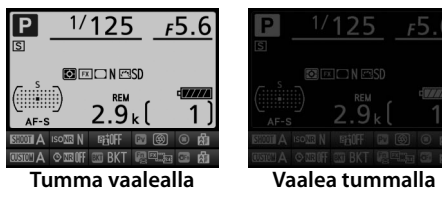

## d10: Näytön valaistus

Jos **Pois** on valittu, ohjauspaneelin ja painikkeiden taustavalot (valaisimet) syttyvät vain, kun virtakytkin kierretään asentoon **※**. Jos **Päällä** on valittu, taustavalot pysyvät päällä niin kauan kuin valmiustila-ajastin on aktiivinen (□ 44; huomaa, että valitusta asetuksesta riippumatta taustavalot sammuvat, kun laukaisinta pidetään painettuna). Lisää akun kestoa valitsemalla **Pois**.

#### Painikkeiden taustavalot

Seuraavissa säätimissä on taustavalo: painikkeet BKT, ₺, ④, MENU, O¬¬ (⊡-/?), 역, 역ଷ, ֎, , , , ♥, WB, QUAL ja ISO sekä kuvanottotavan valitsin.

## e1: Salamatäsmäysnopeus

Tällä asetuksella säädetään salamatäsmäysnopeutta.

| Asetus Kuvaus                                                               |                                                             |  |
|-----------------------------------------------------------------------------|-------------------------------------------------------------|--|
|                                                                             | Automaattista nopeaa FP-täsmäystä käytetään, kun            |  |
|                                                                             | yhteensopiva salamalaite on kiinnitetty (🕮 197). Jos        |  |
| 1/250 s                                                                     | käytössä on jokin muu salamalaite, suljinajaksi asetetaan   |  |
| (automaattinen FP) 1/250 s. Kun kamera ilmoittaa suljinajaksi 1/250 s valot |                                                             |  |
|                                                                             | P tai A, automaattinen nopea FP-täsmäys aktivoidaan, jos    |  |
|                                                                             | todellinen suljinaika on lyhyempi kuin <sup>1</sup> /250 s. |  |
| 1/250 s-1/60 s                                                              | Salamatäsmäysnopeus asetetaan valittuun arvoon.             |  |
|                                                                             |                                                             |  |

#### 🖉 Suljinajan kiinnittäminen salamatäsmäysnopeuden raja-arvoon

Jos haluat asettaa suljinajaksi salamatäsmäysnopeuden raja-arvon suljinajan esivalinta-automatiikassa tai käsisäätöisessä valotustilassa, valitse pisintä mahdollista suljinaikaa seuraava aika (30 s tai - -). Etsimessä ja yläkannen ohjauspaneelissa näkyy X (salamatäsmäyksen ilmaisin).

#### Automaattinen nopea FP-täsmäys

Mahdollistaa salaman käyttämisen kameran lyhimmällä suljinajalla, jolloin on mahdollista valita suurin mahdollinen aukko ja siten pienempi syväterävyys, vaikka kohde olisi vastavalossa kirkkaassa auringonvalossa. Tietonäytön salamatilan ilmaisimessa näkyy "FP", kun automaattinen nopea FP-täsmäys on käytössä (C 201).

## e2: Suljinaika salamakuv.

Tällä asetuksella valitaan pisin käytettävissä oleva suljinaika, kun etu- tai jälkiverhon täsmäystä tai punasilmäisyyden vähennystä käytetään ohjelmoidussa automatiikassa tai aukon esivalinta-automatiikassa (valitusta asetuksesta riippumatta suljinaika voi olla

pisimmillään 30 s suljinajan esivalinta-automatiikassa ja käsisäätöisessä valotustilassa, tai kun salama-asetuksena on täsmäys pitkiin suljinaikoihin, hidas jälkiverhon täsmäys tai punasilmäisyyden vähennys täsmäyksellä pitkiin suljinaikoihin). Asetuksen voi valita väliltä <sup>1</sup>/<sub>60</sub> s (**1/60 s**) – 30 s (**30 s**).

Valitse salaman ohjaustila lisävarusteena saatavalle SB-400- tai SB-300-salamalaitteelle.

| Asetus |           | Kuvaus                                                                        |
|--------|-----------|-------------------------------------------------------------------------------|
| TTL\$  | TTL       | Salaman tehoa säädetään automaattisesti<br>kuvausolosuhteiden mukaan (🕮 199). |
| M¢     | Käsisäätö | Valitse salaman teho. Esisalamapeilausta ei lähetetä.                         |

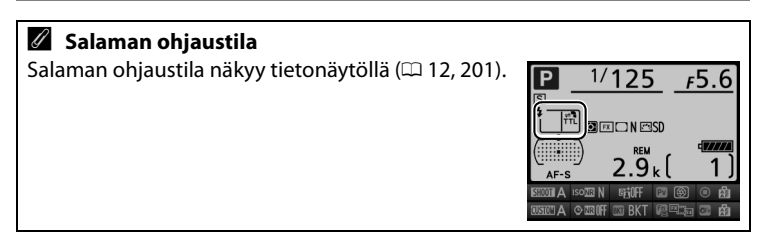

|            | e2 Suljinaika salamakuv. |
|------------|--------------------------|
|            | 1/60 s                   |
|            | 1/30 s                   |
|            | 1/15 s                   |
| Ť.         | 1/8 s                    |
| <b>E</b> Í | 1/4 s                    |
| μų         | 1/2 s                    |
|            | 1 s                      |
|            | 2 s                      |

MENU-painike → ∮ Mukautettujen asetusten valikko

 Valitse, miten kamera säätää salaman tehoa, kun valotuksen korjaus on käytössä.

|      | Asetus      | Kuvaus                                                                                         |
|------|-------------|------------------------------------------------------------------------------------------------|
| 42 Z | Koko kuva   | Sekä salaman tehoa että valotuksen korjausta<br>säädetään koko kuvan valotuksen muuttamiseksi. |
| Z    | Vain tausta | Valotuksen korjaus vaikuttaa vain taustaan.                                                    |

## e5: Muotoilusalama

MENU-painike → 🖋 Mukautettujen asetusten valikko

Jos **Päällä** on valittu, kun kameraa käytetään Nikonin luovaa valaistusjärjestelmää tukevan lisävarusteena saatavan salamalaitteen kanssa (
196), muotoilusalama tuotetaan, kun kameran **Pv**-painiketta painetaan (
126). Muotoilusalamaa ei tuoteta, jos **Pois** on valittu.

e6: Autom. haarukoinnin asetus MENU-painike → 
Mukautettujen asetusten valikko

Valitse asetus tai asetukset, joita haarukoidaan, kun automaattinen haarukointi (III 140) on käytössä. Valitse **Valotus ja salama** (AB) haarukoidaksesi sekä valotusta että salaman tehoa, **Vain valotus** (AE) haarukoidaksesi vain valotusta, **Vain salama** (\$) haarukoidaksesi vain salaman tehoa, **Valkotasap. haarukointi** (NB) haarukoidaksesi valkotasapainoa (III 146) tai **ADL-haarukointi** (IIII) haarukoidaksesi Aktiivista D-Lightingia (III 150). Huomaa, että valkotasapainon haarukointia ei voi käyttää, kun kuvanlaadun asetuksena on NEF (RAW) tai NEF (RAW) + JPEG. e7: Autom. haarukointi (tila M)

Tällä asetuksella valitaan asetukset, joihin käsisäätöisessä valotustilassa valittu Mukautetun asetuksen e6 asetus **Valotus ja** salama tai Vain valotus vaikuttaa.

|              | Asetus                | Kuvaus                                                                                                    |
|--------------|-----------------------|----------------------------------------------------------------------------------------------------|
| \$+③         | Salama/aika           | Kamera vaihtelee suljinaikaa (Mukautetun asetuksen e6<br>asetuksena <b>Vain valotus</b> ) tai suljinaikaa ja salaman<br>tehoa (Mukautetun asetuksen e6 asetuksena <b>Valotus ja</b><br><b>salama</b> ).            |
| <b>\$</b> @@ | Salama/aika/<br>aukko | Kamera vaihtelee suljinaikaa ja aukkoa (Mukautetun<br>asetuksen e6 asetuksena <b>Vain valotus</b> ) tai suljinaikaa,<br>aukkoa ja salaman tehoa (Mukautetun asetuksen e6<br>asetuksena <b>Valotus ja salama</b> ). |
| \$+⊛         | Salama/aukko          | Kamera vaihtelee aukkoa (Mukautetun asetuksen e6<br>asetuksena <b>Vain valotus</b> ) tai aukkoa ja salaman tehoa<br>(Mukautetun asetuksen e6 asetuksena <b>Valotus ja</b><br><b>salama</b> ).                      |
| \$           | Vain salama           | Kamera vaihtelee vain salaman tehoa (Mukautetun<br>asetuksen e6 asetuksena <b>Valotus ja salama</b> ).                                                                                                    |

Salamaa haarukoidaan vain i-TTL- tai AA-salamaohjauksessa. Jos jokin muu asetus kuin **Vain salama** on valittu eikä salamaa käytetä, ISOherkkyys pysyy ensimmäisen kuvan arvossa riippumatta automaattisen ISO-herkkyyssäädön asetuksesta (<sup>[III]</sup> 119).

## e8: Haarukoinnin järjestys

Oletusasetuksella **Mitattu > ali > yli** (ℕ) valotusta, salamaa ja valkotasapainoa haarukoidaan sivuilla 143 ja 147 kuvatussa järjestyksessä. Jos **Ali > mitattu > yli** (-++) on valittu, kuvataan järjestyksessä pienimmästä arvosta suurimpaan. Tämä asetus ei vaikuta ADL-haarukointiin.

## f1: Monivalitsimen keskipainike

Tällä asetuksella valitaan monivalitsimen keskipainikkeen tehtävä etsinvalokuvauksessa, toistossa ja reaaliaikanäkymässä (valitusta asetuksesta riippumatta keskipainikkeen painaminen käynnistää elokuvan toiston, kun elokuva näkyy täyskuvatoistossa).

| Asetus                                   | Monivalitsimen keskipainikkeen tehtävä                                                                                                    |
|------------------------------------------|----------------------------------------------------------------------------------------------------|
| <b>RESET</b> Valitse keskitarkennuspiste | Valitse keskitarkennuspiste.                                                                                                    |
| PRE® Tarkennuspisteen esiasetus          | Monivalitsimen keskipainikkeen painaminen<br>valitsee tarkennuspisteen esiasetuksen.<br>Valitaksesi pisteen valitse se ja paina<br>monivalitsimen keskipainiketta painaen<br>samalla tarkennustilapainiketta, kunnes<br>tarkennuspiste vilkkuu. Erilliset<br>tarkennuspisteet voidaan valita<br>vaakasuunnalle (maisemasuunta) ja<br>kummallekin pystysuunnalle<br>(muotokuvasuunta), jos <b>Tarkennuspiste</b> tai<br><b>Tarkennuspiste ja tarkennusaluetila</b> on<br>valittu Mukautettuun asetukseen a10<br>( <b>Tallenna suunnan mukaan</b> , III 319). |
| Ei mitään                                | Monivalitsimen keskipainikkeen painamisella<br>ei ole vaikutusta etsinvalokuvauksessa.                                                                                                    |

## Kuvaustila

## Toistotila

|    | Asetus                               | Monivalitsimen keskipainikkeen tehtävä                                                                                                    |
|----|--------------------------------------|----------------------------------------------------------------------------------------------------|
| 68 | Pienoiskuva<br>päällä/pois           | Vaihda täyskuvatoiston ja pienoiskuvien toiston välillä.                                                                                                    |
|    | Histogrammien<br>tarkastelu          | Sekä täyskuvatoistossa että pienoiskuvien toistossa<br>näytetään histogrammi, kun monivalitsimen<br>keskipainiketta pidetään painettuna.                                                                                                    |
| Q  | Zoom päällä/pois                     | Vaihda täyskuvatoiston tai pienoiskuvien toiston ja<br>toiston zoomauksen välillä. Valitse zoomauksen<br>alkuasetukseksi <b>Pieni suurennus (50%), 1 : 1 (100%)</b><br>tai <b>Suuri suurennus (200%)</b> . Zoomausnäyttö<br>keskitetään aktiiviseen tarkennuspisteeseen (jos kuva on<br>otettu etsinvalokuvauksessa) tai kuvan keskelle (jos kuva<br>on otettu reaaliaikanäkymässä). |
|    | Valitse<br>korttipaikka ja<br>kansio | Näytä valintaikkuna, jossa valitaan korttipaikka ja kansio<br>(🗆 242).                                                                                                    |

## II Reaaliaikanäkymä

| Asetus |                     | Monivalitsimen keskipainikkeen tehtävä              |
|--------|---------------------|-----------------------------------------------------|
| RESET  | Valitse             | Monivalitsimen keskipainikkeen painaminen           |
|        | keskitarkennuspiste | reaaliaikanäkymässä valitsee keskitarkennuspisteen. |
| Q      | Zoom päällä/pois    | Paina monivalitsimen keskipainiketta vaihtaaksesi   |
|        |                     | zoomauksen päälle tai pois päältä. Valitse          |
|        |                     | zoomauksen alkuasetukseksi Pieni suurennus          |
|        |                     | (50 %), 1 : 1 (100 %) tai Suuri suurennus (200 %).  |
|        |                     | Zoomausnäyttö keskitetään aktiiviseen               |
|        |                     | tarkennuspisteeseen.                                |
|        | Ei mitään           | Monivalitsimen keskipainikkeen painamisella ei ole  |
|        |                     | vaikutusta reaaliaikanäkymässä.                     |

## f2: Monivalitsin

```
MENU-painike → ∮ Mukautettujen asetusten valikko
```

Jos **Käynnistä valmiustila-ajastin uud.** on valittu, monivalitsimen käyttäminen valmiustila-ajastimen ajan loppuessa (<sup>[]]</sup> 44) aktivoi mittarit ja käynnistää valmiustila-ajastimen. Jos **Älä tee mitään** on valittu, ajastin ei käynnisty, kun monivalitsinta painetaan.

1

Valitse, mikä on Fn-painikkeen tehtävä, kun pelkästään sitä painetaan (Painallus) tai kun sitä käytetään yhdessä komentokiekkojen kanssa (Painallus ja komentokiekot).

## Painallus

Valitsemalla Painallus seuraavat asetukset tulevat näkyviin:

| Asetus                                 | Kuvaus                                                                                                    |
|----------------------------------------|----------------------------------------------------------------------------------------------------|
| 🛞 Katsele                              | Voit esikatsella etsinvalokuvauksen syväterävyyttä,<br>kun <b>Fn</b> -painiketta pidetään painettuna ( <sup>[]]</sup> 126).<br>Reaaliaikanäkymäkuvauksessa voit painaa<br>painiketta kerran asettaaksesi objektiivin<br>suurimpaan aukkoon, mikä helpottaa tarkennuksen<br>tarkistamista; kun painiketta painetaan uudelleen,<br>aukko palautetaan alkuperäiseen arvoon ( <sup>[]]</sup> 54). |
| Salamavalon lukitus                    | Paina <b>Fn</b> -painiketta lukitaksesi salaman arvon (vain<br>tuetut salamalaitteet, 🎞 196, 208). Peruuta<br>salamavalon lukitus painamalla painiketta<br>uudelleen.                                                                                                    |
| AE/AF-lukitus                          | Tarkennus ja valotus lukittuvat, kun <b>Fn</b> -painiketta pidetään painettuna.                                                                                                    |
| Vain AE-lukitus                        | Valotus lukittuu, kun <b>Fn</b> -painiketta pidetään painettuna.                                                                                                    |
| AE-lukitus (palautus<br>laukaistaessa) | Valotus lukittuu, kun <b>Fn</b> -painiketta painetaan, ja<br>pysyy lukittuna, kunnes painiketta painetaan<br>uudelleen, suljin laukaistaan tai valmiustila-<br>ajastimen aika kuluu loppuun.                                                                                                    |
| 品) AE-lukitus (pito)                   | Valotus lukittuu, kun <b>Fn</b> -painiketta painetaan, ja<br>pysyy lukittuna, kunnes painiketta painetaan<br>uudelleen tai valmiustila-ajastimen aika kuluu<br>loppuun.                                                                                                    |
| A Vain AF-lukitus                      | Tarkennus lukittuu, kun <b>Fn</b> -painiketta pidetään painettuna.                                                                                                    |
| AFON AF-ON                             | <b>Fn</b> -painikkeen painaminen käynnistää<br>automaattitarkennuksen.                                                                                                    |

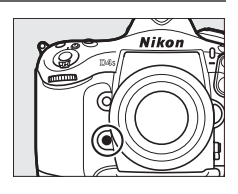

|                   | Asetus                        | Kuvaus                                                                                                    |
|-------------------|-------------------------------|----------------------------------------------------------------------------------------------------|
| <b>()</b> /\$     | , ‡ Ei käytössä /<br>käytössä | Jos salama on pois päältä, etuverhon täsmäys<br>valitaan, kun <b>Fn</b> -painiketta pidetään painettuna. Jos<br>salama on käytössä, se poistetaan käytöstä, kun<br><b>Fn</b> -painiketta pidetään painettuna.                                                                                                    |
| BKT⊒              | ı Haarukointisarja            | Jos <b>Fn</b> -painiketta painetaan, kun valotuksen tai<br>salaman haarukointi tai ADL-haarukointi on<br>käytössä yksittäiskuvaus- tai hiljainen laukaisu<br>-tilassa, kaikki nykyisen haarukointiohjelman kuvat<br>otetaan joka kerta kun laukaisinta painetaan. Jos<br>valkotasapainon haarukointi on käytössä tai<br>sarjakuvaustila (tila <b>CH</b> tai <b>CL</b> ) on valittuna, kamera<br>toistaa haarukointisarjaa, kun laukaisinta pidetään<br>painettuna.                                                            |
| + <u>RAW</u> )    | + NEF (RAW)                   | Jos kuvanlaadun asetuksena on JPEG, hieno, JPEG,<br>normaali tai JPEG, perus, takakannen<br>ohjauspaneelissa näkyy "RAW" ja NEF (RAW) -kopio<br>tallennetaan seuraavasta kuvasta, joka otetaan<br>Fn-painikkeen painamisen jälkeen (alkuperäinen<br>kuvanlaadun asetus palautetaan, kun nostat<br>sormesi laukaisimelta). NEF (RAW) -kopiot<br>tallennetaan kuvausvalikon kohdassa NEF (RAW)<br>-tallennus valituilla asetuksilla (□ 304). Paina<br>Fn-painiketta uudelleen poistuaksesi tallentamatta<br>NEF (RAW) -kopiota. |
| Ø                 | Matriisimittaus               | Matriisimittaus aktivoituu, kun <b>Fn</b> -painiketta<br>pidetään painettuna.                                                                                                    |
| 0                 | Keskustapainotteinen          | Keskustapainotteinen mittaus aktivoituu, kun<br><b>Fn</b> -painiketta pidetään painettuna.                                                                                                    |
| ·                 | Pistemittaus                  | Pistemittaus aktivoituu, kun <b>Fn</b> -painiketta pidetään<br>painettuna.                                                                                                    |
| ▦                 | Etsimen ruudukon<br>näyttö    | Paina <b>Fn</b> -painiketta kytkeäksesi etsimen<br>rajausruudukon näytön päälle tai pois päältä (🎞 10).                                                                                                    |
| - <del>()</del> - | Etsimen<br>näennäishorisontti | Paina <b>Fn</b> -painiketta näyttääksesi etsimessä<br>näennäishorisontin näytön (🕮 340).                                                                                                    |
| Asetus |                                    | Kuvaus                                                                                                    |
|--------|------------------------------------|----------------------------------------------------------------------------------------------------|
| ۵≠¤    | Poista synkr. laukaisu<br>käytöstä | Pidä <b>Fn</b> -painiketta painettuna ottaaksesi valokuvia<br>vain pääkameralla, kun käytät langatonta lähetintä<br>tai langatonta kauko-ohjainta synkronoituun<br>etälaukaisuun.      |
| ©≠8    | Vain etälaukaisu                   | Pidä <b>Fn</b> -painiketta painettuna ottaaksesi valokuvia<br>vain etäkameroilla, kun käytät langatonta lähetintä<br>tai langatonta kauko-ohjainta synkronoituun<br>etälaukaisuun.     |
| 囹      | OMA VALIKKO                        | <b>Fn</b> -painikkeen painaminen avaa "OMA VALIKON".                                                                                                    |
| ſЪ     | OMAN VALIKON 1.<br>kohta           | Paina <b>Fn</b> -painiketta siirtyäksesi "OMA VALIKON"<br>ensimmäiseen kohtaan. Valitsemalla tämän<br>asetuksen pääset käyttämään usein käytettyä<br>valikon kohtaa nopeasti.          |
| Þ      | Toisto                             | Fn-painike suorittaa saman toiminnon kuin<br>ID-painike. Valitse käyttäessäsi teleobjektiivia tai<br>muissa tilanteissa, joissa ID-painiketta on vaikea<br>käyttää vasemmalla kädellä. |
|        | Ei mitään                          | Painikkeen painamisella ei ole vaikutusta.                                                                                                    |

Yhteensopimattomat asetukset

Jos kohtaan **Painallus** valittua asetusta ei voi käyttää kohtaan **Painallus ja** komentokiekot valitun asetuksen kanssa, näytetään ilmoitus ja asetuksista **Painallus** ja **Painallus ja komentokiekot** ensimmäisenä valittu asetetaan arvoon **Ei mitään**.

#### 🖉 Näennäishorisontti

Kun **Etsimen näennäishorisontti** on valittu asetuksessa f3 (**Fn-painikkeen tehtävä**) > **Painallus, Fn**-painikkeen painaminen tuo näkyviin etsimen pysty- ja vaakasuuntaisen kallistuksen ilmaisimet. Paina painiketta toisen kerran poistaaksesi ilmaisimet näytöstä.

#### Vaakasuuntainen kallistus

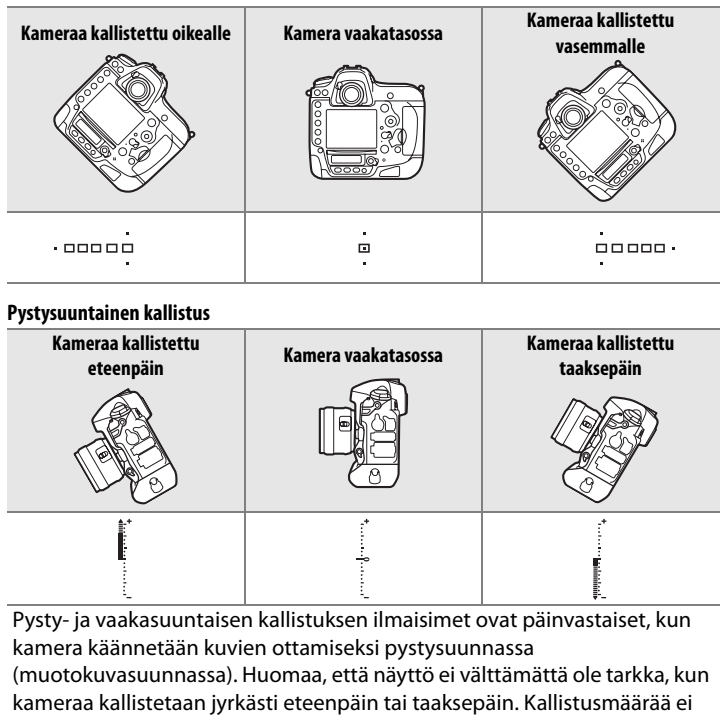

näytetä, jos kamera ei pysty mittaamaan kallistusta.

∷⊒

## **II** Painallus ja komentokiekot

Valitsemalla **Painallus ja komentokiekot** seuraavat asetukset tulevat näkyviin:

| Asetus  |                                    | Kuvaus                                                                                                    |
|---------|------------------------------------|----------------------------------------------------------------------------------------------------|
| EX 201  | Valitse kuva-ala                   | Paina <b>Fn</b> -painiketta ja<br>kierrä komentokiekkoa<br>valitaksesi jonkin<br>esivalituista kuva-aloista<br>(□ 85). Asetuksen <b>Valitse</b><br><b>kuva-ala</b> valitseminen<br>tuo näyttöön luettelon<br>kuva-aloista; korosta kohtia ja paina ▶ valitaksesi<br>kohdan tai poistaaksesi sen valinnan ja paina sitten<br><sup>®</sup> .             |
| ୬⊗∎     | Suljinajan ja aukon<br>lukitus     | Paina <b>Fn</b> -painiketta ja kierrä pääkomentokiekkoa<br>lukitaksesi suljinajan tiloissa <b>5</b> ja ħ; paina<br><b>Fn</b> -painiketta ja kierrä sivukomentokiekkoa<br>lukitaksesi aukon tiloissa Ħ ja ħ. Katso lisätietoja<br>sivulta 134.                                                                                                    |
| \$\$    | 1 askel, aika/aukko                | Jos <b>Fn</b> -painiketta painetaan samalla kun<br>komentokiekkoja kierretään, suljinaikaa (valotustilat<br><b>5</b> ja <sup>A</sup> ) ja aukkoa (valotustilat <b>A</b> ja <sup>A</sup> ) muutetaan 1<br>EV:n porrastuksella riippumatta Mukautettuun<br>asetukseen b2 ( <b>Valotussäädön porrastus</b> , <sup>CD</sup> 321)<br>valitusta asetuksesta. |
| Non-CPU | Valitse ei-CPU-<br>objektiivin nro | Paina <b>Fn</b> -painiketta ja kierrä komentokiekkoa<br>valitaksesi kohdassa <b>Ei-CPU-objektiivin tiedot</b><br>määritetyn objektiivin numeron (© 235).                                                                                                    |
| 畤       | Aktiivinen<br>D-Lighting           | Paina <b>Fn</b> -painiketta ja kierrä komentokiekkoja<br>säätääksesi Aktiivista D-Lightingia (🕮 188).                                                                                                    |
| SHOOT   | Kuvausvalikon<br>muistipaikka      | Jos tämä asetus on valittu, kuvausvalikon<br>muistipaikan voi valita painamalla <b>Fn</b> -painiketta ja<br>kiertämällä komentokiekkoa.                                                                                                    |
|         | Ei mitään                          | Mitään toimintoa ei tehdä, kun komentokiekkoja<br>kierretään <b>Fn</b> -painikkeen ollessa painettuna.                                                                                                    |

:=

## f4: Esikatselupainikkeen teht.

Valitse, mikä on Pv-painikkeen tehtävä, kun pelkästään sitä painetaan (Painallus) tai kun sitä käytetään yhdessä komentokiekkojen kanssa (Painallus ja komentokiekot). Käytettävissä olevat asetukset ovat samat kuin kohdassa Fn-painikkeen tehtävä (CC 337).

Kohtien Painallus ja Painallus ja komentokiekot oletusasetukset ovat Katsele ja Ei mitään.

## f5: Sivuvalitsimen tehtävä

Valitse, käytetäänkö sivuvalitsinta tarkennuspisteen valintaan (Tarkennuspisteen valinta; 🕮 103) vai samaan tarkoitukseen kuin monivalitsinta (Sama kuin monivalitsin).

## f6: Sivuval. keskustan tehtävä

Valitse, mikä on sivuvalitsimen keskustan tehtävä, kun pelkästään sitä painetaan (Painallus) tai kun sitä käytetään yhdessä komentokiekkoien kanssa (Painallus ia komentokiekot). Käytettävissä olevat asetukset ovat samat kuin kohdassa Fn-painikkeen

tehtävä (🕮 337), paitsi että kohdassa Painallus voi lisäksi valita asetukset Valitse keskitarkennuspiste ja Tarkennuspisteen esiasetus, jotka mahdollistavat sivuvalitsimen keskustan käyttämisen keskitarkennuspisteen tai esiasetetun tarkennuspisteen valintaan (C 335); tämän lisäksi asetuksia 1 askel, aika/aukko ja Aktiivinen D-Lighting ei voi valita kohtaan Painallus ja komentokiekot. Kohtien Painallus ja Painallus ja komentokiekot oletusasetukset ovat AE/AF-lukitus ja Ei mitään.

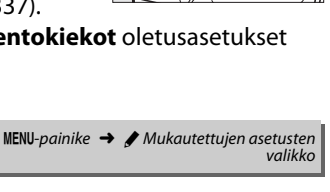

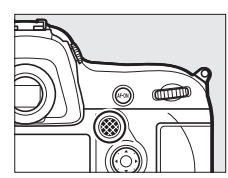

valikka

MENU-painike -> / Mukautettujen asetusten

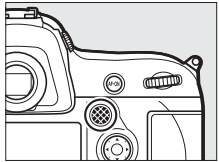

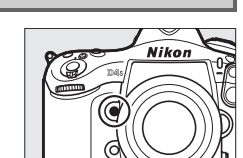

## f7: Fn-painikkeen (pysty) tehtävä 🛛 🕬

Valitse, mikä on pystykuvauksen **Fn**painikkeen tehtävä, kun pelkästään sitä painetaan (**Painallus**) tai kun sitä käytetään yhdessä komentokiekkojen kanssa (**Painallus ja** 

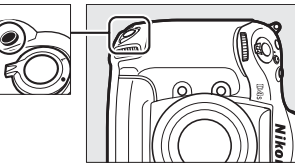

komentokiekot). Käytettävissä olevat asetukset ovat samat kuin kohdassa **Fn-painikkeen tehtävä** (© 337), paitsi että asetuksia **AF-ON**, **Poista synkr. laukaisu käytöstä** ja **Vain** 

paitsi että asetuksia AF-ON, Poista synkr. laukaisu käytöstä ja Vain etälaukaisu ei voi valita kohtaan Painallus ja että kohtaan Painallus ja komentokiekot voi lisäksi valita asetukset ISO-herkkyys, Valotustila, Valotuksen korjaus ja Mittaus, joiden avulla pystykuvauksen Fn-painiketta ja komentokiekkoja voi käyttää ISOherkkyyden (C 117), valotustilan (C 125), valotuksen korjauksen (C 138) tai mittauksen (C 123) asettamiseen. Kohtien Painallus ja Painallus ja komentokiekot oletusasetukset ovat AE/AF-lukitus ja Ei mitään.

## f8: Suljinajan ja aukon lukitus

MENU-painike → 🖋 Mukautettujen asetusten valikko

Asetuksen **Päällä** valitseminen kohdassa **Suljinajan lukitus** lukitsee suljinajan arvoon, joka on valittuna tilassa **5** tai M. Asetuksen **Päällä** valitseminen kohtaan **Aukon lukitus** lukitsee aukon arvoon, joka on valittuna tilassa **A** tai M. Suljinajan ja aukon lukitusta ei voi käyttää tilassa **P**. f9: BKT-painikkeen tehtävä

Valitse **BKT**-painikkeen tehtävä. Jos laaja dynaaminen alue tai päällekkäisvalotus on käytössä, kun jokin muu toiminto valitaan **BKT**painikkeen tehtäväksi, **BKT**-painiketta ei voi käyttää, ennen kuin laaja dynaaminen alue- tai päällekkäisvalotuskuvaus on päättynyt.

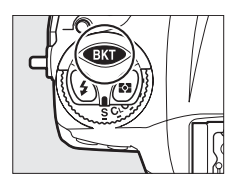

| Asetus |                                | Kuvaus                                                                                                    |
|--------|--------------------------------|----------------------------------------------------------------------------------------------------|
| BKT    | Automaattinen<br>haarukointi   | Paina BKT-painiketta ja kierrä komentokiekkoa<br>valitaksesi haarukoinnin porrastuksen ja<br>haarukointisarjan kuvien määrän (🕮 140). |
| Ð      | Päällekkäisvalotus             | Paina BKT-painiketta ja kierrä komentokiekkoa<br>valitaksesi päällekkäisvalotuksen tilan ja kuvien<br>määrän (🎞 216).                 |
| HDR    | HDR (laaja<br>dynaaminen alue) | Paina BKT-painiketta ja kierrä komentokiekkoa<br>valitaksesi tilan ja valotuseron (🎞 194).                                            |
|        | Ei mitään                      | Painikkeen painamisella ei ole vaikutusta.                                                                                            |

## Tällä asetuksella säädetään pää- ja sivukomentokiekon toimintaa.

| Asetus               | Kuvaus                                                                                                    |  |
|----------------------|----------------------------------------------------------------------------------------------------|--|
| Käänteinen<br>kääntö | Käännä komentokiekkojen kiertosuunta,<br>kun niillä säädetään kohtia Valotuksen<br>korjaus ja/tai Suljinaika/aukko.<br>Korosta kohtia ja paina ▶ valitaksesi<br>kohdan tai poistaaksesi sen valinnan ja<br>paina sitten . Tämä asetus vaikuttaa<br>myös pystykuvauksen<br>komentokiekkoihin.                                                                                                    |  |
| Vaihda pää/<br>sivu  | Valotusasetus: Jos Pois on valittu,         pääkomentokiekolla säädetään         suljinaikaa ja sivukomentokiekolla         aukkoa. Jos Päällä on valittu,         pääkomentokiekolla säädetään aukkoa         ja sivukomentokiekolla suljinaikaa. Jos         Päällä (A-tila) on valittu,         pääkomentokiekkoa käytetään aukon asettamiseen vain         valotustilassa A.         Automaattitarkennusasetus: Jos Päällä on valittu,         automaattitarkennusatilan voi valita pitämällä         tarkennustilapainiketta painettuna ja kiertämällä         sivukomentokiekkoa.         Nämä asetukset vaikuttavat myös pystykuvauksen         komentokiekkoihin. |  |
| Aukon<br>asetus      | Jos <b>Sivukomentokiekko</b> on valittu, aukkoa voi säätää vain<br>sivukomentokiekolla (tai pääkomentokiekolla, jos <b>Päällä</b> on<br>valittu kohtaan <b>Vaihda pää/sivu</b> ). Jos <b>Himmenninrengas</b> on<br>valittu, aukkoa voi säätää vain objektiivin himmenninrenkaalla ja<br>kameran aukon näyttö näyttää aukon 1 EV:n porrastuksella (G- ja<br>E-tyypin objektiiveilla aukko asetetaan yhä käyttämällä<br>sivukomentokiekkoa). Huomaa, että valitusta asetuksesta<br>riippumatta aukkoa on säädettävä himmenninrenkaalla, kun<br>kamerassa on ei-mikroprosessoriohjattu objektiivi.                                                                           |  |

| Asetus       | Kuvaus                                                                                                    |
|--------------|----------------------------------------------------------------------------------------------------|
|              | Jos <b>Pois</b> on valittu, monivalitsinta käytetään täyskuvatoistossa<br>näytettävän kuvan valitsemiseen, pienoiskuvien korostamiseen |
|              | ja valikoissa liikkumiseen. Jos <b>Päällä</b> tai <b>Päällä (kuvan</b>                                                                 |
|              | tarkastelu pois) on valittu, pääkomentokiekolla voi valita                                                                             |
|              | täyskuvatoistossa näytettävän kuvan, siirtää kohdistinta                                                                               |
|              | vasemmalle tai oikealle pienoiskuvien toistossa ja siirtää valikon                                                                     |
|              | korostuspalkkia ylspäin tai alaspäin. Sivukomentokiekkoa                                                                               |
| Valikot ia   | käytetään täyskuvatoistossa eteenpäin tai taaksepäin                                                                                   |
| toisto       | siirtymiseen kohtaan <b>Sivuk.kiekon kuvanopeus</b> valitun                                                                            |
| COISCO       | asetuksen mukaan ja pienoiskuvien toistossa sivujen                                                                                    |
|              | selaamiseen ylöspäin tai alaspäin. Kun valikot ovat näkyvissä,                                                                         |
|              | sivukomentokiekon kiertäminen oikealle tuo näkyviin valitun                                                                            |
|              | vaihtoehdon alivalikon ja kiekon kiertäminen vasemmalle tuo                                                                            |
|              | näkyviin edellisen valikon. Tee valinta painamalla painiketta 🕨,                                                                       |
|              | monivalitsimen keskipainiketta tai painiketta 🐵. Valitse <b>Päällä</b>                                                                 |
|              | (kuvan tarkastelu pois) estääksesi komentokiekkojen                                                                                    |
|              | käyttämisen toistoon kuvan tarkastelun aikana.                                                                                         |
|              | Kun Päällä tai Päällä (kuvan tarkastelu pois) on valittu kohtaan                                                                       |
| Sivuk.kiekon | Valikot ja toisto, sivukomentokiekkoa voi kiertää                                                                                      |
| kuvanopeus   | täyskuvatoistossa kansion valitsemiseksi tai sen avulla voi siirtyä                                                                    |
|              | eteenpäin tai taaksepäin 10 tai 50 kuvaa kerrallaan.                                                                                   |

Kun **Kyllä** valitaan, säädöt, jotka tavallisesti tehdään pitämällä MODE (Imp)-, **2**-, **BKT-**, **4**-, **G-**, **ISO-**, **QUAL-**, **WB-** tai tarkennustilapainiketta painettuna ja kiertämällä komentokiekkoa, voi tehdä kiertämällä komentokiekkoa painikkeen vapauttamisen jälkeen (tämä koskee myös **Fn-** ja **Pv-**painiketta ja pystykuvauksen **Fn-**painiketta, jos niiden tehtäväksi on määritetty **Aktiivinen D-Lighting** Mukautetussa asetuksessa f3, **Fn-painikkeen tehtävä**; Imp 337, Mukautetussa asetuksessa f4, **Esikatselupainikkeen teht.**; Imp 342 tai Mukautetussa asetuksessa f7, **Fn-painikkeen (pysty) tehtävä**; Imp 343). Asetus ei ole enää voimassa, kun mitä tahansa kyseisistä painikkeista painetaan uudelleen tai kun laukaisin painetaan puoleenväliin. Asetuksen säätäminen päättyy myös silloin, kun valmiustila-ajastimen aika kuluu loppuun, paitsi jos **Ei rajaa** on valittu Mukautettuun asetukseen c2 **Valmiustila-ajastin**.

## f12: Laukaisu muistikortitta

Kun **Suljin toiminnassa** on valittu, sulkimen voi laukaista, vaikka kamerassa ei ole muistikorttia, tosin tällöin kuvia ei tallenneta (ne kuitenkin näytetään näytöllä esittelytilassa). Jos **Suljin lukittu** on valittu, laukaisin on käytössä vain silloin, kun kamerassa on muistikortti.

## f13: Käänteiset ilmaisimet

MENU-painike 🔿 🖋 Mukautettujen asetusten valikko

Jos **— (**-0+) on valittu, yläkannen ohjauspaneelin ja tietonäytön valotusilmaisimien negatiiviset arvot näkyvät vasemmalla ja positiiviset oikealla. Valitse **H (**+0-), jos haluat positiivisten arvojen näkyvän vasemmalla ja negatiivisten oikealla. Valitse, käytetäänkö pystykuvauksen monivalitsinta tarkennuspisteen valintaan (**Tarkennuspisteen valinta**; □ 103) vai samaan tarkoitukseen kuin monivalitsimen vastaavia painikkeita (**Sama kuin monivalitsin**; huomaa, että tällöin voit valita **Tiedot** →/toisto ▲ ▼ kohtaan **Kuvatiedot/toisto** vaihtaaksesi painikkeiden tehtävät niin, että valitsimen painaminen ylös tai alas tuo näkyviin lisää kuvia ja valitsimen painaminen vasemmalle tai oikealle vaihtaa näytettävät kuvan tiedot). Kun **Tarkennuspisteen valinta** on valittu, pystykuvauksen monivalitsimen keskipainikkeen tehtävä on sama kuin Mukautetun asetuksen f6 (**Sivuval. keskustan tehtävä**, □ 342) > **Painallus** asetus.

## f15: Toiston zoomaus

Valitse toiston zoomauksessa käytettävät painikkeet.

|        | Asetus                                       | Kuvaus                                                                                                    |
|--------|----------------------------------------------|----------------------------------------------------------------------------------------------------|
| କ୍ର୍   | Paina 🕈 tai 🕾                                | Lähennä painamalla 🎙 ja loitonna painamalla 🗫.                                                                                                    |
| ଦ୍ୟନ୍ତ | Paina <sup>@</sup> /역≅ ja<br>käännä <b>要</b> | Paina joko <sup>®</sup> tai <b>№</b> ja kierrä pääkomentokiekkoa<br>oikealle lähentääksesi ja vasemmalle loitontaaksesi.<br>Painikkeiden painamisella ei ole vaikutusta, jos<br>komentokiekkoa ei kierretä. |

Valitse, mikä on elokuvan tallennuspainikkeen tehtävä, kun 🗅 on valittu reaaliaikanäkymän valitsimella.

|        | Asetus           | Kuvaus                                                             |
|--------|------------------|--------------------------------------------------------------------|
| ISU    | ISO-herkkyys     | Paina painiketta ja kierrä komentokiekkoa valitaksesi              |
| 150    |                  | ISO-herkkyyden (🕮 117).                                            |
|        |                  | Paina painiketta ja kierrä komentokiekkoa valitaksesi              |
|        |                  | jonkin esivalituista kuva-aloista (🕮 85). Asetuksen                |
| FX 54  | Valitse kuva-ala | Valitse kuva-ala valitseminen tuo näyttöön luettelon               |
|        |                  | kuva-aloista; korosta kohtia ja paina 🕨 valitaksesi                |
|        |                  | kohdan tai poistaaksesi sen valinnan ja paina sitten 🖲.            |
| SHOOT  | Kuvausvalikon    | Kuvausvalikon muistipaikan voi valita painamalla                   |
| 011001 | muistipaikka     | painiketta ja kiertämällä komentokiekkoa (끄 300).                  |
|        |                  | Paina painiketta ja kierrä pääkomentokiekkoa                       |
| നമ     | Suljinajan ja    | lukitaksesi suljinajan tiloissa <b>5</b> ja ħ; paina painiketta ja |
|        | aukon lukitus    | kierrä sivukomentokiekkoa lukitaksesi aukon tiloissa 🖪             |
|        |                  | ja M. Katso lisätietoja sivulta 134.                               |
|        | F                | Mitään toimintoa ei tehdä, jos komentokiekkoja                     |
|        |                  | kierretään, kun painiketta pidetään painettuna.                    |

## f17: Reaaliaikanäkymäpain. asetukset

aktiivinen.

Valitse **Ei käytössä** poistaaksesi ⊡-painikkeen käytöstä, mikä estää reaaliaikanäkymän tahattoman käynnistämisen. Jos **Käytössä** (valmiustila-ajastin akt.) on valittu, ⊡-painiketta voi käyttää reaaliaikanäkymän käynnistämiseen vain, kun valmiustila-ajastin on

valikko

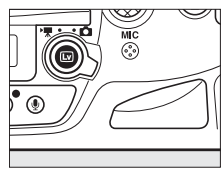

#### f18: Langat. kauko-ohj. Fn-pain. teht.

Valitse langattoman kauko-ohjaimen Fnpainikkeen tehtävä.

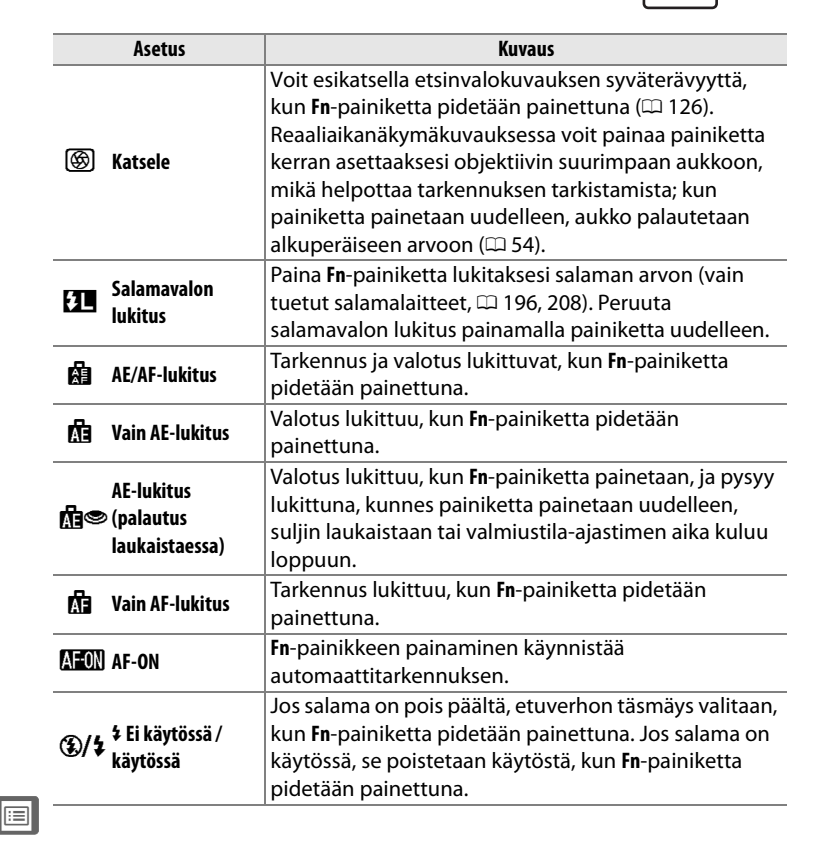

MENU-painike 
→ 
Mukautettuien asetusten

valikko

|                  | Asetus           | Kuvaus                                                                                                    |
|------------------|------------------|----------------------------------------------------------------------------------------------------|
| +[ <u>RAW]</u> - | + NEF (RAW)      | Jos kuvanlaadun asetuksena on JPEG, hieno, JPEG,<br>normaali tai JPEG, perus, takakannen<br>ohjauspaneelissa näkyy "RAW" ja NEF (RAW) -kopio<br>tallennetaan seuraavasta kuvasta, joka otetaan<br>Fn-painikkeen painamisen jälkeen (alkuperäinen<br>kuvanlaadun asetus palautetaan, kun nostat sormesi<br>laukaisimelta). NEF (RAW) -kopiot tallennetaan<br>kuvausvalikon kohdassa NEF (RAW) -tallennus<br>valituilla asetuksilla ( <sup>CD</sup> 92). Paina Fn-painiketta<br>uudelleen poistuaksesi tallentamatta NEF (RAW)<br>-kopiota. |
|                  | Reaaliaikanäkymä | <b>Fn</b> -painikkeen painaminen käynnistää ja lopettaa<br>reaaliaikanäkymän.                                                                                                    |
| I                | Ei mitään        | Painikkeen painamisella ei ole vaikutusta.                                                                                                    |

## f19: Obj. tarkennustoimintopainikk.

Valitse objektiivin tarkennustoimintopainikkeiden tehtävä. Painikkeita voi käyttää valitun toiminnon suorittamiseen vain, kun **AF-L** on valittu tarkennustoimintovalitsimella.

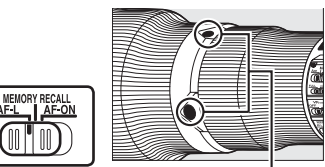

MENU-painike -> / Mukautettujen asetusten valikko

> Tarkennustoimintopainikkeet

| Asetus   |                  | Kuvaus                                              |
|----------|------------------|-----------------------------------------------------|
| da.      | Vain AF-lukitus  | Tarkennus lukittuu, kun tarkennustoimintopainiketta |
|          |                  | pidetään painettuna.                                |
| <b>"</b> | AE/AE lukitus    | Tarkennus ja valotus lukittuvat, kun                |
| 21       | AE/AF-IUKILUS    | tarkennustoimintopainiketta pidetään painettuna.    |
| ~        | Vain AE-lukitus  | Valotus lukittuu, kun tarkennustoimintopainiketta   |
| AE       |                  | pidetään painettuna.                                |
|          |                  | Pidä tarkennustoimintopainiketta painettuna         |
| DDEfail  | Tarkennuspisteen | valitaksesi tarkennuspisteen esiasetuksen (🕮 335).  |
| TILLES   | esiasetus        | Vapauta painike palauttaaksesi alkuperäisen         |
|          |                  | tarkennuspisteen valinnan.                          |

1

| Asetus        |                                    | Kuvaus                                                                                                    |
|---------------|------------------------------------|----------------------------------------------------------------------------------------------------|
| [13]          | Tarkennusaluetila                  | Korosta tämä asetus ja paina ▶ valitaksesi<br>tarkennusaluetilan (kolmiulotteinen seuranta pois<br>lukien; □ 100). Valittu tila on voimassa, kun<br>tarkennustoimintopainiketta pidetään painettuna;<br>painikkeen vapauttaminen palauttaa käyttöön<br>alkuperäisen tarkennusaluetilan. Objektiivin<br>tarkennustoimintopainikkeita ei voi käyttää<br>tarkennusaluetilan valitsemiseen<br>automaattitarkennuksen aikana, jos kolmiulotteinen<br>seuranta on valittu käyttämällä kameran painikkeita. |
| <b>()</b> /\$ | ‡ Ei käytössä /<br>käytössä        | Jos salama on pois päältä, etuverhon täsmäys valitaan,<br>kun tarkennustoimintopainiketta pidetään<br>painettuna. Jos salama on käytössä, se poistetaan<br>käytöstä, kun tarkennustoimintopainiketta pidetään<br>painettuna.                                                                                                    |
| Ō≓ã           | Poista synkr.<br>laukaisu käytöstä | Pidä mitä tahansa tarkennustoimintopainiketta<br>painettuna ottaaksesi valokuvia vain pääkameralla,<br>kun käytät langatonta lähetintä tai langatonta kauko-<br>ohjainta synkronoituun etälaukaisuun.                                                                                                    |
| ©≓8           | Vain etälaukaisu                   | Pidä mitä tahansa tarkennustoimintopainiketta<br>painettuna ottaaksesi valokuvia vain etäkameroilla,<br>kun käytät langatonta lähetintä tai langatonta kauko-<br>ohjainta synkronoituun etälaukaisuun.                                                                                                    |

## g1: Fn-painikkeen tehtävä

MENU-painike → ✔ Mukautettujen asetusten valikko

Valitse Fn-painikkeen tehtävä elokuvan reaaliaikanäkymässä.

## Painallus

Valitsemalla Painallus seuraavat asetukset tulevat näkyviin:

| Asetus     |                                  | Kuvaus                                                                                                    |
|------------|----------------------------------|----------------------------------------------------------------------------------------------------|
| Ø          | Sähköinen<br>aukko<br>(suurenna) | Aukko suurenee, kun painiketta pidetään painettuna.<br>Käytä yhdessä Mukautetun asetuksen g2<br>(Esikatselupainikkeen teht.) > Painallus > Sähköinen<br>aukko (pienennä) kanssa säätääksesi aukkoa<br>painikkeilla. |
| •          | Indeksimerkki                    | Paina painiketta elokuvan tallennuksen aikana<br>lisätäksesi indeksimerkin nykyiseen kohtaan (🕮 66).<br>Indeksimerkkejä voi käyttää elokuvia katseltaessa ja<br>muokattaessa.                                       |
| <b>D</b> 8 | Näytä valokuvan<br>kuvaustiedot  | Paina painiketta näyttääksesi suljinajan, aukon ja<br>muiden valokuva-asetusten tiedot elokuvan<br>tallennustietojen sijaan. Paina uudelleen palataksesi<br>elokuvan tallennusnäyttöön.                             |
|            | Ei mitään                        | Painikkeen painamisella ei ole vaikutusta.                                                                                                    |

## II Painallus ja komentokiekot

Valitsemalla **Painallus ja komentokiekot** seuraavat asetukset tulevat näkyviin:

| Asetus               | Kuvaus                                                                                                |
|----------------------|----------------------------------------------------------------------------------------------------|
| 🖾 📰 Valitse kuva-ala | Paina painiketta ja kierrä komentokiekkoa valitaksesi<br>elokuvan reaaliaikanäkymän kuva-alan (🎞 70). |
| Ei mitään            | Mitään toimintoa ei tehdä, kun komentokiekkoja<br>kierretään painikkeen ollessa painettuna.           |

#### 🖉 Valitse kuva-ala

Kun **Valitse kuva-ala** on valittu, painiketta voi käyttää yhdessä komentokiekkojen kanssa vaihtamaan FX-pohjaisesta elokuvaformaatista DX-pohjaiseen elokuvaformaattiin ja siitä 1 920 × 1 080 -rajaukseen (elokuvat, joissa käytetään 1 920 × 1 080 -rajausta, kuvataan kohtaan **Elokuva-asetukset** > **Kuvakoko/kuvataajuus** valitulla kuvataajuudella, paitsi jos kuvataajuudeksi on valittu 60p tai 50p; kun 60p tai 50p on valittu, elokuvat, joissa käytetään 1 920 × 1 080 -rajausta, tallennetaan puolittamalla valittu kuvataajuus). Kuva-alaa ei voi muuttaa kuvauksen aikana.

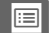

Valitse Pv-painikkeen tehtävä elokuvan reaaliaikanäkymässä.

## Painallus

Valitsemalla Painallus seuraavat asetukset tulevat näkyviin:

| Asetus     |                                                                                                    | Kuvaus                                                                                                    |  |
|------------|----------------------------------------------------------------------------------------------------|----------------------------------------------------------------------------------------------------|--|
| \$         | Sähköinen<br>aukko<br>(pienennä) Aukko pienenee, kun painiketta pidetään painettuna<br>Käytä yhdessä Mukautetun asetuksen g1 (Fn-<br>painikkeen tehtävä) > Painallus > Sähköinen aukk<br>(suurenna) kanssa säätääksesi aukkoa painikkeilla. |                                                                                                    |  |
| •          | Indeksimerkki                                                                                                    | Paina painiketta elokuvan tallennuksen aikana<br>lisätäksesi indeksimerkin nykyiseen kohtaan (🕮 66).<br>Indeksimerkkejä voi käyttää elokuvia katseltaessa ja<br>muokattaessa.           |  |
| <b>D</b> 8 | Näytä valokuvan<br>kuvaustiedot                                                                                                    | Paina painiketta näyttääksesi suljinajan, aukon ja<br>muiden valokuva-asetusten tiedot elokuvan<br>tallennustietojen sijaan. Paina uudelleen palataksesi<br>elokuvan tallennusnäyttöön. |  |
|            | Ei mitään                                                                                                    | Painikkeen painamisella ei ole vaikutusta.                                                                                                    |  |

## II Painallus ja komentokiekot

Valitse, mikä on **Pv**-painikkeen tehtävä, kun sitä käytetään yhdessä komentokiekkojen kanssa. Käytettävissä olevat asetukset ovat samat kuin Mukautetussa asetuksessa g1 (**Fn-painikkeen tehtävä**) > **Painallus ja komentokiekot** (C 353). Oletusasetus on **Ei mitään**.

#### 🖉 Sähköinen aukko

Sähköinen aukko on käytettävissä vain valotustiloissa A ja A, eikä sitä voi käyttää elokuvan tallennuksen aikana tai valokuvan kuvaustietojen näkyessä näytöllä (**%**-kuvake osoittaa, että sähköistä aukkoa ei voi käyttää). Näyttö saattaa välkkyä, kun aukkoa säädetään. Valitse sivuvalitsimen keskustan tehtävä elokuvan reaaliaikanäkymässä.

## Painallus

Valitsemalla Painallus seuraavat asetukset tulevat näkyviin:

| Asetus     |                                    | Kuvaus                                                                                                    |
|------------|------------------------------------|----------------------------------------------------------------------------------------------------|
| •          | Indeksimerkki                      | Paina painiketta elokuvan tallennuksen aikana lisätäksesi<br>indeksimerkin nykyiseen kohtaan ( <sup>[[]]</sup> 66).<br>Indeksimerkkejä voi käyttää elokuvia katseltaessa ja<br>muokattaessa. |
| <b>D</b> 8 | Näytä<br>valokuvan<br>kuvaustiedot | Paina painiketta näyttääksesi suljinajan, aukon ja muiden<br>valokuva-asetusten tiedot elokuvan tallennustietojen<br>sijaan. Paina uudelleen palataksesi elokuvan<br>tallennusnäyttöön.      |
|            | AE/AF-lukitus                      | Tarkennus ja valotus lukittuvat, kun painiketta pidetään painettuna.                                                                                                    |
| Ā          | Vain AE-lukitus                    | Valotus lukittuu, kun painiketta pidetään painettuna.                                                                                                    |
| ā9         | AE-lukitus<br>(pito)               | Valotus lukittuu, kun painiketta painetaan, ja pysyy<br>lukittuna, kunnes painiketta painetaan uudelleen tai<br>valmiustila-ajastimen aika kuluu loppuun.                                    |
| AF         | Vain AF-lukitus                    | Tarkennus lukittuu, kun painiketta pidetään painettuna.                                                                                                    |
|            | Ei mitään                          | Painikkeen painamisella ei ole vaikutusta.                                                                                                    |

## **II** Painallus ja komentokiekot

Valitse, mikä on sivuvalitsimen keskustan tehtävä, kun sitä käytetään yhdessä komentokiekkojen kanssa. Käytettävissä olevat asetukset ovat samat kuin Mukautetussa asetuksessa g1 (**Fn-painikkeen** tehtävä) > Painallus ja komentokiekot (C 353). Oletusasetus on Ei mitään.

g4: Määritä laukaisimen tehtävä MENU-painike → 
Mukautettujen asetusten valikko

Valitse, mikä on laukaisimen tehtävä, kun reaaliaikanäkymän valitsimella on valittu **氣**.

| Asetus                                                                                                    |                                                                                                    | Kuvaus                                                                                                    |  |  |
|----------------------------------------------------------------------------------------------------|----------------------------------------------------------------------------------------------------|----------------------------------------------------------------------------------------------------|--|--|
| Ô                                                                                                    | Ota valokuvia     Paina laukaisin pohjaan lopettaaksesi elokuvan<br>tallennuksen ja ottaaksesi valokuvan kuvasuhteelli<br>joka vastaa elokuvan rajausta (katso tietoa kuvako<br>sivulta 70). |                                                                                                    |  |  |
| Tallenna<br>elokuvia Paina laukaisin puoleenväliin käynnistääksesi elok<br>reaaliaikanäkymän. Paina sen jälkeen laukaisin<br>puoleenväliin tarkentaaksesi (vain<br>automaattitarkennustila) ja pohjaan aloittaaksesi t<br>lopettaaksesi tallennuksen. Päätä elokuvan<br>reaaliaikanäkymä painamalla ⊡-painiketta.<br>Lisävarusteena saatavan langattoman tai langallis<br>kauko-ohjaimen laukaisin (□ 411, 412) toimii sam<br>tavalla kuin kamaran laukaisin |                                                                                                    | Paina laukaisin puoleenväliin käynnistääksesi elokuvan<br>reaaliaikanäkymän. Paina sen jälkeen laukaisin<br>puoleenväliin tarkentaaksesi (vain<br>automaattitarkennustila) ja pohjaan aloittaaksesi tai<br>lopettaaksesi tallennuksen. Päätä elokuvan<br>reaaliaikanäkymä painamalla @-painiketta.<br>Lisävarusteena saatavan langattoman tai langallisen<br>kauko-ohjaimen laukaisin ( <sup>CC</sup> 411, 412) toimii samalla<br>tavalla kuin kameran laukaisin.                                                                         |  |  |
|                                                                                                    | Reaaliaikainen<br>kuvankaappaus                                                                                                    | Jos laukaisin painetaan pohjaan elokuvan tallennuksen<br>aikana, kamera tallentaa valokuvan keskeyttämättä<br>elokuvan tallennusta. Valokuvat tallennetaan JPEG,<br>hieno -kuvanlaadulla ja kuvausvalikon kohtaan<br><b>Elokuva-asetukset &gt; Kuvakoko/kuvataajuus</b><br>valitussa koossa ( <sup>CD</sup> 74). Huomaa, että elokuvan<br>tallennuksen aikana valokuvat otetaan yksi kerrallaan<br>valitusta kuvanottotavasta riippumatta; tämä rajoitus ei<br>ole voimassa, jos elokuvan tallennus ei ole käynnissä<br>kuvaa otettaessa. |  |  |

#### 🖉 Tallenna elokuvia

Kun tämä asetus on valittu, ajastettu kuvaus ( $\Box$  221) ei ole käytettävissä eikä laukaisimelle määritettyjä toimintoja (kuten valokuvien ottaminen, valkotasapainon esiasetuksen mittaaminen tai pölynpoiston viitekuvan ottaminen) voi käyttää, kun 🕱 on valittu reaaliaikanäkymän valitsimella. Valitse **Ota valokuvia** tai **Reaaliaikainen kuvankaappaus** käyttääksesi näitä toimintoja.

:=

## **Y** Asetusvalikko: kameran asetukset

Avaa asetusvalikko painamalla MENU ja valitsemalla 🍟 (asetusvalikko) -välilehti.

MENU-painike

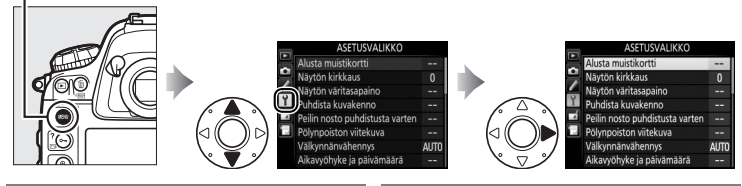

| Asetus                            | m   | I                   |
|-----------------------------------|-----|---------------------|
| Alusta muistikortti               | 359 | Tekijänoikeustiedo  |
| Näytön kirkkaus                   | 359 | IPTC                |
| Näytön väritasapaino              | 360 | Äänimuistioasetuk   |
| Puhdista kuvakenno                | 417 | Tallenna/lataa aset |
| Peilin nosto puhdistusta varten * | 420 | Näennäishorisontt   |
| Pölynpoiston viitekuva            | 361 | Ei-CPU-objektiivin  |
| Välkynnänvähennys                 | 363 | Tarkennuksen hien   |
| Aikavyöhyke ja päivämäärä         | 363 | HDMI                |
| Kieli (Language)                  | 364 | Sijaintitiedot      |
| Automaattinen kuvan kääntö        | 364 | Verkko              |
| Akkutiedot                        | 365 | Laiteohjelmaversio  |
| Kuvaselitys                       | 366 |                     |
|                                   |     |                     |

| Asetus                    |     |
|---------------------------|-----|
| Tekijänoikeustiedot       | 367 |
| IPTC                      | 368 |
| Äänimuistioasetukset      | 261 |
| Tallenna/lataa asetukset  | 370 |
| Näennäishorisontti        | 372 |
| Ei-CPU-objektiivin tiedot | 236 |
| Tarkennuksen hienosäätö   | 373 |
| HDMI                      | 286 |
| Sijaintitiedot            | 240 |
| Verkko                    | 276 |
| Laiteohjelmaversio        | 374 |

\* Ei käytettävissä, kun akun varaus on vähissä.

#### 🖉 Katso myös

Valikon oletusasetukset luetellaan sivulla 437.

#### Verkko > Verkkoyhteys

Laiteohjelmaa ei voi päivittää, kun Käytössä on valittu kohtaan Verkko > Verkkoyhteys.

# Aloita alustus valitsemalla muistikorttipaikka ja valitsemalla **Kyllä**. *Huomaa, että alustaminen*

poistaa lopullisesti kaikki valitussa paikassa olevan kortin kuvat ja muut tiedot. Muista tehdä tarvittaessa varmuuskopiot ennen alustamista.

## Alustuksen aikana

Älä sammuta kameraa äläkä poista muistikortteja, kun alustus on kesken.

## 🖉 Alustus kahdella painikkeella

Muistikortit voi alustaa myös painamalla <br/>  ${\rm im}$  (<br/>- ja MODE (<br/> (<br/> mi) - painikkeita vähintään kahden sekunnin ajan (<br/>  ${\rm Im}$  35).

## Näytön kirkkaus

Säädä näytön kirkkautta toistoa, valikoita ja tietonäyttöä varten.

| Asetus        | Kuvaus                                                           |  |  |
|---------------|------------------------------------------------------------------|--|--|
|               | Kun näyttö on päällä, näytön kirkkautta säädetään                |  |  |
| Automaattinen | automaattisesti ympäristön valaistusolosuhteiden mukaan.         |  |  |
|               | Varo peittämästä ympäristön kirkkauden tunnistinta (🕮 5).        |  |  |
| Vicialità     | Valitse näytön kirkkaus painamalla ▲ tai ▼. Valitse suurempia    |  |  |
| Nasisdalo     | arvoja lisätäksesi kirkkautta ja pienempiä arvoja vähentääksesi. |  |  |

### 🖉 Katso myös

Kohtaan **Näytön kirkkaus** valittu asetus ei vaikuta näytön kirkkauteen reaaliaikanäkymäkuvauksessa tai elokuvan reaaliaikanäkymässä. Katso tietoa näytön kirkkauden säätämisestä reaaliaikanäkymässä sivulta 57.

MENU-painike → ¥ asetusvalikko

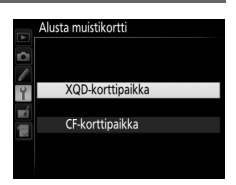

MENU-painike  $\rightarrow$   $\gamma$  asetusvalikko

#### Näytön väritasapaino

Käytä monivalitsinta alla olevan kuvan mukaisesti säätääksesi näytön väritasapainoa mallikuvan avulla. Mallikuvana käytetään viimeksi otettua valokuvaa tai toistotilassa viimeksi näytettyä valokuvaa; valitse eri kuva painamalla Q=painiketta ja valitsemalla kuva pienoiskuvaluettelosta (näytä korostettu kuva koko näytön kokoisena painamalla ♥ ja pitämällä sitä painettuna; näytä muissa kohteissa olevia kuvia painamalla Q= ja valitsemalla haluamasi kortti ja kansio sivun 242 ohjeiden mukaisesti). Jos muistikortilla ei ole

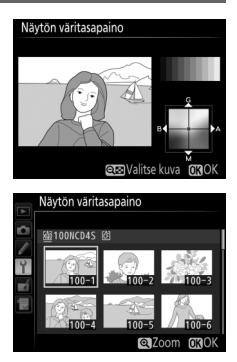

valokuvia, mallikuvan sijaan näytetään tyhjä kuva, jossa on harmaa reunus. Paina ® poistuaksesi, kun säädöt ovat valmiit. Näytön väritasapaino koskee vain valikoita, toistoa ja objektiivin näkymää reaaliaikanäkymäkuvauksessa ja elokuvan reaaliaikanäkymässä; se ei vaikuta kameralla otettaviin kuviin.

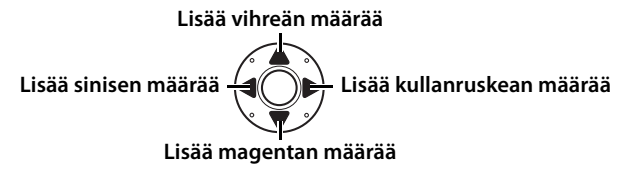

Hanki viitetiedot Capture NX 2:n (saatavilla erikseen; katso lisätietoja Capture NX 2:n käyttöoppaasta) pölynpoistotoimintoa varten.

**Pölynpoiston viitekuva** on käytettävissä vain, kun kameraan on kiinnitetty mikroprosessoriohjattu objektiivi. Suosittelemme käyttämään muuta kuin DX-objektiivia, jonka polttoväli on vähintään 50 mm. Jos käytössä on zoom-objektiivi, zoomaa niin lähelle kuin mahdollista.

 Valitse aloitusasetus. Korosta jokin seuraavista asetuksista ja paina <sup>®</sup>. Poistu poimimatta pölynpoiston viitetietoja painamalla MENU.

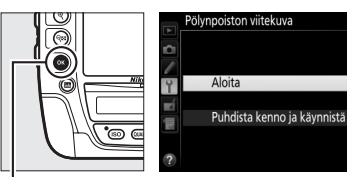

ø-painike

- Aloita: Näytölle tulee oikealla oleva ilmoitus, ja "rEF" näkyy etsimen ja ohjauspaneelin näytöillä.
- Puhdista kenno ja käynnistä: Valitse tämä asetus puhdistaaksesi kuvakennon ennen aloittamista. Oikealla oleva ilmoitus näytetään, ja etsimen ja ohjauspaneelin näytöille ilmestyy teksti "rEF", kun puhdistus on valmis.

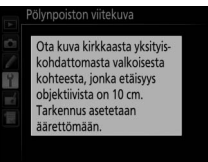

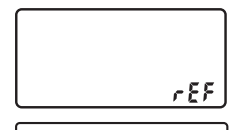

r E F

## 2 Rajaa etsimeen kuvioton valkoinen kohde.

Pidä objektiivi noin kymmenen senttimetrin päässä hyvin valaistusta kuviottomasta valkoisesta kohteesta, rajaa kohde niin, että se täyttää etsimen, ja paina laukaisin puoleenväliin.

Automaattitarkennustilassa tarkennus säädetään automaattisesti äärettömään; säädä tarkennus käsitarkennustilassa äärettömään manuaalisesti.

## **3** Hanki pölynpoiston viitetiedot.

Paina laukaisin pohjaan hankkiaksesi pölynpoiston viitetiedot. Näyttö sammuu, kun laukaisinta painetaan. Huomaa, että kohinan vähennys suoritetaan, jos kohde on heikosti valaistu, mikä pidentää tallennusaikaa.

Jos vertailukohde on liian kirkas tai liian tumma, kamera ei välttämättä pysty hankkimaan pölynpoiston viitetietoja ja oikealla oleva ilmoitus tulee näkyviin. Valitse jokin muu vertailukohde ja toista menettely alkaen vaiheesta 1.

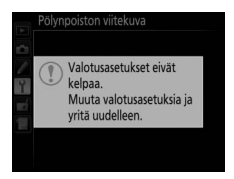

#### Kuvakennon puhdistaminen

Ennen kuvakennon puhdistusta tallennettuja pölynpoiston viitetietoja ei voi käyttää valokuvissa, jotka otetaan kuvakennon puhdistuksen jälkeen. Valitse **Puhdista kenno ja käynnistä** vain, jos pölynpoiston viitetietoja ei käytetä olemassa olevissa valokuvissa.

#### Pölynpoiston viitetiedot

Samoja viitetietoja voi käyttää eri objektiiveilla tai eri aukoilla otetuissa valokuvissa. Viitekuvia ei voi katsella tietokoneen kuvankäsittelyohjelmistolla. Kun viitekuvia katsellaan kameralla, näytöllä näkyy ruudukko.

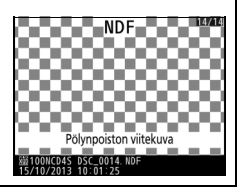

## Välkynnänvähennys

Vähennä välkyntää ja juovaisuutta kuvatessasi loisteputkivalossa tai elohopeahöyrylampun valossa reaaliaikanäkymässä tai elokuvan tallennuksessa. Valitse **Automaattinen**, jolloin kamera valitsee automaattisesti oikean taajuuden, tai säädä taajuutta käsin vastaamaan paikallisen verkkovirtalähteen taajuutta.

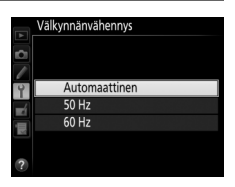

## Välkynnänvähennys

Jos **Automaattinen** ei tuota haluttua tulosta etkä ole varma paikallisen verkkovirtalähteen taajuudesta, kokeile sekä 50 että 60 Hz:n asetuksia ja valitse se, joka tuottaa parhaan tuloksen. Välkynnänvähennys ei välttämättä tuota toivottuja tuloksia, jos kohde on erittäin kirkas, jolloin voit yrittää valita pienemmän aukon (suuremman aukkoarvon). Estääksesi välkyntää valitse tila H ja valitse suljinaika paikallisen verkkovirtalähteen taajuuden mukaan: 1/125 s, 1/60 s tai 1/30 s taajuudella 60 Hz; 1/100 s, 1/50 s tai 1/25 s taajuudella 50 Hz.

## Aikavyöhyke ja päivämäärä

MENU-painike → Yasetusvalikko

Vaihda aikavyöhykettä, aseta kameran kello, valitse päiväyksen näyttöjärjestys ja ota kesäaika käyttöön tai pois käytöstä (22 30).

| Asetus                | Kuvaus                                                                                                    |
|-----------------------|----------------------------------------------------------------------------------------------------|
| Aikavyöhyke           | Valitse aikavyöhyke. Kameran kello asetetaan automaattisesti<br>uuden aikavyöhykkeen aikaan.                                                        |
| Päivämäärä ja<br>aika | Aseta kameran kellonaika.                                                                                                    |
| Päiväysmuoto          | Valitse, missä järjestyksessä päivä, kuukausi ja vuosi näytetään.                                                                                   |
| Kesäaika              | Ota kesäaika käyttöön tai pois käytöstä. Kameran kello siirtyy<br>automaattisesti tunnin eteenpäin tai taaksepäin. Oletusasetus<br>on <b>Pois</b> . |

www vilkkuu yläkannen ohjauspaneelissa, jos kelloa ei ole asetettu.

Kieli (Language)

## Automaattinen kuvan kääntö

Valokuvat, jotka on otetaan, kun **Päällä** on valittu, sisältävät tiedon kameran asennosta, joten ne voidaan kääntää automaattisesti toiston aikana (III 296) tai kun niitä katsellaan ViewNX 2:ssa (toimitetaan kameran mukana) tai Capture NX 2:ssa (saatavilla erikseen; III 411). Seuraavat asennot tallennetaan:

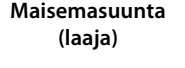

Kameraa käännetty 90° myötäpäivään

Kameraa käännetty 90° vastapäivään

Kameran asentoa ei tallenneta, kun **Pois** on valittu. Valitse tämä asetus, kun panoroit tai otat valokuvia niin, että objektiivi osoittaa ylöspäin tai alaspäin.

#### 🖉 Käännä pysty

Jos haluat, että pystysuuntaiset (muotokuvasuunta) valokuvat käännetään automaattisesti toiston aikana, valitse **Päällä** toistovalikon kohtaan **Käännä pysty** ( $\square$  296).

· ·

MENU-painike → Y asetusvalikko

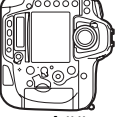

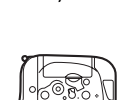

Näytä kamerassa olevan akun tiedot.

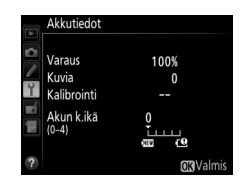

| Kohta       | Kuvaus                                                                                                    |  |  |
|-------------|----------------------------------------------------------------------------------------------------|--|--|
| Varaus      | Akun jäljellä oleva varaus prosenttilukuna ilmaistuna.                                                                                                    |  |  |
| Kuvia       | Kuinka monta kertaa suljin on laukaistu nykyisellä akulla sen<br>jälkeen, kun akku viimeksi ladattiin. Huomaa, että kamera voi<br>joskus laukaista sulkimen tallentamatta valokuvaa, esimerkiksi<br>mitattaessa valkotasapainon esiasetusta.                                                                                                    |  |  |
| Kalibrointi | <ul> <li></li></ul>                                                                                                    |  |  |
| Akun k.ikä  | Viisitasoinen näyttö, joka näyttää akun käyttöiän. 0 (ﷺ) tarkoittaa,<br>että akun suorituskyky ei ole heikentynyt, ja 4 (ﷺ) tarkoittaa, että<br>akun käyttöikä on loppunut ja se tulisi vaihtaa. Huomaa, että jos<br>uusi akku ladataan alle noin 5 °C:n lämpötilassa, sen käyttöikä<br>saattaa näyttää hetkellisesti heikenneen; akun käyttöiän näyttö<br>palaa kuitenkin normaaliksi, kun akku on ladattu vähintään noin<br>20 °C:n lämpötilassa. |  |  |

## **Kuvaselitys**

Lisää selitys uusiin valokuviin sitä mukaa kuin kuvia otetaan. Selitykset voi näyttää metatietoina ViewNX 2:ssa (toimitetaan kameran mukana) tai Capture NX 2:ssa (saatavilla erikseen; 🕮 411). Selitys näkyy myös kuvaustietojen sivulla kuvan tietojen näytössä (🕮 250). Seuraavat vaihtoehdot ovat käytettävissä:

- Lisää selitys: Lisää selitys sivun 184 ohjeiden mukaisesti. Selityksen enimmäispituus on 36 merkkiä.
- Liitä selitys: Valitse tämä vaihtoehto liittääksesi selityksen kaikkiin jatkossa otettaviin valokuviin. Liitä selitys -toiminnon voi ottaa käyttöön ja pois käytöstä korostamalla sen ja painamalla ▶. Valittuasi haluamasi asetuksen poistu painamalla <sup>®</sup>.

|    | Kuvaselitys         |
|----|---------------------|
|    |                     |
| Y  | ☑ Liitä selitys     |
| -í | Lisää selitys       |
|    | SPRING HAS COME.    |
|    | ( Valitse OK Valmis |

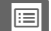

Lisää tekijänoikeustiedot uusiin valokuviin sitä mukaa kuin kuvia otetaan. Tekijänoikeustiedot näkyvät kuvan tietojen näytön kuvaustiedoissa (<sup>CD</sup> 250), ja ne voidaan näyttää metatietoina ViewNX 2:ssa (toimitetaan kameran mukana) tai Capture NX 2:ssa (saatavilla erikseen; <sup>CD</sup> 411). Seuraavat vaihtoehdot ovat käytettävissä:

- **Kuvaaja**: Syötä kuvaajan nimi sivun 184 ohjeiden mukaisesti. Kuvaajan nimen enimmäispituus on 36 merkkiä.
- **Tekijänoikeus**: Syötä tekijänoikeuden haltijan nimi sivun 184 ohjeiden mukaisesti. Tekijänoikeuden haltijan nimen enimmäispituus on 54 merkkiä.
- Liitä tekijänoikeustiedot: Valitse tämä vaihtoehto liittääksesi tekijänoikeustiedot kaikkiin jatkossa otettaviin valokuviin. Liitä tekijänoikeustiedot -toiminnon voi ottaa käyttöön ja pois käytöstä korostamalla sen ja painamalla ►. Valittuasi haluamasi asetuksen poistu painamalla <sup>®</sup>.

#### **V** Tekijänoikeustiedot

Estääksesi kuvaajan tai tekijänoikeuksien haltijan nimen luvattoman käytön varmista, että Liitä tekijänoikeustiedot ei ole valittuna ja että Kuvaaja- ja Tekijänoikeus-kentät ovat tyhjät, ennen kuin lainaat kameraa tai luovutat sen toiselle henkilölle. Nikon ei vastaa Tekijänoikeustiedot-asetuksen käytöstä syntyvistä vahingoista tai kiistoista.

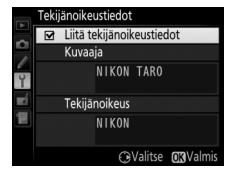

IPTC-esiasetusten luomiseen ja muistikortille tallentamiseen tarvitaan ohjelmisto, jonka voi ladata käyttämällä kameran mukana toimitettua ViewNX 2 -asennus-CD-levyä (Internet-yhteys tarvitaan) ja joka asennetaan tietokoneelle (katso lisätietoia ohielmiston verkkooppaasta). Muistikortin voi sitten asettaa kameran ensisijaiseen korttipaikkaan, ja IPTC-valikon toiminnoilla esiasetukset voi kopioida kameraan ja lisätä uusiin valokuviin alla kuvatulla tavalla:

 Kopioi kameraan: Kopioi IPTC-esiasetukset ensisijaisessa korttipaikassa olevalta kortilta (C 96) haluamaasi kameran kohteeseen. Kameraan voi tallentaa enintään kymmenen esiasetusta. Kopioidaksesi esiasetuksen korosta se ja paina 🐵 ja korosta sitten kohde ja paina uudelleen @ (esikatsele lähdeluettelossa korostettua

esiasetusta painamalla ▶ ja paina esiasetuksen esikatselun jälkeen Biirtyäksesi kohdeluetteloon).

- Muokkaa: Valitse esiasetus kameraan tallennettujen IPTCesiasetusten luettelosta ja valitse Nimeä uudelleen nimetäksesi esiasetuksen uudelleen tai Muokkaa IPTC-tietoja valitaksesi kenttiä ja muokataksesi niiden sisältöä sivulla 184 kuvatulla tavalla.
- Poista: Valitse esiasetus, jonka haluat poistaa kamerasta. Vahvistusikkuna tulee näkyviin; korosta Kyllä ja poista valittu esiasetus painamalla .
- Sisällytä automaatt. kuviin: Korosta kameran IPTC-esiasetus, jonka haluat lisätä kaikkiin jatkossa otettaviin valokuviin, ja paina (poista sisällyttäminen käytöstä valitsemalla Pois).

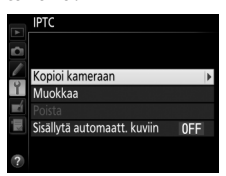

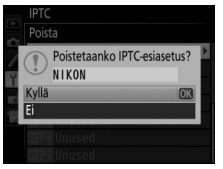

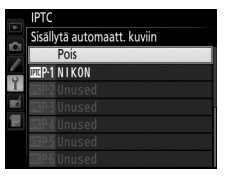

## IPTC-tiedot

IPTC on International Press Telecommunications Council -järjestön (IPTC) Iuoma standardi, jonka tarkoituksena on selventää ja yksinkertaistaa tietoja, joita tarvitaan, kun valokuvia jaetaan eri julkaisujen kesken. Kamera tukee vain tavallisia latinalaisia aakkosnumeerisia merkkejä; muut merkit näkyvät oikein vain tietokoneella. Esiasetusten nimet (C 368) voivat olla enintään 18 merkkiä pitkiä (jos tätä pidempi nimi luodaan tietokoneella, kaikki merkit kahdeksannentoista jälkeen poistetaan); alla ilmoitetaan, montako merkkiä kussakin kentässä voi olla; ilmoitetun rajan ylittävät merkit eivät näy.

| Kenttä            | Enimmäispituus | Kenttä                       | Enimmäispituus |  |
|-------------------|----------------|------------------------------|----------------|--|
| Kuvateksti        | 2 000          | Lisäkatagariat               |                |  |
| Tapahtuman tunnus | 64             | Lisakategoriat<br>(licäkat.) | 256            |  |
| Otsikko           | 256            | (IISakat.)                   |                |  |
| Kohteen nimi      | 256            | Kuvaaja                      | 256            |  |
| Kaupunki          | 256            | Kuvaajan titteli             | 256            |  |
| Osavaltio         | 256            | Kirjoittaja/toimittaja       | 256            |  |
| Маа               | 256            | Tekijä                       | 256            |  |
| Kategoria         | 3              | Lähde                        | 256            |  |

Valitse **Tallenna asetukset** tallentaaksesi seuraavat asetukset muistikortille, tai ensisijaisen korttipaikan muistikortille, jos kamerassa on kaksi muistikorttia (<sup>CD</sup> 96; jos kortti on täynnä, näytetään virheilmoitus). Käytä tätä vaihtoehtoa siirtääksesi asetuksia muihin D4S-kameroihin.

| Valikko Asetus    |                                                                   |
|-------------------|-------------------------------------------------------------------|
|                   | Toiston näyttöasetukset                                           |
| Toisto            | Kuvan tarkastelu                                                  |
| 101510            | Poiston jälkeen                                                   |
|                   | Käännä pysty                                                      |
|                   | Kuvausvalikon muistipaikka                                        |
|                   | Laajennetut muistipaikat                                          |
|                   | Tiedoston nimeäminen                                              |
|                   | Ensisij. korttipaikan valinta                                     |
|                   | Toissij. korttipaikan toiminta                                    |
|                   | Kuvanlaatu                                                        |
|                   | JPEG/TIFF-tallennus                                               |
|                   | NEF (RAW) -tallennus                                              |
|                   | Kuva-ala                                                          |
| Kuvaus<br>(kaikki | Valkotasapaino (mukaan lukien hienosäätö ja esiasetukset d-1–d-6) |
| muistipaikat)     | Aseta Picture Control; huomaa, että asetusta Vakio                |
|                   | käytetään muille Picture Control -säätimille kuin kameran         |
|                   | mukana toimitetuille kuudelle esiasetetulle Picture               |
|                   | Control -saatimelle (Vakio, Neutraali, Värikäs,                   |
|                   | YKSIVarinen, Muotokuva ja Maisema)                                |
|                   | Variavaruus                                                       |
|                   | Aktiivinen D-Lighting                                             |
|                   | Vinjetoinnin korjaus                                              |
|                   | Autom. vääristymien korjaus                                       |
|                   | Kohinan väh. kun pitkä valotus                                    |

| Valikko                                                                      | Asetus                                                |  |  |
|------------------------------------------------------------------------------|-------------------------------------------------------|--|--|
|                                                                              | Kohinan väh. kun suuri ISO                            |  |  |
| Kuvaus                                                                       | ISO-herkkyysasetukset                                 |  |  |
| (Kaikki<br>muistinaikat)                                                     | Reaaliaikanäkymäkuvaus                                |  |  |
| maistipantat)                                                                | Elokuva-asetukset                                     |  |  |
| Mukautetut<br>asetukset (kaikki Kaikki Mukautetut asetukset<br>muistipaikat) |                                                       |  |  |
|                                                                              | Puhdista kuvakenno                                    |  |  |
|                                                                              | Välkynnänvähennys                                     |  |  |
|                                                                              | Aikavyöhyke ja päivämäärä (paitsi päivämäärä ja aika) |  |  |
|                                                                              | Kieli (Language)                                      |  |  |
|                                                                              | Automaattinen kuvan kääntö                            |  |  |
| Acotukcot                                                                    | Kuvaselitys                                           |  |  |
| Aseluksel                                                                    | Tekijänoikeustiedot                                   |  |  |
|                                                                              | IPTC                                                  |  |  |
|                                                                              | Äänimuistioasetukset                                  |  |  |
|                                                                              | Ei-CPU-objektiivin tiedot                             |  |  |
|                                                                              | HDMI                                                  |  |  |
|                                                                              | Sijaintitiedot                                        |  |  |
| Oma valikko/                                                                 | Kaikki Oman valikon kohdat                            |  |  |
| Viimeisimmät                                                                 | Kaikki viimeisimmät asetukset                         |  |  |
| asetukset                                                                    | Valitse välilehti                                     |  |  |

D4S-kameralla tallennetut asetukset voi palauttaa valitsemalla Lataa asetukset. Huomaa, että Tallenna/lataa asetukset on käytettävissä vain, kun kamerassa on muistikortti, ja että Lataa asetukset on käytettävissä vain, kun kortilla on tallennettuja asetuksia.

#### Tallennetut asetukset

Asetukset tallennetaan tiedostoon nimeltä NCSETUPE. Kamera ei pysty lataamaan asetuksia, jos tiedostonimeä muutetaan.

## Näennäishorisontti

Näytä kameran kallistusanturista saataviin tietoihin perustuvat pystyja vaakasuuntaisen kallistuksen tiedot. Jos kameraa ei ole kallistettu vasemmalle eikä oikealle, vaakasuuntaisen kallistuksen referenssiviiva muuttuu vihreäksi, ja jos kameraa ei ole kallistettu eteenpäin eikä taaksepäin, näytön keskellä oleva piste muuttuu vihreäksi. Jokainen osio vastaa 5°:ta.

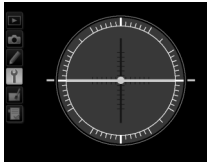

Kamera vaakatasossa

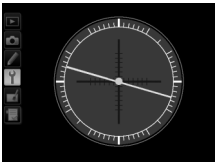

Kameraa kallistettu vasemmalle tai oikealle

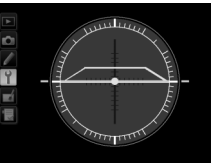

Kameraa kallistettu eteenpäin tai taaksepäin

#### 🗹 Kameran kallistaminen

Näennäishorisontin näyttö ei ole tarkka, kun kameraa kallistetaan jyrkästi eteenpäin tai taaksepäin. Kallistusmäärää ei näytetä, jos kamera ei pysty mittaamaan kallistusta.

#### 🖉 Katso myös

Katso tietoa näennäishorisontin näyttämisestä etsimessä Mukautetusta asetuksesta f3 (**Fn-painikkeen tehtävä** > **Painallus**; 🕮 337, 338). Katso tietoa näennäishorisontin näyttämisestä reaaliaikanäkymässä sivuilta 58 ja 69.

**III** 

| I ai itelii aitelii ei ie ie oo aate |
|--------------------------------------|
|--------------------------------------|

Hienosäädä enintään 20 objektiivityypin tarkennusta. Tarkennuksen hienosäätöä ei yleensä suositella, ja se voi häiritä normaalia tarkennusta; käytä sitä vain tarvittaessa.

| Asetus                          | Kuvaus                                                                                                    |                                                                                                    |                   |  |
|---------------------------------|----------------------------------------------------------------------------------------------------|----------------------------------------------------------------------------------------------------|-------------------|--|
| Päällä/Pois                     | Päällä: Kytke tarkennuksen hienosäätö päälle.                                                                                                    |                                                                                                    |                   |  |
|                                 | <ul> <li>Pois: Kytke tarkennuksen hienosäätö pois päältä.</li> </ul>                                                                                                    |                                                                                                    |                   |  |
| Tallennettu<br>arvo             | Säädä nykyisen objektiivin<br>tarkennusta (vain<br>mikroprosessoriohjatut objektiivit).<br>Paina ▲ tai ♥ valitaksesi arvon<br>väliltä +20 ja –20. Enintään 20<br>objektiivityypin arvo voidaan<br>tallentaa. Kullekin objektiivityypille<br>voi tallentaa vain yhden arvon.                                                                                                    | Siirrä<br>polttopistettä<br>poispäin<br>kamerasta.<br>Tarkennuksen hie<br>Tallemettu arvo<br>50mm<br>F1.4<br>No | Nykyinen<br>arvo  |  |
| Oletusarvo                      | Valitse tarkennuksen<br>hienosäätöarvo, jota käytetään, jos<br>nykyiselle objektiiville ei ole<br>aiemmin tallennettu arvoa (vain<br>mikroprosessoriohjatut objektiivit).                                                                                                    | Siirrä<br>polttopistettä<br>kameraan päin.                                                                      | Edellinen<br>arvo |  |
| Tallennettujen<br>arvojen lista | Nayta luetteio alemmin tallennetuista<br>tarkennuksen hienosäätöarvoista.<br>Poista objektiivi luettelosta<br>korostamalla haluamasi objektiivi ja<br>painamalla 🗑 (). Muuttaaksesi<br>objektiivin tunnisteen (valitaksesi<br>esimerkiksi tunnisteen, joka on sama<br>kuin objektiivin sarjanumeron kaksi viimeistä numeroa,<br>objektiivin erottamiseksi muista samantyyppisistä<br>objektiiveista, koska kohtaa <b>Tallennettu arvo</b> voi käyttää vain<br>yhdellä kunkin tyyppisellä objektiivilla) korosta haluamasi<br>objektiivi ja paina ►. Oikealla oleva valikko tulee näkyviin;<br>valitse tunniste painamalla ▲ tai ▼ ja tallenna muutokset ja<br>poistu painamalla . |                                                                                                    |                   |  |

#### Tarkennuksen hienosäätö

Kamera ei välttämättä pysty tarkentamaan lyhimmälle etäisyydelle tai äärettömään, kun tarkennuksen hienosäätöä käytetään.

## Reaaliaikanäkymä

Hienosäätöä ei käytetä automaattitarkennuksessa reaaliaikanäkymän aikana (D 52).

#### 🖉 Tallennettu arvo

Kullekin objektiivityypille voi tallentaa vain yhden arvon. Jos telejatketta käytetään, jokaiselle objektiivin ja telejatkeen yhdistelmälle voi tallentaa erillisen arvon.

## Laiteohjelmaversio

MENU-painike → Y asetusvalikko

Näytä kameran nykyinen laiteohjelmaversio.
# **Muokkausvalikko:** *muokattujen kopioiden luominen*

Avaa muokkausvalikko painamalla MENU ja valitsemalla 🛃 (muokkausvalikko) -välilehti.

#### MENU-painike

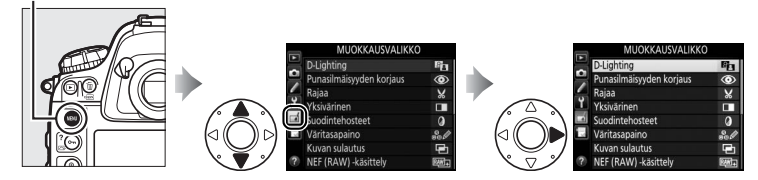

Muokkausvalikon vaihtoehtojen avulla kuvista voi luoda rajattuja tai muokattuja kopioita. Muokkausvalikko näkyy vain silloin, kun kamerassa on valokuvia sisältävä muistikortti ja kortilla olevat kuvat ovat muita kuin pieniä NEF (RAW) -kuvia.

|      | Vaihtoehto                  | <u> </u> |            | Vaihtoehto                       | 0   |
|------|-----------------------------|----------|------------|----------------------------------|-----|
| E    | D-Lighting                  | 379      | RAW)+      | NEF (RAW) -käsittely             | 387 |
| ۲    | Punasilmäisyyden korjaus    | 380      |            | Muuta kokoa                      | 389 |
| ×    | Rajaa                       | 381      | <b>/</b> = | Suorista                         | 391 |
|      | Yksivärinen                 | 382      | ••         | Vääristymän korjaus              | 392 |
| 0    | Suodintehosteet             | 382      | $\square$  | Perspektiivin korjaus            | 393 |
| ee 🖉 | Väritasapaino               | 383      | Ľ.         | Muokkaa elokuvaa                 | 79  |
| e    | Kuvan sulautus <sup>1</sup> | 384      | •□         | Vertailu vierekkäin <sup>2</sup> | 394 |

- 1 Voidaan valita vain painamalla MENU ja valitsemalla 🚽-välilehti.
- 2 Voidaan näyttää vain pitämällä <sup>®</sup>-painiketta painettuna ja painamalla ► täyskuvatoistossa, kun muokattu tai alkuperäinen kuva on esillä.

#### Pienet NEF (RAW) + JPEG -kuvat

Jos NEF (RAW) + JPEG -kuvanlaatuasetuksella otettujen pienten NEF (RAW) -kuvien JPEG-kopiot tallennetaan samalla muistikortille (<sup>CD</sup> 96), kyseisiä NEF (RAW) -kuvia ja JPEG-kopioita ei voi muokata.

# <u>Muokattujen kopioiden luominen</u>

Muokatun kopion luominen:

1 Valitse muokkausvalikon kohta.

Korosta kohta painamalla ▲ tai ▼ ja valitse se painamalla ▶.

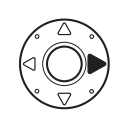

|    | MUOKKAUSVALIKKO          |              |
|----|--------------------------|--------------|
|    | D-Lighting               | 8            |
|    | Punasilmäisyyden korjaus | ۲            |
|    | Rajaa                    | ×            |
| T. | Yksivärinen              |              |
| 4  | Suodintehosteet          | 0            |
|    | Väritasapaino            | 201          |
|    | Kuvan sulautus           | Ū            |
|    | NEF (RAW) -käsittely     | ₽ <b>₩</b> + |
|    |                          |              |

Yksivärinen Mustavalkoinen

## **2** Valitse kuva.

Korosta kuva ja paina ®. Näytä korostettu kuva koko näytön kokoisena pitämällä <sup>®</sup>-painiketta painettuna.

Näytä muissa kohteissa olevia kuvia painamalla **QE** ja valitsemalla haluamasi kortti ja kansio sivun 242 ohjeiden mukaisesti.

#### 🖉 Muokkaus

Kun NEF + JPEG -kuvanlaadulla tallennettuja kuvia muokataan, vain NEF (RAW) -kuvaa muokataan. Kamera ei välttämättä pysty näyttämään tai muokkaamaan kuvia, jotka on luotu muilla laitteilla.

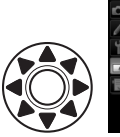

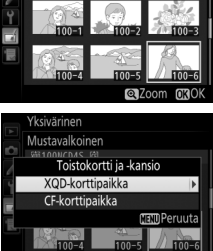

# **3** Valitse muokkausvaihtoehdot.

Katso lisätietoja valittua kohtaa koskevasta osasta. Poistu luomatta muokattua kopiota painamalla MENU.

#### 🖉 Näytön virrankatkaisun viive

Jos mitään toimintoja ei tehdä vähään aikaan, näyttö sammuu ja toiminto peruuntuu. Kaikki tallentamattomat muutokset menetetään. Jos haluat näytön pysyvän päällä pidempään, valitse pidempi valikoiden näyttöaika Mukautetussa asetuksessa c4 (**Näytön** virrankatkaisun viive, D 325).

4 Luo muokattu kopio. Luo muokattu kopio painamalla ֎. Muokatut kopiot on merkitty ♂kuvakkeella.

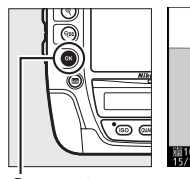

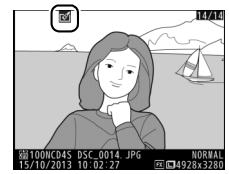

painike

#### Muokattujen kopioiden luominen toiston aikana

Muokattuja kopioita voi luoda myös toiston aikana.

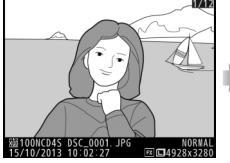

Näytä kuva koko näytön kokoisena, pidä ⊮-painiketta painettuna ja paina ►.

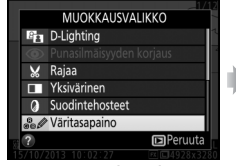

Korosta vaihtoehto ja paina ®.

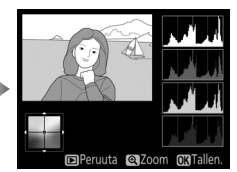

Luo muokattu kopio.

#### Kopioiden muokkaus

Useimpia toimintoja voi käyttää kopioihin, jotka on luotu käyttämällä muita muokkaustoimintoja, mutta (vaihtoehtoja **Kuvan sulautus** ja **Muokkaa elokuvaa > Valitse alku-/loppukohta** lukuun ottamatta) kutakin toimintoa voi käyttää vain kerran (huomaa, että lukuisat muokkaukset voivat aiheuttaa yksityiskohtien häviämistä). Vaihtoehdot, joita ei voi käyttää nykyiseen kuvaan, näkyvät harmaina, eikä niitä voi valita.

#### 🖉 Kuvanlaatu

Lukuun ottamatta kopioita, jotka on luotu käyttämällä vaihtoehtoja **Raja**a, **Kuvan sulautus**, **NEF (RAW) -käsittely** ja **Muuta kokoa**, JPEG-kuvista luodut kopiot ovat samankokoisia ja -laatuisia kuin alkuperäinen kuva, kun taas NEF (RAW) -valokuvista luodut kopiot tallennetaan suurina, hienolaatuisina JPEG-kuvina, ja TIFF (RGB) -valokuvista luodut kopiot tallennetaan hienolaatuisina JPEG-kuvina, jotka ovat samankokoisia kuin alkuperäinen kuva. JPEG-muodossa tallennettavissa kopioissa käytetään pientä kokoa suosivaa pakkausta.

## **D-Lighting**

D-Lighting kirkastaa varjoja, joten se sopii hyvin tummille tai vastavalossa otetuille valokuville.

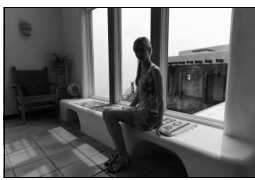

Ennen

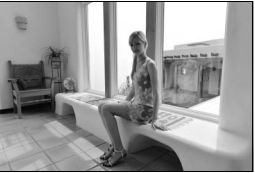

Jälkeen

Valitse korjauksen määrä painamalla ▲ tai ▼. Vaikutusta voi esikatsella muokkausnäytöllä. Kopioi valokuva painamalla ®.

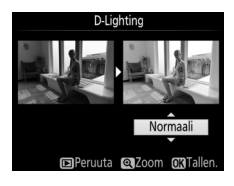

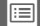

Tämän toiminnon avulla voi korjata salaman aiheuttamaa "punasilmäisyyttä", ja se on käytettävissä vain valokuvissa, jotka on otettu käyttämällä salamaa. Punasilmäisyyden korjaukseen valittua valokuvaa voi esikatsella muokkausnäytöllä. Vahvista punasilmäisyyden korjauksen vaikutus ja luo kopio seuraavassa taulukossa kuvatulla tavalla. Huomaa, että punasilmäisyyden korjaus ei aina tuota haluttuja tuloksia, ja sitä voidaan erittäin harvinaisissa tapauksissa soveltaa myös kuvan sellaisiin kohtiin, joissa punasilmäisyyttä ei ole; tarkista esikatselukuva huolellisesti, ennen kuin jatkat.

| Toiminto                     | Käytä | Kuvaus                                                                                                    |
|------------------------------|-------|----------------------------------------------------------------------------------------------------|
| Lähennä                      | ¢     | Lähennä painamalla <sup>®</sup> ja loitonna painamalla थ्व्य. Kun<br>valokuvaa on lähennetty, käytä monivalitsinta                                                                            |
| Loitonna                     | ବ୍ଞ   | näyttääksesi näytön ulkopuolelle jäävät kuvan alueet.<br>Pidä monivalitsinta painettuna vierittääksesi nopeasti                                                                               |
| Näytä kuvan<br>muita alueita |       | näkyviin, kun zoomauspainikkeita tai monivalitsinta<br>painetaan; näytöllä kulloinkin näkyvä alue on                                                                                          |
| Peruuta<br>zoomaus           | œ     | merkitty keltaisella reunuksella. Peruuta zoomaus<br>painamalla ®.                                                                                                    |
| Luo kopio                    | œ     | Jos kamera havaitsee valitussa valokuvassa<br>punasilmäisyyttä, kuvasta luodaan kopio, jossa<br>punasilmäisyyttä on vähennetty. Kopiota ei luoda, jos<br>kamera ei havaitse punasilmäisyyttä. |

#### Rajaa

Luo rajattu kopio valitusta valokuvasta. Valittu valokuva näytetään niin, että valittu rajaus näkyy keltaisena; luo rajattu kopio seuraavassa taulukossa kuvatulla tavalla.

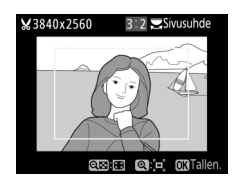

| Toiminto                      | Käytä | Kuvaus                                                                                                    |
|-------------------------------|-------|----------------------------------------------------------------------------------------------------|
| Pienennä<br>rajauksen kokoa   | ବ୍    | Pienennä rajauksen kokoa painamalla 🕾.                                                                              |
| Suurenna<br>rajauksen kokoa   | €     | Suurenna rajauksen kokoa painamalla ९.                                                                              |
| Vaihda rajauksen<br>kuvasuhde | 2     | Kierrä pääkomentokiekkoa vaihtaaksesi<br>kuvasuhteiden 3 : 2, 4 : 3, 5 : 4, 1 : 1 ja 16 : 9 välillä.                |
| Siirrä rajausta               |       | Siirrä rajausta monivalitsimella. Siirrä rajaus<br>nopeasti haluamaasi paikkaan pitämällä<br>painiketta painettuna. |
| Esikatsele<br>rajausta        |       | Esikatsele rajattua kuvaa painamalla<br>monivalitsimen keskipainiketta.                                             |
| Luo kopio                     | ©Ƙ    | Tallenna nykyinen rajaus erillisenä tiedostona.                                                                     |

#### 🖉 Rajaa: kuvanlaatu ja kuvakoko

NEF (RAW)-, NEF (RAW) + JPEG- tai TIFF (RGB) -valokuvista luotujen kopioiden kuvanlaatu ( $\square$  90) on JPEG, hieno; JPEG-valokuvista luotujen rajattujen kopioiden kuvanlaatu on sama kuin alkuperäisellä kuvalla. Kopion koko vaihtelee rajauksen koon ja kuvasuhteen mukaan ja näkyy rajausnäytön vasemmassa yläkulmassa.

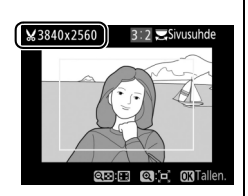

#### Rajattujen kopioiden katseleminen

Toiston zoomaus ei välttämättä ole käytettävissä, kun rajattuja kopioita katsellaan.

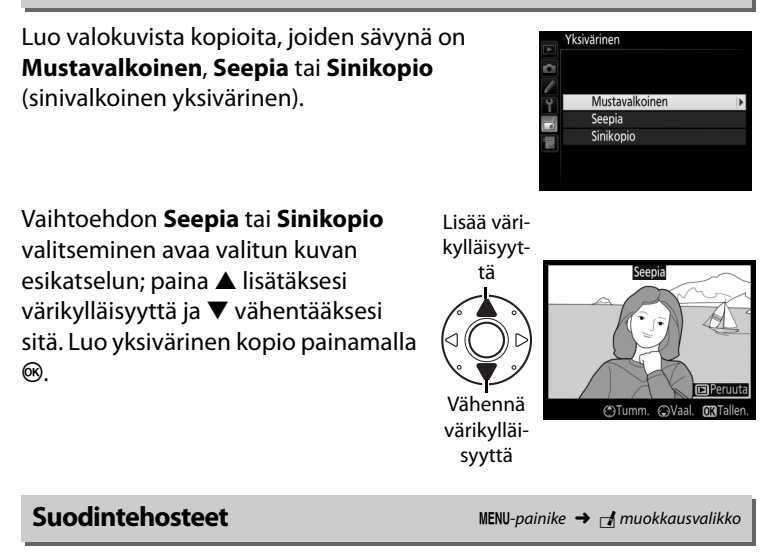

Valitse jokin seuraavista värisuodintehosteista. Säädä suodintehosteita alla kuvatulla tavalla ja kopioi valokuva painamalla ⊛.

| Vaihtoehto       | Kuvaus                                                                                                    |                                                                                                    |
|------------------|----------------------------------------------------------------------------------------------------|----------------------------------------------------------------------------------------------------|
| Skylight         | Luo skylight-suotimen vaikutuksen<br>vähentäen kuvan sinisyyttä.<br>Tehostetta voi esikatsella näytöllä<br>oikealla olevan kuvan mukaisesti. | Skylight<br>Colored<br>Colored<br>Color |
| Lämminsävysuodin | Luo kopion käyttäen lämminsävysuo<br>kopioon "lämpimän", punertavan säv<br>esikatsella näytöllä.                                             | dintehostetta, joka luo<br>yn. Vaikutusta voi                                                                                                    |

#### Väritasapaino

Käytä monivalitsinta luodaksesi kopion, jonka väritasapainoa on muokattu, alla kuvatulla tavalla. Vaikutus näkyy näytöllä yhdessä punaisen, vihreän ja sinisen sävyjakaumia kuvaavien histogrammien (C2 247) kanssa. Kopioi valokuva painamalla ®.

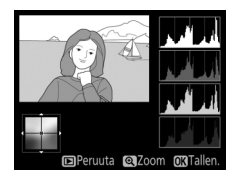

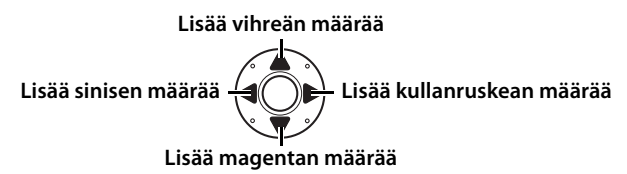

#### Zoomaus

Lähennä näytöllä näkyvää kuvaa painamalla <sup>®</sup>. Histogrammi päivitetään näyttämään vain kuvan näytöllä näkyvän osan tiedot. Kun kuvaa on lähennetty, voit vaihtaa zoomauksesta väritasapainoon ja takaisin painamalla **O-n** (C-/?). Kun zoomaus on valittu, voit lähentää ja loitontaa kuvaa <sup>®</sup>- ja <sup>®</sup>-painikkeilla ja vierittää kuvaa monivalitsimella.

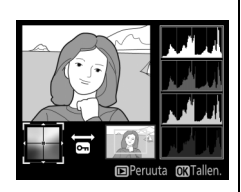

#### Kuvan sulautus

Kuvan sulautus yhdistää kaksi olemassa olevaa NEF (RAW) -valokuvaa ja luo niistä yhden kuvan, joka tallennetaan erikseen alkuperäisistä; lopputulos, jossa hyödynnetään kameran kuvakennon RAW-tietoja, on huomattavasti parempi kuin kuvankäsittelysovelluksilla yhdistetyt valokuvat. Uusi kuva tallennetaan nykyisillä kuvanlaadun ja kuvakoon asetuksilla; aseta kuvanlaatu ja kuvakoko ennen sulautuksen luomista (<sup>CD</sup> 90, 94; kaikki asetukset ovat käytettävissä). Luo NEF (RAW) -kopio valitsemalla kuvanlaaduksi **NEF (RAW)** ja kuvakooksi **Suuri** (sulautus tallennetaan suurena NEF/RAW-kuvana silloinkin, kun **Pieni** valitaan).

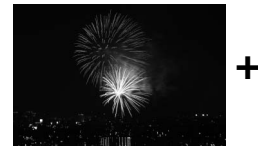

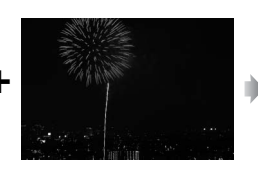

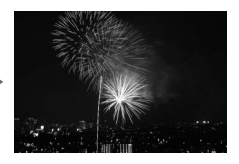

#### Valitse Kuvan sulautus. Korosta muokkausvalikossa Kuvan sulautus ja paina ▶. Oikealla oleva valintaikkuna tulee näkyviin, ja Kuva 1 on korostettu; paina , jolloin näkyviin tulee

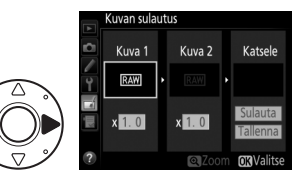

valintaikkuna, jossa luetellaan vain tällä kameralla luodut suuret NEF (RAW) -kuvat (pieniä NEF/RAW-kuvia ei voi valita).

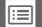

# **2** Valitse ensimmäinen kuva.

Korosta sulautuksen ensimmäinen valokuva käyttämällä monivalitsinta. Näytä korostettu valokuva koko näytön kokoisena pitämällä <sup>®</sup>-painiketta

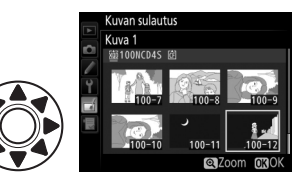

painettuna. Näytä muissa kohteissa olevia kuvia painamalla व्ष्व ja valitsemalla haluamasi kortti ja kansio sivulla 242 kuvatulla tavalla. Paina ® valitaksesi korostetun valokuvan ja palataksesi esikatselunäyttöön.

# **3** Valitse toinen kuva.

Valittu kuva tulee näkyviin kohtaan **Kuva 1**. Korosta **Kuva 2** ja paina ® ja valitse sitten toinen valokuva vaiheessa 2 kuvatulla tavalla.

**4** Säädä herkkyyttä.

Korosta **Kuva 1** tai **Kuva 2** ja optimoi sulautuksen valotus painamalla ▲ tai ▼ valitaksesi herkkyydeksi arvon väliltä 0,1 ja 2,0. Toista sama toiselle kuvalle.

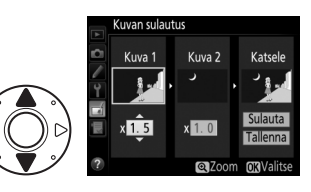

Oletusarvo on 1,0; puolita herkkyys valitsemalla 0,5 tai kaksinkertaista se valitsemalla 2,0. Herkkyyden vaikutus näkyy **Katsele**-sarakkeessa.

#### 5 Esikatsele sulautusta. Paina ◀ tai ► siirtääksesi kohdistimen Katselesarakkeeseen ja paina ▲ tai ▼ korostaaksesi kohdan Sulauta.

Paina @ esikatsellaksesi

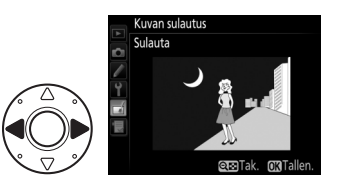

sulautusta oikealla kuvatulla tavalla (tallenna sulautus näyttämättä esikatselua valitsemalla **Tallenna**). Voit palata vaiheeseen 4 ja valita uusia valokuvia tai säätää herkkyyttä painamalla **QS**.

# **6** Tallenna sulautus.

Tallenna sulautus painamalla <sup>®</sup>, kun esikatselukuva on näytöllä. Kun sulautus on luotu, valmis kuva näkyy näytöllä koko näytön kokoisena.

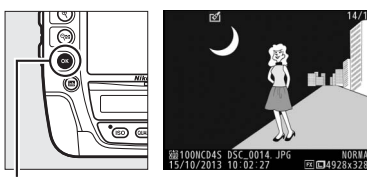

Image: Book of the second second s

#### 🗹 Kuvan sulautus

Vain NEF (RAW) -valokuvia, joilla on sama kuva-ala ja värisyvyys, voidaan yhdistää.

Sulautetun kuvan tiedot (mukaan lukien tallennuspäivämäärä, mittaus, suljinaika, aukko, valotustila, valotuksen korjaus, polttoväli ja kuvan suunta) sekä valkotasapaino- ja Picture Control -arvot ovat samat kuin kohtaan **Kuva 1** valitussa valokuvassa. Nykyinen kuvaselitys liitetään sulautukseen tallennuksen yhteydessä; tekijänoikeustietoja ei kuitenkaan kopioida. NEF (RAW) -muodossa tallennetuissa sulautuksissa käytetään pakkausta, joka on valittu **NEF (RAW) -tallennus** -valikon kohdassa **NEF (RAW) -pakkaus**, ja niiden värisyvyys on sama kuin alkuperäisissä kuvissa; JPEG-sulautukset tallennetaan käyttämällä pientä kokoa suosivaa pakkausta. Luo NEF (RAW) -valokuvista JPEG-kopioita.

 Valitse NEF (RAW) -käsittely. Korosta muokkausvalikossa NEF (RAW) -käsittely ja paina ► näyttääksesi kuvanvalintaikkunan, jossa luetellaan vain tällä kameralla

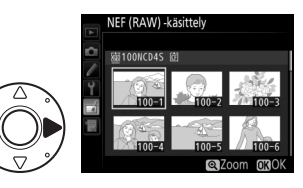

luodut suuret NEF (RAW) -kuvat. Pieniä NEF/RAW-kuvia ei voi valita; luo pienistä NEF (RAW) -kuvista JPEG-kopioita käyttämällä mukana toimitettua ViewNX 2 -ohjelmistoa (<sup>CIII</sup> 269) tai Capture NX 2:ta (saatavilla erikseen, <sup>CIII</sup> 411).

## **2** Valitse valokuva.

Korosta valokuva (näytä korostettu valokuva koko näytön kokoisena pitämällä <sup>®</sup>-painiketta painettuna; näytä muissa kohteissa olevia kuvia sivulla 242

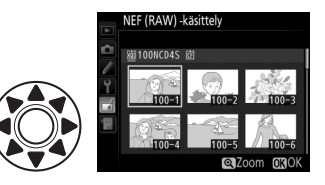

kuvatulla tavalla painamalla QE). Paina 🐵 valitaksesi korostetun valokuvan ja siirtyäksesi seuraavaan vaiheeseen.

## **3** Valitse JPEG-kopion asetukset.

Säädä alla lueteltuja asetuksia. Huomaa, että valkotasapaino ja vinjetoinnin korjaus eivät ole käytettävissä päällekkäisvalotuksissa tai kuvan sulautuksella luoduissa kuvissa ja että valotuksen korjausarvon voi valita vain väliltä –2 ja +2 EV. Picture Control -ruudukkoa ei näytetä, kun Picture Control -säätimiä säädetään.

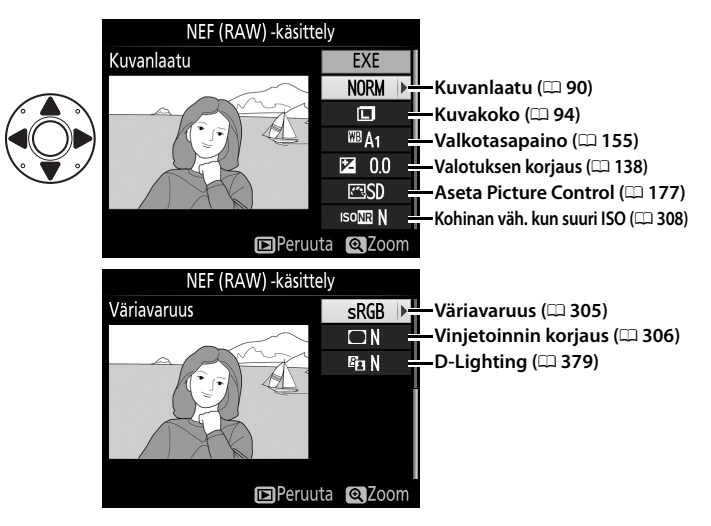

4 Kopioi valokuva.

Korosta **EXE** ja paina ® luodaksesi valitusta valokuvasta JPEG-kopion. Paina **MENU**-painiketta, jos haluat poistua kopioimatta valokuvaa.

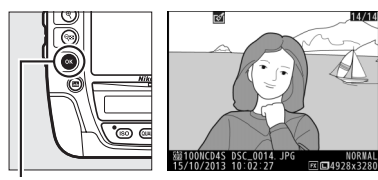

Image: Book of the second second s

#### Muuta kokoa

Luo valituista valokuvista pieniä kopioita.

## 1 Valitse Muuta kokoa.

Kun haluat muuttaa valittujen kuvien kokoa, paina **MENU** avataksesi valikot ja valitse muokkausvalikosta **Muuta kokoa**.

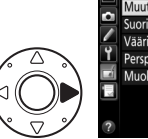

|    | Muuta kokoa           | 5       |
|----|-----------------------|---------|
| 2  | Suorista              | 6       |
|    | Vääristymän korjaus   | $\odot$ |
| ۲. | Perspektiivin korjaus | 11      |
| 4  | Muokkaa elokuvaa      | 1       |
| -  |                       |         |
|    |                       |         |
| ?  |                       |         |

# **2** Valitse kohde.

Jos kamerassa on kaksi muistikorttia, voit valita kooltaan muutettujen kopioiden tallennuskohteen korostamalla **Valitse kohde** ja painamalla ► (jos kamerassa on vain yksi muistikortti, siirry vaiheeseen 3).

Oikealla oleva valikko tulee näkyviin; korosta korttipaikka ja paina ⊛.

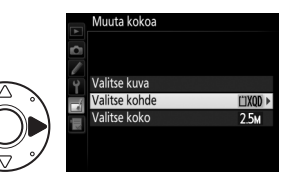

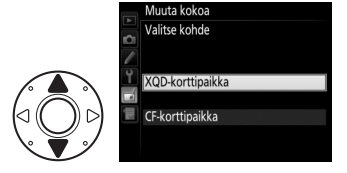

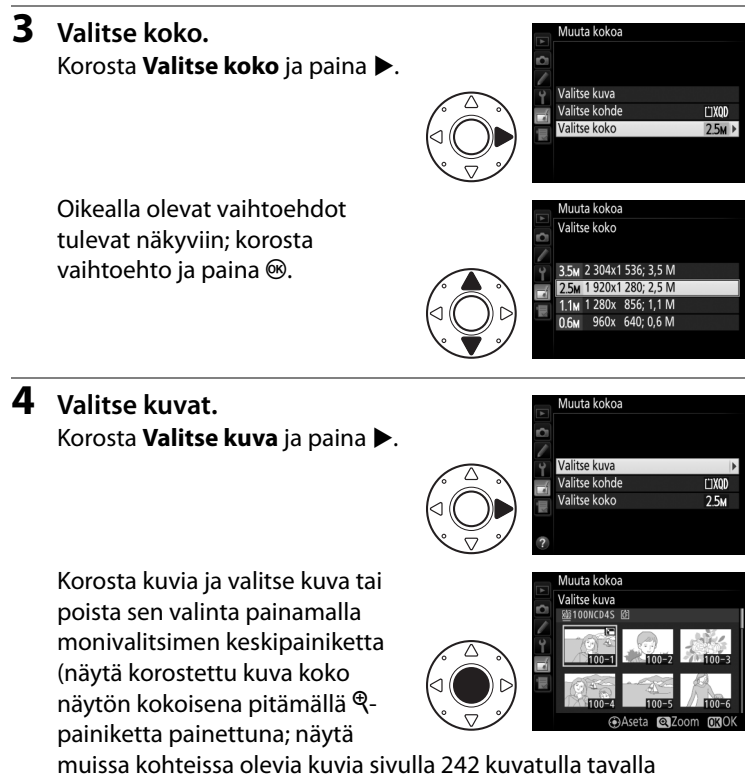

muissa kohteissa olevia kuvia sivulla 242 kuvatulla tavalla painamalla रिष्ठ). Valitut kuvat merkitään 🖼-kuvakkeella. Paina ®, kun valinnat on tehty. Huomaa, että kuva-alan asetuksella 5 : 4 (🗆 86) otettujen valokuvien kokoa ei voi muuttaa. 5 Tallenna kopiot, joiden kokoa on muutettu. Vahvistusikkuna tulee näkyviin. Korosta Kyllä ja paina ⊛ tallentaaksesi kopiot, joiden kokoa on muutettu.

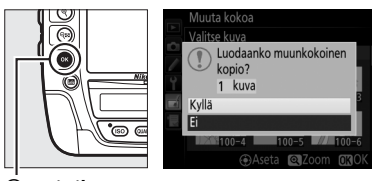

<sup>®</sup>-painike

#### 🖉 Kooltaan muutettujen kopioiden katselu

Toiston zoomaus ei välttämättä ole käytettävissä, kun katsellaan kopioita, joiden kokoa on muutettu.

#### 🖉 Kuvanlaatu

NEF (RAW)-, NEF (RAW) + JPEG- tai TIFF (RGB) -valokuvista luotujen kopioiden kuvanlaatu ( 290) on JPEG, hieno; JPEG-valokuvista luotujen kopioiden kuvanlaatu on sama kuin alkuperäisellä kuvalla.

#### Suorista

MENU-painike 🔿 🚮 muokkausvalikko

Luo suoristettu kopio valitusta kuvasta. Paina ► kiertääksesi kuvaa myötäpäivään enintään viisi astetta noin 0,25 asteen välein tai paina ◀ kiertääksesi kuvaa vastapäivään (vaikutusta voi esikatsella muokkausnäytöllä; huomaa, että kuvan reunat rajataan pois suorakulmaisen

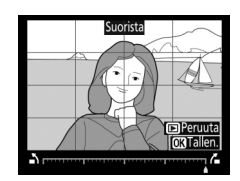

kopion luomiseksi). Kopioi valokuva painamalla 🐵 tai paina 🕨 poistuaksesi toistoon luomatta kopiota.

#### Vääristymän korjaus

Luo kopioita, joissa reuna-alueen vääristymää on vähennetty. Anna kameran korjata vääristymä automaattisesti valitsemalla **Automaattinen** ja hienosäädä lopputulosta monivalitsimella, tai korjaa vääristymä itse valitsemalla **Käsisäätö** (huomaa että

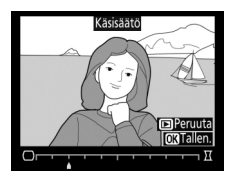

vaihtoehtoa **Automaattinen** ei voi käyttää valokuvissa, jotka on otettu käyttämällä automaattista vääristymien korjausta; katso sivu 307). Korjaa tynnyrivääristymää painamalla ▶ ja tyynyvääristymää painamalla ◀ (vaikutusta voi esikatsella muokkausnäytöllä; huomaa, että mitä enemmän vääristymää korjataan, sitä enemmän kuvaa rajataan). Kopioi valokuva painamalla <sup>®</sup> tai paina **P** poistuaksesi toistoon luomatta kopiota. Huomaa, että vääristymän korjaus saattaa rajata tai vääristää huomattavasti valokuvan reunoja, jos kuva on otettu DX-objektiivilla kuva-alan ollessa jokin muu kuin **DX (24×16) 1.5**×.

#### 🖉 Automaattinen

**Automaattinen** on tarkoitettu käytettäväksi vain kuvissa, jotka on otettu G-, E- ja D-tyypin objektiiveilla (pois lukien PC-, kalansilmä- ja tietyt muut objektiivit). Tuloksia ei taata muilla objektiiveilla.

#### Perspektiivin korjaus

Luo kopioita, joissa on korjattu korkean kohteen juurelta otetuissa kuvissa näkyvää perspektiivin vaikutusta. Säädä perspektiiviä monivalitsimella (huomaa, että mitä enemmän perspektiiviä korjataan, sitä enemmän kuvan reunoja rajataan pois). Tuloksia voi esikatsella muokkausnäytöllä.

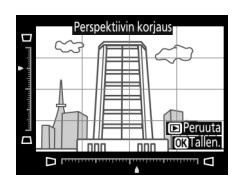

Kopioi valokuva painamalla ® tai paina 🖻 poistuaksesi toistoon luomatta kopiota.

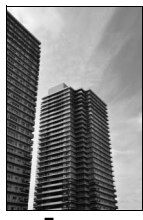

Ennen

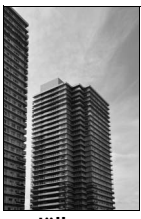

Jälkeen

#### Vertailu vierekkäin

Vertaa muokattuja kopioita alkuperäisiin valokuviin. Tämä toiminto on käytettävissä vain, jos muokkausvalikko avataan painamalla ⊛- ja ▶painikkeita, kun kopio tai alkuperäinen kuva näkyy koko näytön kokoisena.

# **1** Valitse kuva.

Valitse muokattu kopio (merkitty ⊠kuvakkeella) tai valokuva, jota on muokattu, täyskuvatoistossa ja paina ®ja ▶- painikkeita.

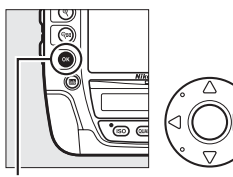

painike

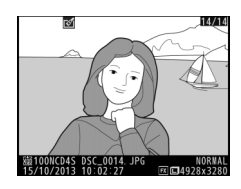

2 Valitse Vertailu vierekkäin. Korosta Vertailu vierekkäin ja paina ⊛.

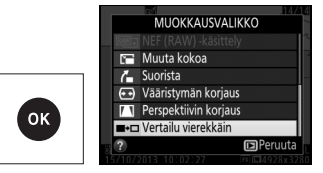

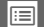

# **3** Vertaa kopiota alkuperäiseen.

Lähdekuva näytetään vasemmalla ja muokattu kopio oikealla, ja kopion luomisessa käytetyt toiminnot luetellaan näytön yläosassa. Paina ◀ tai ► vaihtaaksesi lähdekuvan ja muokatun kopion välillä. Näytä korostettu kuva koko näytön Kopion luomisessa käytetyt toiminnot

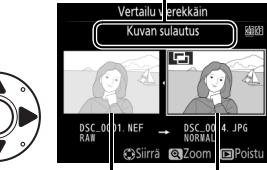

Lähdekuva Muokattu kopio

kokoisena pitämällä <sup>®</sup>-painiketta painettuna. Jos kopio on luotu kahdesta lähdekuvasta **Kuvan sulautus** -toiminnolla tai jos lähdekuvasta on useita kopioita, näytä muut lähdekuvat painamalla  $\blacktriangle$  tai  $\blacktriangledown$ . Palaa toistoon painamalla  $\blacktriangleright$ -painiketta tai palaa toistoon niin, että korostettu kuva on valittu, painamalla  $\circledast$ .

#### Vertailu vierekkäin

Lähdekuvaa ei näytetä, jos kopio on luotu suojatusta valokuvasta (© 255) tai kuvasta, joka on sittemmin poistettu tai piilotettu (© 290).

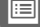

# 🗟 Oma valikko/🗐 Viimeisimmät asetukset

Avaa Oma valikko painamalla MENU ja valitsemalla 🗟 (Oma valikko) -välilehti.

#### MENU-painike

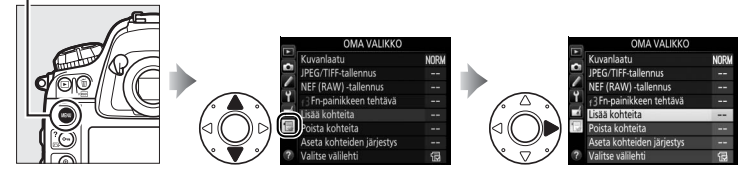

Kohtaa **OMA VALIKKO** voi käyttää luomaan ja muokkaamaan mukautettua asetusluetteloa, jonka kautta pääsee käyttämään nopeasti toisto-, kuvaus-, Mukautetut asetukset-, asetus- ja muokkausvalikoista valittuja asetuksia (enintään 20 kohtaa). Halutessasi voit näyttää viimeisimmät asetukset Oman valikon sijaan ( $\Box$  400).

Asetuksia voi lisätä, poistaa ja järjestää seuraavilla sivuilla kuvatulla tavalla.

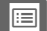

## Asetusten lisääminen Omaan valikkoon

1 Valitse Lisää kohteita. OMA VALIKKO Kuvanlaatu Korosta Omassa valikossa (🗐) JPEG/TIFF-tallennus NEF (RAW) -tallennus Lisää kohteita ja paina ▶. f 3 Fn-painikkeen tehtävä Lisää kohteita Poista kohteita Aseta kohteiden järjestys Valitse välilehti 2 Valitse valikko. Lisää kohteita Korosta lisättävän asetuksen TOISTOVALIKKO sisältävän valikon nimi ja paina KUVAUSVALIKKO MUKAUTETUT ASETUKSET ►. ASETUSVALIKKO MUOKKAUSVALIKKO **3** Valitse kohde. isää kohteita KUVAUSVALIKKO Korosta haluamasi valikon Kuvanlaatu JPEG/TIFF-tallennus kohta ja paina ®. NEF (RAW) -tallennus Kuva-ala Valkotasapaino • (())) (()) (())) (()))) (()))) (())) (())) (()))) (()))) (()))) (()))) (()))) (

®-painike

**4** Valitse uuden kohteen paikka.

> Siirrä uutta kohdetta ylöspäin tai alaspäin Omassa valikossa painamalla 🛦 tai 🛡. Lisää uusi kohde painamalla ®.

# 5 Lisää muita kohteita.

Omassa valikossa olevat kohteet on merkitty valintamerkillä. Kohteita, jotka on merkitty N-kuvakkeella, ei voi valita. Valitse lisää kohteita toistamalla vaiheet 1–4.

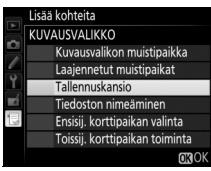

1

AUT01

NORM

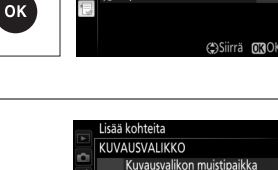

√alitse sijainti Valkotasapaino

Kuvanlaatu

JPEG/TIFF-tallennus

NEF (RAW) -tallennus f3Fn-painikkeen tehtävä

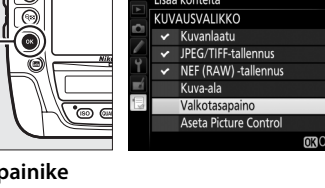

#### **II** Asetusten poistaminen Omasta valikosta

## 1 Valitse Poista kohteita.

Korosta Omassa valikossa (🗒) **Poista kohteita** ja paina ▶.

# 2 Valitse kohteet. Korosta kohteita ja valitse kohde tai poista sen valinta painamalla ▶. Valitut kohteet merkitään valintamerkillä.

3 Poista valitut kohteet. Paina <sup>®</sup>. Vahvistusikkuna tulee näkyviin; paina uudelleen <sup>®</sup> poistaaksesi valitut kohteet.

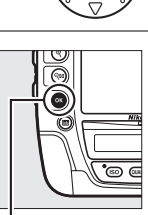

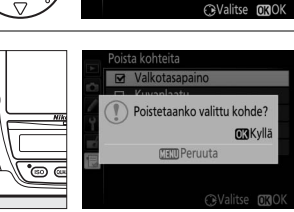

Valkotasapaino

NEF (RAW) -tallennus f3Fn-painikkeen tehtävä

Kuvanlaatu I<u>PEG/</u>TIFF-tallennus

®-painike

## Oman valikon kohteiden poistaminen

Poista Omassa valikossa korostettuna oleva kohde painamalla 🛍 () -painiketta. Vahvistusikkuna tulee näkyviin; poista valittu kohde Omasta valikosta painamalla uudelleen 🛍 ().

## II Oman valikon kohteiden järjestäminen

- Valitse Aseta kohteiden järjestys. Korosta Omassa valikossa (<sup>1</sup>) Aseta kohteiden järjestys ja paina
   ▶.
- 2 Valitse kohde. Korosta kohde, jota haluat siirtää, ja paina ⊛.

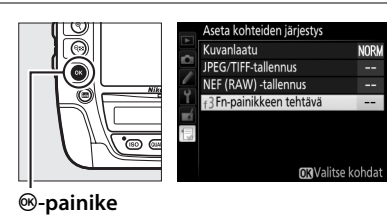

3 Valitse kohteen paikka. Siirrä kohdetta ylöspäin tai alaspäin Omassa valikossa painamalla ▲ tai ▼ ja paina <sup>®</sup>. Toista vaiheet 2–3 siirtääksesi lisää kohteita.

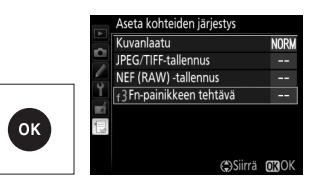

## 4 Poistu Omaan valikkoon. MENU-painike

Palaa Omaan valikkoon painamalla **MENU**-painiketta.

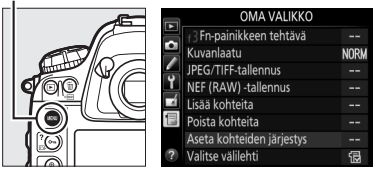

# <u>Viimeisimmät asetukset</u>

Näytä kaksikymmentä viimeksi käytettyä asetusta valitsemalla IVIIMEISIMMÄT ASETUKSET kohtaan I OMA VALIKKO > Valitse välilehti.

 Valitse Valitse välilehti. Korosta Omassa valikossa ()
 Valitse välilehti ja paina ▶.

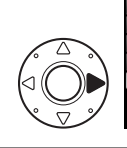

|          | OMA VALIKKO                         |      |
|----------|-------------------------------------|------|
|          | Kuvanlaatu                          | NORM |
| -        | JPEG/TIFF-tallennus                 |      |
| <u>_</u> | NEF (RAW) -tallennus                |      |
| Ţ        | <sub>f</sub> 3Fn-painikkeen tehtävä |      |
|          | Lisää kohteita                      | i    |
|          | Poista kohteita                     | :    |
|          | Aseta kohteiden järjestys           |      |
| ?        | Valitse välilehti                   | 3    |

2 Valitse ☐ VIIMEISIMMÄT ASETUKSET. Korosta ☐ VIIMEISIMMÄT ASETUKSET ja paina ®. Valikon nimi vaihtuu nimestä "OMA VALIKKO" nimeen "VIIMEISIMMÄT ASETUKSET".

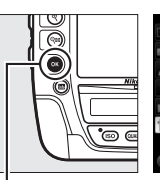

|      |        | Valit | se välilehti           |
|------|--------|-------|------------------------|
| Niki |        | 4     |                        |
|      | ۲<br>۲ | ß     |                        |
|      |        | 1     | VIIMEISIMMÄT ASETUKSET |
| œ    | 1.32   |       |                        |
|      | ?      |       |                        |

Image: Book of the second second s

Valikoiden kohtia lisätään viimeisimpien asetusten valikon kärkeen sitä mukaa kun niitä käytetään. Palauta Oma valikko näkyviin valitsemalla 🗟 OMA VALIKKO kohtaan 🗐 VIIMEISIMMÄT ASETUKSET > Valitse välilehti.

**Kohteiden poistaminen Viimeisimmät asetukset -valikosta** Poista kohde Viimeisimmät asetukset -valikosta korostamalla kohde ja painamalla 🖆 () -painiketta. Vahvistusikkuna tulee näkyviin; paina uudelleen 🖆 () poistaaksesi valitun kohteen.

# Tekniset lisätiedot

Tässä luvussa on tietoa yhteensopivista lisävarusteista ja kameran puhdistamisesta ja säilytyksestä, minkä lisäksi luvussa kerrotaan, miten tulee toimia, jos kamerassa näkyy virheilmoitus tai jos kameran käytössä ilmenee ongelmia.

# Yhteensopivat objektiivit

| Kameran asetus   |         |                                                                            | Tarkennustila |                                |   | Valotus-<br>tila      |                        | Mittausjärjes-<br>telmä |                        | rjes-<br>i              |
|------------------|---------|----------------------------------------------------------------------------|---------------|--------------------------------|---|-----------------------|------------------------|-------------------------|------------------------|-------------------------|
|                  |         |                                                                            |               | M (elektroni-                  |   | Р                     | я                      | Ø                       |                        | 0                       |
| Obj              | jek     | tiivi/lisävaruste                                                          | AF            | sella etäisyys-<br>mittarilla) | м | 5                     | M                      | 3D                      | Väri                   | •                       |
|                  | Mikr    | G-, E- tai D-tyypin AF NIKKOR <sup>2</sup><br>AF-S, AF-I NIKKOR            | ~             | ~                              | ~ | ~                     | ~                      | ~                       | —                      | <b>✓</b> <sup>3</sup>   |
| <u>o</u>         | opr     | PC-E NIKKOR -sarja                                                         | —             | ✓ 4                            | V | <b>✓</b> <sup>4</sup> | <b>✓</b> <sup>4</sup>  | <b>✓</b> <sup>4</sup>   | —                      | <b>✓</b> <sup>3,4</sup> |
| ojek             | ose     | PC Micro 85 mm f/2.8D <sup>5</sup>                                         | —             | ✓ <sup>4</sup>                 | V | —                     | <b>√</b> <sup>6</sup>  | V                       | —                      | <b>✓</b> <sup>3,4</sup> |
| điv              | oss     | AF-S-/AF-I-telejatke <sup>7</sup>                                          | V             | ~                              | V | ~                     | ~                      | V                       | —                      | <b>√</b> <sup>3</sup>   |
| /it <sup>1</sup> | riohjat | Muu AF NIKKOR (F3AF:n<br>objektiiveja lukuun ottamatta)                    | ✓8            | ✔ <sup>8</sup>                 | ~ | ~                     | ~                      | —                       | ~                      | <b>✓</b> <sup>3</sup>   |
|                  | Ξŧ      | AI-P NIKKOR                                                                | —             | <b>√</b> <sup>9</sup>          | V | ~                     | ~                      | —                       | ~                      | <b>√</b> <sup>3</sup>   |
|                  | E-      | Al-, Al-muokatut NIKKOR- tai<br>Nikonin E-sarjan objektiivit <sup>11</sup> | —             | <b>√</b> <sup>9</sup>          | ~ | —                     | ✓ <sup>12</sup>        | _                       | <b>✓</b> <sup>13</sup> | ✓ <sup>14</sup>         |
|                  | mik     | Medical-NIKKOR 120 mm f/4                                                  | —             | ~                              | V | —                     | ✓ 15                   | —                       | —                      | —                       |
| ь                | rop     | Reflex-NIKKOR                                                              |               | —                              | V | —                     | <b>✓</b> <sup>12</sup> | —                       | —                      | ✓ <sup>14</sup>         |
| ojek             | oros    | PC-NIKKOR                                                                  | —             | ✓ <sup>4</sup>                 | V | —                     | <b>✓</b> <sup>16</sup> | —                       | —                      | ~                       |
| tiiv             | ess     | Al-tyypin telejatke <sup>17</sup>                                          | —             | ✓ 18                           | V | —                     | <b>✓</b> <sup>12</sup> | —                       | <b>✓</b> <sup>13</sup> | ✓ <sup>14</sup>         |
| it <sup>10</sup> | orio    | PB-6-automaattipalje <sup>19</sup>                                         | —             | ✓ <sup>18</sup>                | V | —                     | <b>✓</b> <sup>20</sup> | —                       | —                      | ~                       |
|                  | hjatut  | Automaattiset loittorenkaat<br>(PK-sarjan malli 11A, 12 tai 13;<br>PN-11)  | _             | ✔ 18                           | ~ | _                     | ✓ <sup>12</sup>        | _                       | _                      | v                       |

1 IX-NIKKOR-objektiiveja ei voi käyttää.

2 Tärinänvaimennusta (VR) tuetaan VR-objektiiveilla.

3 Pistemittaus mittaa valitun tarkennuspisteen (🕮 123).

- 4 Ei voida käyttää siirrettäessä tai kallistettaessa.
- 5 Kameran valotusmittaus- ja salamaohjausjärjestelmät eivät toimi oikein, kun objektiivia siirretään ja/tai kallistetaan tai kun käytetään muuta kuin suurinta aukkoa.
- 6 Vain käsisäätöinen valotustila.
- 7 Käytettävissä vain AF-S- ja AF-I-objektiiveilla (
  404). Katso tietoa automaattitarkennuksessa ja elektronisessa etäisyysmittauksessa käytettävissä olevista tarkennuspisteistä sivulta 404.
- 8 Kun AF 80–200 mm f/2.8-, AF 35–70 mm f/2.8-, AF 28–85 mm f/3.5–4.5- <Uusi> tai AF 28–85 mm f/3.5–4.5 objektiivilla tarkennetaan lyhimmälle tarkennusetäisyydelle suurimmalla zoomauksella, tarkentumisen ilmaisin saattaa näkyä, vaikka etsimen mattalasin kuvaa ei ole tarkennettu. Säädä tarkennusta käsin, kunnes etsimen kuva on tarkka.
- 9 Kun suurin aukko on f/5.6 tai suurempi.
- 10 Joitain objektiiveja ei voi käyttää (katso sivu 405).
- 11 Kameran runko rajoittaa Al 80–200 mm f/2.8 ED:n jalustakiinnikkeen kiertosädettä. Suotimia ei voi vaihtaa, kun kameraan on kiinnitetty Al 200–400 mm f/4 ED -objektiivi.
- 12 Jos suurin aukko määritetään kohdassa Ei-CPU-objektiivin tiedot (
  235), aukkoarvo näkyy etsimessä ja yläkannen ohjauspaneelissa.
- 13 Voidaan käyttää vain, jos objektiivin polttoväli ja suurin aukko määritetään kohdassa Ei-CPU-objektiivin tiedot (III 235). Käytä pistemittausta tai keskustapainotteista mittausta, jos haluttuja tuloksia ei saavuteta.
- 14 Parantaaksesi tarkkuutta määritä objektiivin polttoväli ja suurin aukko kohdassa **Ei-CPU-objektiivin tiedot** (CL 235).
- 15 Voidaan käyttää käsisäätöisissä valotustiloissa vähintään yhden askelen salamatäsmäysnopeutta pidemmillä suljinajoilla.
- 16 Valotus määritetään esiasettamalla objektiivin aukko. Esiaseta aukko aukon esivalinta-automatiikkatilassa objektiivin himmenninrenkaan avulla ennen valotuksen lukitusta ja objektiivin siirtämistä. Esiaseta aukko käsisäätöisessä valotustilassa objektiivin himmenninrenkaan avulla ja määritä valotus ennen objektiivin siirtämistä.
- 17 Valotuksen korjausta edellytetään käytettäessä mallin AI 28–85 mm f/3.5–4.5, AI 35–105 mm f/3.5–4.5, AI 35–135 mm f/3.5–4.5 tai AF-S 80–200 mm f/2.8D kanssa.
- 18 Kun suurin tehollinen aukko on f/5.6 tai suurempi.
- 19 Edellyttää PK-12- tai PK-13- automaattista loittorengasta. PB-6D saatetaan tarvita kameran asennosta riippuen.
- 20 Käytä esiasetettua aukkoa. Säädä aukko aukon esivalinta-automatiikkatilassa automaattipalkeen avulla ennen valotuksen määrittämistä ja valokuvan ottamista.
- PF-4-reprokuvauslaite vaatii PA-4-kamerapidikkeen.

402

 Kun automaattitarkennusta käytetään suurilla ISO-herkkyyksillä, kuvissa voi esiintyä viivoina näkyvää kohinaa. Käytä käsitarkennusta tai tarkennuksen lukitusta. Viivoja voi esiintyä myös suurilla ISO-herkkyyksillä, kun aukkoa säädetään elokuvan tallennuksen aikana tai reaaliaikanäkymäkuvauksessa.

# Mikroprosessoriohjattujen sekä G-, E- ja D-tyypin objektiivien tunnistaminen

Mikroprosessoriohjattujen objektiivien (erityisesti tyypit G, E ja D) käyttöä suositellaan, mutta huomaa, että IX-NIKKOR-objektiiveja ei voi käyttää. Mikroprosessoriohjatut objektiivit tunnistaa CPU-liitännöistä ja G-, E- ja Dtyypin objektiivit objektiivin putkessa olevasta kirjaimesta. G- ja E-tyypin objektiiveissa ei ole objektiivin himmenninrengasta.

CPU-liitännät

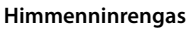

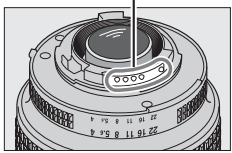

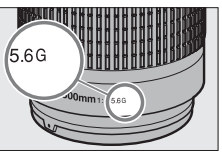

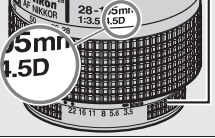

Mikroprosessoriohjattu objektiivi

G-/E-tyypin objektiivi

D-tyypin objektiivi

#### Ø Objektiivin aukkoarvo

Objektiivin nimessä oleva aukkoarvo kertoo objektiivin suurimman aukon.

#### AF-S-/AF-I-telejatke

Alla olevassa taulukossa näkyviä tarkennuspisteitä voi käyttää automaattitarkennuksessa ja elektronisessa etäisyysmittauksessa, kun AF-S-/AF-I-telejatke on kiinnitetty. Huomaa, että kamera ei välttämättä pysty tarkentamaan tummiin tai pienikontrastisiin kohteisiin, jos yhdistetty aukko on pienempi kuin f/5.6. Automaattitarkennusta ei voi käyttää, kun telejatkeita käytetään AF-S VR Micro-Nikkor 105 mm f/2.8G IF-ED:n kanssa.

| Lisävaruste                                                                  | Objektiivin<br>suurin aukko | Tarkennuspisteet | Lisävaruste         | Objektiivin<br>suurin aukko | Tarkennuspisteet |  |
|------------------------------------------------------------------------------|-----------------------------|------------------|---------------------|-----------------------------|------------------|--|
| TC-14F                                                                       | f/4 tai<br>suurempi         |                  | TC-20E,             | f/2.8 tai<br>suurempi       |                  |  |
| TC-14E II                                                                    |                             |                  | TC-20E II,          | f/4                         | 3                |  |
|                                                                              | CUT 6                       | 1                | IC-20E III          | ., .                        |                  |  |
|                                                                              | 1/5.0                       |                  |                     | f/5.6                       | 2                |  |
|                                                                              | f/2.8 tai<br>suurempi       |                  | TC-800-<br>1.25E ED | f/5.6                       | 1                |  |
| TC-17E II                                                                    | f/4                         | 1                |                     |                             | 1                |  |
|                                                                              | f/5.6                       | 2                |                     |                             |                  |  |
| 1 Pistetarkennusta käytetään, kun kolmiulotteinen seuranta tai automaattinen |                             |                  |                     |                             |                  |  |

tarkennusalueen valinta on valittu tarkennusaluetilaksi (🕮 100).

2 Automaattitarkennus ei ole käytettävissä.

3 Tarkennustiedot muille tarkennuspisteille kuin keskitarkennuspisteelle saadaan viiva-antureilta.

Vhteensopivat ei-mikroprosessoriohjatut objektiivit Kohtaa Ei-CPU-objektiivin tiedot ( $\Box$  235) voi käyttää ottamaan käyttöön monia mikroprosessoriohjattujen objektiivien toimintoja, kuten värimatriisimittauksen; jos tietoja ei ole syötetty, keskustapainotteista mittausta käytetään värimatriisimittauksen sijaan, ja jos suurinta aukkoa ei ole syötetty, kameran aukon näytöllä näkyy askelten määrä suurimmasta aukosta ja varsinainen aukkoarvo on katsottava objektiivin himmenninrenkaasta.

# Yhteensopimattomat lisävarusteet ja ei-mikroprosessoriohjatut objektiivit

Seuraavia laitteita El voi käyttää D4S:n kanssa:

- TC-16A-AF-telejatke
- Muut kuin Al-objektiivit
- Objektiivit, jotka vaativat AU-1tarkennusyksikön (400 mm f/4.5, 600 mm f/5.6, 800 mm f/8, 1200 mm f/11)
- Kalansilmä (6 mm f/5.6, 7,5 mm f/5.6, 8 mm f/8, OP 10 mm f/5.6)
- •2,1 cm f/4
- Loittorengas K2
- 180–600 mm f/8 ED (sarjanumerot 174041–174180)
- 360–1200 mm f/11 ED (sarjanumerot 174031–174127)
- 200–600 mm f/9.5 (sarjanumerot 280001–300490)

- F3AF:n AF-objektiivit (AF 80 mm f/2.8, AF 200 mm f/3.5 ED, AF-telejatke TC-16)
- PC 28 mm f/4 (sarjanumero 180900 tai aiempi)
- PC 35 mm f/2.8 (sarjanumerot 851001–906200)
- PC 35 mm f/3.5 (vanha malli)
- Reflex 1000 mm f/6.3 (vanha malli)
- Reflex 1000 mm f/11 (sarjanumerot 142361–143000)
- Reflex 2000 mm f/11 (sarjanumerot 200111–200310)

#### 🖉 Kuvakulman laskeminen

D4S-kameraa voi käyttää 35 mm:n (135) koon kameroille tarkoitettujen Nikon-objektiivien kanssa. Jos **Automaattinen DX-rajaus** on päällä ( $\square$  86) ja 35 mm:n koon objektiivi on kiinnitetty, kuvakulma on sama kuin 35 mm:n filmin rajauksessa (36,0 × 23,9 mm); jos DX-objektiivi on kiinnitetty, kuvakulma säädetään automaattisesti asetukseen 23,4 × 15,5 mm (DXmuoto).

Valitaksesi jonkin muun kuvakulman kuin nykyisen objektiivin kuvakulman kytke **Automaattinen DX-rajaus** pois päältä ja valitse **FX (36×24), 1,2× (30×20), DX (24×16)** tai **5:4 (30×24)**. Jos 35 mm:n koon objektiivi on kiinnitetty, kuvakulmaa voi pienentää 1,5 × valitsemalla **DX (24×16)** tai 1,2 × valitsemalla **1,2× (30×20)** pienemmän alueen paljastamiseksi, tai kuvasuhdetta voi muuttaa valitsemalla **5:4 (30×24)**.

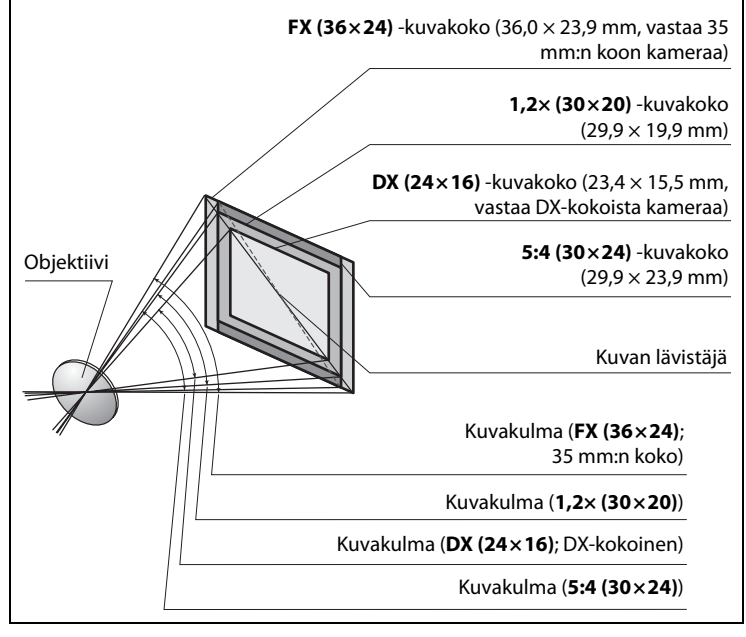

#### Kuvakulman laskeminen (jatkuu)

**DX** (24×16) -kuvakulma on noin 1,5 kertaa pienempi kuin 35 mm:n koon kuvakulma, ja 1,2× (30×20) -kuvakulma on noin 1,2 kertaa pienempi ja 5:4 (30×24) -kuvakulma noin 1,1 kertaa pienempi. Kun haluat laskea 35 mm:n koon objektiivien polttovälin, kun asetus **DX** (24×16) on valittu, kerro objektiivin polttoväli noin 1,5:llä, ja noin 1,2:lla, kun 1,2× (30×20) on valittu tai noin 1,1:llä, kun 5:4 (30×24) on valittu (esimerkiksi 50 mm:n objektiivin tehollinen polttoväli 35 mm:n koossa olisi 75 mm, kun **DX** (24×16) on valittu, 60 mm, kun 1,2× (30×20) on valittu tai 55 mm, kun 5:4 (30×24) on valittu).

# Muut lisävarusteet

Tätä käyttöopasta laadittaessa D4S-kameraan olivat saatavissa seuraavat lisävarusteet.

|              | • Litiumioniakku EN-EL18a (🕮 21, 24): Myös EN-EL18-akkuja         |
|--------------|-------------------------------------------------------------------|
|              | voi käyttää. EN-EL18a-vara-akkuja voi ostaa paikallisilta         |
|              | jälleenmyyjiltä ja Nikon-huoltoedustajilta.                       |
|              | • Akkulaturi MH-26a (CC 21, 459): MH-26a-laturilla voi ladata     |
| Virtalähteet | ja kalibroida EN-EL18a- ja EN-EL18-akkuja.                        |
|              | • Virtaliitäntä EP-6, verkkolaite EH-6b: Näitä lisävarusteita voi |
|              | käyttää kameran kestävinä virtalähteinä (myös EH-6a- ja           |
|              | EH-6-verkkolaitteita voi käyttää). EP-6 tarvitaan, kun            |
|              | EH-6b liitetään kameraan; katso lisätietoja sivulta 414.          |
|              | Erikoistehosteita hyödyntävään valokuvaukseen                     |
|              | tarkoitetut suotimet saattavat häiritä                            |
|              | automaattitarkennusta tai elektronista etäisyysmittaria.          |
|              | D4S-kamerassa ei voi käyttää                                      |
|              | lineaaripolarisaatiosuotimia. Käytä sen sijaan C-PL- tai          |
|              | C-PLII-pyöröpolarisaatiosuodattimia.                              |
|              | • Käytä neutraalivärisuotimia objektiivin suojaamiseen.           |
| Suotimet     | <ul> <li>Haamukuvien välttämiseksi suotimen käyttöä ei</li> </ul> |
|              | suositella, kun kohde on rajattu kirkasta valoa vasten tai        |
|              | kun kuvassa on kirkas valonlähde.                                 |
|              | • Keskustapainotteista mittausta suositellaan suotimille,         |
|              | joiden valotuskerroin (suodinkerroin) on yli 1× (Y44,             |
|              | Y48, Y52, O56, R60, X0, X1, C-PL, ND2S, ND4, ND4S, ND8,           |
|              | ND8S, ND400, A2, A12, B2, B8, B12). Katso lisätietoja             |
|              | suotimen käyttöoppaasta.                                          |

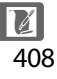

|                      | <ul> <li>Langaton lähetin WT-4: Yhdistää kameran langattomiin</li> </ul> |
|----------------------|--------------------------------------------------------------------------|
|                      | verkkoihin ja Ethernet-verkkoihin. Kameran                               |
|                      | muistikortilla olevat valokuvat voi kopioida                             |
|                      | tietokoneelle pitkäaikaista säilytystä varten. Kameraa                   |
|                      | voi myös ohjata millä tahansa verkossa olevalla                          |
|                      | tietokoneella käyttämällä Camera Control Pro 2                           |
|                      | -ohjelmistoa (saatavilla erikseen).                                      |
|                      | <ul> <li>Langaton lähetin WT-5: Liitä WT-5 kameran</li> </ul>            |
|                      | oheislaiteliitäntään ladataksesi kuvia langattoman                       |
|                      | verkon kautta, ohjataksesi kameraa tietokoneelta, johon                  |
|                      | on asennettu Camera Control Pro 2 (saatavilla erikseen),                 |
| Lähiverkkosovittimet | tai ottaaksesi ja selataksesi kuvia etänä tietokoneella tai              |
| (🕮 276)              | iPhonella.                                                               |
|                      | • Tiedonsiirtolaite UT-1: Kun UT-1 liitetään kameraan laitteen           |
|                      | mukana toimitetulla USB-kaapelilla, sen avulla voi                       |
|                      | muodostaa yhteyden Ethernet-verkkoihin (tai WT-5:n                       |
|                      | kanssa langattomiin verkkoihin) ja ladata kuvia ftp-                     |
|                      | palvelimelle tai ohjata kameraa etänä käyttämällä                        |
|                      | erikseen saatavaa Camera Control Pro 2 -ohjelmistoa.                     |
|                      | Huomaa: Tiedonsiirtolaitteen tai langattoman lähettimen                  |
|                      | käyttö edellyttää Ethernet-verkkoa tai langatonta verkkoa ja             |
|                      | perustietoja verkoista. Muista päivittää tiedonsiirtolaitteen tai        |
|                      | langattoman lähettimen mukana toimitettu ohjelmisto                      |
|                      | uusimpaan versioon.                                                      |

|                     | <ul> <li>Kuminen silmäsuppilo DK-19: DK-19 helpottaa etsimen</li> </ul>     |
|---------------------|-----------------------------------------------------------------------------|
|                     | kuvan näkemistä ja estää silmien väsymistä.                                 |
|                     | • Etsimen diopterin säätölinssi DK-17C: Yksilöllisten näköerojen            |
|                     | huomioimiseksi etsimen säätölinssejä on saatavilla                          |
|                     | dioptereilla –3, –2, 0, +1 ja +2 m <sup>-1</sup> . Käytä diopterin          |
|                     | säätölinssejä vain, jos haluttu tarkennus ei onnistu                        |
|                     | yhdysrakenteisen diopterin säätimen (–3 – +1 m <sup>-1</sup> )              |
|                     | avulla. Kokeile diopterin säätölinssejä ennen ostamista                     |
|                     | varmistaaksesi, että haluamasi tarkennus onnistuu                           |
|                     | niillä.                                                                     |
|                     | <ul> <li>Suurentava okulaari DK-17M: DK-17M suurentaa etsimen</li> </ul>    |
|                     | näkymää noin 1,2× parantaen rajauksen tarkkuutta.                           |
|                     | <ul> <li>Suurentava okulaari DG-2: DG-2 suurentaa etsimen</li> </ul>        |
|                     | keskustan näkymää, jolloin tarkennus voidaan tehdä                          |
| Etsimen okulaarin   | tarkemmin. Edellyttää DK-18-okulaarisovitinta                               |
| lisävarusteet       | (saatavilla erikseen).                                                      |
|                     | Okulaarisovitin DK-18: DK-18:aa käytetään, kun DG-2-                        |
|                     | suurentava okulaari tai DR-3-kulmatähtäin kiinnitetään                      |
|                     | D4S-kameraan.                                                               |
|                     | <ul> <li>Huurtumaton okulaari DK-14/huurtumaton okulaari DK-17A:</li> </ul> |
|                     | Nämä etsimen okulaarit estävät huurtumista kosteissa                        |
|                     | tai kylmissä olosuhteissa.                                                  |
|                     | Kulmatähtäin DR-5/kulmatähtäin DR-4: DR-5 ja DR-4                           |
|                     | kiinnitetään etsimen okulaariin suorassa kulmassa,                          |
|                     | minkä ansiosta etsimen kuvaa voi katsoa ylhäältä päin                       |
|                     | kameran ollessa vaaka-asennossa. DR-5 tukee diopterin                       |
|                     | säätöä ja voi myös suurentaa etsimen näkymää 2×, jotta                      |
|                     | rajaus voidaan tehda tarkemmin (huomaa, etta                                |
|                     | rajauksen reunat eivat nay, kun nakymaa on                                  |
|                     | suurennettu).                                                               |
| HDMI-kaapelit       | HDMI-kaapeli HC-E1: HDMI-kaapeli, jossa C-tyypin liitin                     |
| ( 🕮 285)            | kameraan liittamista varten ja A-tyypin liitin HDMI-                        |
|                     | laitteisiin liittamista varten.                                             |
|                     | <b>PL-KOTTLISOVITIN EL-AD I</b> : EL-AD I-PL-KOTTLISOVITIN                  |
| PC-KOTTLISOVITTIMET | mandollistaa tyypin i CompactFlash-muistikorttien                           |
|                     | kayttamisen PCMCIA-korttipaikoissa.                                         |
| Ohjelmisto                     | <ul> <li>Capture NX 2: Täydellinen valokuvien muokkauspaketti,<br/>jonka kehittyneitä muokkausominaisuuksia ovat<br/>esimerkiksi valinnan hallintapisteet ja automaattinen<br/>muokkaussivellin.</li> <li>Camera Control Pro 2: Ohjaa kameraa etänä tietokoneelta ja<br/>tallenna valokuvat suoraan tietokoneen kiintolevylle.<br/>Kun valokuvat tallennetaan suoraan tietokoneelle<br/>Camera Control Pro 2:Ila, PC-yhteyden ilmaisin (P <sup>C</sup>)<br/>näkyy yläkannen ohjauspaneelissa.</li> </ul>                                                                                                    |  |  |
|--------------------------------|----------------------------------------------------------------------------------------------------|--|--|
|                                | Huomaa: Käytä Nikon-ohjelmistojen uusimpia versioita; katso<br>viimeisimmät tiedot tuetuista käyttöjärjestelmistä sivulla xx<br>luetelluilta verkkosivuilta. Oletusasetuksilla Nikon Message<br>Center 2 tarkistaa Nikon-ohjelmistojen ja -laiteohjelmien<br>päivitysten saatavuuden säännöllisesti, kun olet<br>kirjautuneena tilille tietokoneella ja tietokone on yhteydessä<br>Internetiin. Päivityksen löytyessä näytetään automaattisesti<br>ilmoitus.                                                                                                    |  |  |
| Rungon suojukset               | Rungon suojus BF-1B/rungon suojus BF-1A: Rungon suojus pitää<br>peilin, etsinlasin ja alipäästösuotimen suojassa pölyltä,<br>kun objektiivi ei ole paikallaan.                                                                                                    |  |  |
| Langattomat kauko-<br>ohjaimet | <ul> <li>Langaton kauko-ohjain WR-R10/WR-T10: Kun WR-R10-<br/>langaton kauko-ohjain on kiinnitetty 10-napaiseen<br/>kauko-ohjausliitäntään WR-A10-sovittimella, kameraa<br/>voi kauko-ohjata langattomasti käyttämällä WR-T10-<br/>langatonta kauko-ohjainta.</li> <li>Langaton kauko-ohjain WR-1: WR-1-laitteita käytetään WR-<br/>R10- tai WR-T10- langattomien kauko-ohjainten kanssa<br/>tai muiden WR-1-kauko-ohjainten kanssa niin, että WR-<br/>1-laitteet toimivat joko lähettiminä tai vastaanottimina.<br/>WR-1:n voi esimerkiksi kiinnittää 10-napaiseen kauko-<br/>ohjausliitäntään, jolloin sitä voi käyttää<br/>vastaanottimena niin, että suljin kaukolaukaistaan<br/>toisella WR-1-laitteella, joka toimii lähettimenä.</li> </ul> |  |  |

|                 | D4S:ssa on 10-napainen kauko-ohjausliitäntä (C2 2)                                                                                                    |
|-----------------|----------------------------------------------------------------------------------------------------|
|                 | kauko-onjausta ja automaattikuvausta varten.                                                                                                    |
|                 | Liitannassa on suojus, joka suojaa liittimia, kun liitanta ei                                                                                                    |
|                 | ole käytössä. Seuraavia lisävarusteita voi käyttää (kaikki                                                                                                    |
|                 | pituudet ovat arvioita):                                                                                                    |
|                 | Langallinen kauko-ohjain MC-22/MC-22A: Kaukolaukaisimessa     on sininen, keltainen ja musta liitin                                                                                                    |
|                 | kaukolaukaisulaitteeseen liittämistä varten, mikä                                                                                                    |
|                 | mahdollistaa ohjauksen äänen tai elektronisten                                                                                                    |
|                 | signaalien avulla (nituus 1 m)                                                                                                    |
|                 | • Langallinen kauko-ohiain MC-30/MC-30A: Kaukolaukaisin:                                                                                                    |
|                 | vähentää kameran tärähtämistä (nituus 80 cm)                                                                                                    |
|                 | <ul> <li>Langallinen kauko-ohiain MC-36/MC-36/A: Kaukolaukaisin:</li> </ul>                                                                                                    |
|                 | voidaan käyttää ajastettuun kuvaukseen kameran                                                                                                    |
|                 | tärähtämisen vähentämiseen tai sulkimen auki                                                                                                    |
|                 | nitämiseen aikavalotuksen aikana (nituus 85 cm)                                                                                                    |
| Kauko-          | <ul> <li>Jatkoiohto MC-21/MC-21A: Voidaan liittää ML-3:en tai</li> </ul>                                                                                                    |
| ohjausliitännän | MC-sarian malleihin 20, 22, 224, 23, 234, 25, 254, 30                                                                                                    |
| lisävarusteet   | 30A 36 is 36A Vain yhtä MC-21·tä tai MC-21A·ta yoi                                                                                                    |
|                 | käyttää kerrallaan (nituus 3 m)                                                                                                    |
|                 | • Vhdysiahta MC-33/MC-33A: Vhdistää kaksi 10-nanaisella                                                                                                    |
|                 | kauko-ohjausliitännällä varustettua kameraa                                                                                                    |
|                 | samanaikaista toimintaa vartan (nituus 40 cm)                                                                                                    |
|                 | Samanaikaista toimintaa varten (pituus 40 cm).                                                                                                    |
|                 | • Sovicinjonto MC-25/MC-25A. To-Itapaisen ja 2-Itapaisen                                                                                                    |
|                 | liittää 2. nanaisilla liittimillä varustattuja laittoita, kuton                                                                                                    |
|                 | MW 2 radio objeuscarian MT 2 intervalemetrin in                                                                                                    |
|                 | ML 2. modulaarison kauko ohjaussarian (nituus                                                                                                    |
|                 | ML-2- modulaansen kauko-onjaussarjan (pituus                                                                                                    |
|                 | 20 CIII).<br>• WP.covitin WD.410: Sovitin jota käytetään W/P P10                                                                                                    |
|                 | • whose when the second second |
|                 | iangattomien kauko-onjainten inttamiseen kameroinin,                                                                                                    |
|                 | Joissa oli To-Hapainen Kauko-onjausiilanta.                                                                                                    |
|                 | • uro-iaite ur-i/ur-ia (44 258): Tallenna kuviin leveyspiin,                                                                                                    |
|                 | pituuspiiri, korkeus ja UTC-aika.                                                                                                    |

| ja<br>I |
|---------|
| 1       |
|         |
|         |
| 2-      |
|         |
|         |
| 3       |
|         |
|         |
|         |
|         |
|         |
|         |
| lä.     |
|         |
|         |
|         |
|         |
|         |
|         |

Saatavuus voi vaihdella maittain tai alueittain. Katso viimeisimmät tiedot verkkosivuiltamme tai esitteistämme.

**UF-2- liitännän suojus stereominiliitinkaapeleita varten** Kameran mukana toimitetaan UF-2- liitännän suojus lisävarusteena saatavan ME-1-stereomikrofonin ( $\square$  i) stereominiliitäntäkaapelia varten; suojus estää ME-1:n kameraan liittävää kaapelia irtoamasta vahingossa. Suojus kiinnitetään kuvan mukaisesti.

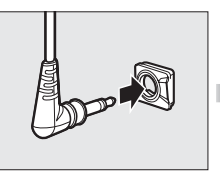

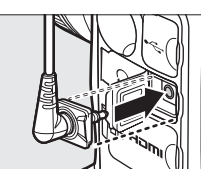

## <u>Virtaliitännän ja verkkolaitteen</u> <u>kiinnittäminen</u>

Sammuta kamera ennen lisävarusteena saatavan virtaliitännän ja verkkolaitteen kiinnittämistä.

Irrota akkutilan kansi. Nosta akkutilan kannen salpaa, kierrä se avoimeen (©) asentoon (①) ja poista BL-6akkutilan kansi (②).

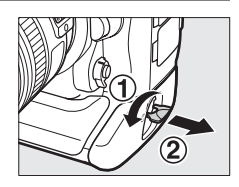

## **2** Liitä verkkolaite.

1

Vie tasavirtakaapeli virtaliitännän kaapelin ohjaimen yli (①) ja liu'uta sitä alaspäin, kunnes se on paikan pohjalla, ja liitä sitten tasavirtapistoke DC IN -liitäntään (②).

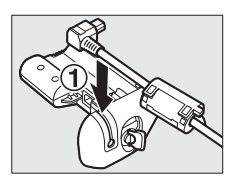

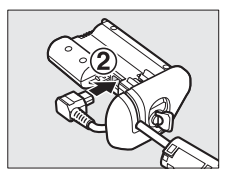

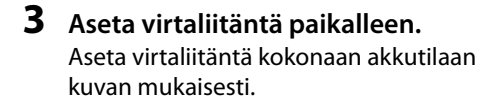

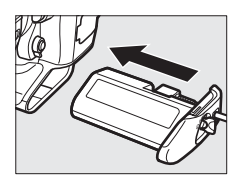

## 4 Salpaa virtaliitäntä. Kierrä salpa suljettuun asentoon

Kierrä salpa suljettuun asentoon (①) ja taita se alas kuvan mukaisesti (②). Varmista, että virtaliitäntä on kunnolla kiinnitetty, jotta se ei irtoa käytön aikana.

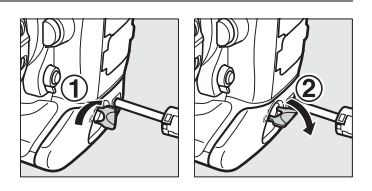

Akun varaustasoa ei näytetä yläkannen ohjauspaneelissa, kun kamera saa virtaa verkkolaitteesta ja virtaliitännästä.

# Kameran hoito

# <u>Säilytys</u>

Kun kameraa ei ole tarkoitus käyttää pitkään aikaan, poista akku ja säilytä sitä viileässä, kuivassa paikassa liitinsuojus paikallaan. Estä homeen muodostuminen säilyttämällä kameraa kuivassa, hyvin ilmastoidussa paikassa. Älä säilytä kameraa paikassa, jossa on naftaliini- tai kamferipohjaista koimyrkkyä, tai:

- huonosti ilmastoiduissa tiloissa tai tiloissa, joissa ilmankosteus on yli60~%
- televisioiden, radioiden tai muiden voimakkaita sähkömagneettisia kenttiä tuottavien laitteiden lähellä
- paikoissa, joiden lämpötila voi olla yli 50 °C tai alle –10 °C

|                | Poista pöly ja nukka puhaltimella ja pyyhi sitten varovasti        |
|----------------|--------------------------------------------------------------------|
|                | pehmeällä, kuivalla liinalla. Kun kameraa on käytetty rannalla tai |
| Kameran        | meren äärellä, pyyhi hiekka tai suola pois puhtaaseen veteen       |
| runko          | kastetulla nihkeällä liinalla ja kuivaa huolellisesti.             |
|                | Tärkeää: Kameran sisälle pääsevä pöly tai muu lika saattaa         |
|                | aiheuttaa vaurion, jota takuu ei kata.                             |
|                | Nämä lasielementit vahingoittuvat helposti. Poista pöly ja nukka   |
| Objektijvi     | puhaltimella. Jos käytät paineilmapuhallinta, pidä pullo           |
| noili in otcin | pystyasennossa estääksesi nesteen vuotamisen. Poista               |
| peni ja etsin  | sormenjäljet ja muut tahrat kostuttamalla pehmeä liina pienellä    |
|                | määrällä linssinpuhdistusainetta ja pyyhkimällä varovasti.         |
|                | Poista pöly ja nukka puhaltimella. Poista sormenjäljet ja muut     |
| Näyttö         | tahrat pyyhkimällä pinta kevyesti pehmeällä liinalla tai           |
|                | säämiskällä. Älä paina näyttöä, jotta se ei vahingoitu.            |

## <u>Puhdistaminen</u>

Älä käytä alkoholia, tinneriä tai muita haihtuvia kemikaaleja.

## <u>Alipäästösuodin</u>

Kuvakennossa, joka toimii kameran kuvaelementtinä, on alipäästösuodin moiré-ilmiön estämiseksi. Jos epäilet, että suotimessa on likaa tai pölyä, joka näkyy valokuvissa, voit puhdistaa suotimen asetusvalikon **Puhdista kuvakenno** -toiminnolla. Suotimen voi puhdistaa milloin tahansa käyttämällä **Puhdista nyt** -toimintoa, tai puhdistus voidaan tehdä automaattisesti, kun kamera kytketään päälle tai pois päältä.

II "Puhdista nyt"

 Valitse asetusvalikosta Puhdista kuvakenno. Näytä valikot painamalla MENU-painiketta. Korosta asetusvalikossa Puhdista kuvakenno ja paina ►.

MENU-painike

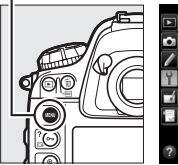

|      | ASETUSVALIKKO                   |      |
|------|---------------------------------|------|
|      | Alusta muistikortti             |      |
|      | Näytön kirkkaus                 | 0    |
|      | Näytön väritasapaino            |      |
| Ĭ.   | Puhdista kuvakenno              |      |
| -á   | Peilin nosto puhdistusta varten |      |
| i li | Pölynpoiston viitekuva          |      |
|      | Välkynnänvähennys               | AUTO |
| ?    | Aikavyöhyke ja päivämäärä       |      |

#### 🖉 Aseta kamera pohja alaspäin

Kuvakennon puhdistus toimii parhaiten, kun kamera on asetettu pohja alaspäin, kuten oikealla olevassa kuvassa.

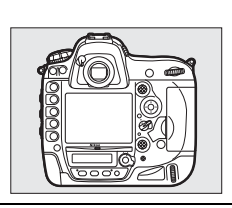

417

2 Valitse Puhdista nyt. Korosta Puhdista nyt ja paina ⊛.

Kamera tarkastaa kuvakennon ja aloittaa sitten puhdistuksen. Puhdistuksen aikana yläkannen ohjauspaneelissa vilkkuu **bu 5 Y** eikä muita toimintoja voi suorittaa. Älä poista tai irrota virtalähdettä, ennen kuin puhdistus on päättynyt eikä **bu 5 Y** enää näy.

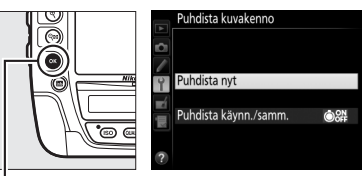

ø-painike

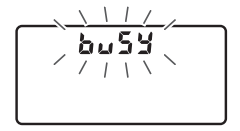

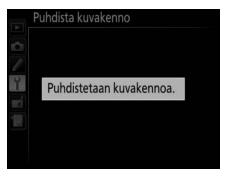

#### II "Puhdista käynn./samm."

Valitse jokin seuraavista asetuksista:

|          | Asetus          | Kuvaus                                                |
|----------|-----------------|-------------------------------------------------------|
| Puhdista |                 | Kuvakenno puhdistetaan automaattisesti joka kerta kun |
|          | käynnistäessä   | kamera kytketään päälle.                              |
| ÔOFF     | Puhdista        | Kuvakenno puhdistetaan automaattisesti sammutuksen    |
|          | sammuttaessa    | aikana joka kerta kun kamera kytketään pois päältä.   |
| A ON     | Puhdista käynn. | Kuvakenno puhdistetaan automaattisesti, kun kamera    |
| OFF      | ja samm.        | kytketään päälle ja kun kamera kytketään pois päältä. |
|          | Ei puhdistusta  | Kuvakennon automaattinen puhdistus on pois käytöstä.  |

## 1 Valitse Puhdista käynn./ samm.

Näytä **Puhdista kuvakenno** -valikko edellisen sivun vaiheessa 2 olevien ohjeiden mukaan. Korosta **Puhdista käynn./samm.** ja paina ▶.

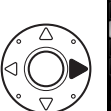

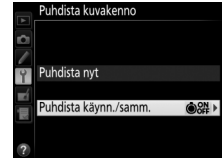

## **2** Valitse vaihtoehto.

Korosta vaihtoehto ja paina ®.

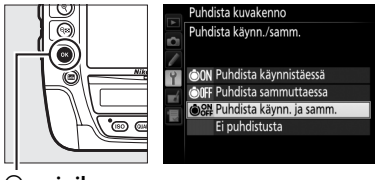

Image: Second second second

#### Kuvakennon puhdistaminen

Jos kameran painikkeita käytetään käynnistyksen aikana, kuvakennon puhdistus keskeytyy.

Puhdistus tehdään tärisyttämällä alipäästösuodinta. Jos kaikkea pölyä ei voida poistaa käyttämällä **Puhdista kuvakenno** -valikon vaihtoehtoja, puhdista kuvakenno käsin tai ota yhteyttä valtuutettuun Nikonhuoltoedustajaan.

Jos kuvakenno puhdistetaan useita kertoja peräkkäin, kuvakennon puhdistus voi tilapäisesti kytkeytyä pois käytöstä kameran sisäisten piirien suojaamiseksi. Puhdistuksen voi tehdä uudelleen lyhyen tauon jälkeen.

#### Puhdistaminen käsin

Jos asetusvalikon **Puhdista kuvakenno** (C 417) ei riitä lian poistamiseen alipäästösuotimesta, puhdista suodin käsin alla olevien ohjeiden mukaan. Huomaa kuitenkin, että suodin on erittäin herkkä ja vahingoittuu helposti. Nikon suosittelee, että suotimen puhdistaa vain valtuutettu Nikon-huoltohenkilöstö.

## 1 Lataa akku tai kiinnitä verkkolaite.

Alipäästösuotimen tarkastamiseen tai puhdistukseen tarvitaan luotettava virtalähde. Sammuta kamera ja aseta siihen täyteen ladattu akku tai liitä lisävarusteena saatava verkkolaite ja virtaliitäntä. Asetusvalikon vaihtoehto **Peilin nosto puhdistusta varten** on käytettävissä vain, kun akun varaustaso on yli **E**.

### 2 Irrota objektiivi.

Sammuta kamera ja irrota objektiivi.

# **3** Valitse Peilin nosto puhdistusta varten.

Käynnistä kamera ja avaa valikot painamalla MENUpainiketta. Korosta asetusvalikossa Peilin nosto puhdistusta varten ja paina ▶.

#### MENU-painike

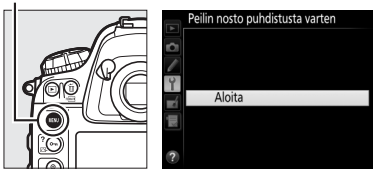

## **4** Paina <sup>®</sup>.

Näytölle tulee oikealla oleva ilmoitus, ja yläkannen ohjauspaneelissa ja etsimessä näkyy viivarivi. Palauta normaali toiminta tarkastamatta alipäästösuodinta sammuttamalla kamera.

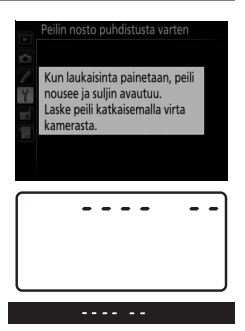

## **5** Nosta peili.

Paina laukaisin pohjaan. Peili nostetaan ja suljinverho avautuu, jolloin alipäästösuodin paljastuu.

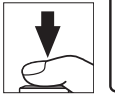

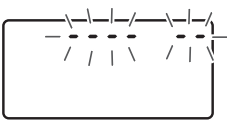

Etsimen ja takakannen ohjauspaneelin näytöt kytkeytyvät pois päältä, ja yläkannen ohjauspaneelissa näkyvä viivarivi vilkkuu.

## **6** Tarkasta alipäästösuodin.

Pidä kameraa niin, että valo osuu alipäästösuotimeen, ja tutki, onko suotimessa pölyä tai nukkaa. Jos likaa ei näy, siirry vaiheeseen 8.

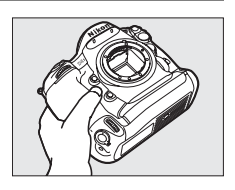

## **7** Puhdista suodin.

Poista suotimessa oleva pöly ja nukka puhaltimella. Älä käytä puhallinharjaa, sillä harjakset voivat vahingoittaa suodinta. Lian, jota ei saada pois puhaltimella, saa poistaa vain valtuutettu Nikon-huoltohenkilöstö.

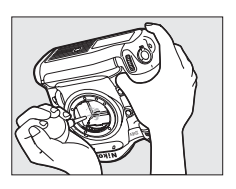

Älä missään tapauksessa koske suotimeen tai pyyhi sitä.

### 8 Sammuta kamera.

Peili palaa ala-asentoon, ja suljinverho sulkeutuu. Aseta objektiivi tai rungon suojus paikalleen.

#### Käytä luotettavaa virtalähdettä

Suljinverho on herkkä ja vahingoittuu helposti. Jos kamera sammuu peilin ollessa nostettuna, suljinverho sulkeutuu automaattisesti. Noudata seuraavia varotoimia estääksesi verhon vahingoittumisen:

- Älä sammuta kameraa tai poista tai irrota virtalähdettä, kun peili on nostettu.
- Jos akkuvirta on loppumassa, kun peili on nostettu, kamera antaa äänimerkin ja itselaukaisimen merkkivalo vilkkuu varoitukseksi siitä, että suljinverho sulkeutuu ja peili laskeutuu noin kahden minuutin kuluttua. Lopeta puhdistus tai tarkastus välittömästi.

#### Alipäästösuotimen likaantuminen

Nikon pyrkii kaikin mahdollisin keinoin estämään alipäästösuotimen likaantumisen tuotanto- ja toimitusvaiheessa. D4S on kuitenkin tarkoitettu käytettäväksi vaihdettavien objektiivien kanssa, joten kameraan saattaa päästä likaa, kun objektiiveja irrotetaan tai vaihdetaan. Jos kameran sisälle pääsee likaa, se saattaa tarttua alipäästösuotimeen, jolloin lika saattaa näkyä tietyissä olosuhteissa otetuissa valokuvissa. Kun kamerassa ei ole objektiivia, suojaa kamera asettamalla sen mukana toimitettu rungon suojus paikalleen poistettuasi ensin rungon suojukseen mahdollisesti tarttuneen pölyn ja muun lian. Vältä objektiivien vaihtamista pölyisissä olosuhteissa.

Jos alipäästösuotimeen pääsee likaa, puhdista suodin yllä kuvatulla tavalla tai vie se puhdistettavaksi valtuutetulle Nikon-huoltohenkilöstölle. Likaantuneella suotimella otettuja valokuvia voi korjata Capture NX 2:lla (saatavilla erikseen; III 411) tai joillakin muiden valmistajien kuvankäsittelysovellusten kuvanpuhdistustoiminnoilla.

#### Kameran ja lisävarusteiden huolto

Kamera on tarkkuuslaite, joka vaatii säännöllistä huoltoa. Suosittelemme tarkastuttamaan kameran alkuperäisellä jälleenmyyjällä tai Nikonhuoltoedustajalla yhden tai kahden vuoden välein ja huollattamaan sen 3–5 vuoden välein (huomaa, että nämä palvelut ovat maksullisia). Säännöllistä tarkastusta ja huoltoa suositellaan erityisesti, jos kameraa käytetään ammatillisiin tarkoituksiin. Suosittelemme ottamaan mukaan kaikki kamerassa säännöllisesti käytettävät lisävarusteet, kuten objektiivit tai lisävarusteena saatavat salamalaitteet, kun kamera viedään tarkastukseen tai huoltoon.

## Kellon pariston vaihtaminen

Kameran kello toimii CR1616-litiumparistolla, jonka käyttöikä on noin kaksi vuotta. Jos -kuvake näkyy yläkannen ohjauspaneelissa, kun valmiustila-ajastin on päällä, paristo on loppumassa ja se täytyy vaihtaa. Kun paristo on loppunut, -kuvake vilkkuu, kun valmiustila-ajastin on päällä. Valokuvia voi edelleen ottaa, mutta niihin ei merkitä oikeaa aikaa ja päivämäärää. Vaihda paristo alla kuvatulla tavalla.

## 1 Poista pääakku.

Kellon paristotila sijaitsee pääakkutilan katossa. Sammuta kamera ja poista EN-EL18a-akku.

## **2** Avaa kellon paristotila.

Liu'uta kellon paristotilan kantta kohti pääakkutilan etuosaa.

## **3** Poista kellon paristo.

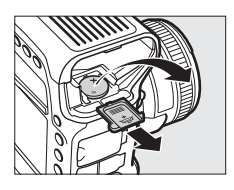

### **4** Aseta uusi paristo paikalleen.

Aseta uusi CR1616-litiumparisto paikalleen niin, että positiivinen puoli (puoli, jossa on merkintä "+" ja pariston nimi) on näkyvissä.

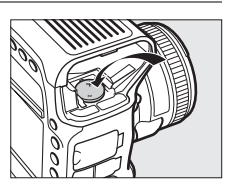

5 Sulje kellon paristotila. Liu'uta kellon paristotilan kantta kohti pääakkutilan takaosaa, kunnes kansi napsahtaa paikalleen.

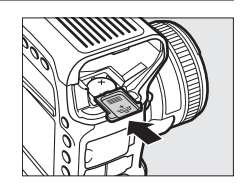

#### **6** Aseta pääakku takaisin paikalleen. Aseta EN-EL18a takaisin paikalleen.

7 Aseta kameran kellonaika. Aseta kameraan nykyinen päivämäärä ja aika (
 30). ame-kuvake vilkkuu yläkannen ohjauspaneelissa, kunnes päivämäärä ja aika on asetettu.

|    | Aikavyöhyke ja päivämäärä |       |
|----|---------------------------|-------|
| -  | Aikavyöhyke               | *     |
|    | Päivämäärä ja aika        |       |
|    | Päiväysmuoto              | D/M/Y |
| Ĭ. | Kesäaika                  | 0FF   |
| Ľ  |                           |       |
| μ  | London, Casablanca        |       |
|    | UTC 0 01/01/2014 00:      | 00:00 |
| ?  |                           |       |

### 

Käytä vain CR1616-litiumparistoja. Muuntyyppisen pariston käyttäminen voi aiheuttaa räjähdyksen. Hävitä käytetyt paristot ohjeiden mukaisesti.

#### Kellon pariston asettaminen

Aseta kellon paristo oikeinpäin. Jos paristo asetetaan väärin, kello ei toimi ja lisäksi kamera saattaa vahingoittua.

# Kameran ja akun hoito: varoitukset

Älä pudota: Tuote saattaa mennä epäkuntoon, jos se altistuu voimakkaille iskuille tai tärinälle.

**Pidä kuivana**: Tuote ei ole vedenkestävä ja saattaa mennä epäkuntoon, jos se upotetaan veteen tai altistetaan korkealle kosteudelle. Sisäosien ruostuminen voi aiheuttaa pysyviä vaurioita.

Vältä äkillisiä lämpötilan muutoksia: Äkilliset lämpötilan muutokset, esimerkiksi siirryttäessä kylmänä päivänä lämpimään rakennukseen tai sieltä ulos, saattavat aiheuttaa kosteuden tiivistymistä laitteen sisälle. Estä kosteuden tiivistyminen panemalla laite kantolaukkuun tai muovipussiin, ennen kuin se altistetaan äkilliselle lämpötilan muutokselle.

Vältä voimakkaita magneettikenttiä: Älä käytä tai säilytä laitetta voimakasta sähkömagneettista säteilyä tai magneettikenttiä tuottavien laitteiden lähettyvillä. Esimerkiksi radiolähettimien tuottama voimakas staattinen sähkövaraus tai magneettikenttä voi häiritä näytön toimintaa, vahingoittaa muistikortille tallennettuja tietoja tai vaikuttaa tuotteen sisäisiin virtapiireihin.

Älä jätä objektiivia suunnatuksi aurinkoon: Älä jätä objektiivia suunnatuksi aurinkoon tai muuhun voimakkaaseen valonlähteeseen pitkäksi aikaa. Voimakas valo voi vahingoittaa kuvakennoa tai aiheuttaa valokuviin valkoista epäterävyyttä. **Puhdistus**: Kun puhdistat kameran runkoa, poista pöly ja nukka varovasti puhaltimella ja pyyhi sitten varovasti pehmeällä, kuivalla liinalla. Kun kameraa on käytetty rannalla tai meren äärellä, pyyhi hiekka tai suola pois puhtaaseen veteen kevyesti kostutetulla liinalla ja kuivaa kamera huolellisesti. Staattinen sähkö voi joskus harvoin saada nestekidenäytön kirkastumaan tai tummumaan. Kyse ei ole viasta, ja näyttö palaa pian normaaliksi.

Objektiivi ja peili vahingoittuvat helposti. Pöly ja nukka tulee poistaa varovasti puhaltimella. Kun käytät paineilmapuhallinta, pidä pullo pystyasennossa estääksesi nesteen vuotamisen. Poista sormenjäljet ja muut tahrat objektiivista kostuttamalla pehmeä liina pieneen määrään linssinpuhdistusainetta ja pyyhkimällä objektiivi varovasti.

Katso tietoa alipäästösuotimen puhdistamisesta kohdasta "Alipäästösuodin" (D 417).

Objektiivin liittimet: Pidä objektiivin liittimet puhtaina.

Älä koske suljinverhoon: Suljinverho on erittäin ohut ja vahingoittuu helposti. Älä missään tapauksessa paina suljinverhoa, koske siihen puhdistusvälineillä tai suuntaa siihen voimakasta ilmavirtaa puhaltimella. Muuten verho saattaa naarmuuntua, vääntyä tai revetä.

Suljinverho saattaa näyttää väriltään epätasaiselta, mutta tällä ei ole vaikutusta kuviin, eikä kyse ole viasta.

Säilytys: Estä homeen muodostuminen säilyttämällä kameraa kuivassa, hyvin ilmastoidussa paikassa. Jos käytät verkkolaitetta, irrota se pistorasiasta tulipalojen estämiseksi. Jos tuotetta ei ole tarkoitus käyttää pitkään aikaan, poista akku, jotta se ei pääse vuotamaan, ja säilytä kameraa muovipussissa, jossa on kuivatusainetta. Älä kuitenkaan säilytä kameralaukkua muovipussissa, sillä se voi vahingoittaa laukun materiaalia. Huomaa, että ajan mittaan kuivatusaine menettää kykynsä sitoa kosteutta, joten se on vaihdettava säännöllisesti.

Ota kamera pois säilytyspaikasta ainakin kerran kuussa, jottei siihen kehity hometta. Kytke kamera päälle ja laukaise suljin muutaman kerran, ennen kuin panet kameran takaisin säilytyspaikkaan.

Säilytä akkua kuivassa, viileässä paikassa. Aseta liitinsuojus paikalleen ennen akun varastoimista.

Sammuta tuote, ennen kuin poistat tai irrotat virtalähteen: Älä irrota virtajohtoa tai poista akkua, kun tuote on päällä tai kun kuvien tallentaminen tai poistaminen on kesken. Virran äkillinen katkaisu näissä tilanteissa voi johtaa tietojen menettämiseen tai tuotteen muisti- tai virtapiirien vahingoittumiseen. Estääksesi virran tahattoman katkeamisen vältä siirtämästä tuotetta, kun se on liitetty verkkolaitteeseen.

Kuivaa varusteluistin suojus: Jos kameraa käytetään sateessa, kameran mukana toimitettuun BS-2- varusteluistin suojukseen saattaa päästä vettä. Irrota ja kuivaa varusteluistin suojus sen jälkeen, kun kameraa on käytetty sateessa.

Näyttöä koskevia huomautuksia: Näyttö on valmistettu erittäin tarkasti; vähintään 99,99 % kuvapisteistä on tehollisia ja enintään 0,01 % puuttuu tai on viallisia. Siten, vaikka näytöissä voi olla kuvapisteitä, jotka ovat aina päällä (valkoinen, punainen, sininen tai vihreä) tai aina pois päältä (musta), kyse ei ole viasta, eikä tällä ole vaikutusta laitteella tallennettaviin kuviin.

Näytön kuvaa voi olla vaikea nähdä kirkkaassa valossa.

Älä paina näyttöä, jotta se ei vahingoitu. Näytössä olevan pölyn tai nukan voi poistaa puhaltimella. Tahrat voi poistaa pyyhkimällä kevyesti pehmeällä liinalla tai säämiskällä. Jos näyttö rikkoutuu, varo rikkoutunutta lasia ja huolehdi, ettei näytön nestekiteitä pääse iholle, silmiin tai suuhun.

**Akut**: Akut voivat vuotaa tai räjähtää, jos niitä käsitellään väärin. Noudata seuraavia varotoimenpiteitä käsitellessäsi akkuja:

- Käytä vain akkuja, jotka on hyväksytty käytettäväksi tässä laitteessa.
- Suojaa akku tulelta ja voimakkaalta kuumuudelta.
- Pidä akun liittimet puhtaana.
- Sammuta tuote, ennen kuin vaihdat akun.
- Poista akku kamerasta tai laturista, kun laite ei ole käytössä, ja aseta liitinsuojus paikalleen. Nämä laitteet kuluttavat varausta vähitellen myös ollessaan pois päältä ja voivat tyhjentää akun niin, että se ei enää toimi. Jos akkua ei ole tarkoitus käyttää vähään aikaan, aseta se kameraan ja käytä tyhjäksi ennen kuin poistat sen kamerasta varastointia varten. Säilytä akkua viileässä paikassa, jonka lämpötila on 15 °C – 25 °C (vältä kuumia tai erittäin kylmiä paikkoja). Toista tämä vähintään puolen vuoden välein.

- Jos kamera käynnistetään ja sammutetaan monta kertaa peräkkäin, kun akku on täysin tyhjä, akun kesto lyhenee. Jos akku on täysin tyhjä, se täytyy ladata ennen käyttöä.
- Akun sisäinen lämpötila voi nousta käytön aikana. Jos akkua yritetään ladata sen sisäisen lämpötilan ollessa koholla, akun suorituskyky heikentyy ja akku voi jäädä latautumatta tai latautua vain osittain. Anna akun jäähtyä ennen latausta.
- Akun suorituskyky voi heikentyä, jos sen lataamista jatketaan vielä senkin jälkeen, kun akku on täyteen latautunut.
- Jos täyteen ladatun akun kesto lyhenee huomattavasti huoneenlämpötilassa käytettynä, akku on vaihdettava. Osta uusi EN-EL18aakku.
- Lataa akku ennen käyttöä. Kun otat valokuvia tärkeistä tilanteista, pidä saatavilla täyteen ladattu vara-akku. Paikasta riippuen vara-akkuja voi olla vaikeaa hankkia lyhyellä varoitusajalla. Huomaa, että akkujen kapasiteetilla on taipumus laskea kylmällä säällä. Käytä täyteen ladattua akkua, kun otat valokuvia ulkona kylmässä säässä. Pidä vara-akku lämpimässä paikassa ja ota se tarvittaessa käyttöön. Kun kylmä akku lämpenee, osa sen varauksesta voi palautua.
- Käytetyt akut ovat arvokasta raaka-ainetta; kierrätä ne paikallisten määräysten mukaisesti.

# Oletusarvot

Kameran valikoiden asetusten oletusarvot luetellaan alla. Katso tietoa kahdella painikkeella tehtävästä palautuksesta sivulta 211.

#### **II** Toistovalikon oletusarvot

| Asetus                   | Oletusarvo            |
|--------------------------|-----------------------|
| Toistokansio (🕮 290)     | NCD4S                 |
| Kuvan tarkastelu (🕮 295) | Pois                  |
| Poiston jälkeen (🕮 296)  | Näytä seuraava        |
| Käännä pysty (🕮 296)     | Päällä                |
| Kuvaesitys (🕮 297)       |                       |
| Kuvatyyppi (🕮 297)       | Valokuvat ja elokuvat |
| Kuvaväli (🕮 297)         | 2 s                   |
| Äänen toisto (🕮 298)     | Päällä                |

#### **II** Kuvausvalikon oletusarvot<sup>1</sup>

| Asetus                                | Oletusarvo       |  |
|---------------------------------------|------------------|--|
| Laajennetut muistipaikat (🕮 301)      | Pois             |  |
| Tiedoston nimeäminen (🕮 304)          | DSC              |  |
| Ensisij. korttipaikan valinta (🕮 96)  | XQD-korttipaikka |  |
| Toissij. korttipaikan toiminta (🕮 96) | Ylivuoto         |  |
| Kuvanlaatu (🕮 90)                     | JPEG, normaali   |  |
| JPEG/TIFF-tallennus (🕮 304)           |                  |  |
| Kuvakoko (🕮 94)                       | Suuri            |  |
| JPEG-pakkaus (🕮 92)                   | Pieni koko       |  |
| NEF (RAW) -tallennus (🕮 304)          |                  |  |
| Kuvakoko (🕮 95)                       | Suuri            |  |
| NEF (RAW) -pakkaus (🕮 92)             | Häviöttä pakattu |  |
| NEF (RAW) -värisyvyys (🕮 92)          | 14-bittinen      |  |
| Kuva-ala (🕮 85)                       |                  |  |
| Valitse kuva-ala (🕮 86)               | FX (36×24)       |  |
| Automaattinen DX-rajaus (🕮 86)        | Päällä           |  |

| Asetus                                   | Oletusarvo               |  |
|------------------------------------------|--------------------------|--|
| Valkotasapaino (🕮 155)                   | Automaattinen > Normaali |  |
| Hienosäätö (🕮 158)                       | A-B: 0, G-M: 0           |  |
| Valitse värilämpötila (🕮 161)            | 5 000 K                  |  |
| Esiasetus käsin (🕮 164)                  | d-1                      |  |
| Aseta Picture Control (🕮 177)            | Vakio                    |  |
| Väriavaruus (🕮 305)                      | sRGB                     |  |
| Aktiivinen D-Lighting (🕮 188)            | Pois                     |  |
| HDR (laaja dynaaminen alue) (🕮 190)      |                          |  |
| HDR-tila (🕮 191)                         | Pois                     |  |
| Valotusero (🕮 192)                       | Automaattinen            |  |
| Tasoitus (🕮 192)                         | Normaali                 |  |
| Vinjetoinnin korjaus (🕮 306)             | Normaali                 |  |
| Autom. vääristymien korjaus (🕮 307)      | Pois                     |  |
| Kohinan väh. kun pitkä valotus (🕮 308)   | Pois                     |  |
| Kohinan väh. kun suuri ISO (🕮 308)       | Normaali                 |  |
| ISO-herkkyysasetukset (🕮 117)            |                          |  |
| ISO-herkkyys (🕮 117)                     | 100                      |  |
| Autom. ISO-herkkyyssäätö (🕮 119)         | Pois                     |  |
| Päällekkäisvalotus (🕮 214) <sup>2</sup>  |                          |  |
| Päällekkäisvalotustila (🕮 215)           | Pois                     |  |
| Kuvien määrä (🕮 216)                     | 2                        |  |
| Automaattinen säätö (🕮 217)              | Päällä                   |  |
| Ajastettu kuvaus (🕮 221)                 | Pois                     |  |
| Aloitusvaihtoehdot (🕮 222)               | Nyt                      |  |
| Väli (🕮 222)                             | 0                        |  |
| Kuvauskerrat × kuvamäärä/väli<br>(🕮 223) | 0001×1                   |  |
| Valotuksen tasoitus (🕮 223)              | Pois                     |  |
| Reaaliaikanäkymäkuvaus (🕮 60)            | Hiljainen                |  |
| Ajastettu valokuvaus (🕮 229)             | Pois                     |  |
| Väli (🕮 230)                             | 5 s                      |  |
| Kuvausaika (🕮 230)                       | 25 minuuttia             |  |
| Valotuksen tasoitus (🕮 230)              | Päällä                   |  |
|                                          |                          |  |

| Oletusarvo                                                                                                    |
|----------------------------------------------------------------------------------------------------|
|                                                                                                    |
| 1 920 × 1 080; 60p                                                                                               |
| Hyvä                                                                                                    |
| Automaattinen herkkyys                                                                                           |
| Laaja alue                                                                                                    |
| Pois                                                                                                    |
| XQD-korttipaikka                                                                                                 |
| <b>ISO-herkkyys (tila M)</b> : 200<br><b>Autom. ISO-säätö (tila M)</b> : Pois<br><b>Suurin herkkyys</b> : 25 600 |
|                                                                                                    |

2 Koskee kaikkia muistipaikkoja. Kuvausvalikon asetuksia ei voi palauttaa, kun kuvaus on käynnissä.

## **II** Mukautetut asetukset -valikon oletusarvot\*

| Asetus |                                            | Oletusarvo      |
|--------|--------------------------------------------|-----------------|
| a1     | AF-C-tilan ensisij. valinta (🕮 313)        | Laukaisu        |
| a2     | AF-S-tilan ensisij. valinta (🕮 314)        | Tarkennus       |
| a3     | Tarkenn. seuranta ja lukitus (🕮 314)       | 3 (Normaali)    |
| a4     | AFn käynnistys (🕮 315)                     | Laukaisin/AF-ON |
| a5     | Tarkennuspisteen valaistus (🕮 315)         |                 |
|        | Käsitarkennustila                          | Päällä          |
|        | Sarjakuvaustila                            | Päällä          |
|        | Tarkennuspisteen kirkkaus                  | Normaali        |
|        | Dyn. tarkennuksen näyttö                   | Pois            |
|        | Tark.alueryh. valinn. valaistus            | 🕆 (Neliöt)      |
| aб     | Tarkennuspisteen kierto (🕮 316)            | Ei kiertoa      |
| a7     | Tarkennuspisteiden määrä (🕮 316)           | 51 pistettä     |
| a8     | AF-ON-painikkeen tehtävä (🕮 317)           | AF-ON           |
| a9     | AF-ON-painikk. (pysty) teht. (🕮 318)       | AF-ON           |
| a10    | Tallenna suunnan mukaan (🕮 319)            | Pois            |
| a12    | Autom.tarkennustilan rajoitukset (🕮 320)   | Ei rajoituksia  |
| b1     | ISO-herkkyyden askelen arvo (🕮 321)        | 1/3 arvoa       |
| b2     | Valotussäädön porrastus (🕮 321)            | 1/3 arvoa       |
| b3     | Val./sal. korj. askelen arvo (🕮 321)       | 1/3 arvoa       |
| b4     | Helppo valotuksen korjaus (🕮 322) Pois     |                 |
| b5     | 5 Matriisimittaus (🕮 323) Kasvojentunnis   |                 |
| b6     | 6 Keskustapainotteinen alue (🕮 323) Ø12 mm |                 |
| b7     | Optimaal. valot. hienosäätö (🕮 323)        |                 |
|        | Matriisimittaus                            | 0               |
|        | Keskustapainotteinen                       | 0               |
|        | Pistemittaus                               | 0               |
| c1     | Valotuslukitus laukaisimella (🕮 324)       | Pois            |
| c2     | Valmiustila-ajastin (🎞 324)                | 6 s             |
| c3     | Itselaukaisin (🎞 325)                      |                 |
|        | Itselaukaisuviive 10 s                     |                 |
|        | Kuvien määrä                               | 1               |
|        | Kuvien välinen aikaväli                    | 0,5 s           |

|     | Asetus                                | Oletusarvo          |  |  |
|-----|---------------------------------------|---------------------|--|--|
| c4  | Näytön virrankatkaisun viive (🕮 325)  |                     |  |  |
|     | Toisto                                | 10 s                |  |  |
|     | Valikot                               | 1 minuutti          |  |  |
|     | Tietonäyttö                           | 10 s                |  |  |
|     | Kuvan tarkastelu                      | 4 s                 |  |  |
|     | Reaaliaikanäkymä                      | 10 minuuttia        |  |  |
| d1  | Äänimerkki (🎞 326)                    |                     |  |  |
|     | Voimakkuus                            | Pois                |  |  |
|     | Korkeus                               | Matala              |  |  |
| d2  | Sarjakuvausnopeus (🕮 326)             |                     |  |  |
|     | Sarjakuvaus, nopea                    | 11 kuvaa/s          |  |  |
|     | Sarjakuvaus, hidas                    | 5 kuvaa/s           |  |  |
| d3  | Sarjakuvaus enintään (🕮 327) 200      |                     |  |  |
| d4  | Valotuksen viivetila (🎞 327)          | Pois                |  |  |
| d5  | Tiedostojen numerointi (🕮 328) Päällä |                     |  |  |
| d6  | Etsimen ruudukon näyttö (🎞 329) Pois  |                     |  |  |
| d7  | Ohjauspaneeli/etsin (III 329)         |                     |  |  |
|     | Takakannen ohjauspaneeliISO-herkkyys  |                     |  |  |
|     | Etsimen näyttö                        | Kuvien määrä        |  |  |
| d8  | Näyttövihjeet (🎞 329)                 | Päällä              |  |  |
| d9  | Tietonäyttö (🕮 330)                   | Automaattinen       |  |  |
| d10 | Näytön valaistus (🕮 330)              | Pois                |  |  |
| e1  | Salamatäsmäysnopeus (🕮 331)           | 1/250 s             |  |  |
| e2  | Suljinaika salamakuv. (🎞 332)         | 1/60 s              |  |  |
| e3  | 3 Valinnainen salama (🕮 332) TTL      |                     |  |  |
| e4  | Valot. korj. salamakuvissa (🕮 333)    | Koko kuva           |  |  |
| e5  | Muotoilusalama (🎞 333)                | Päällä              |  |  |
| еб  | Autom. haarukoinnin asetus (🕮 333)    | Valotus ja salama   |  |  |
| e7  | Autom. haarukointi (tila M) (🕮 334)   | Salama/aika         |  |  |
| e8  | Haarukoinnin järjestys (🎞 334)        | Mitattu > ali > yli |  |  |

|     | Asetus                                                | Oletusarvo                  |  |  |  |
|-----|-------------------------------------------------------|-----------------------------|--|--|--|
| f1  | f1 Monivalitsimen keskipainike (🕮 335)                |                             |  |  |  |
|     | Kuvaustila (🕮 335)                                    | Valitse keskitarkennuspiste |  |  |  |
|     | Toistotila (🕮 336)                                    | Pienoiskuva päällä/pois     |  |  |  |
|     | Reaaliaikanäkymä (🕮 336)                              | Valitse keskitarkennuspiste |  |  |  |
| f2  | Monivalitsin (🕮 336)                                  | Älä tee mitään              |  |  |  |
| f3  | 3 Fn-painikkeen tehtävä (🕮 337)                       |                             |  |  |  |
|     | Painallus (🕮 337)                                     | Ei mitään                   |  |  |  |
|     | Painallus ja komentokiekot (🕮 341)                    | Valitse kuva-ala            |  |  |  |
| f4  | Esikatselupainikkeen teht. (🕮 342)                    | ·                           |  |  |  |
|     | Painallus                                             | Katsele                     |  |  |  |
|     | Painallus ja komentokiekot                            | Ei mitään                   |  |  |  |
| f5  | 5 Sivuvalitsimen tehtävä (🕮 342) Tarkennuspisteen val |                             |  |  |  |
| f6  | f6 Sivuval. keskustan tehtävä (🕮 342)                 |                             |  |  |  |
|     | Painallus                                             | AE/AF-lukitus               |  |  |  |
|     | Painallus ja komentokiekot                            | Ei mitään                   |  |  |  |
| f7  | f7 Fn-painikkeen (pysty) tehtävä (🕮 343)              |                             |  |  |  |
|     | Painallus                                             | AE/AF-lukitus               |  |  |  |
|     | Painallus ja komentokiekot                            | Ei mitään                   |  |  |  |
| f8  | Suljinajan ja aukon lukitus (🕮 343)                   |                             |  |  |  |
|     | Suljinajan lukitus                                    | Pois                        |  |  |  |
|     | Aukon lukitus                                         | Pois                        |  |  |  |
| f9  | BKT-painikkeen tehtävä (🕮 344)                        | Automaattinen haarukointi   |  |  |  |
| f10 | Komentokiekkojen mukautt.                             |                             |  |  |  |
|     | Käänteinen kääntö (🕮 345)                             | Valotuksen korjaus: 🗆       |  |  |  |
|     |                                                       | Suljinaika/aukko: 🗆         |  |  |  |
|     |                                                       | Valotusasetus: Pois         |  |  |  |
|     | Vaihda paa/sivu (斗 345)                               | Automaattitarkennusasetus:  |  |  |  |
|     | Aukon scotus ( $\bigcirc 245$ )                       | FUIS                        |  |  |  |
|     | Aukon dsetus ( $\downarrow J 343$ )                   |                             |  |  |  |
|     | Valikol ja toisto ( $\downarrow 340$ )                | POIS                        |  |  |  |
|     | SIVUK.KIEKON KUVANOPEUS (📖 346)                       | I U KUVaa                   |  |  |  |

| Asetus                                        | Oletusarvo             |  |
|-----------------------------------------------|------------------------|--|
| f11 Vap. painike kiekon käytt. (🕮 347)        | Ei                     |  |
| f12 Laukaisu muistikortitta (🕮 347)           | Suljin toiminnassa     |  |
| f13 Käänteiset ilmaisimet (🕮 347)             | –aliiiiîîiiiia+        |  |
| f14 Monivalitsimen (pysty) teht. (🕮 348)      | Sama kuin monivalitsin |  |
| f15 Toiston zoomaus (🕮 348)                   | Paina 🕈 tai 🗫          |  |
| f16 Elokuvan tall.painikkeen tehtävä (🕮 349)  |                        |  |
| Painallus ja komentokiekot                    | Ei mitään              |  |
| f17 Reaaliaikanäkymäpain. asetukset (🕮 349)   | Käytössä               |  |
| f18 Langat. kauko-ohj. Fn-pain. teht. (🕮 350) | Ei mitään              |  |
| f19 Obj. tarkennustoimintopainikk. (🕮 351)    | Vain AF-lukitus        |  |
| g1 Fn-painikkeen tehtävä (🕮 353)              |                        |  |
| Painallus                                     | Ei mitään              |  |
| Painallus ja komentokiekot                    | Ei mitään              |  |
| g2 Esikatselupainikkeen teht. (🕮 355)         |                        |  |
| Painallus                                     | Indeksimerkki          |  |
| Painallus ja komentokiekot                    | Ei mitään              |  |
| g3 Sivuval. keskustan tehtävä (🕮 356)         |                        |  |
| Painallus                                     | AE/AF-lukitus          |  |
| Painallus ja komentokiekot                    | Ei mitään              |  |
| g4 Määritä laukaisimen tehtävä (🕮 357)        | Ota valokuvia          |  |

\* Nykyisen Mukautettujen asetusten muistipaikan oletusasetukset voi palauttaa kohdassa **Mukaut. aset. muistipaikka** (D 311).

### Asetusvalikon oletusarvot

| Asetus                                      | Oletusarvo               |  |  |
|---------------------------------------------|--------------------------|--|--|
| Näytön kirkkaus (🕮 359)                     | Käsisäätö                |  |  |
| Käsisäätö                                   | 0                        |  |  |
| Näytön väritasapaino (C 360) A-B: 0, G-M: 0 |                          |  |  |
| Puhdista kuvakenno (🕮 417)                  |                          |  |  |
| Puhdista käynn./samm. (🕮 418)               | Puhdista käynn. ja samm. |  |  |
| Välkynnänvähennys (🕮 363)                   | Automaattinen            |  |  |
| Aikavyöhyke ja päivämäärä (🕮 363)           |                          |  |  |
| Kesäaika                                    | Pois                     |  |  |
| Automaattinen kuvan kääntö (🕮 364) Päällä   |                          |  |  |
| Äänimuistioasetukset                        |                          |  |  |
| Äänimuistio (🕮 261)                         | Pois                     |  |  |
| Äänimuistion päällekirjoitus (🕮 262)        | Ei käytössä              |  |  |
| Äänimuistiopainike (🕮 262)                  | Pidä painettuna          |  |  |
| Äänilähtö (🕮 267)                           | Kaiutin/kuulokkeet       |  |  |
| HDMI (CD 286)                               |                          |  |  |
| Lähdön tarkkuus                             | Automaattinen            |  |  |
| Lisäasetukset                               |                          |  |  |
| Lähtöalue                                   | Automaattinen            |  |  |
| Lähtönäytön koko                            | 100 %                    |  |  |
| Reaaliaikanäkymän näyttö                    | Päällä                   |  |  |
| Kaksoisnäyttö                               | Päällä                   |  |  |
| Sijaintitiedot (C240)                       |                          |  |  |
| Valmiustila-ajastin                         | Käytössä                 |  |  |
| Aseta kello satelliitista                   | Kyllä                    |  |  |

# Valotusohjelma

Ohjelmoidun automatiikan (🎞 127) valotusohjelma on kuvattu seuraavassa kuvaajassa:

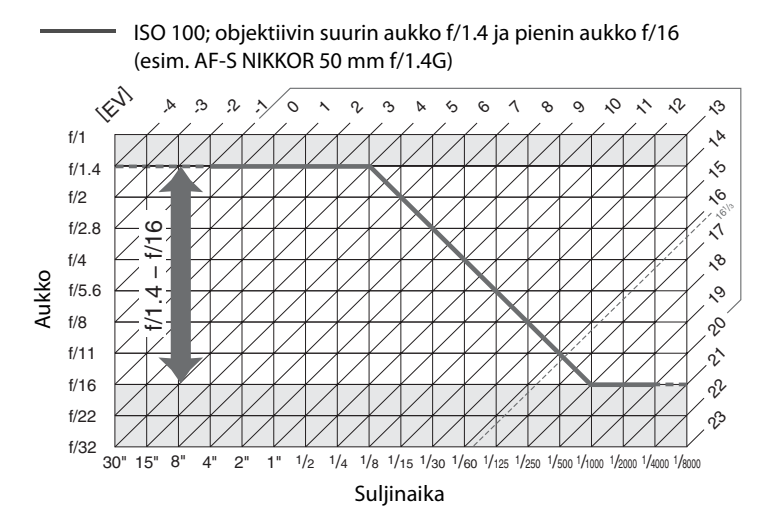

EV:n suurin ja pienin arvo riippuvat ISO-herkkyydestä; yllä olevassa kuvaajassa oletetaan, että ISO-herkkyys vastaa arvoa ISO 100. Kun matriisimittausta käytetään, yli 16<sup>1</sup>/<sub>3</sub> EV:n olevat arvot pienennetään arvoon 16<sup>1</sup>/<sub>3</sub> EV.

# Vianmääritys

Jos kamera ei toimi oikein, yritä selvittää häiriön syy alla olevan yleisten ongelmien luettelon avulla, ennen kuin otat yhteyttä jälleenmyyjään tai valtuutettuun Nikon-huoltoedustajaan.

# <u>Akku/näyttö</u>

Kamera on päällä, muttei reagoi: Odota, että tallennus päättyy. Jos ongelma ei poistu, sammuta kamera. Jos kamera ei sammu, poista akku ja aseta se takaisin paikalleen, tai jos käytät verkkolaitetta, irrota se ja kytke takaisin. Huomaa, että vaikka tallennettavana olevat tiedot menetetään, virtalähteen poistaminen tai irrottaminen ei vaikuta tietoihin, jotka on jo tallennettu.

Etsimen kuva on epätarkka: Säädä etsimen tarkennusta tai käytä lisävarusteena saatavia diopterin säätölinssejä (🕮 38, 410).

Etsin on tumma: Aseta kameraan täyteen ladattu akku (🕮 21, 40).

Näytöt sammuvat varoittamatta: Valitse pidempi viive Mukautettuun asetukseen c2 (Valmiustila-ajastin) tai c4 (Näytön virrankatkaisun viive) (© 324, 325).

**Ohjauspaneelien tai etsimen näytöt eivät reagoi ja ovat himmeitä**: Näiden näyttöjen reagointinopeus ja kirkkaus vaihtelevat lämpötilan mukaan.

## <u>Kuvaus</u>

Kamera käynnistyy hitaasti: Poista tiedostoja tai kansioita.

#### Sulkimen laukaisu on estetty:

- Muistikortti on täynnä (🕮 32, 41).
- Suljin lukittu on valittu Mukautettuun asetukseen f12 (Laukaisu muistikortitta; 🕮 347), eikä kamerassa ole muistikorttia (🕮 32).
- Mikroprosessoriohjatun objektiivin himmenninrengasta ei ole lukittu suurimpaan aukkoarvoon (ei koske G- ja E-tyypin objektiiveja). Jos yläkannen ohjauspaneelissa näkyy FE E, valitse Himmenninrengas Mukautettuun asetukseen f10 (Komentokiekkojen mukautt.) > Aukon asetus, jotta voit säätää aukkoa objektiivin himmenninrenkaalla (<sup>CD</sup> 345).
- Valotustila 5 on valittu, ja bu Lb tai - on valittu suljinajaksi (🕮 445).

Kamera reagoi laukaisimeen hitaasti: Valitse Pois Mukautettuun asetukseen d4 (Valotuksen viivetila; 🕮 327).

Kamera ottaa vain yhden kuvan joka kerta, kun laukaisinta painetaan sarjakuvaustilassa: Kytke HDR pois päältä (🕮 190).

#### Valokuvat ovat epätarkkoja:

- Kierrä tarkennustilan valitsin asentoon AF (CD 97).
- Kamera ei pysty tarkentamaan automaattitarkennuksella: käytä käsitarkennusta tai tarkennuksen lukitusta (🗆 105, 108).

Kaikkia suljinaikoja ei voi käyttää: Salama on käytössä. Salamatäsmäysnopeuden voi valita Mukautetulla asetuksella e1 (Salamatäsmäysnopeus); kun käytössä on yhteensopiva salamalaite, valitse 1/250 s (automaattinen FP), mikä mahdollistaa kaikkien suljinaikojen käyttämisen (🗆 331).

Tarkennus ei lukitu, kun laukaisin painetaan puoleenväliin: Kamera on tarkennustilassa AF-C: lukitse tarkennus käyttämällä sivuvalitsimen keskustaa (🕮 105).

#### Tarkennuspisteen valinta ei onnistu:

- Vapauta tarkennusalueen lukitsin (🕮 103).
- Automaattinen alue tai automaattinen kasvotarkennus on valittu tarkennusaluetilaksi; valitse toinen tila ( 153, 100).
- Kamera on toistotilassa (🕮 241).
- Valikot ovat käytössä (🕮 289).
- Paina laukaisin puoleenväliin käynnistääksesi valmiustila-ajastimen (22 44).

#### Tarkennustilan valinta ei onnistu:

- Kierrä tarkennustilan valitsin asentoon AF (CD 97).
- Valitse Ei rajoituksia Mukautettuun asetukseen a12 (Autom.tarkennustilan rajoitukset, \$\overline\$ 320).

Tarkennusaluetilan valinta ei onnistu: Kierrä tarkennustilan valitsin asentoon AF (© 97).

Kuvakokoa ei voi muuttaa: Kuvanlaatu-asetuksena on NEF (RAW) (<sup>CD</sup> 90). Valitse kuvakoko kuvausvalikon kohdassa NEF (RAW) -tallennus > Kuvakoko.

Kamera tallentaa valokuvat hitaasti: Ota pitkän valotusajan kohinan vähennys pois käytöstä (🕮 308).

Reaaliaikanäkymässä tai elokuvan tallennuksen aikana näkyy välkyntää tai juovia: Valitse kohtaan Välkynnänvähennys asetus, joka vastaa paikallisen verkkovirran taajuutta (🕮 363).

#### Reaaliaikanäkymässä tai elokuvan tallennuksen aikana näkyy kirkkaita kaistaleita:

Välkkyvää kylttiä, salamaa tai muuta lyhytkestoista valonlähdettä käytettiin reaaliaikanäkymässä tai elokuvan tallennuksen aikana.

Valokuvissa näkyy kohinaa (kirkkaita pisteitä, satunnaisia kirkkaita kuvapisteitä, utua, viivoja tai punertavia alueita):

- Vähennä kirkkaita pisteitä, satunnaisia kirkkaita kuvapisteitä tai utua yli 1 s:n suljinajoilla tai vähennä punertavia alueita ja muita häiriöitä pitkällä valotusajalla otetuissa kuvissa ottamalla käyttöön pitkän valotusajan kohinan vähennys (III 308).

Valokuvissa näkyy tahroja: Puhdista objektiivin etu- ja takaelementit. Jos ongelma ei poistu, puhdista kuvakenno (<sup>[[]]</sup> 417).

#### Värit näyttävät epäluonnollisilta:

- Säädä valkotasapainoa valonlähteen mukaan (🕮 155).
- Säädä Aseta Picture Control -asetuksia (<sup>CD</sup> 177).

Valkotasapainoa ei voida mitata: Kohde on liian tumma tai liian kirkas (🕮 165).

Kuvaa ei voi valita valkotasapainon esiasetuksen lähdekuvaksi: Kuvaa ei ole luotu D4S:lla (© 172).

#### Valkotasapainon haarukointi ei ole käytettävissä:

- Kuvanlaadun asetukseksi on valittu NEF (RAW) tai NEF + JPEG (
  90).
- Päällekkäisvalotustila on käytössä (C 214).

# Valokuvien ja elokuvien valotus ei ole samanlainen kuin näytöllä näkyvässä esikatselussa reaaliaikanäkymässä: Näytön kirkkauden muuttaminen

reaaliaikanäkymäkuvauksessa ja elokuvan reaaliaikanäkymässä ei vaikuta kameralla tallennettaviin kuviin (🎞 57).

**Picture Control -säätimen vaikutus vaihtelee kuvasta toiseen**: Terävöittämisen, kontrastin tai värikylläisyyden asetukseksi on valittu **A** (automaattinen). Valitse jokin muu asetus saadaksesi yhdenmukaisia tuloksia kuvasarjoissa (🕮 181).

Mittausta ei voi vaihtaa: Valotuksen lukitus on käytössä (🕮 137).

Valotuksen korjausta ei voi käyttää: Valitse valotustilaksi P, 5 tai A (🕮 125, 139). Elokuviin ei tallennu ääntä: Mikrofoni pois on valittu kohtaan Elokuva-asetukset > Mikrofonin herkkyys (🕮 75).

## <u>Toisto</u>

Kamera ei toista NEF (RAW) -kuvaa: Valokuva on otettu NEF + JPEG -kuvanlaadulla (
91).

Muilla kameroilla otettujen kuvien katselu ei onnistu: Muunmerkkisillä kameroilla otetut kuvat eivät välttämättä näy oikein.

Jotkin kuvat eivät näy toiston aikana: Valitse Kaikki kohtaan Toistokansio (🕮 290).

Pystysuuntaiset (muotokuvasuunta) valokuvat näkyvät vaakasuuntaisina (maisemasuunta):

- Valitse Päällä kohtaan Käännä pysty (🕮 296).
- Valokuva näkyy kuvan tarkastelussa (🕮 295).
- Kamera osoitti ylöspäin tai alaspäin valokuvaa otettaessa (D 364).

Valokuvaa ei voi poistaa: Kuva on suojattu. Poista suojaus (🕮 255).

Kuvaa ei voi muokata: Valokuvaa ei voi muokata enempää tällä kameralla (🕮 376).

Näytölle tulevan ilmoituksen mukaan toistettavia kuvia ei ole: Valitse Kaikki kohtaan Toistokansio (🕮 290).

Tulostustilausta ei voi muuttaa: Muistikortti on täynnä: poista valokuvia (🕮 41, 257).

Valokuvia ei voi tulostaa: NEF (RAW)- ja TIFF-valokuvia ei voi tulostaa suoran USBliitännän kautta. Siirrä valokuvat tietokoneelle ja tulosta ne ViewNX 2:n (toimitetaan kameran mukana) tai Capture NX 2:n (saatavilla erikseen; 🕮 411) avulla. NEF (RAW) -valokuvat voi tallentaa JPEG-muodossa käyttämällä toimintoa **NEF (RAW) -käsittely** (🕮 387).

Valokuva ei näy teräväpiirtovideolaitteessa: Varmista, että HDMI-kaapeli (saatavilla erikseen) on liitetty (🗆 285).

Valokuvat eivät näy Capture NX 2:ssa: Päivitä viimeisimpään versioon (🕮 411).

**Capture NX 2:n pölynpoistotoiminto ei vaikuta halutulla tavalla**: Kuvakennon puhdistus siirtää alipäästösuotimessa olevaa pölyä. Ennen kuvakennon puhdistusta tallennettuja pölynpoiston viitetietoja ei voi käyttää valokuvissa, jotka otetaan kuvakennon puhdistuksen jälkeen. Kuvakennon puhdistuksen jälkeen tallennettuja pölynpoiston viitetietoja ei voida käyttää valokuvissa, jotka on otettu ennen kuvakennon puhdistusta (<sup>CD</sup> 362).

NEF (RAW) -kuvat näkyvät eri tavalla tietokoneella kuin kamerassa: Muiden valmistajien ohjelmistot eivät näytä Picture Control -säätimien, Aktiivisen D-Lightingin tai vinjetoinnin korjauksen vaikutusta. Käytä ViewNX 2:ta (toimitetaan kameran mukana) tai erikseen saatavaa Nikon-ohjelmistoa, kuten Capture NX 2:ta (saatavilla erikseen).

Valokuvia ei voi siirtää tietokoneelle: Käyttöjärjestelmä ei sovi yhteen kameran tai siirto-ohjelmiston kanssa. Kopioi valokuvat tietokoneelle käyttämällä kortinlukijaa (<sup>[]]</sup> 271).

## <u>Muut</u>

Tallennuspäivämäärä on väärä: Aseta kameran kello (🕮 30).

Valikon kohtaa ei voi valita: Jotkin vaihtoehdot eivät ole käytettävissä tietyillä asetusyhdistelmillä tai kun kamerassa ei ole muistikorttia. Huomaa, että kohta **Akkutiedot** ei ole käytettävissä, kun kamera saa virtaa lisävarusteena saatavasta virtaliitännästä ja verkkolaitteesta (<sup>CD</sup> 365).

# Virheilmoitukset

Tässä osiossa luetellaan etsimessä, yläkannen ohjauspaneelissa ja näytöllä näkyvät ilmaisimet ja virheilmoitukset.

| Ilmaisin                 |                        |                                                                                                    |                                                                                                    |                     |
|--------------------------|------------------------|----------------------------------------------------------------------------------------------------|----------------------------------------------------------------------------------------------------|---------------------|
| Ohjaus-<br>paneeli       | Etsin                  | Ongelma                                                                                                    | Ratkaisu                                                                                                    | æ                   |
| <b>FE E</b><br>(vilkkuu) |                        | Objektiivin<br>himmenninrengasta ei<br>ole asetettu pienimpään<br>aukkoon.                                                                                                    | Aseta rengas<br>pienimpään aukkoon<br>(suurimpaan<br>aukkoarvoon).                                                                                                    | 28                  |
|                          |                        | Akun varaus on vähissä.                                                                                                    | Varaudu ottamaan<br>käyttöön täyteen ladattu<br>vara-akku.                                                                                                    | 40                  |
| د<br>(vilkkuu)           | <b>€⊐</b><br>(vilkkuu) | <ul> <li>Akku on tyhjä.</li> <li>Akkua ei voi käyttää.</li> <li>Erittäin tyhjä<br/>litiumioniakku tai<br/>muun valmistajan akku<br/>on asetettu kameraan.</li> </ul>                                           | <ul> <li>Lataa tai vaihda akku.</li> <li>Ota yhteyttä<br/>valtuutettuun Nikon-<br/>huoltoedustajaan.</li> <li>Vaihda akku tai lataa<br/>akku, jos<br/>litiumioniakku on<br/>tyhjä.</li> </ul> | xix, 21,<br>24, 408 |
|                          |                        | <ul> <li>Akun lämpötila on<br/>korkea.</li> </ul>                                                                                                    | <ul> <li>Poista akku ja anna sen<br/>jäähtyä.</li> </ul>                                                                                                    | —                   |
| (vilkkuu)                | _                      | Kameran kellonaikaa ei<br>ole asetettu.                                                                                                    | Aseta kameran<br>kellonaika.                                                                                                    | 30                  |
| ⊿F                       |                        | Kamerassa ei ole<br>objektiivia, tai ei-<br>mikroprosessoriohjattu<br>objektiivi on kiinnitetty<br>määrittämättä sen<br>suurinta aukkoa. Aukko<br>näkyy askelten määränä<br>suurimmasta aukosta<br>laskettuna. | Aukon arvo näkyy, jos<br>suurin aukko on<br>määritetty.                                                                                                    | 235                 |

| Ilmaisin                                                                |                          |                                                                                                    |                                                                                                    |                          |
|-------------------------------------------------------------------------|--------------------------|----------------------------------------------------------------------------------------------------|----------------------------------------------------------------------------------------------------|--------------------------|
| Ohjaus-<br>paneeli                                                      | Etsin                    | Ongelma                                                                                              | Ratkaisu                                                                                                    |                          |
| _                                                                       | ► ◀<br>(vilkkuu)         | Kamera ei pysty tarken-<br>tamaan automaattitar-<br>kennuksella.                                     | Muuta sommittelua tai<br>tarkenna käsin.                                                                                                    | 43, 108                  |
| (Valotusilmaisi-<br>met ja suljinajan<br>tai aukon näyttö<br>vilkkuvat) |                          | Kohde on liian kirkas;<br>valokuvasta tulee<br>ylivalottunut.                                        | <ul> <li>Valitse pienempi ISO-<br/>herkkyys.</li> <li>Käytä lisävarusteena<br/>saatavaa<br/>harmaasuodinta.</li> <li>Valotustilassa:</li> <li>Lyhennä suljinaikaa</li> <li>A Valitse pienempi<br/>aukko (suurempi<br/>aukkoarvo)</li> </ul> | 117<br>408<br>128<br>129 |
|                                                                         |                          | Kohde on liian tumma;<br>valokuvasta tulee<br>alivalottunut.                                         | <ul> <li>Valitse suurempi ISO-<br/>herkkyys.</li> <li>Käytä lisävarusteena<br/>saatavaa salamaa.</li> <li>Valotustilassa:</li> <li>Pidennä suljinaikaa</li> <li>Valitse suurempi<br/>aukko (pienempi<br/>aukkoarvo)</li> </ul>              | 117<br>195<br>128<br>129 |
| <b>ծս է ծ</b><br>(vilkkuu)                                              |                          | <b>ይµ ኒ ኴ</b> on valittu<br>valotustilassa <b>5</b> .                                                | Muuta suljinaikaa tai<br>valitse käsisäätöinen<br>valotustila.                                                                                                    | 128,<br>130              |
| <br>(vilkkuu)                                                           |                          | on valittu<br>valotustilassa <b>5</b> .                                                              | Muuta suljinaikaa tai<br>valitse käsisäätöinen<br>valotustila.                                                                                                    | 128,<br>130              |
| <b>Ես 5 ۲</b><br>(vilkkuu)                                              | <b>65 Y</b><br>(vilkkuu) | Käsittely on käynnissä.                                                                              | Odota, että käsittely<br>päättyy.                                                                                                    |                          |
| _                                                                       | <b>\$</b><br>(vilkkuu)   | Jos ilmaisin vilkkuu 3 s<br>salaman välähtämisen<br>jälkeen, valokuva saattaa<br>olla alivalottunut. | Tarkista valokuva<br>näytöltä; jos se on<br>alivalottunut, säädä<br>asetuksia ja yritä<br>uudelleen.                                                                                                    | 199                      |

| llmaisin                   |                  |                                                                                                    |                                                                                                    |                             |
|----------------------------|------------------|----------------------------------------------------------------------------------------------------|----------------------------------------------------------------------------------------------------|-----------------------------|
| Ohjaus-<br>paneeli         | Etsin            | Ongelma                                                                                                    | Ratkaisu                                                                                                    |                             |
| <b>⊚</b><br>(vilkkuu)      | _                | Salamalaite, joka ei tue<br>punasilmäisyyden<br>vähennystä, on kiinni-<br>tetty, ja salaman täsmä-<br>ystavaksi on valittu<br>punasilmäisyyden<br>vähennys. | Muuta salaman<br>täsmäystapaa tai käytä<br>salamalaitetta, joka<br>tukee punasilmäisyyden<br>vähennystä.                                                                                                    | 197,<br>204                 |
| Full<br>© /cf<br>(vilkkuu) | Ful<br>(vilkkuu) | Muisti ei riitä valokuvien<br>tallentamiseen nykyisillä<br>asetuksilla, tai<br>kamerassa ei ole<br>enempää vapaita<br>tiedosto- tai<br>kansionumeroita.     | <ul> <li>Pienennä laatua tai<br/>kokoa.</li> <li>Poista valokuvia sen<br/>jälkeen kun olet<br/>kopioinut tärkeät kuvat<br/>tietokoneelle tai<br/>muuhun laitteeseen.</li> <li>Aseta kameraan uusi</li> </ul> | 90, 94<br>257,<br>269<br>32 |
| Err<br>(vilkkuu)           |                  | Kameran toimintahäiriö.                                                                                                    | Laukaise suljin. Jos virhe<br>ei häviä tai toistuu usein,<br>ota yhteyttä<br>valtuutettuun Nikon-<br>huoltoedustajaan.                                                                                       |                             |

## 🖉 🔤- ja 🖙-kuvakkeet

Nämä kuvakkeet vilkkuvat osoittaen kortin, jota virhe koskee.
| Ilmaisin                                                                                                    |                             |                                                                                                    |                                                                                                    |                                |
|----------------------------------------------------------------------------------------------------|-----------------------------|----------------------------------------------------------------------------------------------------|----------------------------------------------------------------------------------------------------|--------------------------------|
| Näyttö                                                                                                    | Ohjaus-<br>paneeli          | Ongelma                                                                                                    | Ratkaisu                                                                                                    | m                              |
| Ei muistikorttia.                                                                                                    | ( <b>- E -</b> )            | Kamera ei tunnista<br>muistikorttia.                                                                                          | Sammuta kamera ja<br>varmista, että kortti on<br>asetettu oikein.                                                                                                    | 32                             |
| Tätä muistikorttia<br>ei voi käyttää.<br>Kortti voi olla<br>vahingoittunut.<br>Aseta toinen<br>kortti.                                                    | (Err)<br>(Err)<br>(vilkkuu) | <ul> <li>Virhe tapahtui,<br/>kun muistikorttia<br/>yritettiin käyttää.</li> <li>Uutta kansiota ei<br/>voida luoda.</li> </ul> | <ul> <li>Käytä Nikonin<br/>hyväksymää korttia.</li> <li>Tarkista, että liittimet<br/>ovat puhtaat. Jos<br/>kortti on<br/>vahingoittunut, ota<br/>yhteyttä<br/>jälleenmyyjään tai<br/>valtuutettuun Nikon-<br/>huoltoedustajaan.</li> <li>Poista tiedostoja tai<br/>aseta kameraan uusi<br/>muistikortti sen<br/>jälkeen kun olet<br/>kopioinut tärkeät<br/>kuvat tietokoneelle<br/>tai muuhun<br/>laitteeseen.</li> </ul> | 462<br>—<br>32,<br>257,<br>269 |
| Tätä korttia ei ole<br>alustettu. Alusta<br>kortti.                                                                                                    | (vilkkuu)                   | Muistikorttia ei ole<br>alustettu<br>kamerassa käyttöä<br>varten.                                                             | Alusta muistikortti tai<br>aseta kameraan uusi<br>muistikortti.                                                                                                    | 32, 35                         |
| Salamalaitteen<br>laiteohjelman<br>päivitys<br>epäonnistui.<br>Salamaa ei voi<br>käyttää. Ota<br>yhteyttä<br>valtuutettuun<br>Nikon-<br>huoltoedustajaan. |                             | Kameraan<br>kiinnitetyn<br>salamalaitteen<br>laiteohjelmaa ei<br>päivitetty oikein.                                           | Ota yhteyttä<br>valtuutettuun Nikon-<br>huoltoedustajaan.                                                                                                    |                                |

| Ilmaisin                                              |         |                                                                                                    |                                                                                                    |         |
|-------------------------------------------------------|---------|----------------------------------------------------------------------------------------------------|----------------------------------------------------------------------------------------------------|---------|
|                                                       | Ohjaus- |                                                                                                    |                                                                                                    |         |
| Näyttö                                                | paneeli | Ongelma                                                                                                    | Ratkaisu                                                                                                    | m       |
| Reaaliaikanäky-<br>mää ei voi käynnis-<br>tää. Odota. | _       | Kameran sisäinen<br>lämpötila on<br>korkea.                                                                                              | Anna sisäisten<br>virtapiirien jäähtyä,<br>ennen kuin jatkat<br>reaaliaikanäkymää tai<br>elokuvan tallennusta.                                                   | 62, 73  |
| Kansiossa ei ole<br>kuvia.                            | _       | Muistikortilla tai<br>toistoon valitussa<br>kansiossa (tai<br>kansioissa) ei ole<br>kuvia.                                               | Valitse <b>Toistokansio</b> -<br>valikossa kansio, jossa<br>on kuvia, tai aseta<br>kameraan kuvia<br>sisältävä muistikortti.                                     | 32, 290 |
| Kaikki kuvat on<br>piilotettu.                        | _       | Kaikki nykyisessä<br>kansiossa olevat<br>valokuvat on<br>piilotettu.                                                                     | Kuvia ei voida toistaa,<br>ennen kuin jokin muu<br>kansio valitaan tai<br><b>Piilota kuva</b><br>-toiminnolla sallitaan<br>vähintään yhden<br>kuvan näyttäminen. | 290     |
| Tätä tiedostoa ei<br>voi näyttää.                     | _       | Tiedosto on luotu<br>tai sitä on<br>muokattu<br>tietokoneella tai<br>muunmerkkisellä<br>kameralla, tai<br>tiedosto on<br>vahingoittunut. | Tiedostoa ei voida<br>toistaa kameralla.                                                                                                    |         |
| Tätä tiedostoa ei<br>voi valita.                      | _       | Valittua kuvaa ei<br>voi muokata.                                                                                                    | Muilla laitteilla luotuja<br>kuvia ei voi muokata.                                                                                                    | 376     |
| Tarkista tulostin.                                    | _       | Tulostinvirhe.                                                                                                    | Tarkista tulostin. Jatka<br>valitsemalla <b>Jatka</b> (jos<br>valittavissa).                                                                                     | 280*    |

| Ilmaisin         |         |                     |                             |      |
|------------------|---------|---------------------|-----------------------------|------|
|                  | Ohjaus- |                     |                             |      |
| Näyttö           | paneeli | Ongelma             | Ratkaisu                    |      |
|                  |         | Tulostimessa oleva  | Aseta tulostimeen           |      |
| Tarkista paperi. | —       | paperi ei ole       | oikeankokoista paperia      | 280* |
|                  |         | valitun kokoista.   | ja valitse <b>Jatka</b> .   |      |
| Paperitukos.     | -       | Tulostimessa on     | Poista tukos ja valitse     | 200* |
|                  |         | paperitukos.        | Jatka.                      | 200  |
|                  |         |                     | Aseta tulostimeen           |      |
| Paneri lonussa   | _       | Tulostimessa ei ole | valitun kokoista            | 280* |
| r aperi iopussa. |         | paperia.            | paperia ja valitse          | 200  |
|                  |         |                     | Jatka.                      |      |
| Tarkista musteen |         | Mustevirhe          | Tarkista muste. Jatka       | 280* |
| syöttö.          |         | Musice virric.      | valitsemalla <b>Jatka</b> . | 200  |
| Muste lopussa.   |         | Tulostimessa ei ole | Vaihda muste ja valitse     | 280* |
|                  | -       | mustetta.           | Jatka.                      | 200  |

\* Katso lisätietoja tulostimen käyttöoppaasta.

# **Tekniset tiedot**

# **II** Nikon D4S -digitaalikamera

| Тууррі                  |                                                                                                    |
|-------------------------|----------------------------------------------------------------------------------------------------|
| Тууррі                  | Digitaalinen yksisilmäinen peiliheijastuskamera                                                                                                    |
| Objektiivin kiinnike    | Nikonin F-bajonetti (jossa AF-kytkentä ja AF-koskettimet)                                                                                                    |
| Tehollinen kuvakulma    | Nikonin FX-muoto                                                                                                    |
| Teholliset kuvapisteet  |                                                                                                    |
| Teholliset kuvapisteet  | 16,2 miljoonaa                                                                                                    |
| Kuvakenno               |                                                                                                    |
| Kuvakenno               | 36,0 × 23,9 mm:n CMOS-kenno                                                                                                    |
| Kuvapisteitä yhteensä   | 16,6 miljoonaa                                                                                                    |
| Pölynpoistojärjestelmä  | Kuvakennon puhdistus, pölynpoiston viitetiedot<br>(edellyttää erikseen saatavaa Capture NX 2 -ohjelmistoa)                                                                                                    |
| Tallennus               |                                                                                                    |
| Kuvakoko (kuvapisteinä) | <ul> <li>FX (36×24) -kuva-ala<br/>4 928×3 280 (□) 3 696×2 456 (□) 2 464×1 640 (□)</li> <li>1,2× (30×20) -kuva-ala<br/>4 096×2 720 (□) 3 072×2 040 (□) 2 048×1 360 (□)</li> <li>DX (24×16) -kuva-ala<br/>3 200×2 128 (□) 2 400×1 592 (□) 1 600×1 064 (□)</li> <li>5 : 4 (30×24) -kuva-ala<br/>4 096×3 280 (□) 3 072×2 456 (□) 2 048×1 640 (□)</li> <li>E lokuvan reaaliaikanäkymässä otettavat FX-kokoiset valokuvat<br/>(16:9)</li> <li>4 928×2 768 (□) 3 696×2 072 (□) 2 464×1 384 (□)</li> <li>E lokuvan reaaliaikanäkymässä otettavat DX-kokoiset valokuvat<br/>(16:9)</li> <li>3 200×1 792 (□) 2 400×1 344 (□) 1 600×896 (□)</li> <li>E lokuvan reaaliaikanäkymässä otettavat FX-kokoiset valokuvat<br/>(16:9)</li> <li>3 200×1 792 (□) 2 400×1 344 (□) 1 600×896 (□)</li> <li>E lokuvan reaaliaikanäkymässä otettavat DX-kokoiset valokuvat (3:2)<br/>4 928×3 280 (□) 3 696×2 456 (□) 2 464×1 640 (□)</li> <li>E lokuvan reaaliaikanäkymässä otettavat DX-kokoiset valokuvat (3:2)<br/>4 928×3 280 (□) 3 696×2 456 (□) 2 464×1 640 (□)</li> <li>E lokuvan reaaliaikanäkymässä otettavat DX-kokoiset valokuvat (3:2)<br/>4 928×3 280 (□) 3 696×2 456 (□) 2 464×1 640 (□)</li> <li>E lokuvan reaaliaikanäkymässä otettavat DX-kokoiset valokuvat (3:2)<br/>4 928×3 280 (□) 3 696×2 456 (□) 2 464×1 640 (□)</li> </ul> |

| Tallennus                       |                                                                                                    |
|---------------------------------|----------------------------------------------------------------------------------------------------|
| Tiedostomuoto                   | <ul> <li>NEF (RAW): 12- tai 14-bittinen, häviöttä pakattu, pakattu tai pakkaamaton; pieni koko käytettävissä (vain 12-bittinen pakkaamaton)</li> <li>TIFF (RGB)</li> <li>JPEG: JPEG-Baseline-yhteensopiva pakkaussuhteella hieno (noin 1 : 4), normaali (noin 1 : 8) tai perus (noin 1 : 16) (Pieni koko); Paras laatu -pakkaus käytettävissä</li> <li>NEF (RAW) + JPEG: Yksittäinen valokuva tallennetaan sekä NEF (RAW)- että JPEG-muodossa</li> </ul> |
| Picture Control<br>-järjestelmä | Vakio, Neutraali, Värikäs, Yksivärinen, Muotokuva,<br>Maisema; valittua Picture Control -säädintä voi muokata;<br>mukautettujen Picture Control -säätimien tallennus                                                                                                    |
| Tallennusväline                 | XQD- ja tyypin I CompactFlash-muistikortit (UDMA-<br>yhteensopiva)                                                                                                    |
| Kaksi muistikorttipaikkaa       | Kumpaakin korttia voi käyttää ensisijaisena<br>tallennuskohteena tai varmuuskopioiden tallennukseen<br>tai NEF (RAW)- ja JPEG-kuvien erilliseen tallennukseen;<br>kuvia voi kopioida kortilta toiselle.                                                                                                    |
| Tiedostojärjestelmä             | DCF 2.0, DPOF, Exif 2.3, PictBridge                                                                                                    |

#### Etsin

| Etsin           | Silmän tasolla oleva yksisilmäinen                                                                                          |
|-----------------|----------------------------------------------------------------------------------------------------|
|                 | pentaprismapeiliheijastusetsin                                                                                              |
| Kuva-ala        | • FX (36×24): Noin 100 % vaakasuunnassa ja 100 %                                                                            |
|                 | pystysuunnassa                                                                                                    |
|                 | <ul> <li>1,2× (30×20): Noin 97 % vaakasuunnassa ja 97 %</li> </ul>                                                          |
|                 | pystysuunnassa                                                                                                    |
|                 | <ul> <li>DX (24×16): Noin 97 % vaakasuunnassa ja 97 %</li> </ul>                                                            |
|                 | pystysuunnassa                                                                                                    |
|                 | <ul> <li>5:4 (30×24): Noin 97 % vaakasuunnassa ja 100 %</li> </ul>                                                          |
|                 | pystysuunnassa                                                                                                    |
| Suurennus       | Noin 0,7× (50 mm f/1.4 -objektiivi tarkennettu                                                                              |
|                 | äärettömään, –1,0 m <sup>–1</sup> )                                                                                         |
| Katselupiste    | 18 mm (–1,0 m <sup>-1</sup> ; etsimen okulaarin keskipinnalta)                                                              |
| Diopterin säätö | -3-+1 m <sup>-1</sup>                                                                                                    |
| Tähyslasi       | B-tyypin BriteView Clear Matte Mark VIII -tähyslasi, jossa<br>tarkennusalueen merkit (rajausruudukko näkyy<br>tarvittaessa) |

| Etsin                        |                                                                                                    |
|------------------------------|----------------------------------------------------------------------------------------------------|
| Peili                        | Pikapalautus                                                                                                    |
| Syväterävyyden<br>esikatselu | Pv-painikkeen painaminen himmentää objektiivin aukon<br>käyttäjän (A- ja M-tila) tai kameran (P- ja 5-tila) valitsemaan<br>arvoon |
| Objektiivin aukko            | Välitön palautus, elektronisesti ohjattu                                                                                          |

#### Objektiivi

| Yhteensopiva AF NIKKOR -objektiivien kanssa, mukaan         |
|-------------------------------------------------------------|
| lukien G-, E- ja D-tyypin objektiivit (PC-objektiiveja      |
| koskevat jotkin rajoitukset) ja DX-objektiivit (kun         |
| käytössä on DX 24 × 16 1,5× -kuva-ala), AI-P NIKKOR         |
| -objektiivit ja ei-mikroprosessoriohjatut Al-objektiivit    |
| (vain valotustilat 🖁 ja M). IX NIKKOR -objektiiveja, F3AF:n |
| objektiiveja ja muita kuin Al-objektiiveja ei voi käyttää.  |
| Elektronista etäisyysmittaria voi käyttää, jos objektiivin  |
| stäisukemittavi tukso 11/5 tarkonnuenistattä kun            |
| objektiivin suurin aukko on f/8 tai suurempi).              |
|                                                             |

| Suljin                        |                                                                                                    |
|-------------------------------|----------------------------------------------------------------------------------------------------|
| Тууррі                        | Elektronisesti ohjattu pystysuunnassa liikkuva verhosuljin                                                                               |
| Suljinaika                    | <sup>1</sup> /8 000–30 s <sup>1</sup> /3, <sup>1</sup> /2 tai 1 EV:n porrastuksella, bulb-<br>aikavalotus, time-aikavalotus, X250        |
| Salamatäsmäysnopeus           | X= <sup>1</sup> / <sub>250</sub> s; synkronoituu sulkimen kanssa asetuksella <sup>1</sup> / <sub>250</sub> s<br>tai pidemmällä           |
|                               |                                                                                                    |
| Laukaisu                      |                                                                                                    |
| Kuvanottotapa                 | S (yksittäiskuva), CL (sarjakuvaus, hidas), CH (sarjakuvaus,<br>nopea), Q (hiljainen laukaisu), ଓ (itselaukaisin), MUP (peilin<br>nosto) |
| Likimääräinen<br>kuvausnopeus | Enintään 10 kuvaa/s ( <b>(</b> L) tai 10–11 kuvaa/s ( <b>(</b> H)                                                                        |
| Itselaukaisin                 | 2 s, 5 s, 10 s, 20 s; 1–9 kuvaa 0,5; 1; 2 tai 3 s:n välein                                                                               |

| Valotus                                     |                                                                                                    |
|---------------------------------------------|----------------------------------------------------------------------------------------------------|
| Mittaus                                     | TTL-valotusmittaus, jossa käytetään noin 91K:n (91 000)<br>kuvapisteen RGB-kennoa                                                                                                    |
| Mittaustapa                                 | <ul> <li>Matriisi: Kolmiulotteinen värimatriisimittaus III (G-, E- ja<br/>D-tyypin objektiivit); värimatriisimittaus III (muut mik-<br/>roprosessoriohjatut objektiivit); värimatriisimittausta<br/>voi käyttää ei-mikroprosessoriohjatuilla objektiiveilla,<br/>jos käyttäjä syöttää objektiivin tiedot</li> <li>Keskustapainotteinen: 75 %:n painotus annetaan kuvan<br/>keskellä olevalle 12 mm:n ympyrälle. Ympyrän halkaisijaksi<br/>voi vaihtaa 8, 15 tai 20 mm, tai painotus voi perustua koko<br/>kuvan keskiarvoon (ei-mikroprosessoriohjatuilla<br/>objektiiveilla käytetään 12 mm:n ympyrää)</li> <li>Piste: Mittaa 4 mm:n ympyrän (noin 1,5 % kuvasta),<br/>joka keskitetään valittuun tarkennuspisteeseen<br/>(keskitarkennuspisteeseen, kun käytössä on ei-<br/>mikroprosessoriohjattu objektiivi)</li> </ul> |
| Alue (ISO 100, f/1.4-                       | • Matriisimittaus tai keskustapainotteinen mittaus: -1 - +20 EV                                                                                                    |
| objektiivi, 20 °C)                          | Pistemittaus: 2–20 EV                                                                                                    |
| Valotusmittarin liitäntä                    | Yhdistetty CPU ja Al                                                                                                    |
| Valotustila                                 | Ohjelmoitu automatiikka, jossa joustava ohjelma (₱);<br>suljinajan esivalinta-automatiikka (५); aukon esivalinta-<br>automatiikka (用); käsisäätö (Ħ)                                                                                                    |
| Valotuksen korjaus                          | -5 - +5 EV 1/3, 1/2 tai 1 EV:n porrastuksella                                                                                                    |
| Valotuksen haarukointi                      | 2–9 kuvaa $^{1/3},^{1/2},^{2/3}$ tai 1 EV:n porrastuksella; 2–5 kuvaa 2 tai 3 EV:n porrastuksella                                                                                                    |
| Salaman haarukointi                         | 2–9 kuvaa <sup>1</sup> /3, <sup>1</sup> /2, <sup>2</sup> /3 tai 1 EV:n porrastuksella; 2–5 kuvaa<br>2 tai 3 EV:n porrastuksella                                                                                                    |
| Valkotasapainon haarukointi                 | 2–9 kuvaa porrastuksella 1, 2 tai 3                                                                                                    |
| ADL-haarukointi                             | 2 kuvaa käyttämällä valittua arvoa yhdessä kuvassa tai<br>3–5 kuvaa käyttämällä esiasetettuja arvoja kaikissa<br>kuvissa                                                                                                    |
| Valotuksen lukitus                          | Valoisuus lukitaan havaittuun arvoon sivuvalitsimen<br>keskustalla                                                                                                    |
| ISO-herkkyys (suositeltu<br>valotusindeksi) | ISO 100 – 25600 porrastuksella <sup>1</sup> /3, <sup>1</sup> /2 tai 1 EV. Voidaan<br>asettaa myös noin 0,3; 0,5; 0,7 tai 1 EV (vastaa ISO 50:tä)<br>alle ISO 100:n tai noin 0,3; 0,5; 0,7; 1; 2; 3 tai 4 EV (vastaa<br>ISO 409600:aa) yli ISO 25600:n; automaattinen ISO-<br>herkkyyssäätö käytettävissä                                                                                                    |
| Aktiivinen D-Lighting                       | Asetukseksi voi valita <b>Automaattinen, Erittäin suuri 2</b><br>+2/+1, <b>Suuri, Normaali, Pieni</b> tai <b>Pois</b>                                                                                                    |

| Tarkennus               |                                                                                                    |
|-------------------------|----------------------------------------------------------------------------------------------------|
| Automaattitarkennus     | Nikon Advanced Multi-CAM 3500FX<br>-automaattitarkennusmoduuli, jossa TTL-<br>vaiheentunnistus, hienosäätö ja 51 tarkennuspistettä<br>(mukaan lukien 15 ristikkäistyyppistä anturia; 11 anturia<br>tukee f/8:aa)                                                                                                    |
| Herkkyysalue            | –2 – +19 EV (ISO 100, 20 °C)                                                                                                    |
| Objektiivin moottori    | <ul> <li>Automaattitarkennus (AF): Kertatarkennus (AF-S); jatkuva<br/>tarkennus (AF-C); ennakoiva tarkennuksen seuranta<br/>aktivoituu automaattisesti kohteen tilan mukaan</li> <li>Käsitarkennus (M): Elektroninen etäisyysmittari on<br/>käytettävissä</li> </ul>                                                                                                    |
| Tarkennuspiste          | Voidaan valita 51 tai 11 tarkennuspisteestä                                                                                                    |
| Tarkennusaluetila       | Pistetarkennus; 9, 21 tai 51 pisteen dynaaminen tarkennus,<br>kolmiulotteinen seuranta, valinta tarkennusalueryhmästä,<br>automaattinen tarkennusalueen valinta                                                                                                    |
| Tarkennuksen lukitus    | Tarkennuksen voi lukita painamalla laukaisimen<br>puoleenväliin (kertatarkennus) tai painamalla<br>sivuvalitsimen keskustaa                                                                                                    |
| Salama                  |                                                                                                    |
| Salaman ohjaus          | TTL: Noin 91K:n (91 000) kuvapisteen RGB-kennoa käyttävä<br>i-TTL-salamaohjaus on käytettävissä mallin SB-910, SB-900,<br>SB-800, SB-700, SB-600, SB-400 tai SB-300 kanssa;<br>digitaalisen SLR-kameran tasapainotettua i-TTL-<br>täytesalamaa käytetään matriisimittauksen ja<br>keskustapainotteisen mittauksen kanssa, ja digitaalisen<br>SLR-kameran vakio-i-TTL-salamaa käytetään<br>pistemittauksen kanssa |
| Salamatila              | Etuverhon täsmäys, täsmäys pitkiin suljinaikoihin,<br>jälkiverhon täsmäys, punasilmäisyyden vähennys,<br>punasilmäisyyden vähennys ja täsmäys pitkiin<br>suljinaikoihin, hidas jälkiverhon täsmäys, pois,<br>automaattista nopeaa FP-täsmäystä tuetaan                                                                                                    |
| Salaman korjaus         | -3 - +1 EV <sup>1</sup> / <sub>3</sub> , <sup>1</sup> / <sub>2</sub> tai 1 EV:n porrastuksella                                                                                                    |
| Salaman valmiusilmaisin | Syttyy, kun lisävarusteena saatava salamalaite on<br>kokonaan latautunut; vilkkuu, kun salama on välähtänyt<br>täydellä teholla                                                                                                    |
| Varusteluisti           | ISO 518 -luisti, jossa täsmäys- ja dataliitännät ja<br>turvalukitus                                                                                                    |

#### Salama

| Nikonin luova              | Kehittynyttä langatonta valaistusta tuetaan, kun SB-910,   |
|----------------------------|------------------------------------------------------------|
| valaistusjärjestelmä (CLS) | SB-900, SB-800 tai SB-700 toimii pääsalamana ja SB-600 tai |
|                            | SB-R200 etälaitteena tai kun SU-800 toimii ohjaimena;      |
|                            | kaikki CLS-yhteensopivat salamalaitteet SB-400:aa ja SB-   |
|                            | 300:aa lukuun ottamatta tukevat automaattista nopeaa       |
|                            | FP-täsmäystä ja muotoiluvaloa; kaikki CLS-yhteensopivat    |
|                            | salamalaitteet tukevat salaman väritietojen välitystä ja   |
|                            | salamavalon lukitusta                                      |
|                            |                                                            |
| Täsmäysliitäntä            | ISO 519 -täsmäysliitäntä lukituskierteellä                 |

| Valkotasapaino |                                                                                                    |
|----------------|----------------------------------------------------------------------------------------------------|
| Valkotasapaino | Automaattinen (2 tyyppiä), hehkulamppu, loisteputkivalo<br>(7 tyyppiä), suora auringonvalo, salama, pilvinen, varjo,<br>esiasetus käsin (enintään 6 arvoa voidaan tallentaa,<br>valkotasapainon pistemittaus käytettävissä<br>reaaliaikanäkymässä), valitse värilämpötila (2 500 K–<br>10 000 K), kaikissa asetuksissa hienosäätö. |

| Reaaliaikanäkymä     |                                                                                                    |  |  |  |
|----------------------|----------------------------------------------------------------------------------------------------|--|--|--|
| Tilat                | Reaaliaikanäkymäkuvaus (hiljainen tai äänetön), elokuvan reaaliaikanäkymä                                                                                                    |  |  |  |
| Objektiivin moottori | <ul> <li>Automaattitarkennus (AF): Kertatarkennus (AF-S);<br/>kokoaikainen automaattitarkennus (AF-F)</li> <li>Käsitarkennus (M)</li> </ul>                                                    |  |  |  |
| Tarkennusaluetila    | Automaattinen kasvotarkennus, leveä alue, normaali alue, kohteen seuranta                                                                                                    |  |  |  |
| Automaattitarkennus  | Kontrastin havaitseva automaattinen tarkennus koko<br>kuva-alueella (kamera valitsee tarkennuspisteen<br>automaattisesti, kun automaattinen kasvotarkennus tai<br>kohteen seuranta on valittu) |  |  |  |

| Elokuva                 |                                                                 |  |  |
|-------------------------|-----------------------------------------------------------------|--|--|
| Mittaus                 | TTL-valotusmittaus pääkuvakennolla                              |  |  |
| Kuvakoko (kuvapisteinä) | • 1 920 × 1 080; 60 p (progressiivinen), 50 p, 30 p, 25 p, 24 p |  |  |
| ja kuvataajuus          | • 1 920 × 1 080 -rajaus; 30 p, 25 p, 24 p                       |  |  |
|                         | • 1 280 × 720; 60 p, 50 p                                       |  |  |
|                         | • 640 × 424; 30p, 25p                                           |  |  |
|                         | Arvojen 60 p, 50 p, 30 p, 25 p ja 24 p todelliset               |  |  |
|                         | kuvataajuudet ovat 59,94; 50; 29,97; 25 ja 23,976 kuvaa/s;      |  |  |
|                         | kaikki asetukset tukevat sekä ★ hyvää että normaalia            |  |  |
|                         | kuvanlaatua                                                     |  |  |

| Elokuva             |                                                                                                    |  |  |  |
|---------------------|----------------------------------------------------------------------------------------------------|--|--|--|
| Tiedostomuoto       | MOV                                                                                                    |  |  |  |
| Videopakkaus        | H.264/MPEG-4 Advanced Video Coding                                                                                                    |  |  |  |
| Äänentallennusmuoto | Lineaarinen PCM                                                                                                    |  |  |  |
| Äänentallennuslaite | Yhdysrakenteinen yksikanavainen tai ulkoinen<br>stereomikrofoni; herkkyys säädettävissä                                                                                                    |  |  |  |
| ISO-herkkyys        | <ul> <li>Valotustilat P, 5 ja A: Automaattinen ISO-herkkyyssäätö<br/>(ISO 200 – Hi 4), jonka ylärajan voi valita</li> <li>Valotustila A: Käytettävissä on automaattinen ISO-<br/>herkkyyssäätö (ISO 200 – Hi 4), jonka ylärajan voi valita;<br/>käsisäätöinen valinta (ISO 200 – 25600 porrastuksella <sup>1</sup>/<sub>3</sub>,<br/><sup>1</sup>/<sub>2</sub> tai 1 EV), jossa lisäasetukset, jotka vastaavat asetuksia<br/>noin 0,3; 0,5; 0,7; 1; 2; 3 tai 4 EV (ISO 409600 -vastaavuus)<br/>yli ISO 25600:n</li> </ul> |  |  |  |
| Muut asetukset      | Indeksimerkintä, ajastettu valokuvaus                                                                                                    |  |  |  |

| Näyttö |                                                                                                    |
|--------|----------------------------------------------------------------------------------------------------|
| Näyttö | 8 cm:n/3,2 tuuman, noin 921 000 pisteen (VGA) TFT-<br>nestekidenäyttö, jossa 170°:n katselukulma, noin 100 %:n<br>kuva-ala, näytön kirkkauden käsisäätö ja automaattinen<br>näytön kirkkauden säätö ympäristön kirkkauden<br>tunnistimen avulla |

| Toisto |                                                            |
|--------|------------------------------------------------------------|
| Toisto | Täyskuvatoisto ja pienoiskuvien (4, 9 tai 72 kuvaa) toisto |
|        | toiston zoomauksella, elokuvien toisto, kuvaesitykset      |
|        | valokuvista ja/tai elokuvista, histogramminäyttö,          |
|        | valoalueet, kuvan tiedot, sijaintitietojen näyttö,         |
|        | automaattinen kuvan kääntö, äänimuistioiden nauhoitus      |
|        | ja toisto ja IPTC-tietojen lisäys ja näyttö                |

| Liitännät  |                                                                            |
|------------|----------------------------------------------------------------------------|
| USB        | Hi-Speed USB                                                               |
| HDMI-lähtö | C-tyypin HDMI-liitäntä                                                     |
| Äänitulo   | Stereominiliitäntä (halkaisija 3,5 mm; tukee virransyöttöä<br>liitännästä) |
| Äänilähtö  | Stereominiliitäntä (halkaisija 3,5 mm)                                     |

| Liitännät                            |                                                                                                    |  |  |  |
|--------------------------------------|----------------------------------------------------------------------------------------------------|--|--|--|
| 10-napainen kauko-<br>ohjausliitäntä | Voidaan käyttää lisävarusteena saatavan kauko-ohjaimen,<br>lisävarusteena saatavan WR-R10- (edellyttää WR-A10-<br>sovitinta) tai WR-1- langattoman kauko-ohjaimen, GP-1-/<br>GP-1A-GPS-laitteen tai NMEA0183-version 2.01 tai 3.01<br>kanssa yhteensopivan GPS-laitteen (edellyttää<br>lisävarusteena saatavaa MC-35-GPS-sovitinjohtoa ja<br>kaapelia, jossa on 9-nastainen D-sub-liitin) liittämiseen |  |  |  |
| Ethernet                             | <ul> <li>RJ-45-liitin</li> <li>Standardit: IEEE 802.3ab (1000BASE-T)/IEEE 802.3u (100BASE-TX)/IEEE 802.3 (10BASE-T)</li> <li>Siirtonopeudet: 10/100/1 000 Mbps automaattisella tunnistuksella (IEEE-standardin mukaiset suurimmat loogiset siirtonopeudet; todelliset nopeudet saattavat vaihdella)</li> <li>Portti: 1000BASE-T/100BASE-TX/10BASE-T (AUTO-MDIX)</li> </ul>                             |  |  |  |
| Oheislaiteliitäntä                   | WT-5:lle                                                                                                    |  |  |  |
| Tuetut kielet                        |                                                                                                    |  |  |  |
| Tuetut kielet                        | Arabia, englanti, espanja, hollanti, indonesia, italia, japani,<br>kiina (yksinkertaistettu ja perinteinen), korea, norja,<br>portugali (Portugali ja Brasilia), puola, ranska, romania,<br>ruotsi, saksa, suomi, tanska, thai, tšekki, turkki, ukraina ja<br>venäjä                                                                                                    |  |  |  |
| Virtalähde                           |                                                                                                    |  |  |  |
| Akku                                 | Yksi EN-EL18a-litiumioniakku                                                                                                    |  |  |  |
| Verkkolaite                          | EH-6b-verkkolaite; vaatii EP-6-virtaliitännän (saatavilla<br>erikseen)                                                                                                    |  |  |  |
| Jalustakierre                        |                                                                                                    |  |  |  |
| Jalustakierre                        | <sup>1</sup> /4 tuumaa (ISO 1222)                                                                                                    |  |  |  |
| Mitat/paino                          |                                                                                                    |  |  |  |
| Mitat (L $\times$ K $\times$ S)      | Noin 160 × 156,5 × 90,5 mm                                                                                                    |  |  |  |
| Paino                                | Noin 1350 g akun ja XQD-muistikortin kanssa, mutta ilman<br>rungon suojusta ja varusteluistin suojusta; noin 1180 g<br>(vain kameran runko)                                                                                                    |  |  |  |

| Käyttöympäristö |                                  |
|-----------------|----------------------------------|
| Lämpötila       | 0 °C – 40 °C                     |
| Kosteus         | 85 % tai alle (ei tiivistymistä) |

- Ellei toisin mainita, kaikki luvut koskevat kameraa, jota käytetään täyteen ladatulla akulla lämpötilassa, jonka määrittää kamera- ja kuvalaitealan järjestö CIPA (Camera and Imaging Products Association): 23 ±3 °C.
- Nikon varaa oikeuden muuttaa tässä käyttöoppaassa kuvailtujen laitteistojen ja ohjelmistojen teknisiä tietoja milloin tahansa ilman ennakkoilmoitusta. Nikon ei vastaa tässä käyttöoppaassa mahdollisesti olevien virheiden aiheuttamista vahingoista.

| MH-26a-akkulaturi               |                                                                                                    |  |  |  |
|---------------------------------|----------------------------------------------------------------------------------------------------|--|--|--|
| Nimellinen tuloteho             | AC 100–240 V, 50/60 Hz                                                                                                    |  |  |  |
| Latausteho                      | DC 12,6 V/1,2 A                                                                                                    |  |  |  |
| Soveltuvat akut                 | Nikon EN-EL18a -litiumioniakut                                                                                                    |  |  |  |
| Yhden akun latausaika           | Noin 2 tuntia ja 35 minuuttia, kun ympäristön lämpötila on<br>25 °C ja akku on täysin tyhjä                                                             |  |  |  |
| Käyttölämpötila                 | 0 °C – 40 °C                                                                                                    |  |  |  |
| Mitat ( $L \times K \times S$ ) | Noin 160 × 85 × 50,5 mm                                                                                                    |  |  |  |
| Virtajohdon pituus              | Noin 1,5 m                                                                                                    |  |  |  |
| Paino                           | <ul> <li>Noin 285 g kaksi liitinsuojusta mukaan lukien, mutta<br/>ilman virtajohtoa</li> <li>Noin 265 g ilman liitinsuojuksia ja virtajohtoa</li> </ul> |  |  |  |

| EN-EL18a-litiumioniakku         |                                  |  |  |
|---------------------------------|----------------------------------|--|--|
| Тууррі                          | Litiumioniakku                   |  |  |
| Nimelliskapasiteetti            | 10,8 V/2 500 mAh                 |  |  |
| Käyttölämpötila                 | 0 °C – 40 °C                     |  |  |
| Mitat ( $L \times K \times S$ ) | Noin 56,5 × 27 × 82,5 mm         |  |  |
| Paino                           | Noin 160 g, ilman liitinsuojusta |  |  |

# <u>Akkujen kalibrointi</u>

MH-26a-akkulaturissa on akkujen kalibrointitoiminto. Kalibroi akku tarvittaessa varmistaaksesi, että kameran ja laturin akkutason ilmaisimet pysyvät tarkkoina.

Jos nykyisen akkutilan kalibrointimerkkivalo vilkkuu, kun siihen asetetaan akku, akku täytyy kalibroida. Aloita kalibrointi painamalla nykyisen akkutilan kalibrointipainiketta noin sekunnin ajan. Akun kalibrointiin tarvittava aika ilmenee varaus- ja kalibrointimerkkivaloista:

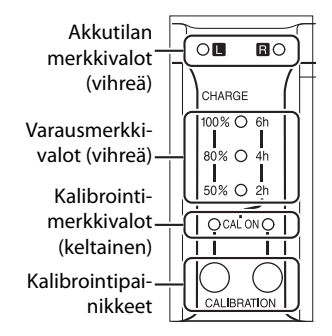

| Arvioitu akun kalibrointiin | Kalibrointi- | Varausmerkkivalot |                     |            |
|-----------------------------|--------------|-------------------|---------------------|------------|
| tarvittava aika             | merkkivalo   | 2 h               | 4 h                 | 6 h        |
| Yli 6 tuntia                | 🔾 (hohtaa)   | 🔾 (hohtaa)        | $\bigcirc$ (hohtaa) | 🔾 (hohtaa) |
| 4–6 tuntia                  | 🔾 (hohtaa)   | 🔿 (hohtaa)        | 🔾 (hohtaa)          | (pois)     |
| 2–4 tuntia                  | 🔾 (hohtaa)   | 🔿 (hohtaa)        | (pois)              | (pois)     |
| Alle 2 tuntia               | 🔾 (hohtaa)   | (pois)            | (pois)              | (pois)     |

Kun kalibrointi on päättynyt, kalibroinnin ja varauksen merkkivalot sammuvat ja lataus alkaa välittömästi.

Vaikka kalibrointia suositellaan akun varaustason tarkan mittaamisen vuoksi, kalibrointia ei tarvitse suorittaa silloin, kun kalibrointimerkkivale vilkkuu. Aleitetun kalibroinnin voi haluteeseen

kalibrointimerkkivalo vilkkuu. Aloitetun kalibroinnin voi halutessaan keskeyttää.

- Jos kalibrointipainiketta ei paineta, kun kalibrointimerkkivalo vilkkuu, normaali lataus käynnistyy noin kymmenen sekunnin kuluttua.
- Keskeytä kalibrointi painamalla kalibrointipainiketta uudelleen. Kalibrointi päättyy ja lataus alkaa.

### Akkuvaroitus

Jos akkutilan ja kalibroinnin merkkivalot vilkkuvat, kun laturissa ei ole akkua, laturissa on ongelma. Jos akkutilan ja kalibroinnin merkkivalot vilkkuvat, kun laturissa on akku, akussa tai laturissa on ilmennyt ongelma latauksen aikana. Poista akku, irrota laturi pistorasiasta ja vie akku ja laturi tarkastettavaksi valtuutetulle Nikon-huoltoedustajalle.

### 🖉 Kahden akun lataaminen ja kalibrointi

MH-26a voi ladata vain yhden akun kerrallaan. Jos molemmissa akkutiloissa on akku, ne ladataan siinä järjestyksessä kuin ne on asetettu laturiin. Jos ensimmäisen akun kalibrointipainiketta painetaan, toista akkua ei voi kalibroida tai ladata ennen kuin ensimmäisen akun kalibrointi ja lataus ovat päättyneet.

### FreeType-lisenssi (FreeType2)

Osia tämän ohjelmiston tekijänoikeuksista omistaa © 2012 The FreeType Project (*http://www.freetype.org*). Kaikki oikeudet pidätetään.

### MIT-lisenssi (HarfBuzz)

Osia tämän ohjelmiston tekijänoikeuksista omistaa © 2014 The HarfBuzz Project (*http://www.freedesktop.org/wiki/Software/HarfBuzz*). Kaikki oikeudet pidätetään.

#### 🖉 Tavaramerkkitiedot

IOS on Cisco Systems, Inc:n tavaramerkki tai rekisteröity tavaramerkki Yhdysvalloissa ja/tai muissa maissa, ja sitä käytetään lisenssillä. Mac ja OS X ovat Apple Inc:n rekisteröityjä tavaramerkkejä Yhdysvalloissa ja/tai muissa maissa. Microsoft, Windows ja Windows Vista ovat Microsoft Corporationin tavaramerkkejä tai rekisteröityjä tavaramerkkejä Yhdysvalloissa ja/tai muissa maissa. PictBridge on tavaramerkki. XQD on Sony Corporationin tavaramerkki. CompactFlash on SanDisk Corporationin tavaramerkki. HDMI, HDMI-logo ja High-Definition Multimedia Interface ovat HDMI Licensing LLC:n tavaramerkkejä tai rekisteröityjä tavaramerkkejä.

# HƏMI

Kaikki muut tässä käyttöoppaassa tai muussa Nikonin käyttäjälle toimittamassa dokumentaatiossa mainitut kauppanimet ovat vastaavien haltijoidensa tavaramerkkejä tai rekisteröityjä tavaramerkkejä.

### 🖉 Tuetut standardit

- **DCF-versio 2.0**: **D**esign Rule for **C**amera **Fi**le System (DCF) on digitaalikameroissa yleisesti käytetty standardi, joka takaa eri valmistajien kameroiden yhteensopivuuden.
- DPOF: Digital Print Order Format (DPOF) on alanlaajuinen standardi, joka mahdollistaa kuvien tulostamisen muistikortille tallennetuista tulostustilauksista.
- Exif-versio 2.3: Kamera tukee Exif (Exchangeable Image File Format for Digital Still Cameras) -versiota 2.3. Exif on standardi, jossa valokuviin tallennettuja tietoja käytetään värintoiston optimointiin, kun kuvia tulostetaan Exif-yhteensopivilla tulostimilla.
- **PictBridge**: Digitaalikameroiden ja tulostimien valmistajien yhdessä kehittämä standardi, jonka avulla valokuvat voi siirtää suoraan tulostimeen siirtämättä niitä ensin tietokoneelle.
- HDMI: High-Definition Multimedia Interface on elektroniikkatuotteissa ja AV-laitteissa käytettävä multimedialiitäntästandardi, joka mahdollistaa audiovisuaalisten tietojen ja hallintasignaalien siirtämisen HDMIyhteensopiviin laitteisiin yhden kaapelin avulla.

# Hyväksytyt muistikortit

Kamera hyväksyy seuraavissa osioissa luetellut XQD- ja CompactFlashmuistikortit. Muita muistikortteja ei ole testattu. Pyydä lisätietoja alla luetelluista korteista kortin valmistajalta.

# **III** XQD-muistikortit

Seuraavat XQD-muistikortit on testattu ja hyväksytty käytettäväksi kamerassa.

|                | S-caria      | QD-S32/QD-S32E | 32 Gt        |
|----------------|--------------|----------------|--------------|
|                | 5-54134      | QD-S64/QD-S64E | 64 Gt        |
| Sony           | H_caria      | QD-H16         | 16 Gt        |
| Jony           | 11-341ja     | QD-H32         | 32 Gt        |
|                | N caria      | QD-N32         | 32 Gt        |
|                | N-Salja      | QD-N64         | 64 Gt        |
| Lexar<br>Media | Professional | 1100 ×         | 32 Gt, 64 Gt |

# **II** CompactFlash-muistikortit

Seuraavat tyypin I CompactFlash-muistikortit on testattu ja hyväksytty käytettäväksi kamerassa. Tyypin II kortteja tai microdrive-kortteja ei voi käyttää.

|                |                   | SUCEADS   | 16 Gt 32 Gt 64 Gt 128 Gt 256 Gt     |
|----------------|-------------------|-----------|-------------------------------------|
| SanDisk        | Extreme Pro       | SDCI AI S |                                     |
|                |                   | SDCFXP    | 16 Gt, 32 Gt, 64 Gt, 128 Gt         |
|                | Extreme           | SDCFXS    | 8 Gt, 16 Gt, 32 Gt, 64 Gt, 128 Gt   |
|                |                   | SDCFX     | 8 Gt, 16 Gt, 32 Gt                  |
|                | Extreme IV        | SDCFX4    | 2 Gt, 4 Gt, 8 Gt, 16 Gt             |
|                | Extreme III       | SDCFX3    | 2 Gt, 4 Gt, 8 Gt, 16 Gt             |
|                | Ultra II          | SDCFH     | 2 Gt, 4 Gt, 8 Gt                    |
|                | Illtra            | SDCFHS    | 4 Gt, 8 Gt, 16 Gt                   |
|                | Ultia             | SDCFHG    | 4 Gt, 8 Gt, 16 Gt                   |
|                | Standard          | SDCFB     | 2 Gt, 4 Gt                          |
|                | Professional UDMA | 1000 ×    | 16 Gt, 32 Gt, 64 Gt, 128 Gt, 256 Gt |
|                |                   | 800 ×     | 8 Gt, 16 Gt, 32 Gt, 64 Gt, 128 Gt   |
| Lexar<br>Media |                   | 600 ×     | 8 Gt, 16 Gt, 32 Gt                  |
|                |                   | 400 ×     | 8 Gt, 16 Gt, 32 Gt, 64 Gt, 128 Gt   |
|                |                   | 300 ×     | 2 Gt, 4 Gt, 8 Gt, 16 Gt             |
|                | Professional      | 233 ×     | 2 Gt, 4 Gt, 8 Gt                    |
|                |                   | 133 ×     | 2 Gt, 4 Gt, 8 Gt                    |
|                |                   | 80 ×      | 2 Gt, 4 Gt                          |
|                |                   | 200 ×     | 2 Gt, 8 Gt, 16 Gt                   |
|                | Platinum II       | 80 ×      | 2 Gt, 4 Gt, 8 Gt, 16 Gt             |
|                |                   | 60 ×      | 4 Gt                                |

Elokuvan tallennukseen suositellaan kortteja, joiden kirjoitusnopeus on 30 Mt/s (200×) tai parempi. Jos nopeus on pienempi, tallennus saattaa keskeytyä tai toisto voi olla nykivää ja epätasaista.

# Muistikortin kapasiteetti

Seuraavassa taulukossa annetaan 32 Gt:n Sonyn S-sarjan QD-S32E-XQD-kortille tallennettavissa olevien kuvien arvioitu määrä erilaisilla kuvanlaadun, kuvakoon ja kuva-alan asetuksilla.

| Kuvanlaatu                                  | Kuvakoko  | Tiedostokoko <sup>1</sup> | Kuvien määrä <sup>1</sup> | Puskurimuistin<br>kapasiteetti <sup>2</sup> |
|---------------------------------------------|-----------|---------------------------|---------------------------|---------------------------------------------|
| NEF (RAW), Häviöttä<br>pakattu, 12-bittinen | Suuri     | 15,4 Mt                   | 1 100                     | 133                                         |
| NEF (RAW), Häviöttä<br>pakattu, 14-bittinen | Suuri     | 19,3 Mt                   | 859                       | 78                                          |
| NEF (RAW), Pakattu,<br>12-bittinen          | Suuri     | 14,1 Mt                   | 1 400                     | 176                                         |
| NEF (RAW), Pakattu,<br>14-bittinen          | Suuri     | 17,3 Mt                   | 1 200                     | 104                                         |
| NEF (RAW),                                  | Suuri     | 25,9 Mt                   | 1 100                     | 88                                          |
| Pakkaamaton,<br>12-bittinen                 | Pieni     | 13,1 Mt                   | 2 100                     | 36                                          |
| NEF (RAW),<br>Pakkaamaton,<br>14-bittinen   | Suuri     | 33,6 Mt                   | 859                       | 60                                          |
|                                             | Suuri     | 48,9 Mt                   | 599                       | 55                                          |
| TIFF (RGB)                                  | Keskikoko | 28,1 Mt                   | 1 000                     | 81                                          |
|                                             | Pieni     | 13,1 Mt                   | 2 100                     | 157                                         |
|                                             | Suuri     | 9,1 Mt                    | 2 600                     | 200                                         |
| JPEG, hieno <sup>3</sup>                    | Keskikoko | 5,6 Mt                    | 4 300                     | 200                                         |
|                                             | Pieni     | 3,0 Mt                    | 7 800                     | 200                                         |
|                                             | Suuri     | 4,6 Mt                    | 5 100                     | 200                                         |
| JPEG, normaali <sup>3</sup>                 | Keskikoko | 2,8 Mt                    | 8 200                     | 200                                         |
|                                             | Pieni     | 1,6 Mt                    | 14 400                    | 200                                         |
|                                             | Suuri     | 2,1 Mt                    | 9 800                     | 200                                         |
| JPEG, perus <sup>3</sup>                    | Keskikoko | 1,5 Mt                    | 15 300                    | 200                                         |
|                                             | Pieni     | 0,9 Mt                    | 25 400                    | 200                                         |

# **II** FX (36×24) -kuva-ala\*

\* Sisältää kuvat, jotka otetaan muilla kuin DX-objektiiveilla, kun **Päällä** on valittu kohtaan **Automaattinen DX-rajaus**.

### **II** DX (24×16) -kuva-ala\*

| Kuvanlaatu                                  | Kuvakoko  | Tiedostokoko <sup>1</sup> | Kuvien määrä <sup>1</sup> | Puskurimuistin<br>kapasiteetti <sup>2</sup> |
|---------------------------------------------|-----------|---------------------------|---------------------------|---------------------------------------------|
| NEF (RAW), Häviöttä<br>pakattu, 12-bittinen | Suuri     | 7,4 Mt                    | 1 600                     | 200                                         |
| NEF (RAW), Häviöttä<br>pakattu, 14-bittinen | Suuri     | 9,1 Mt                    | 1 300                     | 200                                         |
| NEF (RAW), Pakattu,<br>12-bittinen          | Suuri     | 6,7 Mt                    | 2 200                     | 200                                         |
| NEF (RAW), Pakattu,<br>14-bittinen          | Suuri     | 8,1 Mt                    | 1 800                     | 200                                         |
| NEF (RAW),                                  | Suuri     | 11,7 Mt                   | 1 600                     | 200                                         |
| Pakkaamaton,<br>12-bittinen                 | Pieni     | 6,3 Mt                    | 4 400                     | 38                                          |
| NEF (RAW),<br>Pakkaamaton,<br>14-bittinen   | Suuri     | 15,0 Mt                   | 1 300                     | 144                                         |
|                                             | Suuri     | 21,2 Mt                   | 1 300                     | 96                                          |
| TIFF (RGB)                                  | Keskikoko | 12,4 Mt                   | 2 200                     | 155                                         |
|                                             | Pieni     | 6,3 Mt                    | 4 400                     | 163                                         |
|                                             | Suuri     | 4,4 Mt                    | 5 300                     | 200                                         |
| JPEG, hieno <sup>3</sup>                    | Keskikoko | 2,9 Mt                    | 8 000                     | 200                                         |
|                                             | Pieni     | 2,1 Mt                    | 12 400                    | 200                                         |
|                                             | Suuri     | 2,2 Mt                    | 10 200                    | 200                                         |
| JPEG, normaali <sup>3</sup>                 | Keskikoko | 1,5 Mt                    | 14 800                    | 200                                         |
|                                             | Pieni     | 1,1 Mt                    | 22 300                    | 200                                         |
|                                             | Suuri     | 1,2 Mt                    | 18 600                    | 200                                         |
| JPEG, perus <sup>3</sup>                    | Keskikoko | 0,9 Mt                    | 26 100                    | 200                                         |
|                                             | Pieni     | 0,7 Mt                    | 37 200                    | 200                                         |

\* Sisältää kuvat, jotka otetaan DX-objektiiveilla, kun **Päällä** on valittu kohtaan **Automaattinen DX-rajaus**.

- 1 Kaikki luvut ovat likimääräisiä. Tiedostokoko vaihtelee kuvausohjelman mukaan.
- 2 Puskurimuistiin mahtuvien kuvien enimmäismäärä asetuksella ISO 100. Laskee, jos Paras laatu on valittu kohtaan JPEG/TIFF-tallennus > JPEG-pakkaus tai automaattinen vääristymien korjaus on päällä.
- 3 Luvuissa oletetaan, että kohdan JPEG/TIFF-tallennus > JPEG-pakkaus asetuksena on Pieni koko. Asetuksen Paras laatu valitseminen kasvattaa JPEG-kuvien tiedostokokoa; kuvien määrä ja puskurimuistin kapasiteetti vastaavasti laskevat.

#### 🖉 d3—Sarjakuvaus enintään (🕮 327)

Yhdessä sarjassa otettavien valokuvien enimmäismääräksi voi asettaa minkä tahansa arvon väliltä 1 ja 200.

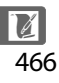

# Akun kesto

Täyteen ladatuilla akuilla tallennettavissa olevien kuvien tai videoaineiston määrä vaihtelee akun kunnon, lämpötilan, kuvien välisen aikavälin ja valikoiden näyttöajan mukaan. Alla on annettu esimerkkilukuja EN-EL18a (2500 mAh) -akuille.

- Valokuvat, kuvanottotapana yksittäiskuvaus (CIPA-standardi<sup>1</sup>): Noin 3020 kuvaa
- Valokuvat, kuvanottotapana sarjakuvaus (Nikon-standardi<sup>2</sup>): Noin 5960 kuvaa
- Elokuvat: Noin 55 minuuttia tarkkuudella 1 080/60p<sup>3</sup>
  - 1 Mitattu lämpötilassa 23 °C (±3 °C) käyttämällä AF-S NIKKOR 24–70 mm f/2.8G ED -objektiivia seuraavissa testiolosuhteissa: objektiivia kierretty äärettömästä lyhimmälle etäisyydelle ja yksi valokuva otettu oletusasetuksilla 30 s:n välein. Reaaliaikanäkymää ei käytetty.
  - 2 Mitattu lämpötilassa 20 °C käyttämällä AF-S VR ED 70–200 mm f/2.8G -objektiivia seuraavissa testiolosuhteissa: tärinänvaimennus pois päältä, kuvanlaatuna normaalilaatuinen JPEG, kuvakokona L (suuri), suljinaikana <sup>1</sup>/250 s, tarkennusta kierretty äärettömästä lyhimmälle etäisyydelle kolme kertaa sen jälkeen kun laukaisin on painettu puoleenväliin 3 s:ksi; kuusi kuvaa otettu peräkkäin ja näyttö kytketty päälle 5 s:ksi ja sitten sammutettu; jakso toistettu sen jälkeen kun valmiustila-ajastimen aika on kulunut loppuun.
  - 3 Mitattu lämpötilassa 23 °C ±3 °C käyttämällä oletusasetuksia ja AF-S NIKKOR 24–70 mm f/2.8G ED -objektiivia kamera- ja kuvalaitealan järjestö CIPA:n (Camera and Imaging Products Association) määrittämissä olosuhteissa. Yksittäisen elokuvan pituus voi olla enintään 10 minuuttia tai koko 4 Gt; tallennus saattaa päättyä ennen näiden rajojen saavuttamista, jos kamera kuumenee.

Akun kestoa voivat lyhentää:

- Näytön käyttäminen
- Laukaisimen pitäminen puoleenväliin painettuna
- Toistuva automaattitarkennuksen käyttäminen
- NEF (RAW)- tai TIFF (RGB) -valokuvien ottaminen
- Pitkät suljinajat
- Liittäminen Ethernet-verkkoon tai langattomaan verkkoon
- GP-1- tai GP-1A-GPS-laitteen käyttäminen
- Langattoman kauko-ohjaimen WR-R10/WR-1 tai modulaarisen kauko-ohjaussarjan ML-3 käyttäminen
- Tärinänvaimennuksen (VR) käyttäminen VR-objektiiveilla

Varmistaaksesi, että Nikonin EN-EL18a-akut kestävät mahdollisimman kauan:

- Pidä akun liittimet puhtaana. Likaiset liittimet voivat heikentää akun suorituskykyä.
- Ota akut käyttöön heti lataamisen jälkeen. Akut menettävät varaustaan, jos niitä ei käytetä.

# Hakemisto

#### Symbolit

| P (Ohjelmoitu automatiikka) 125, 127               |
|----------------------------------------------------|
| <b>5</b> (Suljinajan esivalinta-automatiikka) 125, |
| 128                                                |
| A (Aukon esivalinta-automatiikka) 125,             |
| 129                                                |
| M (Käsisäätö) 125, 130                             |
| <b>S</b>                                           |
| <b>(</b> L 111, 112, 326                           |
| Сн 111, 112, 326                                   |
| <b>Q</b>                                           |
| ⓒ (Itselaukaisin) 111, 114                         |
| MUP 111, 116                                       |
| [1] (Pistetarkennus) 100                           |
| [] (Dynaaminen tarkennus) 100, 315                 |
| (Implication)                                      |
| 315                                                |
| 🕮 (Automaattinen tarkennusalueen                   |
| valinta) 101                                       |
| (Automaattinen kasvotarkennus) 53                  |
| 📓 (Leveä alue) 53                                  |
| 🔛 (Normaali alue) 53                               |
| (Kohteen seuranta) 53                              |
| 🖸 (Matriisi) 123, 323                              |
| (Keskustapainotteinen) 123, 323                    |
| • (Piste) 123                                      |
| 📠 (Tieto) -painike 12, 15, 58, 69                  |
| 🖾 (Reaaliaikanäkymä) -painike                      |
| 🖾 (Reaaliaikanäkymä) 49, 63, 169                   |
| <b>?</b> (Ohje) 17, 20                             |
| r (Puskurimuisti) 43, 327, 464                     |
|                                                    |
| • (Tarkennuksen ilmaisin) 43, 105, 109             |
| PRE (Esiasetus käsin) 156, 164                     |
| Numerot                                            |
|                                                    |

| 1,2× (30 × 20)                         | 86  |
|----------------------------------------|-----|
| 10-napainen kauko-ohjausliitäntä. 2,22 | 38, |
| 412, 413                               |     |
| 12-bittinen                            | 92  |
| 14-bittinen                            | 92  |
| 5 : 4 (30 × 24)                        | 86  |
|                                        |     |

#### A

| ADL-haarukointi       150, 333         Adobe RGB       305         AF       52–54, 97–107, 313–320         AF-C       97, 313         AF-F       52         AFn käynnistys       315         AF-ON-painike       99, 315, 317         AF-S       52, 97, 314         Aika       30, 363         Aikaleima       281         Aikavyöhyke       30, 363         Aikavyöhyke ja päivämäärä       30, 363         Ajastettu kuvaus       221         Ajastettu valokuvaus       222         Ajastettu valokuvaus       229         Ajastettu valokuvaus       229         Ajastin       114, 221         Akku       21–26, 40, 365, 458, 459         Akkutiedot       365         Aktiivinen D-Lighting       150, 188, 341         Akun lataaminen       21–23         Aloita tulostus       281, 282         Alusta muistikortti       359         Aseta kohteiden järjestys (Oma valikko)       359         Aseta kohteiden järjestys (Oma valikko)       363         399       Aseta Picture Control       177         Aseta kohteiden järjestys (Oma valikko)       320         Aukon esivalinta-aut                           |                                          |   |
|----------------------------------------------------------------------------------------------------|------------------------------------------|---|
| Adobe RGB                                                                                                    | ADL-haarukointi 150, 33                  | 3 |
| AF       52–54, 97–107, 313–320         AF-C       97, 313         AF-F       52         AFn käynnistys       315         AF-ON-painike       99, 315, 317         AF-S       52, 97, 314         Aika       30, 363         Aikauyöhyke       30, 363         Aikavyöhyke       30, 363         Aikavyöhyke       30, 363         Ajastettu kuvaus       221         Ajastettu kuvaus       221         Ajastettu kuvaus       221         Ajastettu kuvaus       221         Ajastettu kuvaus       221         Ajastettu kuvaus       221         Ajastettu kuvaus       221         Ajastettu kuvaus       221         Ajastettu kuvaus       21–26, 40, 365, 458, 459         Akkutiedot       365         Aktuisinen D-Lighting       150, 188, 341         Akun lataaminen       21–23         Aloita tulostus       281, 282         Alusta       359         Alusta muistikortti       359         Aseta kohteiden järjestys (Oma valikko)       339         Aseta Picture Control       177         Aseta Nicture Control       177         Aseta Nicture Control                                                     | Adobe RGB 305                            | 5 |
| AF-C                                                                                                    | AF 52–54, 97–107, 313–320                | 0 |
| AF-F       52         AFn käynnistys       315         AF-Oh-painike       99, 315, 317         AF-S       52, 97, 314         Aika       30, 363         Aikaleima       281         Aikavyöhyke       30, 363         Aikavyöhyke       30, 363         Ajastettu kuvaus       221         Ajastettu kuvaus       221         Ajastettu valokuvaus       229         Ajastin       114, 221         Akku       21–26, 40, 365, 458, 459         Akkuiedot       365         Aktuivinen D-Lighting       150, 188, 341         Akun lataaminen       21–23         Aloita tulostus       281, 282         Alusta       35, 359         Alusta muistikortti       359         Aseta kohteiden järjestys (Oma valikko)          399       Aseta kohteiden järjestys (Oma valikko)         Aukon esivalinta-automatiikka       129, 403         Aukon esivalinta-automatiikka       129         Autom haarukointi (tila M)       344         Autom vääristymien korjaus       307         Automaattinen DX-rajaus       86         Automaattinen Navotarkennus       53         Automaattinen kasvotar                            | AF-C 97, 313                             | 3 |
| AFn käynnistys       315         AF-ON-painike       99, 315, 317         AF-S       52, 97, 314         Aika       30, 363         Aikaleima       281         Aikavyöhyke       30, 363         Aikavyöhyke       30, 363         Ajastettu kuvaus       221         Ajastettu kuvaus       229         Ajastettu valokuvaus       229         Ajastettu valokuvaus       229         Akku       21–26, 40, 365, 458, 459         Akkuiedot       365         Aktiivinen D-Lighting       150, 188, 341         Akun lataaminen       21–23         Aloita tulostus       281, 282         Alusta       35, 359         Alusta muistikortti       359         Aseta kello satelliitista       240         Aseta kohteiden järjestys (Oma valikko)       399         Aseta kohteiden järjestys (Oma valikko)       358         Aukon esivalinta-automatiikka       129         Aukon sivalinta-automatiikka       129         Autom haarukointi (tila M)       344         Autom. vääristymien korjaus       307         Autom auttinen NZ-rajaus       86         Automaattinen NZ-rajaus       86         A                  | AF-F 52                                  | 2 |
| AF-ON-painike       99, 315, 317         AF-S       52, 97, 314         Aika       30, 363         Aikakeima       281         Aikavyöhyke       30, 363         Aikavyöhyke ja päivämäärä       30, 363         Ajastettu kuvaus       221         Ajastettu valokuvaus       229         Ajastin       114, 221         Akku       21–26, 40, 365, 458, 459         Akkutiedot       365         Aktiivinen D-Lighting       150, 188, 341         Akun lataaminen       21–23         Alota tulostus       281, 282         Alusta muistikortti       359         Aseta kello satelliitista       240         Aseta kello satelliitista       240         Aseta kohteiden järjestys (Oma valikko)       399         Aseta kohteiden järjestys (Oma valikko)       399         Aseta Notuce Control       177         Asetusvalikko       129–130, 134         Aukkoarvo       129, 403         Aukkoarvo       129, 403         Autom. haarukointi (tila M)       334         Autom. haarukointi (tila M)       344         Autom. vääristymien korjaus       307         Automaattinen NZ-rajaus       86                   | AFn käynnistys 315                       | 5 |
| AF-S       52, 97, 314         Aika       30, 363         Aikaleima       281         Aikavyöhyke       30, 363         Aikavyöhyke ja päivämäärä       30, 363         Ajastettu kuvaus       201         Ajastettu kuvaus       221         Ajastettu valokuvaus       229         Ajastin       114, 221         Akku       21–26, 40, 365, 458, 459         Akkutiedot       365         Aktiivinen D-Lighting       150, 188, 341         Akun lataaminen       21–23         Aloita tulostus       281, 282         Alusta       35, 359         Alusta muistikortti       359         Aseta kello satelliitista       240         Aseta kello satelliitista       240         Aseta kohteiden järjestys (Oma valikko)       399         Aseta Picture Control       177         Asetavalikko       129–130, 134         Aukkoarvo       129, 403         Aukkoarvo       129, 403         Autom. haarukointi (tila M)       334         Autom. haarukointi (tila M)       344         Autom. kaarukointi (tila M)       320         Automaattinen NZ-rajaus       86         Automaattinen kasvotarkenn                  | AF-ON-painike                            | 7 |
| Aika       30, 363         Aikaleima       281         Aikavyöhyke ja päivämäärä       30, 363         Aikavyöhyke ja päivämäärä       30, 363         Ajastettu kuvaus       221         Ajastettu kuvaus       221         Ajastettu kuvaus       229         Ajastin       114, 221         Akku       21–26, 40, 365, 458, 459         Akku       21–26, 40, 365, 458, 459         Akkuiedot       365         Aktiivinen D-Lighting       150, 188, 341         Akun lataaminen       21–23         Aloita tulostus       281, 282         Alusta muistikortti       359         Alusta muistikortti       359         Aseta kohteiden järjestys (Oma valikko)       363         399       Aseta Picture Control       177         Asetas valikko       129, 403         Aukkoarvo       129, 403         Aukkoarvo       129, 403         Autom. haarukointi (tila M)       334         Autom. vääristymien korjaus       307         Automaattinen ISO-herkkyyssäätö       119         Automaattinen kasvotarkennus       53         Automaattinen kuvan kääntö       364         Automaattinen nopea FP-täsmäys       1 | AF-S 52, 97, 314                         | 4 |
| Aikaleima       281         Aikavyöhyke       30, 363         Aikavyöhyke ja päivämäärä       30, 363         Ajastettu kuvaus       221         Ajastettu kuvaus       221         Ajastettu kuvaus       221         Ajastettu kuvaus       221         Ajastettu kuvaus       222         Ajastettu kuvaus       222         Ajastettu kuvaus       222         Ajastettu kuvaus       221         Ajastettu kuvaus       222         Ajastettu kuvaus       222         Ajastettu kuvaus       21–26, 40, 365, 458, 459         Akkuniedot       365         Aktiivinen D-Lighting       150, 188, 341         Akun lataaminen       21–23         Aloita tulostus       281, 282         Alusta       35, 359         Alusta muistikortti       359         Aseta kohteiden järjestys (Oma valikko)       39         Aseta kohteiden järjestys (Oma valikko)       39         Aseta Picture Control       177         Asetavalikko       129–130, 134         Aukkoarvo       129, 403         Aukkoarvo       129, 403         Aukon esivalinta-automatiikka       129         Auton kaivennukiian rajoi                  | Aika 30, 363                             | 3 |
| Aikavyöhyke       30, 363         Aikavyöhyke ja päivämäärä       30, 363         Ajastettu kuvaus       221         Ajastettu valokuvaus       229         Ajastin       114, 221         Akku       21–26, 40, 365, 458, 459         Akkutiedot       365         Akkutiedot       365         Akkutiedot       365         Akkutiedot       365         Aktuivinen D-Lighting       150, 188, 341         Akun lataaminen       21–23         Aloita tulostus       281, 282         Alusta       35, 359         Alusta muistikortti       359         Aseta kohteiden järjestys (Oma valikko)       399         Aseta kohteiden järjestys (Oma valikko)       399         Aseta Picture Control       177         Asetavolikko       129–130, 134         Aukkoarvo       129, 403         Aukkoarvo       129, 403         Aukon esivalinta-automatiikka       129         Aukon lukitus       343         Autom. haarukointi (tila M)       344         Autom. vääristymien korjaus       307         Automaattinen NZ-rajaus       86         Automaattinen lSO-herkkyyssäätö       119         Automa                  | Aikaleima 28                             | 1 |
| Aikavyöhyke ja päivämäärä                                                                                                    | Aikavyöhyke 30, 363                      | 3 |
| Ajastettu kuvaus       221         Ajastettu valokuvaus       229         Ajastin       114, 221         Akku       21–26, 40, 365, 458, 459         Akkutiedot       365         Aktivinen D-Lighting       150, 188, 341         Akun lataaminen       21–23         Aloita tulostus       281, 282         Alusta       35, 359         Alusta muistikortti       359         Aseta kello satelliitista       240         Aseta kohteiden järjestys (Oma valikko)       399         Aseta kohteiden järjestys (Oma valikko)       358         Aukon       129–130, 134         Aukkoarvo       129, 403         Aukon esivalinta-automatiikka       129         Auton lukitus       307         Autom. vääristymien korjaus       307         Autom attinen DX-rajaus       86         Automaattinen ISO-herkkyyssäätö       119         Automaattinen kasvotarkennus       53         Automaattinen kuvan kääntö       364         Automaattinen nopea FP-täsmäys       197,         Automaattinen nopea FP-täsmäys       364                                                                                               | Aikavyöhyke ja päivämäärä                | 3 |
| Ajastettu valokuvaus       229         Ajastin       114, 221         Akku       21–26, 40, 365, 458, 459         Akkutiedot       365         Aktivinen D-Lighting       150, 188, 341         Akun lataaminen       21–23         Aloita tulostus       281, 282         Alusta       35, 359         Alusta muistikortti       359         Aseta kello satelliitista       240         Aseta kohteiden järjestys (Oma valikko)       399         Aseta kohteiden järjestys (Oma valikko)       399         Aseta kohteiden järjestys (Oma valikko)       358         Aukko       129–130, 134         Aukkoarvo       129, 403         Autom. lukitus       134, 343         Autom. vääristymien korjaus       307         Automattinen (Valkotasapaino)       155         Automaattinen haarukointi. 140, 333, 334       Automaattinen haarukointi. 140, 333, 334         Automaattinen kasvotarkennus       53         Automaattinen kasvotarkennus       53         Automaattinen nopea FP-täsmäys       197, 331                                                                                                    | Ajastettu kuvaus 22                      | 1 |
| Ajastin       114, 221         Akku       21–26, 40, 365, 458, 459         Akkutiedot       365         Aktiivinen D-Lighting       150, 188, 341         Akun lataaminen       21–23         Aloita tulostus       281, 282         Alusta       359         Aseta kello satellitista       240         Aseta kello satellitista       240         Aseta kello satellitista       240         Aseta kohteiden järjestys (Oma valikko)       399         Aseta Picture Control       177         Asetavalikko       129–130, 134         Aukkoarvo       129, 403         Aukon esivalinta-automatiikka       129, 403         Aukon lukitus       134, 343         Autom. haarukointi (tila M)       334         Autom. vääristymien korjaus       307         Automaattinen NZ-rajaus       86         Automaattinen ISO-herkkyyssäätö       119         Automaattinen kavotarkennus       53         Automaattinen nopea FP-täsmäys       364         Automaattinen nopea FP-täsmäys       197,                                                                                                    | Ajastettu valokuvaus 229                 | 9 |
| Akku       21–26, 40, 365, 458, 459         Akkutiedot       365         Aktiivinen D-Lighting       150, 188, 341         Akun lataaminen       21–23         Aloita tulostus       281, 282         Alusta       35, 359         Alusta muistikortti       359         Aseta kello satelliitista       240         Aseta kohteiden järjestys (Oma valikko)       399         Aseta Picture Control       177         Asetavalikko       358         Aukko       129–130, 134         Aukkoarvo       129, 403         Aukon esivalinta-automatiikka       129         Aukon lukitus       134, 343         Autom. haarukointi (tila M)       334         Autom. vääristymien korjaus       307         Automaattinen ISO-herkkyyssäätö       119         Automaattinen kasvotarkennus       53         Automaattinen kuvan kääntö       364         Automaattinen nopea FP-täsmäys       364                                                                                                    | Ajastin 114, 22                          | 1 |
| Akkutiedot       365         Aktiivinen D-Lighting       150, 188, 341         Akun lataaminen       21–23         Aloita tulostus       281, 282         Alusta       35, 359         Alusta muistikortti       359         Aseta kohteiden järjestys (Oma valikko)       240         Aseta kohteiden järjestys (Oma valikko)       399         Aseta Picture Control       177         Asetavalikko       129–130, 134         Aukkoarvo       129, 403         Aukko ne sivalinta-automatiikka       129         Aukon lukitus       134, 343         Autom. haarukointi (tila M)       334         Autom. tarkennustilan rajoitukset       320         Automaattinen DX-rajaus       86         Automaattinen ISO-herkkyyssäätö       119         Automaattinen kasvotarkennus       53         Automaattinen kuvan kääntö       364         Automaattinen nopea FP-täsmäys       364                                                                                                    | Akku 21-26, 40, 365, 458, 459            | 9 |
| Aktiivinen D-Lighting                                                                                                    | Akkutiedot                               | 5 |
| Akun lataaminen       21–23         Aloita tulostus       281, 282         Alusta       35, 359         Alusta muistikortti       359         Aseta kello satelliitista       240         Aseta kohteiden järjestys (Oma valikko)       399         Aseta kohteiden järjestys (Oma valikko)       399         Aseta Picture Control       177         Asetusvalikko       358         Aukko       129–130, 134         Aukkoarvo       129, 403         Aukon esivalinta-automatiikka       129         Aukon lukitus       134, 343         Autom. haarukointi (tila M)       307         Autom. vääristymien korjaus       307         Automaattinen DX-rajaus       86         Automaattinen ISO-herkkyyssäätö       119         Automaattinen kasvotarkennus       53         Automaattinen kuvan kääntö       364         Automaattinen nopea FP-täsmäys       197,         331       331                                                                                                    | Aktiivinen D-Lighting 150, 188, 34       | 1 |
| Aloita tulostus       281, 282         Alusta       35, 359         Alusta muistikortti       359         Aseta kello satelliitista       240         Aseta kohteiden järjestys (Oma valikko)       399         Aseta Picture Control       177         Aseta valikko       129–130, 134         Aukko       129–130, 134         Aukkoarvo       129, 403         Aukon esivalinta-automatiikka       129         Aukon lukitus       134, 343         Autom. haarukointi (tila M)       334         Autom. vääristymien korjaus       307         Automaattinen DX-rajaus       86         Automaattinen ISO-herkkyssäätö       119         Automaattinen kasvotarkennus       53         Automaattinen nopea FP-täsmäys       364         Automaattinen nopea FP-täsmäys       197, 331                                                                                                    | Akun lataaminen 21–23                    | 3 |
| Alusta       35, 359         Alusta muistikortti       359         Aseta kello satelliitista       240         Aseta kohteiden järjestys (Oma valikko)       399         Aseta Picture Control       177         Asetusvalikko       358         Aukko       129–130, 134         Aukkonesivalinta-automatiikka       129         Aukon esivalinta-automatiikka       129         Aukon lukitus       134, 343         Autom. haarukointi (tila M)       334         Autom. vääristymien korjaus       307         Automaattinen (Valkotasapaino)       155         Automaattinen haarukointi. 140, 333, 334       Automaattinen haarukointi. 140, 333, 334         Automaattinen kuvan kääntö       119         Automaattinen nopea FP-täsmäys       364         Automaattinen nopea FP-täsmäys       197, 331                                                                                                    | Aloita tulostus                          | 2 |
| Alusta muistikortti       359         Aseta kello satelliitista       240         Aseta kohteiden järjestys (Oma valikko)       399         Aseta Picture Control       177         Asetusvalikko       358         Aukko       129–130, 134         Aukkoarvo       129, 403         Aukon esivalinta-automatiikka       129         Autom.       134, 343         Autom. vääristymien korjaus       307         Automattinen (Valkotasapaino)       155         Automaattinen haarukointi. 140, 333, 334       344         Automaattinen kasvotarkennus       53         Automaattinen kasvotarkennus       53         Automaattinen nopea FP-täsmäys       364         Automaattinen nopea FP-täsmäys       197, 331                                                                                                    | Alusta                                   | 9 |
| Aseta kello satelliitista                                                                                                    | Alusta muistikortti                      | 9 |
| Aseta kohteiden järjestys (Oma valikko)<br>399<br>Aseta Picture Control                                                                                                    | Aseta kello satelliitista 240            | 0 |
| 399       Aseta Picture Control       177         Aseta Picture Control       177         Asetusvalikko       358         Aukko       129–130, 134         Aukkoarvo       129, 403         Aukon esivalinta-automatiikka       129         Aukon lukitus       134, 343         Autom. haarukointi (tila M)       334         Autom. vääristymien korjaus       307         Automattinen (Valkotasapaino)       155         Automaattinen DX-rajaus       86         Automaattinen ISO-herkkyyssäätö       119         Automaattinen kasvotarkennus       53         Automaattinen nopea FP-täsmäys       364                                                                                                    | Aseta kohteiden järiestys (Oma valikko)  |   |
| Aseta Picture Control       177         Asetusvalikko       358         Aukko       129–130, 134         Aukkoarvo       129, 403         Aukon esivalinta-automatiikka       129         Aukon lukitus       134, 343         Autom. haarukointi (tila M)       334         Autom. haarukointi (tila M)       307         Autom. tarkennustilan rajoitukset       320         Automaattinen (Valkotasapaino)       155         Automaattinen DX-rajaus       86         Automaattinen ISO-herkkyyssäätö       119         Automaattinen kasvotarkennus       53         Automaattinen nopea FP-täsmäys       364                                                                                                    | 399                                      |   |
| Asetusvalikko                                                                                                    | Aseta Picture Control 172                | 7 |
| Aukko                                                                                                    | Asetusvalikko 358                        | B |
| Aukkoarvo       129, 403         Aukon esivalinta-automatiikka       129         Aukon lukitus       134, 343         Autom. haarukointi (tila M)       334         Autom. vääristymien korjaus       307         Autom.tarkennustilan rajoitukset       320         Automaattinen (Valkotasapaino)       155         Automaattinen DX-rajaus       86         Automaattinen ISO-herkkyyssäätö       119         Automaattinen kasvotarkennus       53         Automaattinen nopea FP-täsmäys       364         Automaattinen nopea FP-täsmäys       197,                                                                                                    | Aukko 129–130, 134                       | 4 |
| Aukon esivalinta-automatiikka       129         Aukon lukitus       134, 343         Autom. haarukointi (tila M)       334         Autom. vääristymien korjaus       307         Autom.tarkennustilan rajoitukset       320         Automaattinen (Valkotasapaino)       155         Automaattinen DX-rajaus       86         Automaattinen ISO-herkkyyssäätö       119         Automaattinen kasvotarkennus       53         Automaattinen nopea FP-täsmäys       364         Automaattinen nopea FP-täsmäys       197,                                                                                                    | Aukkoarvo 129, 403                       | 3 |
| Aukon lukitus       134, 343         Autom. haarukointi (tila M)       334         Autom. vääristymien korjaus       307         Autom.tarkennustilan rajoitukset       320         Automattinen (Valkotasapaino)       155         Automaattinen DX-rajaus       86         Automaattinen ISO-herkkyyssäätö       119         Automaattinen kasvotarkennus       53         Automaattinen nopea FP-täsmäys       364                                                                                                    | Aukon esivalinta-automatiikka 129        | 9 |
| Autom. haarukointi (tila M)                                                                                                    | Aukon lukitus 134, 343                   | 3 |
| Autom. vääristymien korjaus       307         Autom.tarkennustilan rajoitukset       320         Automaattinen (Valkotasapaino)       155         Automaattinen DX-rajaus       86         Automaattinen haarukointi. 140, 333, 334         Automaattinen ISO-herkkyyssäätö       119         Automaattinen kasvotarkennus       53         Automaattinen nopea FP-täsmäys       364                                                                                                    | Autom. haarukointi (tila M) 334          | 4 |
| Autom.tarkennustilan rajoitukset                                                                                                    | Autom. vääristymien korjaus              | 7 |
| Automaattinen (Valkotasapaino) 155<br>Automaattinen DX-rajaus                                                                                                    | Autom.tarkennustilan rajoitukset 320     | 0 |
| Automaattinen DX-rajaus                                                                                                    | Automaattinen (Valkotasapaino) 15        | 5 |
| Automaattinen haarukointi. 140, 333, 334<br>Automaattinen ISO-herkkyyssäätö 119<br>Automaattinen kasvotarkennus                                                                                                    | Automaattinen DX-rajaus                  | 5 |
| Automaattinen ISO-herkkyyssäätö 119<br>Automaattinen kasvotarkennus 53<br>Automaattinen kuvan kääntö                                                                                                    | Automaattinen haarukointi. 140, 333, 334 | 4 |
| Automaattinen kasvotarkennus                                                                                                    | Automaattinen ISO-herkkyvssäätö 119      | 9 |
| Automaattinen kuvan kääntö                                                                                                    | Automaattinen kasvotarkennus             | 3 |
| Automaattinen nopea FP-täsmäys 197,<br>331                                                                                                    | Automaattinen kuvan kääntö 364           | 4 |
| 331                                                                                                    | Automaattinen nopea FP-täsmävs 197       | , |
|                                                                                                    | 331                                      |   |

| Automaattinen tarkennusalueen valinta |
|---------------------------------------|
| 101, 102                              |
| Automaattitarkennus 52–54, 97–107,    |
| 313–320                               |
| Automaattitarkennustila 52, 97, 320   |
| В                                     |

| BKT-painike. 142, 143, 146, 147, 150, 1 | 151, |
|-----------------------------------------|------|
| 194, 216, 344                           |      |
| Bulb-aikavalotus                        | 132  |
| C                                       |      |

| Camera Control Pro 2 | 411                 |
|----------------------|---------------------|
| Capture NX 2         | . 91, 186, 361, 411 |
| CF-kortti            | 32, 96, 463         |
| CF-korttipaikka      |                     |
| CLS                  | 196                 |
| CompactFlash         | 32, 96, 463         |
| CPU-liitännät        | 403                 |
| D                    |                     |

| DCF 461                                |
|----------------------------------------|
| Digitaalisen SLR-kameran vakio-i-TTL-  |
| salama 197, 202                        |
| Digital Print Order Format (DPOF) 282, |
| 283, 461                               |
| Diopteri                               |
| D-Lighting 379                         |
| DPOF 282, 283, 461                     |
| DPOF-tulostustilaus 283                |
| D-tyypin objektiivi 403                |
| DX (24 × 16) 1,5 × 86, 88, 89          |
| DX-muoto 85, 86, 87                    |
| DX-pohjainen elokuvaformaatti 70       |
| Dynaaminen tarkennus 100, 102          |
| E                                      |

| Ei-CPU-objektiivin tiedot 235, 236          |
|---------------------------------------------|
| Ei-mikroprosessoriohjattu objektiivi . 235, |
| 401, 405                                    |
| Elektroninen etäisyysmittari 109            |
| Elokuva-asetukset 74                        |
| Elokuvan ISO-herkkyysasetukset              |
| (Elokuva-asetukset) 76                      |
| Elokuvan laatu (Elokuva-asetukset) 74       |
| Elokuvan reaaliaikanäkymä 63, 353           |
| Elokuvan tallennuspainike 65, 349           |
|                                             |

| Indeksimerkki          | 66, 353, 355, 356 |
|------------------------|-------------------|
| IPTC                   | 251, 368          |
| ISO-herkkyyden askelen | arvo 321          |
| ISO-herkkyys           | 76, 117, 119      |
| Itselaukaisin          | 111, 114, 325     |
| i-TTL                  | 197, 202          |
|                        |                   |

#### J

| Jatkuva tarkennus   | 97, 313            |
|---------------------|--------------------|
| Joustava ohjelma    | 127                |
| JPEG                | . 90, 92, 304, 387 |
| JPEG, hieno         |                    |
| JPEG, normaali      |                    |
| JPEG, perus         |                    |
| JPEG/TIFF-tallennus | 92, 304            |
| Jälkiverhon täsmäys | 203                |
|                     |                    |

#### K

| Kaiutin                                     | L         |
|---------------------------------------------|-----------|
| Kaksoisnäyttö 286                           |           |
| Kalibrointi                                 | L 1       |
| Kallistus pystysuunnassa 340, 372           | Lo        |
| Kallistus vaakasuunnassa                    |           |
| Kasvojentunnistus                           | Lo        |
| Kello                                       | Lo        |
| Kellon paristo 31, 424                      |           |
| Kertatarkennus 52, 97, 314                  | Lo        |
| Keskustapainotteinen 123, 323               | Lo        |
| Kesäaika                                    | LC<br>  - |
| Kieli (Language) 29, 364                    |           |
| Kohde (Elokuva-asetukset) 75                |           |
| Kohinan väh. kun pitkä valotus              | 11        |
| Kohinan väh. kun suuri ISO                  | 11        |
| Koko 72, 94, 381, 389                       |           |
| Kokoaikainen automaattitarkennus 52         |           |
| Kolmiulotteinen seuranta 100, 101           |           |
| Kolmiulotteinen värimatriisimittaus III 123 | 1         |
| Komentokiekkojen mukautt                    | 15        |
| Kopioi kuva(t) 292                          | Là        |
| Kopioiden määrä (PictBridge [Asetus] -      | M         |
| Valikko)                                    |           |
| Korttipaikan valinta 41, 96, 242            | M         |
| Kuulokkeet                                  | M         |
| Kuva-ald                                    | IVI       |
| Kuvakaka Q4                                 |           |
| Kuvakoko/kuvataaiuus 74                     |           |
| Kuvakuka 85 406-407                         | 111       |
| Kuvan sulautus 294                          |           |
| Kuvan suldulus                              | IVI       |
| Kuvan tiedot 243, 293                       | 4         |
| Kuvan tiedot                                | IVI       |
| Kuvaniaatu                                  | IVI       |
| Ruvanottotapa III                           | IVI       |

| Kuvaselitys 366                |
|--------------------------------|
| Kuvasuhde 70, 86, 381          |
| Kuvataajuus74                  |
| Kuvaustiedot 249               |
| Kuvausvalikko 299              |
| Kuvausvalikon muistipaikka 300 |
| Kuvaväli (Kuvaesitys) 297      |
| Käsisäätö (Valotustila) 130    |
| Käsitarkennus 59, 108          |
| Käännä pysty 296               |
| Käänteiset ilmaisimet 347      |
|                                |

| L (suuri) 72, 94, 95                  |
|---------------------------------------|
| Laaja dynaaminen alue (HDR) 190       |
| Laajennetut muistipaikat 301          |
| Laiteohjelmaversio 374                |
| Langallinen kauko-ohjain 71, 132, 412 |
| Langaton kauko-ohjain 71, 350, 411    |
| Langaton lähetin 276, 409             |
| Langaton verkko 276, 409              |
| Laukaisin 43, 44, 105, 136, 357       |
| Laukaisu muistikortitta 347           |
| Leveä alue 53                         |
| Lisävarusteet 408                     |
| Lisää kohteita (Oma valikko) 397      |
| Litiumioniakku i, 21, 458, 459        |
| Lo 118                                |
| Loisteputkivalo (Valkotasapaino) 155  |
| Luettelokuva 282                      |
| Luova valaistusjärjestelmä 195, 196   |
| Lähiverkko 409                        |
| Lämminsävysuodin 382                  |
| м                                     |

| M (keskikoko) 72,                              | 94  |
|------------------------------------------------|-----|
| M (Käsitarkennus) 59, 1                        | 08  |
| Maisema (Aseta Picture Control) 1              | 177 |
| Matriisimittaus 123, 3                         | 323 |
| Mikrofoni 2, 5, 75, 261, 4                     | 113 |
| Mikrofonin herkkyys (Elokuva-asetukse<br>75    | t)  |
| Mikroprosessoriohjattu objektiivi 28,40<br>403 | 01, |
| Mired-arvo 1                                   | 60  |
| Mittaus 1                                      | 23  |
| Monivalitsimen keskipainike                    | 335 |

| Monivalitsin 18, 336                  |
|---------------------------------------|
| Monivalitsin (pystysuuntainen)        |
| Muistikortin kapasiteetti 464         |
| Muistikortti 32, 35, 96, 359, 462     |
| Mukaut. aset. muistipaikka 311        |
| Mukautetut asetukset 309              |
| Muokk. Picture Control -säät 183      |
| Muokkaa elokuvaa 79, 82               |
| Muokkausvalikko 375                   |
| Muotoilusalama 126, 333               |
| Muotokuva (Aseta Picture Control) 177 |
| Mustavalkoinen (Yksivärinen) 382      |
| Muuta kokoa 389                       |
|                                       |

#### Ν

| NEF (RAW) 90, 91, 92, 95, 304, 387    |
|---------------------------------------|
| NEF (RAW) -käsittely 387              |
| NEF (RAW) -tallennus 92, 95, 304      |
| NEF (RAW) -värisyvyys 92              |
| Nestekidenäyttö 9, 330                |
| Neutraali (Aseta Picture Control) 177 |
| Nollaa 211, 301, 311                  |
| Normaali alue 53                      |
| Näennäishorisontti 58, 69, 340, 372   |
| Näyttö 49, 57, 241, 325, 359          |
| Näyttövihjeet 329                     |
| Näytön kirkkaus 57, 359               |
| Näytön valaistus 330                  |
| Näytön valkotasapaino 56              |
| Näytön virrankatkaisun viive          |
| Näytön väritasapaino 360              |
| ٥                                     |

| Obj. tarkennustoimintopainikk 351       |
|-----------------------------------------|
| Objektiivi 27-28, 235, 373, 401         |
| Objektiivin irrottaminen kamerasta 28   |
| Objektiivin kiinnike                    |
| Objektiivin kiinnittäminen 27           |
| Objektiivin kiinnitysmerkki             |
| Objektiivin suojus 27                   |
| Objektiivin tarkennusrengas 27, 59, 108 |
| Oheislaiteliitäntä 2, 409               |
| Ohjauspaneeli 6-8                       |
| Ohje 17, 20                             |
| Ohjelmoitu automatiikka 127             |
| Oletusasetukset 211, 430                |
|                                         |

| Paikka                                |
|---------------------------------------|
| Paina laukaisin puoleenväliin 44      |
| Painikkeiden taustavalot 9 330        |
| Pakattu (NEE (RAW) - nakkaus) 97      |
| Pakkaamaton (NEE (RAW) - pakkaus) 92  |
| Palautus kahdella nainikkeella 211    |
| Paras laatu (IPEG-pakkaus) 07         |
| Peili 116 420                         |
| Peilin nosto pubdistusta varten 420   |
| Peilin nosto -tila                    |
| Perspektijvin koriaus 393             |
| PictBridge 279, 461                   |
| Picture Control -säätimet 177         |
| Pieni koko (JPEG-pakkaus)             |
| Pienin aukko                          |
| Pienoiskuva                           |
| Piilota kuva 290                      |
| Pilvinen (Valkotasapaino) 156         |
| Pisin suljinaika 120                  |
| Piste 123                             |
| Pistetarkennus 100, 102               |
| Poista 47, 257                        |
| Poista kaikki kuvat 257, 259          |
| Poista kohteita (Oma valikko) 398     |
| Poista nykyinen kuva 47, 257          |
| Poiston jälkeen 296                   |
| Polttotason merkki 109                |
| Polttoväli 237, 406–407               |
| Puhdista kuvakenno 417                |
| Punasilmäisyyden korjaus 380          |
| Punasilmäisyyden vähennys 203         |
| Puskurimuisti 43, 113, 327            |
| Pv-painike 54, 66, 126, 333, 342, 355 |
| Pystykuvauksen AF-ON-painike 99, 318  |
| Päivämäärä ja aika 30, 363            |
| Päiväysmuoto 31, 363                  |
| Päällekkäisvalotus 214                |
| Pölynpoiston viitekuva 361            |
| R                                     |
|                                       |

Rajaa..... 70, 72, 74, 381

| Rajaus 354                                |
|-------------------------------------------|
| Rajaus (PictBridge [Asetus] -valikko) 281 |
| Rajoita tarkennusaluetilan valint 320     |
| Reaaliaikanäkymä 49, 63                   |
| Reaaliaikanäkymäkuvaus 49-62              |
| Reaaliaikanäkymän valitsin 49, 63         |
| Reaaliaikanäkymäpain. asetukset 349       |
| Reunus 281                                |
| RGB 90, 247, 305                          |
| RGB-histogrammi 247                       |
| Rungon suojus 27, 411                     |
| S                                         |

| <b>S</b> (pieni) 72, 94, 95               | 5 Ta  |
|-------------------------------------------|-------|
| Salama 195, 196, 203, 206, 208            | 8 Ta  |
| Salama (Valkotasapaino) 15                | 5 Ta  |
| Salamalaitteet 195, 196                   | 5 Ta  |
| Salaman haarukointi 140, 333, 334         | 4 Ta  |
| Salaman kantama 196                       | 5 Ta  |
| Salaman korjaus 200                       | 6 Ta  |
| Salaman ohjaus 202                        | 2 Ta  |
| Salaman valmiusilmaisin 11, 199, 209, 454 | 4 Ta  |
| Salamatila 203, 204                       | 4 Ta  |
| Salamatäsmäysliitäntä 19                  | 5 Ta  |
| Salamatäsmäysnopeus 33                    | 1 Ta  |
| Salamavalon lukitus 208, 337, 350         | ) Ta  |
| Sarja 112, 327, 338                       | 8 Ta  |
| Sarjakuvaus enintään 322                  | 7 Ta  |
| Sarjakuvaus, hidas 111, 112, 326          | 5 Ta  |
| Sarjakuvaus, nopea 111, 112, 326          | 5 Ta  |
| Sarjakuvaustila 11                        | 1 Ta  |
| Sijaintitiedot 238, 25                    | 1 Te  |
| Sinikopio (Yksivärinen) 382               | 2 Te  |
| Sivuk.kiekon kuvanopeus 346               | 5 Te  |
| Sivukoko 28                               | 1 Tie |
| Sivuvalitsin 104, 105, 136, 342, 356      | 5 Tie |
| Skylight 382                              | 2 Tie |
| sRGB 305                                  | 5 Tie |
| Suljinaika 128, 130, 134                  | 4 Tie |
| Suljinaika salamakuv 332                  | 2 Tie |
| Suljinajan esivalinta-automatiikka 128    | 3 TIF |
| Suljinajan lukitus 134, 343               | 3 To  |
| Suodintehosteet 180, 181, 382             | 2 То  |
| Suora auringonvalo (Valkotasapaino). 155  | 5 То  |
| Suorista 39                               | 1 To  |
| Suurin aukko 54, 200, 235, 403            | 3 To  |
| Suurin herkkyys 120                       | ) To  |
|                                           |       |

| Synkronoitu laukaisu            | 339, | 352 |
|---------------------------------|------|-----|
| Syväterävyys                    | 126, | 337 |
| Sähköinen aukko                 | 353, | 355 |
| Sävytys (Aseta Picture Control) | 180, | 182 |
| т                               |      |     |

| Taajuusvaste (Elokuva-asetukset)      |
|---------------------------------------|
| Takakannen ohjauspaneeli 8            |
| Tallenna suunnan mukaan 319           |
| Tallenna valittu kuva 79              |
| Tallenna/lataa asetukset 370          |
| Tallennuskansio                       |
| Tarkenn. seuranta ja lukitus          |
| Tarkennuksen hienosäätö 373           |
| Tarkennuksen ilmaisin                 |
| Tarkennuksen lukitus 105              |
| Tarkennuksen seuranta                 |
| Tarkennus 52–54, 59, 97–109, 313–320  |
| Tarkennusalueen merkit 10, 38         |
| Tarkennusaluetila                     |
| Tarkennuspiste 53, 100, 103, 315, 316 |
| Tarkennuspisteen esiasetus            |
| Tarkennuspisteen kierto               |
| Tarkennuspisteen valaistus            |
| Tarkennuspisteiden määrä              |
| Tarkennustila                         |
| Tarkennustilan kytkin                 |
| Tarkennustilan valitsin               |
| Tarkentumisen ilmaisin                |
| Tasoitus                              |
| Taustavalo                            |
| Tekijänoikeustiedot 367               |
| Televisio                             |
| Teräväpiirto                          |
| Tiedonsiirtolaite 277, 409            |
| Tiedostoien numerointi 328            |
| Tiedoston nimeäminen                  |
| Tiedoston tiedot                      |
| Tiedot 244, 291                       |
| Tietonäyttö 12, 329, 330              |
| TIFF (BGB) 90, 92, 304                |
| Toissii, korttipaikan toiminta        |
| Toisto 46, 77, 241, 285               |
| Toistokansio                          |
| Toiston näyttöasetukset               |
| Toiston zoomaus                       |
| Toistotiedot                          |
| · · · · · · · · · · · · · · · · · · · |

| Toistovalikko                          | 289  |
|----------------------------------------|------|
| Tulosta (DPOF)                         | 282  |
| Tulostaminen                           | 279  |
| Tulostuksen valinta                    | 282  |
| Tulostusasetukset (PictBridge [Asetus] | -    |
| valikko)                               | 281  |
| Tuulikohinan vähennys (Elokuva-        |      |
| asetukset)                             | . 75 |
| Tähyslasi                              | 451  |
| Täsmäys pitkiin suljinaikoihin         | 203  |
| Täyskuvatoisto                         | 241  |
| U                                      | _    |

| Ulkoinen mikrofoni            | . 75, 261, 413 |
|-------------------------------|----------------|
| Ulkoisen mikrofonin liitäntä. | 2, 413         |
| USB                           | 280            |
| USB-kaapeli                   | i, 280         |
| UT-1                          | 277, 409       |
| UTC                           | . 30, 239, 251 |
| v                             |                |

| Vain salama (Autom. haarukoinnin asetus) |
|------------------------------------------|
| Vain valotus (Autom baarukoinnin         |
| asetus) 140, 333                         |
| Vakio (Aseta Picture Control) 177        |
| Val /sal kori askelen arvo 321           |
| Valinta tarkennusalueryhmästä 101 102    |
| Valita alku /loopukohta 70               |
| Valitse kuwa ala                         |
| Valitse Kuva-ala                         |
| valitse varilampotila (valkotasapaino)   |
| 156, 161                                 |
| Valkotasap. haarukointi (Autom.          |
| haarukoinnin asetus) 146, 333            |
| Valkotasapaino 146, 155                  |
| Valkotasapainon haarukointi 146, 333     |
| Valkotasapainon pistemittaus 169         |
| Valmiustila-ajastin 44, 240, 324         |
| Valoalueet 246                           |
| Valokuvien suojaaminen 255               |
| Valot. korj. salamakuvissa 333           |
| Valotuksen haarukointi 140, 333, 334     |
| Valotuksen korjaus 138, 322              |
| Valotuksen lukitus 136                   |
| Valotuksen tasoitus 223, 230             |
| Valotuksen viivetila 327                 |
| Valotus 123, 125, 136, 138               |
|                                          |

| Valotus ja salama (Autom. haarukoinnin<br>asetus) |
|---------------------------------------------------|
| Valotusilmaisin                                   |
| Valotuslukitus laukaisimella 324                  |
| Valotusmittarit 44, 240, 324                      |
| Valotusohjelma 438                                |
| Valotussäädön porrastus 321                       |
| Valotustila 125                                   |
| Vap. painike kiekon käytt 347                     |
| Varjo (Valkotasapaino) 156                        |
| Varusteluisti 16, 195                             |
| Verkkolaite 408, 414                              |
| Vertailu vierekkäin 394                           |
| ViewNX 2 91, 269, 272, 364, 366                   |
| Viimeisimmät asetukset 396                        |
| Vinjetoinnin korjaus                              |
| Virtaliitäntä 408, 414                            |
| Välkynnänvähennys                                 |
| Väriavaruus                                       |
| Värikäs (Aseta Picture Control) 177               |
| Värilämpötila 155, 156, 157, 161                  |
| Väritasapaino                                     |
| Vääristymän korjaus 392                           |
| W                                                 |
| WB                                                |
| XOD-kortti 32 96 462                              |
| XOD-korttipaikka 96                               |
| V                                                 |
| <u> </u>                                          |
| Yhteensopivat objektiivit 401                     |
| Yksittäiskuva 111                                 |
| Yksivärinen 177, 382                              |
| Yleiskatsauksen tiedot 252                        |
| Yläkannen ohjauspaneeli 6–7                       |
| Ympäristön kirkkauden tunnistin 5, 57,<br>359     |
| Ä                                                 |
| Äänetön (Reaaliaikanäkymäkuvaus) 60               |

| / and ton (neutinality) | makuvau3) 00      |
|-------------------------|-------------------|
| Ääni                    | 65, 267, 297, 298 |
| Äänilähtö               | 267, 456          |

| Äänimerkki                   | 326   |
|------------------------------|-------|
| Äänimuistio 26               | 1–267 |
| Äänimuistion päällekirjoitus | 262   |
| Äänimuistiopainike           | 262   |

# Takuuehdot - Nikonin Euroopan huoltotakuu

Hyvä Nikonin asiakas,

Kiitos, että hankit tämän Nikonin tuotteen. Jos Nikon-tuotteesi tarvitsee takuuhuoltoa, ota yhteys tuotteen myyjään tai johonkin valtuutettujen huoltotoimipaikkojen verkostoon kuuluvaan yritykseen Nikon Europe BV:n myyntialueella (Euroopassa/Afrikassa ja Venäjällä).

Turhan vaivan välttämiseksi suosittelemme käyttöoppaiden huolellista lukemista ennen yhteydenottoa myyjään tai valtuutettuun huoltotoimipaikkaan.

Valmistaja myöntää Nikon-laitteelle valmistusvikoja koskevan takuun, jonka kesto on yksi vuosi tuotteen alkuperäisestä ostopäivästä lähtien. Jos tuotteessa ilmenee takuuaikana virheellisestä materiaalista tai työstä johtuvia vikoja, valtuutettu huoltotoimipaikkojen verkostomme Nikon Europe BV:n alueella korjaa tuotteen laskuttamatta työstä tai osista jäljempänä esitettyjen ehtojen mukaisesti. Nikon pidättää itsellään oikeuden vaihtaa tai korjata tuotteen.

- Tämä takuu on voimassa vain, jos tuotteen mukana toimitetaan täytetty takuukortti sekä alkuperäinen ostotosite, josta käy ilmi ostopäivämäärä, tuotteen tyyppi sekä jälleenmyyjän nimi. Nikon pidättää itsellään oikeuden kieltäytyä ilmaisesta takuuhuollosta, jos edellä mainittuja asiakirjoja ei esitetä tai jos niissä olevat tiedot ovat puutteellisia tai lukukelvottomia.
- 2. Tämä takuu ei ole voimassa seuraavissa tilanteissa:
  - Osien normaalin kulumisen edellyttämä huolto ja korjaus tai vaihto.
  - Tuotteen muokkaaminen tai päivittäminen muuhun kuin käyttöoppaassa kuvattuun tarkoitukseen ilman Nikonin etukäteistä kirjallista lupaa.

- Tuotetakuuseen suoraan tai epäsuorasti liittyvät kuljetuskustannukset ja kuljetusriski.
- Tuotteeseen ilman Nikonin etukäteistä kirjallista lupaa tehdyistä sellaisista muokkauksista tai säädöistä aiheutuvat vahingot, joiden tarkoituksena on tehdä tuotteesta muun kuin alkuperäisen myynti- tai valmistusmaan paikallisten ja kansallisten määräysten mukainen.
- 3. Takuu ei ole voimassa seuraavissa tilanteissa:
  - Vahinko on aiheutunut virheellisestä käytöstä, mukaan lukien seuraavat tilanteet mutta ei rajoittuen niihin: tuotteen käyttö muuhun kuin tavanmukaiseen tarkoitukseen tai muuten kuin käyttöoppaan käyttö- ja huolto-ohjeiden mukaisesti sekä tuotteen asentaminen tai käyttö käyttömaassa voimassa olevien turvallisuusnormien vastaisesti.
  - Vahinko on syntynyt onnettomuuden, esimerkiksi salamaniskun, veden tai tulen, tai väärinkäytösten tai huolimattomuuden vuoksi.
  - Tuotteen malli- tai sarjanumeroa on muutettu tai se on poistettu tai turmeltu lukukelvottomaksi.
  - Vahingot ovat aiheutuneet valtuuttamattoman huoltoyrityksen tai henkilön tekemistä korjauksista tai säädöistä.
  - Tuote on liitetty puutteelliseen järjestelmään tai sitä on käytetty puutteellisen järjestelmän kanssa.
- **4.** Tämä huoltotakuu ei vaikuta kuluttajan kansallisten lakien mukaisiin oikeuksiin eikä kuluttajan ja jälleenmyyjän väliseen ostotai myyntisopimukseen liittyviin kuluttajan oikeuksiin.

**Huomautuksia**: Kaikki valtuutetut Nikon-huollot löytyvät sivustosta (URL = http://www.europe-nikon.com/service/).

Tätä käyttöohjetta ei saa jäljentää kokonaan tai osittain (lukuun ottamatta lyhyitä lainauksia arvosteluihin tai esittelyihin) missään muodossa ilman NIKON CORPORATIONin antamaa kirjallista lupaa.

#### Rekisteröi tuotteesi nyt

## www.nikon.fi/rekisterointi

Saat monenlaisia etuja: tietoa uusista tuotteista, ohjelmistopäivityksistä, Nikon-tapahtumista ja kilpailuista.

#### Nikonin käyttäjätuki

Rekisteröi kamerasi alla olevassa sivustossa, jossa on uusimpia tuotetietoja. Täältä löydät vastauksia usein kysyttyihin kysymyksiin (FAQ) ja voit pyytää teknistä apua.

http://www.europe-nikon.com/support

| NIKON CORPORATION        | AMA15953 | Pain | ettu Euroopassa |
|--------------------------|----------|------|-----------------|
|                          | (        | 1    | SB4E02(1C)      |
| © 2014 Nikon Corporation |          | 7    | 6MB2071C-02     |